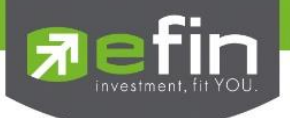

| Project Nam              | Project Name : User Manual efin StockPickUp    |        |        |                               |             |  |  |  |  |  |  |  |
|--------------------------|------------------------------------------------|--------|--------|-------------------------------|-------------|--|--|--|--|--|--|--|
| Date                     | Date : 17/05/2017                              |        |        |                               |             |  |  |  |  |  |  |  |
| Revision History : 5.4.2 |                                                |        |        |                               |             |  |  |  |  |  |  |  |
| C = Created              | C = Created A = Added M = Modified D = Deleted |        |        |                               |             |  |  |  |  |  |  |  |
| Date                     | Date                                           | Versio | CAMD   | Description                   | Author      |  |  |  |  |  |  |  |
| Started                  | Finished                                       | n      | CAIVID | Description                   | Autio       |  |  |  |  |  |  |  |
| 29/10/2015               | 06/01/2016                                     |        | С      | User Manual efin StockPickUp  | Sasinant J. |  |  |  |  |  |  |  |
| 12/01/2016               | 12/01/2016                                     |        | М      | Detail Graph                  | Sasinant J. |  |  |  |  |  |  |  |
| 21/07/2016               | 27/07/2016                                     |        | А      | Add F-Score, G-Score          | Sasinant J. |  |  |  |  |  |  |  |
| 22/08/2016               | 22/08/2016                                     |        | М      | Detail F-Score, G-Score       | Sasinant J. |  |  |  |  |  |  |  |
| 14/12/2016               | 15/12/2016                                     |        | А      | Add F-Score, G-Score Analysis | Sasinant J. |  |  |  |  |  |  |  |

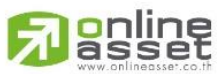

### ONLINE ASSET COMPANY LIMITED

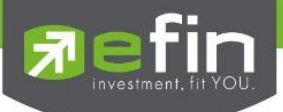

# สารบัญ

| โปรแกรม efin StockPickUp คือ4                          |
|--------------------------------------------------------|
| อุปกรณ์และระบบที่รองรับ5                               |
| วิธีการเข้าใช้งาน efin StockPickUp                     |
| บริษัทหลักทรัพย์ที่เปิดให้บริการ efin StockPickUp11    |
| หน้าแรกและส่วนประกอบต่างๆของโปรแกรม efin StockPickUp12 |
| รายละเอียดเมนูด้านบนต่างๆ                              |
| เมนู File                                              |
| Template                                               |
| Import                                                 |
| Export                                                 |
| Work Offline                                           |
| Clear Screen                                           |
| View                                                   |
| Settings                                               |
| Smart Browser                                          |
| Smart RTD                                              |
| Exit                                                   |
| เมนู Market53                                          |
| Market                                                 |
| Industry Index                                         |
| Sector Index                                           |
| Foreign                                                |
| Report                                                 |
| Analysis                                               |
| រេរបូ Price                                            |
| Price - Price List                                     |
| 91                                                     |

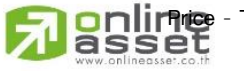

## ONLINE ASSET COMPANY LIMITED

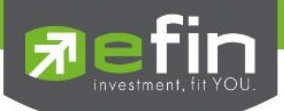

| Price – Bid Offer             | 96  |
|-------------------------------|-----|
| Price - Analysis              |     |
| Price – Beta View             |     |
| เมนู Ranking                  |     |
| เมนู Scan                     | 151 |
| เมนู Fundamental              |     |
| Form246                       |     |
| Price & Fundamental           |     |
| Short Financial               |     |
| Fundamental Status            |     |
| Fundamental Ranking           |     |
| Comparative Relative Strength |     |
| Analysis                      |     |
| เมนู Portfolio                |     |
| เมนู Graph                    |     |
| เมนู News                     |     |

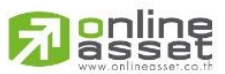

### ONLINE ASSET COMPANY LIMITED

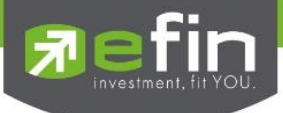

# โปรแกรม efin StockPickUp คือ

เป็นโปรแกรมที่ใช้งานบน Computer สำหรับช่วยวิเคราะห์ด้านการลงทุนในตลาดหุ้นและอนุพันธ์ โดยมีฟังก์ชั่นที่ สำคัญแบ่งเป็น 4 ด้านใหญ่ๆ ได้แก่

- การวิเคราะห์ด้วยกราฟเทคนิค มี Indicator มากกว่า 130 ชนิด รวมถึงมี Indicator ที่มีเฉพาะที่ efinanceThai
   เป็นผู้คิดค้นขึ้นเองด้วย
- ✓ ข่าวสารด้านการลงทุนที่นำเสนอโดยสำนักข่าวคุณภาพ efinanceThai รวมถึงระบบค้นหาข่าวย้อนหลังได้สูงสุดถึง
   1 ปี\*
- นำเสนอข้อมูลด้านปัจจัยพื้นฐานในรูปแบบที่หลากหลาย รวมถึงนำไปประยุกต์กับเครื่องมือค้นหาหุ้น เพื่อสะดวก ในการค้นหาหุ้นที่ต้องการ สามารถค้นหาหุ้นที่ควรซื้อและ หุ้นที่ควรขายตามเงื่อนไขที่กำหนดเองได้
- การนำข้อมูลสถิติด้านการซื้อขายที่เกิดขึ้นมาสร้างเป็นฟังก์ชั่นที่ช่วยให้แง่คิดในมุมต่างๆ ทั้งการเก็งกำไร หรือการ ลงทุนระยะยาว

# Fin Stock Pick Up

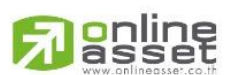

### ONLINE ASSET COMPANY LIMITED

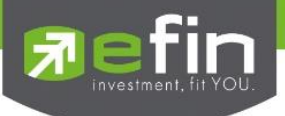

# อุปกรณ์และระบบที่รองรับ

| Supported OS: | Windows 7, Windows 8.1, Windows 10                           |
|---------------|--------------------------------------------------------------|
| CPU Intel:    | Core i3 Processer @2.7 GHz(Dual core*) or Higher Processer   |
| CPU AMD:      | Athlon X4 Processer @2.7 GHz(Quad core*) or Higher Processer |
| Memory:       | 4 GB of RAM or Higher recommended                            |
| Storage:      | 1GB of Available hard disk space                             |
| Resolution:   | 1280*720 pixels and VGA Memory higher 256 MB                 |
| Internet:     | Hi-speed internet 5 Mbps or higher                           |

# Windows<sup>®</sup>7 Windows 8 Windows 10

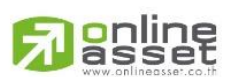

ONLINE ASSET COMPANY LIMITED

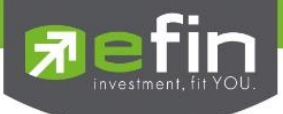

# วิธีการเข้าใช้งาน efin StockPickUp

นักลงทุนจำเป็นที่จะต้องมี Username และ Password ในการเข้าใช้งานโปรแกรม ซึ่งสามารถเข้าใช้งานผ่านบริษัท หลักทรัพย์หรือเข้าใช้งานโดยตรงด้วยการซื้อ Package กับทาง efinanceThai

- 1. การเข้าใช้งานผ่านบริษัทหลักทรัพย์
  - 1.1 เข้าไปที่หน้าเว็บไซต์ของบริษัทหลักทรัพย์ที่นักลงทุนเป็นสมาชิกอยู่ จากนั้นทำการเข้าสู่ระบบ แล้วกดลิงค์เข้า มายัง efinanceThai.com และให้กดที่เมนู efin StockPickUp

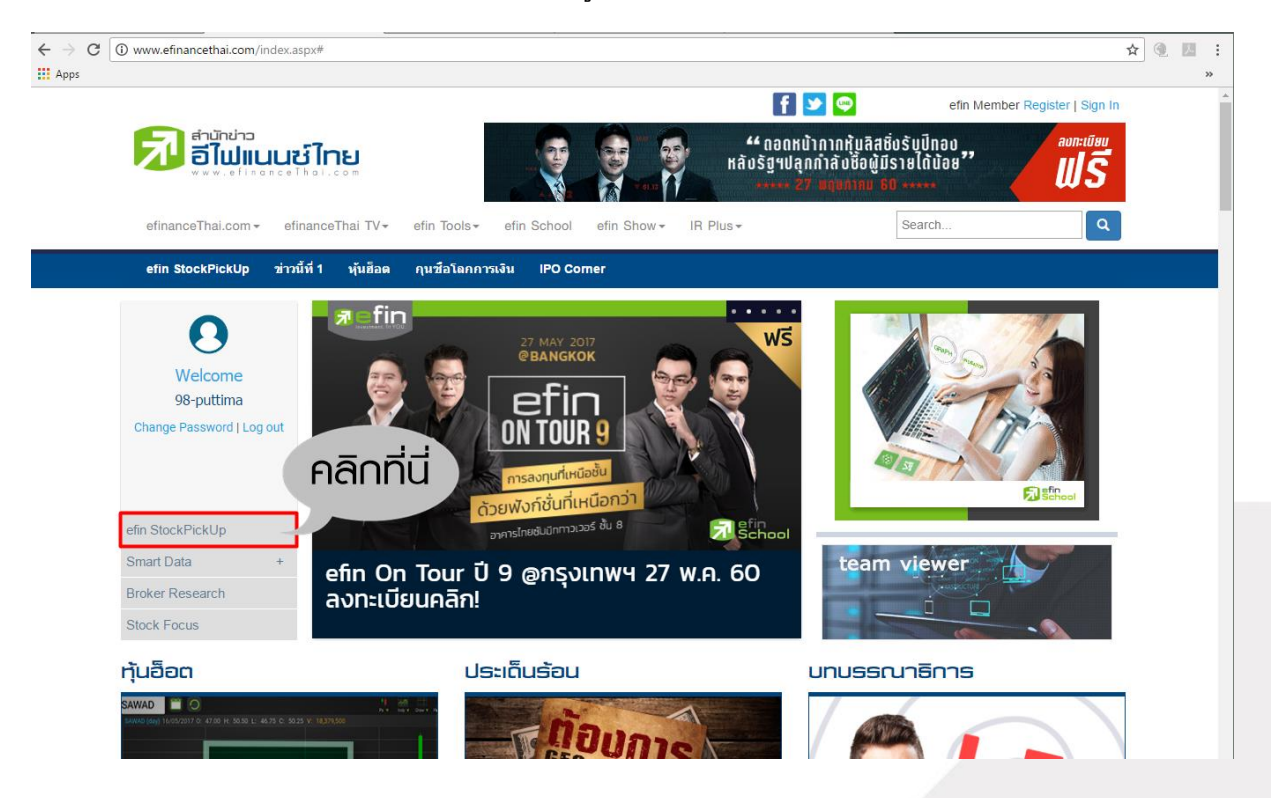

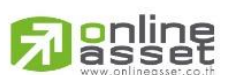

### ONLINE ASSET COMPANY LIMITED

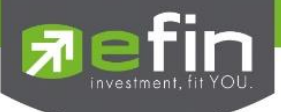

1.2 กดปุ่ม Start เพื่อเริ่มใช้งาน (เปิดใช้งานจากปุ่มนี้จะได้เวอร์ชั่นปัจจุบันเสมอ)

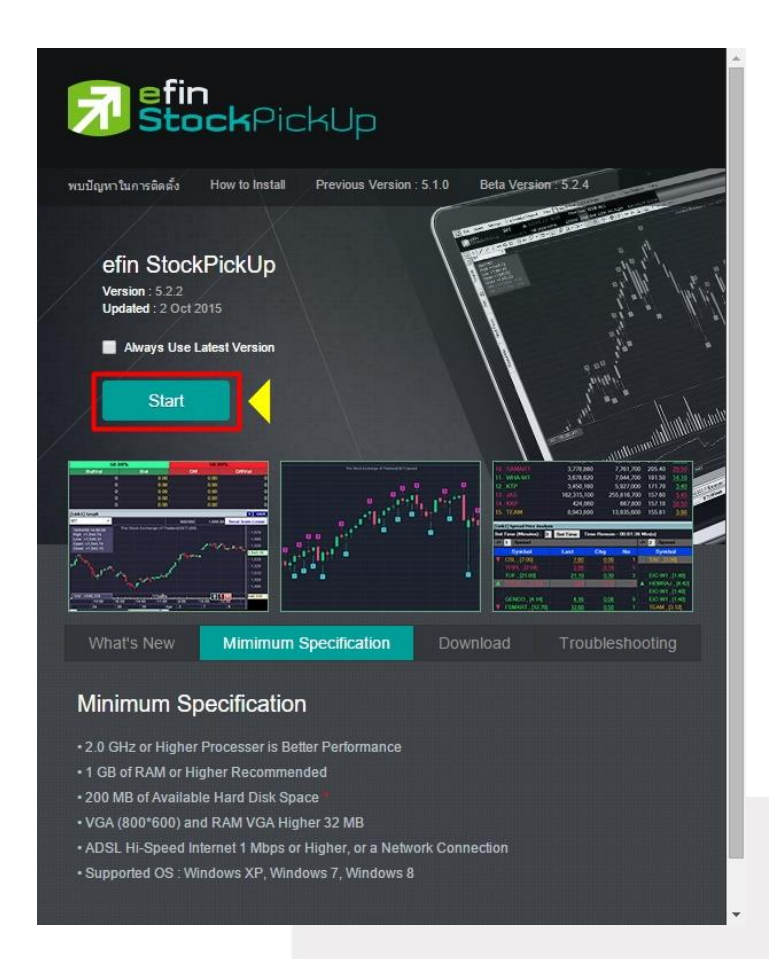

 1.3 หากเป็นการใช้งานครั้งแรก จะมีหน้าต่างขึ้นมาให้กด Install และการเข้าใช้งานครั้งถัดไปก็จะไม่มีหน้าต่างนี้ ขึ้นมาอีก หลังจากผ่านขั้นตอนนี้โปรแกรมจะเปิดขึ้นมาให้อัตโนมัติ

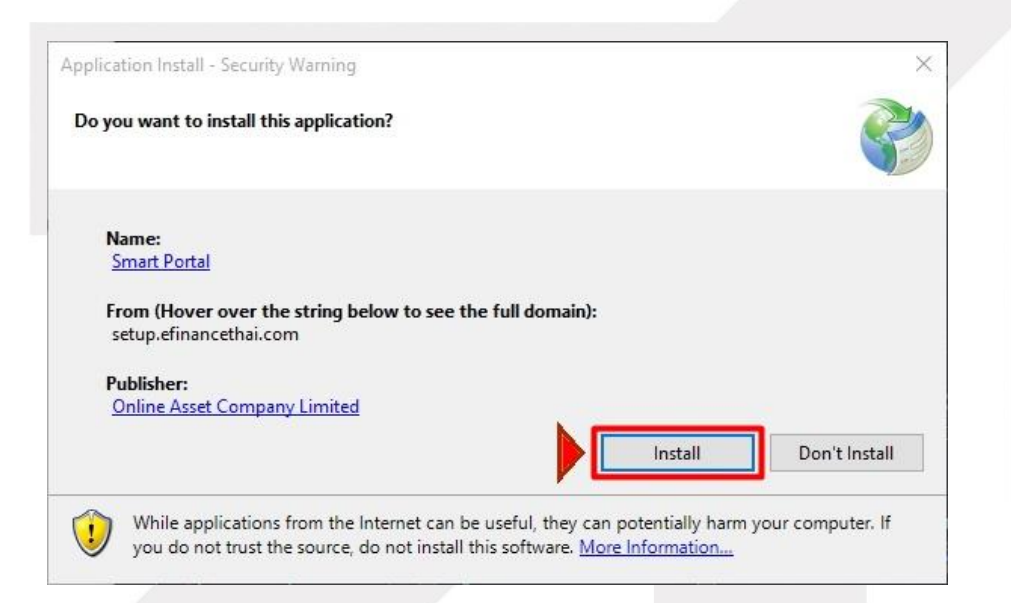

# 

### ONLINE ASSET COMPANY LIMITED

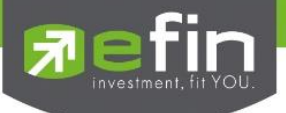

- 2. การเข้าใช้งานโดยตรงด้วยการซื้อ Package จาก efinanceThai
  - 2.1 สามารถเข้าไปดูรายละเอียดของ Package ได้ที่ <u>tools.efinancethai.com</u>

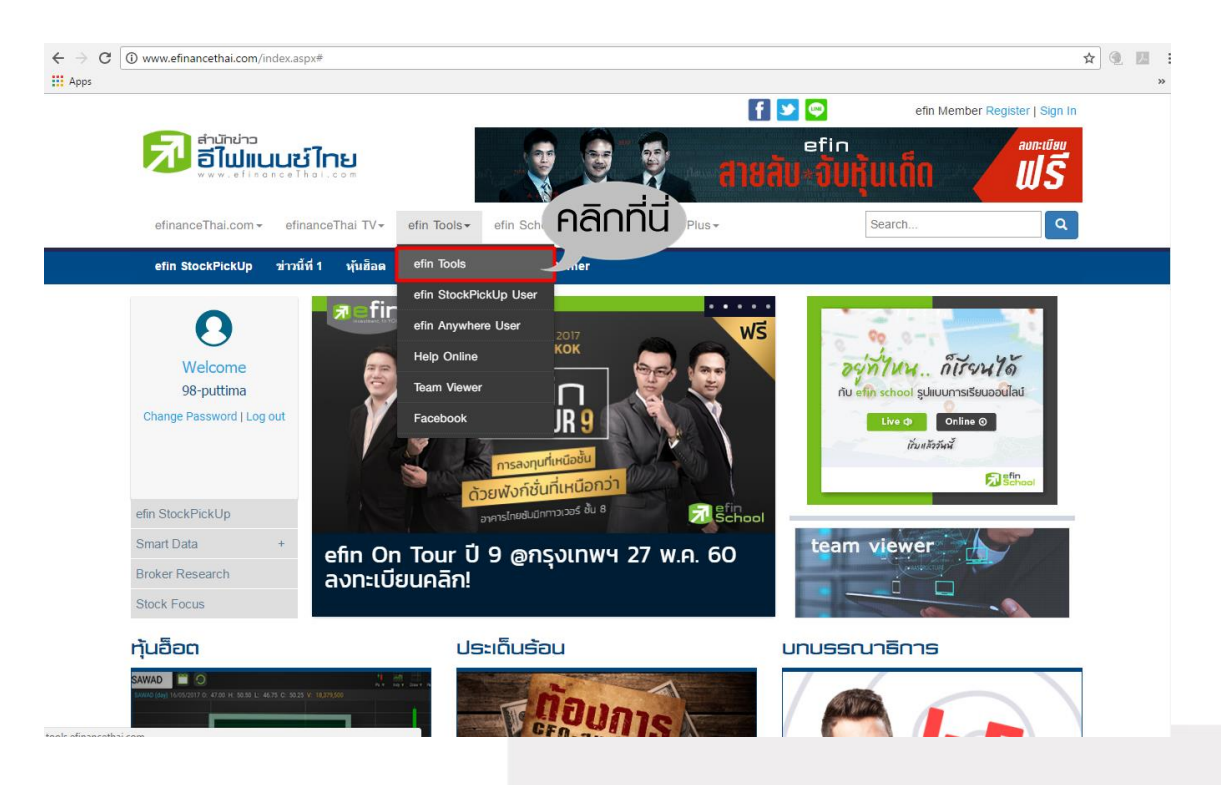

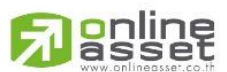

### ONLINE ASSET COMPANY LIMITED

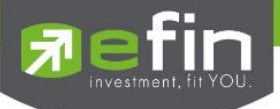

|                       | in<br>cockPickUp<br>ns<br>30 วัน <mark>รับวันเพิ่ม</mark><br><b>ฟรี!!!</b> |        | niau    | riangu<br>tiangu<br>tinnuana | in<br>nywh<br>าร<br>30 วัน | ere<br>Šuču<br>WS |           |
|-----------------------|----------------------------------------------------------------------------|--------|---------|------------------------------|----------------------------|-------------------|-----------|
| ໂປຣໂນສັນ              |                                                                            |        |         |                              |                            |                   |           |
| เที่ยวกับบริการ 🔉     | E efin                                                                     | 6      | 5       | C                            | -                          |                   |           |
| ค่าบริการ 🗸           | ด่าบริการ efin Stock Pick Up                                               | Si     | ver     | G                            | old                        | Plat              | tinum     |
| efin Stock Pick Up    | efin Stock Pick Up Period                                                  | Silver | Package | Gold P                       | ackage                     | Platinur          | n Package |
| » efin Anywhere       |                                                                            | Price  | Monthly | Price                        | Monthly                    | Price             | Monthly   |
| เมิงท์ชั่นกาธใช้งาน 🔉 | 90 Days                                                                    | 3,000  | 1,000   | 4,500                        | 1,500                      | 7,500             | 2,500     |
| บล. ที่มีบริการนี้    | 180 Days                                                                   | 5,500  | 917     | 8,000                        | 1,333                      | 13,100            | 2,183     |
| เงื่อนไขการใช้บริการ  | 365 Days                                                                   | 10,300 | 858     | 14,900                       | 1,242                      | 24,500            | 2,042     |
|                       |                                                                            |        |         | RI                           | YL                         | В                 | UY        |
| คู่มือกาธใช้งาน       |                                                                            | B      |         |                              |                            | 1000              |           |

2.2 เลือก Package ที่ตรงกับความต้องการของนักลงทุน แล้วดำเนินการชำระเงินตามขั้นตอนที่ระบบพาไป

## 2.3 เมื่อชำระเงินเรียบร้อยแล้ว นักลงทุนสามารถนำ e-mail ที่ลงทะเบียนไว้ มาเข้าสู่ระบบที่ด้านขวามือบน

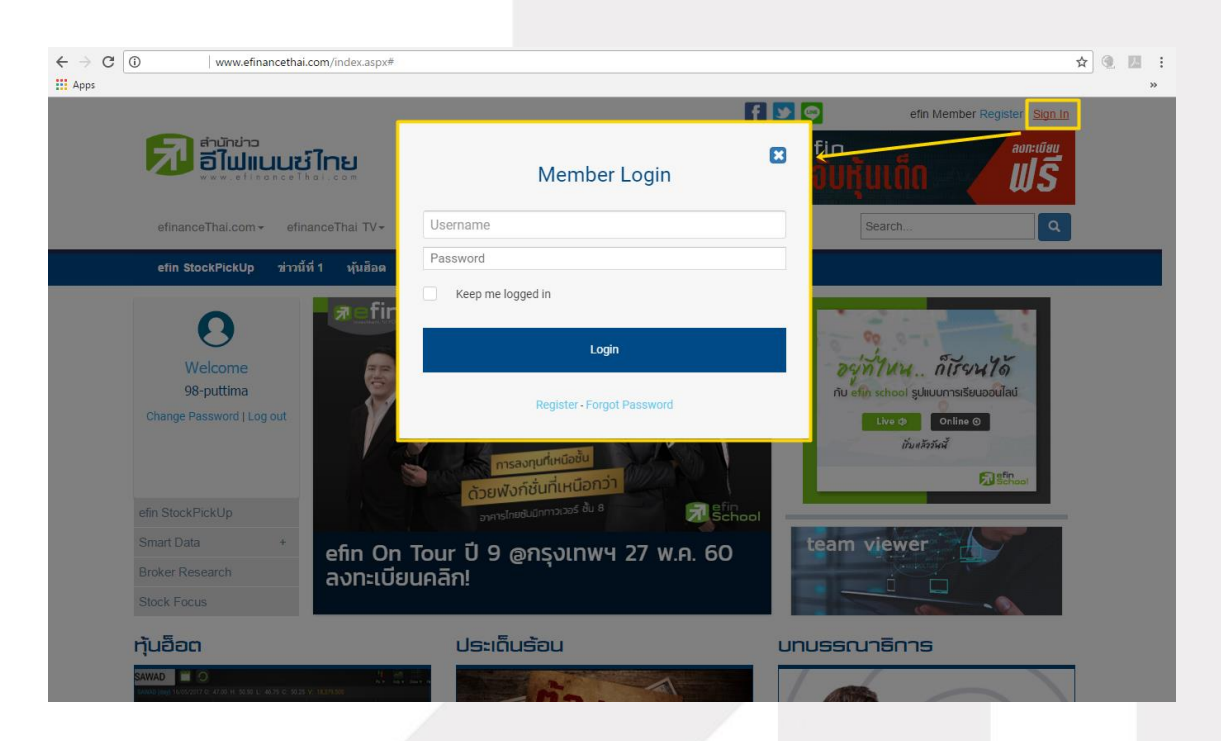

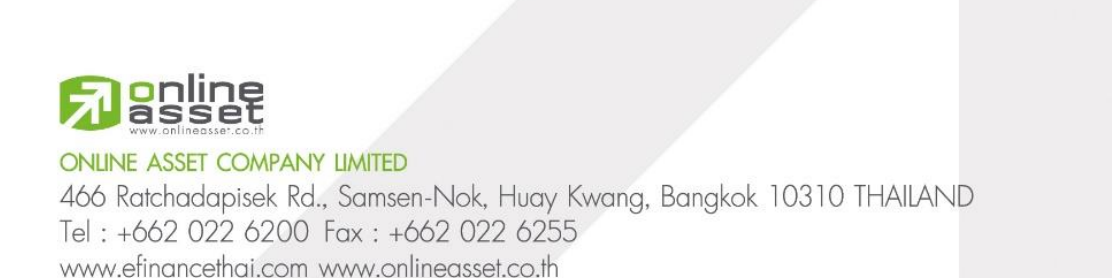

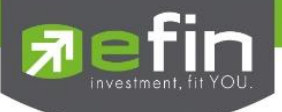

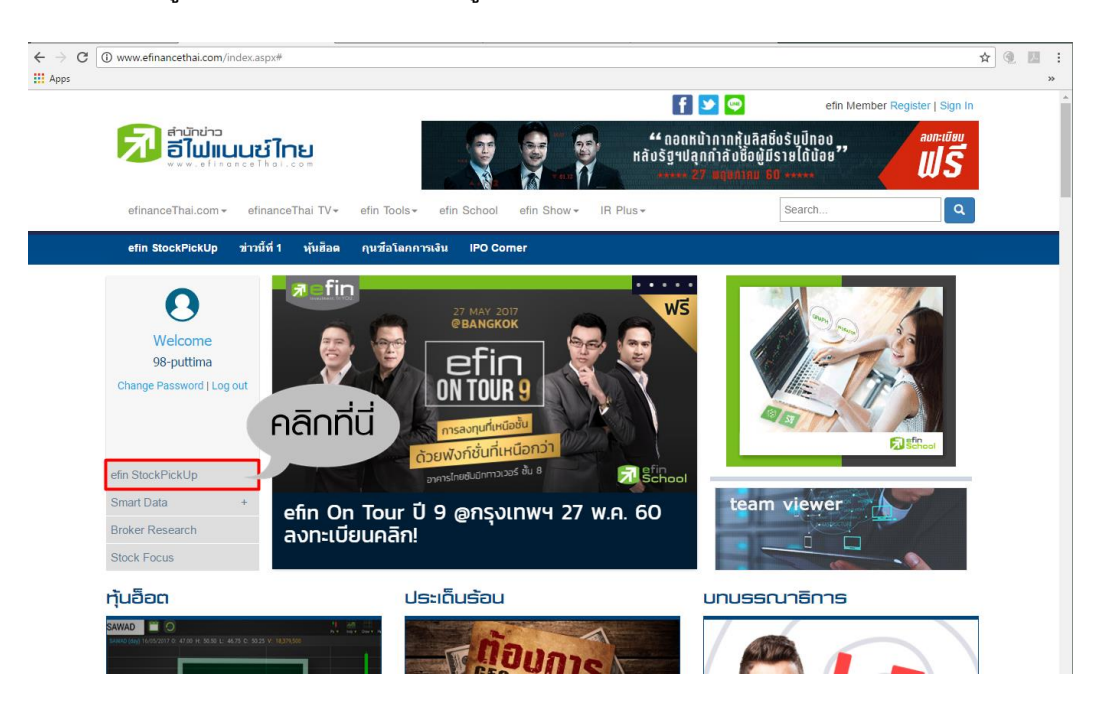

2.4 เมื่อเข้าสู่ระบบเรียบร้อยแล้วให้กดที่เมนู efin StockPickUp

2.5 กดปุ่ม Start เพื่อเริ่มใช้งานโปรแกรม

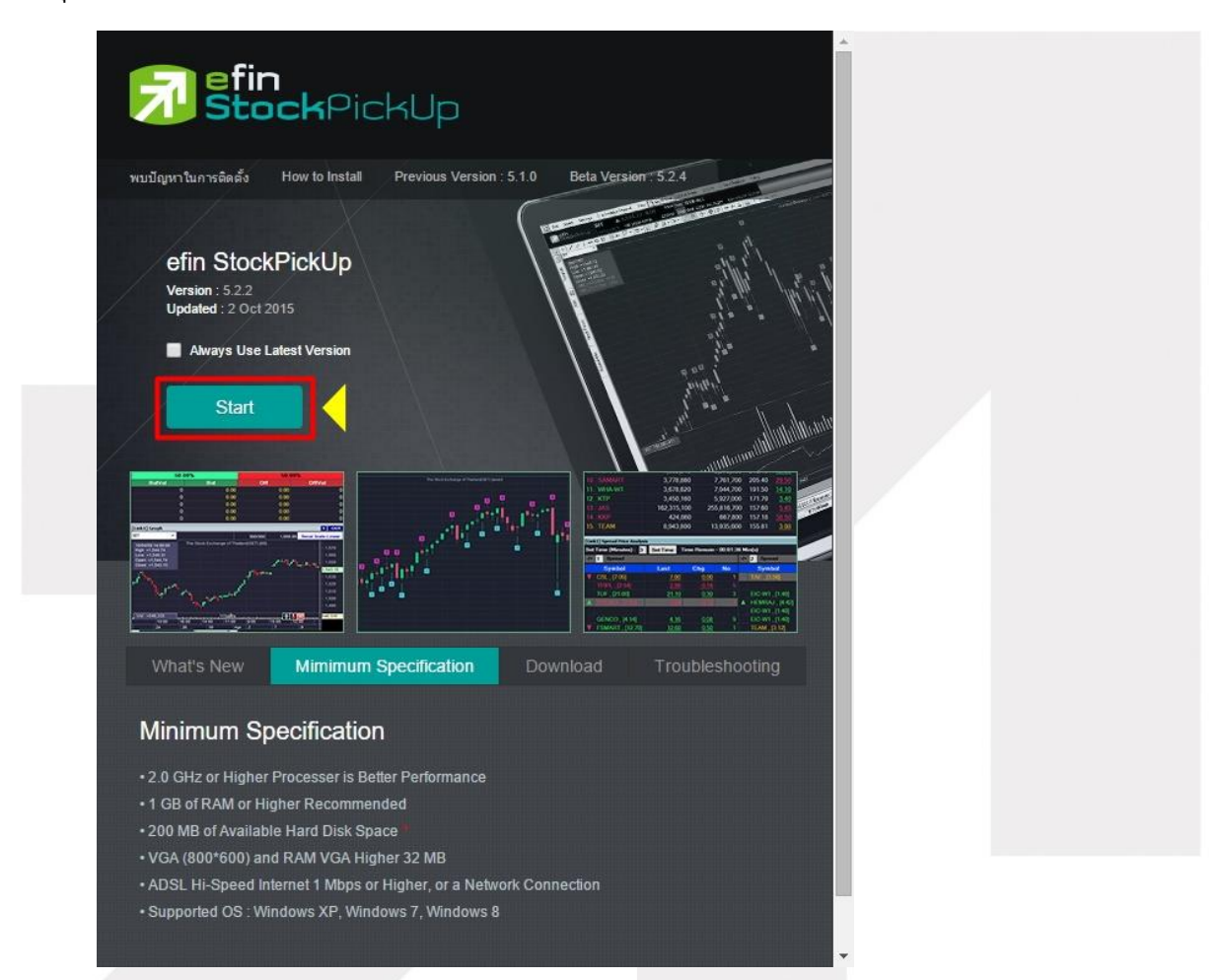

# Renline

### ONLINE ASSET COMPANY LIMITED

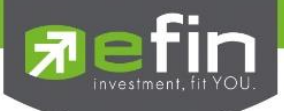

# บริษัทหลักทรัพย์ที่เปิดให้บริการ efin StockPickUp

บล.บัวหลวง จำกัด(มหาชน) บล.ดีบีเอส วิคเคอร์ส (ประเทศไทย) จำกัด บล.กสิกรไทย จำกัด(มหาชน) บล.โนมูระ พัฒนสิน จำกัด(มหาชน) บล.โนมูระ พัฒนสิน จำกัด(มหาชน) บล.หยวนต้า (ประเทศไทย) จำกัด บล.ฟินันเซีย ไชรัส จำกัด(มหาชน) บล.ยูโอบี เคย์เฮียน (ประเทศไทย) จำกัด(มหาชน) บล.อาร์เอชบี โอเอสเค (ประเทศไทย) จำกัด(มหาชน) บล.เมย์แบงก์ กิมเอ็ง (ประเทศไทย) จำกัด(มหาชน) บล.เคที ซีมิโก้ จำกัด บล.เอเซีย เวลท์ จำกัด บล.เอเซีย เวลท์ จำกัด

สามารถดูรายละเอียดเพิ่มเติมได้ที่

http://tools.efinancethai.com/mybroker.html

บล.คันทรี่กรุ๊ป จำกัด(มหาชน)
บล.เอเซีย พลัส จำกัด
บล.เคจีไอ (ประเทศไทย) จำกัด(มหาชน)
บล.ธนชาติ จำกัด(มหาชน)
บล.ไทยพาณิชย์ จำกัด
บล.โกลเบล็ก จำกัด
บล.กรุงศรี จำกัด(มหาชน)
บล.เคทีบี (ประเทศไทย) จำกัด
บล.ฟิลลิป (ประเทศไทย) จำกัด(มหาชน)
บล.ภัทร จำกัด(มหาชน)
บล.เออีซี จำกัด(มหาชน)
บล.แลนด์ แอนด์ เฮ้าส์ จำกัด(มหาชน)
บล.ไอร่า จำกัด(มหาชน)

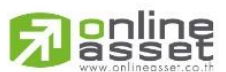

### ONLINE ASSET COMPANY LIMITED

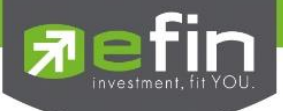

# หน้าแรกและส่วนประกอบต่างๆของโปรแกรม efin StockPickUp

หน้าแรกของโปรแกรมจะเป็นภาพรวมของตลาดจะประกอบไปด้วยหลายๆส่วนด้วยกัน

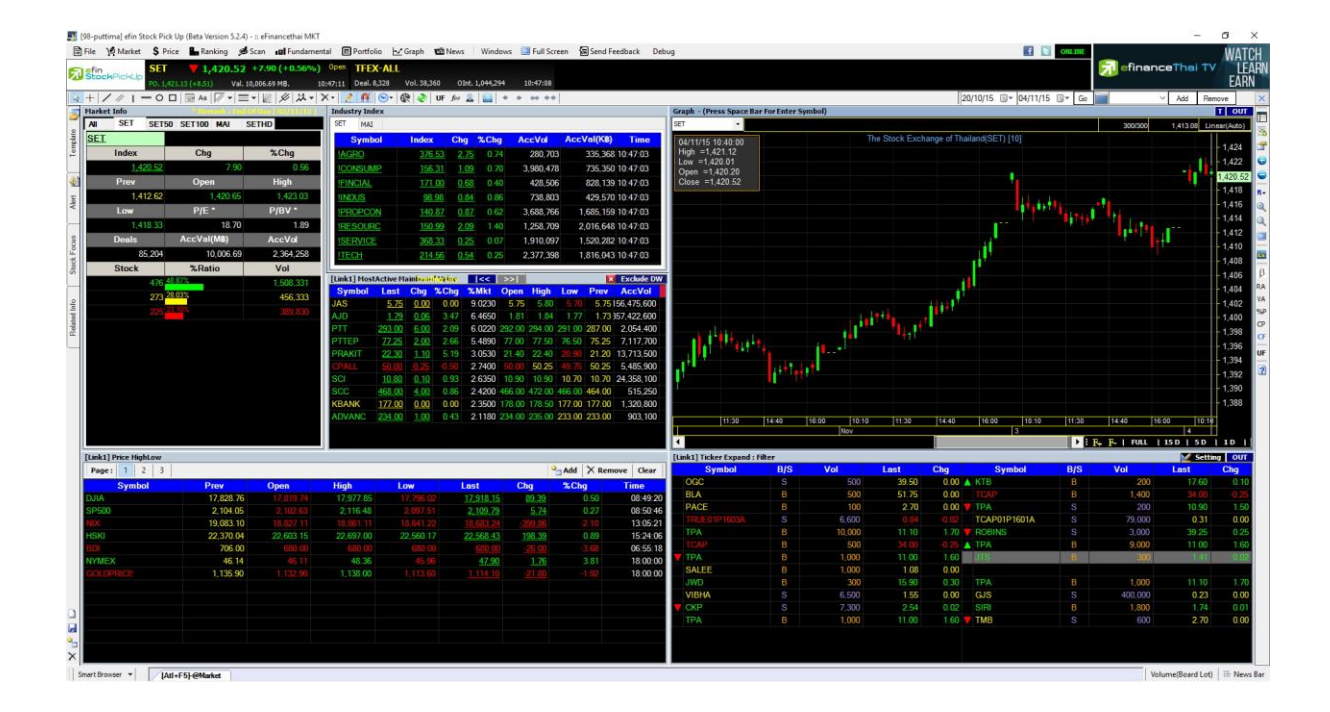

้ด้านบนสุดของโปรแกรมจะแสดง Username , Version ที่ใช้งาน และ Package ที่นักลงทุนใช้งานอยู่

| 5          | [98-puttima] efin Stock F | ick Up (Beta Version 5.2.4 | 4) - :: eFinancethai MKT |                   |                 |              |           |                        |                 |          |       |
|------------|---------------------------|----------------------------|--------------------------|-------------------|-----------------|--------------|-----------|------------------------|-----------------|----------|-------|
|            | ) File 🧐 Market 💲         | Price 🏪 Ranking 👂          | Scan 🖬 Fundament         | tal 🔳 Portfolio   | 🛃 Graph 🛛 🕮     | News         | Window    | s 🔲 Full Scree         | en 🛛 🔚 Send Fee | dback [  | Debug |
|            | efin SE                   | T 🔥 1,419.40               | 5 +6.84 (+0.48%)         | Open TFEX-        | ALL             |              |           |                        |                 |          |       |
|            | StockPickUp P0.           | 1,421.13 (+8.51) Val.      | 13,005.18 MB. 11         | :10:13 Deal. 10,4 | 100 Vol. 49,722 | OInt.        | 1,044,294 | 11:10:26               |                 |          |       |
| 3          | + / / - 0                 | ) 🗆 🗟 Aa 🕼 🔻 🗄             | ≣▾  <u>⊮</u>  ∦ ≯ ≯      | X - 📝 🕅 🤇         | ) - 🕅 🛞 🗸       | f(w) 🚊       |           | $+ \leftrightarrow ++$ |                 |          |       |
|            | Market Info               | * Remark : End             | Of Day [ 03/11/15 ]      | Industry Index    |                 |              |           |                        |                 |          | Grap  |
| _          | AII SET SET               | F50 SET100 MAI             | SETHD                    | SET MAI           |                 |              |           |                        |                 |          | SET   |
| nplat      | <u>SET</u>                |                            |                          | Symbol            | Index           | Chg          | %Chg      | AccVol                 | AccVal(KB)      | Time     | 04/   |
| Ter        | Index                     | Chg                        | %Chg                     | IAGRO             | <u>376.20</u>   | <u>2.42</u>  | 0.65      | 395,196                | 540,180         | 11:10:22 | Hig   |
|            | <u>1,419.46</u>           | <u>i</u> 6.84              | 0.48                     | <b>ICONSUMP</b>   | <u>156.19</u>   | <u>0.97</u>  | 0.62      | 4,173,405              | 774,223         | 11:10:22 | Op    |
| <b>4</b> 8 | Prev                      | Open                       | High                     | <b>IFINCIAL</b>   | <u>170.41</u>   | <u>0.09</u>  | 0.05      | 624,349                | 1,184,020       | 11:10:22 | Cic   |
| t          | 1,412.62                  | 1,420.65                   | 1,423.03                 | IINDUS            | <u>99.00</u>    | <u>0.86</u>  | 0.88      | 1,148,048              | 557,320         | 11:10:22 |       |
| <          | Low                       | P/E *                      | P/BV *                   | <b>IPROPCON</b>   | <u>140.97</u>   | <u>0.97</u>  | 0.69      | 5,124,548              | 2,346,122       | 11:10:22 |       |
|            | 1,418.10                  | 18.70                      | 1.89                     | IRESOURC          | 151.11          | 2.21         | 1.48      | 1,488,822              | 2,448,864       | 11:10:22 |       |
| SID        | Deals                     | AccVal(MB)                 | AccVol                   | <b>ISERVICE</b>   | <u>368.00</u>   | <u>-0.08</u> |           | 2,487,905              | 2,116,997       | 11:10:22 |       |
| L H        | 112,333                   | 3 13,005.18                | 3,084,152                | <b>ITECH</b>      | 214.46          | <u>0.44</u>  | 0.21      | 2,769,666              | 2,163,888       | 11:10:22 |       |
| IX         | Charles I.                | 97 D - 1 -                 | V/-1                     |                   |                 |              |           |                        |                 |          |       |

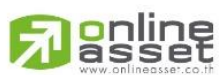

### ONLINE ASSET COMPANY LIMITED

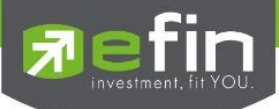

# แสดงแถบเมนูของโปรแกรมที่สามารถใช้งานได้

| 5     | [98-p                                                                                                    | uttima] efin              | Stock Pick Up (I | Beta Version ! | 5.2.4) -    | : eFinancethai N | 1KT              |             |           |        |              |     |                                                      |               |          |           |         |         |          |     |
|-------|----------------------------------------------------------------------------------------------------|---------------------------|------------------|----------------|-------------|------------------|------------------|-------------|-----------|--------|--------------|-----|------------------------------------------------------|---------------|----------|-----------|---------|---------|----------|-----|
|       | File                                                                                                    | Market                    | \$ Price         | Ranking        | والع<br>الع | in 🔳 Fundam      | nental           | E Portfolio | 🗠 Grap    | h 1892 | News Wind    | low | /s 🔲 Full Screen                                     | 🔚 Send Fe     | edback   | Debug     | f       |         | NLINE    |     |
| E     | SefinSET V 1,420.03 +7.41 (+0.52%) <sup>Open</sup> TFEX-ALL                                                                                                    |                           |                  |                |             |                  |                  |             |           |        |              |     |                                                      |               |          |           |         |         |          |     |
| ~     | StockPickUp         P0.1,421.13 (+8.51)         Val. 15,334.84 MB.         11:21:15         Deal. 11,211         Vol. 54,950         OInt. 1,044,294         11:21:21 |                           |                  |                |             |                  |                  |             |           |        |              |     |                                                      |               |          |           |         |         |          |     |
| 43    | + .                                                                                                    | /// 1                     | -00 🖻            | Aa 🖉 🔻         | -           | <i>⊯ ∦</i> 15. • | $ \times \cdot $ | 🤰 🕅 🔇       | ) 🕲 🕫     | 🔊 🛛 UI | fe) 🌋 🌇      | ٠   | $\rightarrow \leftrightarrow \rightarrow \leftarrow$ |               | 20       | /10/15 🔲  | • 04/11 | /15 🔲   | ▼ Go     |     |
|       | Mark                                                                                                    | et Inf <mark>o Ren</mark> | hark : End Of D  | ay [ 03/11/1   | 15]         | Industry Index   | c                |             |           |        |              |     | Graph - (Press Spa                                   | ice Bar For I | Enter Sy | nbol)     |         |         |          |     |
| -     | SET                                                                                                    | HD                        |                  |                |             | SET MAI          |                  |             |           |        |              | Ш   | SET -                                                | Y Value       |          |           |         |         |          |     |
| plate | AI                                                                                                    | SET                       | SET50 SET        | 100 MAI        |             | Symbol           | Index            | Chq %       | Chg Aco   | :Vol   | AccVal( Ti   |     | 04/11/15 10:40:0                                     | 10            | The S    | tock Exch | ange of | Thailan | d(SET) [ | 10] |
| Tem   | SE1                                                                                                    | [                         |                  |                |             | !AGRO            | 377.4            | 4 3.66      | 0.98 46   | 1,907  | 699,551 :2 ^ | Ш   | High =1,421.55                                       |               |          |           |         |         |          |     |
|       |                                                                                                    | Index                     | Chg              | %Chg           | g           | ICONSUMP         | 156.0            | 0.80        | 0 52 4 55 | 6 509  | 841 882 2    |     | Low =1,420.01                                        |               |          |           |         |         |          |     |

### แสดงสถานะของโปรแกรม

| Online สีเขียวกะพริบ    | สถานะของโปรแกรม คือ ทำงานและมีข้อมูล Real Time เข้าตามปกติ                                          |
|-------------------------|----------------------------------------------------------------------------------------------------|
| Online สีเขียวไม่กะพริบ | สถานะของโปรแกรม คือ ทำงานแต่ไม่มีข้อมูล Real Time เข้า (พบได้ตอนช่วงก่อนตลาดเปิด<br>และหลังตลาดปิด) |
| Offline สีแดง           | สถานะของโปรแกรม คือ ไม่ทำงานและไม่มีข้อมูล Real Time เข้า                                           |

| 🛐 [98-puttima] efin Stock Pick Up (Beta Version 5.2.4) - :: eFinancethai MKT              | <b>4</b> □ ×                                               |
|-------------------------------------------------------------------------------------------|------------------------------------------------------------|
| 🖹 File 🧐 Market 💲 Price 🏪 Ranking 🔎 Scan 🖬 Fundamental 🗉 Portfolio 🗠 Graph 📾 News 🛛 Windo | ws 💷 Full Screen 🕼 Send Feedback Debug 📂 ONLINE            |
| StockOickling SET V 1,419.84 +7.22 (+0.51%) Open TFEX-ALL                                 | 🛛 📝 efinanceThai TV                                        |
| PO. 1,421.13 (+8.51) Val. 18,956.63 MB. 12:02:35 Deal. 13,275 Vol. 70,409 OInt. 1,044,29  | 12:02:32                                                   |
| 2 +   / ∥   − O □   ∋ Aa   ℤ +   ≡ +  ½   ½ +   X +   2   ∰   ⊙ +   @   @   UF /∾ 🛓   ≦   | • • ↔ ++ 20/10/15                                          |
| Market Info Remark : End Of Day [ 03/11/15 ] Industry Index                               | Graph - (Press Space Bar For Enter Symbol)                 |
| SETHD SET MAI                                                                             | SET YValue 292/300 1,422.10 Linear(Auto)                   |
| All SET SET50 SET100 MAI Symbol Index Chg %Chg AccVol AccVol( Ti                          | 04/11/15 10:40:00 The Stock Exchange of Thailand(SET) [10] |
| 5 SET IAGRO <u>376.71</u> 2.93 0.78 618,324 938,328:0 ^                                   | High =1,421.55                                             |

### แสดงสถานะของตลาด SET และ TFEX แบบ Real Time

อีกทั้งยังแสดงค่า PO ของ SET ซึ่งค่าดังกล่าวจะขึ้นมาก่อนตลาดเปิดประมาณ 15 นาที และข้อมูลดังกล่าวคำนวณค่าให้ แบบ Real Time

| [98-puttima] efin Stock Pick | Up (Beta Version 5.2.4) | - :: eFinancethai MKT                                        |                                                            | - 🗆 ×                         |
|------------------------------|-------------------------|--------------------------------------------------------------|------------------------------------------------------------|-------------------------------|
| 🗑 File 🛛 😫 Market 💲 Pric     | e 🏪 Ranking 🔊 S         | can 🖬 Fundamental 🖪 Portfolio 🗠 Graph 🖷 News 🗌 Windo         | ws 🔲 Full Screen 🖌 🗐 Send Feedback Debug 📑 💽 ONLINE        |                               |
| SET SET                      | <b>T</b> 1,419.84       | +7.22 (+0.51%) Open TFEX-ALL                                 |                                                            | 🔁 efinanceThai TV             |
| PO. 1,42                     | 1.13 (+8.51) Val. 18,   | 956.63 MB. 12:02:35 Deal. 13,275 Vol. 70,409 OInt. 1,044,294 | 12:02:32 💙                                                 |                               |
| <u> }</u> + /∥ −ο⊏           | 🗟 Aa 🖉 🕇 🚍 🤊            | • 💯 🖉 👯 • 🗙 • 🗶 • 🥂 🛃 😏 • 🚱 🗞 UF 🍻 🚊 🔤                       | • • • • • • • • • • • • • • • • • • •                      | V Add Remove X                |
| 🔄 Market Info Remark : End   |                         | Industry Index                                               | Graph - (Press Space Bar For Enter Symbol)                 | T OUT                         |
| SETHD                        |                         | SET MAI                                                      | SET Y Value                                                | 292/300 1,422.10 Linear(Auto) |
| 홈 AI SET SET50               | SET100 MAI              | Symbol Index Chg %Chg AccVol AccVal( Ti                      | 04/11/15 10:40:00 The Stock Exchange of Thailand(SET) [10] |                               |
| 5 SET                        |                         | IAGRO 376 71 2 93 0 78 618 324 938 328 0 A                   | High =1,421.55                                             | - 1,424                       |
| Index Cho                    | %Cha                    |                                                              | Low =1,420.01                                              | • 1,422                       |

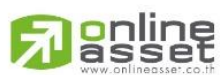

### ONLINE ASSET COMPANY LIMITED

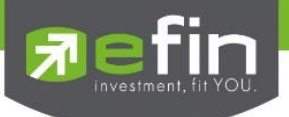

# แถบเมนูด้านซ้ายมือ ประกอบไปด้วย

|          | ¥     | <b>ه</b> ه | 1 d d 9 9 | 2 2       | a 9 v    |
|----------|-------|------------|-----------|-----------|----------|
| Template | หนาจอ | าสาเรจร    | ปทมมาเห   | เนกลงทุนเ | ลอกเชงาน |

- Alert ใช้สำหรับการตั้งค่าแจ้งเตือนหุ้นที่สนใจ
- Stock Focus ใช้สำหรับดูข้อมูลพื้นฐานต่างๆที่เกี่ยวข้องกับหุ้นที่สนใจ
- Related Info แสดงข้อมูล Investor Relation, ข้อมูล บล.ที่เป็นสมาชิก เป็นต้น

|             | [08-nuttima] efin | Stock Dick Up (B | eta Version | 521)-             | eFinancethai                | MKT                  |                   |               |                |            |
|-------------|-------------------|------------------|-------------|-------------------|-----------------------------|----------------------|-------------------|---------------|----------------|------------|
|             |                   | Co. D            | B I:        |                   |                             |                      |                   | . e. 1        |                |            |
|             | File 🗳 Market     | S Price          | Ranking     | <del>وس</del> Sci | an 🔹 Funda                  | amental              | Porti             |               | <u>∼</u> Graph | 1 <u>F</u> |
| E           | efin              | SET 🔺            | 1,421.      | 30 +              | 8.68 (+0.61                 | <b>‰)</b> ₿re        | <sup>ak</sup> TFI | EX-AL         | L              |            |
|             | Stochmenop        | PO. 1,421.13 (+  | 8.51) V     | /al. 21,4         | 12.40 MB.                   | 12:29:               | 59 Deal           | . 15,347      | Vol.8          | 3,124      |
| 3           | +///              | -00 🖻            | Aa 🛛 🖉 🔻    | ∣≣∙               | 1/2 1/2 1/2                 | $-\times$            | 2 🖪               | `  <b>⊙</b> - | 🔍 🔍            | ) U        |
| 5           | Market Infö Ren   | nark : End Of Da | y [ 03/11/1 | 15]               | Industry Ind                | ex                   |                   |               |                |            |
| _           | SETHD             |                  |             | _                 | SET MAI                     |                      |                   |               |                |            |
| plate       | AII SET           | SET50 SET        | 100 MAI     |                   | Symbol                      | Inde                 | x Chg             | %Chg          | J Acc          | Vol        |
| Ten         | <u>SET</u>        |                  |             |                   | IAGRO                       | <u>377.</u>          | <u>08 3.30</u>    | 0.8           | 668            | 411        |
|             | Index             | Chg              | %Chg        | )                 | ICONSUM                     | P <u>156.</u>        | <u>54 1.32</u>    | 0.8           | 5,064          | 049        |
| <b>(</b> )? | <u>1,421.30</u>   | 8.68             | 0.6         | 1                 | <b>IFINCIAL</b>             | <u>170.</u>          | <u>58 0.26</u>    | 0.1           | 5 1,439        | 718        |
| ŧ           | Prev              | Open             | High        |                   | <b>!INDUS</b>               | 99.                  | 16 1.02           | 1.0           | 4 1,636        | 389        |
| ¥           | 1,412.62          | 1,420.65         | 1,423.0     | 3                 | !PROPCO                     | N 141.               | 22 1.22           | 2 0.8         | 7 8,155        | .874       |
|             | Low               | P/E *            | P/BV        | *                 | IRESOUR                     | C 151                | 11 2 21           | 14            | 8 2 143        | 983        |
| ŝ           | 1,418.02          | 18.70            | 1.8         | 9                 |                             |                      |                   |               |                |            |
| Ъос         | Deals             | AccVal(MB)       | AccVo       | ol                |                             |                      |                   |               |                | _          |
| tock        | 188,645           | 21,412.40        | 4,950,40    | 4                 | a <mark>(Link0)))Ios</mark> | <<                   | >>  'd            | Value         |                |            |
| S           | Stock             | %Ratio           | Vol         |                   | Symbol                      | Last                 | Chg %             | Chg           | %Mkt           | Оре        |
|             | 492               | 43.16%           | 2,763,54    | 9                 | PTT                         | <u>295.00</u>        | <u>8.00</u>       | 2.79          | 8.1160         | 292.       |
| 월           | 310               | <u>27.1</u> 9%   | 902.38      | 1                 | JAS                         | <u>5.75</u>          | 0.00              | 0.00          | 7.9250         | 5.         |
| ated        | 338               | <u>29.6</u> 5%   | 1.256.25    | 9                 |                             | <u>76.50</u><br>1.77 | 1.25              | 1.00          | 3.9930         | 11.        |
| Bel         |                   |                  |             |                   | RJD<br>Q                    | 7.75                 | 0.50              | 6.90          | 3 1640         | 7          |
| Ц           |                   |                  |             |                   | AOT                         | 307.00               | 2 00              | 0.66          | 2 5470         | 305        |
|             |                   |                  |             |                   | PRAKIT                      | 21.80                | 0.60              | 2.83          | 2.5320         | 21.4       |
|             |                   |                  |             |                   | ITD                         | <u>8.25</u>          | -0.05             | -0.60         | 2.4170         | 8.         |
|             |                   |                  |             |                   | CPALL                       | 50.00                | -0.25             | -0.50         | 2.3340         | 50.        |
|             |                   |                  |             |                   | ADVANC                      | <u>233.00</u>        | 0.00              | 0.00          | 2.1580         | 234.       |
|             |                   |                  |             |                   |                             |                      |                   |               |                |            |

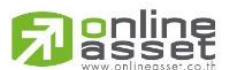

### ONLINE ASSET COMPANY LIMITED

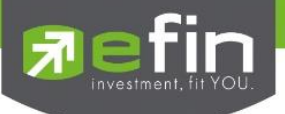

### แถบสัญลักษณ์ด้านซ้ายมือล่าง

ใช้สำหรับสร้าง, ลบ Template ส่วนตัว

| <b>Open</b><br>17,819.74<br>2,102.63<br>18,941.32 | High<br>17.977.85<br>2,116.48<br>19,151.89 | Low<br>17.796.02<br>2.097.51<br>18,926.91 | Last<br><u>17.918.15</u><br>2.109.79<br>18.926.91               | <sup>2</sup> Add<br>Chg<br><u>89.39</u><br><u>5.74</u><br>243.67                   | ★ Remo<br>%Chg<br>0.50<br>0.27<br>1.30 | ve Clear<br>Time<br>08:49:20<br>08:50:46<br>13:05:14 |
|---------------------------------------------------|--------------------------------------------|-------------------------------------------|-----------------------------------------------------------------|------------------------------------------------------------------------------------|----------------------------------------|------------------------------------------------------|
| Open<br>17,819.74<br>2,102.63<br>18,941.32        | High<br>17,977.85<br>2,116.48<br>19,151.89 | Low<br>17,796.02<br>2,097.51<br>18,926.91 | Last<br><u>17,918.15</u><br><u>2,109.79</u><br><u>18,926.91</u> | <ul> <li>Padd</li> <li>Chg</li> <li>89.39</li> <li>5.74</li> <li>243.67</li> </ul> | ★ Remo %Chg 0.50 0.27 1.30             | ve Clear<br>Time<br>08:49:20<br>08:50:46<br>13:05:14 |
| Open<br>17,819.74<br>2,102.63<br>18,941.32        | High<br>17,977.85<br>2,116.48<br>19,151.89 | Low<br>17,796.02<br>2,097.51<br>18,926.91 | Last<br><u>17,918.15</u><br><u>2,109.79</u><br><u>18,926.91</u> | Chg<br><u>89.39</u><br><u>5.74</u><br><u>243.67</u>                                | %Chg<br>0.50<br>0.27<br>1.30           | Time<br>08:49:20<br>08:50:46<br>13:05:14             |
| 17,819.74<br>2,102.63<br>18,941.32                | 17,977.85<br>2,116.48<br>19,151.89         | 17,796.02<br>2,097.51<br>18,926.91        | <u>17,918.15</u><br>2,109.79<br>18,926.91                       | <u>89.39</u><br><u>5.74</u><br><u>243.67</u>                                       | 0.50<br>0.27<br>1.30                   | 08:49:20<br>08:50:46<br>13:05:14                     |
| 2,102.63<br>18,941.32                             | 2,116.48<br>19,151.89                      | 2,097.51<br>18,926.91                     | <u>2,109.79</u><br><u>18,926.91</u>                             | <u>5.74</u><br>243.67                                                              | 0.27                                   | 08:50:46<br>13:05:14                                 |
| 18,941.32                                         | 19,151.89                                  | 18,926.91                                 | <u>18,926.91</u>                                                | 243.67                                                                             | 1 30                                   | 13:05:14                                             |
|                                                   |                                            |                                           |                                                                 |                                                                                    | 1.00                                   | 10.00.11                                             |
| 22,603.15                                         | 22,697.00                                  | 22,560.17                                 | <u>22,568.43</u>                                                | <u>198.39</u>                                                                      | 0.89                                   | 15:24:06                                             |
| 680.00                                            | 680.00                                     | 680.00                                    | <u>680.00</u>                                                   | <u>-26.00</u>                                                                      | -3.68                                  | 06:55:18                                             |
|                                                   | 48.36                                      | 45.96                                     | <u>47.90</u>                                                    | <u>1.76</u>                                                                        | 3.81                                   | 18:00:00                                             |
| 1,132.90                                          | 1,138.00                                   | 1,113.60                                  | <u>1,114.10</u>                                                 | <u>-21.80</u>                                                                      | -1.92                                  | 18:00:00                                             |
|                                                   |                                            |                                           |                                                                 |                                                                                    |                                        |                                                      |
|                                                   |                                            |                                           |                                                                 |                                                                                    |                                        |                                                      |
|                                                   |                                            |                                           |                                                                 |                                                                                    |                                        |                                                      |
|                                                   |                                            |                                           |                                                                 |                                                                                    |                                        |                                                      |
|                                                   |                                            |                                           |                                                                 |                                                                                    |                                        |                                                      |
|                                                   |                                            |                                           |                                                                 |                                                                                    |                                        |                                                      |

แถบ Smart Browser ใช้สำหรับเปิดเว็บไซต์ต่างๆที่นักลงทุนสนใจ

|                      |             |           | ITD       | <u>8.25</u>   | -0.05 -0.6       | 0 2.4170      | 8.30   | 8.35     | 8.   |
|----------------------|-------------|-----------|-----------|---------------|------------------|---------------|--------|----------|------|
|                      |             |           | CPALL     | <u>50.00</u>  | -0.25 -0.5       | 0 2.3340      | 50.00  | 50.25    | 49.  |
|                      |             |           | ADVANC    | <u>233.00</u> | <u>0.00</u> 0.0  | 0 2.1580      | 234.00 | 235.00 2 | 232. |
|                      |             |           |           |               |                  |               |        |          |      |
| [Link1] Price HighLo | w           |           |           |               |                  |               |        |          |      |
| Page: 1 2            | 3           |           |           |               |                  | Add 📑         | X Remo | ove Clea | ar   |
| Symbol               | Prev        | Open      | High      | Low           | Last             | Chg           | %Chg   | Time     | e    |
| DJIA                 | 17,828.76   | 17,819.74 | 17,977.85 | 17,796.02     | <u>17,918.15</u> | <u>89.39</u>  | 0.50   | 08:49    | :20  |
| SP500                | 2,104.05    | 2,102.63  | 2,116.48  | 2,097.51      | <u>2,109.79</u>  | <u>5.74</u>   | 0.27   | 08:50    | :46  |
| NIX                  | 18,683.24   | 18,941.32 | 19,151.89 | 18,926.91     | <u>18,926.91</u> | <u>243.67</u> | 1.30   | 13:05    | :14  |
| HSKI                 | 22,370.04   | 22,603.15 | 22,697.00 | 22,560.17     | 22,568.43        | <u>198.39</u> | 0.89   | 15:24    | :06  |
| BDI                  | 706.00      | 680.00    | 680.00    | 680.00        | <u>680.00</u>    | <u>-26.00</u> | -3.68  | 06:55    | :18  |
| NYMEX                | 46.14       |           | 48.36     | 45.96         | <u>47.90</u>     | <u>1.76</u>   | 3.81   | 18:00    | :00  |
| GOLDPRICE            | 1,135.90    | 1,132.90  | 1,138.00  | 1,113.60      | <u>1,114.10</u>  | <u>-21.80</u> | -1.92  | 18:00    | :00  |
|                      |             |           |           |               |                  |               |        |          |      |
|                      |             |           |           |               |                  |               |        |          |      |
|                      |             |           |           |               |                  |               |        |          |      |
|                      |             |           |           |               |                  |               |        |          |      |
| ×                    |             |           |           |               |                  |               |        |          |      |
| Smart Browser 👻      | [Atl+F5]-@N | Market    |           |               |                  |               |        |          |      |

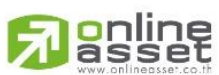

ONLINE ASSET COMPANY LIMITED

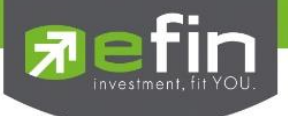

### แถบบาร์ด้านล่าง

# แสดงรายชื่อหน้า Template ที่เปิดทิ้งไว้

|                      |             |           | ITD<br>CPALL<br>ADVANO | 8.25<br>50.00<br>233.00 | -0.05 -0.60<br>-0.25 -0.50<br>0.00 0.00 | <ul> <li>2.417</li> <li>2.334</li> <li>2.158</li> </ul> | 0 8.30<br>0 50.00<br>0 234.00 2 | 8.35 8<br>50.25 49<br>235.00 233 |
|----------------------|-------------|-----------|------------------------|-------------------------|-----------------------------------------|---------------------------------------------------------|---------------------------------|----------------------------------|
| [Link1] Price HighLo | 3           |           |                        |                         |                                         | 🖓 🔤 Add                                                 | × Remo                          | ve Clear                         |
| Symbol               | Prev        | Open      | High                   | Low                     | Last                                    | Chg                                                     | %Chg                            | Time                             |
| DJIA                 | 17,828.76   | 17,819.74 | 17,977.85              | 17,796.02               | <u>17,918.15</u>                        | <u>89.39</u>                                            | 0.50                            | 08:49:2                          |
| SP500                | 2,104.05    | 2,102.63  | 2,116.48               | 2,097.51                | <u>2,109.79</u>                         | <u>5.74</u>                                             | 0.27                            | 08:50:4                          |
| NIX                  | 18,683.24   | 18,941.32 | 19,151.89              | 18,926.91               | <u>18,926.91</u>                        | <u>243.67</u>                                           | 1.30                            | 13:05:1                          |
| HSKI                 | 22,370.04   | 22,603.15 | 22,697.00              | 22,560.17               | 22,568.43                               | <u>198.39</u>                                           | 0.89                            | 15:24:0                          |
| BDI                  | 706.00      | 680.00    | 680.00                 | 680.00                  | <u>680.00</u>                           | <u>-26.00</u>                                           | -3.68                           | 06:55:1                          |
| NYMEX                | 46.14       | 46.11     | 48.36                  | 45.96                   | <u>47.90</u>                            | <u>1.76</u>                                             | 3.81                            | 18:00:0                          |
| GOLDPRICE            | 1,135.90    | 1,132.90  | 1,138.00               | 1,113.60                | <u>1,114.10</u>                         | <u>-21.80</u>                                           | -1.92                           | 18:00:0                          |
|                      |             |           |                        |                         |                                         |                                                         |                                 |                                  |
|                      |             |           |                        |                         |                                         |                                                         |                                 |                                  |
|                      |             |           |                        |                         |                                         |                                                         |                                 |                                  |
|                      |             |           |                        |                         |                                         |                                                         |                                 |                                  |
|                      |             |           |                        |                         |                                         |                                                         |                                 |                                  |
| mart Browser 👻       | [Atl+F5]-@N | Market    |                        |                         |                                         |                                                         |                                 |                                  |

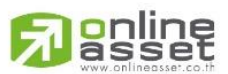

### ONLINE ASSET COMPANY LIMITED

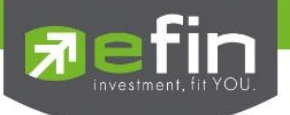

| Volume (Board Lot) | สำหรับตั้งค่าการแสดงผลจำนวนหลักของ Volume |
|--------------------|-------------------------------------------|
| Volume (Board Lot) | แสดงจำนวนหน่วย 1:100 (1 Board Lot = 100)  |
| Volume (Shares)    | แสดงจำนวนหน่วยตามจริง                     |

| [L                | ink1] Ticker Expa | nd : Fil | ter   |        |       |              |     |         | 🜌 Setting | OUT   |
|-------------------|-------------------|----------|-------|--------|-------|--------------|-----|---------|-----------|-------|
|                   | Symbol            | B/S      | Vol   | Last   | Chg   | Symbol       | B/S | Vol     | Last      | Chg   |
|                   | PTT               | S        | 100   | 295.00 | 8.00  | PTT          | S   | 100     | 295.00    | 8.00  |
| 4                 | BBL               | В        | 100   | 168.00 | 2.00  | CPALL        | В   | 100     | 50.00     | -0.25 |
| 4                 | TRUE              | В        | 400   | 10.30  | 0.10  | PG           | В   | 2,000   | 16.30     | 3.20  |
| 4                 | SSI               | В        | 8,000 | 0.05   | 0.01  | BBL-F        | S   | 100     | 168.00    | 1.50  |
|                   | PTT               | S        | 100   | 295.00 | 8.00  | PTT          | S   | 100     | 295.00    | 8.00  |
| V                 | AQ                | S        | 1,000 | 0.23   | -0.01 | RML          | В   | 761,200 |           | 0.08  |
|                   | CPALL             | S        | 100   | 49.75  | -0.50 |              |     |         |           |       |
| ۸                 | NUSA              | В        | 2,000 | 1.29   | 0.08  | AMAT01P1511A | S   | 1,000   | 1.11      | 0.01  |
|                   | TRUE01C1603A      | S        | 900   | 0.67   | 0.00  | BBL-F        | S   | 100     | 168.00    | 1.50  |
| V                 | тмв               | S        | 600   | 2.70   | 0.00  | WICE         | S   | 2,000   | 3.08      | 0.02  |
| ۸                 | JAS               | В        | 600   | 5.75   | 0.00  | <b>P</b> TT  | S   | 100     | 295.00    | 8.00  |
|                   | SSI               | В        | 4,000 | 0.05   | 0.01  | CPR          | В   | 200     | 8.95      | -0.10 |
|                   |                   |          |       |        |       |              |     |         |           |       |
| Volume(Board Lot) |                   |          |       |        |       |              |     | E News  |           |       |

### แสดงแบบ Volume (Board Lot)

| BidVol | Bid          | Off          | OffVol |
|--------|--------------|--------------|--------|
| 169    | ATO          | ATO          | 823    |
| 99     | 20.00        | 19.40        | 33     |
| 129    | 19.90        | <u>19.50</u> | 82,656 |
| 207    | 19.80        | 19.60        | 88,353 |
| 1      | <u>19.50</u> | 19.70        | 87,768 |

### แสดงแบบ Volume (Shares)

| BidVol | Bid          | Off          | OffVol    |
|--------|--------------|--------------|-----------|
| 16,900 | ATO          | ATO          | 110,600   |
| 9,900  | 20.00        | 19.40        | 3,300     |
| 18,500 | 19.90        | <u>19.50</u> | 8,265,600 |
| 10,500 | 19.80        | 19.60        | 8,835,300 |
| 100    | <u>19.50</u> | 19.70        | 8,776,800 |

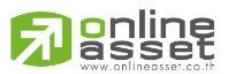

### ONLINE ASSET COMPANY LIMITED

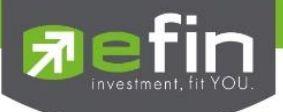

| [Link1] Ticker Expan | nd : Fil | lter  |        |       |              |     | [        | M Setting | OUT    |
|----------------------|----------|-------|--------|-------|--------------|-----|----------|-----------|--------|
| Symbol               | B/S      | Vol   | Last   | Chg   | Symbol       | B/S | Vol      | Last      | Chg    |
| PTT                  | S        | 100   | 295.00 | 8.00  | PTT          | S   | 100      | 295.00    | 8.00   |
| A BBL                | В        | 100   | 168.00 | 2.00  | CPALL        | В   | 100      | 50.00     | -0.25  |
| TRUE                 | В        | 400   | 10.30  | 0.10  | PG           | В   | 2,000    | 16.30     | 3.20   |
| ▲ SSI                | В        | 8,000 | 0.05   | 0.01  | BBL-F        | S   | 100      | 168.00    | 1.50   |
| PTT                  | S        | 100   | 295.00 | 8.00  | PTT          | S   | 100      | 295.00    | 8.00   |
| ▼ AQ                 | S        | 1,000 | 0.23   | -0.01 | RML          | В   | 761,200  | 1.23      | 0.08   |
| CPALL                | S        | 100   | 49.75  | -0.50 |              |     |          |           |        |
| NUSA                 | В        | 2,000 | 1.29   | 0.08  | AMAT01P1511A | S   | 1,000    | 1.11      | 0.01   |
| TRUE01C1603A         | S        | 900   | 0.67   | 0.00  | BBL-F        | S   | 100      | 168.00    | 1.50   |
| TMB                  | S        | 600   | 2.70   | 0.00  | WICE         | S   | 2,000    | 3.08      | 0.02   |
| 🔺 JAS                | В        | 600   | 5.75   | 0.00  | <b>P</b> TT  | S   | 100      | 295.00    | 8.00   |
| SSI                  | В        | 4,000 | 0.05   | 0.01  | CPR          | B   | 200      | 8.95      | -0.10  |
|                      |          |       |        |       |              |     |          |           |        |
|                      |          |       |        |       |              |     | Volume(B | oard Lot) | 🗄 News |

News Bar สำหรับเปิด-ปิด ข่าว Real Time

เมื่อกดที่ปุ่ม News Bar จะแสดงแถบข่าวขึ้นมาให้ทางด้านล่าง หากต้องการปิดให้กดที่ปุ่ม Hide ด้านขวามือล่าง

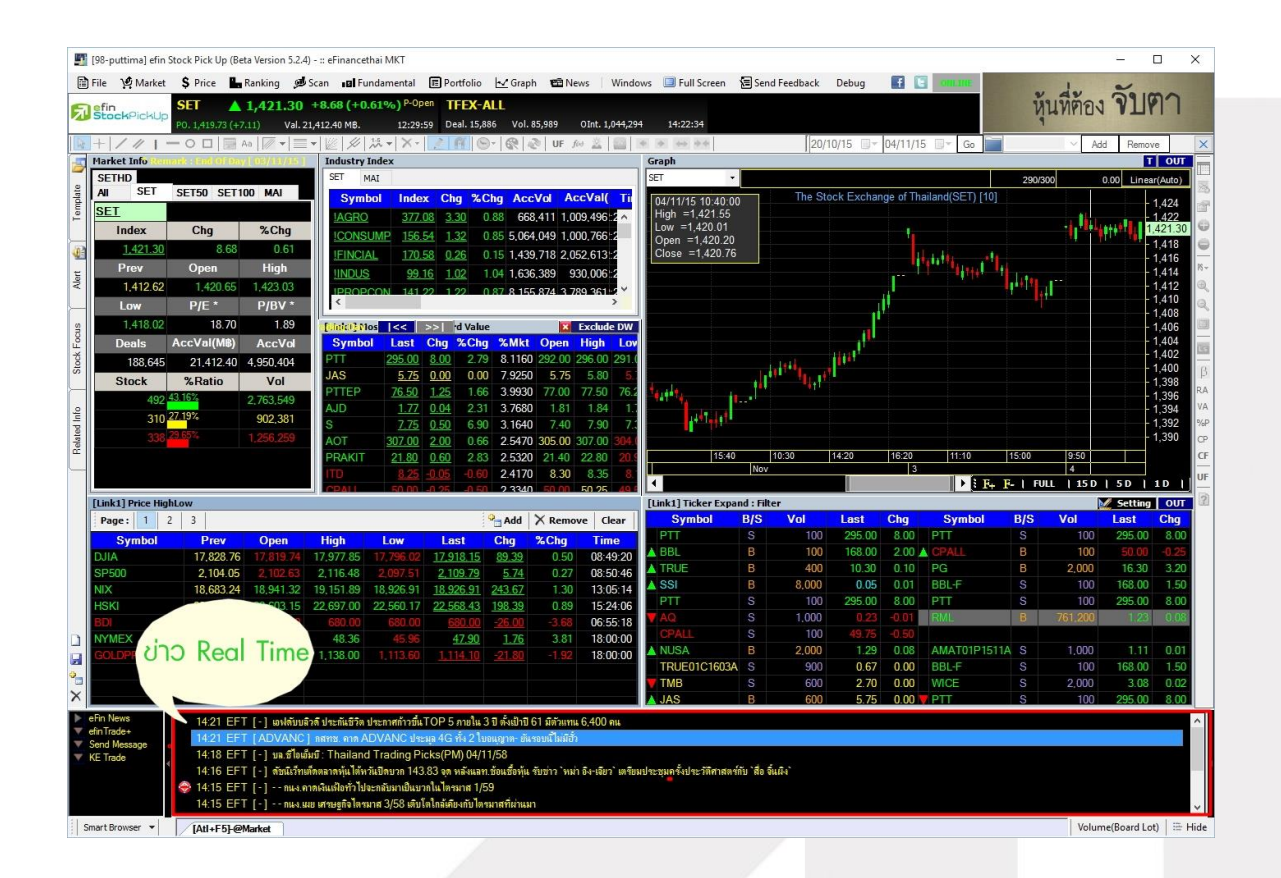

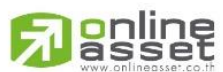

### ONLINE ASSET COMPANY LIMITED

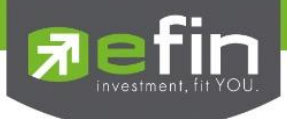

# รายละเอียดเมนูด้านบนต่างๆ

### ເມນູ File

ใช้สำหรับปรับและตกแต่งเกี่ยวกับโปรแกรม efin StockPickUp ซึ่งภายในเมนูนี้ประกอบไปด้วย

| $\checkmark$ | Template      | ใช้สำหรับตั้งค่าชื่อ Template ต่างๆ                 |
|--------------|---------------|-----------------------------------------------------|
| ✓            | Import        | ใช้สำหรับนำเข้า Template                            |
| ✓            | Export        | ใช้สำหรับนำ Template ไปใช้งานยังเครื่องอื่นๆ        |
| ✓            | Work Offline  | สำหรับให้โปรแกรมทำงานแบบ Offline                    |
| ✓            | Clear Screen  | ใช้สำหรับ Clear หน้าจอเพื่อเริ่มสร้าง Template ใหม่ |
| ✓            | View          | สำหรับเปิดดูข้อมูลอื่นๆในโปรแกรมเพิ่มเติม           |
| ✓            | Settings      | สำหรับตั้งค่าพื้นฐานในโปรแกรม                       |
| ✓            | Smart Browser | ใช้สำหรับเปิด web browser ในโปรแกรม                 |
| ✓            | Smart RTD     | ใช้สำหรับ Link ข้อมูลเข้า Excel                     |
| ✓            | Exit          | สำหรับออกจากโปรแกรม                                 |

🇾 [98-puttima] efin Stock Pick Up (Beta Version 5.2.4) - :: eFinancethai MKT

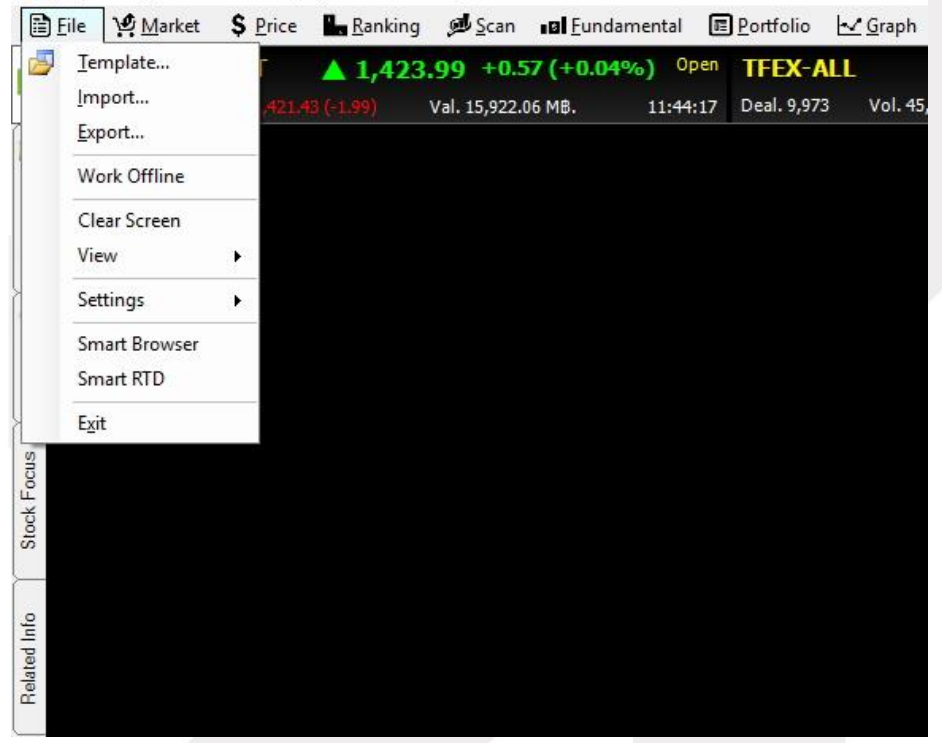

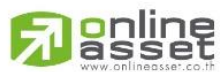

### ONLINE ASSET COMPANY LIMITED

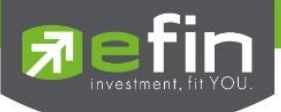

| mplate                                                                   |                                    |                  |                                                                                                    |
|--------------------------------------------------------------------------|------------------------------------|------------------|----------------------------------------------------------------------------------------------------|
| Local<br>Hotkey<br>Name :<br>Detail :<br>Hotkey : None                   | 2                                  | ×                | Remote (Send Templates to server)         Limit for the upload template : 0 / 15         Syncronize with server (If save Template will be overwritten)         User         Broker       Special         System |
| Please Select Temp                                                       | late Hotkey                        | Detail ^         |                                                                                                    |
| @StockOuote                                                              | F2                                 |                  |                                                                                                    |
| @Warrant                                                                 | F3                                 | 4                |                                                                                                    |
| @Foreign                                                                 | F4                                 |                  | 0                                                                                                    |
| @MostActive                                                              | F5                                 |                  |                                                                                                    |
| @CompareAvgVol5                                                          | F6                                 |                  | 3                                                                                                    |
| @Graph                                                                   | F7                                 |                  |                                                                                                    |
| @News                                                                    | F8                                 |                  |                                                                                                    |
| @Portfolio                                                               | F9                                 |                  |                                                                                                    |
|                                                                          | E10                                | 7 <u>8</u> }     |                                                                                                    |
| Load                                                                     | Save De                            | lete Use Startup |                                                                                                    |
| Startup Options<br>Start with : @Mar<br>Current Default :<br>Use current | ket 9<br>@Market<br>10 Use default | Use blank        | 15 Refresh Delete                                                                                                    |
| Alway syncronize                                                         | e template with server             | 13               | 16 Close                                                                                                    |

<u>Template...</u> ใช้สำหรับตั้งค่าชื่อ Template ต่างๆ มีรายละเอียดดังนี้

- 1. Name สำหรับแก้ชื่อ Template ที่ Save ไปแล้วเป็นชื่ออื่น
- 2. Detail สำหรับใส่รายละเอียดของ Template
- 3. Hotkey สำหรับแก้ไขปุ่มลัดที่ใช้เปิดหน้า Template
- 4. Template List แสดงรายการ Template ทั้งหมดที่มีในโปรแกรม
- 5. Load สำหรับกดเปิด Template ในรายการตามข้อ 4
- 6. Save สำหรับบันทึกการแก้ไขชื่อหรือปุ่มลัดต่างๆ
- 7. Delete สำหรับลบ Template ที่ไม่ต้องการ
- 8. Use Startup สำหรับตั้งค่าเพื่อให้ Template ที่เลือก เปิดเป็นหน้าแรก
- 9. Startup Options สำหรับดูการตั้งค่า Template ที่ให้เปิดเป็นหน้าแรก
- 10. Use current ใช้ Template ปัจจุบันเป็น Template เริ่มต้น
- 11. Use default ใช้ Template เริ่มต้นที่โปรแกรมตั้งค่ามาให้
- 12. Use blank ใช้หน้าเปล่าเป็นหน้าเริ่มต้น

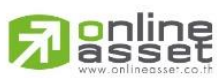

### ONLINE ASSET COMPANY LIMITED

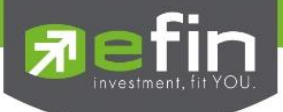

- 13. Always synchronize template with server สำหรับตั้งค่าให้เชื่อมข้อมูล Template เข้ากับ Server <u>ประโยชน์</u> คือ ไม่ว่าจะไปเปิดใช้งานบนเครื่องคอมพิวเตอร์เครื่องใดก็ตาม Template ที่เคยสร้างไว้ ก็จะตามไปให้ ด้วย หากไม่ต้องการใช้งานการเชื่อมข้อมูล Template เข้ากับ Server ให้นำเครื่องหมายหน้า Always synchronize template with server ออก
- Remote หน้าจอแสดงการ Upload Template และแสดง Template Special (\*สิทธิการใช้งานขึ้นอยู่กับ Package ที่ท่านได้รับ)
- 15. Refresh/Delete ใช้สำหรับโหลด/ลบ Template ตามข้อ 14
- 16. Close ใช้สำหรับปิดหน้าต่างดังกล่าวเมื่อตั้งค่าต่างๆ เสร็จแล้ว

### Import... ใช้สำหรับนำเข้า Template ที่ต้องการ

| rowse For Folder                                                | X                                                              |
|-----------------------------------------------------------------|----------------------------------------------------------------|
| Select the folder to import your template                       | กดเลือกไฟลเดอร์ที่เก็บ Template ที่ต้องการ จากนั้นก<br>ปุ่ม OK |
| <ul> <li>This PC</li> <li>Madministrator (mtk084)</li> </ul>    |                                                                |
| ✓ Desktop > aek                                                 |                                                                |
| <ul> <li>Griginals</li> <li>set100</li> <li>template</li> </ul> |                                                                |
| VirtualBox<br>Windows 8.1 Pro VL (x64) - DVD (                  | (Eng                                                           |
| > 🔮 Documents<br>> 🖶 Downloads                                  | ~                                                              |
| <                                                               | >                                                              |
| Make New Folder OK Can                                          | incel                                                          |

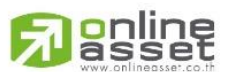

### ONLINE ASSET COMPANY LIMITED

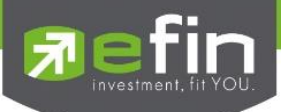

| Import                                                            |                                                                                                    |
|-------------------------------------------------------------------|----------------------------------------------------------------------------------------------------|
| Select template for import          graph2.xml         graph4.xml | เลือก Template ที่ต้องการนำเข้าแล้วกดปุ่ม Import<br>หากต้องการเลือกทั้งหมด ให้ทำเครื่องหมายที่ Select All<br>แล้วกดปุ่ม Import |
| Select All Import Close                                           |                                                                                                    |

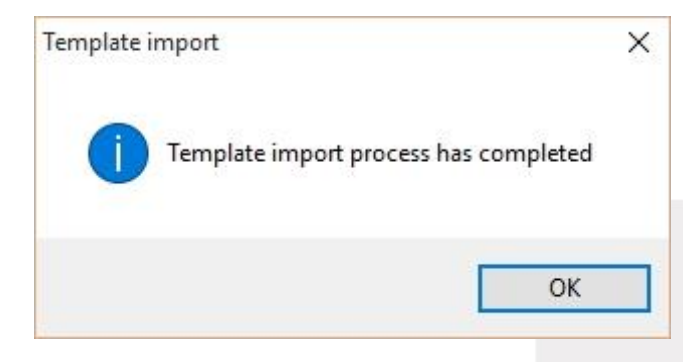

เมื่อ Import เรียบร้อยแล้วจะมีกล่องแจ้งเตือนขึ้นมา ว่า ได้ทำการ Import เรียบร้อยแล้ว ดังรูป

🛐 [98-puttima] efin Stock Pick Up (Beta Version 5.2.4) - :: eFinancethai MKT

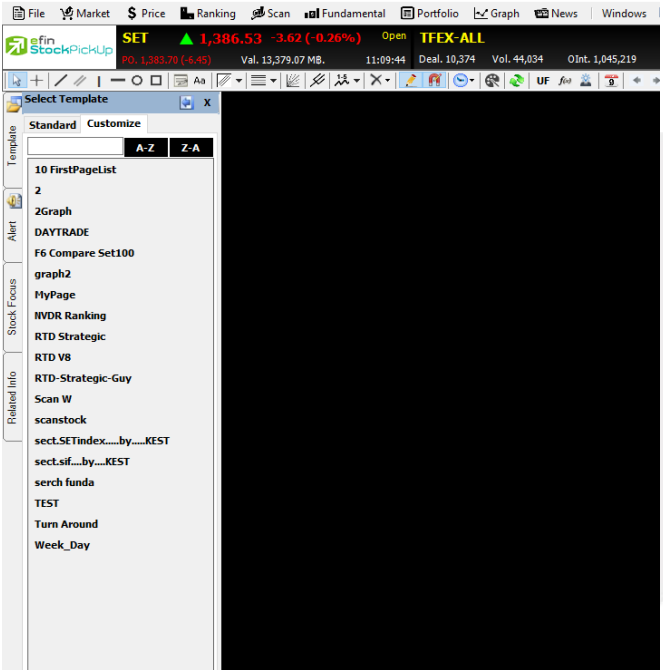

สามารถเรียกใช้งานได้โดยการกดปุ่ม Template ด้าน ช้ายมือ → Customize → เลือก Template ที่ต้องการ

# 

### ONLINE ASSET COMPANY LIMITED

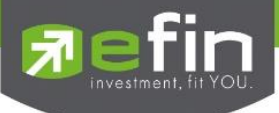

Export... ใช้สำหรับนำ Template ไปใช้งานยังเครื่องอื่นๆ

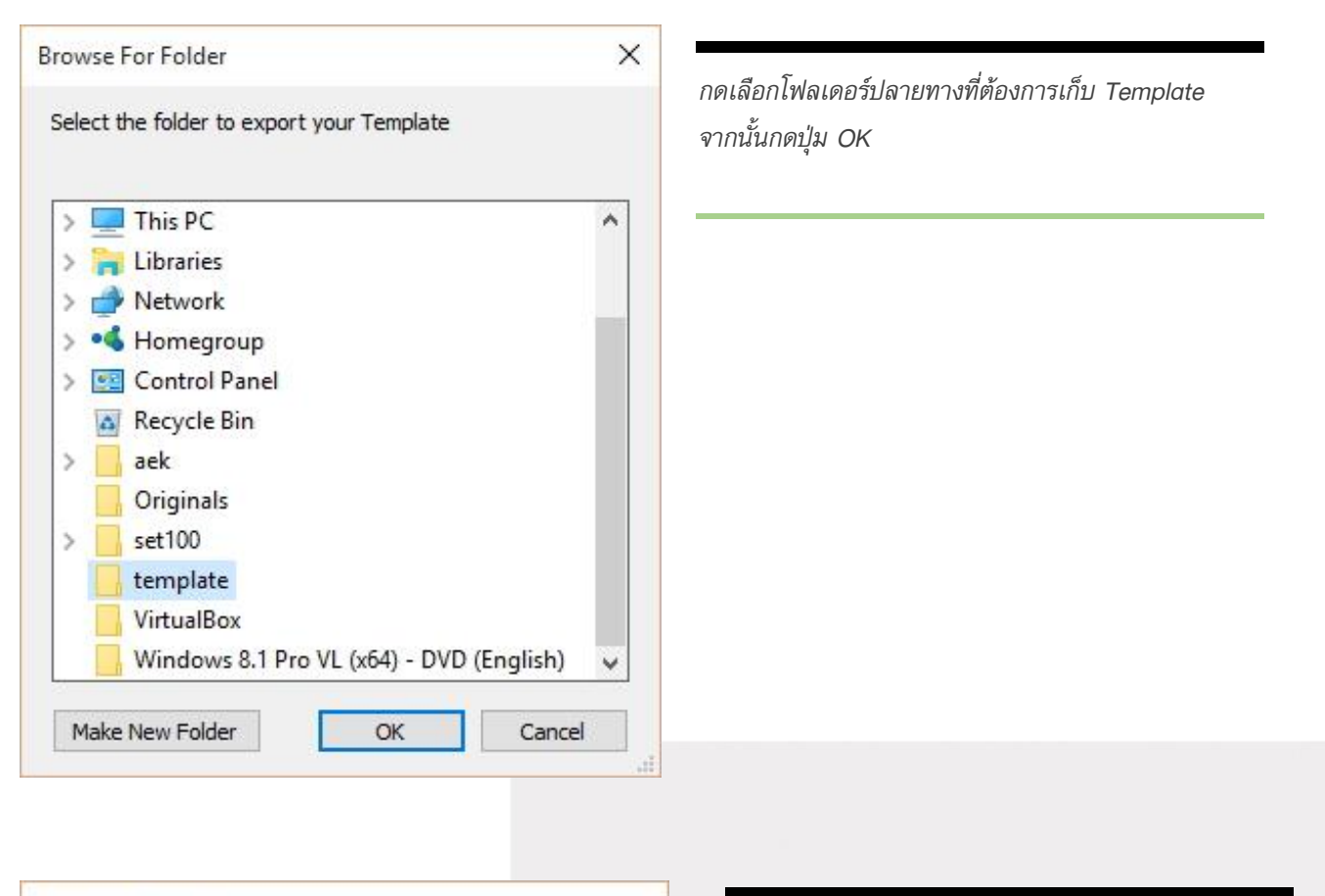

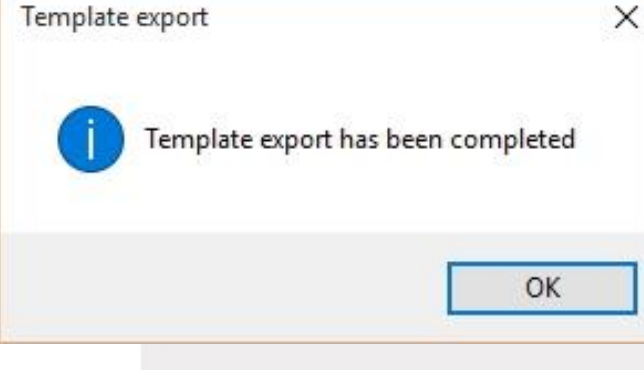

เมื่อ Export เรียบร้อยแล้วจะมีกล่องแจ้งเตือนขึ้นมาว่า ได้ทำการ Export เรียบร้อยแล้วดังรูป

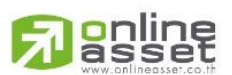

### ONLINE ASSET COMPANY LIMITED

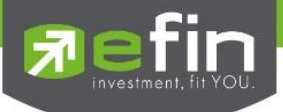

# <u>Work Offline</u> สำหรับให้โปรแกรมทำงานแบบ Offline

โดยปกติโปรแกรมจะถูกตั้งค่าให้เป็น Online เพื่อการรับข้อมูลแบบ Real Time แต่หากต้องการให้ทำงานแบบ Offline สามารถตั้งค่าได้โดยการเลือกเมนู File → Work Offline

### โปรแกรม Online รับข้อมูล Real Time

|   | 🛐 [98-pi        | uttima] efin S | tock Pick Up (Beta Versi | on 5.2.4) - :: eFinancethai l | МКТ      |              |               |                 | <b>`</b> | -                 |    | ×    |
|---|-----------------|----------------|--------------------------|-------------------------------|----------|--------------|---------------|-----------------|----------|-------------------|----|------|
|   | 🗎 File          | Market         | Ş Price 🔚 Rankin         | g 🔊 Scan 💵 Funda              | mental 🔳 | Portfolio    | 🗠 Graph 🛛 🕮 🛛 | News Windows    | ONLINE   |                   | WA | TCH  |
|   | <b>Fin</b> efin | - kOickUp      | SET 1,38                 | 3.34 -6.81 (-0.49%            | P-Open   | TFEX-AL      | L             |                 |          | 🗾 efinanceThai TV |    | EARN |
| ľ | 200             | neichop        |                          | Val. 22,596.66 MB.            | 12:29:59 | Deal. 14,749 | Vol. 70,894   | OInt. 1,045,219 | 14:15:13 |                   | LA | RN   |
| ſ | <u>&gt;</u>     |                |                          |                               |          |              |               |                 |          |                   |    |      |

# โปรแกรม Offline จะไม่มีข้อมูล Real Time เข้า แต่สามารถใช้งานได้ตามปกติ

| 🋐 [98-p         | uttima] efin S | tock Pick Up (Beta | Version 5.2.4) | - :: eFinancethai N     | ИКТ      |              |             |                 |          |         |               | -     |     | ×    |
|-----------------|----------------|--------------------|----------------|-------------------------|----------|--------------|-------------|-----------------|----------|---------|---------------|-------|-----|------|
| 🗎 File          | 🧐 Market       | 💲 Price 🛛 📕 Ra     | nking 🔊 S      | Scan 🛛 🖬 Fundan         | nental 🖪 | Portfolio    | 🗠 Graph 🛛 😰 | News Windows    | >        | OFFLINE |               |       | WAT | ГСН  |
| <b>Fin</b> efin | ek Qiek Up     | SET 1              | ,383.34        | - <b>6.81 (-0.49%</b> ) | P-Open   | TFEX-AL      | L           |                 |          |         | 🗾 efinanceTha | ai TV | L   | EARN |
| 3.0             | ChPichup       |                    | Val. 22        | 2,596.66 MB.            | 12:29:59 | Deal. 14,808 | Vol. 71,158 | OInt. 1,045,219 | 14:15:48 |         |               |       | EAF | KN   |
| <b>5</b>        |                |                    |                |                         |          |              |             |                 |          |         |               |       |     |      |
| 0               |                |                    |                |                         |          |              |             |                 |          |         |               |       |     |      |

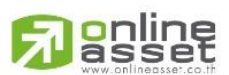

### ONLINE ASSET COMPANY LIMITED

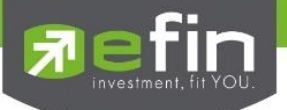

<u>Clear Screen</u> ใช้สำหรับ Clear หน้าจอเพื่อเริ่มสร้าง Template ใหม่

เมื่อกด Clear Screen แล้ว จะปรากฏเป็นหน้า \_Blank ขึ้นมาให้ทางด้านล่าง เพื่อพร้อมสำหรับการสร้าง Template ใหม่

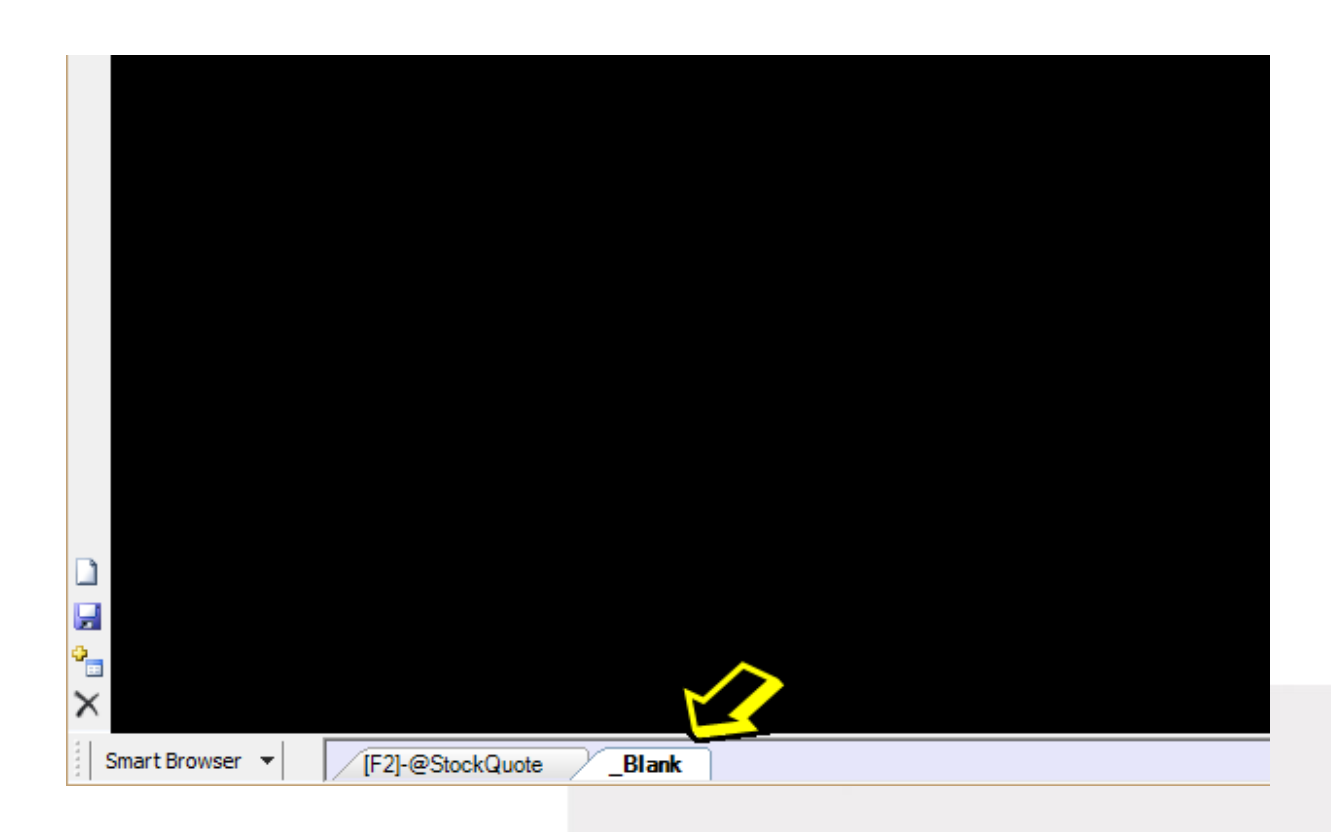

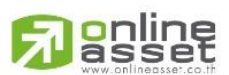

### ONLINE ASSET COMPANY LIMITED

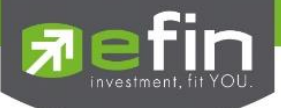

| F F          | ile 🦞 Market                                 | \$ | Price       | ⊾ Ranking                 | 🝠 Scan                         | B Fundament                     | al 🔳           | Portfolio                           | 🛃 Graph                | 🖼 News    | Windows     |
|--------------|----------------------------------------------|----|-------------|---------------------------|--------------------------------|---------------------------------|----------------|-------------------------------------|------------------------|-----------|-------------|
| 5            | Template<br>Import<br>Export<br>Work Offline |    | 7<br>,309.8 | <b>1,314</b><br>6 (+2.88) | <b>.18</b> +7.<br>Val. 3,622.8 | <b>20 (+0.55%)</b><br>36 MB. 10 | Open<br>:18:08 | <b>TFEX-</b> <i>A</i><br>Deal. 4,92 | <b>LL</b><br>7 Vol. 29 | ,738 OInt | . 1,077,271 |
|              | Clear Screen                                 | 1  | 1           |                           |                                |                                 |                |                                     |                        |           |             |
|              | View                                         | P  | )           | Hotkeys List              |                                |                                 |                |                                     |                        |           |             |
|              | Settings                                     | •  | Ð           | Alert Popup               |                                |                                 |                |                                     |                        |           |             |
|              | Smart Browser<br>Smart RTD                   |    |             | Smart Alert<br>Symbol     |                                |                                 |                |                                     |                        |           |             |
|              | Exit                                         |    |             | Update Descr              | iption                         |                                 |                |                                     |                        |           |             |
| 010UN 1 0010 |                                              |    |             | Smart Bar<br>Full Screen  | ٠                              |                                 |                |                                     |                        |           |             |
| _            |                                              |    |             |                           |                                |                                 |                |                                     |                        |           |             |
|              |                                              |    |             |                           |                                |                                 |                |                                     |                        |           |             |

<u>View</u> สำหรับดูข้อมูลที่เปิดขึ้นมาเป็น Pop up ต่างๆเพิ่มเติม มีรายละเอียดดังนี้

# มีรายละเอียดดังนี้

- ✓ Hotkeys List
- ✓ Alert Popup
- ✓ Smart Alert
- ✓ Symbol
- ✓ Error List
- ✓ Update Description
- ✓ Smart Bar
- ✓ Full Screen

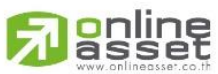

### ONLINE ASSET COMPANY LIMITED

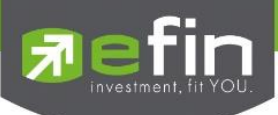

| HotKeys List       |            | X |
|--------------------|------------|---|
| Template           | HotKeys    | ^ |
| @StockQuote        | F2         |   |
| @Warrant           | F3         |   |
| @Foreign           | F4         |   |
| @MostActive        | F5         |   |
| @CompareAvgVol5    | F6         |   |
| @Graph             | F7         |   |
| @News              | F8         |   |
| @Portfolio         | F9         |   |
| @Impact            | F10        |   |
| @StockInfo3        | F11        |   |
| @Mix1              | Atl+F2     |   |
| @Mix2              | Atl+F3     |   |
| @TFEXQuote         | Atl+F9     |   |
| @TFEXMostActive    | Atl+F10    |   |
| @TFEXPortfolio     | Atl+F11    |   |
| @TFEXOPTIONQuote   | Atl+F12    | _ |
| @NewsForeign       | Atl+F8     |   |
| @AnalysisStock     | Atl+F4     |   |
| @Market            | Atl+F5     |   |
| @Exchange          | Atl+F6     |   |
| @SetFlow           | Atl+F7     |   |
| @Scan              | Atl+1      |   |
| @FutureQuote       | Atl+2      | ~ |
| Others             | HotKeys    |   |
| Alert Setting      | Ctrl+F1    |   |
| Alert Popup        | Ctrl+F2    |   |
| Sector Summary     | Ctrl+F3    |   |
| Trade Report Summ. | . Ctrl+F5  |   |
| Last Odd Lot Summa | ry Ctrl+F6 |   |
| Help Online        | Ctrl+F7    |   |
|                    |            |   |

Hotkeys List ใช้สำหรับดูปุ่มทางลัดสำหรับกดที่ แป้นพิมพ์ เพื่อเปิดดู Template ต่างๆ

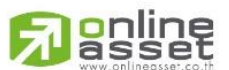

### ONLINE ASSET COMPANY LIMITED

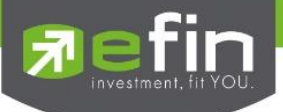

Alert Popup ใช้สำหรับดูการแจ้งเตือนหุ้นที่ได้มีการตั้งค่าเอาไว้

### All สำหรับดูการแจ้งเตือนแบบรวม

| Alert Popup |                         |      |       |         |          |           |                 | X   |
|-------------|-------------------------|------|-------|---------|----------|-----------|-----------------|-----|
| Display Mod | e: 🖲 Replace 🔿 Wate     | fall |       |         |          |           | 4 Alert Setting | g   |
| All Alert S | Setting Graph Indicator |      |       |         |          |           |                 |     |
| Symbol      | Alert                   | B/S  | Last  | Chg     | Volume   | Value(KB) | Time            |     |
| ITD         | PRICE >= 7.10 AND SYMB  | В    | 7.1   | 10 +0.1 | 0 58,900 | 418.19    | 10:34:03        | ^   |
| BBL         | PRICE >= 161 AND SYMBC  | В    | 161.0 | 00 +1.0 | 0 500    | 80.50     | 10:41:14        |     |
|             |                         |      |       |         |          |           |                 |     |
|             |                         |      |       |         |          |           |                 |     |
|             |                         |      |       |         |          |           |                 |     |
|             |                         |      |       |         |          |           |                 |     |
| <           |                         |      |       |         |          |           |                 | > ` |
| Symbol      | Indicator Name          |      | B/S   | Last    | Time     |           |                 |     |
| JAS         | SIM_SMAV                |      | В     | 4.56    | 10:34:54 |           |                 | ^   |
| JAS         | SIM_SMAV                |      | В     | 4.56    | 10:35:25 |           |                 |     |
| JAS         | SIM_SMAV                |      | В     | 4.56    | 10:36:10 |           |                 |     |
| JAS         | SIM_SMAV                |      | В     | 4.56    | 10:35:55 |           |                 |     |
| JAS         | SIM_SMAV                |      | В     | 4.56    |          |           |                 |     |
|             |                         |      |       |         |          |           |                 |     |
|             |                         |      |       |         |          |           |                 |     |
|             |                         |      |       |         |          |           |                 | ~   |

# Alert Setting สำหรับดูการแจ้งเตือนแบบเห็นเงื่อนไข

| ert Popup    | 0                      |        |        |       |        |           |               | _ |
|--------------|------------------------|--------|--------|-------|--------|-----------|---------------|---|
| Display Mode | e:   Replace  Wate     | erfall |        |       |        |           | Alert Setting | g |
| All Alert S  | Graph Indicator        |        |        |       |        |           |               |   |
| Symbol       | Alert                  | B/S    | Last   | Chg   | Volume | Value(KB) | Time          |   |
| TD           | PRICE >= 7.10 AND SYME | в      | 7.10   | +0.10 | 58,900 | 418.19    | 10:34:03      | ^ |
| BBL          | PRICE >= 161 AND SYMB  | в      | 161.00 | +1.00 | 500    | 80.50     | 10:41:14      |   |
|              |                        |        |        |       |        |           |               |   |
|              |                        |        |        |       |        |           |               |   |
|              |                        |        |        |       |        |           |               |   |
|              |                        |        |        |       |        |           |               |   |
|              |                        |        |        |       |        |           |               |   |
|              |                        |        |        |       |        |           |               |   |
|              |                        |        |        |       |        |           |               |   |
|              |                        |        |        |       |        |           |               |   |
|              |                        |        |        |       |        |           |               |   |
|              |                        |        |        |       |        |           |               |   |
|              |                        |        |        |       |        |           |               |   |
|              |                        |        |        |       |        |           |               |   |
|              |                        |        |        |       |        |           |               |   |
|              |                        |        |        |       |        |           |               |   |

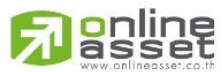

### ONLINE ASSET COMPANY LIMITED

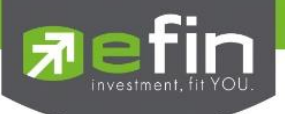

| Display Mod | de:      Replace      Waterfall |     |      |          | Alert Setting. |
|-------------|---------------------------------|-----|------|----------|----------------|
| All Alert   | Setting Graph Indicator         |     |      |          |                |
| Symbol      | Indicator Name                  | B/S | Last | Time     |                |
| JAS         | SIM_SMAV                        | В   | 4.56 | 10:34:54 |                |
| JAS         | SIM_SMAV                        | В   | 4.56 | 10:35:25 |                |
| JAS         | SIM_SMAV                        | В   | 4.56 | 10:36:10 |                |
| JAS         | SIM_SMAV                        | В   | 4.56 | 10:35:55 |                |
| JAS         | SIM_SMAV                        | В   | 4.56 | 10:37:09 |                |
|             |                                 |     |      |          |                |
|             |                                 |     |      |          |                |
|             |                                 |     |      |          |                |
|             |                                 |     |      |          |                |
|             |                                 |     |      |          |                |
|             |                                 |     |      |          |                |
|             |                                 |     |      |          |                |
|             |                                 |     |      |          |                |
|             |                                 |     |      |          |                |
|             |                                 |     |      |          |                |
|             |                                 |     |      |          |                |

Graph Indicator สำหรับดูการแจ้งเตือนจาก Indicator ที่ตั้งเอาไว้

ปุ่ม Alert Setting... ใช้สำหรับตั้งค่าแจ้งเตือนหุ้นตัวที่สนใจ ซึ่งจะแสดงผลแบบ Real Time ต่อเมื่อเปิดโปรแกรมเอาไว้

| Alert Popup  |                         |      |       |         |           | × -       |                 | 2      |
|--------------|-------------------------|------|-------|---------|-----------|-----------|-----------------|--------|
| Display Mode | e: 🖲 Replace 🔾 Water    | fall |       |         |           |           | 🐠 Alert Setting | J      |
| All Alert S  | Setting Graph Indicator |      |       |         |           |           |                 |        |
| Symbol       | Alert                   | B/S  | Last  | Chg     | Volume    | Value(KB) | Time            |        |
| ITD          | PRICE >= 7.10 AND SYMB  | В    | 7.    | 10 +0.1 | 10 58,900 | 418.19    | 10:34:03        | ^      |
| BBL          | PRICE >= 161 AND SYMBC  | В    | 161.0 | 00 +1.0 | 00 500    | 80.50     | 10:41:14        |        |
|              |                         |      |       |         |           |           |                 |        |
|              |                         |      |       |         |           |           |                 |        |
|              |                         |      |       |         |           |           |                 |        |
|              |                         |      |       |         |           |           |                 |        |
| <            |                         |      |       |         |           |           |                 | >      |
| Symbol       | Indicator Name          |      | B/S   | Last    | Time      |           |                 |        |
| JAS          | SIM_SMAV                |      | В     | 4.56    | 10:34:54  |           |                 | ^      |
| JAS          | SIM_SMAV                |      | В     | 4.56    | 10:35:25  |           |                 |        |
| JAS          | SIM_SMAV                |      | В     | 4.56    | 10:36:10  |           |                 |        |
| JAS          | SIM_SMAV                |      | В     | 4.56    | 10:35:55  |           |                 |        |
| JAS          | SIM_SMAV                |      | В     | 4.56    | 10:37:09  |           |                 |        |
|              |                         |      |       |         |           |           |                 |        |
|              |                         |      |       |         |           |           |                 |        |
|              |                         |      |       |         |           |           |                 | $\sim$ |

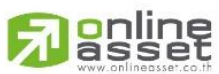

### ONLINE ASSET COMPANY LIMITED

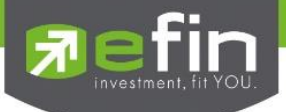

Alert คือ ระบบแจ้งเตือน โดยสามารถตั้งค่าเงื่อนไขการเตือนได้ว่าต้องการให้โปรแกรมเตือนค่าอะไรบ้างโดยฟังชั่นนี้มีการ แบ่งเป็น 2 Mode ได้แก่

1. Normal Alert การตั้งค่าเพื่อแจ้งเตือนเกี่ยวกับตัวหุ้น/ราคาที่ต้องการ

| Alert Setting         |                                 |              | X           |  |  |  |  |  |  |  |
|-----------------------|---------------------------------|--------------|-------------|--|--|--|--|--|--|--|
| Action                |                                 |              |             |  |  |  |  |  |  |  |
| Sound Sound           | 🗌 Inactive 🗹 Рорир              |              | Alert Popup |  |  |  |  |  |  |  |
| Popup-In O Popup-Out  |                                 |              |             |  |  |  |  |  |  |  |
| Normal Smart Alert    |                                 |              |             |  |  |  |  |  |  |  |
|                       | Edit alert setting condition    |              |             |  |  |  |  |  |  |  |
| Symbol :              | NEWS ~                          |              |             |  |  |  |  |  |  |  |
| Alert :               | Price V Operator >=             | ✓ Value 0.31 |             |  |  |  |  |  |  |  |
| Memo :                | ตามด่วน                         |              | ~           |  |  |  |  |  |  |  |
| Frequency : Disable ~ |                                 |              |             |  |  |  |  |  |  |  |
| K Add New             | Remove Save                     |              |             |  |  |  |  |  |  |  |
| Select All            | Expression                      | Memo         | Frequency   |  |  |  |  |  |  |  |
| NEWS                  | PRICE >= 0.31 AND SYMBOL="NEWS" | ตามด่วน      | Disable     |  |  |  |  |  |  |  |
|                       | PRICE >= 7.10 AND SYMBOL="ITD"  |              | Once        |  |  |  |  |  |  |  |
| BBL                   | PRICE <= 160 AND SYMBOL="BBL"   |              | Once        |  |  |  |  |  |  |  |
| BBL                   | PRICE >= 161 AND SYMBOL="BBL"   |              | Once        |  |  |  |  |  |  |  |
|                       |                                 |              |             |  |  |  |  |  |  |  |
|                       |                                 |              |             |  |  |  |  |  |  |  |
| <                     |                                 |              | >           |  |  |  |  |  |  |  |
| -                     |                                 |              | -           |  |  |  |  |  |  |  |

Action สำหรับเลือกแสดงการแจ้งเตือนมีให้เลือก 3 แบบ ได้แก่

Sound แจ้งเดือนแบบส่งเสียง

Inactive แจ้งเตือนเป็นกรอบเล็กๆด้านขวามือล่างของหน้าจอ

Popup แจ้งเตือนแบบเป็นหน้าต่างใหญ่ มีให้เลือกทั้งแบบ แสดงผลในโปรแกรม และแสดงผลนอกโปรแกรม

Normal ส่วนสำหรับการตั้งค่าแจ้งเตือนหุ้นที่สนใจ

Symbol ชื่อหุ้นที่ต้องการตั้งค่าแจ้งเตือน

Alert เงื่อนไขการแจ้งเตือน มีตัวเลือกดังนี้

- Price ราคา
- Chg การเปลี่ยนแปลงของราคา
- %Chg การเปลี่ยนแปลงของราคาคิดเป็นเปอร์เซ็นต์

Volume ปริมาณหุ้น (แจ้งเตือนตามแต่ละ Order ที่มีการซื้อขายจริง)

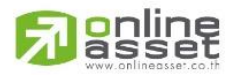

### Value มูลค่าการซื้อขาย

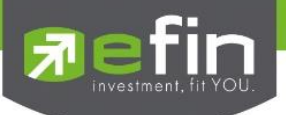

|           | News ข่าวจากเ          | หน้า F8                             |                                       |  |  |  |  |  |  |  |
|-----------|------------------------|-------------------------------------|---------------------------------------|--|--|--|--|--|--|--|
|           | HotNews                | ข่าว Hot N                          | ews                                   |  |  |  |  |  |  |  |
|           | BigLot/BlockTrac       | de ກ                                | ารซื้อขายในกระดาน Big Lot/Block Trade |  |  |  |  |  |  |  |
| Operator  | เงื่อนไข มีให้เลือก    | 3 แบบ ได้แ                          | n' >=, <=, =                          |  |  |  |  |  |  |  |
| Value     | สำหรับใส่ราคา/ค่า      | ที่ต้องการตั้ง                      | ค่า                                   |  |  |  |  |  |  |  |
| Memo      | สำหรับใส่ข้อความ       | ำหรับใส่ข้อความเพื่อช่วยเตือนความจำ |                                       |  |  |  |  |  |  |  |
| Frequency | ความถี่ในการแจ้งเตือน  |                                     |                                       |  |  |  |  |  |  |  |
|           | Disable                | ไม่แจ้งเตือเ                        | ł                                     |  |  |  |  |  |  |  |
|           | Once                   | แจ้งเตือนเท็                        | ขียงครั้งเดียว                        |  |  |  |  |  |  |  |
|           | Continues              | แจ้งเตือนทุ                         | กครั้งที่เข้าเงื่อนไข                 |  |  |  |  |  |  |  |
|           |                        |                                     |                                       |  |  |  |  |  |  |  |
| Add New   | เริ่มการสร้างเงื่อนไ   | ไขใหม่                              |                                       |  |  |  |  |  |  |  |
| Remove    | ลบเงื่อนไขออก          |                                     |                                       |  |  |  |  |  |  |  |
| Save      | จัดเก็บเงื่อนไขที่ตั้ง | งค่า                                |                                       |  |  |  |  |  |  |  |

หมายเหตุ: การตั้ง Alert ด้วยเงื่อนไขราคาจะนำราคาการซื้อขายที่เกิดขึ้นในช่วงเวลาซื้อขายจริงมาเป็นเกณฑ์ ดังนั้นเมื่อ ราคาถึงเงื่อนไขแล้ว โปรแกรมจะเตือนตลอด(หากตั้งค่าเป็น Continues) เช่น ตั้งเงื่อนไขราคาต่ำว่า 15 บาทให้เตือน โปรแกรมก็จะเตือน ตั้งแต่ 14.90 ลงไปเรื่อยๆ ดังนั้นหลังจากราคาถึงเงื่อนไขแล้วนักลงทุนอาจต้องเข้าไปตั้งค่าเป็น Disable (เพื่อเก็บเงื่อนไขไว้ใช้งานวันอื่น) หรือลบเงื่อนไขนั้นออก

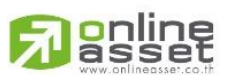

### ONLINE ASSET COMPANY LIMITED

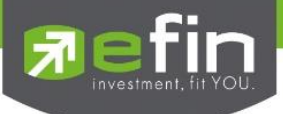

2. Smart Alert ตั้งค่าเพื่อให้แจ้งเตือนผ่าน e-mail (ขึ้นอยู่กับ Package ที่นักลงทุนใช้งาน)

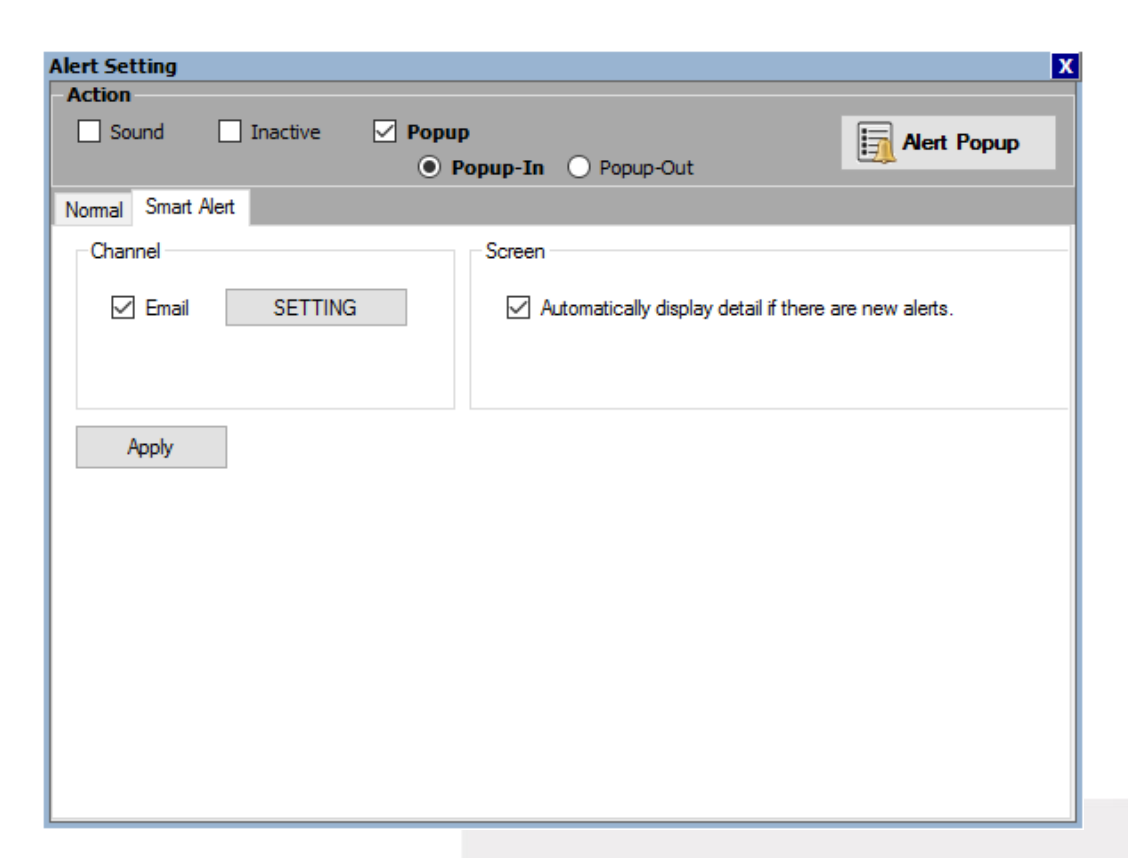

กดที่ปุ่ม Setting เพื่อเริ่มการตั้งค่า

| nanceThai : Smart Alert Notific                                           | ations                                           |                                                                                                    |
|---------------------------------------------------------------------------|--------------------------------------------------|----------------------------------------------------------------------------------------------------|
|                                                                           |                                                  | Construction of the second second sec |
| Smart Alert                                                               |                                                  |                                                                                                    |
| First<br>Name : Phut                                                      | Last<br>Name : G                                 | Email : puttima@efinancethai.com Telephone : Save                                                                                                    |
| Summary Alert Tota                                                        | l Scan Alert                                     | 212                                                                                                    |
| ⊌ Summary : Smart Alert<br>] สรุปค่าดัชนีช่วงตลาดเปิดแ<br>๗ SET □ SET50 □ | รetting<br>ละปิด ทั้งเช้าและบ่า<br>] SET100 🗌 M. | Loading<br>I SETHD                                                                                                    |
| ∣สรุปราคาหุ้นช่วงตลาดปิด ผ<br>∃ Symbol : กรุณากรอกชื่อหล                  | าามหุ้นที่เลือกไว้<br>จักทรัพย์ (Symbol) เ       | ละสามารถระบุราคาดันทุน (Cost Price) สำหรับแสดงค่าเปรียบเทียบกับราคาปัจจุบัน                                                                                                    |
| Symbol                                                                    | Last                                             | Cost Price                                                                                                    |
|                                                                           |                                                  |                                                                                                    |
|                                                                           |                                                  |                                                                                                    |
|                                                                           |                                                  |                                                                                                    |
|                                                                           |                                                  |                                                                                                    |

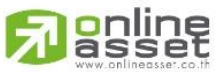

### ONLINE ASSET COMPANY LIMITED

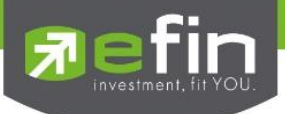

### <u>ส่วนประกอบต่างๆใน Smart Alert</u>

ส่วนที่ 1 สำหรับกรอกรายละเอียดข้อมูลที่ต้องการให้ส่งแจ้งเตือน ได้แก่ ชื่อ, นามสกุล, e-mail, หมายเลขโทรศัพท์ จากนั้น กด Save เพื่อบันทึก

| and the second second sec |          |          |                              |             |           | _ |
|----------------------------------------------------------------------------------------------------|----------|----------|------------------------------|-------------|-----------|---|
| FIFST                                                                                                    | Last     | Encold a | and the second second second | Television  | Cours     |   |
| Namo · Friul                                                                                                    | Namo · G | Email :  | puttima@elinancetnal.com     | relephone : | Jave Jave |   |
| name.                                                                                                    | name.    |          |                              |             |           | _ |

ส่วนที่ 2 Summary Alert/Total Scan Alert สำหรับการตั้งเงื่อนไข

| Summary Alert       | Total Scan Alert                       |                             |                                       |  |
|---------------------|----------------------------------------|-----------------------------|---------------------------------------|--|
|                     |                                        |                             |                                       |  |
| 💹 Summary : Sm      | art Alert Setting                      |                             |                                       |  |
| _                   | N W                                    |                             |                                       |  |
| 🗹 สรุปค่าดัชนิชวงต  | ลาดเปิดและปิด ทั้งเช่าและบ่าย          |                             |                                       |  |
| SET SET             | Г50 🗌 SET100 🗌 MAI 🗌 SF                | ETHD                        |                                       |  |
|                     |                                        |                             |                                       |  |
| 🔄 สรุปราคาหุ้นช่วงต | เลาดปิด ตามหุ้นทีเลือกไว้              |                             |                                       |  |
| 🗵 Symbol : ຄຣຍາຄ    | ารอกชื่อหลักทรัพย์ (Symbol) และสามารถร | ะบราคาต้นทน (Cost Price) ส่ | ำหรับแสดงค่าเปรียบเทียบกับราคาปัจจบัน |  |
|                     |                                        |                             |                                       |  |
|                     | Symbol                                 | Last                        | Cost Price                            |  |
|                     |                                        |                             |                                       |  |
|                     |                                        |                             |                                       |  |
|                     |                                        |                             |                                       |  |
|                     |                                        |                             |                                       |  |
|                     |                                        |                             |                                       |  |
|                     |                                        |                             |                                       |  |
|                     |                                        |                             |                                       |  |
|                     |                                        |                             |                                       |  |
|                     |                                        |                             |                                       |  |
|                     |                                        |                             |                                       |  |
|                     |                                        |                             |                                       |  |

# มีเงื่อนไขให้เลือก ดังนี้

- 🗸 สรุปค่าดัชนีช่วงตลาดเปิดและปิด ทั้งเช้าและบ่าย
- ✓ สรุปราคาหุ้นช่วงตลาดปิด ตามหุ้นที่เลือกไว้ (ตั้งเงื่อนไขจาก Symbol และ Indicator)
- 🗸 สรุปราคาหุ้นหรืออนุพันธ์ตามเวลาที่เลือก
- 🗸 สรุปค่า Probability Analysis ช่วงตลาดปิด ทั้งเช้าและบ่าย
- 🗸 สรุปดัชนี DJIA, Gold Price, HSKI, BDI ช่วงเช้า

# อาโกร์ สรุปการซื้อขายแยกตามประเภทนักลงทุน (Trading by Investor Type)

### ONLINE ASSET COMPANY LIMITED

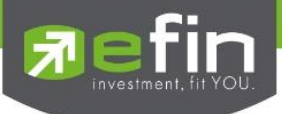

🗸 สรุปการซื้อขายอนุพันธ์ (TFEX) แยกตามประเภทนักลงทุน (TFEX Trading by Investor Type)

# เมื่อตั้งค่าต่างๆเสร็จเรียบร้อยแล้วให้กดปุ่ม Save

🗌 สรุปค่า Probability Analysis ช่วงตลาดปิด ทั้งเช้าและบ่าย

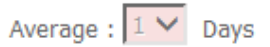

- 🗌 สรุปดัชนี DJIA, Gold Price, HSKI, BDI ช่วงเช้า
- 🗹 สรุปการซื้อขายแยกตามประเภทนักลงทุน (Trading By Customer Type)
- 🗌 สรุปการซื้อขายอนุพันท์ (TFEX) แยกตามประเภทนักลงทุน (TFEX Trading By Investor Type)

| μ | Save |
|---|------|
|   |      |

เมื่อ save เรียบร้อยจะมีกล่องแจ้งเตือน Save data was success!!!!

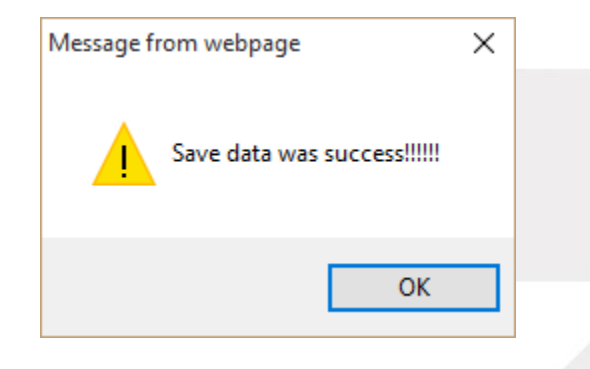

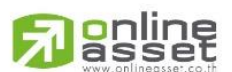

### ONLINE ASSET COMPANY LIMITED

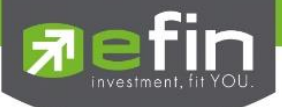

Smart Alert ใช้สำหรับดูรายการแจ้งเตือน ใน Smart Alert ที่ได้มีการตั้งค่าเอาไว้

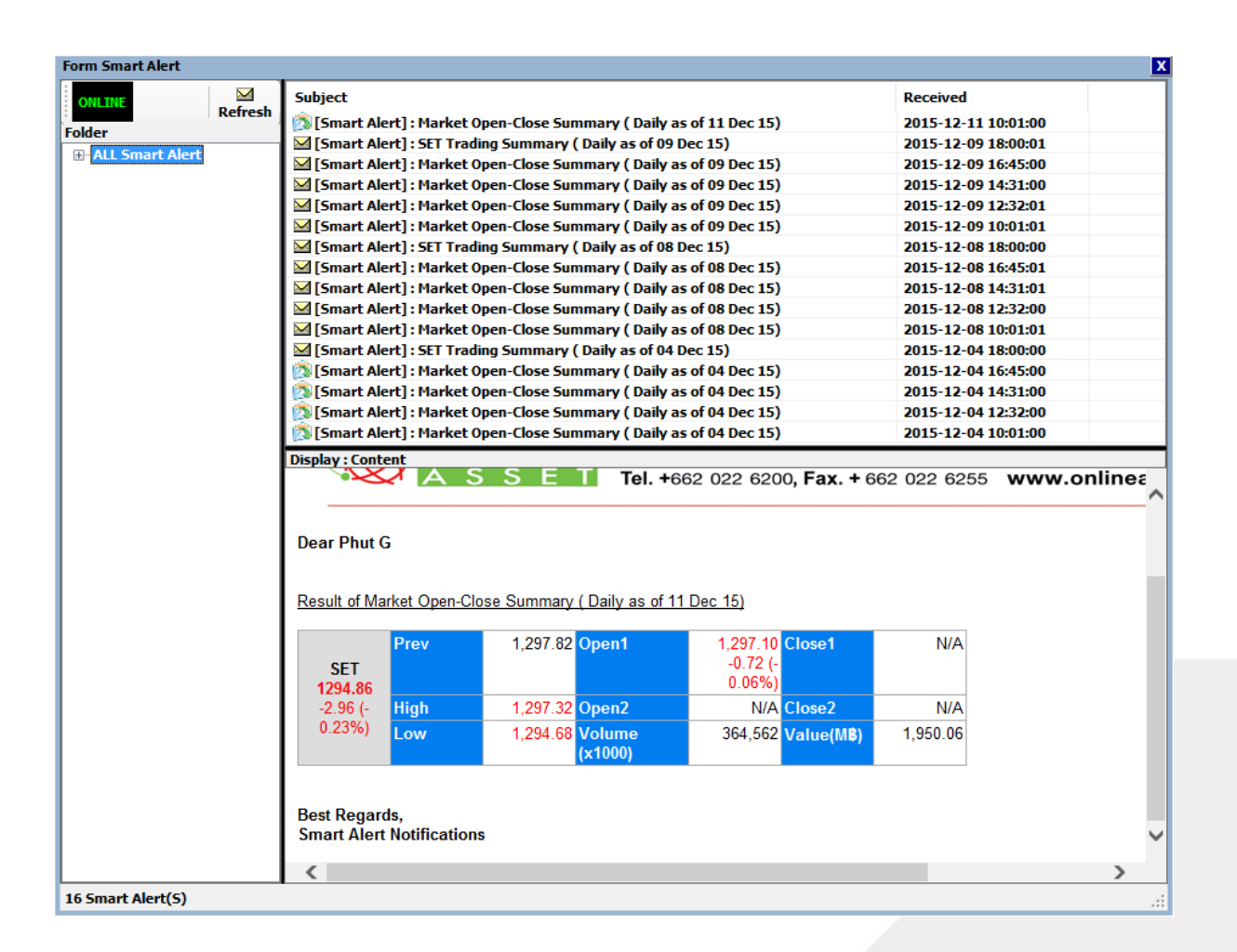

<u>\*\*ทั้งนี้ขึ้นอยู่กับ Package ที่นักลงทุนใช้งาน\*\*</u>

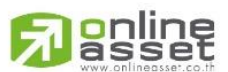

### ONLINE ASSET COMPANY LIMITED

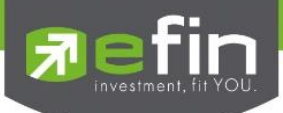

| All Symbol X                                                                                                    |                                                                 |
|----------------------------------------------------------------------------------------------------|-----------------------------------------------------------------|
| All Symbol       X         Open Graph       Send Link         Stock Exchange of Thailand (SET)       SET 50 Index (SET50)         SET 50 Index (SET100)       SET 100 Index (SET100)         SET High Dividend 30 Index (SETHD)       Thailand Future Exchange(TFEX)         Foreign Index       Foreign Exchange         Foreign Commodities       Set Set Set Set Set Set Set Set Set Set | <b>Symbol</b> ใช้สำหรับดูชื่อหุ้นทั้งหมดที่อยู่ในตลาดหลักทรัพย์ |
|                                                                                                    |                                                                 |

Error List สำหรับดูรายการ Error ที่เกิดขึ้นในโปรแกรม

|                                                                                       | _  |
|---------------------------------------------------------------------------------------|----|
| Terminal Logs                                                                         | Х  |
| X Clear                                                                               |    |
| 11/12/2015 12:33:13-End Stamp Session Log User : Y                                    | ^  |
| 11/12/2015 12:33:13-Start Stamp Session Log User                                      |    |
| 11/12/2015 12:23:13-End Stamp Session Log User : Y                                    |    |
| 11/12/2015 12:23:13-Start Stamp Session Log User                                      |    |
| 11/12/2015 12:13:13-End Stamp Session Log User : Y                                    |    |
| 11/12/2015 12:13:13-Start Stamp Session Log User                                      |    |
| 11/12/2015 12:03:13-End Stamp Session Log User : Y                                    |    |
| 11/12/2015 12:03:13-Start Stamp Session Log User                                      |    |
| 11/12/2015 11:53:13-End Stamp Session Log User : Y                                    |    |
| 11/12/2015 11:53:13-Start Stamp Session Log User                                      |    |
| 11/12/2015 11:51:34-GetWS = GetWS 3 Record                                            |    |
| 11/12/2015 11:51:34-GetWS =                                                           |    |
| 11/12/2015 11:51:34-GetWS = SET 2014-09-11 2015-12-11 day 2009-01-05 2015-12-09 2.0 0 |    |
| 11/12/2015 11:43:13-End Stamp Session Log User : Y                                    | Υ. |
| < >>                                                                                  |    |

\*\*ทั้งนี้ขึ้นอยู่กับ Package ที่นักลงทุนใช้งาน\*\*

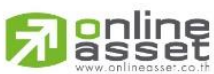

### ONLINE ASSET COMPANY LIMITED
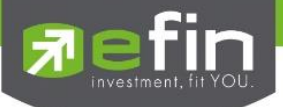

Update Description สำหรับดูรายการ Update ของแต่ละเวอร์ชั่น

| DescriptionSmar      | tPo <b>r</b> tal |                                                                                                    | - 1 | x |
|----------------------|------------------|----------------------------------------------------------------------------------------------------|-----|---|
| Revisio              | n efin St        | tockPickUp History                                                                                                    | ſ   | • |
| Version<br>NO.       | Release<br>Date  | Description                                                                                                    |     |   |
| 5.2.3 (Beta)<br>N≝WI | 2015-10-09       | <u>ปรับปรุง Feature</u><br>• Graph Feature<br>- ปรับปรุงการใช้งาน Fibonacci Projection<br>- ปรับปรุงการทำงาน Create Parallel Line ใน TrendLine และ Horizontal<br>- ปรับปรุงการ Export Picture ในกราฟ                                                                                                    |     |   |
| 5.2.2 NEWI           | 2015-09-28       | New Feature         • Main Program         - เพิ่มเติมระบบจัดเก็บ Template Server         • ปรับปรุงการทำงานให้ ทำงานได้ดีบน Multi Screen         • ปรับปรุง Design การใช้งานบางจุด ให้ใช้งานได้สะดวกขึ้น         • Graph Feature         1. เพิ่มเตรื่องมือ Tools ในกราฟดังนี้         • Fibonacci Time         • Fibonacci Time Projection         2. เพิ่ม Indicator ดังนี้         • The Squeeze         • Allinator | ~   |   |

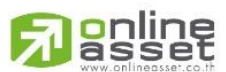

### ONLINE ASSET COMPANY LIMITED

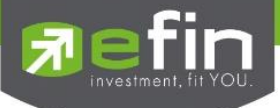

Smart Bar สำหรับตั้งค่าการแสดงผลของแถบ Bar ต่างๆ

มีให้เลือกตั้งค่าได้ 4 หัวข้อได้แก่ Index Bar, Quick Bar, News Bar, Task Bar Index Bar จะถูกทำเครื่องหมายไว้เป็นค่าเริ่มต้น คือแสดงแบบ full ดังรูปที่ 1 หากนำเครื่องหมายออก จะแสดงเป็นแบบย่อดังรูปที่ 2

รูปที่ 1

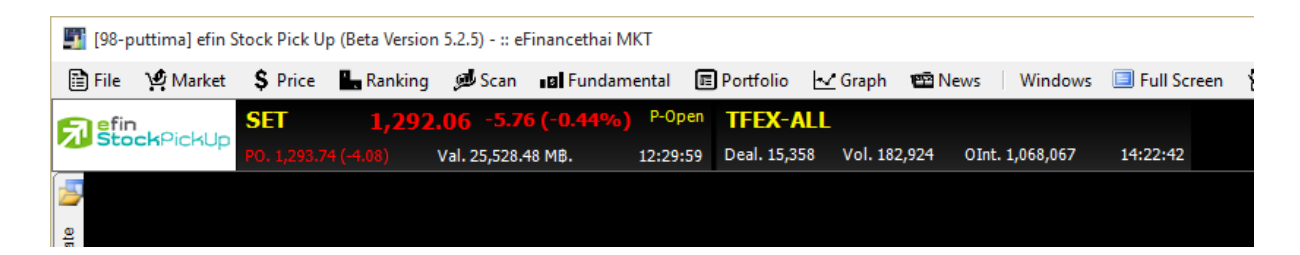

### รูปที่ 2

|                 |       |     |          |       |              |          |              | _            | ×      |
|-----------------|-------|-----|----------|-------|--------------|----------|--------------|--------------|--------|
| 🔚 Send Feedback | Debug | SET | 1,292.06 | -5.76 | PO. 1,293.94 | TFEX-ALL | Deal. 15,394 | Vol. 182,990 | ONLINE |
|                 |       |     |          |       |              |          |              |              |        |

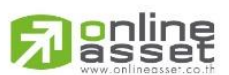

### ONLINE ASSET COMPANY LIMITED

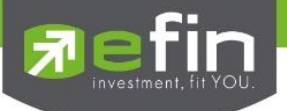

Quick Bar จะถูกทำเครื่องหมายไว้เป็นค่าเริ่มต้น คือ ให้แสดง Quick Bar ดังรูปที่ 1

หากน้ำเครื่องหมายออก แถบ Quick Bar จะหายไป ดังรูปที่ 2

# รูปที่ 1

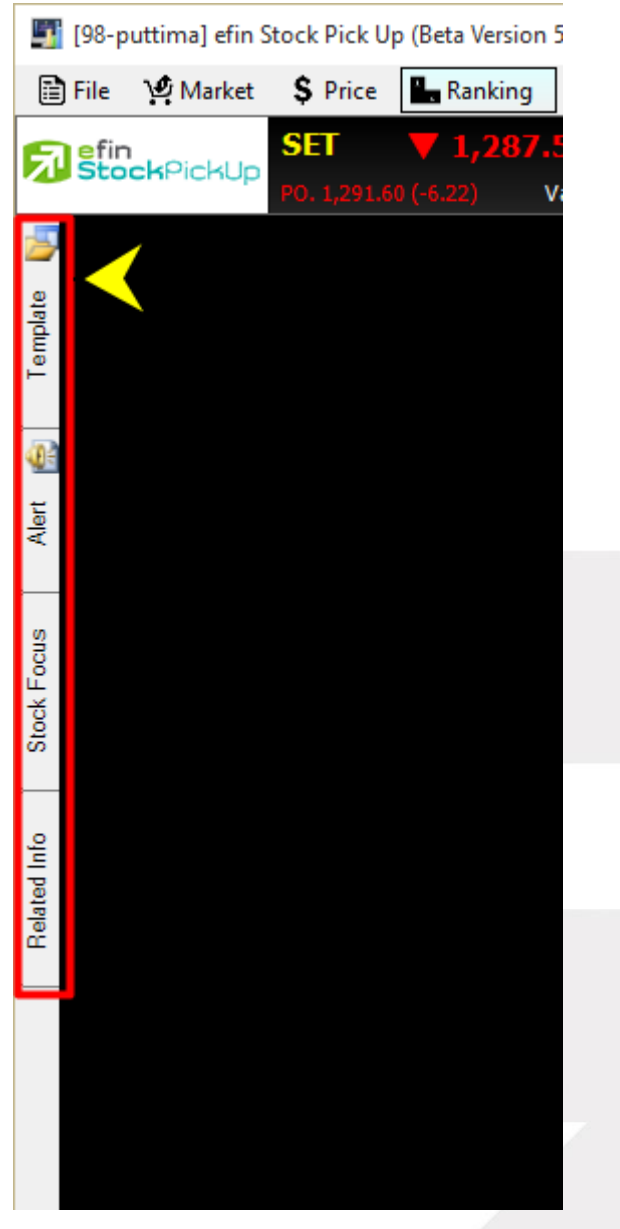

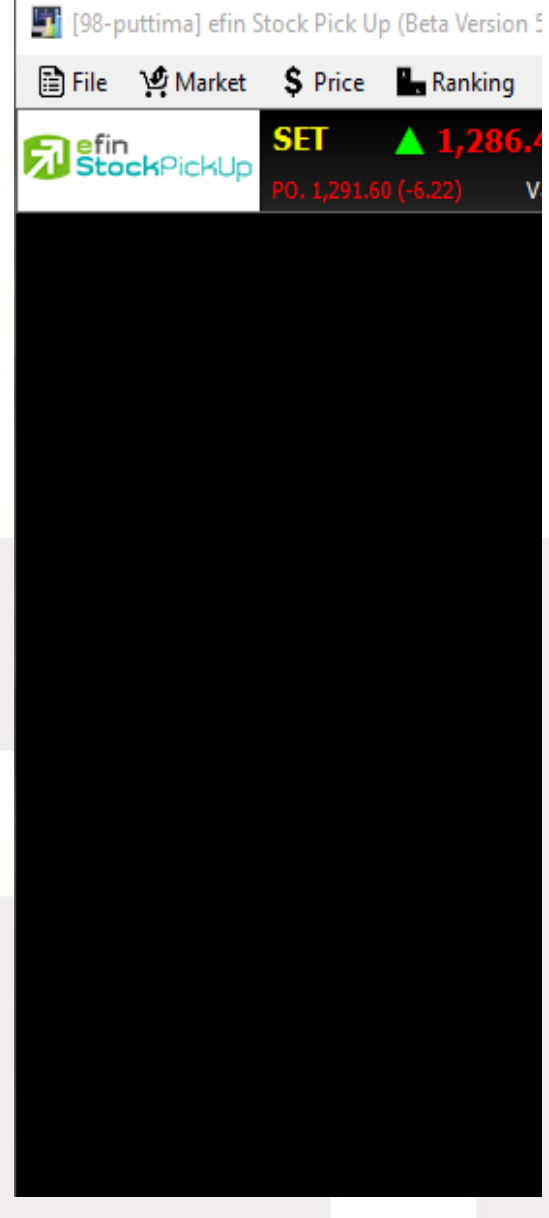

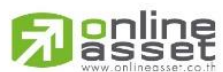

### ONLINE ASSET COMPANY LIMITED

466 Ratchadapisek Rd., Samsen-Nok, Huay Kwang, Bangkok 10310 THAILAND Tel : +662 022 6200 Fax : +662 022 6255 www.efinancethai.com www.onlineasset.co.th

# รูปที่ 2

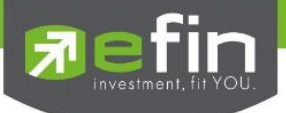

News Bar จะถูกทำเครื่องหมายไว้เป็นค่าเริ่มต้น คือ ให้แสดง แถบข่าวด้านล่าง ดังรูปที่ 1

หากน้ำเครื่องหมายออก แถบ News Bar จะหายไป ดังรูปที่ 2

รูปที่ 1

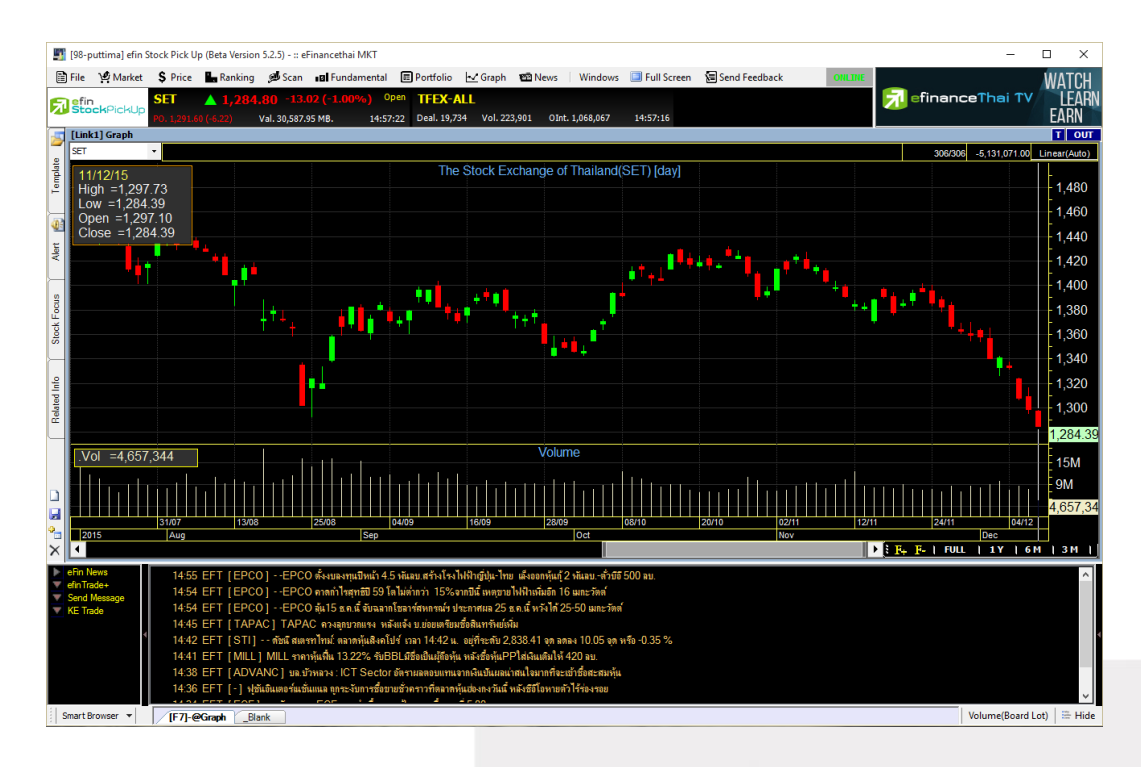

# รูปที่ 2

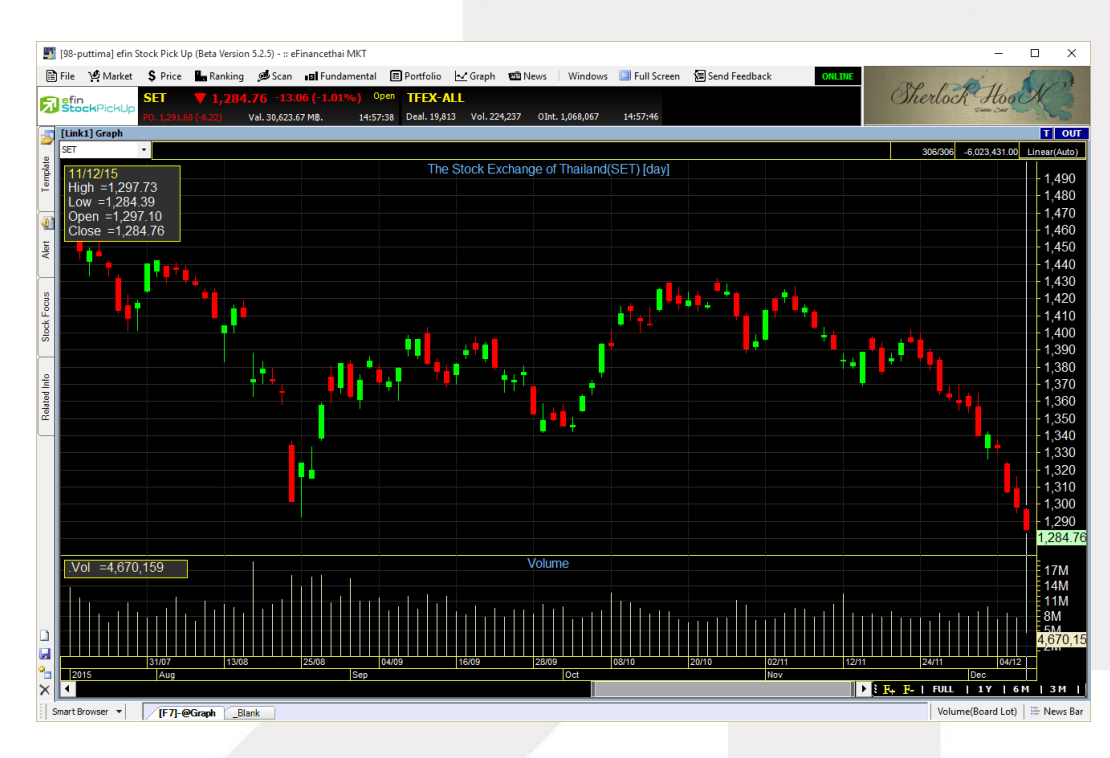

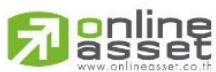

### ONLINE ASSET COMPANY LIMITED

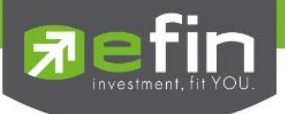

Task Bar จะถูกทำเครื่องหมายไว้เป็นค่าเริ่มต้น คือ ให้แสดง แถบ Bar ด้านล่าง ดังรูปที่ 1

หากนำเครื่องหมายออก แถบ Task Bar จะหายไป ดังรูปที่ 2

# รูปที่ 1

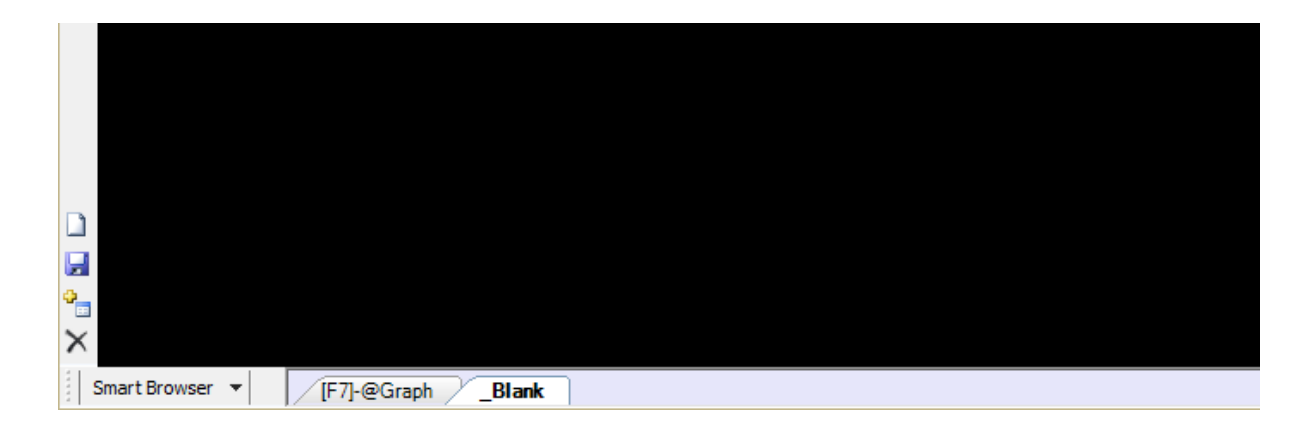

# รูปที่ 2

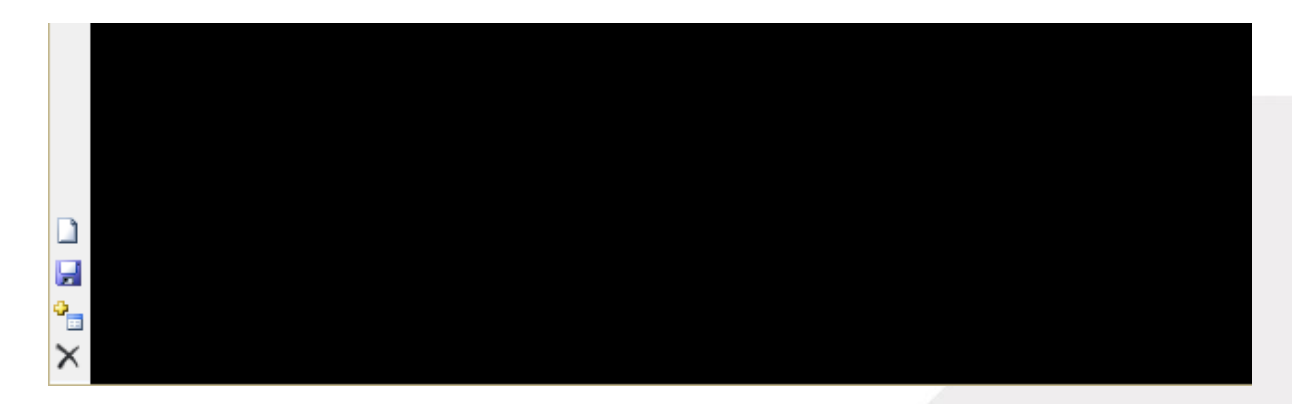

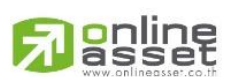

### ONLINE ASSET COMPANY LIMITED

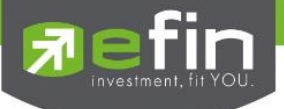

Full Screen สำหรับตั้งค่าให้โปรแกรมแสดงผลแบบเต็มหน้าจอ

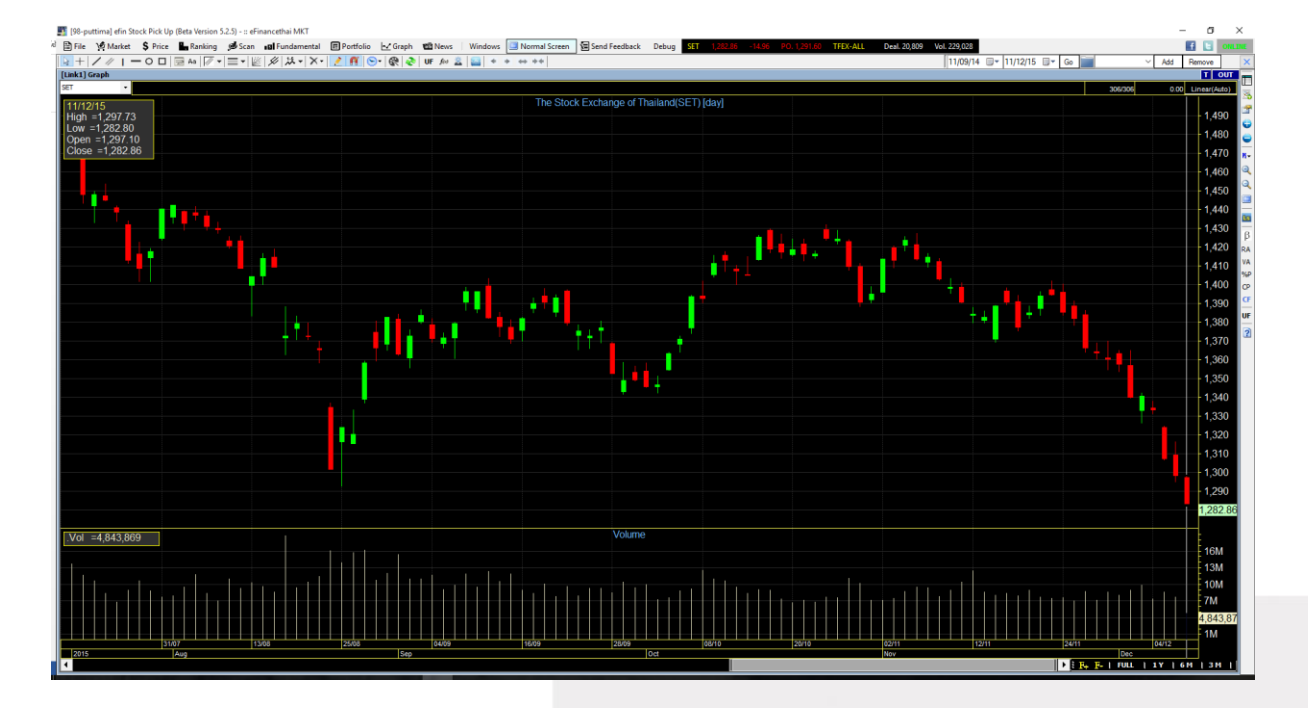

หากต้องการกลับไปใช้ขนาดหน้าจอปกติ ให้กดที่ปุ่ม Normal Screen ที่แถบเมนูด้านบน

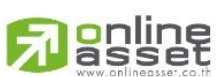

### ONLINE ASSET COMPANY LIMITED

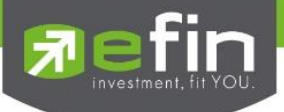

<u>Settings</u> สำหรับตั้งค่าต่างๆในโปรแกรม

มีตัวเลือกย่อย 3 ตัวเลือก ได้แก่ Options, Alert, Hotkeys

# **Options** สำหรับตั้งค่าทั่วไปในโปรแกรม

| Settings                                                        | X                                                                                                    |
|-----------------------------------------------------------------|----------------------------------------------------------------------------------------------------|
| General<br>General<br>Theme<br>default<br>Blue<br>Dark<br>Green | General         Client Windows         Flash Active       Tooltip Text         AutoComplete         Display Volume as Board Lot                |
| Pink<br>Yellow<br>Font<br>Connection<br>Default                 | Screen<br>✓ Index Bar<br>✓ Quick Bar<br>✓ Task Bar<br>News Bar<br>✓ eFin News Bar<br>Always use the default                                    |
|                                                                 | Application         Hot key       Always use latest version         Use smart browser as default browser         OK       Apply         Cancel |

# General ตั้งค่าทั่วไป

**Client Windows** 

| Flash Active            | แสดงกระพริบเขียว - แดง เมื่อมีการเปลี่ยนแปลงของจำนวน ง | Volume |
|-------------------------|--------------------------------------------------------|--------|
| Auto Complete           | ระบบการขึ้นรายชื่อหุ้นเมื่อพิมพ์ตัวอักษรตัวแรก         |        |
| Display Volume as Board | Lot สำหรับตั้งค่าการแสดงผลจำนวนหลักของ Volume          |        |
| Tooltip Text            | แสดงข้อมูลความหมายเมื่อนำเมาส์ไปชี้ที่คำที่ต้องการ     |        |

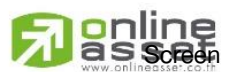

### ONLINE ASSET COMPANY LIMITED

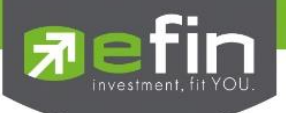

| Index Bar        | แถบแสด  | ิ่งข้อมูล SET Index                                    |
|------------------|---------|--------------------------------------------------------|
| Quick Bar        | แถบเมนู | ด้านข้าง                                               |
| Task Bar         | แถบ Tei | mplate ด้านล่าง                                        |
| Auto Display IR  | Info    | แสดงข้อมูลบริษัทหลักทรัพย์ที่ใช้บริการ IR กับทางบริษัท |
| Display Flash Re | al time | แสดงกระพริบที่คำว่า Online                             |
|                  |         |                                                        |

### News Bar

efin News Bar แถบข่าวด้านล่าง

BCS Bar Broker Center Service แสดงข้อความจาก Broker

Always use the default แสดงค่าเริ่มต้นจาก Broker Center Service

### Application

Hot Key เปิด/ปิดการใช้งานปุ่มทางลัด

Use smart browser as default browser ใช้ Smart browser เริ่มต้นในการเปิดเว็บไซต์

Always use latest version เปิดใช้ Version ล่าสุดเสมอ

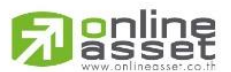

### ONLINE ASSET COMPANY LIMITED

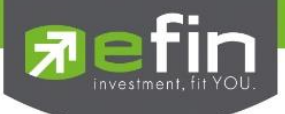

# Theme ตั้งค่าสีและรูปแบบในการแสดงผล

| Settings                                                                                                   | X                                                                                                    |
|----------------------------------------------------------------------------------------------------|----------------------------------------------------------------------------------------------------|
| Settings<br>General<br>default<br>Blue<br>Dark<br>Green<br>Pink<br>Yellow<br>Font<br>Connection<br>Default | Theme         Select a theme for your self :         default       Use Theme         Blue       Dark         Green       Delete         Pink       Yellow         New Theme From       default |
|                                                                                                    | OK Apply Cancel                                                                                                    |

# Font ตั้งค่าขนาดและแบบอักษร

| Settings           |                   |               |
|--------------------|-------------------|---------------|
| General<br>■ Theme | Font<br>∄≣ ⊉↓   ा |               |
| default            | ✓ Font            |               |
| Blue               | Name              | Ms Sans Serif |
| Dark               | Size              | 10            |
| Green              |                   |               |
| Pink               |                   |               |
| Yellow             |                   |               |
| Font               |                   |               |
| Connection         |                   |               |
| ···· Default       |                   |               |
|                    | Name              |               |
|                    |                   |               |
|                    |                   |               |
|                    |                   |               |
|                    |                   | te Only       |
|                    | O All Template Ac | tive          |
|                    |                   |               |
|                    | OK                | Apply Cancel  |
|                    |                   |               |

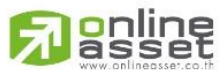

### ONLINE ASSET COMPANY LIMITED

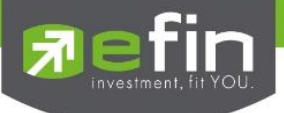

Connection ใช้สำหรับการตั้งค่าด้านการเชื่อมต่อ Internet เพื่อใช้งานโปรแกรม

ค่าเริ่มต้นจะถูกตั้งค่าเอาไว้ที่ Not Using Proxy & Firewall

ในกรณีที่ใช้งานผ่าน Internet ที่บ้าน หรือ Internet ส่วนตัว ก็ให้คงค่านี้เอาไว้ไม่ต้องตั้งค่าหรือเปลี่ยนอะไร

| Settings   |                      | X                               |
|------------|----------------------|---------------------------------|
| General    | Connection           |                                 |
| - Theme    | Not Using Proxy & Fi | rewall 🔘 Using Proxy & Firewall |
| default    | Proxy & Firewall     |                                 |
| Blue       | Proxy Type: HTTP     | $\sim$                          |
| - Dark     |                      |                                 |
| Green      | Address:             | Port:                           |
| Pink       | Using Auth           | entication                      |
| Yellow     | Username:            | puttima                         |
| Font       |                      |                                 |
| Connection | Password:            | •••••                           |
| - Default  | Alternative Usern    | iame:                           |
|            | - Select Username    | Туре                            |
|            | Web Service:         | username                        |
|            | The berneer          | alternative username            |
|            | Deallines            | 🔍 username                      |
|            | Realume:             | alternative username            |
|            |                      |                                 |
|            | Bypass web S         | ervice Bypass Realtime          |
|            |                      |                                 |
|            | OK                   | Apply Cancel                    |

หากใช้งานผ่าน Internet ของสำนักงาน หรือตามที่สาธารณะ อาจต้องมีการตั้งค่า Proxy เพิ่มเติม โดยการเลือกที่ Using Proxy & Firewall จากนั้นอาจต้องติดต่อทางผู้ดูแลระบบ Internet นั้นๆ เพื่อใส่ค่าดังกล่าว จึงจะสามารถใช้โปรแกรมแบบ Real Time ได้

| Settings         | Connection             |                                                            |
|------------------|------------------------|------------------------------------------------------------|
| General<br>Theme | Not Using Proxy & Fire | ewall 💿 Using Proxy & Firewall                             |
| default          | Proxy & Firewall       |                                                            |
| Blue             | Proxy Type: HTTP       | $\sim$                                                     |
| Green            | Address:               | Port:                                                      |
| - Pink           | Using Authe            | entication                                                 |
| Yellow           | Username:              | puttima                                                    |
| Connection       | Password:              | •••••                                                      |
| Default          | Alternative Userna     | me:                                                        |
|                  | - Select Username      | Гуре                                                       |
|                  | Web Service:           | <ul> <li>username</li> <li>alternative username</li> </ul> |
|                  | Realtime:              | <ul> <li>username</li> <li>alternative username</li> </ul> |
|                  | Bypass Web Se          | rvice 🗌 Bypass Realtime                                    |
|                  | ОК                     | Apply Cancel                                               |

# Residence of the second second

### ONLINE ASSET COMPANY LIMITED

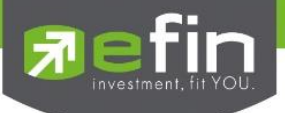

Default สำหรับคืนค่า (Restore) ต่างๆที่ได้ตั้งไว้ในโปรแกรม Restore general configurations คืนการตั้งค่าทั่วไปให้กลับเป็นค่าเริ่มต้น Restore color configurations คืนการตั้งค่าเกี่ยวกับสึให้กลับเป็นค่าเริ่มต้น Restore font configurations คืนการตั้งค่าเกี่ยวกับตัวอักษรให้กลับเป็นค่าเริ่มต้น

| Settings   | X                              |
|------------|--------------------------------|
| General    | Default                        |
| 🖻 Theme    | Destant second sec for welface |
| default    | Restore general configurations |
| Blue       | Restore color configurations   |
| Dark       |                                |
| Green      | Restore font configurations    |
| - Pink     |                                |
| Yellow     |                                |
| Font       |                                |
| Connection |                                |
| Default    |                                |
|            |                                |
|            |                                |
|            |                                |
|            |                                |
|            | O Current Template Only        |
|            | All Template Active            |
|            | OK Apply Cancel                |

เมื่อทำการตั้งค่าต่างๆเสร็จเรียบร้อยแล้วให้กดที่ปุ่ม Apply จากนั้น กดปุ่ม OK

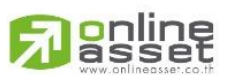

### ONLINE ASSET COMPANY LIMITED

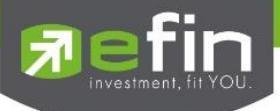

Alert สำหรับตั้งค่าการแจ้งเตือนหุ้นที่สนใจ

| Sound       Inactive       Popup         ● Popup-In       Popup-Out         Normal       Smatt Alet         Edit alert setting condition         Symbol :       NEWS         Alert :       Price         Operator       >=       Value         Memo :       @131@/316         Frequency :       Disable         Select All       Expression         NEWS       PRICE >= 0.31 AND SYMBOL="NEWS"       @1410/316         ITD       PRICE >= 7.10 AND SYMBOL="ITD"       Once         BBL       PRICE >= 161 AND SYMBOL="BBL"       Once         BBL       PRICE >= 161 AND SYMBOL="BBL"       Once                                                                                                    |       |
|----------------------------------------------------------------------------------------------------|-------|
| ● Popup-In       ● Popup-Out         Normal       Smatt Alert         Edit alert setting condition       Symbol :         Symbol :       NEWS         Alert :       Price         Operator       >=         Value       0.31         Memo :       @184@1314         Frequency :       Disable         Object All       Expression         Select All       Expression         NEWS       PRICE >= 0.31 AND SYMBOL="NEWS"         @1D       PRICE >= 7.10 AND SYMBOL="TD"         Once       BBL         PRICE >= 161 AND SYMBOL="BBL"         Once         BBL       PRICE >= 161 AND SYMBOL="BBL"                                                                                                    | UD    |
| Normal       Smart Alert         Edit alert setting condition       Symbol :       NEWS       ✓         Alert :       Price       Operator       >=       Value       0.31         Memo :       @134/a <sup>2</sup> 34       ✓         Frequency :       Disable       ✓         Select All       Expression       Memo       Frequency         Select All       Expression       Memo       Frequency         ITD       PRICE >= 0.31 AND SYMBOL="NEWS"       @134/a <sup>334</sup> Disable         ITD       PRICE >= 161 AND SYMBOL="BBL"       Once       Once         BBL       PRICE >= 161 AND SYMBOL="BBL"       Once                                                                                                    |       |
| Edit alert setting condition         Symbol :       NEWS       ✓         Alert :       Price       Operator       >=       Value       0.31         Memo :       @ntwinista       ✓         Frequency :       Disable       ✓         Select All       Expression       Memo       Frequency         NEWS       PRICE >= 0.31 AND SYMBOL="NEWS"       @ntwinista       Disable         IDD       PRICE >= 0.31 AND SYMBOL="ITD"       Once       Once         BBL       PRICE <= 160 AND SYMBOL="BBL"                                                                                                    |       |
| Symbol ::       NEWS       Value       0.31         Alert ::       Price       Operator       >=       Value       0.31         Memo ::       Image: State       Image: State       Imag |       |
| Alert :       Price       Operator       >=       Value       0.31         Memo :       @13kd?34       ✓         Frequency :       Disable       ✓         Select All       Expression       Memo       Frequ         NEWS       PRICE >= 0.31 AND SYMBOL="NEWS"       @13kd?34       Disabl         ITD       PRICE >= 7.10 AND SYMBOL="ITD"       Once         BBL       PRICE <= 160 AND SYMBOL="BBL"                                                                                                    |       |
| Memo :       ตามต่วน       ✓         Frequency :       Disable       ✓         Object All       Expression       Memo       Frequency         Select All       Expression       Memo       Frequency         ITD       PRICE >= 0.31 AND SYMBOL="NEWS"       ตามต่วน       Disable         ITD       PRICE >= 7.10 AND SYMBOL="ITD"       Once         BBL       PRICE <= 160 AND SYMBOL="BBL"                                                                                                    |       |
| Frequency :       Disable         Add New       Remove       Save         Select All       Expression       Memo       Frequ         NEWS       PRICE >= 0.31 AND SYMBOL="NEWS"       918/91316       Disable         ITD       PRICE >= 7.10 AND SYMBOL="ITD"       Once         BBL       PRICE <= 160 AND SYMBOL="BBL"                                                                                                    | 7     |
| Add New       Remove       Save         Select All       Expression       Memo       Frequ         NEWS       PRICE >= 0.31 AND SYMBOL="NEWS"       ตามเด่วน       Disab         ITD       PRICE >= 7.10 AND SYMBOL="ITD"       Once         BBL       PRICE <= 160 AND SYMBOL="BBL"                                                                                                    | _     |
| Select All     Expression     Memo     Frequ       NEWS     PRICE >= 0.31 AND SYMBOL="NEWS"     ตามเด่วน     Disab       ITD     PRICE >= 7.10 AND SYMBOL="ITD"     Once       BBL     PRICE <= 160 AND SYMBOL="BBL"     Once       BBL     PRICE >= 161 AND SYMBOL="BBL"     Once                                                                                                    |       |
| NEWS         PRICE >= 0.31 AND SYMBOL="NEWS"         ตามด้วงน         Disab           ITD         PRICE >= 7.10 AND SYMBOL="ITD"         Once           BBL         PRICE <= 160 AND SYMBOL="BBL"                                                                                                    | uency |
| □ ITD         PRICE >= 7.10 AND SYMBOL="ITD"         Once           □ BBL         PRICE <= 160 AND SYMBOL="BBL"                                                                                                    | ble   |
| BBL         PRICE <= 160 AND SYMBOL="BBL"         Once           BBL         PRICE >= 161 AND SYMBOL="BBL"         Once                                                                                                    | э     |
| BBL PRICE >= 161 AND SYMBOL="BBL" Once                                                                                                    | э     |
|                                                                                                    | e     |
|                                                                                                    |       |
|                                                                                                    |       |

# HotKeys สำหรับดูรายการปุ่มทางลัดเพื่อเปิดใช้งาน Template ต่างๆในโปรแกรม

| HotKeys Setting                            |             |            | x |
|--------------------------------------------|-------------|------------|---|
| Select your template and then press hotkey | Assign Cl   | lear Reset | t |
| ESC F1 F2 F3 F4 F5 F6 F7 F8 F9 F10 F11 F12 | Template    | Hotkey     | > |
| 1 2 3 4 5 6 7 8 9 0                        | @StockQuote | F2         |   |
|                                            | @Warrant    | F3         |   |
|                                            | @Foreign    | F4         |   |
| Cabs A S D F G H J K L                     | @MostActive | F5         |   |
| Shift Z X C V B N M Shift                  | @CompareAvg | . F6       |   |
| Old Alt Speecher Alt Old                   | @Graph      | F7         |   |
| Cill Ait Spacebal Ait Cill                 | @News       | F8         |   |
|                                            | @Portfolio  | F9         |   |
|                                            | @Impact     | F10        |   |
| Template : @CompareAvgVol5 Hotkey : F6     | @StockInfo3 | F11        | ¥ |

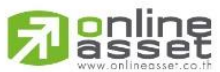

### ONLINE ASSET COMPANY LIMITED

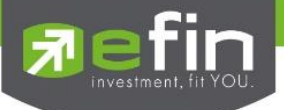

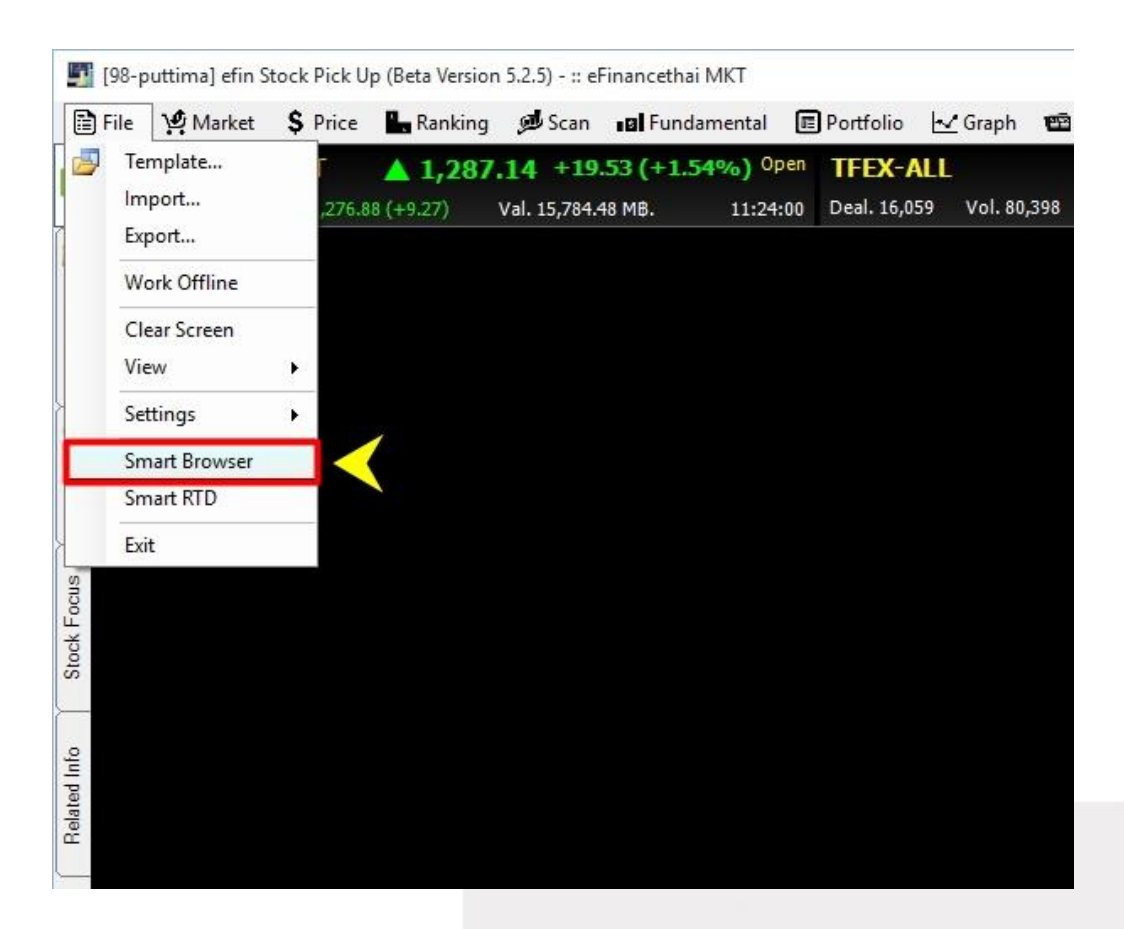

### <u>Smart Browser</u> ใช้สำหรับเปิด Website ต่างๆที่สนใจในขณะที่ยังใช้งานโปรแกรม

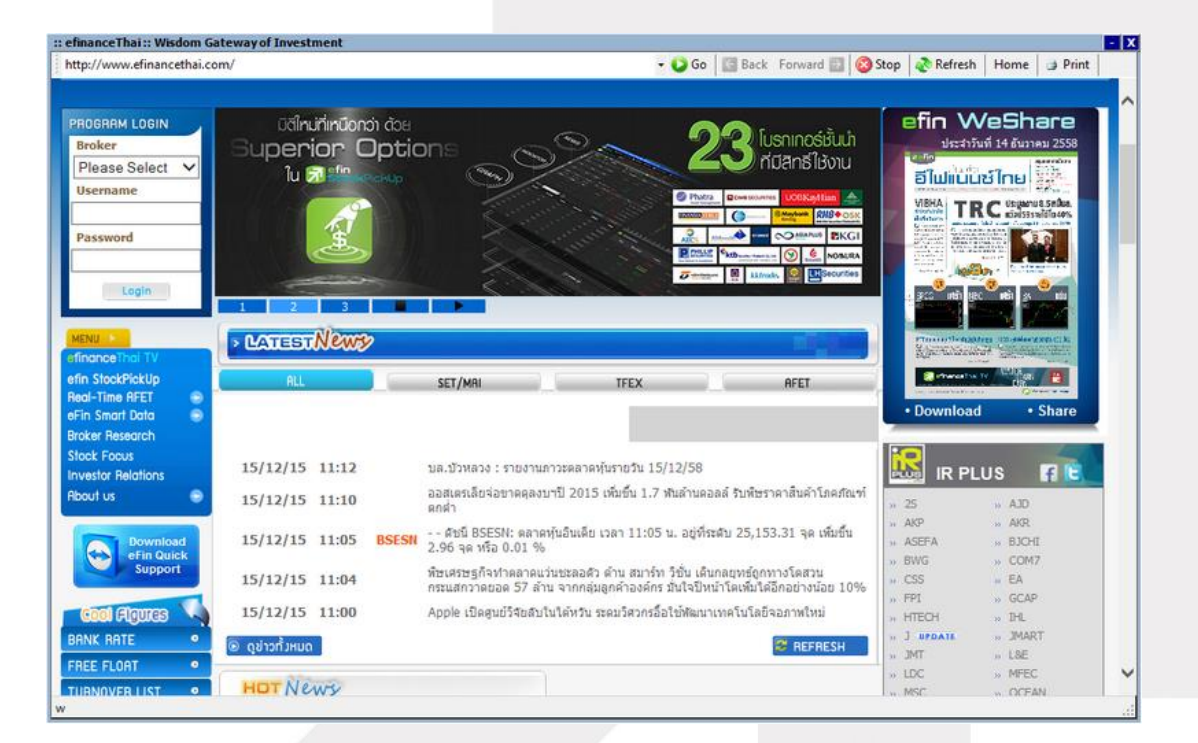

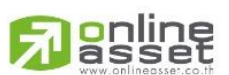

#### ONLINE ASSET COMPANY LIMITED

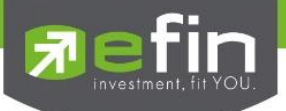

<u>Smart RTD</u> ใช้สำหรับเชื่อมข้อมูลจากในโปรแกรม เข้าสู่โปรแกรม Microsoft Excel โดยข้อมูลที่ส่งเข้าไปนั้น จะแสดง ข้อมูลแบบ Real Time

|      | ile Market                   | \$ Pr | rice         | Ranking                 | 🔎 Scan                                  | ∎ Fundar                     | nental 🔳              | Portfolio               | 🗹 Graph       |
|------|------------------------------|-------|--------------|-------------------------|-----------------------------------------|------------------------------|-----------------------|-------------------------|---------------|
| 5    | Template<br>Import<br>Export |       | 276.88       | <b>1,286</b><br>(+9.27) | <b>.76</b> + <b>19</b><br>Val. 24,063.1 | . <b>15 (+1.51</b><br>86 MB. | .%) Break<br>12:29:59 | TFEX-AL<br>Deal. 24,439 | L<br>Vol. 162 |
|      | Work Offline                 |       |              |                         |                                         |                              |                       |                         |               |
|      | Clear Screen                 | -     |              |                         |                                         |                              |                       |                         |               |
|      | View                         | •     |              |                         |                                         |                              |                       |                         |               |
|      | Settings                     | •     |              |                         |                                         |                              |                       |                         |               |
|      | Smart Browser                |       |              |                         |                                         |                              |                       |                         |               |
|      | Smart RTD                    |       | $\checkmark$ |                         |                                         |                              |                       |                         |               |
|      | Exit                         |       |              |                         |                                         |                              |                       |                         |               |
| CIS  |                              |       |              |                         |                                         |                              |                       |                         |               |
|      |                              |       |              |                         |                                         |                              |                       |                         |               |
| Inte |                              |       |              |                         |                                         |                              |                       |                         |               |
|      |                              |       |              |                         |                                         |                              |                       |                         |               |
|      |                              |       |              |                         |                                         |                              |                       |                         |               |
| gren |                              |       |              |                         |                                         |                              |                       |                         |               |
| Del  |                              |       |              |                         |                                         |                              |                       |                         |               |

ซึ่งสามารถตั้งค่าการเชื่อมต่อ ได้ตามหน้าต่างด้านล่าง (เมนู Application) และสามารถดูรายละเอียดว่ามีการเชื่อมต่อ หรือไม่ ได้จากเมนู Description

| SmartRTD                                                          | _                                                         | × | SmartRTD                                                                                                    | _                                         |   |  |
|-------------------------------------------------------------------|-----------------------------------------------------------|---|----------------------------------------------------------------------------------------------------|-------------------------------------------|---|--|
| plication Description                                             |                                                           | _ | Application Description                                                                                                    |                                           | _ |  |
| Smart                                                             | RTD                                                       |   | 2015-12-15 12:05:50 - Excel GetLastRecordValue of 2015-12-15 12:05:50 - Excel GetLastRecordValue of 2015-12-15 12:06:05 - Excel GetLastRecordValue of 2015-12-15 12:06:05 - Excel GetLastRecordValue of 2015-12-15 12:05:05 - Excel GetLastRecordValue of 2015-12-15 12:05:05 - Excel GetLastRecordValue of 2015-12-15 12:05:05 - Excel GetLastRecordValue of 2015-12-15 12:05:05 - Excel GetLastRecordValue of 2015-12-15 12:05:05 - Excel GetLastRecordValue of 2015-12-15 12:05:05 - Excel GetLastRecordValue of 2015-12-15 12:05:05 - Excel GetLastRecordValue of 2015-12-15 12:05:05 - Excel GetLastRecordValue of 2015-12-15 12:05:05 - Excel GetLastRecordValue of 2015-12-15 12:05:05 - Excel GetLastRecordValue of 2015-12-15 12:05:05 - Excel GetLastRecordValue of 2015-12-15 12:05 - Excel GetLastRecordValue of 2015-12-15 12:05 - Excel GetLastRecordValue of 2015-12:05 - Excel GetLastRecordValue of 2015-15 - Excel GetLastRecordValue of 2015-15 - Excel GetLast                                                                               | Ksetw<br>Ksetm<br>Kstm3<br>Kstw3          |   |  |
| SmartRTD 1.0.7 for Exce<br>*support 32/64 Bit                     | el 2003-2007 s                                            |   | 2015-12-15 12:06:05 - Excel GetLastRecord/Value of<br>2015-12:15 12:06:05 - Excel GetLastRecord/Value of<br>2015-12:15 12:06:05 - Excel GetLastRecord/Value of<br>2015-12:15 12:06:05 - Excel GetLastRecord/Value of<br>2015-12:15 12:06:05 - Excel GetLastRecord/Value of                                                                                                    | %stw3<br>%stm3<br>%stw3<br>%stm3<br>%stw3 |   |  |
| - Update Office Excel 2003 (KBS<br>* Office 2003 ดีดตั้ง Patch KB | 07417) - <u>download</u><br>907417 ก่อนใช <sub>้งาน</sub> |   | 2015-12-15 12:06:00 - Excel GetLastRecordValue of<br>2015-12-15 12:05:35 - Excel GetLastRecordValue of<br>2015-12-15 12:05:35 - Excel GetLastRecordValue of<br>2015-12-15 12:05:35 - Excel GetLastRecordValue of<br>2015-12-15 12:05:35 - Excel GetLastRecordValue of                                                                                                    | Astm3<br>Astw3<br>Astm3<br>Asetw<br>Asetm |   |  |
| - Smart RTD Manual 1.0.10 - do                                    |                                                           |   | 2015-12-15 12:05:20 - Load Data Completed<br>2015-12-15 12:05:20 - Load Data BDMS<br>2015-12-15 12:05:20 - Excel GetLastRecordValue of \$                                                                                                    | ″stm2                                     |   |  |
| Excel Template                                                    |                                                           |   | 2015-12-15 12:05:20 - Excel GetLastRecordValue of<br>2015-12-15 12:05:20 - Excel GetLastRecordValue of<br>2015-12-15 12:05:20 - Excel GetLastRecordValue of<br>2015-12-15 12:05:20 - Excel GetLastRecordValue of<br>2015-12:15 12:05:20 - Excel GetLastRecordValue of<br>2015-12:15 12:05 12:05 12:05 12:05 12:05 12:05 12:05 12:0 | %stm2<br>%stm2<br>%stm2<br>%stm2<br>%stm2 |   |  |
| Stock Quote 1.0.1                                                 |                                                           |   | 2015-12-15 12:05:20 - Excel GetLastRecordValue of 2<br>2015-12-15 12:05:20 - Excel GetLastRecordValue of 2<br>2015-12-15 12:05:20 - Excel GetLastRecordValue of 2                                                                                                    | %stm2<br>%stw2                            |   |  |
| Fundamental 1.0.0                                                 |                                                           |   | 2015-12-15 12:05:20 - Excel GetLastRecordValue of \$ 2015-12-15 12:05:20 - Excel GetLastRecordValue of \$                                                                                                    | ‰stw2<br>‰stw2                            |   |  |
| Sector&Industry 1.0.0                                             |                                                           |   | 2015-12-15 12:05:20 - Excel GetLastRecordValue of 2015-12-15 12:05:20 - Excel GetLastRecordValue of 2                                                                                                    | %stw2<br>%setw                            |   |  |
| Indicators Graph 1.0.0                                            |                                                           |   | 2015-12-15 12:05:20 - Excel GetLastRecordValue of 3                                                                                                    | %setm                                     |   |  |
| TFEX Continueous 1.0.0                                            |                                                           |   | 2015-12-15 12:05:05 - Excel GetLast Record Value of 2<br>2015-12-15 12:05:05 - Excel GetLast Record Value of 2                                                                                                    | //setm                                    |   |  |
| TFEX Quote 1.0.0                                                  |                                                           |   | 2015-12-15 12:04:50 - Load Data Completed                                                                                                    |                                           |   |  |

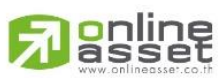

### ONLINE ASSET COMPANY LIMITED

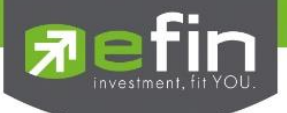

วิธีสังเกตว่าโปรแกรมเชื่อมต่อกับ Microsoft Excel หรือไม่

ให้สังเกตที่มุมด้านขวามือบนของโปรแกรม จะปรากฏคำว่า RTD แสดงว่าการเชื่อมต่อสำเร็จและข้อมูลถูกส่งออกไปยัง Microsoft Excel แน่นอน

|           |             |               |       |       |      |        |         | _      |               |
|-----------|-------------|---------------|-------|-------|------|--------|---------|--------|---------------|
| Windows   | Full Screen | Send Feedback | Debug | 🖾 RTD | onim |        |         |        | WATCH         |
| 1,074,535 | 14:47:32    |               | 7     |       |      | 🗾 efir | nanceTh | nai TV | LEARN<br>EARN |
|           |             |               |       |       |      |        |         |        |               |
|           |             |               |       |       |      |        |         |        |               |
|           |             |               |       |       |      |        |         |        |               |
|           |             |               |       |       |      |        |         |        |               |
|           |             |               |       |       |      |        |         |        |               |
|           |             |               |       |       |      |        |         |        |               |

<u>\*\*ทั้งนี้ขึ้นอยู่กับ Package ที่นักลงทุนใช้งาน\*\*</u>

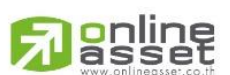

### ONLINE ASSET COMPANY LIMITED

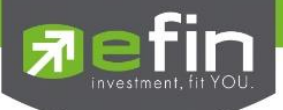

# <u>Exit</u> สำหรับออกจากโปรแกรม

| ✓ Template   Import L,289.94 +22.33 (+1.76%) Open TFEX-ALL   Import 286.64 (+19.03) Val. 36,262.16 MB. 15:31:43   Export Work Offline   Clear Screen   View •   Settings •   Smart Browser   Smart RTD | File File | e 🧐 Market         | \$ | Price  | Ranking      | 🗩 Scan       | 🛯 🖬 Fundar | mental   | E Portfolio  | 🛃 Graph                  |
|----------------------------------------------------------------------------------------------------|-----------|--------------------|----|--------|--------------|--------------|------------|----------|--------------|--------------------------|
| Export<br>Work Offline<br>Clear Screen<br>View  Settings  Smart Browser<br>Smart RTD<br>Exit                                                                                                    | <b>5</b>  | Template<br>Import |    | 785.5  | <b>1,289</b> | Val 36 262   | .33 (+1.76 | 000 (000 | n TFEX-      | <b>LL</b><br>85 Vol. 244 |
| Work Offline   Clear Screen   View   Settings   Smart Browser   Smart RTD                                                                                                    |           | Export             |    | 120010 | 1(113,03)    | Vul. 30,202. | 10 110.    | 15.51.1  | 5 Deall obje |                          |
| Clear Screen<br>View  Settings  Smart Browser<br>Smart RTD Exit                                                                                                    |           | Work Offline       |    |        |              |              |            |          |              |                          |
| View Settings Smart Browser Smart RTD Exit                                                                                                    |           | Clear Screen       |    |        |              |              |            |          |              |                          |
| Settings  Smart Browser Smart RTD Exit                                                                                                    | 1         | View               | ×  |        |              |              |            |          |              |                          |
| Smart Browser<br>Smart RTD<br>Exit                                                                                                    | 3         | Settings           | •  |        |              |              |            |          |              |                          |
| Smart RTD<br>Exit                                                                                                    |           | Smart Browser      |    |        |              |              |            |          |              |                          |
| Exit                                                                                                    |           | Smart RTD          |    |        | <u>-</u>     |              |            |          |              |                          |
|                                                                                                    |           | Exit               |    |        |              |              |            |          |              |                          |
|                                                                                                    | OCK T     |                    |    |        |              |              |            |          |              |                          |
|                                                                                                    | S         |                    |    |        |              |              |            |          |              |                          |
| Stock                                                                                                    |           |                    |    |        |              |              |            |          |              |                          |
| Stock F                                                                                                    | d Into    |                    |    |        |              |              |            |          |              |                          |
| Stock F                                                                                                    | elate     |                    |    |        |              |              |            |          |              |                          |

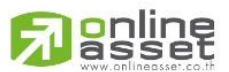

### ONLINE ASSET COMPANY LIMITED

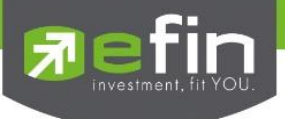

### เมนู Market

เป็นการรวบรวม Features ต่างๆ ที่เกี่ยวข้องกับภาพรวมตลาดทั่วไป ประกอบไปด้วย

- Market Info ภาพรวมของตลาด
- Industry Index ดัชนีของกลุ่มอุตสาหกรรม
- Sector Index ดัชนีกลุ่มย่อยของแต่ละกลุ่มอุตสาหกรรม
- Foreign ข้อมูลตลาดต่างประเทศ
- Bank Rate อัตราต่างๆที่เกี่ยวข้องกับธนาคาร
- Report รายงานต่างๆ
- Analysis การวิเคราะห์เกี่ยวกับตลาด

[98-puttima] efin Stock Pick Up (Beta Version 5.2.5) - :: eFinancethai MKT File Market S Price Ranking Scan Brundamental 🖻 Portfolio 🛛 🗠 Graph Market Info ۲ 1,291.59 +23.98 (+1.89%) Open TFEX-ALL 7 Stor 19.03) Val. 37,320.38 MB. Deal. 36,768 Vol. 249, Industry Index 15:36:28 Sector Index Foreign ۲ Template Bank Rate Þ Report Þ 1 Analysis . Alert Stock Focus Related Info

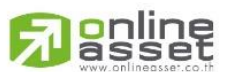

### ONLINE ASSET COMPANY LIMITED

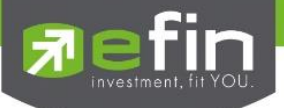

| File Y | 🖞 Market | \$ Price | Rankin | g 🔊 🔊 Scan | B Fundamer  | ntal 🔳  | Portfolio   | 🛃 Graph      |
|--------|----------|----------|--------|------------|-------------|---------|-------------|--------------|
| Spefin | Market   | Info     | ► SE   | ET 2.3     | .53 (+1.86% | ) Open  | TFEX-A      | LL           |
| Stor   | Industr  | y Index  |        | FEX 07     | .27 MB. 1   | 5:51:30 | Deal. 39,22 | 28 Vol. 259, |
| 2      | Sector   | Index    |        |            |             |         |             |              |
| le     | Foreigr  | n        | •      |            |             |         |             |              |
| empla  | Bank R   | ate      | •      |            |             |         |             |              |
|        | Report   |          | E.     |            |             |         |             |              |
| () ()  | Analysi  | s        | •      |            |             |         |             |              |
| ert    |          |          |        |            |             |         |             |              |
| A      |          |          |        |            |             |         |             |              |
|        |          |          |        |            |             |         |             |              |
| ocus   |          |          |        |            |             |         |             |              |
| OCK T  |          |          |        |            |             |         |             |              |
| Sto    |          |          |        |            |             |         |             |              |
|        |          |          |        |            |             |         |             |              |
| Into   |          |          |        |            |             |         |             |              |
|        |          |          |        |            |             |         |             |              |

<u>Market Info</u> แสดงข้อมูลภาพรวมของตลาด ประกอบไปด้วย SET และ TFEX

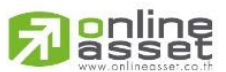

### ONLINE ASSET COMPANY LIMITED

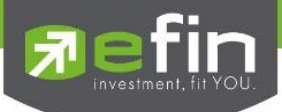

SET แสดงภาพรวมของตลาดทั้งแบบ All (แสดงรวมทุกตลาดในหน้าเดียว), SET, SET50, SET100, MAI, SETHD

### <u>ความหมายของแต่ละช่อง</u>

Index แสดงค่าดัชนีล่าสุด

Chg แสดงค่าการเปลี่ยนแปลงของดัชนีเทียบกับ เมื่อวาน

%Chg แสดงค่าการเปลี่ยนแปลงของดัชนีเทียบกับ เมื่อวานแบบคิดเป็นเปอร์เซ็นต์

- Prev ราคาปิดวันก่อนหน้า
- Open ราคาเปิดวันนี้

High ราคาสูงสุดของวัน

- Low ราคาต่ำสุดของวัน
- P/E\* ค่ำ Price Per Earning Ratio
- P/BV\* ค่า Price Per Book Value
- Deals จำนวนครั้งที่ตกลงซื้อขายกันได้
- AccVal(M฿) มูลค่าซื้อขายสะสมระหว่างวัน

AccVol ปริมาณซื้อขายสะสมระหว่างวัน

Stock จำนวนตัวหุ้นที่มีการซื้อขาย

| สีเขียว  | คือ | จำนวนหุ้นที่เป็นตัวสีเขียว  |
|----------|-----|-----------------------------|
| สีเหลือง | คือ | จำนวนหุ้นที่เป็นตัวสีเหลือง |

٩

คือ จำนวนหุ้นที่เป็นตัวสีแดง

สีแดง

%Ratio อัตราส่วน %ของจำนวนหุ้น

Vol ปริมาณหุ้นที่มีการซื้อขาย

| Market Info     | * Remark : End Of I | Day [ 14/12/15 ] 🛛 🗙 |
|-----------------|---------------------|----------------------|
| All SET SE      | T50 SET100 MAI      | SETHD                |
| <u>SET</u>      |                     | ^                    |
| Index           | Chg                 | %Chg                 |
| <u>1,292.90</u> | 25.29               | 2.00                 |
| Prev            | Open                | High                 |
| 1,267.61        | 1,276.96            | 1,293.71             |
| Low             | P/E *               | P/BV *               |
| 1,273.29        | 22.16               | 1.70                 |
| Deals           | AccVal(MB)          | AccVol               |
| 330,137         | 41,925.21           | 8,459,195            |
| Stock           | %Ratio              | Vol                  |
| 774             | 58.28%              | 5,719,589            |
| 210             | 15.81%              | 778,039              |
| 344             | 25.90%              | 1,872,206            |
| <u>SET50</u>    |                     |                      |
| Index           | Chg                 | %Chg                 |
| <u>828.76</u>   | 18.12               | 2.24                 |
| Prev            | Open                | High                 |
| 810.64          | 817.44              | 829.70               |
| Low             | P/E *               | P/BV *               |
| 813.17          | 19.98               | 1.77                 |
| Deals           | AccVal(MB)          | AccVol               |
| 0               | 29,164.25           | 1,798,625            |

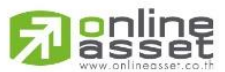

### ONLINE ASSET COMPANY LIMITED

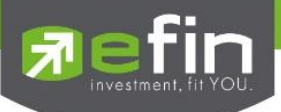

# TFEX แสดงภาพรวมของตลาดสัญญาซื้อขายล่วงหน้า

| [Link1] Market Info TFE | E <b>X</b> |           |        |             | X        |
|-------------------------|------------|-----------|--------|-------------|----------|
| Products                | Vol        | Open Int  | Deals  | Status      | Time     |
| Futures                 |            |           |        |             |          |
| SET50 Index             | 127,711    | 317,300   | 35,317 | Day Session | 16:00:16 |
| Sector Index            | 0          | 0         | 0      | Day Session | 08:00:00 |
| Single Stock            | 141,930    | 692,947   | 3,587  | Day Session | 16:00:16 |
| Precious Metal          | 4,189      | 24,088    | 1,503  | Day Session | 16:00:10 |
| - G10                   | 3,971      | 21,706    | 1,390  | Day Session | 16:00:10 |
| - G50                   | 218        | 2,382     | 113    | Day Session | 16:00:10 |
| - Silver                | 0          | 0         | 0      | Day Session | 08:00:00 |
| Currency                | 287        | 21,465    | 56     | Day Session | 16:00:15 |
| Energy                  | 70         | 499       | 60     | Day Session | 16:00:10 |
| Interest Rate           | 0          | 0         | 0      | Close       | 16:00:00 |
| Total                   | 274,187    | 1,056,299 | 40,523 |             | 16:00:16 |
| Options                 |            |           |        |             |          |
| SET50 Index             | 1,721      | 18,236    | 652    | Day Session | 16:00:16 |
| - Call                  | 906        | 7,787     | 357    | Day Session | 16:00:16 |
| - Put                   | 815        | 10,449    | 295    | Day Session | 16:00:16 |
| Total                   | 1,721      | 18,236    | 652    |             | 16:00:16 |
| Total Market            | 275,908    | 1,074,535 | 41,175 |             | 16:00:16 |

### <u>ความหมายของแต่ละช่อง</u>

| Products | สินค้าแต่ละประเภท              |
|----------|--------------------------------|
| Vol      | ปริมาณสัญญาที่มีการซื้อขาย     |
| Open Int | จำนวนสัญญาคงค้าง               |
| Deals    | จำนวนสัญญาที่ตกลงซื้อขายกันได้ |
| Status   | สถานะของตลาด                   |
| Time     | เวลาที่ข้อมูลอัพเดท            |

.

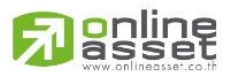

### ONLINE ASSET COMPANY LIMITED

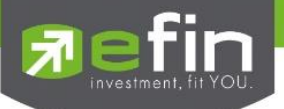

<u>Industry Index</u> แสดงข้อมูลดัชนีของแต่ละกลุ่มอุตสาหกรรม

| 🗎 File | 💆 Market | \$ Price |    | Ranking | 🝠 Scan       | ∎ Fundam | nental 🔳 | Portfolio | 🛃 Graph  |
|--------|----------|----------|----|---------|--------------|----------|----------|-----------|----------|
| Elefin | Marke    | t Info   | ×  | 1,300   | .51 0.00     | (0.00%)  | P-Open   | TFEX-/    | ALL.     |
| 1 Sto  | Indust   | ry Index |    |         | Val. 0.00 MB | •        | 09:30:00 | Deal. 644 | Vol. 2,0 |
| 5      | Sector   | Index    |    |         |              |          |          |           |          |
| 916    | Foreig   | n        | •  |         |              |          |          |           |          |
| empl   | Bank F   | late     | F. |         |              |          |          |           |          |
|        | Report   | t        | ĸ  |         |              |          |          |           |          |
| 0      | Analys   | is       | ۲  |         |              |          |          |           |          |
| J.     |          |          |    |         |              |          |          |           |          |
| 2      |          |          |    |         |              |          |          |           |          |
|        |          |          |    |         |              |          |          |           |          |
| OCIIS  |          |          |    |         |              |          |          |           |          |
| ICK L  |          |          |    |         |              |          |          |           |          |
| DIC .  |          |          |    |         |              |          |          |           |          |
|        |          |          |    |         |              |          |          |           |          |
| UIIO   |          |          |    |         |              |          |          |           |          |
|        |          |          |    |         |              |          |          |           |          |

มีให้เลือกทั้งดัชนีกลุ่มอุตสาหกรรมของ SET และ MAI

| Link1] Industry Index |               |              |       |           |            |          |
|-----------------------|---------------|--------------|-------|-----------|------------|----------|
| SET MAI               |               |              |       |           |            |          |
| Symbol                | Index         | Chg          | %Chg  | AccVol    | AccVal(KB) | Time     |
| <u>IAGRO</u>          | <u>362.21</u> | <u>-0.08</u> | -0.02 | 190,145   | 204,040    | 10:01:19 |
| ICONSUMP              | <u>141.73</u> | <u>0.24</u>  | 0.17  | 12,359    | 2,024      | 10:01:19 |
| IFINCIAL              | <u>157.01</u> | <u>0.79</u>  | 0.51  | 133,295   | 586,956    | 10:01:19 |
| IINDUS                | <u>89.50</u>  | <u>0.53</u>  | 0.60  | 132,756   | 57,223     | 10:01:19 |
| <b>IPROPCON</b>       | <u>131.06</u> | <u>0.58</u>  | 0.44  | 1,252,178 | 653,159    | 10:01:19 |
| IRESOURC              | <u>129.79</u> | <u>1.49</u>  | 1.16  | 317,618   | 448,815    | 10:01:19 |
| ISERVICE              | <u>358.41</u> | <u>0.87</u>  | 0.24  | 172,664   | 194,582    | 10:01:19 |
| ITECH                 | <u>185.72</u> | <u>-2.86</u> | -1.52 | 560,200   | 253,020    | 10:01:19 |

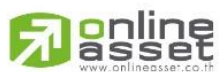

### ONLINE ASSET COMPANY LIMITED

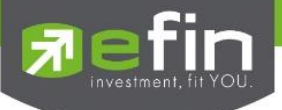

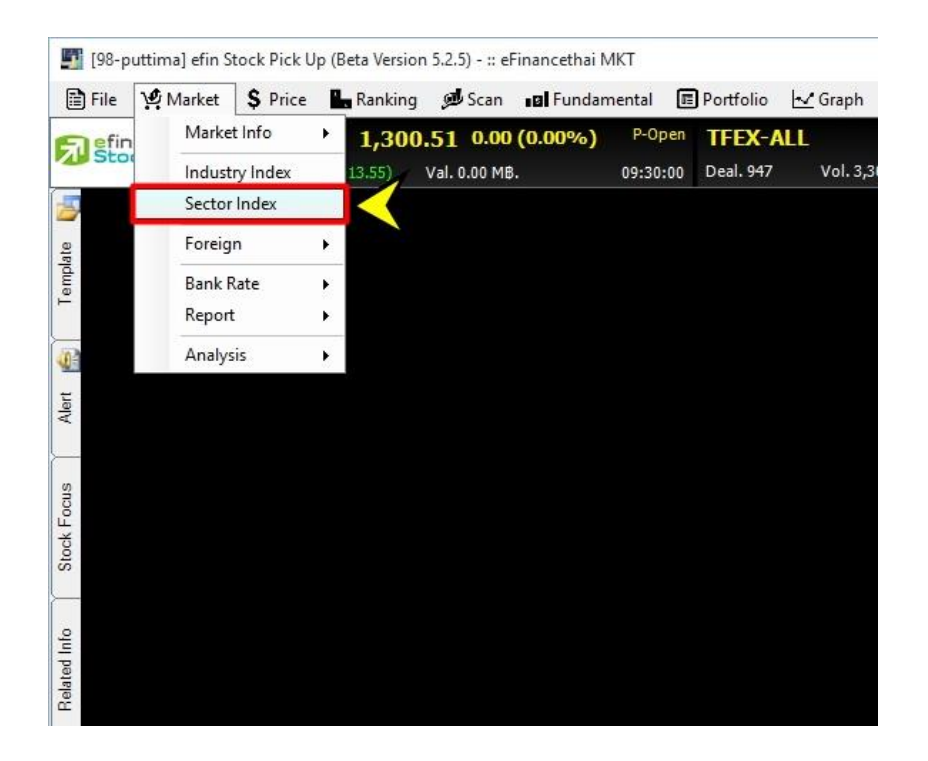

### <u>Sector Index</u> แสดงข้อมูลดัชนึกลุ่มย่อยของแต่ละกลุ่มอุตสาหกรรม

## หัวข้อที่มี \* จะเป็นการแสดงข้อมูล ณ สิ้นวัน ไม่ Real Time

| [Link1] Sector       | Index            |               |       |       | · Remark : El | m or bay [ us |            |
|----------------------|------------------|---------------|-------|-------|---------------|---------------|------------|
| Sector               | Index            | Chg           | %Chg  | * PE  | * P/BV        | AccVol        | AccVal(KB) |
| <u>\$AGRI</u>        | <u>169.10</u>    | <u>1.79</u>   | 1.07  | 17.07 | 1.07          | 37,778        | 26,092 ^   |
| <u>\$AUTO</u>        | <u>428.66</u>    | <u>-0.41</u>  |       | 12.52 | 1.28          | 6,133         | 3,201      |
| <u>\$BANK</u>        | <u>427.13</u>    | <u>2.15</u>   | 0.51  | 8.94  | 1.12          | 130,421       | 617,156    |
| \$COMM               | <u>26,266.15</u> | <u>87.70</u>  | 0.34  | 25.48 | 4.81          | 101,951       | 138,642    |
| \$CONMAT             | <u>12,266.41</u> | <u>51.24</u>  | 0.42  | 14.18 | 2.49          | 193,503       | 93,822     |
| \$CONS               | <u>132.12</u>    | <u>0.11</u>   | 0.08  | 25.11 | 2.49          | 63,467        | 39,027     |
| \$ENERG              | <u>14,782.48</u> | <u>160.38</u> | 1.10  | 0.00  | 1.07          | 357,839       | 507,068    |
| <u>\$ETRON</u>       | <u>1,748.96</u>  | <u>11.28</u>  | 0.65  | 15.76 | 2.19          | 2,876         | 9,802      |
| \$FASHION            | <u>709.95</u>    | <u>1.45</u>   | 0.20  | 22.54 | 0.80          | 308           | 302        |
| <u>\$FIN</u>         | <u>2,244.76</u>  | <u>8.82</u>   | 0.39  | 17.50 | 2.44          | 14,660        | 12,903     |
| <u>\$FOOD</u>        | <u>10,384.71</u> | <u>2.56</u>   | 0.02  | 19.12 | 2.24          | 258,065       | 275,093    |
| <u>\$HELTH</u>       | <u>5,036.63</u>  | <u>24.57</u>  | 0.49  | 39.06 | 6.58          | 13,724        | 18,640     |
| <u>\$HOME</u>        | <u>42.75</u>     | <u>0.06</u>   | 0.14  | 15.39 | 1.57          | 12,529        | 1,718      |
| <u>\$ICT</u>         | <u>177.18</u>    | <u>-3.62</u>  | -2.00 | 14.95 | 3.96          | 597,393       | 312,456    |
| <u>\$IMM</u>         | <u>66.12</u>     | <u>0.38</u>   | 0.58  | 19.62 | 1.28          | 38,873        | 19,173     |
| <u>\$INSUR</u>       | 16,357.27        | 74.06         | 0.45  | 13.67 | 2.01          | 734           | 3,081      |
| <u>\$MEDIA</u>       | <u>61.73</u>     | <u>-0.56</u>  | -0.90 | 40.87 | 3.81          | 35,937        | 18,173     |
| <u>\$MINE</u>        | <u>9.97</u>      | <u>-0.08</u>  | -0.80 | 9.34  | 0.72          | 9             | 11         |
| <u>\$PAPER</u>       | <u>928.33</u>    | 11.25         | 1.23  | 13.51 | 1.11          | 20            | 7          |
| \$PERSON             | <u>468.35</u>    | <u>0.00</u>   | 0.00  | 17.26 | 1.25          | 561           | 165        |
| <u>\$PETRO</u>       | <u>754.29</u>    | <u>3.10</u>   | 0.41  | 20.07 | 1.09          | 13,965        | 31,925     |
| <u>\$PF&amp;REIT</u> | <u>163.85</u>    | <u>0.10</u>   | 0.06  | 0.00  | 1.10          | 1,129         | 1,250      |
| <u>\$PKG</u>         | <u>3,144.08</u>  | <u>-1.57</u>  | -0.05 | 25.38 | 1.22          | 3,093         | 1,384      |
| <b>ADDOE</b>         | 012 17           | 2.04          | 0.07  | 10 70 | 1 71          | 1 600         | 207 ×      |

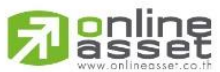

ONLINE ASSET COMPANY LIMITED

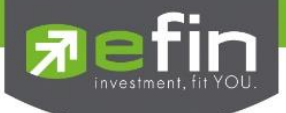

Foreign แสดงข้อมูลที่เกี่ยวข้องกับต่างประเทศ มีให้เลือก 3 ประเภทด้วยกัน คือ

- a) Foreign Index
- b) Foreign Exchange
- c) Commodities

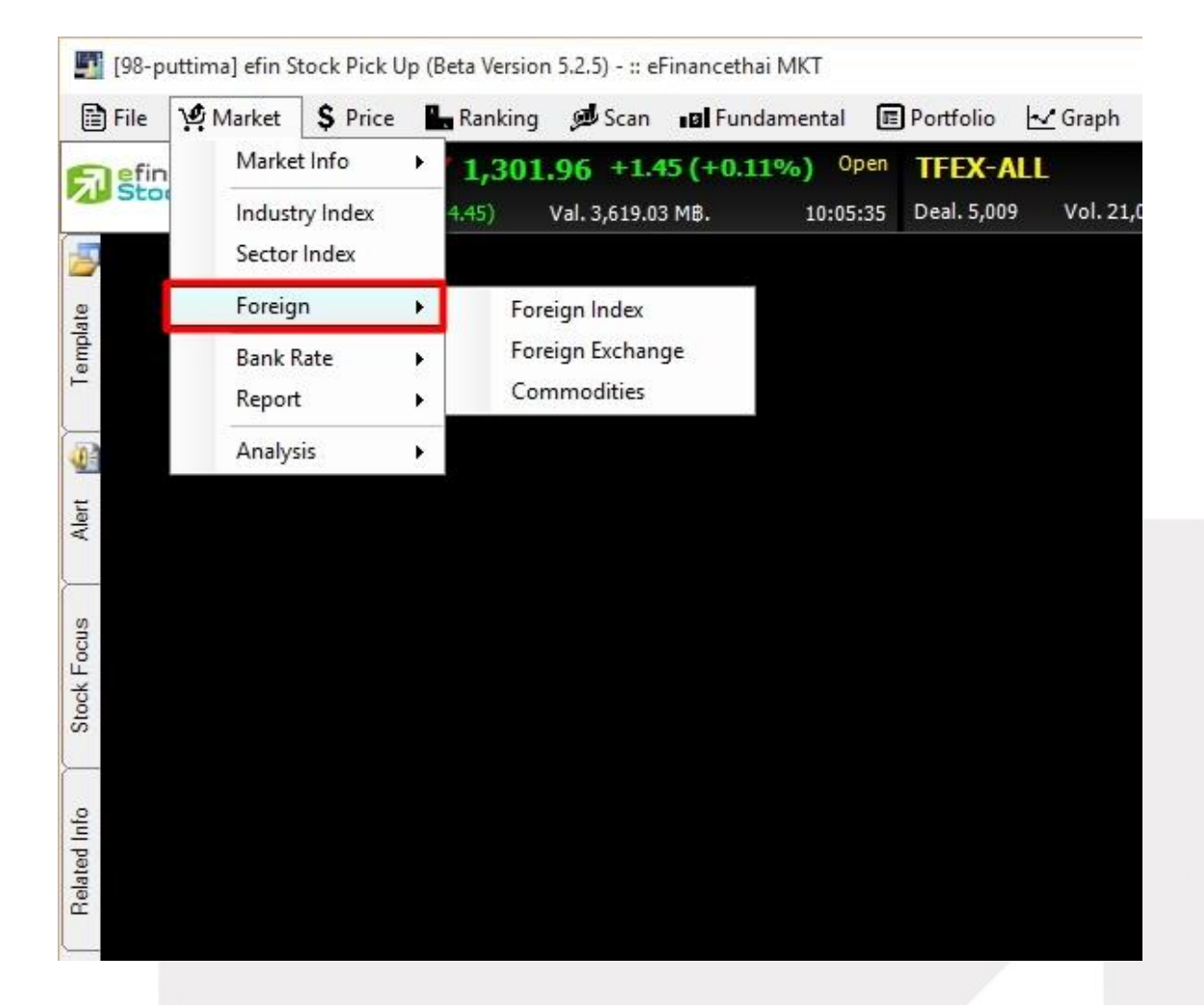

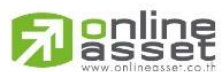

### ONLINE ASSET COMPANY LIMITED

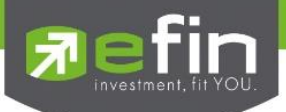

#### a) Foreign Index

| Foreign II | ndex     |             |           |           |           |                  |        |      |          |         | X                           |
|------------|----------|-------------|-----------|-----------|-----------|------------------|--------|------|----------|---------|-----------------------------|
| Index      | Exchange | Commodities |           |           |           |                  |        |      |          |         |                             |
| Sy         | mbol     | Prev        | Open      | High      | Low       | Close            | Chg    | %Chg | EndOfDay | Holiday | Reference                   |
| DJIA       |          | 17,368.50   | 17,374.78 | 17,627.63 |           | 17,524.91        | 156.41 | 0.90 | 15/12/15 |         | www.djindexes.com           |
| IXIC       |          | 4,952.23    | 4,991.21  | 5,026.54  | 4,986.99  | 4,995.36         | 43.13  | 0.87 | 15/12/15 |         | www.nasdaq.com              |
| SP500      |          | 2,021.94    | 2,025.55  | 2,053.87  | 2,025.55  | 2,043.41         | 21.47  | 1.06 | 15/12/15 |         | www.cboe.com                |
| CAC        |          | 4,473.07    | 4,522.47  | 4,626.76  | 4,519.96  | 4,614.40         | 141.33 | 3.16 | 15/12/15 |         | www.euronext.com            |
| DAX        |          | 10,139.34   | 10,239.80 | 10,482.75 | 10,237.48 | 10,450.38        | 311.04 | 3.07 | 15/12/15 |         | deutsche-boerse.com         |
| FTSE       |          | 5,874.06    | 5,874.06  | 6,036.68  | 5,874.06  | 6.017.79         | 143.73 | 2.45 | 15/12/15 |         | www.londonstockexchange.com |
|            |          | 4,981.90    | 4,981.90  | 5,023.10  |           | <u>4,963.90</u>  |        |      | 15/12/15 |         | www.asx.com.au              |
| BSESN      |          | 25,150.35   | 25,186.68 | 25,342.78 |           | 25,320.44        | 170.09 | 0.68 | 15/12/15 |         | www.bseindia.com            |
|            |          | 21,309.85   |           | 21,442.21 |           | 21,274.37        |        |      | 15/12/15 |         | www.hkex.com.hk             |
| JKSE       |          | 4,374.19    |           | 4,409.17  |           | 4,409.17         | 34.98  | 0.80 | 15/12/15 |         | www.idx.co.id               |
| KOSPI      |          | 1,927.82    | 1,935.82  | 1,938.04  |           | 1,932.97         | 5.15   | 0.27 | 15/12/15 |         | www.krx.co.kr               |
|            |          | 18,883.42   |           | 18,897.87 |           | <u>18,565.90</u> |        |      | 15/12/15 |         | www.nni.nikkei.co.jp        |
| NZSE       |          | 6,035.25    | 6,035.25  | 6,047.38  |           | 6,040.55         | 5.30   | 0.09 | 15/12/15 |         | www.nzx.com                 |
|            |          | 6,745.99    |           |           |           | <u>6,701.35</u>  |        |      | 15/12/15 |         | www.psec.com.ph             |
| SET        |          | 1,300.51    | 1,304.76  | 1,305.05  | 1,301.50  | 1,301.99         | 1.48   | 0.11 | 10:06:35 |         | www.set.or.th               |
|            |          | 3,520.67    |           | 3,529.96  | 3,496.85  | <u>3,510.35</u>  |        |      | 15/12/15 |         | www.sse.com.cn              |
| STI        |          | 2,815.04    |           | 2,833.92  |           | 2,815.52         | 0.48   | 0.02 | 15/12/15 |         | www.sgx.com                 |
| TWI        |          | 8,040.16    | 8,074.48  | 8,140.06  | 8,073.35  | 8.073.35         | 33.19  | 0.41 | 15/12/15 |         | www.tse.com.tw              |

- DJIA ดัชนีดาวน์โจนส์ของอเมริกา
- IXIC ดัชนี NASDAQ บริษัทกลุ่มเทคโนโลยี ของอเมริกา
- SP500 ดัชนีบริษัทชั้นนำจาก the Standard and Poors 500 บริษัท ของ อเมริกา
- CAC ดัชนีของประเทศฝรั่งเศส
- DAX ดัชนีแดกซ์ของประเทศเยอรมัน
- FTSE ดัชนีฟุตซีของประเทศอังกฤษ
- AOIS ดัชนีอลลออร์ดิแนรีของออสเตรเลีย
- BSESN ดัชนีเซนเซกซ์ของอินเดีย
- HSKI ดัชนีฮั่งเส็งของฮ่องกง
- JKSE ดัชนีจากาตาร์ของอินโดนีเซีย
- KOSPI ดัชนีคอสปีของเกาหลีใต้
- NIX ดัชนีนิกเกอิของญี่ปุ่น
- NZSE ดัชนีประเทศนิวซีแลนด์ SET ดัชนีของประเทศไทย SHI ดัชนีเซี่ยงไอ้ของจีน STI ดัชนีสเตรทล์ไทมส์ของสิงคโปร์
- TWII ดัชนีไทเอกซ์ ของไต้หวัน

\*\*ดัชนีต่างประเทศเป็นการแสดงผลแบบสิ้นสุดวัน(EOD) ไม่ใช่เรียลไทม์นักลงทุนสามารถเข้าไปดูข้อมูลได้ที่เว็บไซต์อ้างอิง ในส่วนของคอลัมน์ Reference ได้

\*\*ช่อง Holiday แสดงวันหยุดทำการของดัชนีนั้นๆ

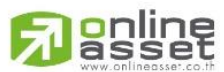

#### ONLINE ASSET COMPANY LIMITED

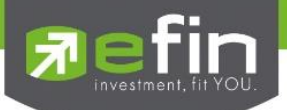

b) Foreign Exchange

| Foreign E | xchange  |             |             |             |             |                |        |        |          |         | X         |
|-----------|----------|-------------|-------------|-------------|-------------|----------------|--------|--------|----------|---------|-----------|
| Index     | Exchange | Commodities |             |             |             |                |        |        |          |         |           |
| Sy        | mbol     | Prev        | Open        | High        | Low         | Close          | Chg    | %Chg   | EndOfDay | Holiday | Reference |
| BAHT/A    | US       | 25.8748     |             | 25.9279     |             | <u>25.8953</u> | 0.0205 | 0.0792 | 10:06:52 |         |           |
| BAHT/E    | URO      | 39.3105     | 39.3283     | 39.3834     |             | <u>39.3355</u> | 0.0250 | 0.0636 | 10:06:52 |         |           |
| BAHT/H    |          | 4.6393      |             | 4.6460      |             | <u>4.6371</u>  |        |        | 10:06:52 |         |           |
| BAHT/F    | PESO     | 0.7590      |             | 0.7612      |             | <u>0.7593</u>  | 0.0003 | 0.0395 | 10:06:52 |         |           |
| BAHT/F    | POUND    | 54.0729     | 54.1012     | 54.1653     |             | <u>54.1008</u> | 0.0279 | 0.0516 | 10:06:52 |         |           |
| BAHT/     |          | 8.3430      |             | 8.3646      |             | <u>8.3425</u>  |        |        | 10:06:52 |         |           |
| BAHT/F    | RPH      | 2.6000      | 2.6000      | 2.6000      | 2.6000      | <u>2.6000</u>  | 0.0000 | 0.0000 | 00:04:41 |         |           |
| BAHT/S    |          | 25.5725     |             | 25.5992     |             | <u>25.5528</u> |        |        | 10:06:52 |         |           |
| BAHT      |          | 1.0986      |             | 1.0998      |             |                |        |        | 10:06:52 |         |           |
| BAHT/U    |          | 35.9575     | 35.9600     | 36.0075     |             | <u>35.9390</u> |        |        | 10:06:52 |         |           |
| BAHTA     | VON      | 3.0600      | 3.0600      | 3.0600      |             |                |        |        | 09:49:50 |         |           |
| BAHT/     |          | 29.5700     |             | 29.5900     |             | <u>29.5300</u> |        |        | 10:06:52 |         |           |
| BAHT/     | (UAN     | 5.5465      |             | 5.5735      |             | <u>5.5595</u>  | 0.0130 | 0.2344 | 10:06:52 |         |           |
| HK/US     |          | 7.7505      |             | 7.7508      |             |                |        |        | 10:02:54 |         |           |
| PESO/     |          | 47.3755     | 47.3785     | 47.4050     |             |                |        |        | 10:06:52 |         |           |
| RING/L    |          | 4.3099      | 4.3110      | 4.3219      |             | <u>4.3080</u>  |        |        | 10:06:52 |         |           |
| RPH/U     |          | 14,040.0000 | 14,040.0000 | 14,045.0000 | 14,040.0000 | 14,045.0000    | 5.0000 | 0.0356 | 10:06:52 |         |           |
| SING/U    | S        | 1.4061      |             | 1.4082      | 1.4048      | 1.4065         | 0.0004 | 0.0284 | 10:06:52 |         |           |
| 011100    |          | 0.0014      |             | 0.0000      |             |                |        |        | 10.00.50 |         |           |

| เงินบาทของไทย         |
|-----------------------|
| เงินของออสเตรเลีย     |
| เงินยูโร              |
| เงินของฟิลิปปินส์     |
| เงินของฮ่องกง         |
| เงินของอังกฤษ         |
| เงินของมาเลเซีย       |
| เงินของอินโดนีเซีย    |
| เงินของสิงคโปร์       |
| เงินของไต้หวัน        |
| เงินของอเมริกา        |
| เงินของเกาหลีใต้      |
| เงินของญี่ปุ่น        |
| เงินของจีน            |
| เงินของสวิตเซอร์แลนด์ |
|                       |

หมายเหตุ : อัตราแลกเปลี่ยนเงินตราระหว่างประเทศเป็นการอ้างอิงจากตลาดที่ซื้อขายเงินกันดังนั้นจะเป็นคนละค่ากับที่นัก ลงทุนพบเห็นตามธนาคารหรือธนาคารแห่งประเทศไทย ซึ่งมีข้อดีในการวิเคราะห์มากกว่าเพราะเป็นค่าที่สะท้อนของความ จริงโดยไม่ถูกแทรกแซง และเป็นข้อมูลกึ่งเรียลไทม์ด้วย

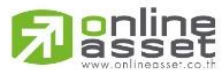

### ONLINE ASSET COMPANY LIMITED

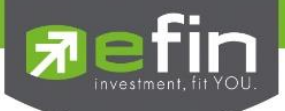

### c) Commodities

| Commodi | ities    |             |       |          |     |                 |      |      |          |         | ×             |
|---------|----------|-------------|-------|----------|-----|-----------------|------|------|----------|---------|---------------|
| Index   | Exchange | Commodities |       |          |     |                 |      |      |          |         |               |
| Symbol  |          | Prev        | Open  | High     | Low | Close           | Chg  | %Chg | EndOfDay | Holiday | Reference     |
| BDI     |          | 508.00      |       |          |     | <u>484.00</u>   |      |      | 15/12/15 |         |               |
| COPPER  |          | 2.11        | 2.11  | 2.12     |     | <u>2.06</u>     |      |      | 15/12/15 |         |               |
| GOLDPF  | RICE     | 1,063.40    |       | 1,067.90 |     | <u>1,061.60</u> |      |      | 15/12/15 |         |               |
| NATUR/  |          | 1.89        | 1.90  | 1.91     |     |                 |      |      | 15/12/15 |         |               |
| NYMEX   |          | 36.31       | 36.32 | 37.88    |     | <u>37.35</u>    | 1.04 | 2.86 | 15/12/15 |         | www.nymex.com |
| PLATIN  | JM       | 850.20      |       | 861.00   |     | <u>855.80</u>   | 5.60 | 0.66 | 15/12/15 |         |               |
| SILVER  |          | 13.70       | 13.70 | 13.81    |     | <u>13.77</u>    | 0.08 | 0.55 | 15/12/15 |         |               |
|         |          |             |       |          |     |                 |      |      |          |         |               |

| BDI        | คือ ค่าระวางเรือ มีผลต่อรายได้ของกลุ่มเดินเรือ                           |
|------------|--------------------------------------------------------------------------|
| COPPER     | คือ ราคาทองแดงตลาดไนเม็กซ์                                               |
| GOLDPRICE  | คือ ราคาทองคำอ้างอิงตลาดอเมริกา มีผลต่อการลงทุนใน Gold Futures           |
| NATURALGAS | คือ ราคาก๊าซธรรมชาติตลาดไนเม็กซ์ นิวยอร์ก                                |
| NYMEX      | คือ ราคาน้ำมันดิบ อ้างอิงตลาดอเมริกา มีผลต่อบริษัทในกลุ่มพลังงานมากหน่อย |
| PLATINUM   | คือ ราคาทองคำขาวตลาดไนเม็กซ์                                             |
| SILVER     | คือ ราคาโลหะเงิน อ้างอิงตลาดอเมริกา                                      |

หมายเหตุ : ราคาสินค้าโภคภัณฑ์เป็นราคาแบบ ณ สิ้นวันไม่เรียลไทม์

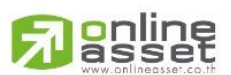

### ONLINE ASSET COMPANY LIMITED

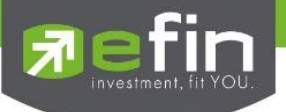

Report แสดงข้อมูลรายงานต่างๆ มีทั้งของ SET และ TFEX

เรียกใช้งานได้โดยการกดเลือกที่ Market 🔶 Report

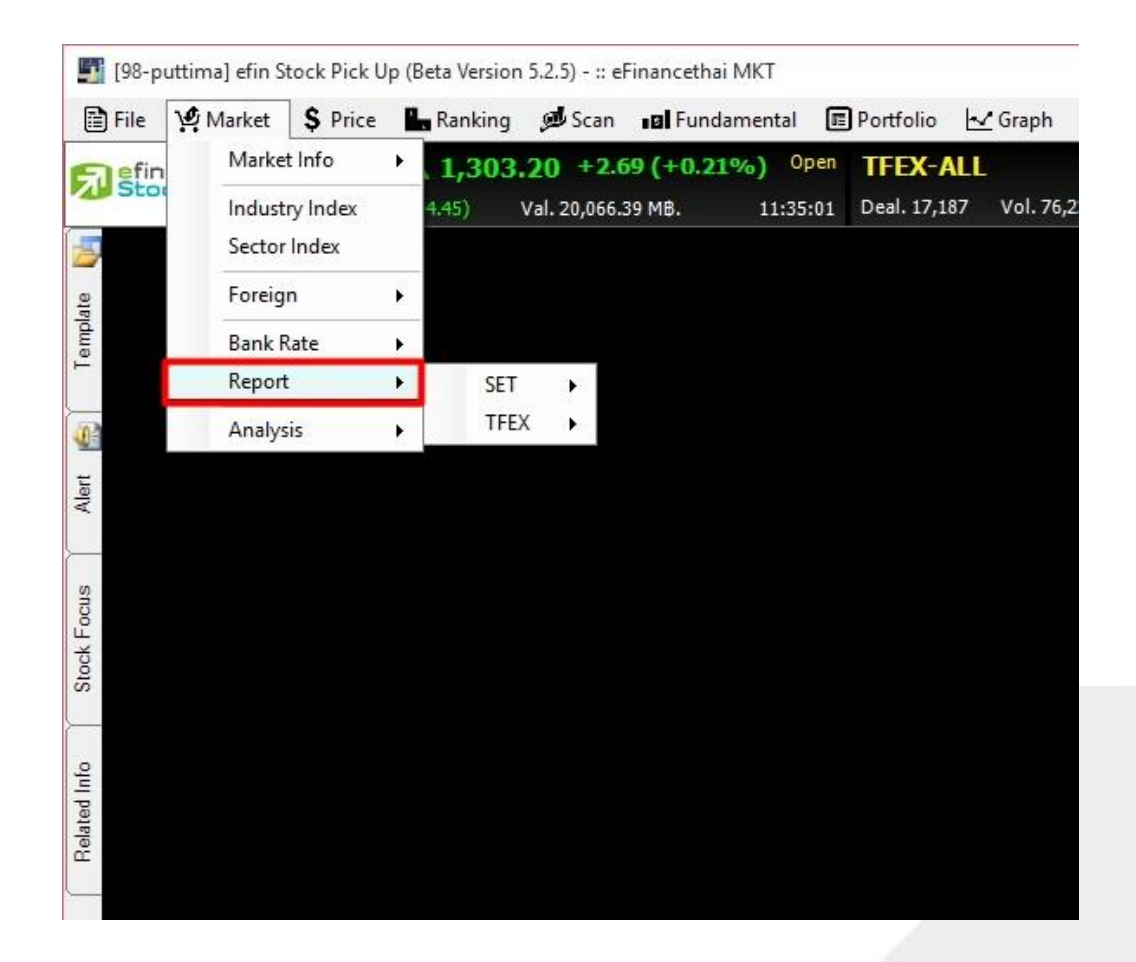

#### SET

Sector Summary

Odd Lot Summary

Trade Report Summary

TFEX

Block Trade Summary

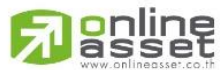

### ONLINE ASSET COMPANY LIMITED

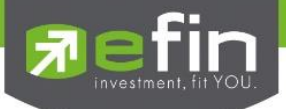

#### SET - Sector Summary

แสดงค่าดัชนีของทุก Sector

| [Link1] Secto  | r Summary   |               |                     |        |                     |           |               |               |                      |                  |                      | X         |
|----------------|-------------|---------------|---------------------|--------|---------------------|-----------|---------------|---------------|----------------------|------------------|----------------------|-----------|
| Set Index      | Date Tim    | ne#16/12/2    | <b>2015 11:37</b> : | :15    |                     |           | Set Index50   |               |                      |                  |                      | Refresh   |
| Index          | Chg         | %Chg          | Deals               | AccVal | (MB)                | AccVol    | Index         | Chg %Cl       | ng Prev              | / H              | ligh                 | Low       |
| <u>1303.88</u> | <u>3.37</u> | 0.26          | 161,997             | 20,2   | 201. <del>9</del> 4 | 3,744,932 | <u>835.28</u> | <u>1.79</u> 0 | .22 8                | 33.49            | 839.12               |           |
| Sector Indi    | ces         |               | < >>                |        |                     |           |               |               | Most Value           | e Sector Rar     | iking                |           |
| Sector         | Prev        | Last          | Chg                 | %Chg   | High                | Low       | AccVol        | AccVal(K8)    | Sector               | Last             | AccVol               | AccVal(K8 |
| \$AGRI         | 167.31      | 167.37        | <u>0.06</u>         | 0.04   | 169.38              | 167.37    | 100,621       | 67,506        | \$PROP               | <u>250.98</u>    | 5,140,756            | 3,504,938 |
| <u>SAUTO</u>   | 429.07      | <u>428.24</u> | <u>-0.83</u>        |        | 429.57              |           | 84,565        | 45,661        | \$ENERG              | 14,863.66        | 2,208,341            | 3,338,628 |
| \$BANK         | 424.98      | 429.52        | 4.54                | 1.07   | 431.82              | 425.69    | 1,187,084     | 2,968,095     | \$BANK               | 429.52           | 1,187,084            | 2,968,095 |
| \$COMM         | 26,178.45   | 26,201.36     | 22.91               | 0.09   | 26,395.44           |           | 549,527       | 662,526       | <u>\$ICT</u>         | <u>175.60</u>    | 2,697,486            | 2,804,428 |
| \$CONMAT       | 12,215.17   | 12,328.93     | <u>113.76</u>       | 0.93   | 12,368.67           | 12,214.66 | 1,581,268     | 1,240,160     | \$FOOD               | <u>10,329.86</u> | 1,307,631            | 1,614,739 |
| \$CONS         | 132.01      | 132.06        | 0.05                | 0.04   | 133.14              |           | 390,124       | 221,406       | Cainer Ser           | tor Danking      |                      |           |
| \$ENERG        | 14,622.10   | 14,863.66     | 241.56              | 1.65   | 14,922.80           | 14,653.21 | 2,208,341     | 3,338,628     | Camer Sec            | Loot             | Cha                  | 9 Cha     |
| <b>SETRON</b>  | 1,737.68    | 1,689.23      | <u>-48.45</u>       |        | 1,749.87            | 1,679.26  | 60,587        | 161,382       | eperson              | 490.91           | 12.46                | 760 Hg    |
| \$FASHION      | 708.50      | 711.22        | 2.72                | 0.38   | 712.49              |           | 9,002         | 2,052         | ST DANG              | 225.26           | <u>12.40</u><br>E AC | 2.00      |
| <u>\$FIN</u>   | 2,235.94    | 2,260.38      | 24.44               | 1.09   | 2,260.73            |           | 173,862       | 211,708       | SENEDO               | 14 962 66        | 241 56               | 1.65      |
| \$FOOD         | 10,382.15   | 10,329.86     | <u>-52.29</u>       |        | 10,426.59           | 10,292.35 | 1,307,631     | 1,614,739     | SCINCING<br>SCINCING | 214.04           | 241.50               | 1.00      |
| <b>SHELTH</b>  | 5,012.06    | 4,996.80      | <u>-15.26</u>       |        | 5,038.07            |           | 132,362       | 178,638       | *DADED               | 029.22           | 11.05                | 1.00      |
| <b>SHOME</b>   | 42.69       | <u>42.59</u>  | <u>-0.10</u>        |        | 42.82               |           | 97,997        | 14,086        | SPAPER               | 520.33           | 11.20                | 1.23      |
| SICT           | 180.80      | <u>175.60</u> | <u>-5.20</u>        |        |                     |           | 2,697,486     | 2,804,428     | Loser Sect           | or Ranking       |                      |           |
| \$IMM          | 65.74       | 65.86         | 0.12                | 0.18   | 66.36               | 65.81     | 234,817       | 124,224       | Sector               | Last             | Chg                  | %Chg      |
| \$INSUR        | 16,283.21   | 16,353.02     | <u>69.81</u>        | 0.43   | 16,375.74           |           | 18,153        | 37,074        | <u>\$ICT</u>         | <u>175.60</u>    | <u>-5.20</u>         |           |
| <b>SMEDIA</b>  | 62.29       | <u>61.73</u>  | <u>-0.56</u>        |        |                     |           | 417,124       | 100,738       | <u>\$ETRON</u>       | <u>1,689.23</u>  | <u>-48,45</u>        |           |
| <b>SMINE</b>   | 10.05       | 10.05         | 0.00                | 0.00   | 10.05               | 9.89      | 102           | 122           | <u>\$MEDIA</u>       |                  | <u>-0.56</u>         |           |
| \$PAPER        | 917.08      | 928.33        | 11.25               | 1.23   | 928.33              | 917.08    | 187           | 62            | \$FOOD               | <u>10,329.86</u> | <u>-52.29</u>        |           |
| \$PERSON       | 468.35      | 480.81        | 12.46               | 2.66   | 483.11              | 468.35    | 15,698        | 5,168         | <u>\$HELTH</u>       | <u>4,996.80</u>  | <u>-15.26</u>        |           |

SET - Odd Lot Summary

แสดงข้อมูลการซื้อขายในกระดานเศษหุ้น

| Last Odd Lot Sur | nmary       |           |           |           |        |        |       |           |         | ×                   |
|------------------|-------------|-----------|-----------|-----------|--------|--------|-------|-----------|---------|---------------------|
| Page 1 / 41      | First Page  | Prev Page | Next Page | Last Page |        | Page : | Go To | Refresh   |         |                     |
| Confirm I        | No.         | Securi    | ly 🛛      | Price     |        | Volume |       | Value     | Ref No. | Time                |
| TN-1-14502407    | 38612-1 AN  | VATAV     |           |           | 9.80   |        | 2     | 19.600    | N/A     | 16/12/15 11:38:58 🔨 |
| TN-1-14502407    | 38612-2 AN  | VATAV     |           |           | 9.80   |        | 48    | 470.400   | N/A     | 16/12/15 11:38:58   |
| TN-1-14502407    | 31905-1 SF  | RC        |           |           | 9.05   |        | 1     | 9.050     | N/A     | 16/12/15 11:38:51   |
| TN-1-14502407    | 14373-1 CK  | (P        |           |           | 2.02   |        | 25    | 50.500    | N/A     | 16/12/15 11:38:34   |
| TN-1-14502407    | 12903-1 IVI | L-W2      |           |           | 1.58   |        | 18    | 28.440    | N/A     | 16/12/15 11:38:32   |
| TN-1-14502406    | 82979-1 VI  | BHA       |           |           | 1.59   |        | 9     | 14.310    | N/A     | 16/12/15 11:38:02   |
| TN-1-14502406    | 70723-1 AN  | VATAV     |           |           | 9.80   |        | 20    | 196.000   | N/A     | 16/12/15 11:37:50   |
| TN-1-14502406    | 69583-1 AN  | VATAV     |           |           | 9.80   |        | 20    | 196.000   | N/A     | 16/12/15 11:37:49   |
| TN-1-14502406    | 54624-1 AN  | MATAV     |           |           | 9.80   |        | 20    | 196.000   | N/A     | 16/12/15 11:37:34   |
| TN-1-14502406    | 46633-1 PT  | т         |           |           | 241.00 |        | 10    | 2,410.000 | N/A     | 16/12/15 11:37:26   |
| TN-1-14502406    | 38544-1 ITI | D-W1      |           |           | 1.00   |        | 30    | 30.000    | N/A     | 16/12/15 11:37:18   |
| TN-1-14502406    | 38544-2 ITI | D-W1      |           |           | 1.00   |        | 20    | 20.000    | N/A     | 16/12/15 11:37:18   |
| TN-1-14502406    | 33306-1 PT  | TEP       |           |           | 59.50  |        | 3     | 178.500   | N/A     | 16/12/15 11:37:13   |
| TN-1-14502406    | 33306-2 PT  | TEP       |           |           | 59.50  |        | 2     | 119.000   | N/A     | 16/12/15 11:37:13   |
| TN-1-14502406    | 26074-1 MI  | NT-W5     |           |           | 6.45   |        | 1     | 6.450     | N/A     | 16/12/15 11:37:06   |
| TN-1-14502406    | 01884-1 PC  | DLAR      |           |           | 0.09   |        | 67    | 6.030     | N/A     | 16/12/15 11:36:41   |
| TN-1-14502405    | 94215-1 AN  | MATAV     |           |           | 9.75   |        | 60    | 585.000   | N/A     | 16/12/15 11:36:34   |
| TN-1-14502405    | 85987-1 AN  | MATAV     |           |           | 9.80   |        | 15    | 147.000   | N/A     | 16/12/15 11:36:25   |
| TN-1-14502405    | 85987-2 AN  | VATAV     |           |           | 9.80   |        | 5     | 49.000    | N/A     | 16/12/15 11:36:25   |
| TN-1-14502405    | 58210-1 BC  | MS        |           |           | 20.70  |        | 10    | 207.000   | N/A     | 16/12/15 11:35:58   |

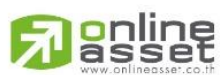

### ONLINE ASSET COMPANY LIMITED

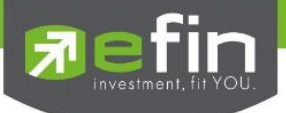

### SET - Trade Report Summary

แสดงข้อมูลการซื้อขายนอกกระดาน

| nary       |                                                                   |                                                                                                    | X                                                                                                    |
|------------|-------------------------------------------------------------------|----------------------------------------------------------------------------------------------------|----------------------------------------------------------------------------------------------------|
| All        | • GO                                                              |                                                                                                    |                                                                                                    |
| Transactio | Volume                                                            | Value(M₿) ▼                                                                                                    | Avg Price                                                                                                    |
| 1          | 1,000,000                                                         | 7.5000                                                                                                    | 7.50                                                                                                    |
| 1          | 100,000                                                           | 5.2000                                                                                                    | 52.00                                                                                                    |
| 1          | 400,000                                                           | 3.8800                                                                                                    | 9.70                                                                                                    |
| 1          | 125,000                                                           | 3.0000                                                                                                    | 24.00                                                                                                    |
| 2          | 6,000,000                                                         | 0.1800                                                                                                    | 0.03                                                                                                    |
| 2          | 10,000,000                                                        | 0.1000                                                                                                    | 0.01                                                                                                    |
| 1          | 40                                                                | 0.0062                                                                                                    | 155.00                                                                                                    |
| 1          | 25                                                                | 0.0039                                                                                                    | 155.00                                                                                                    |
|            |                                                                   |                                                                                                    |                                                                                                    |
|            |                                                                   |                                                                                                    |                                                                                                    |
|            |                                                                   |                                                                                                    |                                                                                                    |
|            |                                                                   |                                                                                                    |                                                                                                    |
|            | hary<br>All<br>Transactio<br>1<br>1<br>1<br>2<br>2<br>2<br>1<br>1 | All Constant of the series of the series of | ransactio       Volume       Value(MB) ▼         Transactio       Volume       Value(MB) ▼         1       1,000,000       7.5000         1       100,000       5.2000         1       400,000       3.8800         1       125,000       0.1800         2       6,000,000       0.1800         1       40       0.0062         1       40       0.0062         1       25       0.0039 |

สามารถเลือก Trade Report Type ได้ 5 ประเภท ได้แก่

| All           | แสดงผลแบบรวมทุกประเภท                                                                                                    |
|---------------|----------------------------------------------------------------------------------------------------|
| Big Lot       | แสดงหุ้นที่มีการซื้อขายแบบ Big Lot (ซื้อขายนอกกระดานอัตโนมัติ)                                                                        |
| Foreign Board | แสดงหุ้นที่มีการซื้อขายแบบแจ้งเข้าระบบในกระดาน Foreign                                                                                |
| Buy-in        | แสดงรายการซื้อเพื่อส่งมอบหลักทรัพย์ที่ผิดนัด                                                                                          |
| Off-Hour      | แสดงบันทึกรายการซื้อขายภายใต้หลักเกณฑ์การซื้อขายหลักทรัพย์นอกเวลาทำการ (Off<br>Hour Trading) โดยซื้อขายด้วยวิธี Trade Report เท่านั้น |

ประโยชน์ : ทำให้สามารถทราบราคาหุ้นที่มีการตกลงซื้อขายนอกกระดาน ซึ่งบางครั้งหากซื้อในปริมาณมากๆ อาจมีนัยยะ สำคัญต่อกระดานหุ้นหลักได้ เช่น หากกระดาน Big Lot มีการตกลงราคาซื้อขายหุ้นตัวนั้นสูงกว่าราคาหุ้นในกระดานหลัก อาจเป็นการแสดงถึงผู้ซื้อรายใหญ่มีความมั่นใจว่าหุ้นตัวนั้นจะขึ้นมากกว่าราคาในปัจจุบัน จึงซื้อในราคาที่สูงและปริมาณมาก เป็นต้น

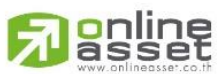

ONLINE ASSET COMPANY LIMITED

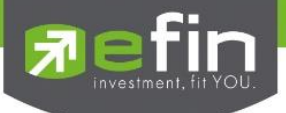

### TFEX - Block Trade Summary

แสดงข้อมูลการซื้อขายสินค้าที่ราคาและจำนวนสัญญาล๊อตใหญ่ ที่มีปริมาณขั้นต่ำตามที่ TFEX กำหนด

| [Link:     | 1] Block Trade Su  | mmary         |           |              |                      | X       |   |  |  |
|------------|--------------------|---------------|-----------|--------------|----------------------|---------|---|--|--|
|            | Symbol             |               | Volume    |              | Value(I              | MB) 🛛 🔻 | 1 |  |  |
| ITDU       | 16                 |               |           | 19,638       |                      | 152.78  | ^ |  |  |
| JASH       | 116                |               |           | 20,600       |                      | 97.72   |   |  |  |
| TPIP       | LM16               |               |           | 26,890       |                      | 62.12   |   |  |  |
| ADVA       | ANCH16             |               |           | 180          | 36.92                |         |   |  |  |
| GF10       | Q15                |               |           | 189          | 36.38                |         |   |  |  |
| PTTH       | 116                |               |           | 130          |                      | 30.39   |   |  |  |
| GF10       | V15                |               |           | 152          |                      | 29.82   |   |  |  |
| <b>GFV</b> | 15                 |               |           | 27           |                      | 26.49   |   |  |  |
| AOT        | -116               |               |           | 80           |                      | 26.36   |   |  |  |
| SCC        | -116               |               |           | 60           |                      | 26.32   |   |  |  |
| Blo        | ck Trade Dea       | I Notice      |           |              |                      |         |   |  |  |
| No         | Symbol             | Price         | Volume    | Value(MB)    | Time                 | Status  |   |  |  |
| 1          | PTTH16             | 226.34        | 30        | 6.79         | 09:49:00             |         | ^ |  |  |
| 2          | PTTZ15             | 236.54        | 20        | 4.73         | 10:01:50             |         |   |  |  |
| 3          | TUH16              | 16.77         | 20        | 0.34         | 10:02:54             |         |   |  |  |
| 4          | TRUEM16            | 7.80          | 100       | 0.78         | 10:03:10             |         |   |  |  |
| 5          | TMBH16             | 2.33          | 200       | 0.47         | 10:03:41             |         |   |  |  |
| 6          | ITDH16             | 7.45          | 100       | 0.75         | 10:03:44             |         |   |  |  |
|            |                    |               |           |              |                      |         |   |  |  |
| 7_         | ITDH16             | 7.35          | 100       | 0.74         | 10:05:02             |         |   |  |  |
| 7<br>8     | ITDH16<br>PTTEPZ15 | 7.35<br>59.14 | 100<br>20 | 0.74<br>1.18 | 10:05:02<br>10:05:22 |         |   |  |  |

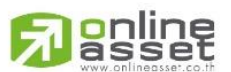

### ONLINE ASSET COMPANY LIMITED

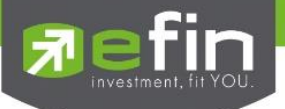

| 🖹 File 🧎 | 🖞 Market | \$ Price | 1 | Ranking | 🝠 Scan        | ∎ <b>⊡</b> Fundam      | nental 🔳 | Portfolio  | 🛃 Graph    |
|----------|----------|----------|---|---------|---------------|------------------------|----------|------------|------------|
| Elefin   | Marke    | t Info   | × | 1,299   | .98 -0.5      | 3 (-0.04%)             | Open     | TFEX-A     | <b>LL</b>  |
| AB Stor  | Indust   | ry Index |   | 2.40)   | Val. 29,611.5 | 57 MB.                 | 14:54:38 | Deal. 26,2 | 38 Vol. 20 |
| 5        | Sector   | Index    |   |         |               |                        |          |            |            |
|          | Foreig   | n        | • |         |               |                        |          |            |            |
|          | Bank F   | Rate     | × |         |               |                        |          |            |            |
|          | Report   | t        | × |         |               |                        |          |            |            |
|          | Analys   | -ie      |   | Dro     | hahility Ana  | vsis                   |          |            |            |
|          | Analys   | 515      |   | FIU     |               | 1                      |          |            |            |
|          | Analys   | 913      |   | FIG     | buomey Ana    |                        |          |            |            |
|          | Analys   | 12       |   | FIG     | bability And  | 7 - 020                |          |            |            |
|          | Analys   | 12       |   | FIG     |               | <b>7</b> - (10)        |          |            |            |
|          | Analys   | 15       |   | Plu     | Subinty And   | <b>y</b> = 0000        |          |            |            |
|          | Anaiys   | 15       |   | FIG     |               | <b>y</b> = ( - ( - ) ) |          |            |            |
|          | Anaiys   | 15       |   | FIG     |               |                        |          |            |            |
|          | Anaiys   | 15       |   | FIG     |               |                        |          |            |            |
|          | Anaiys   | 13       |   | FIG     |               |                        |          |            |            |

<u>Analysis</u> แสดงข้อมูลที่เกี่ยวกับการวิเคราะห์ที่เกี่ยวข้องกับภาพรวมตลาด

Probability Analysis การวิเคราะห์ผลตอบแทนคุ้มความเสี่ยง

| [Link1] Probability An | alysis  |        |          |           |         |      |      |        | * Remark  | : End Of Day [ | 15/12/15 | X |
|------------------------|---------|--------|----------|-----------|---------|------|------|--------|-----------|----------------|----------|---|
| Day AVG: 3 -           | Options | 00 CO  | 14/12/15 | - 16/12/1 | 5       |      |      |        |           |                |          |   |
|                        | -       | *0/01/ |          | %Prob     |         | %A   | VG   | DOD    | AMO M-1   | T-1-14-1       | *        |   |
| Market / Sector        | PE      | Р/ВУ   | Advance  | NoChg     | Decline | Chg+ | Chg- | RUP    | AVG VOI   | I rade voi     | %CMPR    |   |
| SET                    | 22.76   | 1.75   | 42.82    | 16.21     |         | 0.24 |      | 2.35   | 8,294,518 | 5,758,915      | 69.43    | ^ |
| SET50                  | 20.54   | 1.82   | 40.67    | 12.67     |         | 2.04 |      | 31.06  | 1,665,153 | 979,363        | 58.82    |   |
| <u>SET100</u>          | 20.81   | 1.78   | 45.00    | 12.00     |         |      |      | 22.66  | 2,153,041 | 1,252,759      | 58.19    | E |
| MAL                    | 52.81   | 3.27   | 48.61    | 15.99     |         |      |      | 1.78   | 797,253   | 616,658        | 77.35    |   |
| <u>SETHD</u>           | 18.10   | 1.17   | 48.89    | 10.00     |         |      |      | 39.63  | 656,083   | 409,424        | 62.40    |   |
| SAGRI                  | 17.07   | 1.07   |          | 25.00     |         |      |      | 16.44  | 169,053   | 125,659        | 74.33    | 1 |
| SBANK                  | 8.94    | 1.12   |          | 12.12     |         | 0.98 |      | 19.36  | 2,870,684 | 1,860,760      | 64.82    | 1 |
| SCONMAT                | 14.18   | 2.49   |          | 12.28     |         | 1.33 |      | 46.37  | 2,756,465 | 2,148,667      | 77.95    | 1 |
| SPETRO                 | 20.07   | 1.09   |          | 19.44     |         | 0.40 |      | 11.61  | 367,229   | 157,455        | 42.88    | 1 |
| SCOMM                  | 25.48   | 4.81   |          | 8 06      |         | 0.36 |      | -0.26  | 1,548,365 | 820,727        | 53.01    | 1 |
| SICT                   | 14.95   | 3.96   |          | 13.10     |         | 1.07 |      | 19.63  | 7,361,903 | 4,229,190      | 57.45    | 1 |
| SETRON                 | 15.76   | 2.19   |          | 3.33      |         | 0.34 |      | -28.77 | 137,505   | 94,577         | 68.78    | 1 |
| SENERG                 | 0.00    | 1.07   |          | 18.35     |         | 0.83 |      | 21.42  | 5,080,557 | 3,514,182      | 69.17    | 1 |
| SMEDIA                 | 40.87   | 3.81   |          | 14.63     |         | 0.56 |      | 10.66  | 1,282,991 | 531,076        | 41.39    | 1 |
| \$FIN                  | 17.50   | 2.44   |          | 21.74     |         | 0.56 |      | 17.15  | 418,859   | 251,653        | 60.08    | 1 |
| SFOOD                  | 19.12   | 2.24   |          | 20.00     |         | 0.45 |      | 3.05   | 4,009,130 | 2,445,004      | 60.99    | 1 |
| SHELTH                 | 39.06   | 6.58   |          | 15.00     |         | 0.76 |      | -51.23 | 461,715   | 271,053        | 58.71    |   |
| STOURISM               | 30.24   | 2.23   | 44.00    | 12.00     |         | 0,68 |      | -3.76  | 120,589   | 96,704         | 80.19    |   |
| SHOME                  | 15.39   | 1.57   |          | 20.69     |         | 0.51 |      | 10.48  | 345,203   | 138,068        | 40.00    |   |
| SINSUR                 | 13 67   | 2.01   | 39.53    | 27.91     |         | 172  |      | 41 74  | 40 520    | 45 011         | 111 08   |   |

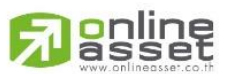

### ONLINE ASSET COMPANY LIMITED

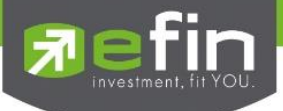

Probability Analysis คือ ฟังก์ชั่นที่พัฒนาขึ้นเพื่อวิเคราะห์ว่า Index หรือ Sector ไหนบ้างที่มีความเสี่ยงต่ำด้านการลงทุน โดยสังเกตที่ค่า ROP ในแต่ละ Index หรือ Sector ว่าถ้ามากกว่า 0 แสดงว่าความเสี่ยงต่ำ

### <u>ความหมายรายละเอียดแต่ละส่วน</u>

- 1. Day Average คือ ช่องสำหรับปรับการคำนวณของฟังก์ชั่นว่าจะใช้เป็นค่าเฉลี่ยกี่วัน สูงสุดไม่เกิน 5 วัน
- 2. Options คือ ช่องสำหรับปรับค่าการแสดงผล 2 ส่วนคือ
  - Group ปรับสีพื้นหลังแยกระหว่าง Market (Index) กับ Sector
  - Column เลือกว่าให้แสดง column ใดบ้างโดยการใส่เครื่องหมายถูกหน้า Column ที่ต้องการ
- 3. ปุ่ม Go คือ ปุ่มใช้สำหรับให้ Refresh ค่าในฟังก์ชั่นนี้หลังจากปรับค่า หรือ เมื่อต้องการค่าใหม่
- 4. Date หรือ ช่วงวันเวลาที่ใช้ในการคำนวณค่า
- 5. Market/Sector แสดงชื่อของตลาด/กลุ่มย่อยของกลุ่มอุตสาหกรรม
- 6. P/E แสดงค่า Price Per Earning Ratio แบบสิ้นสุดวัน
- 7. P/BV แสดงค่า Price Per Book value แบบสิ้นสุดวัน
- 8. %Prob แบ่งเป็น 3 ส่วนได้แก่
  - Advance คือ สัดส่วนของหุ้นที่ปรับตัวเพิ่มขึ้น
  - No Chg คือ สัดส่วนของหุ้นที่ราคาคงที่
  - Decline คือ สัดส่วนของหุ้นที่ราคาลดลง
- 9. % AVG แบ่งเป็น 2 ส่วน ได้แก่
  - %CHG+ คือ ค่าเฉลี่ยของหุ้นที่ปรับตัวเพิ่มขึ้นทั้งหมดในแต่ละ Index หรือ Sector นั้นๆ
  - %CHG- คือ ค่าเฉลี่ยของหุ้นที่ปรับตัวลดลงทั้งหมดในแต่ละ Index หรือ Sector นั้นๆ
- 10. ROP คือ ค่า Indicator ที่ efinanceThai คิดค้นขึ้นใช้เอง โดยมีการตีความหมายง่ายๆดังนี้ คือ
  - ROP > 0 คือ Sector หรือ Index จะมีความเสี่ยงต่ำ ยิ่งมีค่าเป็นบวกมายิ่งความเสี่ยงต่ำ
  - ROP < 0 คือ Sector หรือ Index จะมีความเสี่ยงสูง ยิ่งติดลบมายิ่งเสี่ยงสูง
- 11. AVG Vol คือ ค่า Volume ของแต่ละ Index หรือ Sector มาหารเฉลี่ยตามที่นักลงทุนเลือกได้เองไม่เกิน 5 วัน
- 12. Trade Vol คือ ค่า volume ของแต่ละ Index หรือ Sector ที่ชื้อขายในวันนั้นๆ

10. %CMPR คือ ค่า % เปรียบเทียบระหว่าง Trade Vol กับ AVG Vol ว่ามี Index หรือ Sector ใดบ้างที่มีค่ามากกว่า 100% แสดงว่า มี Volume เข้ามาซื้อขายผิดปกติ

หมายเหตุ : ฟังก์ชั่นนี้จะมีการแสดงผลวันละ 2 ครั้งคือ หลัง 13.30 น. และ 18.15 น. (ไม่ Real time) ฟังก์ชั่นนี้ สามารถใช้งานได้กับลูกค้าเฉพาะกลุ่มที่เสียค่าบริการเป็นรายบุคคล สูตรในการคำนวณในฟังก์ชั่นนี้ขอสงวนสิทธิไม่เผยแพร่

\*\*ทั้งนี้ขึ้นอยู่กับ Package ที่นักลงทุนใช้งาน\*\*

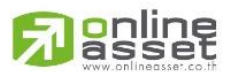

### ONLINE ASSET COMPANY LIMITED

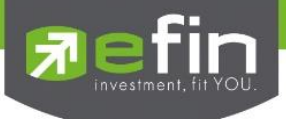

### เมนู Price

เป็นการรวบรวม Features ต่างๆ ที่เกี่ยวข้องกับราคาหุ้น ประกอบไปด้วย

| - | Price List | รวมรวมฟังก์ชั่นที่เกี่ยวข้องกันการแสดงผลของราคา           |
|---|------------|-----------------------------------------------------------|
| - | Ticker     | แสดงรายชื่อหุ้นที่มีการจับคู่กันเรียบร้อยแล้ว             |
| - | Bid Offer  | แสดงรายการตั้งสถานะเสนอซื้อ เสนอขายที่ดีที่สุด 5 ลำดับแรก |
| - | Analysis   | รวบรวมฟังก์ชั่นที่เกี่ยวกับการวิเคราะห์ด้านราคา           |
| _ | Beta View  | แสดงค่าความเสี่ยงของหุ้นเมื่อเทียบกับตลาด                 |

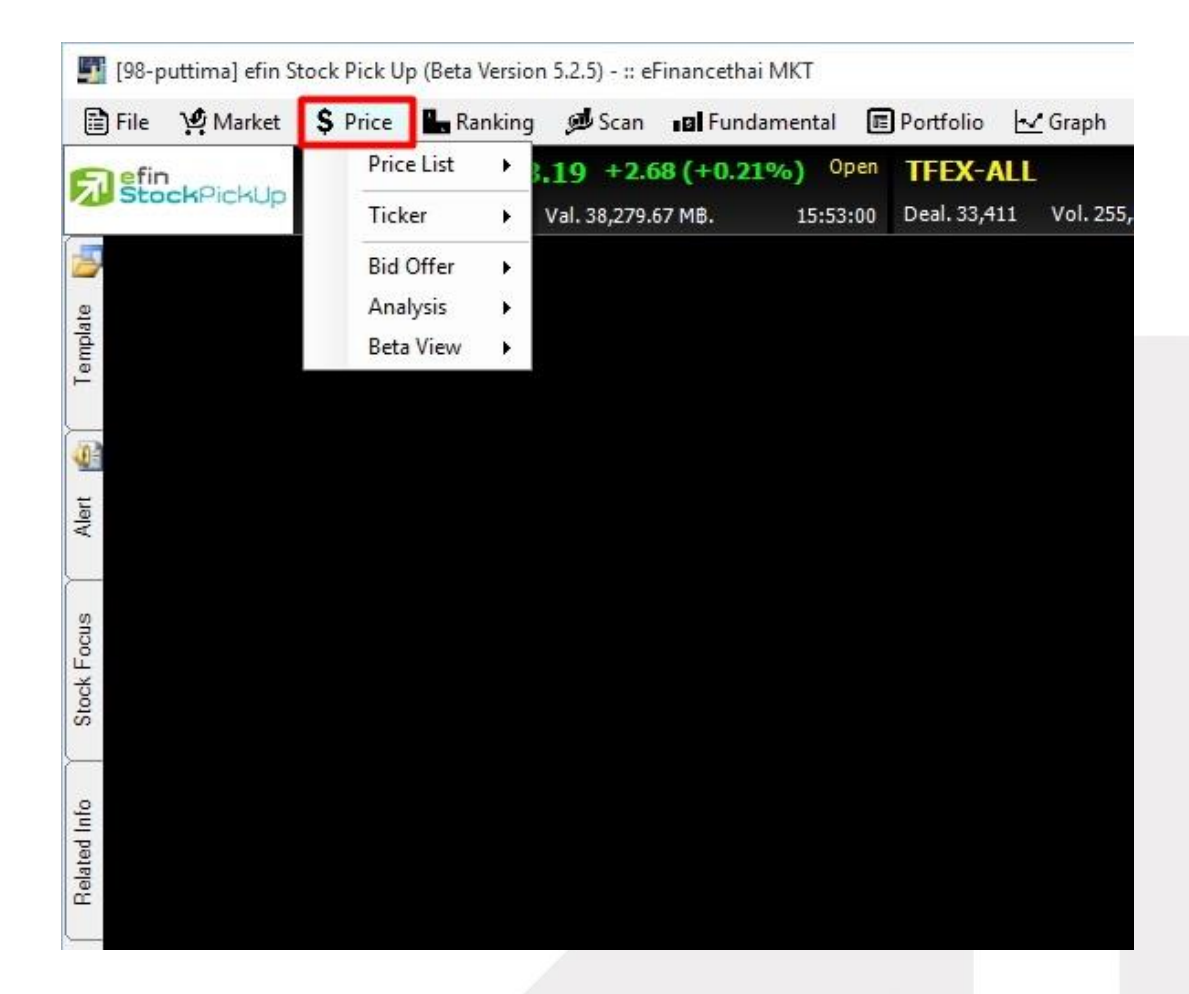

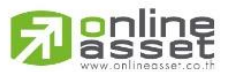

### ONLINE ASSET COMPANY LIMITED

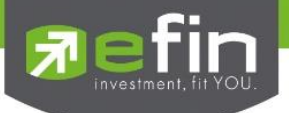

### Price - Price List รวมรวมฟังก์ชั่นที่เกี่ยวข้องกันการแสดงผลของราคา มีตัวเลือกย่อยดังนี้

SET Normal, Advance, High-Low, Sector, SET50, SET100, SETHD, mai, Warrant

TFEX Normal, Advance, Option

Warrant

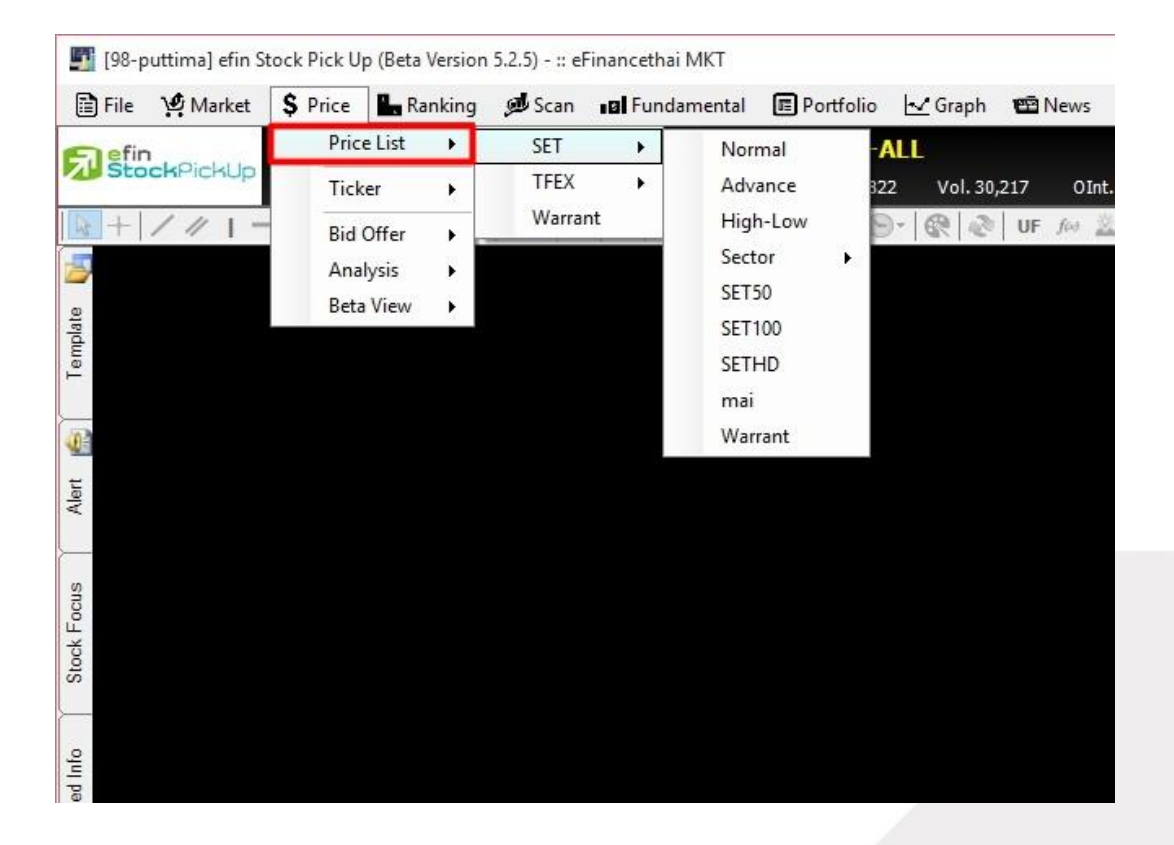

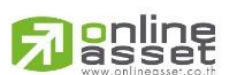

### ONLINE ASSET COMPANY LIMITED

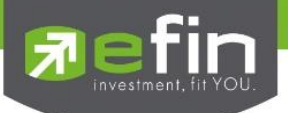

### SET - Normal

สำหรับติดตามราคาหุ้นแบบ Real Time สามารถกรอกได้สูงสุดหน้าละ 15 ตัว สูงสุดสามารถ Add หน้าเพิ่มได้ถึง 20 หน้า

| [Link1] Price |          |          |          |           |            |        |        |            |             |            |           |
|---------------|----------|----------|----------|-----------|------------|--------|--------|------------|-------------|------------|-----------|
| Page :        | SET50(1) | SET50(2) | SET50(3) | SET50(4)  |            |        |        | SET50      |             | Add X Remo | ove Clear |
| Sym           | ibol     | Last     | Chg      | <u>P0</u> | BidVol     | Bid    | Off    | OffVol     | AccVol      | AccVal(KB) | Time      |
| ADVANO        |          | 196.50   | -2.50    | 196.00    | 353,500    | 196.00 | 196.50 | 96,400     | 969,900     | 190,188    | 10:09:25  |
| AOT           |          | 336.00   | -1.00    | .335.00   | 14,100     | 335.00 | 336.00 | 3,200      | 65,500      | 21,950     | 10:09:26  |
| BA            |          | 22.60    | -0.10    | 22.60     | 5,000      | 22.60  | 22.70  | 17,400     | 153,900     | 3.478      | 10:08:40  |
| BANPU         |          | 16.80    | -0.20    | 16,80     | 883,000    | 16.80  |        | 243,000    | 1,922,300   | 32,294     | 10:08:50  |
| BBL           |          | 157.00   | 0.00     |           | 14,800     | 157.00 | 157.50 | 27,000     | 227,100     | 35,517     | 10:09:23  |
| BCP           |          | 32.25    | -0.25    | 32.25     | 63,400     | 32.25  | 32.50  | 147,400    | 185,100     | 5,963      | 10:08:52  |
| BDMS          |          | 21.10    | -0.10    | 21.10     | 785,600    |        | 21.10  | 1,705,300  | 847,600     | 17,853     | 10:07:50  |
| BEC           |          | 30.25    | 0.00     | 30.25     | 87,200     |        | 30.50  | 35,600     | 139,900     | 4,232      | 10:08:54  |
| BH            |          | 203.00   | -1.00    | 204.00    | 32,500     |        | 203.00 | 33,500     | 62,600      | 12,732     | 10:08:58  |
| BMCL          |          | 2.22     | 0.08     | 2.16      | 10,946,900 | 2.22   | 2.24   | 11,706,600 | 169,347,300 | 369,222    | 10:09:24  |
| BTS           |          | 8.85     | 0.00     | 8.85      | 1,151,600  | 8.80   | 8.85   | 323,500    | 645,400     | 5,708      | 10:09:24  |
| CBG           |          | 34.00    | -0.25    | 34.25     | 26,400     | 34.00  | 34.25  | 26,000     | 27,600      | 939        | 10:09:24  |
| CENTEL        |          | 44.25    | 0.00     | 44.25     | 1,600      | 44.25  | 44.50  | 50,300     | 78,300      | 3,466      | 10:08:58  |
| CK            |          | 27.25    | -0.25    |           | 204,600    | 27.25  | 27.50  | 709,100    | 648,600     | 17.674     | 10:04:05  |
| CPALL         |          | 42.75    | -0.25    | 42.50     | 1,912,000  | 42.50  | 42.75  | 1,270,300  | 2,961,500   | 125,830    | 10:07:56  |

# <u>วิธีการใส่ชื่อหุ้น</u>

- คลิกที่ช่อง Symbol
- พิมพ์ชื่อหุ้นที่สนใจ
- กด Enter

| [Link1] Price |   |      |      |           |            |      |      |              |             |        |          |         |
|---------------|---|------|------|-----------|------------|------|------|--------------|-------------|--------|----------|---------|
| Page: 1       | 2 | 3    |      |           |            |      |      | Select Group | • •         | Add    | K Remove | Clear   |
| Symbol        |   | Last | Chg  | <u>P0</u> | BidVol     | Bid  | Off  | OffVol       | AccVol      | AccVal | (KB) Ti  | me      |
| BMCL          | - | 2.22 | 0.08 | 2.16      | 12,058,200 | 2.22 | 2.24 | 21,284,400   | 230,359,300 | 505    | .074 10  | 0:33:09 |
|               |   | _    |      |           |            |      |      |              |             |        |          |         |
|               | 1 |      |      |           |            |      |      |              |             |        |          |         |
|               |   |      |      |           |            |      |      |              |             |        |          |         |
|               |   |      |      |           |            |      |      |              |             |        |          |         |
|               |   |      |      |           |            |      |      |              |             |        |          |         |
|               |   |      |      |           |            |      |      |              |             |        |          |         |
|               |   |      |      |           |            |      |      |              |             |        |          |         |
|               |   |      |      |           |            |      |      |              |             |        |          |         |
|               |   |      |      |           |            |      |      |              |             |        |          |         |
|               |   |      |      |           |            |      |      |              |             |        |          |         |
|               |   |      |      |           |            |      |      |              |             |        |          |         |
|               |   |      |      |           |            |      |      |              |             |        |          |         |
|               |   |      |      |           |            |      |      |              |             |        |          |         |

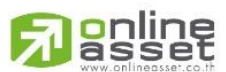

### ONLINE ASSET COMPANY LIMITED

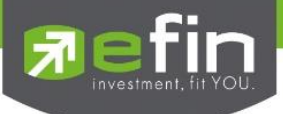

### <u>วิธีการเพิ่มหน้า</u>

- คลิกที่ปุ่ม Add
- จะปรากฏคำว่า New Page ซึ่งสามารถดับเบิ้ลคลิกที่คำว่า New Page เพื่อเปลี่ยนชื่อได้อีกด้วย
- กด Enter

| [Link1] P | rice - (Pre | ss Space B | ar For Ente | r Symbol) | _                            |     |     |        |        | _         |          | Х     |
|-----------|-------------|------------|-------------|-----------|------------------------------|-----|-----|--------|--------|-----------|----------|-------|
| Page :    | SET50(1)    | SET50(2)   | SET50(3)    | SET50(4)  | หุ้นฉัน                      |     |     | SET50  | -      | add 🗗     | × Remove | Clear |
| Syn       | nbol        | Last       | Chg         | PO        | BidVol                       | Bid | Off | OffVol | AccVol | AccVa     | (B) T    | ime   |
|           |             |            |             |           | ดับเบิ้ลคลิก<br>จ้อมไล่ยมเรื |     |     |        | คลิกที | ี่ปุ่ม Ad | dd       |       |
|           |             |            |             |           | VOIDCIDUD                    |     |     |        | IVE    | wunu      |          |       |
|           |             |            |             |           |                              |     |     |        |        |           |          |       |
|           |             |            |             |           |                              |     |     |        |        |           |          |       |
|           |             |            |             |           |                              |     |     |        |        |           |          |       |
|           |             |            |             |           |                              |     |     |        |        |           |          |       |
|           |             |            |             |           |                              |     |     |        |        |           |          |       |
|           |             |            |             |           |                              |     |     |        |        |           |          |       |
|           |             |            |             |           |                              |     |     |        |        |           |          |       |
|           |             |            |             |           |                              |     |     |        |        |           |          |       |

## <u>วิธีการลบชื่อหุ้น</u>

- คลิกที่ชื่อหุ้นที่ต้องการจะลบ
- เมื่อเกิดช่องว่างสีขาวๆขึ้น สามารถพิมพ์ชื่อหุ้นอื่นลงไปแทนที่ได้ทันที หรือ สามารถลบชื่อหุ้นออกไปได้โดยกดปุ่ม
   Backspace/Delete
- กด Enter

| [Link1] Price - (Press Space Bar For Enter Symbol) |             |          |           |           |              |             |           |           |            |           |  |  |
|----------------------------------------------------|-------------|----------|-----------|-----------|--------------|-------------|-----------|-----------|------------|-----------|--|--|
| Page: SET50(1)                                     | SET50(2)    | SET50(3) | SET50(4)  | หุ้นฉัน   |              |             | SET50     | • 4       | Add X Rem  | ove Clear |  |  |
| Symbol                                             | Last        | Chg      | <u>P0</u> | BidVol    | Bid          | Off         | OffVol    | AccVol    | AccVal(KB) | Time      |  |  |
| ADVANC                                             | 171.50      | -21.50   | 175.00    | 13,500    | 171.50       | 172.00      | 107,700   | 8,746,900 | 1,518,971  | 10:04:30  |  |  |
| AOT                                                | 337.00      | 0.00     | 337.00    | 96,200    | 336.00       | 337.00      | 139,400   | 45,300    | 15,259     | 10:04:06  |  |  |
| BA                                                 | 22.70       | -0.10    | 22.70     | 445,000   | 22.70        | 22.80       | 402,400   | 113,800   | 2,583      | 10:04:25  |  |  |
| BANPU 🚽                                            | 16.40       | 0.00     | 16.40     | 151,900   | 16.40        | 16.50       | 132,300   | 466,200   | 7,646      | 10:02:33  |  |  |
| BBL                                                | 155.50      | -1.50    | 155.00    | 58,100    |              | 155.50      | 18,700    | 307,800   | 47,721     | 10:04:10  |  |  |
| B                                                  | 32.75       | 0.00     | 32.75     | 60,100    | 32.50        | 32.75       | 77,100    | 76,900    | 2,511      | 10:03:50  |  |  |
| คลิกที่ชื่อ                                        | nu 7        | -0.20    |           | 2,055,400 | 21.30        |             | 2,021,800 | 730,800   | 15,639     | 10:04:16  |  |  |
|                                                    | . Y         | 0.75     | 29.75     | 7,300     | 30.25        | 30.75       | 70,000    | 114,900   | 3,469      | 10:04:31  |  |  |
| llaona De                                          | elete       | 1.00     | 202.00    | 13,200    | 201.00       | 202.00      | 9,800     | 38,600    | 7,797      | 10:03:33  |  |  |
|                                                    |             | 0.00     | N/A       | 0         | 0.00         | 0.00        | 0         | 0         | 0          | 08:03:01  |  |  |
| BTS                                                | <u>5.75</u> | 0.00     | 8.75      | 3,100,400 | 8.70         | <u>8.75</u> | 65,300    | 1,335,200 | 11,683     | 10:04:20  |  |  |
| CBG                                                | 33.75       | 0.00     | 33.75     | 10,600    | 33.75        | 34.00       | 56,000    | 4,200     | 142        | 10:04:12  |  |  |
| CENTEL                                             | 44.75       | 0.00     | 44.75     | 49,100    | 44.75        | 45.00       | 33,800    | 56,300    | 2,519      | 10:03:21  |  |  |
| CK                                                 | 27.25       | 0.00     | 27.50     | 150,300   | 27.25        | 27.50       | 77,100    | 45,800    | 1,258      | 10:03:35  |  |  |
| CPALL                                              |             | -0.25    | 42.00     | 1,588,100 | <u>41.75</u> | 42.00       | 207,200   | 3,877,500 | 162,819    | 10:04:16  |  |  |

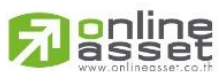

### ONLINE ASSET COMPANY LIMITED
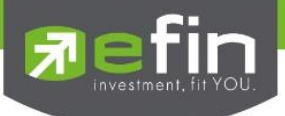

# <u>วิธีการลบ Page</u>

- คลิกเลือก Page หรือหน้าที่ต้องการจะลบ
- คลิกที่ปุ่ม Remove
- จะมีหน้าต่างให้ยืนยันว่าต้องการลบหรือไม่

หากต้องการลบให้คลิก Yes

หากไม่ต้องการลบให้คลิก No

| [Link1] P | rice     |              |             |           |                  |              |            |          |             | _          | X          |
|-----------|----------|--------------|-------------|-----------|------------------|--------------|------------|----------|-------------|------------|------------|
| Page :    | SET50(1) | SET50(2)     | SET50(3)    | SET50(4)  | พุ้นฉัน          |              |            | SET50    | - 4         | Add X Ren  | nove Clear |
| Syn       | nbol     | Last         | Chg         | <u>P0</u> | BidVol           | Bid          | Off        | OffVol   | AccVol      | AccVal(KB) | Time       |
| CPF       |          | 17.20        | -0.20       | 17.10     | 353,800          | 17.10        | 17.20      | 97,200   | 1,123,600   | 19,315     | 10:04:43   |
| CPN       |          | 43.75        | 0.25        | 43.25     | 197,900          | 43.50        | 43.75      | 148,400  | 130,200     | 5,641      | 10:02:44   |
| DELTA     |          | 77.00        | 1.25        |           | 40.000           |              |            | 0,400    | 41,300      | 3,155      | 10:04:38   |
| DTAC      |          | 32.25        | -5.75       | Confirm   |                  |              |            | 133,200  | 6,972,000   | 228,059    | 10:05:19   |
| EGCO      |          | 151.50       | 0.50        |           |                  |              |            | 22,900   | 12,500      | 1,894      | 10:02:33   |
| GLOW      |          | 75.75        | 1.75        | 2         | Do you want to r | emove nage ' | SET50(2)'2 | 28,500   | 72,900      | 5,430      | 10:04:07   |
| HMPRO     |          | 6.30         | <u>0.10</u> |           | bo you want to h | emore page   | 52150(2)1  | 562,500  | 330,400     | 2,066      | 10:04:36   |
| INTUCH    |          | 54.75        | -7.75       |           |                  |              |            | .544.600 | 12,104,100  | 665,941    | 10:05:21   |
| IRPC      |          | 4.18         | 0.02        |           |                  |              |            | 379,700  | 2,912,400   | 12,276     | 10:05:19   |
| ITD       |          | 7.15         | -0.10       |           |                  | Yes          | No         | 214,700  | 2,530,700   | 18,118     | 10:05:07   |
| IVL       |          | 20.90        | 0.10        |           |                  |              |            | 56,200   | 221,400     | 4,665      | 10:03:08   |
| JAS       |          | 4.02         | -0.76       |           | 2,571,100        |              | 4.02       | 609,100  | 141,689,700 | 576,498    | 10:05:21   |
| KBANK     |          | 149.50       | -1.00       | 149.00    | 214,600          | 149.00       | 149.50     | 38,300   | 537,200     | 80,200     | 10:05:11   |
| KTB       |          | <u>16.10</u> | -0.10       |           | 5,191,600        | 16.00        | 16.10      | 848,700  | 1,878,100   | 30,235     | 10:05:19   |
| LH        |          | <u>9.05</u>  | 0.05        | 9.00      | 183,200          | <u>9.05</u>  | 9.10       | 248,100  | 542,000     | 4,913      | 10:04:09   |

วิธีการลบนี้ จะเป็นการลบข้อมูลทั้งหมด รวมถึงชื่อ Page ด้วย

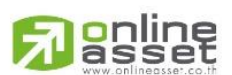

# ONLINE ASSET COMPANY LIMITED

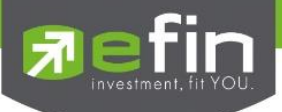

# <u>วิธีการลบเฉพาะข้อมูลใน Page แต่ชื่อ Page ยังคงอยู่</u>

- คลิกเลือก Page หรือหน้าที่ต้องการจะเคลียร์ข้อมูล
- คลิกที่ปุ่ม Clear
- จะมีหน้าต่างให้ยืนยันว่าต้องการ Clear ข้อมูลหรือไม่

หากต้องการ Clear ให้คลิก Yes

หากไม่ต้องการ Clear ให้คลิก No

| [Link1] Price |                |          |           |                  |                 |                  |                |             |            | X          |
|---------------|----------------|----------|-----------|------------------|-----------------|------------------|----------------|-------------|------------|------------|
| Page: SET     | 50(1) SET50(2) | SET50(3) | SET50(4)  | พุ้นฉัน          |                 |                  | SET50          | • 1         | Add X Rem  | iove Clear |
| Symbol        | Last           | Chg      | <u>P0</u> | BidVol           | Bid             | Off              | OffVol         | AccVol      | AccVal(KR) | Time       |
| CPF           | <u>17.20</u>   | -0.20    |           | 136,400          | 17.20           | 17.30            | 79,400         | 1,235,600   | 21,241     | 10:06:14   |
| CPN           | 43.75          | 0.25     | 43.25     | 250,100          | 43.50           | 43.75            | 148,900        | 100,200     | 5,641      | 10:02:44   |
| DELTA         | 76.75          | 1.00     | Careford  |                  |                 |                  | 5.0            | 42,000      | 3,209      | 10:05:58   |
| DTAC          | 32.50          | 5.50     | Contirm   |                  |                 |                  | 400            | 7,396,100   | 241.840    | 10:06:19   |
| EGCO          | 151.50         | 0.50     |           |                  |                 |                  | 000            | 12,500      | 1,894      | 10:02:33   |
| GLOW          | 75.75          | 1.75     | 2         | Do you want to ( | clear data of r | nage 'SET50(2    | 1'? <b>700</b> | 73,400      | 5,468      | 10:06:04   |
| HMPRO         | 6.25           | 0.05     |           | 00,110.000       | iter and the    | , age 11.11.(.), | 600            | 331,800     | 2,074      | 10:05:26   |
| INTUCH        | 54.75          | -7.75    |           |                  |                 |                  | 500            | 12,778,300  | 702,860    | 10:06:19   |
| IRPC          | 4.20           | 0.04     |           | г                |                 | -                | 300            | 3,838,000   | 16,164     | 10:06:18   |
| ITD           | 7.15           | -0.10    |           | l                | Yes             | No               | 700            | 2,556,700   | 18,304     | 10:05:38   |
| IVL           | 21.00          | 0.20     | 21.20     | 02,000           | 21.00           | 21.10            | ə.200          | 277,700     | 5,847      | 10:05:52   |
| JAS           | 4.04           | -0.74    |           | 912,400          | 4.02            | 4.04             | 3,861,700      | 146,615,000 | 596,298    | 10:06:18   |
| KBANK         | 149.50         | -1.00    |           | 56,100           | 149.50          | 150.00           | 101,200        | 583,100     | 87,062     | 10:06:10   |
| KTB           | 16.10          | -0.10    |           | 709,700          | 16.10           | 16.20            | 839,200        | 3,304,400   | 53,198     | 10:06:17   |
| LH            | 9.00           | 0.00     | 9.00      | 5,400            |                 | 9.00             | 10,900         | 818,500     | 7,410      | 10:06:16   |

| [Link1] P | rice     |          |            |            | _       |     |     |        |        |            | X          |
|-----------|----------|----------|------------|------------|---------|-----|-----|--------|--------|------------|------------|
| Page :    | SET50(1) | SET50(2) | SET50(3)   | ) SET50(4) | หุ้นฉัน |     |     | SET50  | -      | Add 🗙 Re   | move Clear |
| Syn       | ıbol     | Last     | <u>Chg</u> | <u>P0</u>  | BidVol  | Bid | Off | OffVol | AccVol | AccVal(KB) | Time       |
|           |          |          |            |            |         |     |     |        |        |            |            |
|           |          |          |            |            |         |     |     |        |        |            |            |
|           |          |          |            |            |         |     |     |        |        |            |            |
|           |          |          |            |            |         |     |     |        |        |            |            |
|           |          |          |            |            |         |     |     |        |        |            |            |
|           |          |          |            |            |         |     |     |        |        |            |            |
|           |          |          |            |            |         |     |     |        |        |            |            |
|           |          |          |            |            |         |     |     |        |        |            |            |
|           |          |          |            |            |         |     |     |        |        |            |            |
|           |          |          |            |            |         |     |     |        |        |            |            |
|           |          |          |            |            |         |     |     |        |        |            |            |
|           |          |          |            |            |         |     |     |        |        |            |            |
|           |          |          |            |            |         |     |     |        |        |            |            |
|           |          |          |            |            |         |     |     |        |        |            |            |

้วิธีการลบนี้จะลบเฉพาะข้อมูลใน Page ดังกล่าว แต่ชื่อของ Page ยังอยู่

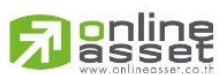

#### ONLINE ASSET COMPANY LIMITED

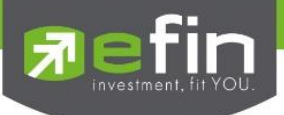

# \*\*Trick เล็กเกร็ดน้อย\*\*

Trick 1 ดับเบิ้ลคลิกที่ตัวเลขในช่อง Last เพื่อเปิดดูกราฟอย่างย่อได้

| [Link1] P | rice     |               |               |                    |                  |              |               |                  |             |                               | X            |
|-----------|----------|---------------|---------------|--------------------|------------------|--------------|---------------|------------------|-------------|-------------------------------|--------------|
| Page :    | SET50(1) | SET50(2)      | SET50(3)      | SET50(4)           | พุ้นฉัน          |              |               | SET50            | - <         | Add 🗙 Rer                     | nove Clear   |
| Syn       | nbol     | Last          | Chg           | <u>P0</u>          | BidVol           | Bid          | Off           | OffVol           | AccVol      | AccVal(K®)                    | Time         |
| ADVAN     | C 📕      | 170.00        | <u>-23.00</u> |                    | 602,300          |              | <u>170.00</u> | 1,057,000        | 38,418,100  | 6,597,166                     | 11:30:00     |
| AOT       |          | <u>349.00</u> | 12.00         | 337.00             | 69,100           | 348.00       | <u>349.00</u> | 253,800          | 1,582,500   | 541,634                       | 11:28:56     |
| BA        |          | <u>22.90</u>  | <u>0.10</u>   |                    | 292,300          | <u>22.90</u> | 23.00         | 475,700          | 4,486,900   | 102,765                       | 11:29:29     |
| BANPU     |          | <u>16.50</u>  | <u>0.10</u>   | 16.40              | 305,600          | <u>16.50</u> | 16.60         | 167,000          | 2,970,700   | 49,056                        | 11:29:35     |
| BBL       |          | <u>157.50</u> | <u>0.50</u>   |                    | 144,400          | 157.00       | <u>157.50</u> | 76,300           | 1,232,800   | 192,879                       | 11:29:56     |
| BCP       |          | <u>33.25</u>  | Graph         | - (Press Spa       | ace Bar For Ente | r Symbol)    |               |                  |             |                               | Τ Ουτ Χ      |
| BDMS      |          | <u>21.90</u>  | AOT           | •                  | ·                |              |               |                  | 300/30      | 318.37                        | Linear(Auto) |
| BEC       |          | <u>30.50</u>  | 21/12         | 15                 |                  | AIRPO        | ORTS OF THAI  | AND [day]        |             |                               | L 350        |
| BH        |          | <u>202.00</u> | High          | =349.00            |                  |              |               |                  |             |                               | 349.00       |
| BMCL      |          | 2.22          | Low           | =336.00<br>=337.00 |                  |              |               |                  |             |                               | 330          |
| BTS       |          | <u>8.80</u>   | Close         | =349.00            |                  |              |               |                  |             | ** <mark>***</mark> ********* | 320          |
| CBG       |          | <u>33.50</u>  |               |                    |                  |              |               |                  | State State |                               | 310          |
| CENTEL    |          | <u>45.00</u>  | 1000          | i                  |                  |              | 4111          | 1                |             |                               | 290          |
| СК        |          | <u>27.75</u>  |               |                    |                  | Le color als |               |                  |             |                               | 280          |
| CPALL     |          | <u>40.75</u>  | _             | - 1 L L            |                  | 10. 1000     | •             |                  |             |                               | 270          |
|           |          |               | _             |                    | <b></b>          |              |               |                  |             |                               | 260          |
|           |          |               |               |                    | ·                |              |               |                  |             |                               | 250          |
|           |          |               | .Vol          | =1,582,500         |                  |              | Volume        |                  |             |                               | 2614         |
|           |          |               |               |                    | 1                |              |               |                  |             |                               | 1 582 500    |
|           |          |               |               | 17/0               | 8 02/09          | 18/09        | 06/10         | 22/10            | 10/11       | 26/11                         | 1,002,000    |
|           |          |               | 201£u         | ig                 | Sep              |              | Oct           | N                | 0V          | Dec                           |              |
|           |          |               | •             |                    |                  |              |               | <b>→</b> <u></u> | F+ F-   FUL | L   1Y   6                    | M   3M       |

Trick 2 ในหน้า Template [F2]-@Stock Quote

ดับเบิ้ลคลิกที่ตัวเลขในช่อง Last เพื่อเป็นการส่งข้อมูลไปเปิดที่ Bid Offer

| [Link1] BidOffer - BDM | 15, BANGKO   | OK DUSIT M   | EDICAL, \$HELT | н           |              |             |            |             |            | OUT          |
|------------------------|--------------|--------------|----------------|-------------|--------------|-------------|------------|-------------|------------|--------------|
| Symbol                 | Las          | it 🛛         | Chg            | %CI         | ıg           | BidVol      | Bid        |             | Off        | OffVol       |
| BDMS                   |              | 21.90        |                | 0.40        | 1.86         | 1,585,30    | 0          | 21.80       | 21.90      | 1,780,200    |
| Avg                    | %Prer        | nium         | Flag           | PC          | )            | 4,664,30    | 0          | 21.70       | 22.00      | 3,182,400    |
| 21.62                  |              | -22.374      |                | N/A         | 21.40        | 2,009,80    | 0          | 21.60       | 22.10      | 1,245,900    |
| High 52 wk             | Low 5        | 2 wk         | %              | BidOffVol   |              | 1,895,90    | 0          | 21.50       | 22.20      | 1,321,800    |
| 21.9                   |              | 17.20 5      | 8.40%          |             | 41.60%       | 2,182,60    | 0          |             | 22.30      | 1,259,000    |
| ATO/C Vol              | %ATO/        | 'C Vol       | BuyVol         | %Buy        | Vol          | SellVol     | %SellV     | ol A        | ccVol      | AccVal(KB)   |
| 709.900                |              | 2.20         | 25.273         | 300         | 78.34        | 6.278.60    | D          | 19.46       | 32,261,800 | 697,417      |
| Time                   | Ceili        | ng           | Floor          | Pre         | v            | Open        | High       |             | Low        | BigLot       |
| 11:30:14               |              | 27.75        | 1              | 5.10        | 21.50        | 21.4        |            | 21.90       | 21.30      | N/A          |
|                        |              |              |                |             |              |             |            |             |            |              |
| [Link1] Price - (Press | Space Ba     | or Enter Sy  | mbol)          |             |              |             |            |             |            |              |
| Page: 1 2              | 3            | <u> </u>     |                |             |              |             | Select     | Group       | • 💁 Add 🗙  | Remove Clear |
| Symbol                 | Last         | Cha          | <u>P0</u>      | BidVol      | Bid          | Off         | OffVol     | AccVol      | AccVal(KB) | Time         |
| BDMS                   | <u>21.90</u> | <u>0.40</u>  | 21.40          | 1,585,300   | 21.80        | 21.90       | 1,780,200  | 32,261,800  | 697,417    | 11:30:14     |
| IFEC                   | <u>5.90</u>  | <u>-0.40</u> | 6.45           | 567,700     | <u>5.90</u>  | 5.95        | 540,900    | 41,115,600  | 248,755    | 5 11:30:32   |
| DCON                   | <u>0.90</u>  | <u>-0.02</u> | 0.92           | 318,400     | <u>0.90</u>  |             | 350,000    | 4,732,500   | 4,281      | 11:28:59     |
| JAS-W3                 |              | <u>-0.20</u> |                | 5,245,800   |              |             | 12,111,700 | 334,470,300 | 211,692    | 2 11:30:12   |
| JAS                    | <u>4.22</u>  |              |                | 5,565,100   |              | <u>4.22</u> | 2,412,900  | 497,740,200 | 2,039,708  | 3 11:30:27   |
| E                      | <u>0.62</u>  | <u>0.00</u>  | N/A            | 1,163,000   |              | <u>0.62</u> | 146,400    | 1,073,200   | 672        | 2 11:17:25   |
|                        | <u>36.25</u> | <u>-0.75</u> | 36.25          | 127,800     | <u>36.25</u> |             | 316,400    | 2,103,500   | 76,284     | 11:28:59     |
| TPIPL                  | <u>2.16</u>  | <u>0.00</u>  | 2.16           | 439,600     | <u>2.16</u>  | 2.18        | 6,269,000  | 21,040,500  | 45,54      | 11:29:31     |
|                        |              |              | 0.92           | 33,600      |              |             | 58,600     | 2,189,700   | 1,912      | 11:28:53     |
|                        | <u>0.18</u>  |              |                | 21,070,000  | <u>0.18</u>  | 0.19        | 5,004,800  | 173,900     | 3          | 11:22:20     |
| NEWS-W5                | <u>0.04</u>  | <u>0.00</u>  | 0.04           | 10,394,900  | <u>0.04</u>  | 0.05        | 6,922,900  | 465,400     | 19         | 11:23:05     |
| EMC-W4                 | 0.03         | <u>0.00</u>  | 0.03           | 103,400,100 | 0.02         | 0.03        | 10,306,200 | 1,071,000   | 33         | 10:11:55     |
| EMC                    | 0.22         | <u>-0.02</u> |                | 5,829,200   | <u>0.22</u>  |             | 20,911,000 | 48,616,100  | 10,770     | 11:26:36     |
|                        |              |              |                |             |              |             |            |             |            |              |
|                        |              |              |                |             |              |             |            |             |            |              |
|                        |              |              |                |             |              |             |            |             |            |              |

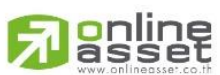

# ONLINE ASSET COMPANY LIMITED

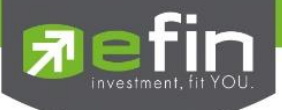

| [Link1] Price |                |              | ~                 |           |               |               |           |            |            | X          |
|---------------|----------------|--------------|-------------------|-----------|---------------|---------------|-----------|------------|------------|------------|
| Page: SET     | 50(1) SET50(2) | SET50(3)     | PET50(4)          | หุ้นฉัน   |               |               | SET50     | - K        | Add X Ren  | nove Clear |
| Symbol        | Last           | <u>Chg</u>   | $\mathbf{\nabla}$ | BidVol    | Bid           | Off           | OffVol    | AccVol     | AccVal(KB) | Time       |
| ADVANC        | <u>173.00</u>  | -20.00       | 175.00            | 200,600   |               | <u>173.00</u> | 393,700   | 11,011,400 | 1,909,086  | 10:07:45   |
| AOT           | <u>337.00</u>  | <u>0.00</u>  | 337.00            | 129,100   |               | <u>337.00</u> | 138,700   | 47,900     | 16,135     | 10:07:29   |
|               |                | <u>-0.10</u> |                   | 469,100   |               | 22.80         | 502,400   | 133,800    | 3,037      | 10:07:42   |
| BANPU         | <u>16.40</u>   | <u>0.00</u>  | 16.40             | 317,100   | <u>16.40</u>  | 16.50         | 133,100   | 482,200    | 7,908      | 10:06:56   |
|               | <u>155.50</u>  |              |                   | 39,000    | <u>155.50</u> |               | 29,900    | 332,000    | 51,485     | 10:07:18   |
| BCP           | <u>32.75</u>   | <u>0.00</u>  | 32.75             | 98,900    |               | <u>32.75</u>  | 80,900    | 76,900     | 2,511      | 10:03:50   |
| BDMS          | <u>21.30</u>   | <u>-0.20</u> |                   | 2,114,900 | <u>21.30</u>  |               | 2,092,800 | 817,500    | 17,486     | 10:07:43   |
| BEC           | <u>30.50</u>   | <u>1.00</u>  | 29.75             | 22,800    | <u>30.50</u>  | 30.75         | 71,400    | 135,800    | 4,106      | 10:06:40   |
| BH            | <u>201.00</u>  | <u>0.00</u>  | 202.00            | 4,400     | <u>201.00</u> | 202.00        | 9,800     | 64,400     | 13,009     | 10:07:42   |
| BMCL          | <u>2.22</u>    | <u>0.00</u>  | N/A               | 0         | 0.00          | 0.00          | 0         | 0          | 0          | 08:03:01   |
| BTS           | <u>8.75</u>    | <u>0.00</u>  | 8.75              | 41,400    | <u>8.75</u>   | 8.80          | 655,900   | 1,650,300  | 14,440     | 10:07:17   |
| CBG           | <u>33.75</u>   | <u>0.00</u>  | 33.75             | 9,500     | <u>33.75</u>  | 34.00         | 56,200    | 5,300      | 179        | 10:05:14   |
| CENTEL        | <u>45.00</u>   | 0.25         | 44.75             | 42,900    | <u>45.00</u>  | 45.25         | 131,200   | 88,600     | 3,973      | 10:06:34   |
| CK            | <u>27.25</u>   | <u>0.00</u>  | 27.50             | 151,000   | <u>27.25</u>  | 27.50         | 104,200   | 47,500     | 1,305      | 10:06:38   |
| CPALL         | <u>41.75</u>   | <u>-0.25</u> | 42.00             | 1,372,100 | <u>41.75</u>  | 42.00         | 790,800   | 3,927,800  | 164,925    | 10:07:39   |

# Trick 3 คลิกที่คำว่า Chg เพื่อสลับไปดูค่า %Chg

# Trick 4 คลิกที่คำว่า PO/PC เพื่อสลับไปดูค่า Avg

| [Link1] Price  | ink1] Price   |               |           |           |               |               |           |            |            |            |  |  |  |  |
|----------------|---------------|---------------|-----------|-----------|---------------|---------------|-----------|------------|------------|------------|--|--|--|--|
| Page: SET50(1) | SET50(2)      | SET50(3)      | SET50(4)  | Pau       |               |               | SET50     | - 4        | Add 🗙 Ren  | nove Clear |  |  |  |  |
| Symbol         | Last          | Chg           | <u>P0</u> | - IVol    | Bid           | Off           | OffVol    | AccVol     | AccVal(KB) | Time       |  |  |  |  |
| ADVANC         | <u>173.00</u> | <u>-20.00</u> | 175.00    | 200,600   |               | <u>173.00</u> | 393,700   | 11,011,400 | 1,909,086  | 10:07:45   |  |  |  |  |
| AOT            | <u>337.00</u> | 0.00          | 337.00    | 129,100   |               | <u>337.00</u> | 138,700   | 47,900     | 16,135     | 10:07:29   |  |  |  |  |
| BA             |               | <u>-0.10</u>  |           | 469,100   |               | 22.80         | 502,400   | 133,800    | 3,037      | 10:07:42   |  |  |  |  |
| BANPU          | <u>16.40</u>  | <u>0.00</u>   | 16.40     | 317,100   | <u>16.40</u>  | 16.50         | 133,100   | 482,200    | 7,908      | 10:06:56   |  |  |  |  |
| BBL            | <u>155.50</u> | <u>-1.50</u>  |           | 39,000    | <u>155.50</u> |               | 29,900    | 332,000    | 51,485     | 10:07:18   |  |  |  |  |
| BCP            | <u>32.75</u>  | <u>0.00</u>   | 32.75     | 98,900    |               | <u>32.75</u>  | 80,900    | 76,900     | 2,511      | 10:03:50   |  |  |  |  |
| BDMS           | <u>21.30</u>  | <u>-0.20</u>  |           | 2,114,900 | <u>21.30</u>  |               | 2,092,800 | 817,500    | 17,486     | 10:07:43   |  |  |  |  |
| BEC            | <u>30.50</u>  | <u>1.00</u>   | 29.75     | 22,800    | <u>30.50</u>  | 30.75         | 71,400    | 135,800    | 4,106      | 10:06:40   |  |  |  |  |
| BH             | <u>201.00</u> | <u>0.00</u>   | 202.00    | 4,400     | <u>201.00</u> | 202.00        | 9,800     | 64,400     | 13,009     | 10:07:42   |  |  |  |  |
| BMCL           | <u>2.22</u>   | <u>0.00</u>   | N/A       | 0         | 0.00          | 0.00          | 0         | 0          | 0          | 08:03:01   |  |  |  |  |
| BTS            | <u>8.75</u>   | <u>0.00</u>   | 8.75      | 41,400    | <u>8.75</u>   | 8.80          | 655,900   | 1,650,300  | 14,440     | 10:07:17   |  |  |  |  |
| CBG            | <u>33.75</u>  | <u>0.00</u>   | 33.75     | 9,500     | <u>33.75</u>  | 34.00         | 56,200    | 5,300      | 179        | 10:05:14   |  |  |  |  |
| CENTEL         | <u>45.00</u>  | <u>0.25</u>   | 44.75     | 42,900    | <u>45.00</u>  | 45.25         | 131,200   | 88,600     | 3,973      | 10:06:34   |  |  |  |  |
| СК             | <u>27.25</u>  | 0.00          | 27.50     | 151,000   | <u>27.25</u>  | 27.50         | 104,200   | 47,500     | 1,305      | 10:06:38   |  |  |  |  |
| CPALL          | <u>41.75</u>  | <u>-0.25</u>  | 42.00     | 1,372,100 | <u>41.75</u>  | 42.00         | 790,800   | 3,927,800  | 164,925    | 10:07:39   |  |  |  |  |

# Trick 5 คลิกที่คำว่า AccVol เพื่อสลับไปดูค่า PO/PC Vol

| [Link1] P | nk1] Price |               |               |           |           |               |               |           |            |              |            |  |  |
|-----------|------------|---------------|---------------|-----------|-----------|---------------|---------------|-----------|------------|--------------|------------|--|--|
| Page :    | SET50(1)   | SET50(2)      | SET50(3)      | SET50(4)  | หุ้นฉัน   |               |               | SET50     | <b>-</b> ≮ | 🖓 dd 🛛 🗙 Rer | nove Clear |  |  |
| Syn       | ıbol       | Last          | Chg           | <u>P0</u> | BidVol    | Bid           | Off           | OffVol    | AccVol     | A /al(KB)    | Time       |  |  |
| ADVAN     |            | <u>173.00</u> | <u>-20.00</u> | 175.00    | 200,600   |               | <u>173.00</u> | 393,700   | 11,011,400 | 1,909,086    | 10:07:45   |  |  |
| AOT       |            | <u>337.00</u> | <u>0.00</u>   | 337.00    | 129,100   |               | <u>337.00</u> | 138,700   | 47,900     | 16,135       | 10:07:29   |  |  |
| BA        |            |               | <u>-0.10</u>  |           | 469,100   |               | 22.80         | 502,400   | 133,800    | 3,037        | 10:07:42   |  |  |
| BANPU     |            | <u>16.40</u>  | <u>0.00</u>   | 16.40     | 317,100   | <u>16.40</u>  | 16.50         | 133,100   | 482,200    | 7,908        | 10:06:56   |  |  |
| BBL       |            | <u>155.50</u> |               |           | 39,000    | <u>155.50</u> |               | 29,900    | 332,000    | 51,485       | 10:07:18   |  |  |
| BCP       |            | <u>32.75</u>  | <u>0.00</u>   | 32.75     | 98,900    |               | <u>32.75</u>  | 80,900    | 76,900     | 2,511        | 10:03:50   |  |  |
| BDMS      |            | <u>21.30</u>  | <u>-0.20</u>  |           | 2,114,900 | <u>21.30</u>  |               | 2,092,800 | 817,500    | 17,486       | 10:07:43   |  |  |
| BEC       |            | <u>30.50</u>  | 1.00          | 29.75     | 22,800    | <u>30.50</u>  | 30.75         | 71,400    | 135,800    | 4,106        | 10:06:40   |  |  |
| BH        |            | <u>201.00</u> | <u>0.00</u>   | 202.00    | 4,400     | <u>201.00</u> | 202.00        | 9,800     | 64,400     | 13,009       | 10:07:42   |  |  |
| BMCL      |            | <u>2.22</u>   | <u>0.00</u>   | N/A       | 0         | 0.00          | 0.00          | 0         | 0          | 0            | 08:03:01   |  |  |
| BTS       |            | <u>8.75</u>   | <u>0.00</u>   | 8.75      | 41,400    | <u>8.75</u>   | 8.80          | 655,900   | 1,650,300  | 14,440       | 10:07:17   |  |  |
| CBG       |            | <u>33.75</u>  | <u>0.00</u>   | 33.75     | 9,500     | <u>33.75</u>  | 34.00         | 56,200    | 5,300      | 179          | 10:05:14   |  |  |
| CENTEL    |            | 45.00         | 0.25          | 44.75     | 42,900    | 45.00         | 45.25         | 131,200   | 88,600     | 3,973        | 10:06:34   |  |  |
| CK        |            | <u>27.25</u>  | 0.00          | 27.50     | 151,000   | <u>27.25</u>  | 27.50         | 104,200   | 47,500     | 1,305        | 10:06:38   |  |  |
| CPALL     |            |               | -0.25         | 42.00     | 1,372,100 |               | 42.00         | 790,800   | 3,927,800  | 164,925      | 10:07:39   |  |  |

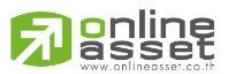

# ONLINE ASSET COMPANY LIMITED

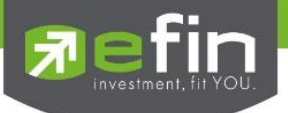

#### SET – Advance

สำหรับติดตามราคาหุ้นแบบ Real Time สามารถกรอกได้สูงสุดหน้าละ 15 ตัว สูงสุดสามารถ Add หน้าเพิ่มได้ถึง 20 หน้า

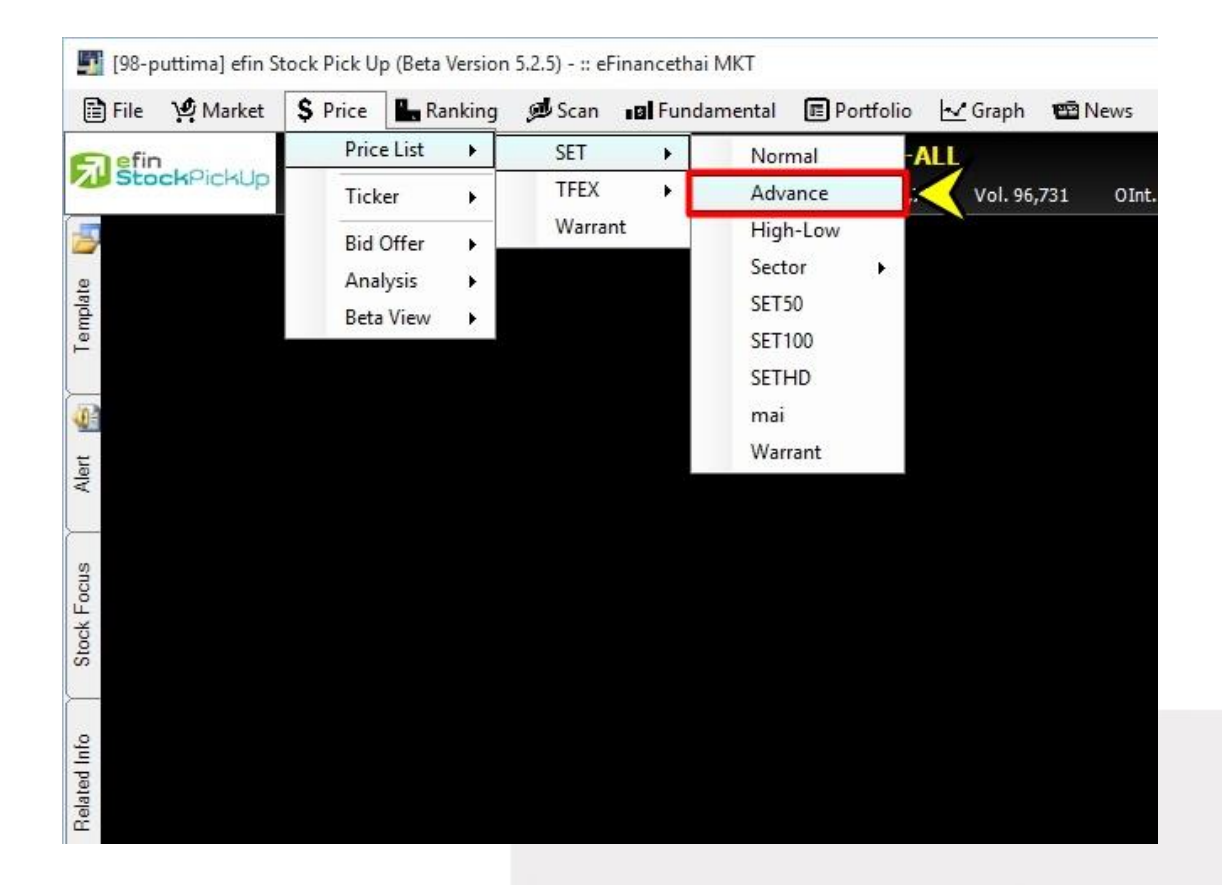

ความพิเศษของ Price SET Advance คือ สามารถ Customize Column ได้ตามต้องการ

| age: 1 2 3  |                                                                                 | Select Group                                                        | Add      | X Remove    | Clear 🎇 C | ustomize Column |
|-------------|---------------------------------------------------------------------------------|---------------------------------------------------------------------|----------|-------------|-----------|-----------------|
| Symbol Last | Chg Price SET Advance - Customize Colu                                          | mn                                                                  | ×        | Off/AskVol1 | AccVol    | AccVal(KB)      |
|             | Your can manage the columns for<br>Symbol Group<br>Select : Select Symbol Group | r better display.                                                   | ~        | ~           |           |                 |
|             | Available Columns                                                               | Selected Columns                                                    |          | -           |           |                 |
|             | All                                                                             | Add 🕥 Symbol<br>Last                                                | ^        |             |           |                 |
|             | % Discount(D)/Premium(P)           %ATO/CVol           %BuyVol           %CMBR  | Insert  Chg %Chg PO/C                                               |          |             |           |                 |
|             | %UMPR<br>%Mkt<br>%Premium                                                       | Remove BidVol1<br>Bid1                                              |          |             |           |                 |
|             | %Swing<br>All in Premium(%)                                                     | Up Off/Ask1<br>Off/AskVol1<br>AccVol                                |          |             |           |                 |
|             | Asset(M₿)<br>ATO/CVol ✓                                                         | Down O AccVal(K®)                                                   | ~        |             |           |                 |
|             | <ul> <li>Press key "Insert' for<br/>insert selected column.</li> </ul>          | <ul> <li>Press key 'Delete' for<br/>remove selected colu</li> </ul> | ir<br>mn |             |           |                 |
|             | Use Default                                                                     | OK Ca                                                               | ncel     |             |           |                 |

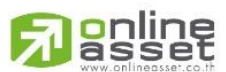

ONLINE ASSET COMPANY LIMITED

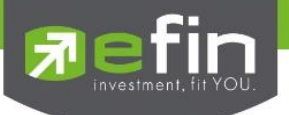

#### SET - High-Low

สำหรับติดตามราคาหุ้นแบบ Real Time สามารถกรอกได้สูงสุดหน้าละ 15 ตัว สูงสุดสามารถ Add หน้าเพิ่มได้ถึง 20 หน้า โดยจะเน้นที่ค่า High – Low ของหุ้นตัวนั้นๆ

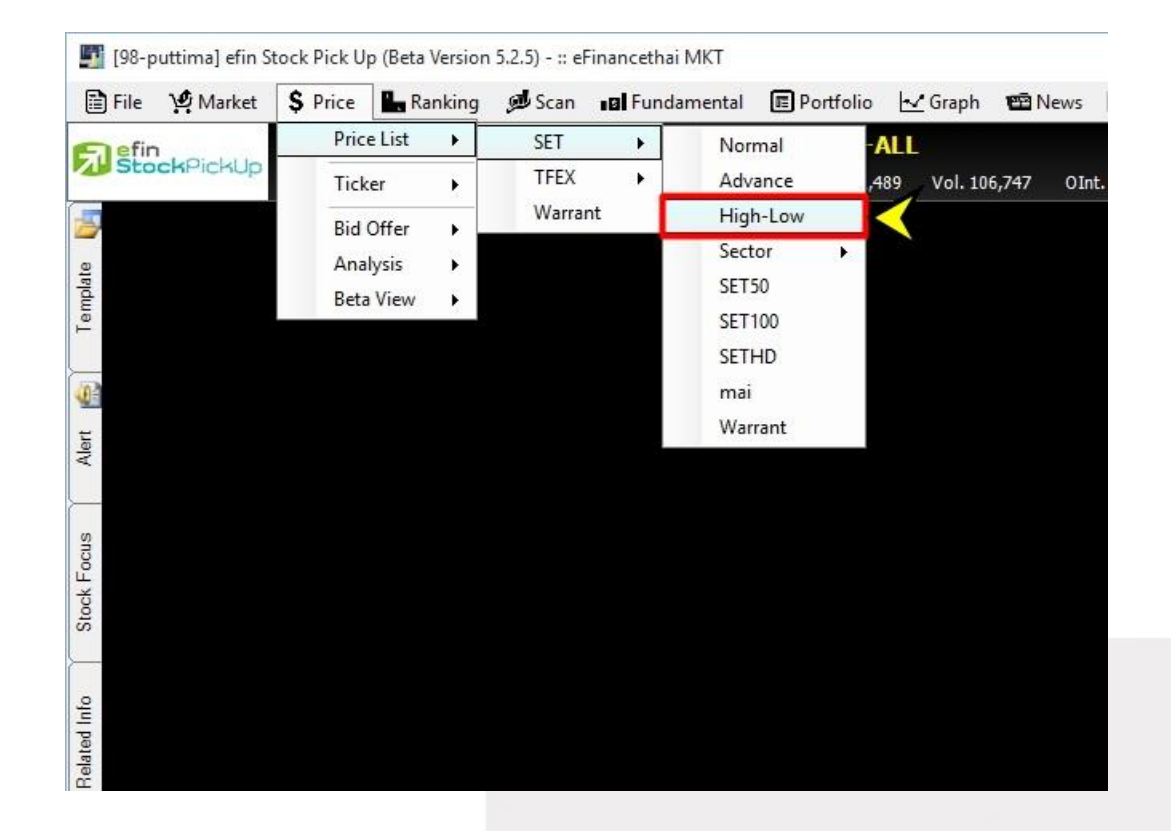

| Link1] Price HighLow - DTAC , TOTAL ACCESS COMMUNICATIO , \$ICT |                                                                            |                                                                                                    |                                                                                                    |                                                                                                    |                                                                                                    |                                                                                                    |                                                                                                    |  |  |  |  |  |
|-----------------------------------------------------------------|----------------------------------------------------------------------------|----------------------------------------------------------------------------------------------------|----------------------------------------------------------------------------------------------------|----------------------------------------------------------------------------------------------------|----------------------------------------------------------------------------------------------------|----------------------------------------------------------------------------------------------------|----------------------------------------------------------------------------------------------------|--|--|--|--|--|
|                                                                 |                                                                            |                                                                                                    |                                                                                                    |                                                                                                    | 🖓 🔤 Ada                                                                                                    | I 🗙 Remov                                                                                                    | e Clear                                                                                                    |  |  |  |  |  |
| Prev                                                            | Open                                                                       | High                                                                                                    | Low                                                                                                    | Last                                                                                                    | Chg                                                                                                    | %Chg                                                                                                    | Time                                                                                                    |  |  |  |  |  |
| 337.00                                                          | 337.00                                                                     | 349.00                                                                                                    | 336.00                                                                                                    | <u>348.00</u>                                                                                                    | <u>11.00</u>                                                                                                    | 3.26                                                                                                    | 12:15:56                                                                                                    |  |  |  |  |  |
| 21.50                                                           | 21.40                                                                      | 21.90                                                                                                    | 21.30                                                                                                    | <u>21.90</u>                                                                                                    | <u>0.40</u>                                                                                                    | 1.86                                                                                                    | 12:14:56                                                                                                    |  |  |  |  |  |
| 4.78                                                            | 4.12                                                                       | 4.26                                                                                                    | 3.92                                                                                                    |                                                                                                    | <u>-0.68</u>                                                                                                    | -14.23                                                                                                    | 12:15:59                                                                                                    |  |  |  |  |  |
| 7.25                                                            | 6.70                                                                       | 7.20                                                                                                    |                                                                                                    | <u>6.90</u>                                                                                                    | <u>-0.35</u>                                                                                                    | -4.83                                                                                                    | 12:15:52                                                                                                    |  |  |  |  |  |
| 23.00                                                           | 22.70                                                                      | 23.00                                                                                                    | 22.70                                                                                                    | <u>22.90</u>                                                                                                    | <u>-0.10</u>                                                                                                    | -0.43                                                                                                    | 12:15:48                                                                                                    |  |  |  |  |  |
| 193.00                                                          | 175.00                                                                     | 175.50                                                                                                    | 164.00                                                                                                    | <u>165.50</u>                                                                                                    | <u>-27.50</u>                                                                                                    | -14.25                                                                                                    | 12:15:58                                                                                                    |  |  |  |  |  |
| 38.00                                                           | 33.00                                                                      | 33.25                                                                                                    | 30.00                                                                                                    | <u>30.50</u>                                                                                                    | <u>-7.50</u>                                                                                                    | -19.74                                                                                                    | 12:15:54                                                                                                    |  |  |  |  |  |
|                                                                 |                                                                            |                                                                                                    |                                                                                                    |                                                                                                    |                                                                                                    |                                                                                                    |                                                                                                    |  |  |  |  |  |
|                                                                 |                                                                            |                                                                                                    |                                                                                                    |                                                                                                    |                                                                                                    |                                                                                                    |                                                                                                    |  |  |  |  |  |
|                                                                 |                                                                            |                                                                                                    |                                                                                                    |                                                                                                    |                                                                                                    |                                                                                                    |                                                                                                    |  |  |  |  |  |
|                                                                 |                                                                            |                                                                                                    |                                                                                                    |                                                                                                    |                                                                                                    |                                                                                                    |                                                                                                    |  |  |  |  |  |
|                                                                 |                                                                            |                                                                                                    |                                                                                                    |                                                                                                    |                                                                                                    |                                                                                                    |                                                                                                    |  |  |  |  |  |
|                                                                 |                                                                            |                                                                                                    |                                                                                                    |                                                                                                    |                                                                                                    |                                                                                                    |                                                                                                    |  |  |  |  |  |
|                                                                 |                                                                            |                                                                                                    |                                                                                                    |                                                                                                    |                                                                                                    |                                                                                                    |                                                                                                    |  |  |  |  |  |
|                                                                 |                                                                            |                                                                                                    |                                                                                                    |                                                                                                    |                                                                                                    |                                                                                                    |                                                                                                    |  |  |  |  |  |
|                                                                 | DTAC, TOTAL<br>337.00<br>21.50<br>4.78<br>7.25<br>23.00<br>193.00<br>38.00 | DTAC , TOTAL ACCESS COMI           Prev         Open           337.00         337.00           21.50         21.40           4.78         4.12           7.25         6.70           23.00         22.70           193.00         175.00           38.00         33.00 | Prev         Open         High           337.00         337.00         349.00           21.50         21.40         21.90           4.78         4.12         4.26           7.25         6.70         7.20           23.00         22.70         23.00           193.00         175.00         175.50           38.00         33.00         33.25 | DTAC , TOTAL ACCESS COMMUNICATIO , \$ICT           Prev         Open         High         Low           337.00         337.00         349.00         336.00           21.50         21.40         21.90         21.30           4.78         4.12         4.26         3.92           7.25         6.70         7.20         6.45           23.00         22.70         23.00         22.70           193.00         175.00         175.50         164.00           38.00         33.00         33.25         30.00           4.78         4.12         4.26         4.45           23.00         22.70         23.00         22.70           193.00         175.00         175.50         164.00           38.00         33.00         33.25         30.00           4         4         4         4         4           4         4         4         4         4           4         4         4         4         4           4         4         4         4         4           4         4         4         4         4           4         4         4 | DTAC , TOTAL ACCESS COMMUNICATIO , \$ICT           Prev         Open         High         Low         Last           337.00         337.00         349.00         336.00         348.00           21.50         21.40         21.90         21.30         21.90           4.78         4.12         4.26         3.92         4.10           7.25         6.70         7.20         6.45         6.90           23.00         22.70         23.00         22.70         22.90           193.00         175.00         175.50         164.00         165.50           38.00         33.00         33.25         30.00         30.50           4         4         4.10         4.10         4.10           4         4.12         4.26         3.92         4.10           7.25         6.70         7.20         6.45         6.90           23.00         22.70         23.00         30.50         30.00         30.50           38.00         33.00         33.25         30.00         30.50         4.10           4         4         4         4.10         4.10         4.10         4.10           4         4 | DTAC , TOTAL ACCESS COMMUNICATIO , \$ICT           Prev         Open         High         Low         Last         Chg           337.00         337.00         349.00         336.00         348.00         11.00           21.50         21.40         21.90         21.30         21.90         0.40           4.78         4.12         4.26         3.92         4.10         -0.68           7.25         6.70         7.20         6.45         6.90         -0.35           23.00         22.70         23.00         22.70         22.90         -0.10           193.00         175.00         175.50         164.00         165.50         -27.50           38.00         33.00         33.25         30.00         30.50         -7.50           38.00         33.00         33.25         30.00         30.50         -7.50           4         4         4         4         4         4         4           4         4         4         4         4         4         4           7.50         164.00         165.50         -27.50         4         4         4         4           4         4         4 | DTAC , TOTAL ACCESS COMMUNICATIO , \$ICT         Prev         Open         High         Low         Last         Chg         %Chg         X           337.00         337.00         337.00         349.00         336.00         348.00         11.00         3.26         1           21.50         21.40         21.90         21.30         21.90         0.40         1.86         1           4.78         4.12         4.26         3.92         4.10         -0.68         -14.23         1           7.25         6.70         7.20         6.45         6.90         -0.35         -4.83         1           23.00         22.70         23.00         22.70         22.90         -0.10         -0.43         1           193.00         175.00         175.50         164.00         165.50         -27.50         -19.74         1           38.00         33.00         33.25         30.00         30.50         -7.50         19.74         1           193.00         175.00         175.50         164.00         165.50         -27.50         -19.74         1           193.01         175.02         175.01         175.01         175.01         14.25         1 |  |  |  |  |  |

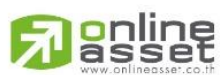

#### ONLINE ASSET COMPANY LIMITED

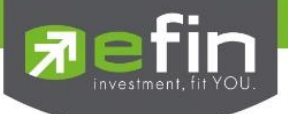

#### SET - Sector

สำหรับติดตามราคาหุ้นใน Sector ที่สนใจแบบ Real Time ฟังก์ชั่นนี้ทำขึ้นมาเพื่อช่วยประหยัดเวลาในการดูหุ้นแบบราย Sector โดยที่นักลงทุนไม่ต้องมาเสียเวลากรอกชื่อหุ้นเองที่ละตัว

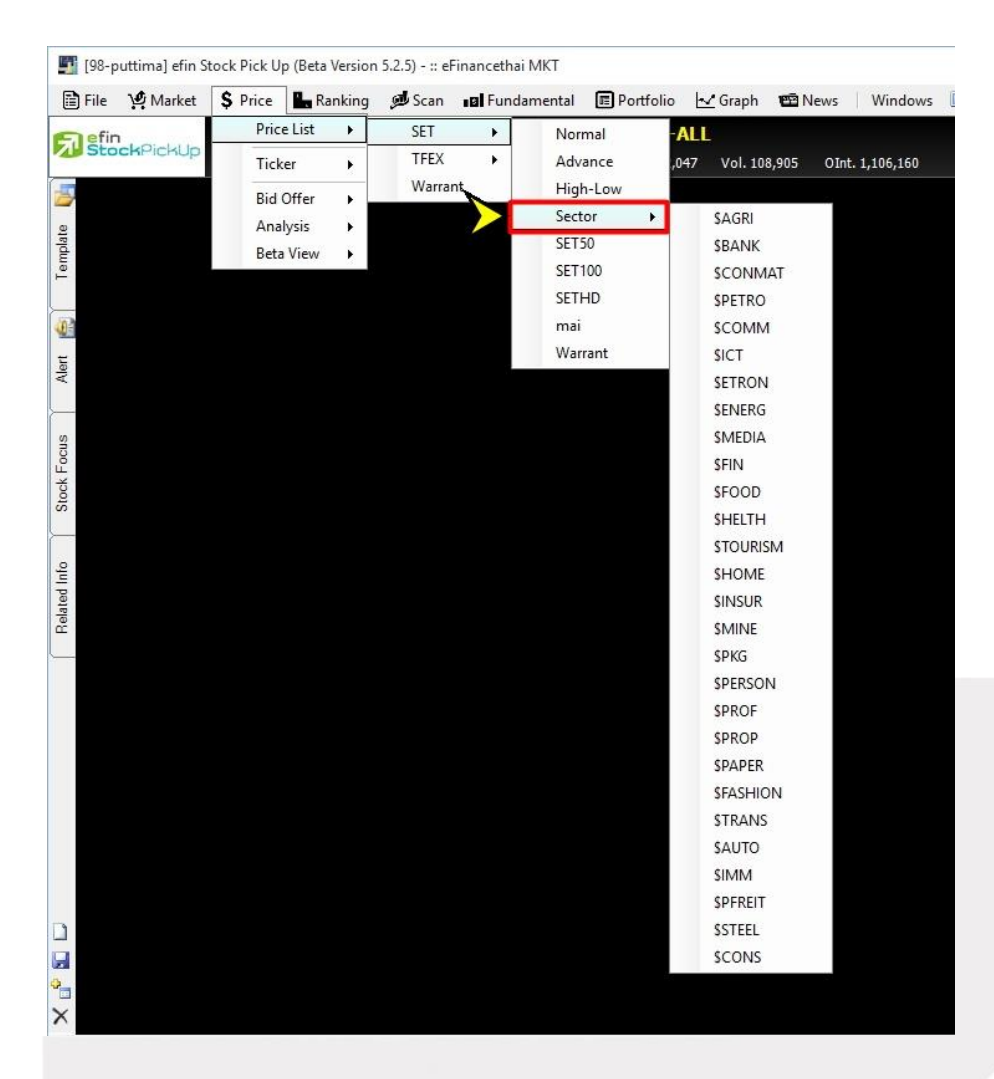

| [Link1] Price by Sector : Banking |               |              |           |            |               |               |            |            |            |            |  |  |  |
|-----------------------------------|---------------|--------------|-----------|------------|---------------|---------------|------------|------------|------------|------------|--|--|--|
| Page: SBANK                       | (1)           |              |           |            |               |               | \$BANK     |            | Add X Rer  | move Clear |  |  |  |
| Symbol                            | Last          | <u>Chg</u>   | <u>P0</u> | BidVol     | Bid           | Off           | OffVol     | AccVol     | AccVal(KB) | Time       |  |  |  |
| BAY                               | <u>30.75</u>  | 0.25         | 30.75     | 96,100     | 30.50         | <u>30.75</u>  | 18,000     | 75,800     | 2,337      | 12:13:10   |  |  |  |
| BBL                               | <u>157.00</u> | <u>0.00</u>  |           | 92,600     |               | <u>157.00</u> | 78,900     | 1,691,400  | 264,936    | 12:21:12   |  |  |  |
| CIMBT                             | <u>1.05</u>   | <u>0.00</u>  | 1.05      | 1,300      | <u>1.05</u>   | 1.06          | 280,300    | 75,300     | 79         | 12:00:27   |  |  |  |
| KBANK                             | <u>150.50</u> | <u>0.00</u>  | 149.00    | 221,800    | <u>150.50</u> | 151.00        | 245,200    | 4,141,600  | 625,025    | 12:22:33   |  |  |  |
| KKP                               | <u>34.50</u>  | <u>0.50</u>  |           | 109,000    | <u>34.50</u>  | 34.75         | 24,200     | 381,900    | 13,134     | 12:22:25   |  |  |  |
| KTB                               | <u>16.60</u>  | <u>0.40</u>  |           | 1,533,300  | 16.50         | <u>16.60</u>  | 810,800    | 30,178,700 | 497,124    | 12:22:52   |  |  |  |
| LHBANK                            | <u>1.44</u>   | <u>0.01</u>  | 1.43      | 10,800     | 1.43          | <u>1.44</u>   | 559,800    | 1,678,700  | 2,400      | 12:23:07   |  |  |  |
| SCB                               | 122.50        | <u>1.00</u>  | 120.00    | 246,800    | 122.00        | <u>122.50</u> | 86,600     | 3,748,100  | 456,622    | 12:22:57   |  |  |  |
| TCAP                              | 35.00         | <u>1.75</u>  | 33.25     | 160,300    | <u>35.00</u>  | 35.25         | 1,878,500  | 11,336,400 | 393,552    | 12:22:36   |  |  |  |
| TISCO                             | 40.25         | <u>0.00</u>  | 39.75     | 399,800    | 40.00         | <u>40.25</u>  | 39,900     | 255,700    | 10,220     | 12:22:21   |  |  |  |
| TMB                               | <u>2.38</u>   | <u>-0.02</u> | 2.38      | 13,438,400 | 2.36          | <u>2.38</u>   | 13,077,400 | 50,565,900 | 120,830    | 12:23:12   |  |  |  |
|                                   |               |              |           |            |               |               |            |            |            |            |  |  |  |

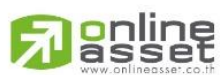

#### ONLINE ASSET COMPANY LIMITED

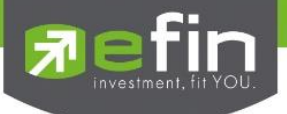

# SET - SET50

สำหรับติดตามราคาหุ้นใน SET50 ที่สนใจแบบ Real Time ฟังก์ชั่นนี้ทำขึ้นมาเพื่อช่วยประหยัดเวลาในการดูหุ้นแบบราย SET50 โดยที่นักลงทุนไม่ต้องมาเสียเวลากรอกชื่อหุ้นเองที่ละตัว

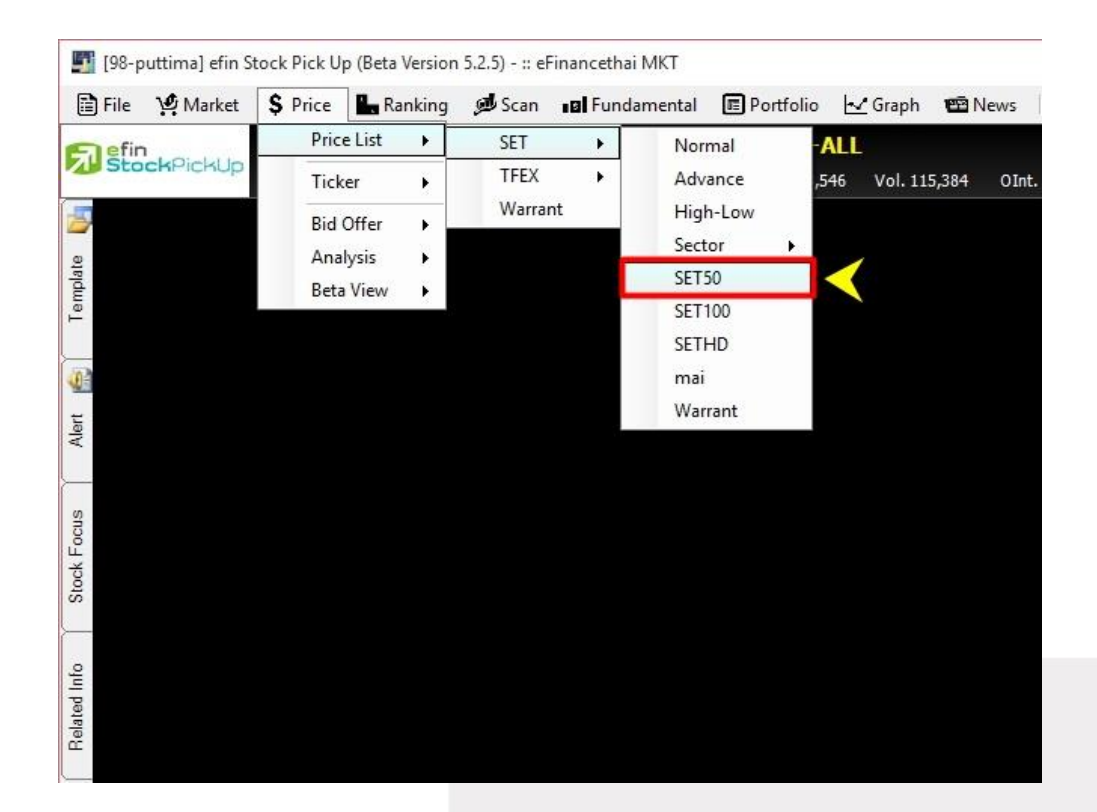

| Link1] Price SET50 |               |               |             |           |               |               |           |            |            |            |  |  |
|--------------------|---------------|---------------|-------------|-----------|---------------|---------------|-----------|------------|------------|------------|--|--|
| Page: SET50(1      | ) SET50(2)    | ) SET50(3     | 3) SET50(4) |           |               |               | SET50     | - P        | Add X Ren  | nove Clear |  |  |
| Symbol             | Last          | <u>Chg</u>    | <u>P0</u>   | BidVol    | Bid           | Off           | OffVol    | AccVol     | AccVal(KB) | Time       |  |  |
| ADVANC             | <u>164.00</u> | <u>-29.00</u> |             | 203,400   | <u>164.00</u> | 164.50        | 307,600   | 52,954,900 | 9,017,515  | 14:34:47   |  |  |
| AOT                | 350.00        | <u>13.00</u>  | 349.00      | 96,800    | 349.00        | <u>350.00</u> | 168,500   | 2,119,900  | 728,957    | 14:34:48   |  |  |
| BA                 | <u>22.90</u>  | <u>0.10</u>   | 22.90       | 702,700   | <u>22.90</u>  | 23.00         | 1,027,600 | 4,634,000  | 106,144    | 14:31:24   |  |  |
| BANPU              | <u>16.60</u>  | 0.20          | 16.50       | 146,700   | 16.50         | <u>16.60</u>  | 5,500     | 3,736,700  | 61,732     | 14:34:04   |  |  |
| BBL                | <u>157.00</u> | 0.00          | 157.00      | 202,700   | <u>157.00</u> | 157.50        | 35,000    | 1,863,800  | 292,036    | 14:34:37   |  |  |
| BCP                | <u>34.00</u>  | 1.25          | 33.75       | 92,900    | 33.75         | 34.25         | 133,100   | 1,408,800  | 46,957     | 14:34:20   |  |  |
| BDMS               | <u>21.90</u>  | <u>0.40</u>   | 21.80       | 3,453,100 | 21.80         | <u>21.90</u>  | 5,106,900 | 37,365,200 | 808,713    | 14:34:36   |  |  |
| BEC                | <u>30.50</u>  | <u>1.00</u>   | 30.50       | 67,100    | <u>30.50</u>  | 30.75         | 114,400   | 646,400    | 19,642     | 14:34:39   |  |  |
| BH                 | <u>202.00</u> | <u>1.00</u>   | 202.00      | 40,400    | <u>202.00</u> | 203.00        | 7,400     | 1,466,100  | 296,332    | 14:34:43   |  |  |
| BMCL               | 2.22          | 0.00          | N/A         | 0         | 0.00          | 0.00          | 0         | 0          | 0          | 08:03:01   |  |  |
| BTS                | <u>8.80</u>   | 0.05          | 8.75        | 2,390,000 | 8.75          | <u>8.80</u>   | 31,800    | 7,918,200  | 69,499     | 14:34:32   |  |  |
| CBG                | <u>33.75</u>  | 0.00          | 33.50       | 29,000    | 33.50         | <u>33.75</u>  | 30,100    | 94,100     | 3,148      | 14:29:48   |  |  |
| CENTEL             | <u>45.00</u>  | <u>0.25</u>   | 44.75       | 17,400    | <u>45.00</u>  | 45.25         | 222,300   | 850,900    | 38,208     | 14:34:48   |  |  |
| CK                 | <u>27.75</u>  | 0.50          | 27.75       | 388,400   | 27.50         | <u>27.75</u>  | 664,500   | 1,455,400  | 40,115     | 14:29:51   |  |  |
| CPALL              | <u>40.25</u>  |               | 40.25       | 2,859,800 | 40.00         | <u>40.25</u>  |           | 35,543,000 | 1,456,828  | 14:34:48   |  |  |

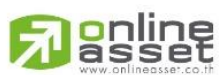

#### ONLINE ASSET COMPANY LIMITED

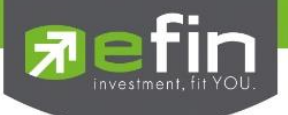

# SET - SET100

สำหรับติดตามราคาหุ้นใน SET100 ที่สนใจแบบ Real Time ฟังก์ชั่นนี้ทำขึ้นมาเพื่อช่วยประหยัดเวลาในการดูหุ้นแบบราย SET100 โดยที่นักลงทุนไม่ต้องมาเสียเวลากรอกชื่อหุ้นเองที่ละตัว

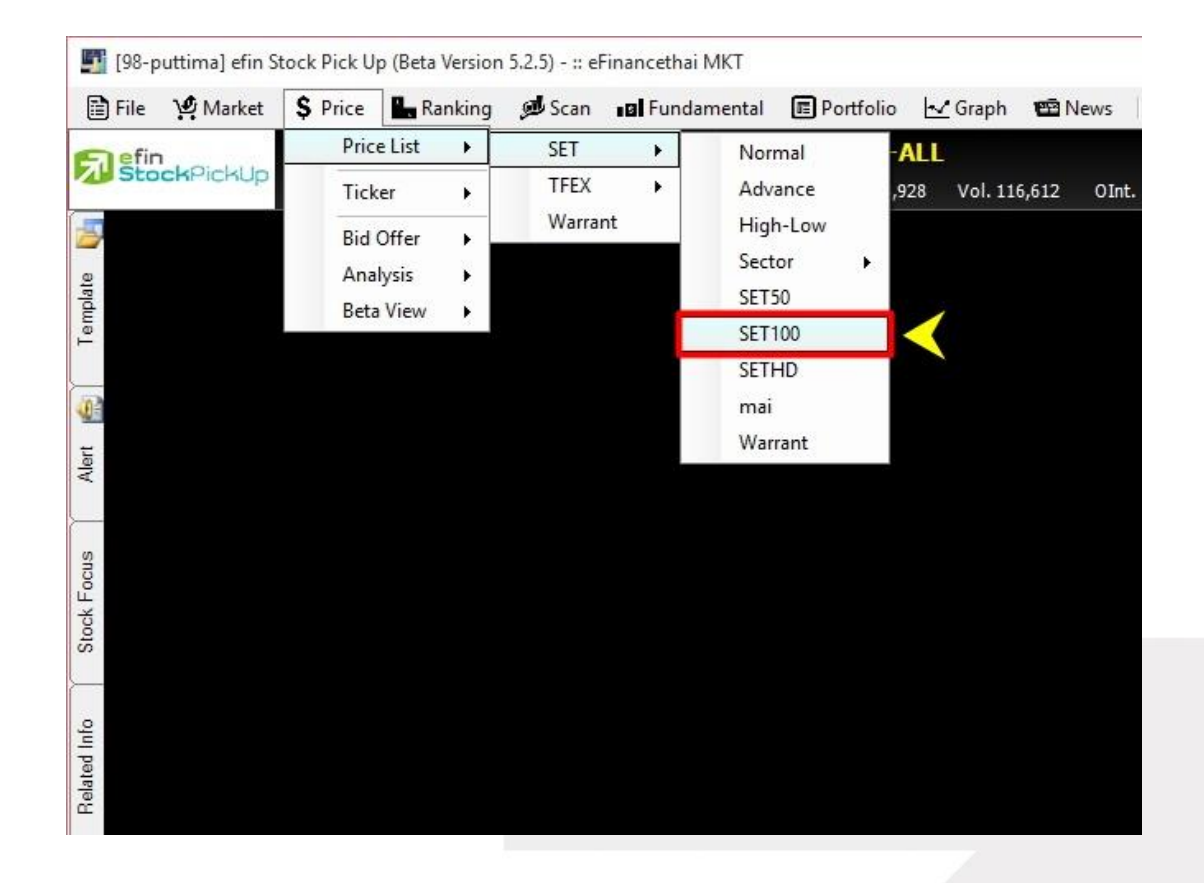

| [Link1] P | rice SET100 | )             |               |           |           |               |               |           |            |            | X           |
|-----------|-------------|---------------|---------------|-----------|-----------|---------------|---------------|-----------|------------|------------|-------------|
| Page :    | SET100(1)   | SET100(2)     | SET100(3)     | SET100(4) | SET100(5) | SET100(6)     | SET100(7)     | SET100    | ) -        | 🗣 🗛 🔁      | emove Clear |
| Syn       | nbol        | Last          | <u>Chg</u>    | <u>P0</u> | BidVol    | Bid           | Off           | OffVol    | AccVol     | AccVal(KB) | Time        |
| AAV       |             | <u>4.96</u>   | <u>-0.02</u>  | 4.96      | 309,200   | <u>4.96</u>   | 4.98          | 707,400   | 6,379,000  | 31,374     | 14:35:42    |
| ADVANO    |             | <u>165.00</u> | <u>-28.00</u> | 165.00    | 192,400   | 164.50        | <u>165.00</u> | 482,800   | 53,245,200 | 9,065,245  | 14:36:09    |
| AMATA     |             | <u>12.30</u>  | <u>-0.20</u>  | 12.30     | 83,600    | <u>12.30</u>  |               | 3,300     | 279,600    | 3,473      | 14:35:42    |
| ANAN      |             | <u>4.00</u>   | <u>0.10</u>   |           | 25,000    | 3.98          | 4.00          | 9,100     | 633,400    | 2,488      | 14:33:12    |
| AOT       |             | <u>349.00</u> | <u>12.00</u>  | 349.00    | 102,100   | <u>349.00</u> | 350.00        | 171,500   | 2,120,700  | 729,236    | 14:35:33    |
| AP        |             | <u>5.45</u>   | <u>-0.10</u>  | 5.45      | 784,900   |               | 5.50          | 286,000   | 1,472,000  | 8,031      | 14:32:15    |
| ASP       |             | <u>3.42</u>   | <u>-0.04</u>  | 3.42      | 262,200   | <u>3.42</u>   | 3.44          | 223,000   | 1,535,600  | 5,246      | 14:34:20    |
| BA        |             | <u>22.90</u>  | <u>0.10</u>   | 22.90     | 702,700   | <u>22.90</u>  | 23.00         | 1,028,800 | 4,634,000  | 106,144    | 14:31:24    |
| BANPU     |             | <u>16.60</u>  | <u>0.20</u>   | 16.50     | 151,500   | 16.50         | <u>16.60</u>  | 67,800    | 3,754,900  | 62,034     | 14:35:46    |
| BBL       |             | <u>157.00</u> | <u>0.00</u>   | 157.00    | 205,500   | <u>157.00</u> | 157.50        | 41,500    | 1,864,000  | 292,067    | 14:36:04    |
| BCP       |             | <u>34.00</u>  | 1.25          | 33.75     | 87,700    | 33.75         | <u>34.00</u>  | 6,200     | 1,412,500  | 47,083     | 14:35:20    |
| BDMS      |             | <u>21.80</u>  | <u>0.30</u>   |           | 3,378,200 | <u>21.80</u>  | 21.90         | 5,119,700 | 37,441,900 | 810,385    | 14:35:51    |
| BEAUTY    |             | <u>5.30</u>   |               | 5.25      | 633,200   |               | <u>5.30</u>   | 858,300   | 4,851,000  | 25,716     | 14:35:03    |
| BEC       |             | <u>30.50</u>  | 1.00          | 30.50     | 67,100    | <u>30.50</u>  | 30.75         | 114,600   | 646,400    | 19,642     | 14:34:39    |
| BECL      |             | <u>45.25</u>  | <u>0.00</u>   | N/A       | 0         | 0.00          | 0.00          | 0         | 0          | 0          | 08:01:52    |

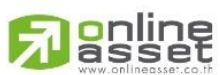

# ONLINE ASSET COMPANY LIMITED

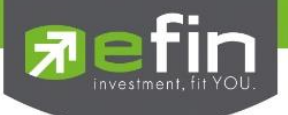

# SET - SETHD

สำหรับติดตามราคาหุ้นใน SETHD ที่สนใจแบบ Real Time ฟังก์ชั่นนี้ทำขึ้นมาเพื่อช่วยประหยัดเวลาในการดูหุ้นแบบราย SETHD โดยที่นักลงทุนไม่ต้องมาเสียเวลากรอกชื่อหุ้นเองที่ละตัว

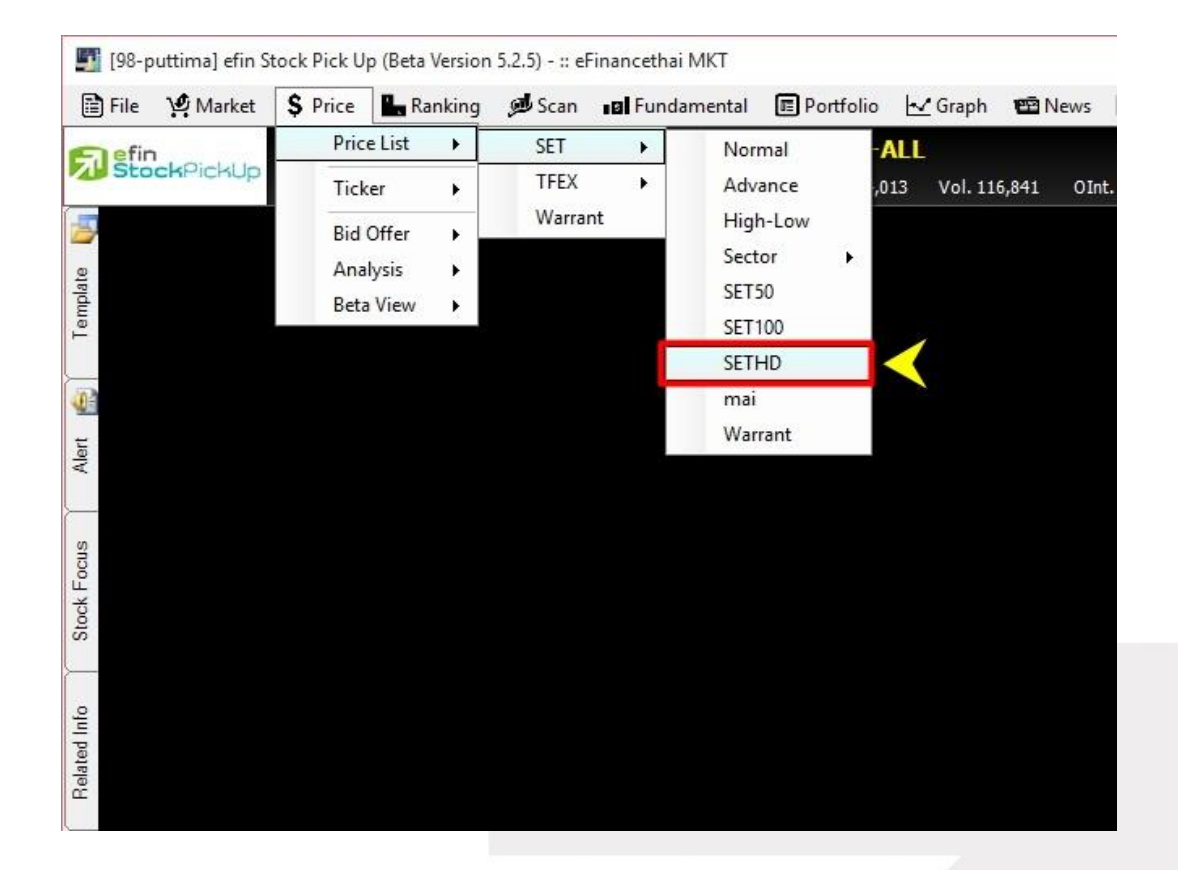

| [Link1] Price SET | Link1] Price SETHD |              |           |           |               |              |           |             |            |           |
|-------------------|--------------------|--------------|-----------|-----------|---------------|--------------|-----------|-------------|------------|-----------|
| Page: SETHD       | (1) SETH           | ID(2)        |           |           |               |              | SETHD     | - 8         | Add X Rem  | ove Clear |
| Symbol            | Last               | <u>Chg</u>   | <u>P0</u> | BidVol    | Bid           | Off          | OffVol    | AccVol      | AccVal(KB) | Time      |
| AMATA             | <u>12.40</u>       | <u>-0.10</u> | 12.30     | 84,200    | 12.30         | <u>12.40</u> | 3,100     | 279,800     | 3,476      | 14:37:04  |
| AP                | <u>5.50</u>        | <u>-0.05</u> | 5.45      | 784,900   |               | <u>5.50</u>  | 262,200   | 1,502,000   | 8,196      | 14:36:45  |
| ASP               | <u>3.42</u>        | <u>-0.04</u> | 3.42      | 262,200   | <u>3.42</u>   | 3.44         | 225,300   | 1,535,600   | 5,246      | 14:34:20  |
| BBL               | <u>157.50</u>      | <u>0.50</u>  | 157.00    | 13,200    | <u>157.50</u> | 158.00       | 150,400   | 1,918,300   | 300,619    | 14:37:37  |
| BECL              | <u>45.25</u>       | <u>0.00</u>  | N/A       | 0         | 0.00          | 0.00         | 0         | 0           | 0          | 08:01:52  |
| CPF               | <u>17.20</u>       | <u>-0.20</u> | 17.10     | 278,900   | <u>17.20</u>  |              | 499,200   | 5,806,200   | 99,831     | 14:36:33  |
| DELTA             | <u>78.25</u>       | <u>2.50</u>  | 77.75     | 6,900     | <u>78.25</u>  | 78.50        | 42,900    | 492,200     | 38,125     | 14:37:13  |
| EGCO              | <u>153.00</u>      | <u>2.00</u>  | 152.50    | 500       | <u>153.00</u> | 153.50       | 26,100    | 205,000     | 31,258     | 14:37:44  |
| GLOW              | <u>74.25</u>       | <u>0.25</u>  | 74.75     | 51,900    | 74.00         | 74.50        | 21,500    | 875,800     | 65,609     | 14:36:20  |
| HANA              | <u>33.50</u>       | <u>0.25</u>  | 33.50     | 55,900    | <u>33.50</u>  | 33.75        | 31,900    | 469,600     | 15,741     | 14:37:29  |
| JAS               | <u>3.98</u>        | <u>-0.80</u> | 4.08      | 4,910,100 | <u>3.98</u>   | 4.00         | 7,824,200 | 730,797,800 | 2,994,397  | 14:37:50  |
| KKP               | <u>34.75</u>       | <u>0.75</u>  | 34.75     | 116,700   | <u>34.75</u>  | 35.00        | 166,400   | 429,400     | 14,785     | 14:37:19  |
| КТВ               | <u>16.60</u>       | <u>0.40</u>  | 16.60     | 1,403,600 | <u>16.60</u>  | 16.70        | 1,937,300 | 33,808,300  | 557,375    | 14:37:47  |
| LH                | <u>8.90</u>        |              | 8.85      | 240,300   | <u>8.90</u>   | 8.95         | 183,300   | 11,879,700  | 107,606    | 14:37:07  |
| LPN               | <u>16.00</u>       | <u>-0.20</u> | 16.00     | 62,600    | 15.90         | <u>16.00</u> | 39,700    | 545,400     | 8,748      | 14:34:09  |

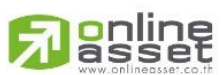

# ONLINE ASSET COMPANY LIMITED

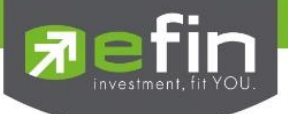

#### SET – MAI

สำหรับติดตามราคาหุ้นในตลาด MAI ที่สนใจแบบ Real Time ฟังก์ชั่นนี้ทำขึ้นมาเพื่อช่วยประหยัดเวลาในการดูหุ้นในตลาด MAI โดยที่นักลงทุนไม่ต้องมาเสียเวลากรอกชื่อหุ้นเองที่ละตัว

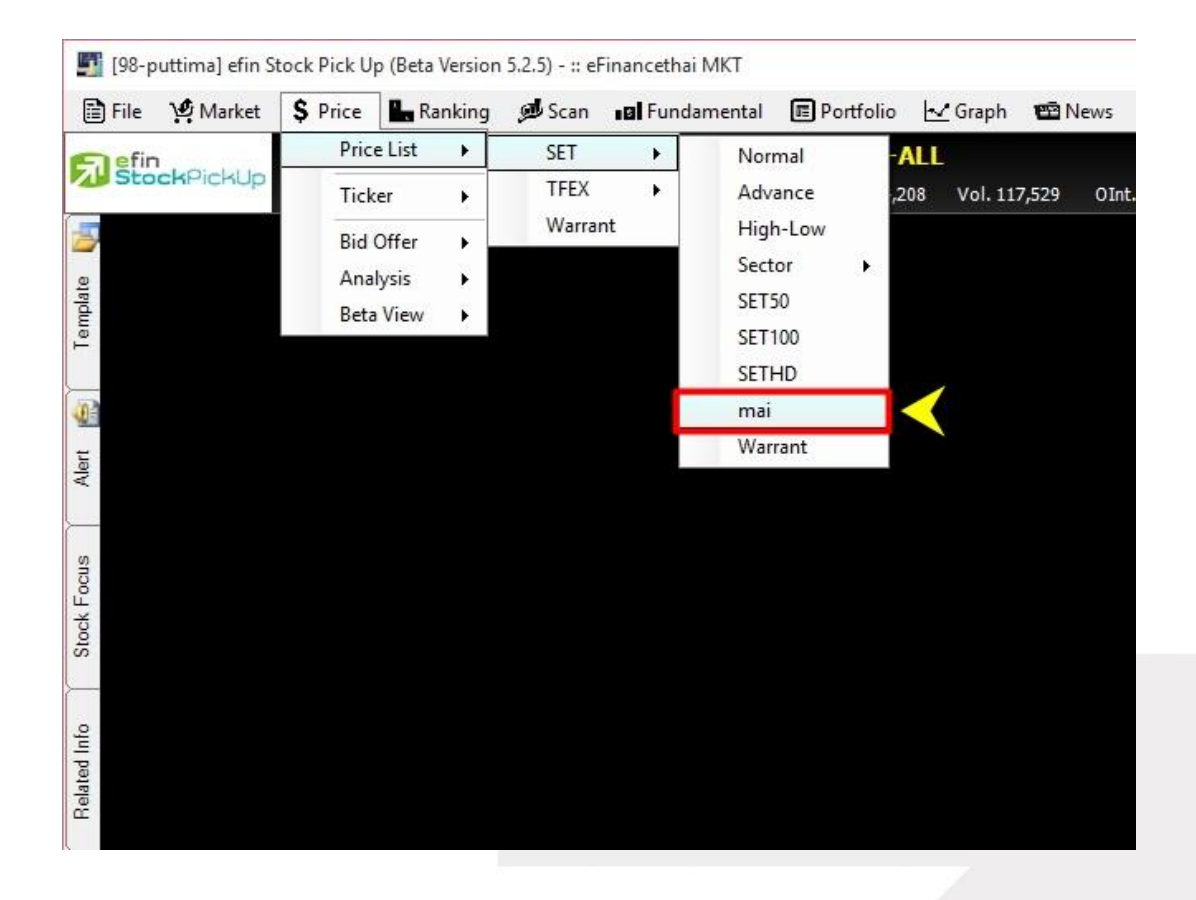

| [Link1] P | rice MAI |              |                |              |             |              |              |         |           |            | X          |
|-----------|----------|--------------|----------------|--------------|-------------|--------------|--------------|---------|-----------|------------|------------|
| Page :    | MAI(1)   | MAI(2)       | MAI(3)         | MAI(4) MAI(5 | 5) MAI(6) N | 1AI(7) MAI(8 | ) MAI(9)     | MAI     | -         | 🐣 Add 🗙 Re | move Clear |
| Syn       | nbol     | Last         | <u>Chg</u>     | <u>P0</u>    | BidVol      | Bid          | Off          | OffVol  | AccVol    | AccVal(KB) | Time       |
| 2S        |          | <u>2.8</u> 2 | <u>0.00</u>    | <u>)</u> N/A | 100         |              | <u>2.82</u>  | 3,100   | 0         | 0          | 08:03:27   |
| ABICO     |          | <u>8.7</u>   | <u>-0.05</u>   | N/A          | 4,800       |              | <u>8.75</u>  | 7,400   | 180,800   | 1,588      | 14:35:20   |
| ACAP      |          | <u>13.90</u> | 0.00           | <u>)</u> N/A | 23,700      | 13.80        | <u>13.90</u> | 21,900  | 129,300   | 1,793      | 14:38:47   |
| ADAM      |          | <u>14.00</u> | 0.00           | <u>)</u> N/A | 0           | 0.00         | 0.00         | 0       | 0         | 0          | 08:02:34   |
| AF        |          | <u>0.5</u>   | <u>0.00</u>    | <u>)</u> N/A | 63,700      | <u>0.51</u>  | 0.52         | 375,800 | 465,400   | 237        | 12:26:06   |
| AGE       |          |              | <u>+ -0.08</u> | N/A          | 14,100      | <u>1.24</u>  |              | 49,800  | 557,700   | 699        | 14:38:38   |
| AIE       |          | 0.67         | <u>0.00</u>    | <u>)</u> N/A | 0           | 0.00         | 0.00         | 0       | 0         | 0          | 08:01:34   |
| AIRA      |          |              | <u>+ -0.02</u> | 2.34         | 10,900      |              |              | 3,600   | 16,600    | 39         | 14:29:43   |
| AKP       |          | <u>2.3</u>   | <u>-0.06</u>   |              | 500         |              | <u>2.36</u>  | 47,500  | 8,200     | 19         | 14:34:38   |
| APCO      |          | 1.53         | <u> </u>       | 1.53         | 81,100      | 1.52         | <u>1.53</u>  | 95,900  | 331,800   | 506        | 14:32:00   |
| ARIP      |          | <u>0.7</u>   | <u>0.00</u>    | <u>)</u> N/A | 41,500      |              | 0.72         | 11,200  | 26,800    | 19         | 14:34:44   |
| ARROW     |          | <u>12.40</u> | <u>-0.10</u>   | 12.50        | 43,300      | <u>12.40</u> | 12.50        | 7,800   | 69,200    | 865        | 14:38:36   |
| ATP30     |          | <u>0.9</u> 2 | 2 -0.05        | 0.91         | 47,200      |              | <u>0.92</u>  | 127,100 | 2,137,200 | 1,974      | 14:35:21   |
| AUCT      |          | <u>11.20</u> | <u>-0.40</u>   | 11.20        | 11,400      | <u>11.20</u> |              | 14,700  | 1,881,400 | 21,293     | 14:30:51   |
| BGT       |          | <u>1.00</u>  | 0.05           | N/A          | 58,000      | <u>1.00</u>  |              | 10,000  | 68,800    | 69         | 11:18:14   |

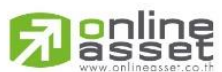

# ONLINE ASSET COMPANY LIMITED

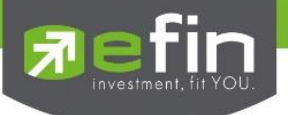

#### SET - Warrant

สำหรับติดตามราคา Warrant แบบ Real Time ฟังก์ชั่นนี้ทำขึ้นมาเพื่อช่วยประหยัดเวลาในการดู Warrant โดยที่นักลงทุน ไม่ต้องมาเสียเวลากรอกชื่อหุ้นเองที่ละตัว

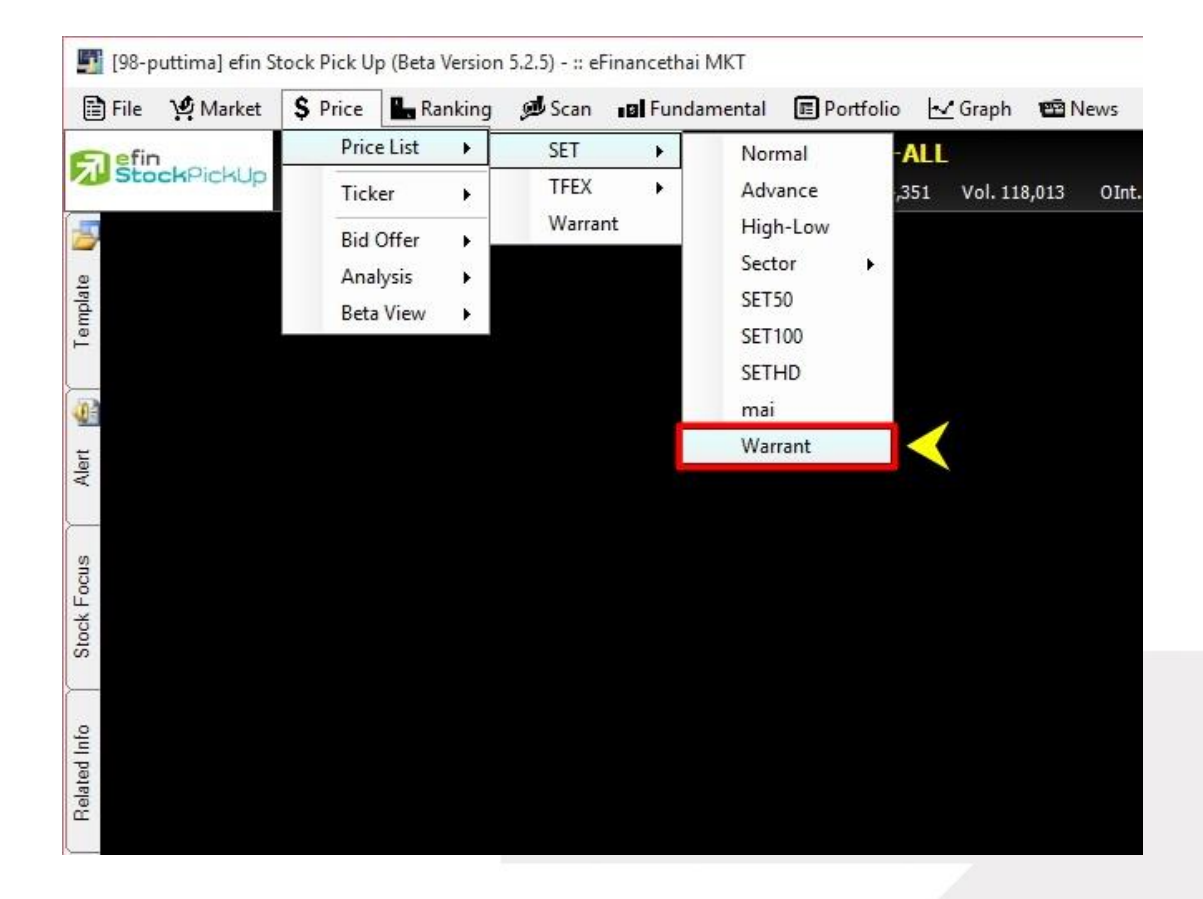

| [Link1] Price War | Link1] Price Warrant |              |            |            |             |             |             |           |               |            |
|-------------------|----------------------|--------------|------------|------------|-------------|-------------|-------------|-----------|---------------|------------|
| Page: WARRA       | NT(1) WA             | RRANT(2)     | WARRANT(3) | WARRANT(4) | WARRANT     | (5)         | >>> Warrant | •         | 🕘 Add 🛛 🗙 Rei | move Clear |
| Symbol            | Last                 | <u>Chg</u>   | <u>P0</u>  | BidVol     | Bid         | Off         | OffVol      | AccVol    | AccVal(KB)    | Time       |
| ABC-W1            | <u>0.49</u>          | <u>0.00</u>  | 0.49       | 84,500     | <u>0.49</u> | 0.50        | 6,800       | 363,000   | 178           | 14:29:42   |
| ABC-W2            | <u>0.12</u>          | <u>-0.01</u> | N/A        | 3,717,000  | <u>0.12</u> | 0.13        | 2,004,200   | 782,700   | 96            | 12:19:21   |
| ACD-W2            | <u>0.30</u>          | <u>-0.02</u> |            | 59,400     | <u>0.30</u> | 0.32        | 3,700       | 18,800    | 6             | 14:29:42   |
| ACD-W4            | <u>0.54</u>          | <u>-0.01</u> | N/A        | 1,000      |             | <u>0.54</u> | 28,800      | 99,600    | 54            | 10:33:03   |
| AEC-W2            | <u>0.13</u>          | <u>0.00</u>  | N/A        | 98,200     |             | <u>0.13</u> | 392,100     | 147,100   | 19            | 11:06:13   |
| AEC-W4            | <u>0.20</u>          | <u>0.00</u>  | N/A        | 229,800    |             | 0.21        | 1,500       | 0         | 0             | 08:02:08   |
| AIRA-W1           | <u>0.68</u>          | <u>0.00</u>  | N/A        | 10,000     | 0.69        | 0.71        | 6,800       | 0         | 0             | 08:01:08   |
| AIRA-W2           | <u>0.37</u>          | <u>-0.01</u> | N/A        | 50,000     |             | 0.39        | 100,000     | 118,000   | 45            | 12:19:01   |
| AJD-W1            | <u>0.73</u>          | <u>-0.04</u> | 0.73       | 9,800      | <u>0.73</u> |             | 13,600      | 266,700   | 197           | 14:31:11   |
| AJD-W2            | <u>0.96</u>          | <u>-0.02</u> | N/A        | 81,700     | 0.95        |             | 187,000     | 1,820,600 | 1,758         | 12:24:55   |
| AQ-W3             | <u>0.02</u>          | <u>0.00</u>  | N/A        | 0          | 0.00        | 0.00        | 0           | 0         | 0             | 08:01:13   |
| BKD-W1            | <u>0.28</u>          | <u>0.01</u>  | 0.28       | 2,163,700  | 0.27        | <u>0.28</u> | 490,400     | 3,364,800 | 926           | 14:29:43   |
| BLAND-W4          | <u>0.26</u>          | <u>-0.01</u> | 0.25       | 1,116,500  |             | <u>0.26</u> | 2,568,100   | 6,965,500 | 1,751         | 14:38:29   |
| BROCK-W1          | <u>0.45</u>          | 0.00         | N/A        | 30,000     |             | <u>0.45</u> | 59,800      | 223,500   | 100           | 12:02:11   |
| BROOK-W4          | <u>0.47</u>          | <u>-0.03</u> | N/A        | 900        | <u>0.47</u> | 0.56        | 6,400       | 100       | 0             | 12:17:44   |

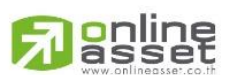

#### ONLINE ASSET COMPANY LIMITED

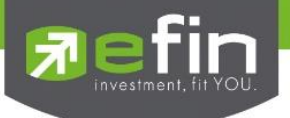

# TFEX - Normal

สำหรับติดตามราคา TFEX แบบ Real Time สามารถกรอกได้สูงสุดหน้าละ 15 ตัว และสามารถ Add หน้าเพิ่มได้ถึง 20 หน้า

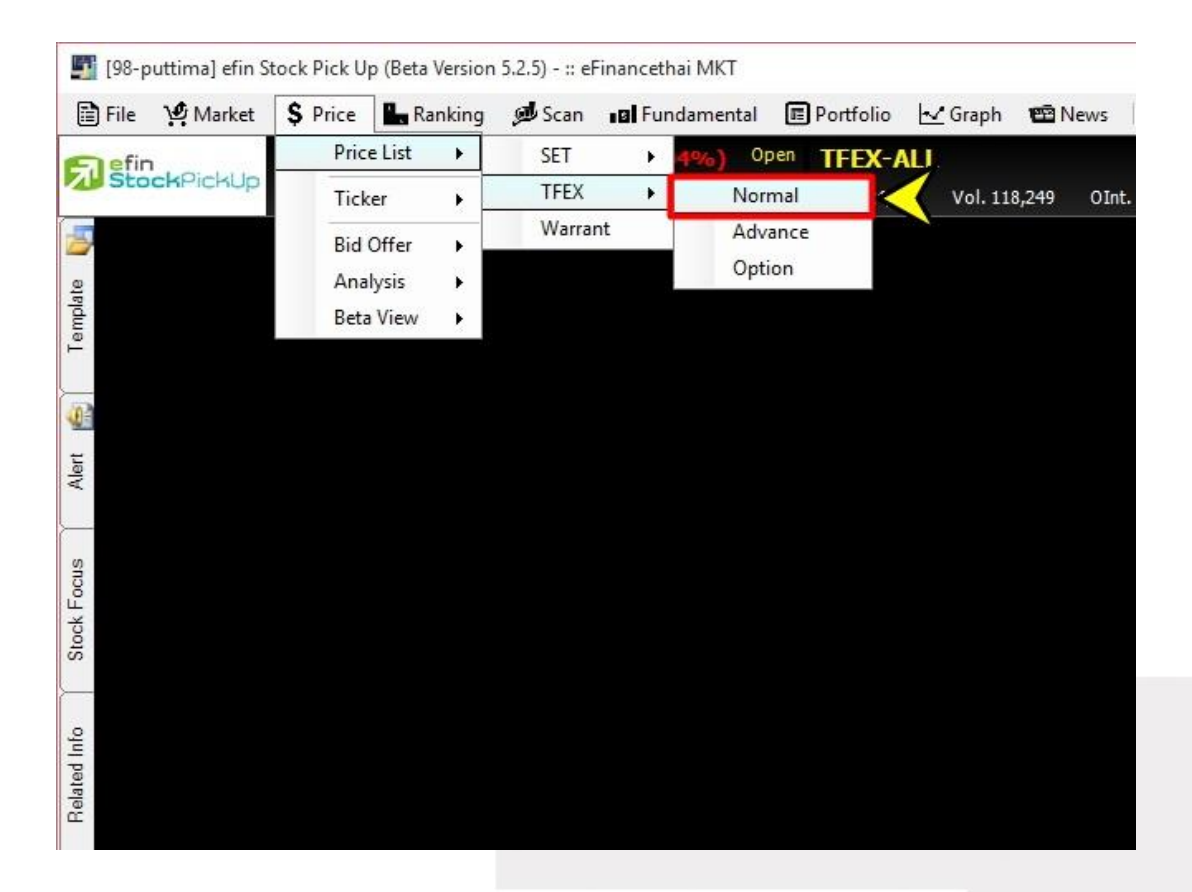

| [Link1] Price TFE | X             |               |        |        |        |        |             |               |           |         | X        |
|-------------------|---------------|---------------|--------|--------|--------|--------|-------------|---------------|-----------|---------|----------|
| Page: 1           | 2 3           |               |        |        |        |        | Select Grou | р             | - Add     | X Remov | e Clear  |
| Symbol            | Last          | <u>Chg</u>    | BidVol | Bid    | Ask    | AskVol | AccVol      | AccVal(KB)    | <u>P0</u> | Prior_  | Time     |
| S50F16            | <u>798.00</u> | <u>-9.80</u>  | 1      | 797.70 | 798.90 | 2      | 28          | 4,487.14      | 803.00    | 807.80  | 15:06:48 |
| S50M16            | <u>778.50</u> | <u>-11.00</u> | 2      | 777.80 | 778.60 | 15     | 806         | 125,638.36    | N/A       | 789.50  | 15:22:11 |
| S50Z15            | <u>805.80</u> | <u>-11.30</u> | 2      | 805.80 |        | 19     | 75,159      | 12,135,974.36 | 809.00    | 817.10  | 15:22:49 |
|                   |               |               |        |        |        |        |             |               |           |         |          |
|                   |               |               |        |        |        |        |             |               |           |         |          |
|                   |               |               |        |        |        |        |             |               |           |         |          |
|                   |               |               |        |        |        |        |             |               |           |         |          |
|                   |               |               |        |        |        |        |             |               |           |         |          |
|                   |               |               |        |        |        |        |             |               |           |         |          |
|                   |               |               |        |        |        |        |             |               |           |         |          |
|                   |               |               |        |        |        |        |             |               |           |         |          |
|                   |               |               |        |        |        |        |             |               |           |         |          |
|                   |               |               |        |        |        |        |             |               |           |         |          |
|                   |               |               |        |        |        |        |             |               |           |         |          |
|                   |               |               |        |        |        |        |             |               |           |         |          |

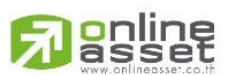

# ONLINE ASSET COMPANY LIMITED

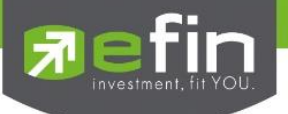

# TFEX – Advance

สำหรับติดตามราคา TFEX แบบ Real Time สามารถกรอกได้สูงสุดหน้าละ 15 ตัว และสามารถ Add หน้าเพิ่มได้ถึง 20 หน้า ความพิเศษของ Price TFEX Advance คือ สามารถ Customize Column ได้ตามต้องการ

| <b>[</b> 98-p | 🋐 [98-puttima] efin Stock Pick Up (Beta Version 5.2.5) - :: eFinancethai MKT |           |           |        |        |         |                     |         |        |          |         |     |
|---------------|------------------------------------------------------------------------------|-----------|-----------|--------|--------|---------|---------------------|---------|--------|----------|---------|-----|
| 📑 File        | 🔮 Market                                                                     | \$ Pric   | e 📕 Ra    | anking | 🝠 Scan | III Fun | damental            | E Portf | olio 🗠 | Graph    | 🖼 News  |     |
| Elefin        | 1                                                                            | P         | rice List | +      | SET    | •       | <mark>6%)</mark> Op | en TFE  | X-ALL  |          |         |     |
| Sto           | ckPickUp                                                                     | Т         | icker     | •      | TFEX   | •       | Norr                | mal     | 0,664  | Vol. 155 | ,620 OI | nt. |
| 1             |                                                                              | B         | id Offer  |        | Warra  | nt      | Adva                | ance    |        |          |         |     |
| te            |                                                                              | A         | Analysis  |        |        |         | Opti                | Option  |        |          |         |     |
| ampla         |                                                                              | Beta View |           | ×.     |        |         |                     |         |        |          |         |     |
| Ie            |                                                                              |           |           | 2116   |        |         |                     |         |        |          |         |     |
| (a)           |                                                                              |           |           |        |        |         |                     |         |        |          |         |     |
| -             |                                                                              |           |           |        |        |         |                     |         |        |          |         |     |
| Aler          |                                                                              |           |           |        |        |         |                     |         |        |          |         |     |
|               |                                                                              |           |           |        |        |         |                     |         |        |          |         |     |
| SIIS          |                                                                              |           |           |        |        |         |                     |         |        |          |         |     |
| k Foo         |                                                                              |           |           |        |        |         |                     |         |        |          |         |     |
| Stoc          |                                                                              |           |           |        |        |         |                     |         |        |          |         |     |
| <u> </u>      |                                                                              |           |           |        |        |         |                     |         |        |          |         |     |
| oli           |                                                                              |           |           |        |        |         |                     |         |        |          |         |     |
| Ited II       |                                                                              |           |           |        |        |         |                     |         |        |          |         |     |
| Rela          |                                                                              |           |           |        |        |         |                     |         |        |          |         |     |
|               |                                                                              |           |           |        |        |         |                     |         |        |          |         |     |

| [Link1] Price TFE | X Advance     |               |        |     |         |         |        |          |                | X           |
|-------------------|---------------|---------------|--------|-----|---------|---------|--------|----------|----------------|-------------|
| Page: ADVA        | NCF 2         | 3             |        | 4   | ADVANCF |         | - Add  | X Remove | Clear 🔆 Custon | nize Column |
| Symbol            | Last          | Chg           | %Chg   | РО  | Avg     | BidVol1 | Bid1   | Off/Ask1 | Off/AskVol1    | AccVol      |
| ADVANCM16         | <u>171.20</u> | <u>-24.30</u> | -12.43 | N/A | 171.40  | 1       | 158.50 | 163.22   | 1              | 264         |
| ADVANCU16         | <u>160.01</u> | <u>-34.57</u> |        | N/A |         | 1       |        |          | 1              | 14          |
| ADVANCZ15         | <u>162.90</u> | <u>-30.61</u> | -15.82 | N/A |         | 1       |        |          | 5              | 175         |
| ADVANCH16         | <u>159.50</u> | <u>-34.00</u> | -17.57 | N/A |         | 3       |        |          | 9              | 1,273       |
|                   |               |               |        |     |         |         |        |          |                |             |
|                   |               |               |        |     |         |         |        |          |                |             |
|                   |               |               |        |     |         |         |        |          |                |             |
|                   |               |               |        |     |         |         |        |          |                |             |
|                   |               |               |        |     |         |         |        |          |                |             |
|                   |               |               |        |     |         |         |        |          |                |             |
|                   |               |               |        |     |         |         |        |          |                |             |
|                   |               |               |        |     |         |         |        |          |                |             |
|                   |               |               |        |     |         |         |        |          |                |             |
|                   |               |               |        |     |         |         |        |          |                |             |
|                   |               |               |        |     |         |         |        |          |                |             |
| <                 |               |               |        |     |         |         |        |          |                | >           |

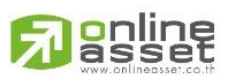

#### ONLINE ASSET COMPANY LIMITED

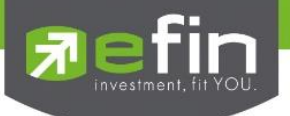

# TFEX – Option

สำหรับติดตามราคา Option ของ TFEX ว่าเหลืออีกกี่วันจึงจะถึงวันหมดอายุ และมีราคาอยู่ที่เท่าใด

| 🗎 File | 👾 Market           | \$ Pr | ice   | Ra Ra  | nking | 🗩 Scan | <b>IB</b> Fi | Indam | ental | Por   | tfolio | 🛃 Graph |        | lews |
|--------|--------------------|-------|-------|--------|-------|--------|--------------|-------|-------|-------|--------|---------|--------|------|
| Enefir | es<br>North Market |       | Price | e List | •     | SET    | •            | 9%    | ) Op  | en TF | EX-AI  | L       |        |      |
| Sto    | ckPickUp           |       | Tick  | er     | •     | TFEX   | •            |       | Norm  | nal   | 1,811  | Vol. 1  | 59,963 | OInt |
| -      |                    |       | Bid ( | Offer  | •     | Warra  | nt           |       | Adva  | nce   |        | /       |        |      |
|        |                    |       | Anal  | ysis   |       |        |              |       | Optio | n     |        |         |        |      |
| mpla   |                    |       | Beta  | View   |       |        |              |       |       |       |        |         |        |      |
| 9      |                    |       |       |        |       |        |              |       |       |       |        |         |        |      |
| in h   |                    |       |       |        |       |        |              |       |       |       |        |         |        |      |
| 10 H   |                    |       |       |        |       |        |              |       |       |       |        |         |        |      |
| Alert  |                    |       |       |        |       |        |              |       |       |       |        |         |        |      |
|        |                    |       |       |        |       |        |              |       |       |       |        |         |        |      |
| S      |                    |       |       |        |       |        |              |       |       |       |        |         |        |      |
| Focu   |                    |       |       |        |       |        |              |       |       |       |        |         |        |      |
| tock   |                    |       |       |        |       |        |              |       |       |       |        |         |        |      |
| 50     |                    |       |       |        |       |        |              |       |       |       |        |         |        |      |
|        |                    |       |       |        |       |        |              |       |       |       |        |         |        |      |
| Info   |                    |       |       |        |       |        |              |       |       |       |        |         |        |      |
| lated  |                    |       |       |        |       |        |              |       |       |       |        |         |        |      |
| Re     |                    |       |       |        |       |        |              |       |       |       |        |         |        |      |

| [Link1] TFE | X Option (   | Quote - SE   | T50 MAR 1  | 5            |               |          |         |       |              |               |            |              |              | X        |
|-------------|--------------|--------------|------------|--------------|---------------|----------|---------|-------|--------------|---------------|------------|--------------|--------------|----------|
| S50H16      | •            | :            | 30/3/16 Ca | lls 101 Da   | ays to exp    | piration |         |       |              | :             | 30/3/16 Pu | its 101 Da   | ays to exp   | oiration |
| B.Vol       | Bid          | Ask          | A.Vol      | Last         | Chg           | Vol      | S.Price | B.Vol | Bid          | Ask           | A.Vol      | Last         | Chg          | Vol      |
| 2           | <u>42.00</u> | <u>69.90</u> | 1          | <u>0.00</u>  | <u>0.00</u>   | 0        | 750.00  | 73    | <u>18.00</u> | <u>18.50</u>  | 2          | <u>18.00</u> | <u>6.90</u>  | 27       |
| 15          | <u>39.80</u> | <u>47.20</u> | 12         | <u>47.70</u> |               | 10       | 775.00  | 85    | <u>26.50</u> | <u>28.00</u>  | 1          | <u>29.70</u> | <u>4.70</u>  | 56       |
| 4           | <u>27.50</u> |              | 10         | <u>27.50</u> | <u>-12.70</u> | 6        | 800.00  | 12    | <u>37.30</u> | <u>42.00</u>  | 4          | <u>42.00</u> | <u>7.00</u>  | 14       |
| 1           | <u>17.70</u> | <u>19.20</u> | 10         | <u>20.10</u> | <u>2.00</u>   | 16       | 825.00  | 12    | <u>48.50</u> | <u>54.70</u>  | 15         | <u>48.50</u> | <u>6.10</u>  | 14       |
| 1           | <u>10.60</u> | <u>13.70</u> | 10         | <u>11.00</u> |               | 7        | 850.00  | 12    | <u>66.60</u> | <u>75.60</u>  | 10         | <u>70.00</u> | <u>12.30</u> | 2        |
| 1           | <u>9.10</u>  | <u>10.50</u> | 15         | <u>10.00</u> |               | 18       | 875.00  | 15    | <u>87.20</u> | <u>96.20</u>  | 25         | <u>88.00</u> | <u>12.10</u> | 11       |
| 1           | <u>5.50</u>  | <u>9.30</u>  | 10         | <u>0.00</u>  | <u>0.00</u>   | 0        | 900.00  | 10    | <u>96.30</u> | <u>116.00</u> | 2          | <u>0.00</u>  | <u>0.00</u>  | 0        |
| 2           | <u>3.70</u>  | <u>8.00</u>  | 3          | <u>4.70</u>  | <u>0.00</u>   | 5        | 925.00  | 0     | <u>0.00</u>  | <u>0.00</u>   | 0          | 0.00         | 0.00         | 0        |
| 1           | 3.00         | <u>5.30</u>  | 6          | 3.20         | <u>0.30</u>   | 4        | 950.00  | 0     | 0.00         | <u>0.00</u>   | 0          | 0.00         | 0.00         | 0        |
| 1           | <u>1.00</u>  | <u>5.00</u>  | 10         | <u>0.00</u>  | <u>0.00</u>   | 0        | 975.00  | 0     | <u>0.00</u>  | <u>0.00</u>   | 0          | <u>0.00</u>  | 0.00         | 0        |

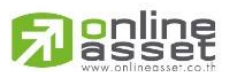

#### ONLINE ASSET COMPANY LIMITED

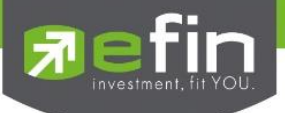

# Warrant

สำหรับติดตามราคา Warrant แบบ Real Time และรายละเอียดอื่นๆที่มีประโยชน์ในการพิจารณา ซึ่งหุ้นประเภทที่เป็น Warrant นี้จะมีความเสี่ยงสูงขึ้นจากหุ้นนิดหน่อย คือ เรื่องวันหมดอายุ แสดงว่านักลงทุนจะลงทุนแบบช่างมันไม่ได้เพราะ เมื่อ Warrant หมดอายุถ้าไม่ใช้สิทธิหรือแปลงสภาพจะไม่ได้เงินเลย ดังนั้นนักลงทุนที่ลงทุนในหุ้น Warrant จำเป็นต้องใช้ เครื่องมือนี้ของ efin StockPickUp

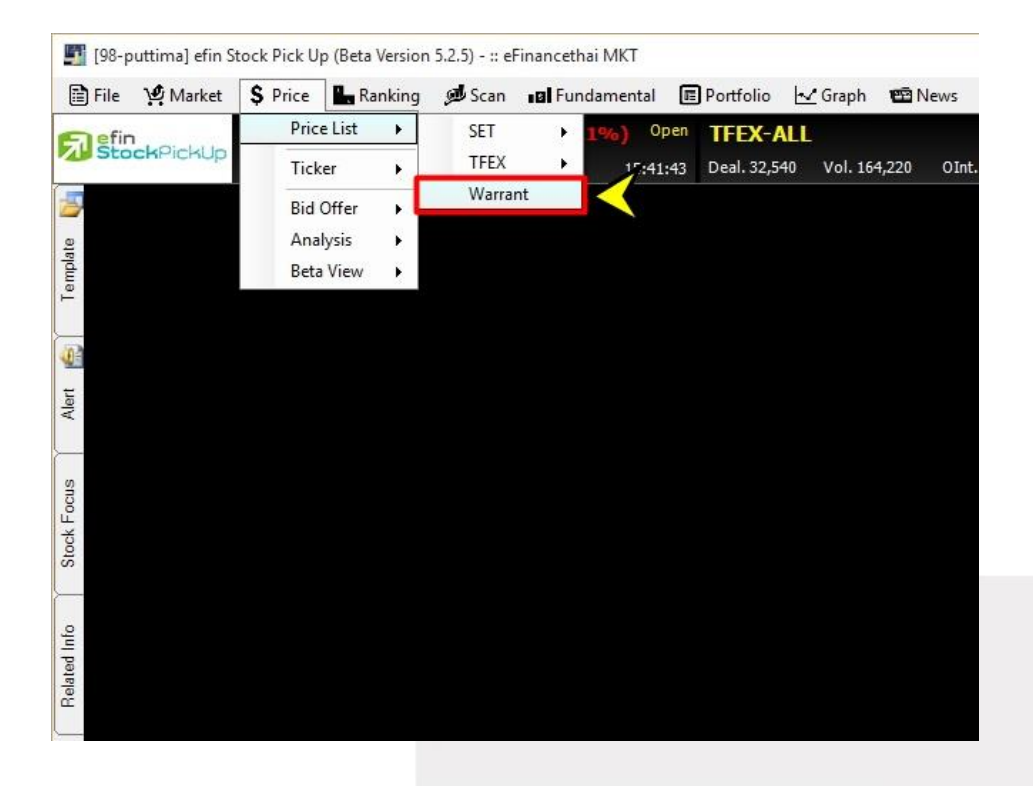

| [Link1] Warrant - GJS-W2 , G J STEE | EL PUBLIC COMPANY |                   | X                  |
|-------------------------------------|-------------------|-------------------|--------------------|
| Page: 1 2 3                         |                   |                   | Add X Remove Clear |
| Symbol                              | CSS-W1            | NMG-W3            | GJS-W2 ^           |
| Last Updated                        | 21/12/15 15:42:50 | 21/12/15 15:42:01 | 21/12/15 14:29:49  |
| Prev                                | 3.12              | 0.37              | 0.01               |
| Last                                | <u>3.80</u>       | <u>0.42</u>       | <u>0.02</u>        |
| %Chg                                | 21.79             | 13.51             | 100.00             |
| Last Stk Price                      | 4.64              | 1.40              | 0.17               |
| Expiration Date                     | 31/03/16          | 19/06/18          | 12/12/17           |
| Conversion Ratio (1:x)              | 1.2010            | 1.0000            | 0.3630             |
| Excercise Price                     | 1.249             | 1.00              | 2.07               |
| Period (Years)                      | 0.28              | 2.50              | 1.98               |
| *Dividend Yield (%)                 |                   | 1.70              | 0.00               |
| *Risk Free Rate (%)                 | 2.50              | 2.50              | 2.50               |
| *Trading (Days)                     | 253               | 253               | 253                |
| Volatility                          | 51.57%            | 56.60%            | 120.23%            |
| BlackScholes (BS)                   | 4.0602            | 0.5812            | 0.0077             |
| All in Premium (%)                  | -4.89             | 1.43              | 1,150.06           |
| Premium on BS (%)                   | -6.41             | -27.74            | 159.74             |
| Gearing Ratio                       | 1.47              | 3.33              | 3.09               |
| Delta                               | 1.0000            | 0.8238            | 0.2743             |
| Delta Elasticity                    | 1.4665            | 2.7460            | 0.8464             |
| Turnover (Units)                    | 615,200           | 968,100           | 100                |
| No.Warrant (Units)                  | 91,233,580        | 903,653,838       | 4,933,058,289      |
| Discount(D)/Premium(P)              | (D) 0.27          |                   | (P) 0.71 🧅         |

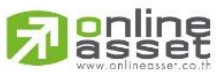

# ONLINE ASSET COMPANY LIMITED

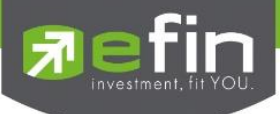

# <u>วิธีการใช้งาน</u>

- 1. นำเมาส์ไปคลิกที่ช่อง Symbol จะเกิดช่องสีขาวขึ้นมา พิมพ์ชื่อหุ้นที่ต้องการแล้วกด Enter
- 2. โปรแกรมจะทำการดึงข้อมูล Dividend Yield(%) ขึ้นมาให้โดยอัตโนมัติ
- 3. โปรแกรมจะคำนวณค่า Black Scholes, Premium on Black Scholes, Delta, Delta Elasticity ให้ทันที
- สามารถเปลี่ยนค่า Dividend Yield(%), Risk Free Rate(%) และTrading(Days) ได้ตามที่ต้องการ โดยการนำ เมาส์ไปวางที่ช่อง คลิกซ้าย 1 ครั้ง จะปรากฏช่องสีขาว ใส่ค่าต่าง ๆ ที่ต้องการเปลี่ยนแล้วกด Enter
- 5. สีเขียว แสดงว่า เมื่อแปลงสภาพสิทธิ Warrant เรียบร้อย จะได้กำไรจากการแปลงสภาพ คิดรวมราคาทุน Warrant แล้ว
- สีแดง แสดงว่า เมื่อแปลงสภาพสิทธิ Warrant เรียบร้อย จะขาดทุนจากการแปลงสภาพ คิดรวมราคาทุน Warrant แล้ว
- ในส่วนของ IN/Out Money เป็นการคำนวณค่าการแปลงสภาพสิทธิของ Warrant ไปเป็นหุ้นแม่ ซึ่งถ้าผลแสดง เป็น In Money แสดงว่า เมื่อแปลงสภาพสิทธิ Warrant เรียบร้อย จะได้กำไรจากการแปลงสภาพ ไม่รวมราคา ทุน Warrant เช่นกรณีได้หุ้น Warrant มาฟรี
- Out Money แสดงว่า เมื่อแปลงสภาพสิทธิ Warrant เรียบร้อย จะขาดทุนจากการแปลงสภาพ ไม่รวมราคาทุน Warrant เช่นกรณีได้หุ้น Warrant มาฟรี

ประโยชน์ : นักลงทุนสามารถตัดสินใจลงทุนให้ความเสี่ยงต่ำลงได้จากดูว่า warrant นั้นๆยังมีเวลานานกว่าจะหมดอายุและ มีส่วนต่างของการแปลงสิทธิแล้วได้กำไรอีกมากจากช่อง Discount เทียบกับไปเป็นเปอร์เซ็นต์หุ้นสามัญ แล้วถ้าได้ยืนยัน ด้วยกราฟเทคนิคอีกยิ่งดีใหญ่ แต่ก่อนลงทุนต้องศึกษาให้รอบคอบก่อนตัดสินใจ

|            | Symbol                  | ชื่อวอแรนต์ที่สนใจ                                                   |
|------------|-------------------------|----------------------------------------------------------------------|
|            | Last Update             | วันที่และเวลาที่มีการอัพเดทราคา                                      |
|            | Prev                    | ราคาปิดของเมื่อวาน                                                   |
|            | Last                    | ราคาล่าสุด                                                           |
|            | %Chg                    | แสดงค่าการเปลี่ยนแปลงราคาล่าสุดเทียบกับเมื่อวานแบบคิดเป็นเปอร์เซ็นต่ |
|            | Last Stk Price          | ราคาหุ้นสามัญ                                                        |
|            | Expiration Date         | วันหมดอายุ                                                           |
|            | Conversion Ratio (1: x) | อัตราแลกเปลี่ยนระหว่างหุ้น Warrant กับหุ้นสามัญ                      |
|            | Exercise Price          | ราคาใช้สิทธิ                                                         |
|            | Period (Years)          | จำนวนปีคงเหลือ                                                       |
|            | Dividend Yield (%)      | อัตราเงินปันผลตอบแทนคิดเป็นเปอร์เซ็นต์ (ตั้งค่าได้เอง)               |
|            | Risk Free Rate (%)      | อัตราดอกเบี้ยที่ไม่มีความเสี่ยง (ตั้งค่าได้เอง)                      |
| 466 Ratche | adapisek Rd., Samsen-Na | k, Huay Kwang, Bangkok 10310 THAILAND                                |

# <u>ความหมายต่างๆในหน้า Warrant</u>

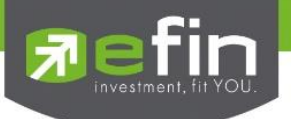

| Trading (Days)          | จำนวนวันที่คงเหลือในการซื้อขาย (ตั้งค่าได้เอง)                                                                                                    |  |  |  |  |  |
|-------------------------|----------------------------------------------------------------------------------------------------|--|--|--|--|--|
| Volatility              | ค่าความผันผวน, เหวี่ยงตัวของราคาหุ้น                                                                                                    |  |  |  |  |  |
| Black Scholes (BS)      | ราคาเหมาะสมของ Warrant ตามทฤษฎี                                                                                                    |  |  |  |  |  |
| All in Premium (%)      | ค่าที่เกิดจากการคำนวณราคาตลาดของวอแรนต์บวกกับราคาใช้สิทธิ แล้วลบด้วยราคาตลาด<br>ของหุ้นสามัญ หารด้วยราคาตลาดของหุ้นสามัญ คูณด้วย 100 ผลที่ได้จะอยู่ในรูปของ<br>Percentage ปกติมีค่าเป็นบวก เนื่องจากราคาใช้สิทธิบวกกับราคาวอแรนต์มักสูงกว่าราคาหุ้น<br>สามัญ ในกรณีที่พบว่าค่า All-in-Premium มีค่าเป็นลบ นักลงทุนสามารถทำกำไรได้ โดยการ<br>เข้าซื้อวอแรนต์ แล้วแปลงสภาพเป็นหุ้นสามัญและขายทำกำไรในตลาดทันที |  |  |  |  |  |
| Premium on BS (%)       | ราคาวอแรนต์ต่างจากราคาตามทฤษฎีกี่เปอร์เซ็นต์                                                                                                    |  |  |  |  |  |
| Gearing Ratio           | ค่าอัตราส่วนที่ใช้วัดการเปลี่ยนแปลงของราคาหุ้นสามัญเทียบกับราคาของวอแรนต์                                                                                                    |  |  |  |  |  |
| Delta                   | อัตราการเปลี่ยนแปลงที่เกิดขึ้นกับหุ้นวอแรนต์                                                                                                    |  |  |  |  |  |
| Delta Elasticity        | อัตราส่วนระหว่างเปอร์เซ็นต์การเปลี่ยนแปลงของราคาวอแรนต์เทียบกับเปอร์เซ็นต์การ<br>เปลี่ยนแปลงของราคาหุ้นสามัญ                                                                                                    |  |  |  |  |  |
| Turnover (Units)        | ปริมาณหุ้นหมุนเวียน                                                                                                    |  |  |  |  |  |
| No. Warrant (Units)     | จำนวนหุ้นวอแรนต์                                                                                                    |  |  |  |  |  |
| Discount (D)/Premium (P | )<br>ขาดทุนหรือกำไร หากนักลงทุนซื้อวอแรนต์แล้วไปแปลงสิทธิเป็นหุ้นสามัญเทียบกับ<br>ราคาตลาด                                                                                                    |  |  |  |  |  |
| %Discount (D)/Premium   | (P) ขาดทุนหรือกำไร หากนักลงทุนซื้อวอแรนต์แล้วไปแปลงสิทธิเป็นหุ้นสามัญเทียบกับ<br>ราคาตลาดคิดเป็นเปอร์เซ็นต์                                                                                                    |  |  |  |  |  |
| In/Out Money            | ราคาวอแรนต์ที่นักลงทุนต้องซื้อได้ต่ำกว่านี้เพื่อนำไปแปลงสิทธิแล้วได้กำไร                                                                                                    |  |  |  |  |  |

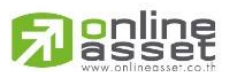

# ONLINE ASSET COMPANY LIMITED

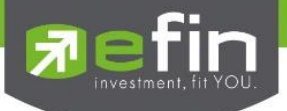

<u>Price - Ticker</u> รวมรวมฟังก์ชั่นที่เกี่ยวข้องกันการแสดงผลของราคาที่มีการตกลงซื้อขายกันเรียบร้อยแล้ว โดยการ แสดงผลบนโปรแกรม efin StockPickUp จะแสดงเป็นแบบ Group มีตัวเลือกย่อยดังนี้

- SET Normal (แสดงแนวตั้ง), Expand (แสดงแนวนอน)
- TFEX Normal (แสดงแนวตั้ง), Expand (แสดงแนวนอน)

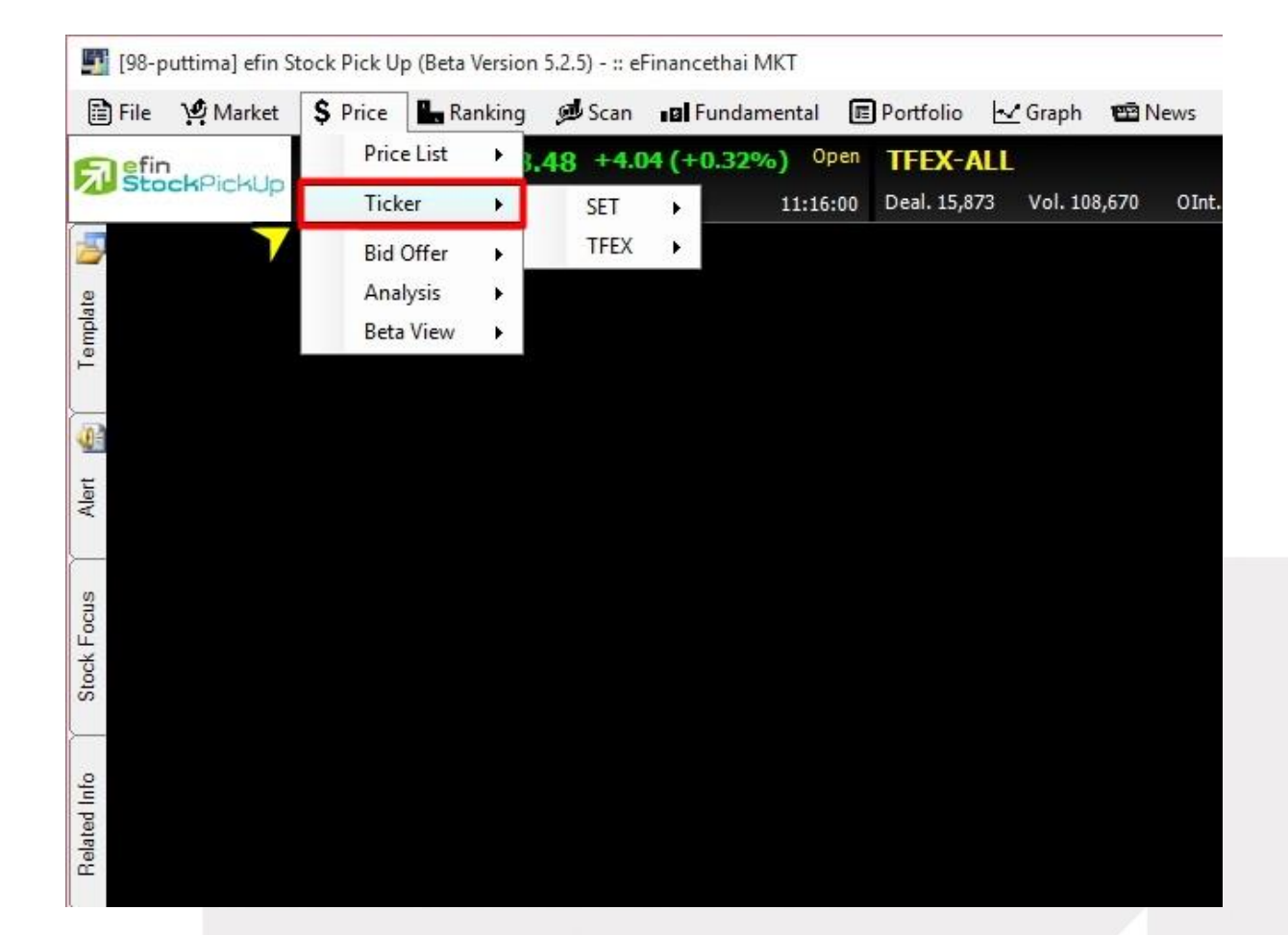

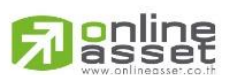

# ONLINE ASSET COMPANY LIMITED

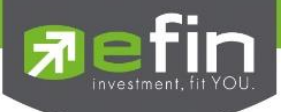

#### แสดงผลแบบ Normal

| [L | ink1] Ticker : Filter |     |         | 🖉 Setting | OUT ) | ( |
|----|-----------------------|-----|---------|-----------|-------|---|
|    | Symbol                | B/S | Vol     | Last      | Chg   |   |
|    | INTUCH                | S   | 100     | 51.50     | 1.50  | 1 |
|    | PTG                   | В   | 700     | 12.10     | 0.10  |   |
|    | ADVA08P1601A          | В   | 2,000   |           | -0.04 |   |
|    | SIM                   | В   | 10,000  | 1.26      | 0.24  |   |
|    | TRUE                  |     | 6,400   | 6.75      | 0.15  |   |
|    | HANA06C1606A          |     | 63,900  | 0.32      | 0.03  |   |
|    | HANA06C1606A          | В   | 36,100  | 0.32      | 0.03  |   |
|    | PLE                   |     | 200,000 | 0.81      | 0.02  |   |
| 7  | SIM                   |     | 100     | 1.25      | 0.23  |   |
|    | S5001C1601A           |     | 50,000  | 0.19      | 0.01  |   |
|    | AAV                   | В   | 5,000   | 4.86      |       |   |
|    | CPALL                 |     | 200     | 41.00     | 0.75  |   |
|    | OCEAN                 |     | 25,000  |           |       |   |
|    | INTUCH                |     | 52,700  | 51.50     | 1.50  |   |
|    | INTU13C1605A          |     | 106,000 | 0.22      | 0.03  |   |
|    | INTUCH                | В   | 400     | 51.50     | 1.50  |   |
|    |                       | В   | 5,000   |           |       | I |
|    | INTU13C1605A          |     | 1,800   | 0.22      | 0.03  | 1 |
|    | UAC-W1                | В   | 1,000   | 0.41      | -0.04 |   |
|    |                       |     |         |           |       | 1 |
|    | ITD01P1602A           |     | 1,000   | 1.07      | 0.00  |   |
|    | PS                    |     | 100     | 25.50     | 0.00  |   |
|    | BDMS                  | В   | 100     |           |       |   |
|    | EMC                   | В   | 121,400 | 0.21      | 0.00  |   |
|    |                       | В   | 8,500   |           |       |   |
|    | ADVANC                | В   | 500     | 156.00    | 0.50  |   |
|    | INTUCH                |     | 100,000 | 51.50     | 1.50  |   |
|    |                       | В   | 102,800 |           |       |   |
|    | BAFS                  |     | 1,600   | 28.50     | 0.25  |   |
|    | INTU01P1605A          | В   | 3,900   |           | -0.06 |   |

#### แสดงผลแบบ Expand

| [Link1] Ticker Ex | pand : I | Filter |       |      |        |     |        |       |      |        |     | M 5    | etting 🛛 🕻 | DUT X |
|-------------------|----------|--------|-------|------|--------|-----|--------|-------|------|--------|-----|--------|------------|-------|
| Symbol            | B/S      | Vol    | Last  | Chg  | Symbol | B/S | Vol    | Last  | Chg  | Symbol | B/S | Vol    | Last       | Chg   |
| BTS               |          | 200    | 8.75  | 0.00 | A BCP  | В   | 1,100  | 34.00 | 0.75 | SUPER  | В   | 5,000  |            | -0.06 |
| PS                |          | 100    | 25.50 | 0.00 | BTS    |     | 700    | 8.75  | 0.00 | INTUCH | В   | 5,000  | 51.50      | 1.50  |
| MFEC              | В        | 10,000 | 5.20  | 0.05 | HFT    |     | 10,000 | 5.35  | 0.00 | MFEC   | В   | 40,000 | 5.20       | 0.05  |
| RS                | S        | 200    |       | 0.05 |        |     | 4,900  |       |      | MAX    | В   | 500    |            | -0.01 |
|                   |          |        |       |      | MFEC   | В   | 20,000 | 5.20  | 0.05 | LH     | S   | 200    | 9.00       | 0.05  |

# <u>ความหมายของสัญลักษณ์ต่างๆ</u>

| B/S        | แสดงข้อมูลว่าตกลงชื้อขายก้ | ันได้ที่ฝั่ง Buy/Sell                                         |
|------------|----------------------------|---------------------------------------------------------------|
| ลูกศรสีเข็ | ี่ยวหน้าช่อง Symbol        | บอกว่าข้อมูลนี้เป็นครั้งแรกที่ราคาปรับตัวเพิ่มขึ้นจากก่อนหน้า |
| ลูกศรสีแ   | ดงหน้าช่อง Symbol          | บอกว่าข้อมูลนี้เป็นครั้งแรกที่ราคาปรับตัวลดลงจากก่อนหน้า      |

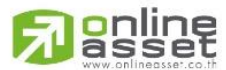

#### ONLINE ASSET COMPANY LIMITED

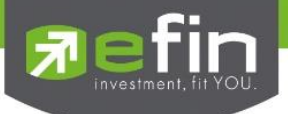

# <u>การตั้งค่า Ticker</u>

สามารถตั้งค่าการแสดงผลของ Ticker ได้โดยการคลิกที่ปุ่ม Setting ด้านขวามือบนของ Ticker ซึ่งมีให้เลือก 5 แบบ ด้วยกัน

\*\*ค่าเริ่มต้นจะถูกตั้งค่าเอาไว้ที่ Filter\*\*

1. All แสดงหุ้นและอนุพันธ์ที่ตกลงซื้อขายกันทุกตัว

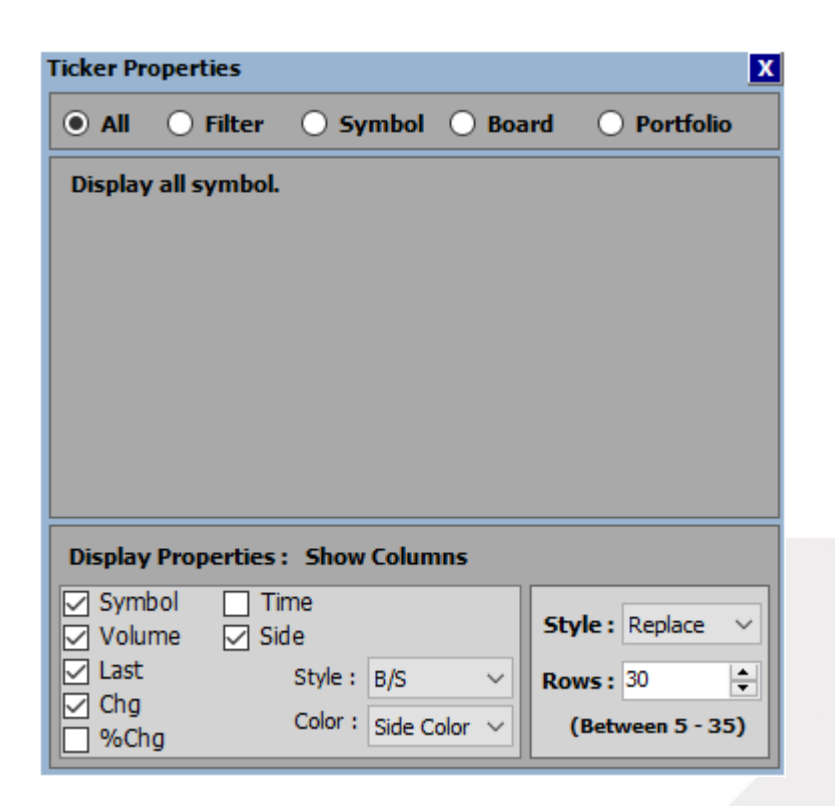

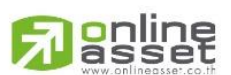

# ONLINE ASSET COMPANY LIMITED

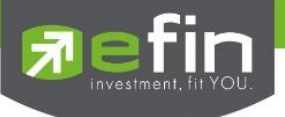

2. Filter เลือกดูเฉพาะกลุ่มที่สนใจ

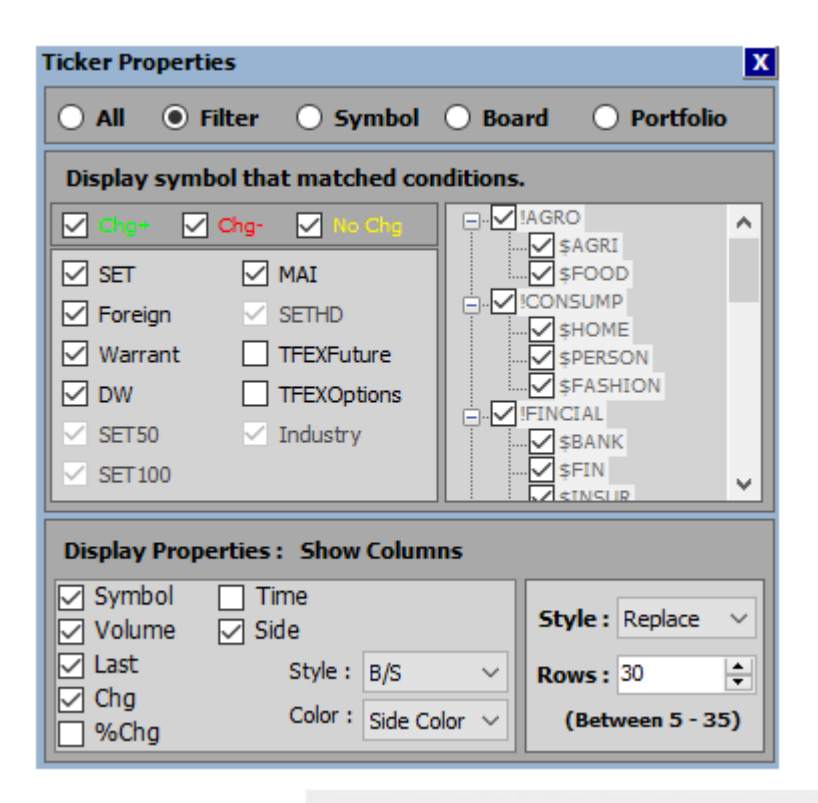

3. Stock เลือกดูเฉพาะหุ้นที่สนใจเป็นรายตัว

| Ticker Properties                                         |                     |                    |                  |
|-----------------------------------------------------------|---------------------|--------------------|------------------|
| O All O Filte                                             | er 💿 Symbol         | 🔘 Board            | O Portfolio      |
| Enter your sym                                            | bol and click 'add' | button.            |                  |
| Symbol :                                                  | ~                   | AAV<br>BBL<br>BDMS | ^                |
|                                                           | Add                 | TRUE               |                  |
|                                                           | Remove              |                    |                  |
|                                                           | Clear               |                    |                  |
|                                                           |                     |                    |                  |
| Display Propert                                           | ies: Show Colum     | ns                 |                  |
| <ul> <li>✓ Symbol</li> <li>✓ Volume</li> <li>✓</li> </ul> | ] Time<br>] Side    | St                 | yle: Replace 🗸   |
| ✓ Last ✓ Cho                                              | Style : B/S         | ~ Ro               | ws: 30           |
| Chg                                                       | Color : Side Co     | olor ~             | (Between 5 - 35) |

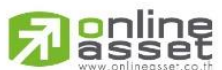

# ONLINE ASSET COMPANY LIMITED

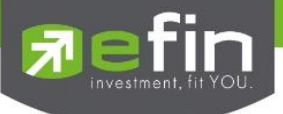

4. Board เลือกดูเฉพาะหุ้นที่พิมพ์ไว้ใน Template [F2]-@Stock Quote ในส่วนของ Price

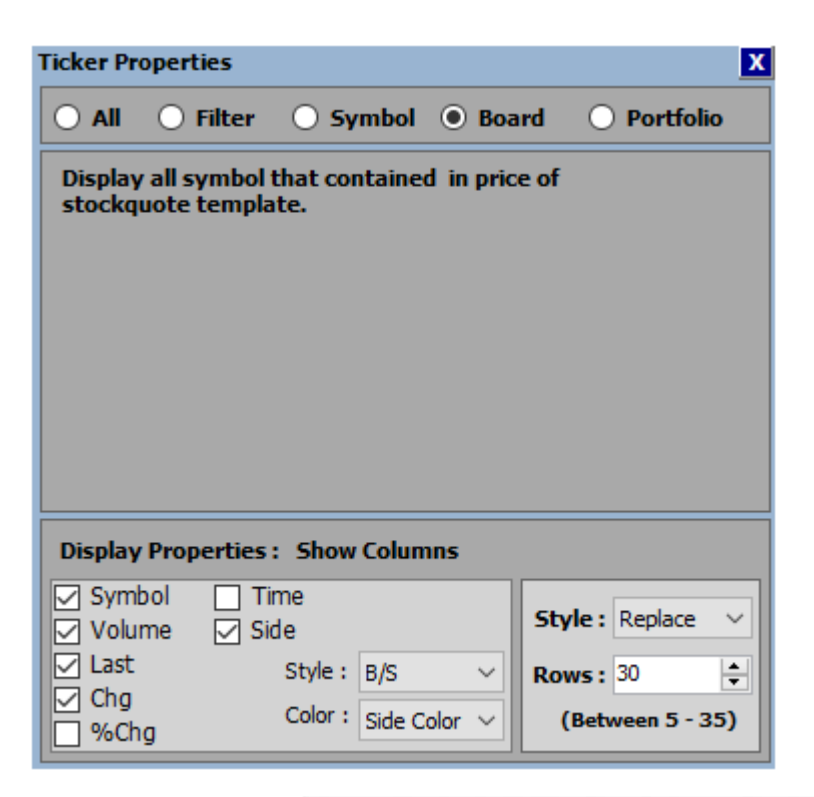

5. Portfolio เลือกดูเฉพาะหุ้นที่พิมพ์ไว้ใน Template [F9]-@Portfolio

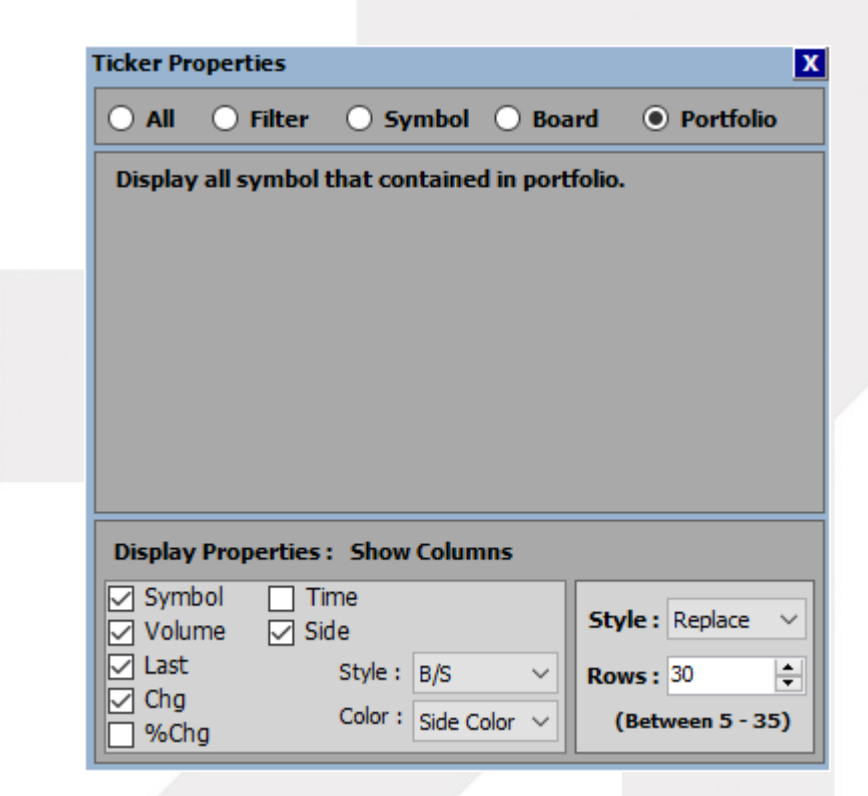

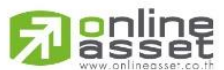

#### ONLINE ASSET COMPANY LIMITED

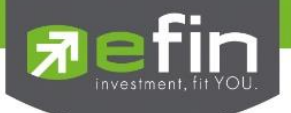

<u>Price – Bid Offer</u> รวมรวมฟังก์ชั่นที่เกี่ยวข้องกับการแสดงสถานะตั้งซื้อ – ขาย และข้อมูลตัวเลขที่เกี่ยวข้องกับหุ้นตัวนั้นๆ แบบ Real Time

มีตัวเลือกย่อยดังนี้

SET Best Bid Offer, %Vol

TFEX Best Bid Offer, %Vol, Combination Series

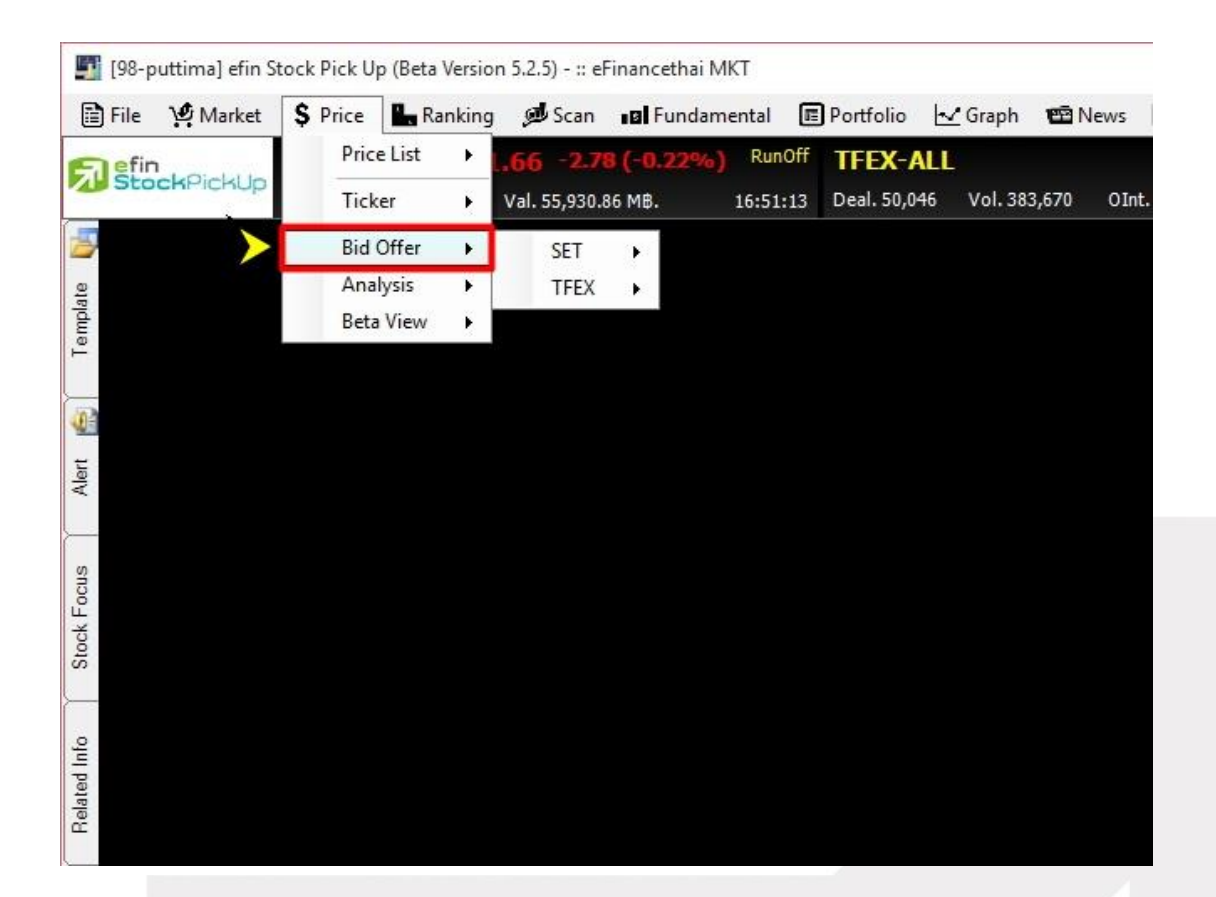

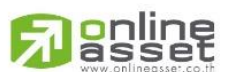

# ONLINE ASSET COMPANY LIMITED

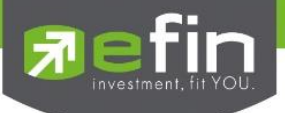

# SET - Best Bid Offer

ี แสดงข้อมูลการเสนอซื้อ – ขาย 5 ลำดับแรกของหุ้นตัวที่สนใจแบบ Real Time และข้อมูลอื่นๆที่เกี่ยวข้องกับหุ้นตัวนั้น

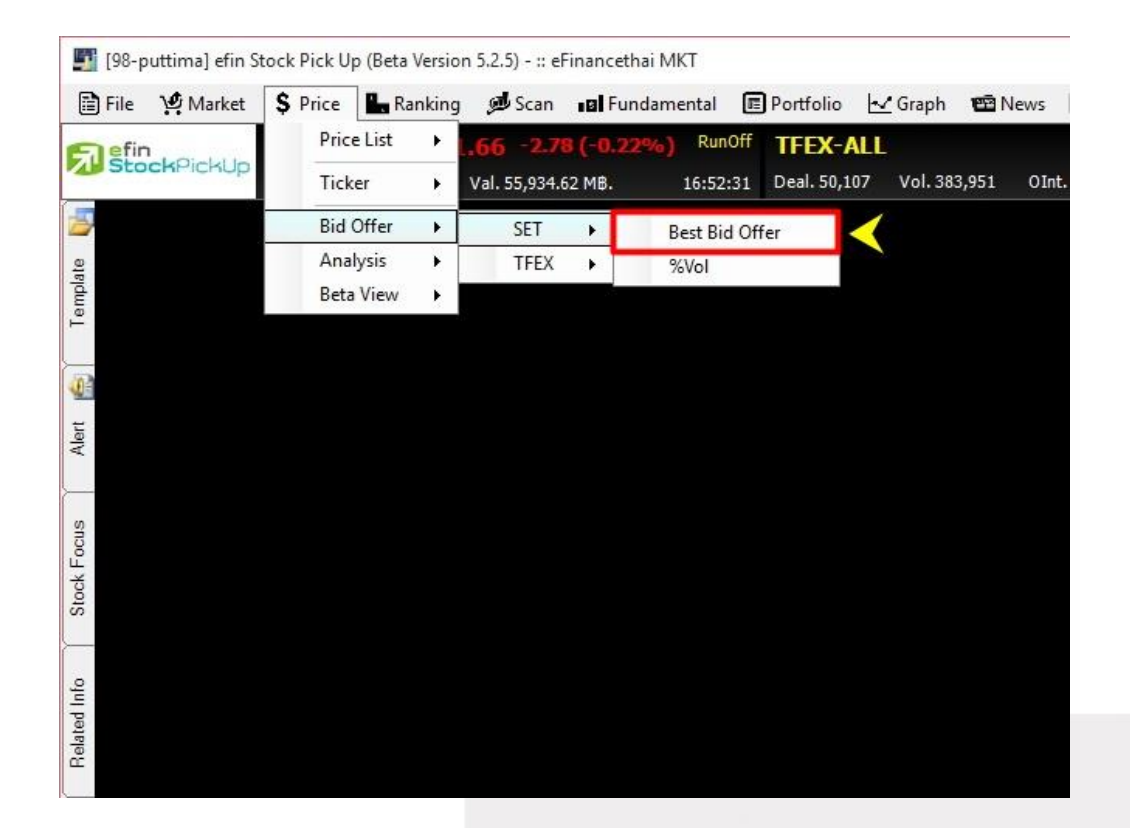

| [Link1] BidOffer - | ink1] BidOffer - INTUCH , INTOUCH HOLDINGS PUBLIC , \$ICT OUT X |             |         |            |              |               |            |  |  |  |
|--------------------|-----------------------------------------------------------------|-------------|---------|------------|--------------|---------------|------------|--|--|--|
| Symbol             | Last                                                            | Chg         | %Chg    | BidVol     | Bid          | Off           | OffVol     |  |  |  |
| INTUCH             | <u>50.50</u>                                                    | <u>0.50</u> | 1.00    | 533,300    | <u>50.50</u> | 50.75         | 52,600     |  |  |  |
| Avg                |                                                                 | Flag        | PC      | 445,300    | 50.25        | 51.00         | 12,300     |  |  |  |
| 52.40              | 0.990                                                           | N/A         | 50.50   | 2,953,300  | 50.00        | 51.25         | 120,900    |  |  |  |
| High 52 wk         | Low 52 wk                                                       | %BidC       | )ffVol  | 202,500    |              | 51.50         | 360,600    |  |  |  |
| 84.00              | 49.50                                                           | 82.86%      | 17.14%  | 451,200    | 49.50        | 51.75         | 402,300    |  |  |  |
| ATO/C Vol          | %ATO/C Vol                                                      | BuyVol      | %BuyVol | SellVol    | %SellVol     | <u>AccVol</u> | AccVal(KB) |  |  |  |
| 3,583,600          | 5.62                                                            | 28,987,300  | 45.44   | 31,225,400 | 48.95        | 63,796,300    | 3,343,124  |  |  |  |
| Time               | Ceiling                                                         | Floor       | Prev    | Open       | High         | Low           | BigLot     |  |  |  |
| 16:36:08           | 65.00                                                           | 35.00       | 50.00   | 52.50      | 54.50        | 50.00         | N/A        |  |  |  |

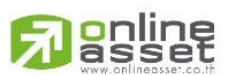

# ONLINE ASSET COMPANY LIMITED

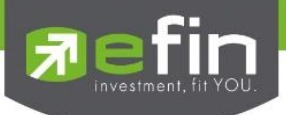

# <u>ความหมายของค่าต่างๆ</u>

| 1.  | Symbol       | ช่องสำหรับใส่ชื่อหุ้น                                                                               |
|-----|--------------|----------------------------------------------------------------------------------------------------|
| 2.  | Last         | ราคาล่าสุด                                                                                          |
| 3.  | Chg          | ราคาที่เปลี่ยนแปลงเทียบระหว่างราคาล่าสุดกับราคาปิดวันก่อน                                           |
| 4.  | %Chg         | เปอร์เซ็นต์ราคาที่เปลี่ยนแปลงเทียบระหว่างราคาล่าสุดกับราคาปิดวันก่อน                                |
| 5.  | BidVol       | ปริมาณหุ้นที่รอเสนอซื้อที่ ณ ราคานั้นๆ                                                              |
| 6.  | Bid          | ราคาเสนอชื้อ                                                                                        |
| 7.  | OffVol       | ปริมาณหุ้นที่รอเสนอขายที่ ณ ราคานั้นๆ                                                               |
| 8.  | Off          | ราคาเสนอขาย                                                                                         |
| 9.  | AVG          | ราคาเฉลี่ยแบบ Real time โดยคำนวณจากมูลค่าซื้อขายสะสมหารด้วยปริมาณหุ้นซื้อขาย                        |
|     |              | สะสม                                                                                                |
| 10. | %Premium     | เปอร์เซ็นต์เปรียบเทียบราคาหุ้นระหว่างหุ้นที่กระดาน Main Board กับ Foreign Board เช่น                |
|     |              | BBL กับ BBL-F                                                                                       |
| 11. | Flag         | หุ้นที่ขึ้นเครื่องหมายเตือนต่างๆเช่น XD เตือนวันมีสิทธิรับเงินปันผล เป็นต้น                         |
| 12. | PO/PC        | ราคาคาดการณ์ก่อนตลาดเปิด-ปิด ซึ่งส่วนใหญ่แล้วคือราคาเปิดปิดนั่นเอง เหมาะสำหรับนัก                   |
|     |              | ลงทุนที่ส่งคำสั่งประเภท ATO/ATC ตอนตลาดเปิดเช้า บ่าย และตอนตลาดปิดเย็น                              |
| 13. | High 52 WK   | ราคาสูงสุดในรอบ 52 สัปดาห์ เพื่อเปรียบเทียบอย่างคราวๆว่าราคาปัจจุบันแพงกว่าหรือถูก                  |
|     |              | กว่าราคาสูงสุดในรอบ 52 สัปดาห์                                                                      |
| 14. | Low 52 WK    | ราคาต่ำสุดในรอบ 52 สัปดาห์ เพื่อเปรียบเทียบอย่างคราวๆว่าราคาปัจจุบันแพงกว่าหรือถูก                  |
|     |              | กว่าราคาต่ำสุดในรอบ 52 สัปดาห์                                                                      |
| 15. | %BidOfferVol | เปอร์เซ็นต์เปรียบเทีย <mark>บสัดส่วนของ Bid Vol และ Offer Vol ทั้ง 5 ลำดับว่าฝั่งใดมีสัดส่วน</mark> |
|     |              | มากกว่ากัน                                                                                          |
| 16. | ATO/ATC Vol  | ปริมาณหุ้นที่ซื้อขายด้วยคำสั่ง ATO/ATC                                                              |
| 17. | %ATO/ATC Vol | เปอร์เซ็นต์ปริมาณหุ้นที่ซื้อขายด้วยคำสั่ง ATO/ATC                                                   |
| 18. | BuyVol       | ปริมาณหุ้นที่ตกลงซื้อขายกันได้ในขณะที่ราคาอยู่ฝั่งเสนอขายหรือ Offer                                 |
| 19. | %BuyVol      | เปอร์เซ็นต์ปริมาณหุ้นที่ตกลงซื้อขายกันได้ขณะราคาอยู่ฝั่งเสนอขายเทียบปริมาณซื้อขายสะสม               |
| 20. | SellVol      | ปริมาณหุ้นที่ตกลงซื้อขายกันได้ในขณะที่ราคาอยู่ฝั่งเสนอซื้อหรือ Bid                                  |
| 21. | %SellVol     | เปอร์เซ็นต์ปริมาณหุ้นที่ตกลงซื้อขายกันได้ขณะราคาอยู่ฝั่งเสนอซื้อเทียบปริมาณซื้อขายสะสม              |
| 22. | AccVol       | ปริมาณหุ้นซื้อขายสะสม                                                                               |
| 23. | AccVal       | มูลค่าซื้อขายสะสม                                                                                   |
| 24. | Time         | เวลาที่มีการตกลงซื้อขายกันได้ล่าสุด                                                                 |
| 25. | Ceiling      | ราคาสูงสุดที่ตลาดกำหนดไม่ให้ซื้อขายเกินราคานี้                                                      |
| 26. | Floor        | ราคาต่ำสุดที่ตลาดกำหนดไม่ให้ซื้อขายต่ำกว่าราคานี้                                                   |
| 27. | Prev         | ราคาปิดวันก่อนหน้า                                                                                  |
| 28. | Open         | ราคาเปิดของวัน                                                                                      |
| 29. | High         | ราคาสูงสุดของวัน                                                                                    |
| 30. | Low          | ราคาต่ำสุดของวัน                                                                                    |
| 31. | Big Lot      | ปริมาณหุ้นที่ตกลงซื้อขายกันนอกกระดาน Main Board หรือ กระดานซื้อขายอัตโนมัติที่นัก                   |
|     |              | ลงทุนส่วนใหญ่ใช้กัน                                                                                 |

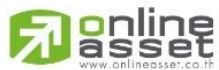

# ONLINE ASSET COMPANY LIMITED

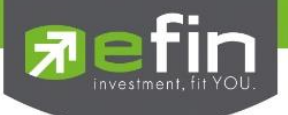

# <u>SET – %Vol</u>

แสดงข้อมูลการเสนอซื้อ – ขาย 5 ลำดับแรกของหุ้นตัวที่สนใจแบบ Real Time

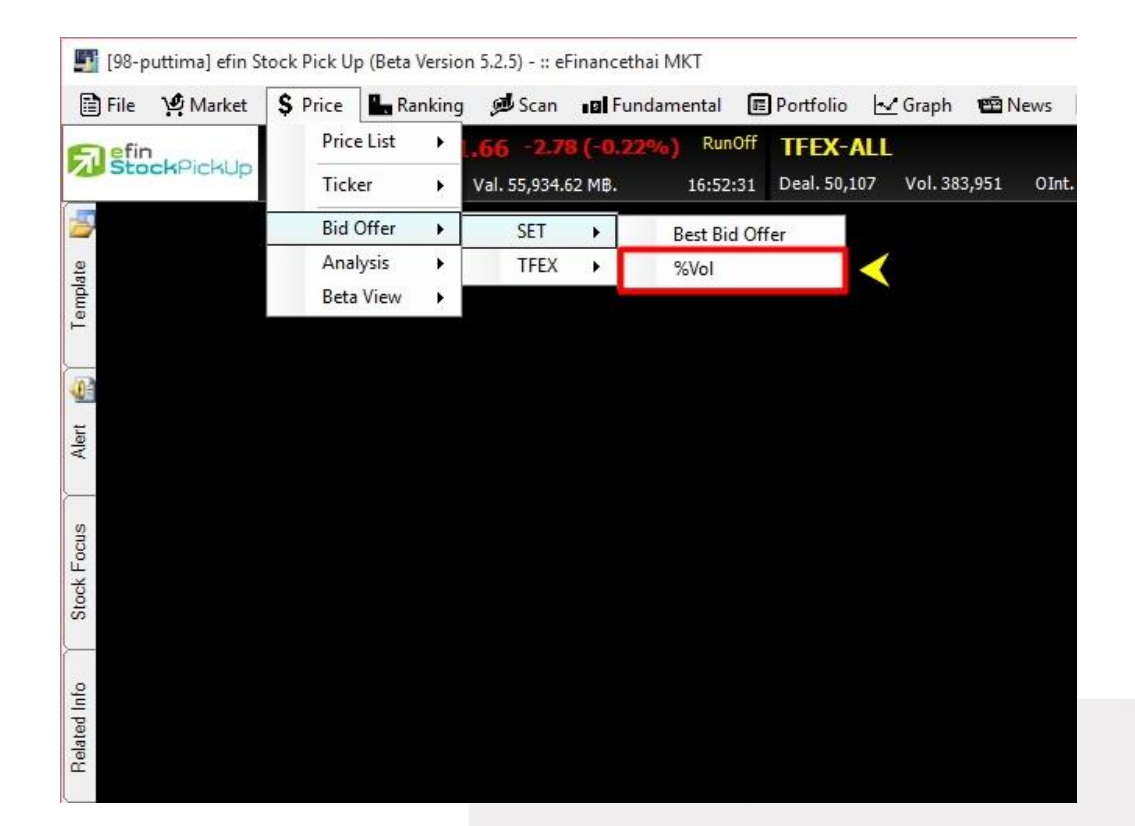

| [Link1] BidOffer %Vol - IN | ITUCH, INTOUCH HOLDING        | GS PUBLIC , \$ICT | X       |  |  |  |  |  |  |
|----------------------------|-------------------------------|-------------------|---------|--|--|--|--|--|--|
| INTUCH                     | NTUCH INTOUCH HOLDINGS PUBLIC |                   |         |  |  |  |  |  |  |
| BI                         | D                             | OFF               | ER      |  |  |  |  |  |  |
| <u>50.</u>                 | 50                            | 50.75             |         |  |  |  |  |  |  |
|                            | 82.86%                        |                   | 17.14%  |  |  |  |  |  |  |
| BidVol                     | Bid                           | Off               | OffVol  |  |  |  |  |  |  |
| 533,300                    | <u>50.50</u>                  | 50.75             | 52,600  |  |  |  |  |  |  |
| 445,300                    | 50.25                         | 51.00             | 12,300  |  |  |  |  |  |  |
| 2,953,300                  | 50.00                         | 51.25             | 120,900 |  |  |  |  |  |  |
| 202,500                    | 49.75                         | 51.50             | 360,600 |  |  |  |  |  |  |
| 451,200                    | 49.50                         | 51.75             | 402,300 |  |  |  |  |  |  |

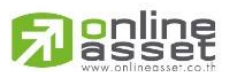

#### ONLINE ASSET COMPANY LIMITED

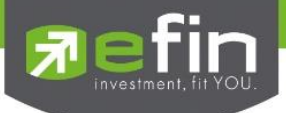

# TFEX - Best Bid Offer

แสดงข้อมูลการเสนอซื้อ – ขาย 5 ลำดับแรกของอนุพันธ์ตัวที่สนใจแบบ Real Time และข้อมูลอื่นๆที่เกี่ยวข้องกับอนุพันธ์ ตัวนั้น

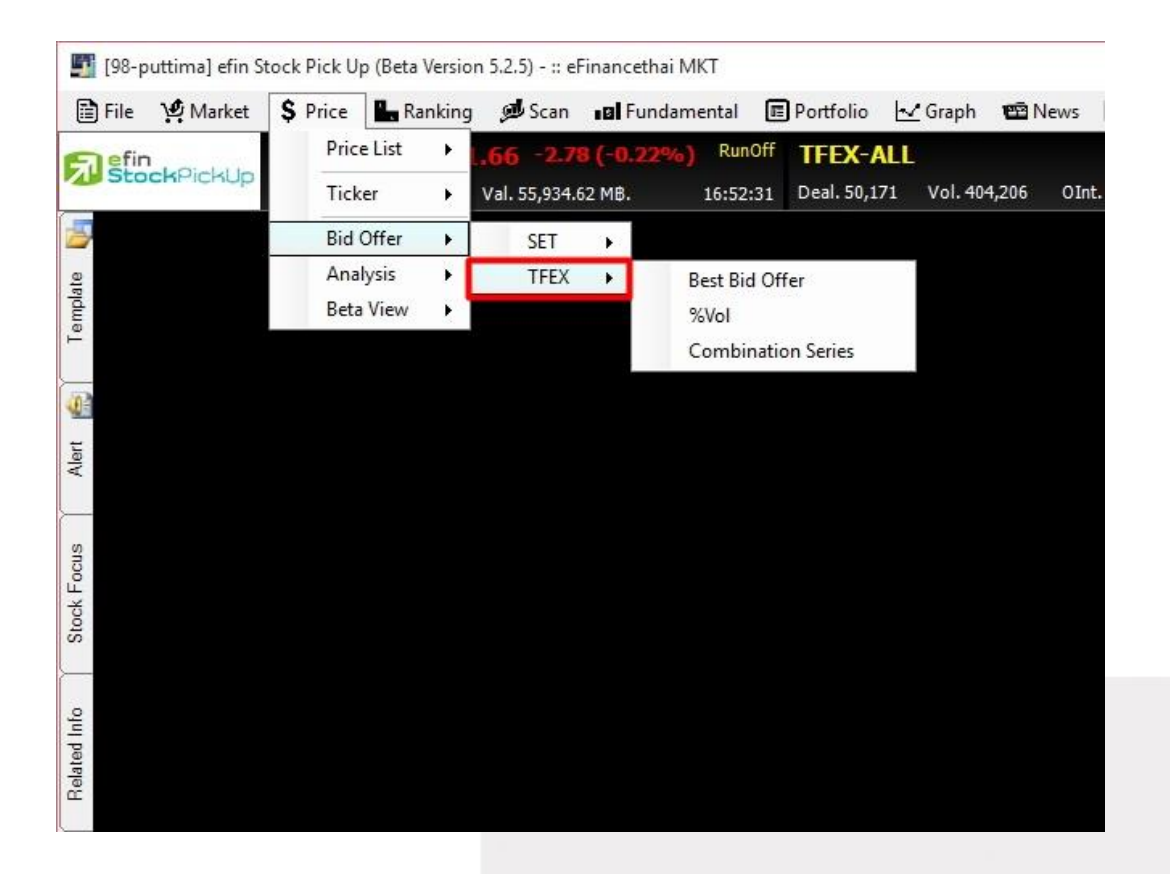

| [Link1] BidAsk TFEX | - SET50 DEC 15                                                                                                    |              |            |         |          |               | X             |
|---------------------|----------------------------------------------------------------------------------------------------|--------------|------------|---------|----------|---------------|---------------|
| Symbol              | Last                                                                                                    | Chg          | %Chg       | BidVol  | Bid      | Ask           | AskVol        |
| S50Z15              | <u>801.70</u>                                                                                                    | <u>-0.50</u> | -0.06      | 10      | 801.60   | <u>801.70</u> | 4             |
| Avg                 | OpenInt                                                                                                    | PriorSettle  | Settle     | 5       |          | 802.00        | 47            |
| 803.46              | 222,128                                                                                                    | 802.20       | 0.00       | 40      |          | 802.10        | 16            |
| SET50               | %Chg                                                                                                    | %BidA        | skVol      | 5       | 801.30   | 802.20        | 22            |
| 802.23              | 0.05                                                                                                    | 36.31%       | 63.69%     | 1       |          | 802.30        | 18            |
| PC                  | Deals                                                                                                    | BuyVol       | %BuyVol    | SellVol | %SellVol | AccVol        | AccVal(KB)    |
| 804.50              | 20,156                                                                                                    | 74,637       | 53.75      | 56,645  | 40.79    | 138,868       | 22,315,345.04 |
| Time                | Symbol         Last         Chg         Source           50215         801.70         -0.50         -0.50           Avg         OpenInt         PriorSettle         -           803.46         222,128         802.20         802.20           SET50         %Chg         %BidAst         36.31%           802.23         0.05         7         6.31%           PC         Deals         BuyVol         1           804.50         20,156         74.637         1           Time         Ceiling         Floor         1           16:54:57         1,042.80         561.60         1 |              | PriorClose | Open    |          | Low           | Block Trade   |
| 16:54:57            | 1,042.80                                                                                                    | 561.60       | 802.00     | 803.00  | 812.00   | 795.00        | <u>6,995</u>  |

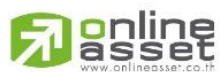

# ONLINE ASSET COMPANY LIMITED

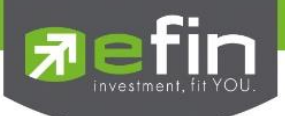

# <u>ความหมายของค่าต่างๆ</u>

| 1.  | Symbol      | ช่องสำหรับใส่ชื่ออนุพันธ์                                                                                    |
|-----|-------------|----------------------------------------------------------------------------------------------------|
| 2.  | Last        | ราคาล่าสุด                                                                                                   |
| 3.  | Chg         | ราคาที่เปลี่ยนแปลงเทียบระหว่างราคาล่าสุดกับราคาปิดวันก่อน                                                    |
| 4.  | %Chg        | เปอร์เซ็นต์ราคาที่เปลี่ยนแปลงเทียบระหว่างราคาล่าสุดกับราคาปิดวันก่อน                                         |
| 5.  | BidVol      | ปริมาณอนุพันธ์ที่รอเสนอชื้อที่ ณ ราคานั้นๆ                                                                   |
| 6.  | Bid         | ราคาเสนอซื้อ                                                                                                 |
| 7.  | AskVol      | ปริมาณอนุพันธ์ที่รอเสนอขายที่ ณ ราคานั้นๆ                                                                    |
| 8.  | Ask         | ราคาเสนอขาย                                                                                                  |
| 9.  | %BidAskVol  | เปอร์เซ็นต์เปรียบเทียบสัดส่วนของ Bid Vol และ Ask Vol ทั้ง 5 ลำดับว่าฝั่งใดมีสัดส่วน                          |
|     |             | มากกวากน                                                                                                    |
| 10. | AVG         | ราคาเฉลยแบบ Real time เดยคานวณจาก มูลคาซอขายสะสมหารดวย บรมาณ อนุพนธซอ<br>ขายสะสม                             |
| 11. | OpenInt     | สถานะคงค้าง                                                                                                  |
| 12. | PriorSettle | ราคาปิดของวันที่มีการซื้อขายก่อนหน้า (ถูกกำหนดโดยตลาด)                                                       |
| 13. | Settle      | ราคาปิด (ถูกกำหนดโดยตลาด)                                                                                    |
| 14. | SET50       | ดัชนี SET50                                                                                                  |
| 15. | %Chg        | เปอร์เซ็นต์ดัชนีที่เปลี่ยนแปลงเทียบระหว่างดัชนีล่าสุดกับดัชนีวันก่อน                                         |
| 16. | PO/PC       | ราคาคาดการณ์ก่อนตลาดเปิด – ปิด                                                                               |
| 17. | Deals       | จำนวนครั้งที่มีขายตกลงซื้อขายกัน                                                                             |
| 18. | BuyVol      | ปริมาณอนุพันธ์ที่ตกลงซื้อขายกันได้ในขณะที่ราคาอยู่ฝั่งเสนอขายหรือ Ask                                        |
| 19. | %BuyVol     | เปอร์เซ็นต์ปริมาณอนุพันธ์ที่ตกลงซื้อขายกันได้ในขณะราคาอยู่ฝั่งเสนอขายเทียบปริมาณซื้อ<br>ขายสะสม              |
| 20. | SellVol     | ปริมาณอนุพันธ์ที่ตกลงซื้อขายกันได้ในขณะที่ราคาอยู่ฝั่งเสนอซื้อหรือ Bid                                       |
| 21. | %SellVol    | เปอร์เซ็นต์ปริมาณอนุพันธ์ที่ตกลงซื้อขายกันได้ในขณะราคาอยู่ฝั่งเสนอซื้อเทียบปริมาณซื้อขาย                     |
|     |             | สะสม                                                                                                    |
| 22. | AccVol      | ปริมาณอนุพันธ์ซื้อขายสะสม                                                                                    |
| 23. | AccVal      | มูลค่าซื้อขายสะสม                                                                                            |
| 24. | Time        | เวลาที่มีการตกลงซื้อขายกันได้ล่าสุด                                                                          |
| 25. | Ceiling     | ราคาสูงสุดที่ตลาดกำหนดไม่ให้ซื้อขายเกินราคานี้                                                               |
| 26. | Floor       | ราคาต่ำสุดที่ตลาดกำหนดไม่ให้ซื้อขายต่ำกว่าราคานี้                                                            |
| 27. | PriorClose  | ราคาปิดวันก่อนหน้า                                                                                           |
| 28. | Open        | ราคาเปิดของวัน                                                                                               |
| 29. | High        | ราคาสูงสุดของวัน                                                                                             |
| 30. | Low         | ราคาต่ำสุดของวัน                                                                                             |
| 31. | Block Trade | ปริมาณอนุพันธ์ที่ตกลงซื้อขายกันนอกกระดาน Main Board หรือ กระดานซื้อขายอัตโนมัติที่<br>นักลงทุนส่วนใหญ่ใช้กัน |

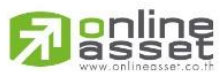

#### ONLINE ASSET COMPANY LIMITED

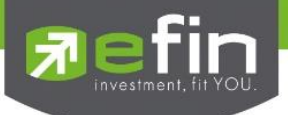

# TFEX - %Vol

แสดงข้อมูลการเสนอซื้อ – ขาย 5 ลำดับแรกของอนุพันธ์ตัวที่สนใจแบบ Real Time อย่างย่อ

| [Link1] BidAsk %Vol TF | EX - SET50 DEC 15 |               | X      |  |  |  |
|------------------------|-------------------|---------------|--------|--|--|--|
| S50Z15                 | SET50 DEC 15      |               |        |  |  |  |
| BI                     | D                 | AS            | K      |  |  |  |
| 801                    | .60               | <u>801</u>    | .70    |  |  |  |
| 36.31%                 |                   | 63.69%        |        |  |  |  |
| BidVol                 | Bid               | Ask           | AskVol |  |  |  |
| 10                     | 801.60            | <u>801.70</u> | 4      |  |  |  |
| 5                      | 801.50            | 802.00        | 47     |  |  |  |
| 40                     | 801.40            | 802.10        | 16     |  |  |  |
| 5                      | 801.30            | 802.20        | 22     |  |  |  |
| 1                      | 801.20            | 802.30        | 18     |  |  |  |

# TFEX - Combination Series

เป็นเครื่องมือที่ใช้ในการดูปริมาณการวางซื้อ วางขายเพื่อใช้ในการเปลี่ยนการถือสัญญาในตลาด TFEX จากสัญญาเดือน ใกล้เป็นเดือนไกล เมื่อหักราคาส่วนต่างแล้วจะกำไรหรือติดลบอยู่ที่เท่าไหร่

| [Link1] Combination Series | s Info        |         | X      |  |  |  |  |  |
|----------------------------|---------------|---------|--------|--|--|--|--|--|
| Symbol                     | S50Z15H16     | Z15H16  |        |  |  |  |  |  |
| Series1                    | <u>S50Z15</u> | Series2 | S50H16 |  |  |  |  |  |
| BidVol                     | Bid           | Ask     | AskVol |  |  |  |  |  |
| 464                        | -17.90        | -17.60  | 17     |  |  |  |  |  |
| 1,225                      | -18.00        | -17.10  | 10     |  |  |  |  |  |
| 110                        | -18.10        | -17.00  | 32     |  |  |  |  |  |
| 437                        | -18.20        | -16.90  | 21     |  |  |  |  |  |
| 250                        | -18.30        | -16.80  | 31     |  |  |  |  |  |
|                            |               |         |        |  |  |  |  |  |

ประโยชน์ : นักลงทุนสามารถใช้ประยุกต์เพื่อดูว่า สถาบันทั้งในประเทศและต่างประเทศ ต้องการเปลี่ยนสัญญาณในการถือ ครองมากน้อยแค่ไหน และส่วนใหญ่เน้น ถือ Long หรือ Short ต่อเนื่องกันแน่

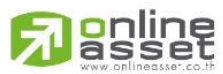

#### ONLINE ASSET COMPANY LIMITED

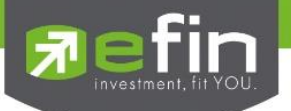

Price - Analysis รวมรวมฟังก์ชั่นที่เกี่ยวข้องกับการวิเคราะห์ มีตัวเลือกย่อยดังนี้

SET Trade Log Analysis, Volume Analysis, Spread Price Analysis, Return Analysis, NVDR Cost Average

TFEX Trade Log Analysis, Volume Analysis, Futures Analysis

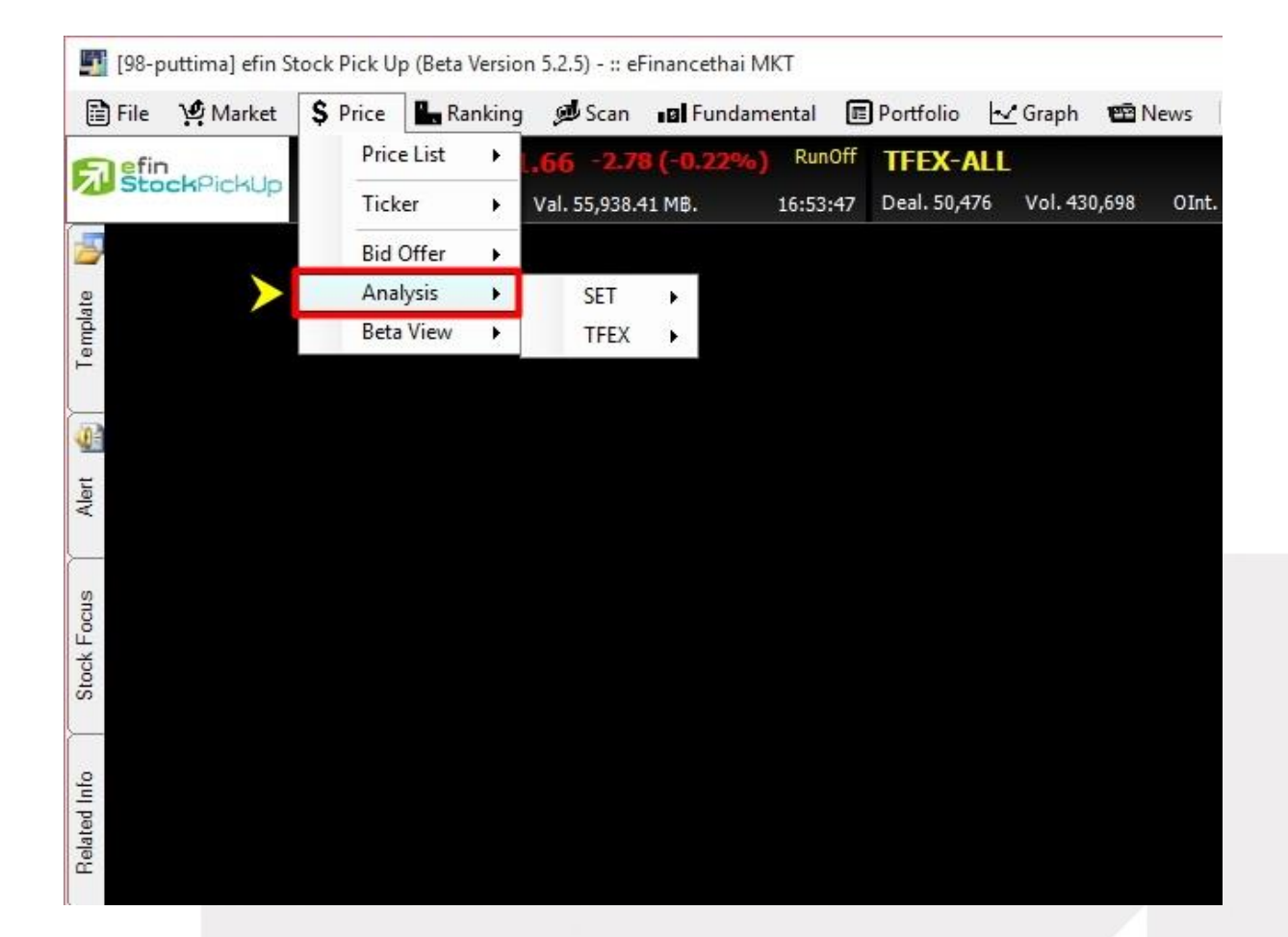

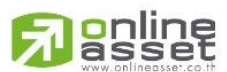

# ONLINE ASSET COMPANY LIMITED

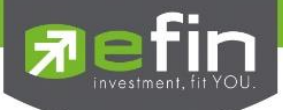

# SET - Trade Log Analysis

แสดงผลข้อมูลการซื้อขายแบบละเอียดของหุ้นนั้นๆ ออกมาให้ดูในช่วงเวลาที่มีการซื้อขายระหว่างวัน โดยมีลักษณะเป็น Ticker ของหุ้นนั้นๆ และสามารถดูแบ่งเป็นช่วงเวลาตั้งแต่ 9.40 น. ถึง 17.00 น. ได้

ประโยชน์ : สำหรับนักลงทุนที่ต้องการวิเคราะห์การซื้อขายหุ้นจากข้อมูลที่มีการซื้อขายไปแล้ว เพื่อดูความต้องการซื้อขายใน ระหว่างวัน ว่าราคาหุ้นยังมีโอกาสไปต่อได้หรือไม่

| [Link1] Trade | e Log - J.<br>+ | AS, JAS | MINE                 |        | RNATIO | NAL, | \$ICT |          | X  |
|---------------|-----------------|---------|----------------------|--------|--------|------|-------|----------|----|
| Period 09:    | 40 🚔            | Reset   |                      | 0 17:0 |        | Rese | t Don | e        |    |
| Period A      | VG Pri          | се      |                      | No. T  | rade   |      | Buy   | Sell     |    |
|               | 3               | .357    |                      |        | 15     | .954 | 9,9   | 47 6.00  | )4 |
| Period        | l%Chg           |         |                      | Period | l High |      | Pe    | riod Low |    |
|               | -1              | 5.30    |                      |        |        | 3.72 |       | 3.1      | 10 |
|               |                 | 52.36 % | %                    |        |        |      | 37    | .64 %    |    |
| << <          | > >             | >       |                      | Go To  | 1/53   | 2    |       |          |    |
| Time          | \<br>\          | Volume  | 9                    | P      | rice   |      | Side  | Chg      |    |
| 16:36:05      |                 | 139,581 | .400                 |        |        | 0    |       | -0.60    | ^  |
| 16:29:59      |                 | 30      | ),000,               |        |        |      | В     | -0.52    |    |
| 16:29:59      |                 | 5       | . <mark>000</mark>   |        |        |      | В     | -0.52    |    |
| 16:29:59      |                 |         | 100                  |        |        | 8    | В     | -0.52    |    |
| 16:29:59      |                 | 15      | 5,000                |        |        |      | S     | -0.54    |    |
| 16:29:58      |                 | 500     | ),000                |        |        | 6    | S     | -0.54    |    |
| 16:29:58      |                 | 7       | . <mark>00</mark> 0  |        |        |      | В     | -0.52    |    |
| 16:29:58      |                 | 2       | . <mark>000</mark>   |        |        |      | В     | -0.52    |    |
| 16:29:57      |                 | 15      | 5,000                |        |        |      | В     | -0.52    |    |
| 16:29:57      |                 | 10      | 000,                 |        |        |      | В     | -0.52    |    |
| 16:29:57      |                 | 8       | , <mark>000</mark> , |        |        |      | В     | -0.52    |    |
| 16:29:56      |                 | 150     | 000,                 |        |        |      | В     | -0.52    |    |
| 16:29:56      |                 | 20      | 000,                 |        |        |      | В     | -0.52    |    |
| 16:29:55      |                 | 250     | ),000                |        |        |      | В     | -0.52    |    |
| 16:29:54      |                 | 10      | ),000                |        |        |      | В     | -0.52    |    |
| 16:29:54      |                 | 1       | .000                 |        |        |      | В     | -0.52    | ~  |

\*\*ข้อมูลที่แสดงผลนี้จะแสดงผลแบบเป็น Group แตกต่างจากระบบซื้อขายหลักทรัพย์ ที่จะมีการแยก Order ละเอียด กว่า\*\*

เช่น ระบบซื้อขายอาจแสดงผลเป็นซื้อขายครั้งละ 100 หุ้น 5 ครั้งติดกัน แต่ efin StockPickUp อาจแสดงผลเป็น 500 หุ้นเลยทีเดียว

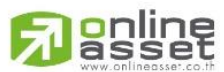

#### ONLINE ASSET COMPANY LIMITED

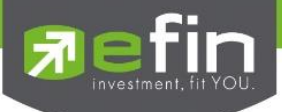

# SET - Volume Analysis

แสดงข้อมูลการซื้อขายหุ้นเป็นกราฟแท่งเพื่อช่วยในการวิเคราะห์หุ้นอีกรูปแบบหนึ่ง

ประโยชน์ : เป็นการวิเคราะห์ต้นทุนของหุ้นที่ซื้อขายในรอบระยะเวลา 0-90 วัน โดยให้สังเกตแท่งกราฟที่สูงๆ แสดงว่า ณ แท่งราคาดังกล่าวเป็นต้นทุนที่มีคนซื้อขายกันมากที่สุด ซึ่งในกรณีที่เรายังไม่ซื้อหุ้นดังกล่าวให้เปรียบเทียบกับราคาปัจจุบันว่า ถูกหรือแพงกว่าคนส่วนใหญ่ที่ซื้อมาในรอบวันที่กำหนด

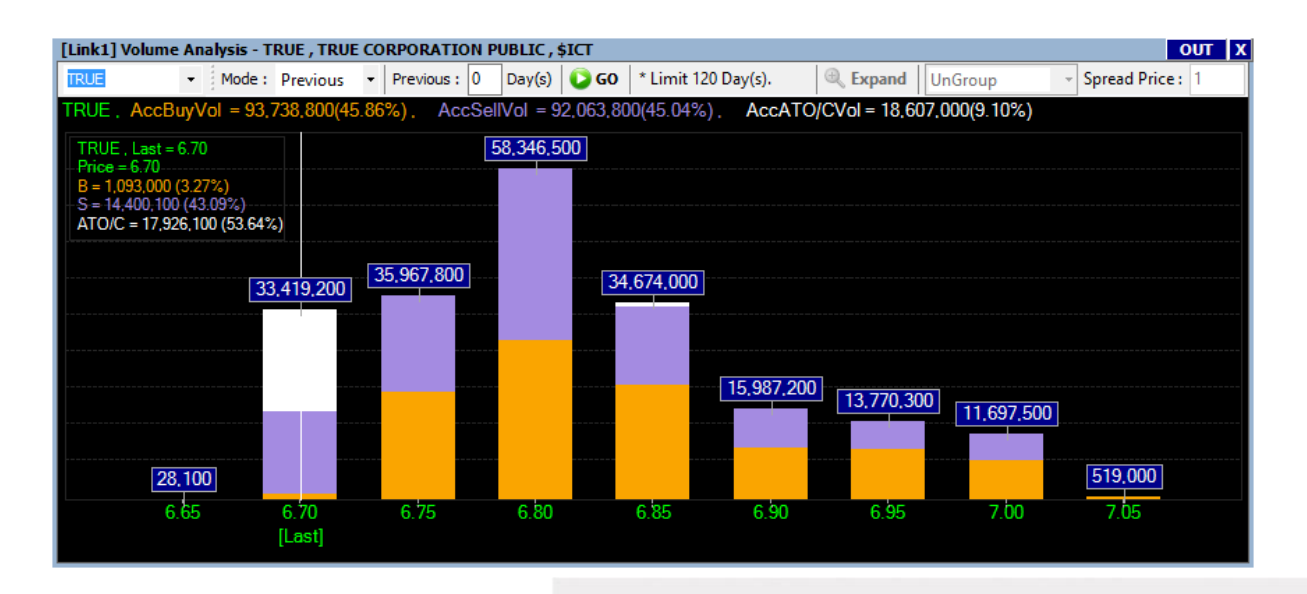

# <u>ความหมายของส่วนต่างๆ</u>

- 1. ช่องว่างสีขาว สำหรับใส่ชื่อหุ้นที่สนใจ
- 2. Mode สำหรับเลือกรูปแบบการดูย้อนหลัง มีให้เลือก 2 แบบ คือ Previous และ Between

หากเลือก Previous จะต้องใส่จำนวนวันในช่องด้านหลังด้วย

หากเลือก Between จะเป็นการกำหนดวันที่เริ่มต้น และวันที่สิ้นสุด

3. ปุ่ม Go สำหรับกดดึงข้อมูล

\*\*ดูข้อมูลได้สูงสุด 90 วัน\*\*

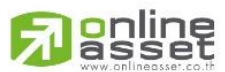

# ONLINE ASSET COMPANY LIMITED

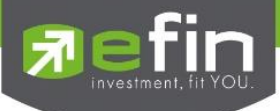

# SET - Spread Price Analysis

เป็นเครื่องมือที่ใช้ค้นหาหุ้นที่มีความผิดปกติด้านการเคลื่อนไหวของราคาในช่วงเวลาแคบๆ อาจจะจัดได้ว่าเป็นหุ้นเก็งกำไร โดยส่วนใหญ่พบว่าหุ้นเหล่านี้จะมีพฤติกรรมการเคลื่อนไหว อยู่ที่ประมาณ 15 - 50 นาที ซึ่งหมายความว่า ถ้านักลงทุนเข้า ซื้อและขายหุ้นในช่วงเวลาดังกล่าวพอดีก็จะได้กำไรเร็ว แต่ถ้านักลงทุนไม่ได้ซื้อในช่วงเวลาดังกล่าว ราคาหุ้นอาจจะเริ่ม ปรับตัวลดลง หรือราคาไม่ขึ้นลงมากนักในระหว่างวัน นักลงทุนก็อาจต้องรอจังหวะต่อไป

| [Lin                      | [Link1] Spread Price Analysis |               |                                                              |                           |   |                 |               |              |              |       |                   |             |              |         |  |
|---------------------------|-------------------------------|---------------|--------------------------------------------------------------|---------------------------|---|-----------------|---------------|--------------|--------------|-------|-------------------|-------------|--------------|---------|--|
| Se                        | t Time (Minutes) :            | 3 Set Time    | Time Remain - 00:00:56 Min(s) Display Style : Ø Replace ● Wa |                           |   |                 |               |              | e 🖲 Wa       | terfa | all 📕 Continue Co | ount Spread | i Info. I    | Default |  |
| -/+ <mark>1</mark> Spread |                               |               |                                                              | -/+ <mark>2</mark> Spread |   |                 |               |              | -/+ 3 Spread |       |                   |             |              |         |  |
|                           | Symbol                        | Last          | Chg                                                          | No                        |   | Symbol          | Last          | Chg          | No           |       | Symbol            | Last        | Chg          | No      |  |
|                           | JAS , [3.12]                  | <u>3.10</u>   | <u>0.00</u>                                                  | 4                         |   | TPAC, [7.70]    | <u>7.80</u>   | <u>-0.50</u> |              | ۸     | GUNK08C1604A,     | <u>0.43</u> | <u>0.08</u>  | 1       |  |
|                           | S5013P1601A, [1.              |               | <u>-0.13</u>                                                 |                           |   | GENCO-W1, [1.25 | <u>1.27</u>   | <u>0.25</u>  |              |       | BROOK-W4 , [0.46  | <u>0.49</u> | <u>0.02</u>  | 2 1     |  |
|                           | SR , [4.12]                   | <u>4.14</u>   | <u>0.08</u>                                                  | 2                         |   | GENCO, [1.36]   | <u>1.38</u>   | <u>0.13</u>  |              | V     | PTT28P1602A, [0   | <u>0.57</u> | -0.09        | [ 1     |  |
|                           |                               |               | <u>-0.04</u>                                                 |                           |   | PTT, [244.00]   | 246.00        | <u>6.00</u>  | 50           |       | MINT01C1512A , [  |             | <u>-0.03</u> | 1       |  |
| V                         | BIGC , [203.00]               | <u>202.00</u> |                                                              |                           |   | PTT, [244.00]   | 246.00        | <u>6.00</u>  | 51           |       | PTT28P1602A, [0   | <u>0.57</u> | -0.09        | 2       |  |
|                           |                               |               |                                                              |                           |   | PTT, [244.00]   | 246.00        | <u>6.00</u>  | 52           |       | PTT28P1602A, [0   | <u>0.57</u> | <u>-0.09</u> | 3       |  |
| V                         |                               | <u>4.52</u>   | <u>-0.14</u>                                                 |                           |   | PTT , [244.00]  | <u>246.00</u> | <u>6.00</u>  |              | ۸     |                   | <u>7.85</u> |              | [ 1     |  |
|                           | AOT , [340.00]                | <u>339.00</u> | <u>-11.00</u>                                                |                           |   |                 |               |              |              | ▲     | GENCO-W1, [1.25   | <u>1.28</u> |              | 1       |  |
|                           | JAS , [3.12]                  | <u>3.10</u>   | <u>0.00</u>                                                  | 3                         | ۷ |                 | <u>7.80</u>   | <u>-0.50</u> |              |       |                   |             |              | کھ      |  |
|                           | AMATA , [12.20]               | <u>12.30</u>  | <u>0.00</u>                                                  | 1                         | ۷ | GENCO-W1, [1.25 | <u>1.27</u>   | <u>0.25</u>  | 3            |       |                   |             |              |         |  |

# <u>หลักการทำงาน</u>

เมื่อหุ้นมีการเคลื่อนไหวของราคา เปลี่ยนแปลงไป 1, 2 หรือ 3 Spread ในช่วงระยะเวลา 3 นาที เทียบกับราคา เริ่มต้นตั้งแต่เปิด Feature นี้ชี้นมา ก็จะแสดงผลในช่อง 1, 2 และ 3 Spread ตามลำดับ

- 1 Spread หมายถึง หุ้นที่มีการเปลี่ยนแปลง 1 ช่วงราคา
- 2 Spread หมายถึง หุ้นที่มีการเปลี่ยนแปลง 2 ช่วงราคา
- 3 Spread หมายถึง หุ้นที่มีการเปลี่ยนแปลง 3 ช่วงราคา

# <u>ความหมายของส่วนต่างๆใน Spread Price Analysis</u>

- 1. -/+ 1 Spread เรียง 1 3 Spread คือ ช่อง ที่ใช้กำหนดค่าของช่วง Spread ที่นักลงทุนต้องการ
- Set Time (Minutes) คือ กรอบระยะเวลาเงื่อนไขที่นักลงทุนคิดว่า ถ้าราคาขึ้นเกินกี่ Spread ในช่วงกรอบเวลานี้ ถือว่าผิดปกติ
- 3. Time Remain เป็นการนับเวลาถอยหลังให้รู้ว่า เมื่อไหร่จะเริ่มนับเปรียบเทียบราคาใหม่
- Continue Count เป็นการกำหนดรูปแบบการคำนวณ ว่าจะคำนวณแบบให้ครบรอบระยะเวลาแล้วเริ่มนับใหม่ หรือคำนวณแบบอิงราคาเริ่มต้นครั้งแรกตั้งแต่เปิด Feature มาวนเปรียบเทียบตลอด
- Spread Info คือ ข้อมูลช่วง Spread ราคาหุ้น เช่น ปัจจุบันราคาหุ้น 2 5 บาท จะให้เสนอราคาได้ Spread ละ
   0.02 บาท
- 6. Default คือ ปุ่มสำหรับกำหนดค่าต่างๆ ให้กลับมาเป็นค่าเริ่มต้นที่ในโปรแกรมกำหนดมา
- 7. ลูกศรสีเขียวในตาราง เป็นการแสดงผลว่าหุ้นนั้นตกลงซื้อขายกันได้ที่ราคาสูงกว่าราคาก่อนหน้าเป็นไม้แรก
- 8. ลูกศรสีแดงในตาราง เป็นการแสดงผลว่าหุ้นนั้นตกลงซื้อขายกันได้ที่ราคาต่ำกว่าราคาก่อนหน้าเป็นไม้แรก
- 9. ช่อง Symbol ที่มีวงเล็บตามหลังชื่อหุ้น ในวงเล็บคือราคาก่อนหน้า
- 10. ช่อง Last แสดงราคาล่าสุด
- 11. ช่อง Chg แสดงค่าการเปลี่ยนแปลงของราคาปัจจุบันเทียบกับราคาปิดวันก่อนหน้า

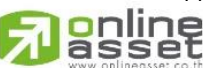

# ONLINE ASSET COMPANY LIMITED

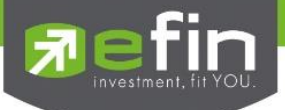

12. No. เป็นการบอกว่าหุ้นดังกล่าวมีการตกลงซื้อขายกันเป็นไม้ที่เท่าไหร่ หรือครั้งที่เท่าไหร่แล้ว ณ ช่วง Spread นั้นๆ

\*\*\*\*\*การใช้ Spread Price Analysis แนะนำให้ใช้ร่วมกับกราฟเทคนิครายนาที เพื่อเป็นตัวบอกจังหวะการซื้อขายด้วย ดังนั้นขอให้นักลงทุนเข้าว่า เครื่องมือตัวนี้ เป็นเพียงเครื่องมือที่ช่วยค้นหาหุ้นเท่านั้น ซึ่งเป็นการเพิ่มความสะดวกมากขึ้น จากนักลงทุนรุ่นก่อนที่นิยมใช้การเฝ้าดู Ticker แล้วสังเกตความผิดปกติที่เกิดขึ้นในระหว่างวัน\*\*\*\*

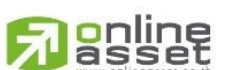

# ONLINE ASSET COMPANY LIMITED

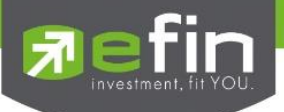

# SET - Return Analysis

การวิเคราะห์หุ้นเป็น Sector เพื่อเปรียบเทียบการเปลี่ยนแปลงราคาในเชิงบวกหรือลบ โดยใช้ตรวจสอบดูว่าหุ้นตัวไหนมี การเปลี่ยนมากที่สุดของกลุ่มโดยการแสดงเป็นกราฟแท่งหน้าละ 10 แท่ง

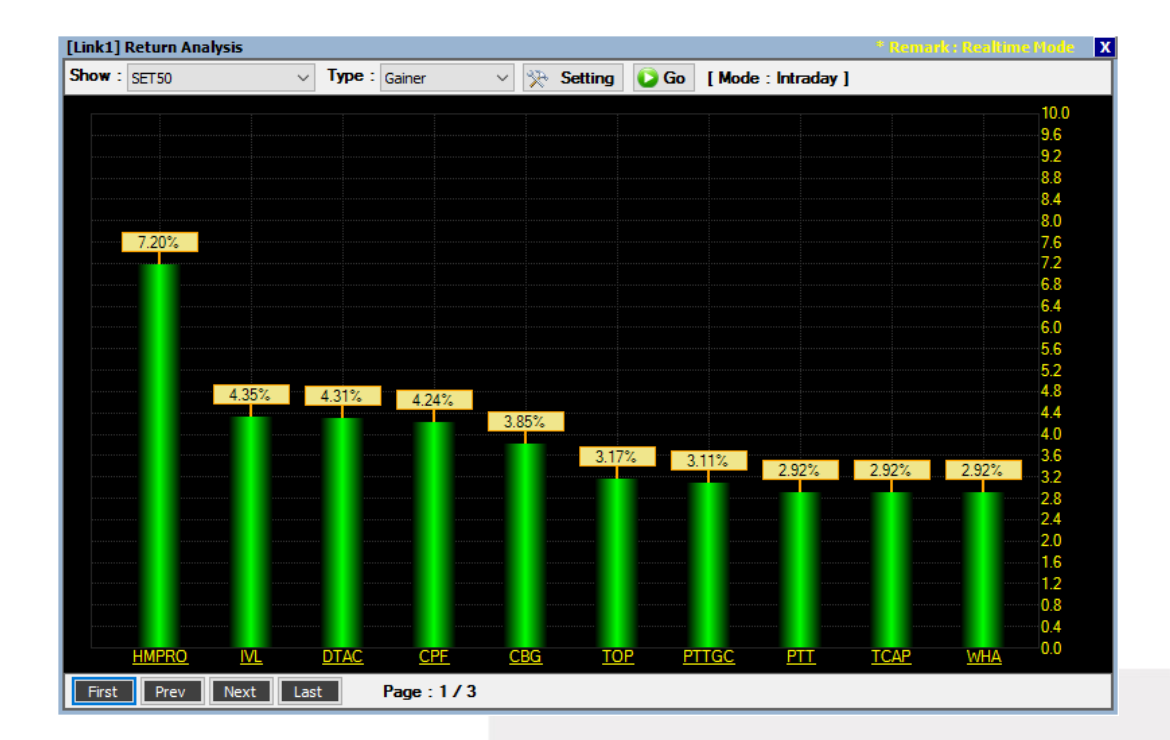

# <u>ความหมายของส่วนต่างๆ</u>

- 1. Show สามารถเลือกดูได้ดังนี้
  - 1.1 SET
  - 1.2 SET (Exclude DW)
  - 1.3 Industry
  - 1.4 Sector
  - 1.5 SET50
  - 1.6 SET100
  - 1.7 Warrant
  - 1.8 Derivative Warrant
  - 1.9 MAI
  - 1.10SETHD
- 2. Type มี 4 ประเภทให้เลือก
  - 2.1 Gainer
  - 2.2 Loser
  - 2.3 Volume
  - 2.4 Value
- 3. Settings สำหรับตั้งค่าวันที่ต้องการดูย้อนหลัง สามารถเลือกได้ 3 Mode
  - 3.1 Intraday ดูแบบภายในวันเดียว
- asset 3.2 Period
- ดูได้ตั้งแต่ 1 240 วัน

# ONLINE ASSET COMPANY LIMITED
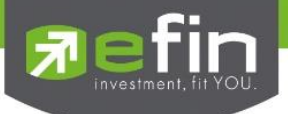

- 3.3 Between กำหนดวันที่ เริ่มต้นที่ต้องการดู และวันสิ้นสุด
- 4. Go สำหรับกดเพื่อโหลดข้อมูล
- 5. นักลงทุนสามารถคลิกเปลี่ยนหน้าเพื่อดูหุ้นมากกว่า 10 ลำดับได้โดยคลิกที่ปุ่มด้านล่างซ้าย
  - a. First หน้าแรก
  - b. Prev หน้าก่อนหน้า
  - c. Next หน้าถัดไป
  - d. Last หน้าสุดท้าย

# <u>เทคนิคการใช้งาน</u>

เลือกหุ้นที่มีธุรกิจคล้ายคลึงกันแต่ราคาขึ้นในสัดส่วนที่น้อยกว่า โดยความเชื่อว่า ธุรกิจประเภทเดียวกันราคาควรจะขึ้นใน สัดส่วนที่ใกล้เคียงกัน

# SET - NVDR Cost Average

ใช้สำหรับดูมูลค่าการซื้อขายและต้นทุนเฉลี่ยของ NVDR ของหุ้นตัวที่สนใจตามรอบวันที่กำหนด วันที่ย้อนหลังในการดู ซึ่ง เป็นสูตรการคำนวณเฉพาะของ efin StockPickUp

| [Link1] NDVR Cost Average | e              |           |        |      |         | *Remark : 18/12 | 2/2015 - 23/12/2015 2 |
|---------------------------|----------------|-----------|--------|------|---------|-----------------|-----------------------|
| Mode: Between 🝷 S         | itart 18/12/15 | End 23/12 | /15 🔝  | 🔁 Go | * Limit | 365 Day(s).     | Clear                 |
| Symbol                    | Last           | Chg       | %Chg   | C    | ost Avg | %Diff Last      | AccVal(MB)            |
| JAS                       | <u>3.10</u>    | -1.68     | -35.15 |      | 3.17    | -2.21           | -120,695,107.37       |
| TRUE                      | <u>6.80</u>    | -0.65     | -8.84  |      | 7.01    | -3.00           | 32,091,185.79         |
| DTAC                      | <u>30.25</u>   | -13.25    | -31.36 |      | 31.66   |                 | -735,199,571.87       |
| ADVANC                    | <u>152.50</u>  | -47.50    | -23.87 |      | 162.51  |                 | -1,111,058,327.99     |
| INTUCH                    | <u>51.50</u>   | -13.50    | -21.09 |      | 55.13   | -6.58           | -408,362,855.61       |
| BBL                       | <u>156.00</u>  | -1.00     | -0.64  |      | 156.94  | -0.60           | -247,979,870.96       |
| KBANK                     | <u>150.50</u>  | -6.00     | -3.92  |      | 150.74  |                 | 1,653,471,515.84      |
| SCB                       | <u>120.00</u>  | -7.50     | -5.93  |      | 122.20  |                 | 194,520,579.12        |
| BAY                       | <u>30.00</u>   |           | -5.51  |      |         | -0.92           | -1,174,949.67         |
|                           |                |           |        |      |         |                 |                       |
|                           |                |           |        |      |         |                 |                       |
|                           |                |           |        |      |         |                 |                       |
|                           |                |           |        |      |         |                 |                       |
|                           |                |           |        |      |         |                 |                       |
|                           |                |           |        |      |         |                 |                       |

\*\*ทั้งนี้ขึ้นอยู่กับ Package ที่นักลงทุนใช้งาน\*\*

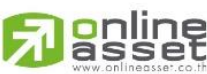

ONLINE ASSET COMPANY LIMITED

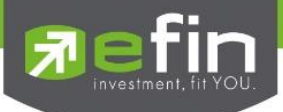

## TFEX - Trade Log Analysis

แสดงผลข้อมูลการซื้อขายแบบละเอียดของสัญญานั้นๆ ออกมาให้ดูในช่วงเวลาที่มีการซื้อขายระหว่างวัน โดยมีลักษณะเป็น Ticker ของหุ้นนั้นๆ และสามารถดูย้อนหลังได้ภายในวันเดียวกัน

| [Link1                 | ] Tr | ade  | Lo       | g TFE)     | ( - SETS | 50 DEC 15     |            |       |       |           |   |
|------------------------|------|------|----------|------------|----------|---------------|------------|-------|-------|-----------|---|
| S50Z15                 |      |      |          | -          | SET5     | ) DEC 15      |            |       |       |           |   |
| Peri                   | od   | 09:4 | ю        | ÷          | Reset    | <b>To</b> 17: | <b>00</b>  | •     | Reset | Done      |   |
| Peri                   | od / | AV(  | G P      | rice       |          | No. Trad      | e          |       | Buy   | Sell      |   |
| 811.039 16.531 8.999 7 |      |      |          |            |          |               |            | 9 7.5 | 2     |           |   |
| P                      | erio | od%  | SCI      | ng<br>O OF | Р        | eriod Hig     | gh<br>10 1 | •     | Peri  | od Low    | - |
|                        |      |      | 54       | 45.9       | 2        | ð             | 19.1       | U     | 45 55 | 805.<br>% | - |
|                        | <    | i E  | <u> </u> |            | •        | Go To         | 1          | /55   |       | ~         |   |
| Ti                     | me   |      |          | Volu       | me       | Price         |            |       | Side  | Cha       |   |
| 16:54:                 | 59   |      |          |            | 11       | 816           | .10        |       | S     | 14.30     |   |
| 16:54:                 | 59   |      |          |            | 4        | 816           | .10        |       | S     | 14.30     |   |
| 16:54:                 | 58   |      |          |            | 1        | 816           | .10        | ,     | S     | 14.30     |   |
| 16:54:                 | 58   |      |          |            | 5        | 816           | .90        |       | В     | 15.10     |   |
| 16:54:                 | 58   |      |          |            | 1        | 816           | .90        |       | В     | 15.10     |   |
| 16:54:                 | 57   |      |          |            | 1        | 816           | .90        |       | В     | 15.10     |   |
| 16:54:                 | 56   |      |          |            | 20       | 816           | .10        | 7     | S     | 14.30     |   |
| 16:54:                 | 56   |      |          |            | 1        | 816           | .90        | Ň     | В     | 15.10     |   |
| 16:54:                 | 56   |      |          |            | 1        | 816           | .10        | 7     | S     | 14.30     |   |
| 16:54:                 | 56   |      |          |            | 2        | 816           | .90        |       | В     | 15.10     |   |
| 16:54:                 | 55   |      |          |            | 1        | 816           | .90        |       | В     | 15.10     |   |
| 16:54:                 | 54   |      |          |            | 2        | 816           | .90        |       | В     | 15.10     |   |
| 16:54:                 | 54   |      |          |            | 7        | 816           | .90        | 1     | В     | 15.10     |   |
| 16:54:                 | 54   |      |          |            | 1        | 816           | .10        |       | S     | 14.30     |   |
| 16:54:                 | 53   |      |          |            | 4        | 817           | .00        |       | В     | 15.20     |   |
| 16:54:                 | 53   |      |          |            | 4        | 817           | .00        |       | В     | 15.20     |   |
| 16:54:                 | 51   |      |          |            | 10       | 817           | .00        |       | В     | 15.20     |   |

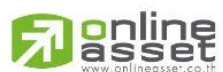

### ONLINE ASSET COMPANY LIMITED

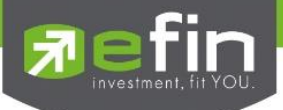

## TFEX - Volume Analysis

้แสดงข้อมูลการซื้อขายอนุพันธ์เป็นกราฟแท่งเพื่อช่วยในการวิเคราะห์อีกรูปแบบหนึ่ง

ประโยชน์ : เป็นการวิเคราะห์ต้นทุนของหุ้นที่ซื้อขายในรอบระยะเวลา 0-30 วัน โดยให้สังเกตแท่งกราฟที่สูงๆ แสดงว่า ณ แท่งราคาดังกล่าวเป็นต้นทุนที่มีคนซื้อขายกันมากที่สุด ซึ่งในกรณีที่เรายังไม่ซื้ออนุพันธ์ดังกล่าวให้เปรียบเทียบกับราคา ปัจจุบันว่า ถูกหรือแพงกว่าคนส่วนใหญ่ที่ซื้อมาในรอบวันที่กำหนด

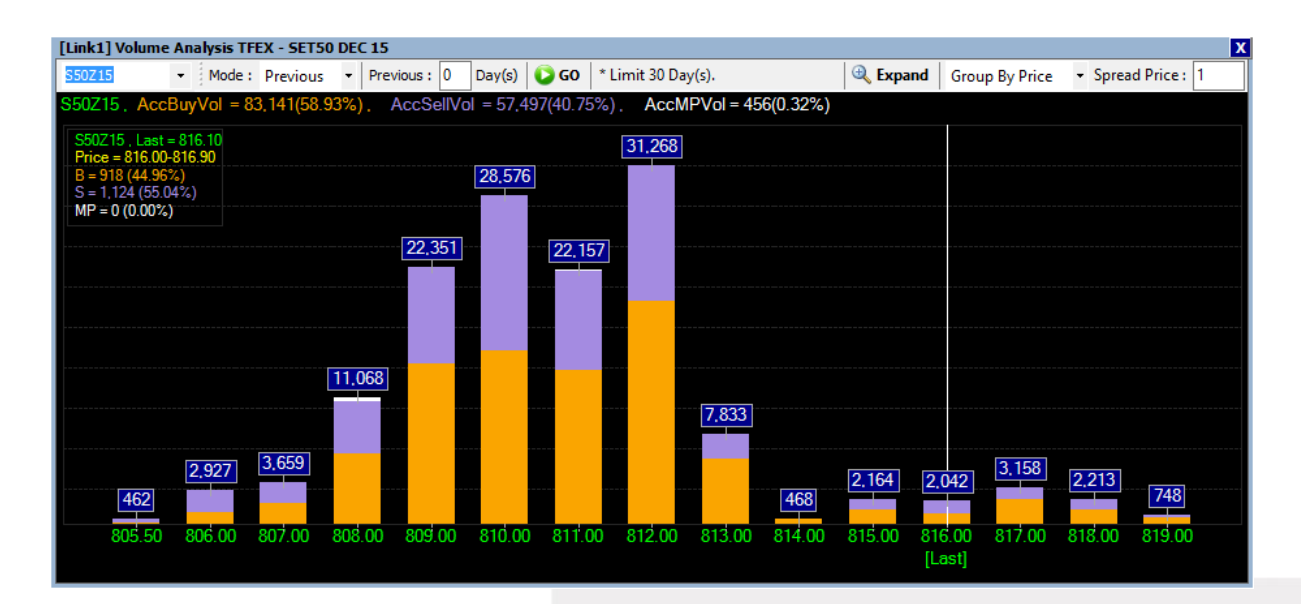

### <u>ความหมายของส่วนต่างๆ</u>

- 1. ช่องว่างสีขาว สำหรับใส่ชื่ออนุพันธ์ที่สนใจ
- 2. Mode สำหรับเลือกรูปแบบการดูย้อนหลัง มีให้เลือก 2 แบบ คือ Previous และ Between

หากเลือก Previous จะต้องใส่จำนวนวันในช่องด้านหลังด้วย

หากเลือก Between จะเป็นการกำหนดวันที่เริ่มต้น และวันที่สิ้นสุด

- 3. ปุ่ม Go สำหรับกดดึงข้อมูล
- 4. ปุ่ม Expand สำหรับกดดูตารางข้อมูลที่มีการซื้อขายแต่ละ Spread อย่างละเอียด
- 5. Group By Price แสดงผลแบบกลุ่มราคา โดยจะมี Spread Price ด้านหลังให้เลือกอีกทีหนึ่ง
- 6. UnGroup แสดงผลแบบทุกช่วงราคาที่มีการซื้อขาย

\*\*ดูข้อมูลได้สูงสุด 30 วัน\*\*

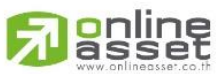

#### ONLINE ASSET COMPANY LIMITED

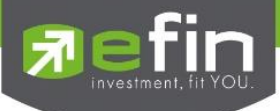

### TFEX - Futures Analysis

เครื่องมือสำหรับช่วยในการวิเคราะห์สินค้าประเภท Set50 Future และ Stock Futures

| [Link1] Futures | Analysis      |            |            |       |         |              |          |           |                | X                |
|-----------------|---------------|------------|------------|-------|---------|--------------|----------|-----------|----------------|------------------|
| Page: KBAN      | IKF(1) 2      | 3          |            |       |         |              |          | KBAI      | NKF 🔹 🎴 🗠 Add  | Remove Clear     |
| Symbol          | Last          | Fair Value | Fair Basis | Basis | Premium | Implied Rate | Vol.Chg. | Fund Rate | Dividend Yield | Days to Delivery |
| KBANKM16        | <u>195.00</u> | 150.70     | -1.30      | 43.00 | 44.30   | 57.28        | 34       | 1.00      | 2.65           | 189              |
| KBANKU16        | <u>0.00</u>   | 0.00       | 0.00       | 0.00  | 0.00    | 0.00         | 0        | 0.00      | 0.00           | 0                |
| KBANKZ15        | <u>152.00</u> | 151.96     | -0.04      | 0.00  | 0.04    | 2.65         | -27      | 1.00      | 2.65           | 6                |
| KBANKH16        | <u>151.00</u> | 151.33     | -0.67      | -1.00 | -0.33   | 0.20         | -24      | 1.00      | 2.65           | 98               |
| ADVANCH16       |               | 152.64     | -2.86      | -2.50 | 0.36    | 1.85         | -768     | 1.00      | 7.84           | 98               |
| ADVANCM16       | <u>0.00</u>   | 0.00       | 0.00       | 0.00  | 0.00    | 0.00         | 0        | 0.00      | 0.00           | 0                |
| ADVANCU16       | <u>155.86</u> | 147.31     | -8.19      | 0.36  | 8.55    | 8.14         | -52      | 1.00      | 7.84           | 281              |
| ADVANCZ15       | <u>156.28</u> | 155.33     | -0.17      | 0.78  | 0.95    | 38.35        | -44      | 1.00      | 7.84           | 6                |
|                 |               |            |            |       |         |              |          |           |                |                  |
|                 |               |            |            |       |         |              |          |           |                |                  |
|                 |               |            |            |       |         |              |          |           |                |                  |
|                 |               |            |            |       |         |              |          |           |                |                  |
|                 |               |            |            |       |         |              |          |           |                |                  |
|                 |               |            |            |       |         |              |          |           |                |                  |
|                 |               |            |            |       |         |              |          |           |                |                  |

## <u>ความหมายของส่วนต่างๆ</u>

- 1. Symbol ช่องสำหรับใส่ชื่อหุ้น
- 2. Last ราคาล่าสุด
- Fair Value ราคาพื้นฐานตามทฤษฏี มีสูตรดังนี้ ราคาสินค้าอ้างอิง\*((1 +(Days to Delivery/365) \* ((Fund Rate - Dividend Yield)/100)))
- 4. Fair Basic ราคาสินค้าอ้างอิง Fair Value
- 5. Basis ราคา Futures ล่าสุด ราคาสินค้าอ้างอิง
- 6. Premium ราคา Futures ล่าสุด Fair Value
- 7. Implied Rate ((ราคา Futures ราคาสินค้าอ้างอิง \*(1 -(((Dividend Yield/100) \* Days to
  - Delivery)/365))) \* 100)/((ราคาสินค้าอ้างอิง \* Days to Delivery)/365)
- 8. Fund Rate ThaiBMA Government Bond Yield (อัตราดอกเบี้ยพันธบัตรรัฐบาล)
- 9. Dividend Yield เปอร์เซ็นต์เงินปันผล
- 10. Days to Delivery จำนวนวันที่เหลือก่อนหมดอายุ

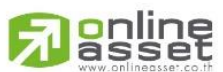

#### ONLINE ASSET COMPANY LIMITED

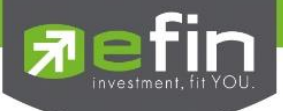

<u>Price – Beta View</u> รวมรวมฟังก์ชั่นที่เกี่ยวข้องกันการแสดงผลของราคาที่มีการตกลงซื้อขายกันเรียบร้อยแล้ว โดยการ แสดงผลบนโปรแกรม efin StockPickUp จะแสดงเป็นแบบ Group มีตัวเลือกย่อยดังนี้

Beta View by Symbol

Beta View by Sector

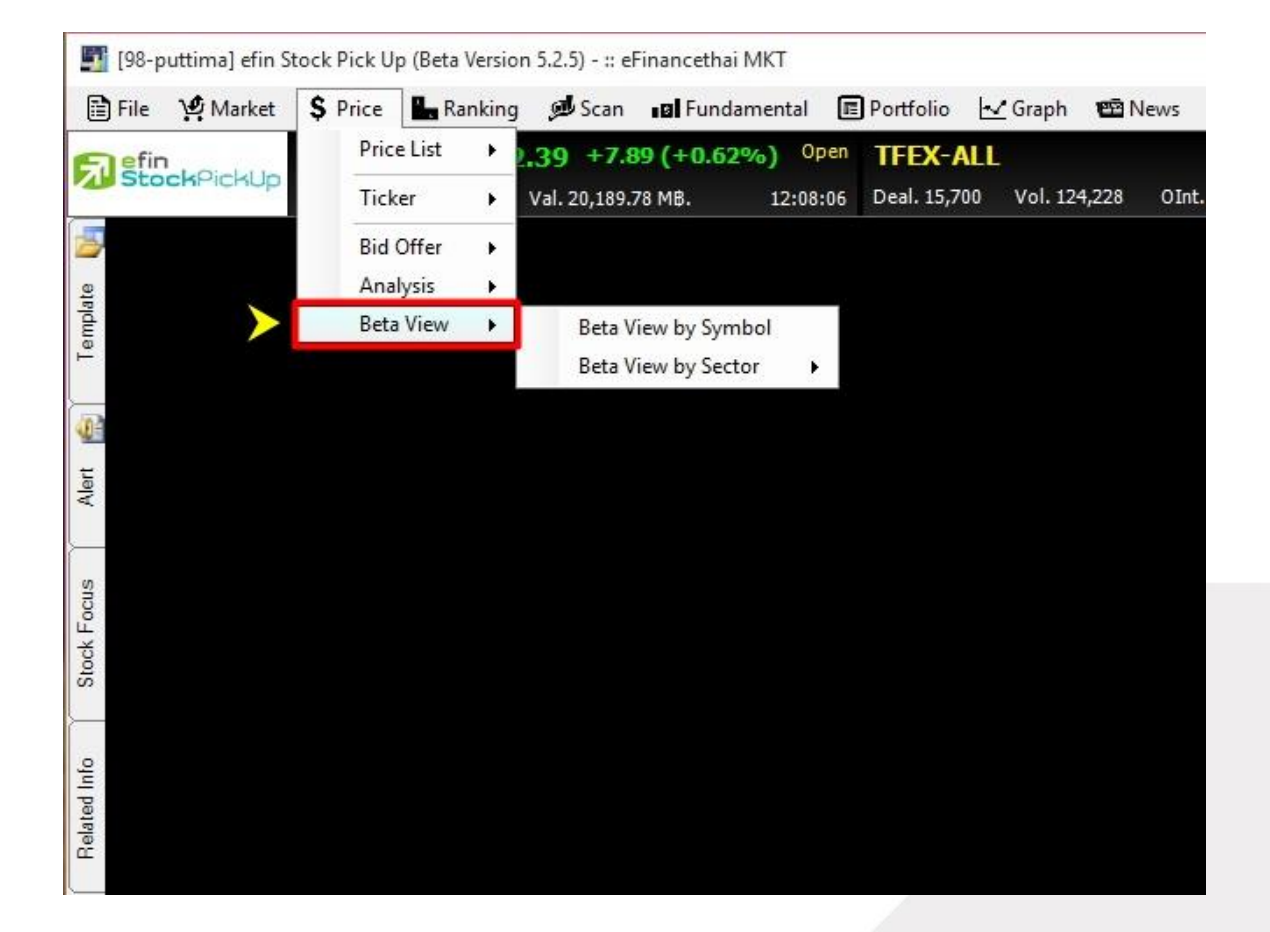

ค่า BETA คือ ค่าความชันหรือความผันผวนตามกัน(ภาษาเทคนิค)

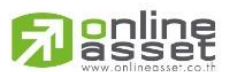

#### ONLINE ASSET COMPANY LIMITED

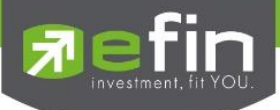

## Beta View - Beta View by Symbol

ใช้สำหรับดูค่า Beta ของหุ้นที่นักลงทุนให้ความสนใจ เพื่อช่วยในการดูพฤติกรรมของหุ้นนั้นๆเปรียบเทียบกับ SET หรือ Sector ของมันเอง

ประโยชน์ : ใช้ในกรณีที่เราต้องการดูว่าหุ้นตัวที่เราสนใจมีพฤติกรรมการขึ้นลงของราคานั้นแรงกว่า SET หรือ Sector ของ มันเองหรือไม่ โดยสังเกตที่ค่า Beta ถ้าค่า Beta มากกว่า 1 แสดงว่ามีพฤติกรรมของราคาเคลื่อนไหวแรงกว่า SET หรือ Sector ของมันเอง แต่ถ้าค่า Beta น้อยกว่า 1 แสดงว่ามีพฤติกรรม ของราคาเคลื่อนไหวน้อยกว่า SET หรือ Sector ของ มันเอง

| [Link1] Beta View By Symbol |          |       |            | X           |
|-----------------------------|----------|-------|------------|-------------|
| ADVANC ~                    | 24/06/15 |       | 4/12/15    |             |
| Trading Days                | Beta     | Alpha | Corr Coeff | Coeff Deter |
| ADVANC - SET                |          |       |            |             |
| Display                     | 1.13     | -0.16 | 0.42       | 0.18        |
| 6                           | 3.66     | -4.45 | 0.65       | 0.42        |
| 30                          | 2.76     | -0.40 | 0.57       | 0.32        |
| 90                          | 1.22     | -0.31 | 0.44       | 0.19        |
| ADVANC - !TECH              |          |       |            |             |
| Display                     | 1.33     | 0.09  | 0.95       | 0.90        |
| 6                           | 1.36     | -0.85 | 0.99       | 0.98        |
| 30                          | 1.42     | 0.21  | 0.98       | 0.96        |
| 90                          | 1.33     | 0.04  | 0.96       | 0.91        |
| ADVANC - \$ICT              |          |       |            |             |
| Display                     | 1.19     | 0.09  | 0.96       | 0.92        |
| 6                           | 1.20     | -0.73 | 0.99       | 0.99        |
| 30                          | 1.23     | 0.17  | 0.98       | 0.96        |

#### <u>ความหมายของส่วนต่างๆ</u>

- 1. ช่องว่างสีขาว สำหรับใส่ชื่อหุ้นที่สนใจ
- 2. ช่องวันที่ สำหรับเลือกวันที่เริ่มต้นและสิ้นสุดในการนำมาคำนวณ
- 3. ปุ่ม Go สำหรับกดดึงข้อมูล
- 4. Display คือ ช่วงเวลาทั้งหมดที่ตั้งไว้
  - 6 คือ เปรียบค่า Beta ในรอบ 6 วัน
  - 30 คือ เปรียบค่า Beta ในรอบ 30 วัน
  - 90 คือ เปรียบค่า Beta ในรอบ 90 วัน

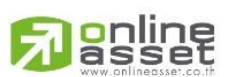

#### ONLINE ASSET COMPANY LIMITED

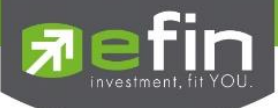

### Beta View - Beta View by Sector

เป็นการดูค่า BETA ของหุ้นทุกตัวใน Sector ว่าหุ้นตัวใดบ้างมีค่า Beta มากกว่ากว่าตัวอื่นๆ ในกลุ่ม

ใน efin StockPickUp มีการเปรียบเทียบกับ Set และ Sector ในรอบ 6 วัน โดยถ้าค่า Beta มากกว่า 1 แสดงว่าหุ้นตัว นั้นมีความชันหรือผันผวนสูงกว่าสิ่งที่มันเปรียบเทียบ เช่น ถ้าเราเปรียบเทียบ หุ้น BBL กับ Sector ในรอบ 6 วันได้ค่า BETA เท่ากับ 0.56 และเปรียบเทียบหุ้น SCB กับ Sector ในรอบ 6 วันได้ค่า BETA เท่ากับ 1.44 แสดงว่า ราคาหุ้น SCB จะปรับตัวสูงขึ้นกว่า BBL เพราะค่าความชันหรือความผันผวนของ SCB สูงกว่า BBL เมื่อเทียบกันใน Sector นั้นเอง

| [Link1] Beta View By Sector |                |          |            | X           |
|-----------------------------|----------------|----------|------------|-------------|
| \$BANK - Period             | d 6 Days 🔵 SET | O Sector |            |             |
| Symbol                      | Beta 🔻         | Alpha    | Corr Coeff | Coeff Deter |
| <u>SCB</u>                  | 1.44           | -0.71    | 0.98       | 0.95        |
| BAY                         | 1.39           | -0.44    | 0.96       | 0.92        |
| <u>KTB</u>                  | 1.30           | 0.89     | 0.75       | 0.56        |
| <u>KKP</u>                  | 0.97           | 0.01     | 0.66       | 0.44        |
| TCAP                        | 0.95           | 1.58     | 0.78       | 0.61        |
| <u>CIMBT</u>                | 0.93           | 0.06     | 0.71       | 0.50        |
| <u>KBANK</u>                | 0.83           | -0.42    | 0.65       | 0.42        |
| TISCO                       | 0.78           | 0.32     | 0.55       | 0.31        |
| BBL                         | 0.56           | 0.48     | 0.64       | 0.41        |
| TMB                         | 0.08           | 0.59     | 0.04       | 0.00        |
| <u>LHBANK</u>               | -0.85          | 2.85     | -0.29      | 0.08        |

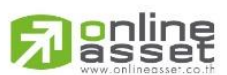

#### ONLINE ASSET COMPANY LIMITED

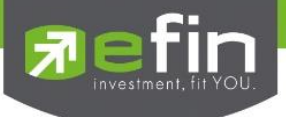

# เมนู Ranking

เป็นการรวบรวม Features ต่างๆ ที่เกี่ยวข้องกับการเรียงลำดับของหุ้นในด้านต่างๆ ประกอบไปด้วย

- SET แสดงการเรียงลำดับของหุ้นใน SET ในด้านต่างๆ
- TFEX แสดงการเรียงลำดับของอนุพันธ์ในด้านต่างๆ
- Smart Ranking แสดงการเรียงลำดับของหุ้นแบบสามารถเลือกได้เอง

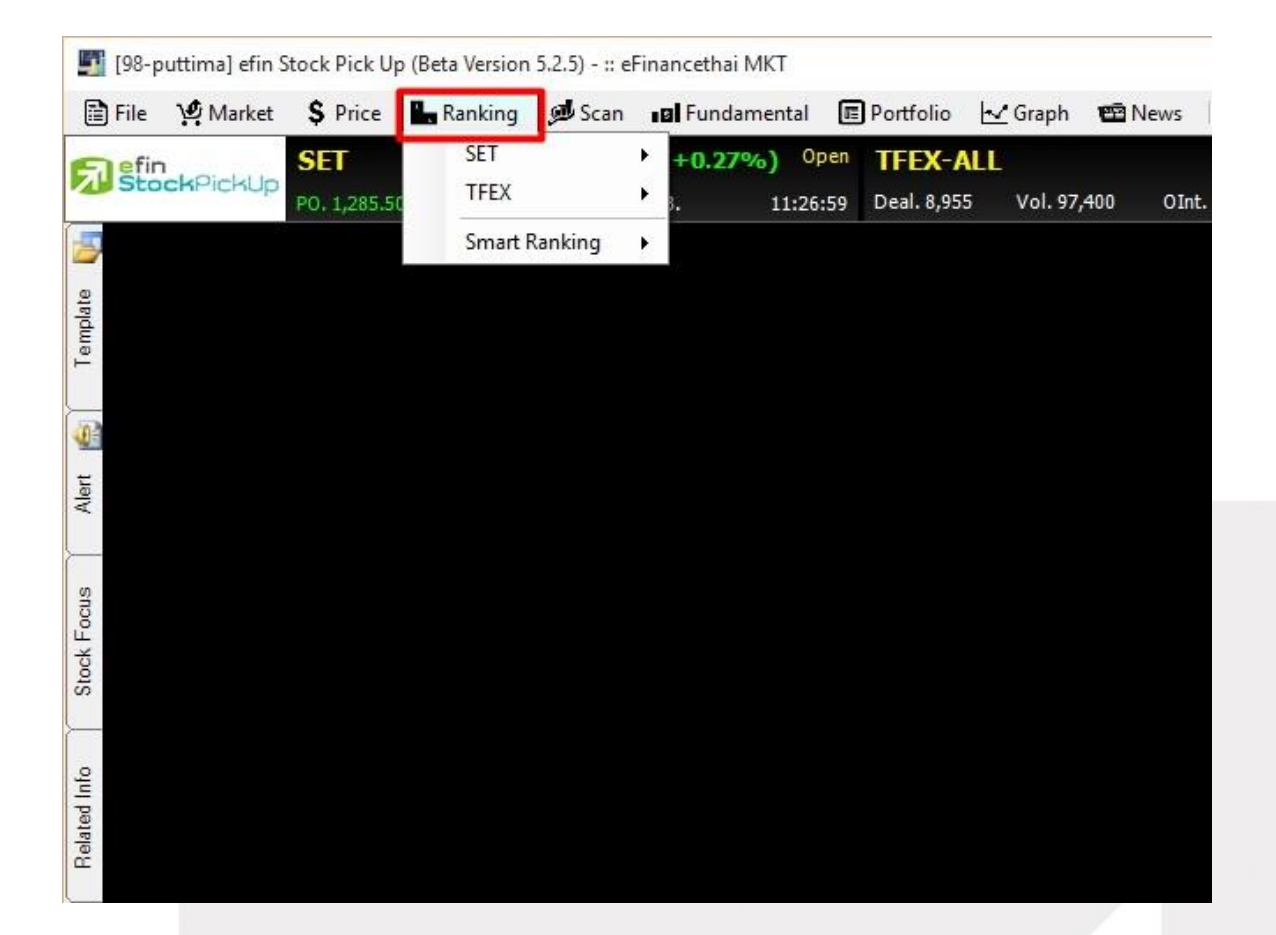

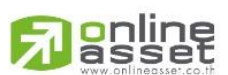

# ONLINE ASSET COMPANY LIMITED

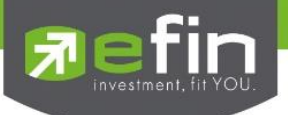

#### SET - Impact

แสดงลำดับของหุ้นใน SET ที่ส่งผลกระทบกับการเปลี่ยนแปลงของ SET Index ทั้งในด้านบวก และด้านลบ แบบ Real Time ประกอบไปด้วย 4 หัวข้อย่อย ได้แก่

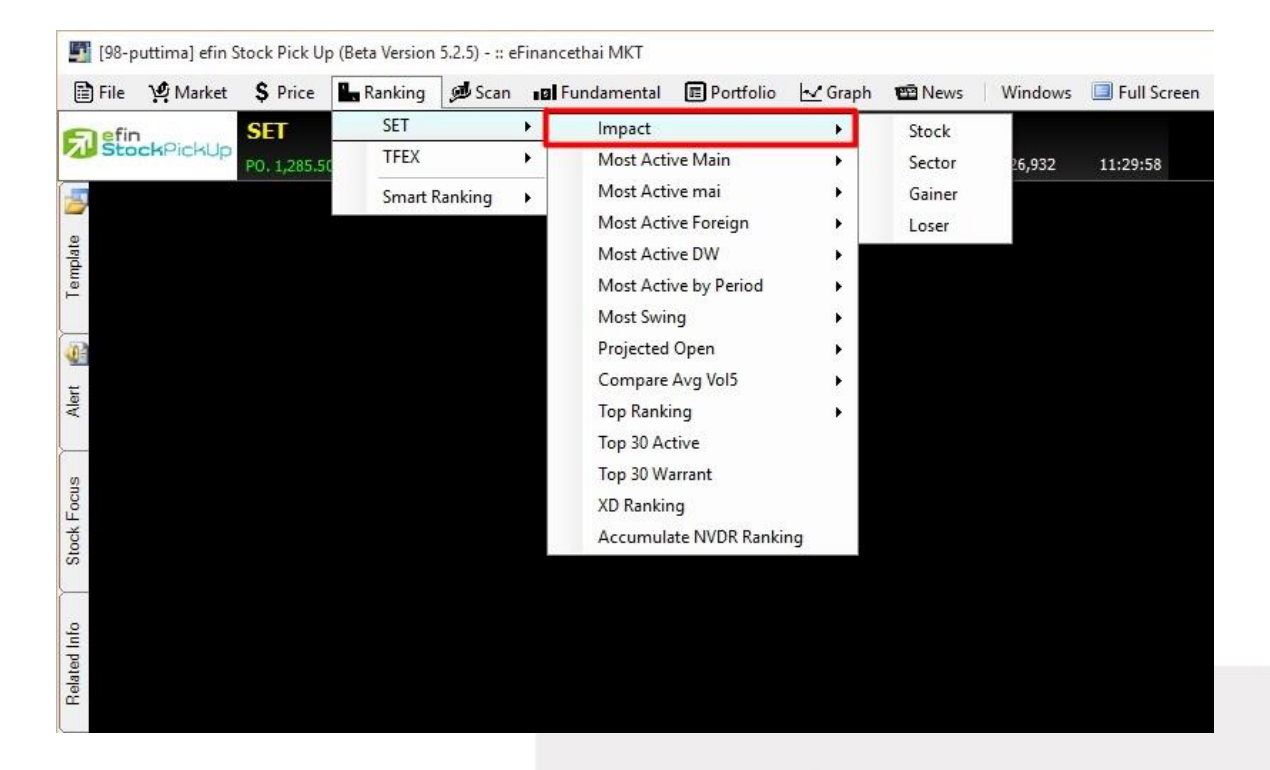

- Impact Stock ใช้ดูค่า Impact ของหุ้นตัวที่นักลงทุนสนใจ ว่ามีผลกระทบกับ SET Index เท่าไหร่

| [Link1] Impact St | tock    |               |              |        |        |        |        |        |            | X           |
|-------------------|---------|---------------|--------------|--------|--------|--------|--------|--------|------------|-------------|
| Page 1 2          | 3       |               |              |        |        |        |        |        | Add X Re   | emove Clear |
| Symbol            | Impact  | Last          | Chg          | Prev   | Open   | High   | Low    | %Mkt   | AccVol     | AccVal(KB)  |
| TRUE              | 0.1291  | <u>6.85</u>   | <u>0.05</u>  | 6.80   | 6.85   | 6.90   | 6.80   | 0.8240 | 7,245,800  | 49,620      |
| JAS               | -0.0299 | <u>3.26</u>   | <u>-0.04</u> | 3.30   |        |        |        | 2.5860 | 47,813,000 | 156,017     |
| ADVANC            | -0.4679 | <u>154.00</u> | <u>-1.50</u> | 155.50 | 155.50 | 155.50 |        | 9.5030 | 3,721,100  | 574,629     |
| COM7              | 0.0189  | <u>5.55</u>   | <u>0.15</u>  | 5.40   |        | 5.65   |        | 4.5660 | 50,024,600 | 275,045     |
| INTUCH            | 0.0841  | <u>53.50</u>  | <u>0.25</u>  | 53.25  | 53.50  | 54.00  |        | 3.7560 | 4,244,600  | 227,099     |
| IFEC              | 0.0479  | 7.05          | <u>0.25</u>  | 6.80   | 6.80   | 7.10   | 6.80   | 3.3910 | 29,241,600 | 205,077     |
| AOT               | 0.1499  | <u>348.00</u> | <u>1.00</u>  | 347.00 |        | 349.00 | 342.00 | 3.1540 | 551,300    | 190,700     |
| CSS               | 0.0246  | <u>4.96</u>   | <u>0.22</u>  | 4.74   | 4.82   | 5.00   | 4.78   | 5.4770 | 67,774,900 | 331,214     |
| TASCO             | 0.0810  | <u>37.00</u>  | <u>0.50</u>  | 36.50  | 36.50  | 37.25  | 36.50  | 1.0790 | 1,761,100  | 64,970      |
| TIPCO             | 0.0203  | <u>17.10</u>  | <u>0.40</u>  | 16.70  | 16.80  | 17.20  | 16.60  | 0.7880 | 27,991     | 47,366      |

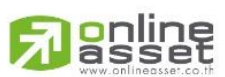

#### ONLINE ASSET COMPANY LIMITED

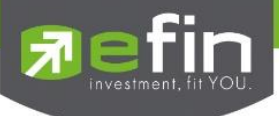

Impact Sector แสดงค่า Impact โดยประมาณของแต่ละ Sector แสดงในรูปแบบของ Auto Refresh ทุกๆกี่
วินาทีตามที่ตั้งค่า

| Impact Sect          | or          |               | X |
|----------------------|-------------|---------------|---|
| Refresh              | Auto Refres | sh 60 Secs. 🗸 | • |
| Se                   | ctor        | Impact        | V |
| <u>\$BANK</u>        |             | 0.8950        | ^ |
| \$CONMAT             |             | 0.7503        |   |
| \$COMM               |             | 0.7006        |   |
| <u>\$PROP</u>        |             | 0.4262        |   |
| \$ENERG              |             | 0.3810        |   |
| <u>\$FIN</u>         |             | 0.2407        |   |
| \$CONS               |             | 0.2137        |   |
| <u>\$TRANS</u>       |             | 0.1436        |   |
| \$TOURISM            |             | 0.0997        |   |
| <u>\$STEEL</u>       |             | 0.0776        |   |
| <u>\$AUTO</u>        |             | 0.0693        |   |
| <u>\$HOME</u>        |             | 0.0370        |   |
| <u>\$ETRON</u>       |             | 0.0289        |   |
| <u>\$PERSON</u>      |             | 0.0192        |   |
| <u>\$AGRI</u>        |             | 0.0133        |   |
| <u>\$PKG</u>         |             | 0.0093        |   |
| <u>\$IMM</u>         |             | 0.0074        |   |
| <u>\$INSUR</u>       |             | 0.0004        |   |
| <u>\$PAPER</u>       |             | 0.0000        |   |
| <u>\$PF&amp;REIT</u> |             | -0.0013       |   |
| <u>\$MINE</u>        |             | -0.0024       |   |
| <u>\$PROF</u>        |             | -0.0087       |   |
| <b>\$FASHION</b>     |             | -0.0110       |   |
| <b>\$PETRO</b>       |             | -0.0496       | ¥ |

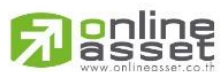

### ONLINE ASSET COMPANY LIMITED

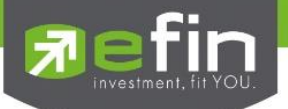

| [Link1] Impact ( | Gainer |               |             |        |        |        |        |        |           | X          |
|------------------|--------|---------------|-------------|--------|--------|--------|--------|--------|-----------|------------|
| Symbol           | Impact | Last          | <u>Chg</u>  | Prev   | Open   | High   | Low    | %Mkt   | AccVol    | AccVal(KB) |
| KBANK            | 0.3766 | <u>152.00</u> | <u>1.50</u> | 150.50 | 151.00 | 152.50 | 151.00 | 3.1480 | 1,383,900 | 209,881    |
| SCC              | 0.2518 | <u>454.00</u> | <u>2.00</u> | 452.00 | 452.00 | 456.00 | 448.00 | 1.7110 | 253,250   | 114,636    |
| CPN              | 0.2354 | <u>45.75</u>  | <u>0.50</u> | 45.25  | 45.25  | 46.00  |        | 0.3810 | 558,500   | 25,437     |
| TOP              | 0.2140 | <u>64.50</u>  | <u>1.00</u> | 63.50  |        | 64.50  |        | 0.4330 | 450,200   | 28,815     |
| WHA              | 0.1803 | <u>2.84</u>   | <u>0.12</u> | 2.72   | 2.74   | 2.86   | 2.74   | 0.4110 | 9,788,900 | 27,545     |
| SCB              | 0.1781 | <u>120.50</u> | <u>0.50</u> | 120.00 | 120.50 | 120.50 | 120.00 | 1.2880 | 716,900   | 86,319     |
| KTB              | 0.1466 | <u>16.80</u>  | <u>0.10</u> | 16.70  | 16.70  | 16.80  | 16.70  | 0.4290 | 1,715,700 | 28,717     |
| BTS              | 0.1252 | <u>8.95</u>   | <u>0.10</u> | 8.85   | 8.85   | 8.95   | 8.85   | 0.4840 | 3,610,500 | 32,099     |
| UNIQ             | 0.1134 | <u>20.00</u>  | <u>1.00</u> | 19.00  | 19.30  | 20.00  | 19.10  | 0.5070 | 1,731,800 | 33,977     |
| KCE              | 0.1055 | <u>66.75</u>  | <u>1.75</u> | 65.00  | 66.00  | 69.00  | 65.50  | 1.2810 | 1,278,700 | 85,832     |

- Impact Gainer แสดงค่า Impact ที่ส่งผลกับการเปลี่ยนแปลงของ SET ในทางบวก แสดงผลแบบ Real Time

- Impact Loser แสดงค่า Impact ที่ส่งผลกับการเปลี่ยนแปลงของ SET ในทางลบ แสดงผลแบบ Real Time

| [Link1] Impact L | oser    |               |              |        |        |        |       |        |           | X          |
|------------------|---------|---------------|--------------|--------|--------|--------|-------|--------|-----------|------------|
| Symbol           | Impact  | Last          | <u>Chg</u>   | Prev   | Open   | High   | Low   | %Mkt   | AccVol    | AccVal(KB) |
| PTTEP            | -0.3124 | <u>59.00</u>  |              | 59.75  | 61.00  | 61.00  | 59.00 | 1.1260 | 1,256,000 | 75,381     |
| ADVANC           | -0.3119 | <u>154.50</u> | <u>-1.00</u> | 155.50 | 155.50 | 155.50 |       | 9.0000 | 3,911,100 | 603,951    |
| DELTA            | -0.1309 | <u>78.50</u>  | <u>-1.00</u> | 79.50  | 78.50  | 79.75  |       | 0.0780 | 66,300    | 5,231      |
| PTTGC            | -0.1183 | <u>51.75</u>  | <u>-0.25</u> | 52.00  | 52.25  | 52.50  |       | 0.3560 | 458,400   | 23,814     |
| MINT             | -0.1155 | <u>35.50</u>  | <u>-0.25</u> | 35.75  |        | 35.75  |       | 0.2950 | 558,200   | 19,815     |
| MAJOR            | -0.0936 | <u>33.00</u>  | <u>-1.00</u> | 34.00  | 34.00  | 34.25  |       | 0.5590 | 1,111,100 | 36,984     |
| BCP              | -0.0722 | <u>34.00</u>  | <u>-0.50</u> | 34.50  | 34.50  | 35.00  | 34.00 | 0.1820 | 351,100   | 12,141     |
| М                | -0.0716 | <u>57.50</u>  |              | 58.25  | 58.00  | 58.00  |       | 0.0490 | 57,300    | 3,304      |
| TCAP             | -0.0670 | <u>36.00</u>  | <u>-0.50</u> | 36.50  | 36.75  | 36.75  |       | 0.3270 | 596,200   | 21,739     |
| DIF              | -0.0609 | <u>12.30</u>  | <u>-0.10</u> | 12.40  | 12.40  | 12.50  |       | 1.5530 | 8,457,500 | 104,205    |

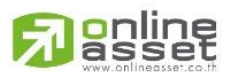

### ONLINE ASSET COMPANY LIMITED

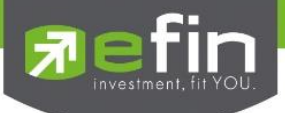

#### SET - Most Active Main

แสดงลำดับของหุ้นที่มีการเคลื่อนไหวในด้านต่างๆ ในกระดานหลัก แสดงผลแบบ Real Time ประกอบไปด้วย 4 หัวข้อย่อย ได้แก่

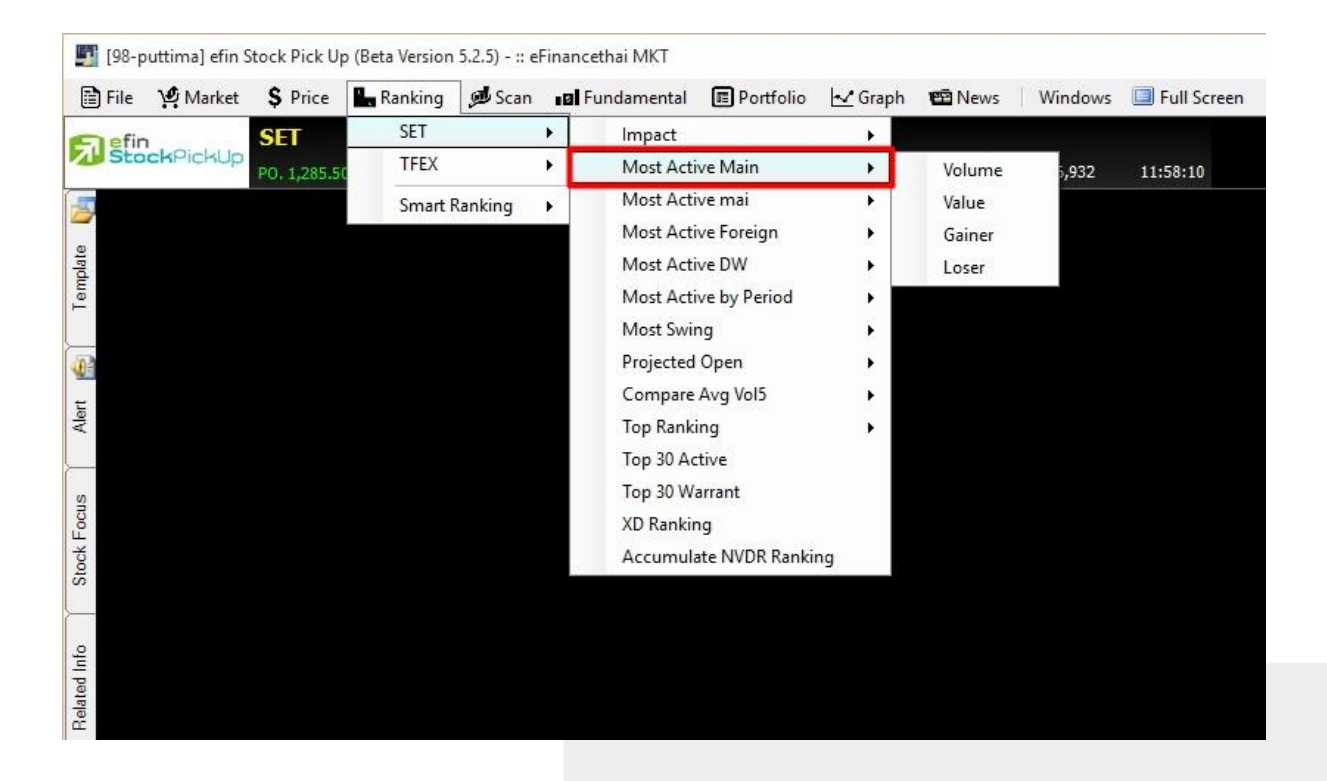

Most Active Main Volume แสดงหุ้นที่มีปริมาณการซื้อขายมากที่สุด เรียงลำดับจาก AccVol

| [Link1] MostActiv | ve Mainboard | l Volume     |       |        | Ta   | ading Day | <b>&lt;</b> >> | •    | ×          | 🔀 Exclude DW 🗙 |  |  |
|-------------------|--------------|--------------|-------|--------|------|-----------|----------------|------|------------|----------------|--|--|
| Symbol            | Last         | Chg          | %Chg  | %Mkt   | Open | High      | Low            | Prev | AccVol     | AccVal(KB)     |  |  |
| SIM               | <u>1.47</u>  | <u>0.07</u>  | 5.00  | 1.8050 | 1.38 | 1.49      | 1.34           | 1.40 | 90,943,700 | 129,434        |  |  |
| JAS               | <u>3.24</u>  | <u>-0.06</u> | -1.82 | 3.2210 |      |           |                | 3.30 | 70,916,500 | 230,912        |  |  |
| CSS               | <u>4.94</u>  | <u>0.20</u>  | 4.22  | 4.8020 | 4.82 | 5.00      | 4.78           | 4.74 | 70,567,500 | 345,049        |  |  |
| U-W1              | <u>0.01</u>  | <u>0.00</u>  | 0.00  | 0.0100 | 0.01 | 0.02      | 0.01           | 0.01 | 63,300,600 | 633            |  |  |
| SUPER             | <u>1.03</u>  | <u>0.04</u>  | 4.04  | 0.8830 | 1.01 | 1.04      | 1.01           | 0.99 | 61,769,200 | 63,095         |  |  |
| AJD               | <u>1.19</u>  | <u>0.06</u>  | 5.31  | 0.9990 | 1.15 | 1.20      | 1.14           | 1.13 | 60,069,900 | 71,107         |  |  |
| SAMA13C1605/      | <u>0.32</u>  | <u>0.02</u>  | 6.67  | 0.2680 | 0.30 | 0.32      | 0.30           | 0.30 | 59,479,200 | 18,450         |  |  |
| COM7              | <u>5.55</u>  | <u>0.15</u>  | 2.78  | 4.0340 |      | 5.65      |                | 5.40 | 52,693,200 | 289,856        |  |  |
| IEC               | <u>0.03</u>  | <u>0.00</u>  | 0.00  | 0.0230 | 0.03 | 0.04      | 0.03           | 0.03 | 52,154,400 | 1,633          |  |  |
| J                 | <u>3.20</u>  | <u>0.14</u>  | 4.58  | 2.1800 | 3.18 | 3.30      | 3.18           | 3.06 | 48,218,200 | 155,827        |  |  |

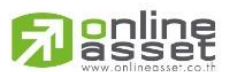

#### ONLINE ASSET COMPANY LIMITED

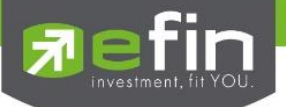

| [Link1] MostActiv | ve Mainboard  | Value        |       |        | Trading Day <a></a> |        |        |        | Exclude DW X |            |  |  |
|-------------------|---------------|--------------|-------|--------|---------------------|--------|--------|--------|--------------|------------|--|--|
| Symbol            | Last          | Chg          | %Chg  | %Mkt   | Open                | High   | Low    | Prev   | AccVol       | AccVal(KB) |  |  |
| ADVANC            | <u>154.50</u> | <u>-1.00</u> | -0.64 | 8.5060 | 155.50              | 155.50 |        | 155.50 | 3,970,200    | 613,057    |  |  |
| CSS               | <u>4.94</u>   | <u>0.20</u>  | 4.22  | 4.8020 | 4.82                | 5.00   | 4.78   | 4.74   | 70,787,800   | 346,137    |  |  |
| COM7              | <u>5.55</u>   | <u>0.15</u>  | 2.78  | 4.0340 |                     | 5.65   |        | 5.40   | 52,693,200   | 289,856    |  |  |
| JAS               | <u>3.22</u>   | <u>-0.08</u> | -2.42 | 3.9620 |                     |        |        | 3.30   | 87,881,800   | 285,540    |  |  |
| INTUCH            | <u>53.50</u>  | <u>0.25</u>  | 0.47  | 3.2960 | 53.50               | 54.00  |        | 53.25  | 4,434,100    | 237,240    |  |  |
| IFEC              | <u>7.00</u>   | <u>0.20</u>  | 2.94  | 3.0770 | 6.80                | 7.10   | 6.80   | 6.80   | 31,613,900   | 221,756    |  |  |
| KBANK             | <u>152.00</u> | <u>1.50</u>  | 1.00  | 3.0760 | 151.00              | 152.50 | 151.00 | 150.50 | 1,459,500    | 221,376    |  |  |
| AOT               | <u>346.00</u> | <u>-1.00</u> |       | 3.0250 | 346.00              | 349.00 | 342.00 | 347.00 | 629,500      | 217,860    |  |  |
| TKN               | <u>8.45</u>   | <u>0.30</u>  | 3.68  | 2.6830 | 8.35                | 8.50   | 8.20   | 8.15   | 23,127,100   | 193,414    |  |  |
| CPALL             | <u>40.50</u>  | <u>0.00</u>  | 0.00  | 2.6150 | 40.50               | 40.75  |        | 40.50  | 4,649,300    | 188,467    |  |  |

- Most Active Main Value แสดงหุ้นที่มีมูลค่าการซื้อขายมากที่สุด เรียงลำดับจาก AccVal

- Most Active Main Gainer แสดงหุ้นที่มีการเปลี่ยนแปลงในทางบวกมากที่สุด เรียงลำดับจาก %Chg

| [Link1] Top Main | ooard Gainer | •           |        |        | T    | ading Day | <b> &lt;&lt;</b> > | << >>  🔀 AvgVal5 >10 MB |            |            |
|------------------|--------------|-------------|--------|--------|------|-----------|--------------------|-------------------------|------------|------------|
| Symbol           | Last         | Chg         | %Chg   | %Mkt   | Open | High      | Low                | Prev                    | AccVol     | AccVal(KB) |
| ADVA42C1602A     | <u>0.02</u>  | <u>0.01</u> | 100.00 | 0.0000 | 0.02 | 0.02      | 0.02               | 0.01                    | 400        | 0          |
| GJS-W2           | <u>0.02</u>  | <u>0.01</u> | 100.00 | 0.0000 | 0.02 | 0.02      | 0.02               | 0.01                    | 100,000    | 2          |
| POLAR-W3         | <u>0.02</u>  | <u>0.01</u> | 100.00 | 0.0000 | 0.01 | 0.02      | 0.01               | 0.01                    | 721,600    | 8          |
| SIM13C1606A      | <u>0.08</u>  | <u>0.04</u> | 100.00 | 0.0190 | 0.05 | 0.08      | 0.04               | 0.04                    | 24,865,400 | 1,379      |
| TTA08C1604A      | <u>0.02</u>  | <u>0.01</u> | 100.00 | 0.0000 | 0.02 | 0.02      | 0.02               | 0.01                    | 200        | 0          |
| DTAC28C1604A     | <u>0.03</u>  | <u>0.01</u> | 50.00  | 0.0000 | 0.01 | 0.03      | 0.01               | 0.02                    | 31,000     | 1          |
| INTU23C1603A     | <u>0.07</u>  | <u>0.02</u> | 40.00  | 0.0000 | 0.07 | 0.07      | 0.07               | 0.05                    | 100,000    | 7          |
| BANP01C1602A     | <u>0.04</u>  | <u>0.01</u> | 33.33  | 0.0010 | 0.03 | 0.04      | 0.03               | 0.03                    | 2,143,000  | 65         |
| SSI              | <u>0.04</u>  | <u>0.01</u> | 33.33  | 0.0030 | 0.04 | 0.04      | 0.03               | 0.03                    | 4,907,500  | 193        |
| KCE08C1601A      | <u>0.68</u>  | <u>0.16</u> | 30.77  | 0.0100 | 0.73 | 0.77      | 0.63               | 0.52                    | 1,063,100  | 726        |

Most Active Main Loser แสดงหุ้นที่มีการเปลี่ยนแปลงในทางลบมากที่สุด เรียงลำดับจาก
%Chg

| [Link1] Top Maint | ooard Loser |              |        |        | Tr   | ading Day | << >>  X AvgVal5 >10 M₿ |      |           | Exclude DW X |
|-------------------|-------------|--------------|--------|--------|------|-----------|-------------------------|------|-----------|--------------|
| Symbol            | Last        | Chg          | %Chg   | %Mkt   | Open | High      | Low                     | Prev | AccVol    | AccVal(KB)   |
| TTA06C1602A       | <u>0.01</u> | <u>-0.02</u> | -66.67 | 0.0000 | 0.02 | 0.02      | 0.01                    | 0.03 | 40,000    | 1            |
| S5013C1512A       | <u>0.02</u> | <u>-0.03</u> | -60.00 | 0.0000 |      | 0.02      |                         | 0.05 | 117,000   | 2            |
| ADVA28C1602A      | <u>0.01</u> | <u>-0.01</u> | -50.00 | 0.0000 | 0.01 | 0.01      | 0.01                    | 0.02 | 42,800    | 0            |
| S5001C1512F       | <u>0.01</u> | <u>-0.01</u> | -50.00 | 0.0010 | 0.01 | 0.01      | 0.01                    | 0.02 | 2,998,000 | 30           |
| WHA01C1606A       | <u>0.53</u> | <u>-0.47</u> | -47.00 | 0.0070 |      |           |                         | 1.00 | 750,100   | 392          |
| MFC-W1            | <u>3.00</u> | <u>-2.55</u> | -45.95 | 0.0000 | 3.00 | 3.00      | 3.00                    | 5.55 | 200       | 1            |
| SAMA01C1606/      | <u>0.55</u> | <u>-0.45</u> | -45.00 | 0.0050 |      |           |                         | 1.00 | 610,500   | 327          |
| S5001C1602B       | <u>0.77</u> | <u>-0.56</u> | -42.11 | 0.0240 |      |           |                         | 1.33 | 2,125,600 | 1,628        |
| BH01C1605A        | <u>0.60</u> | <u>-0.40</u> | -40.00 | 0.0010 | 0.60 | 0.60      | 0.60                    | 1.00 | 60,000    | 36           |
| BDMS01C1605/      | <u>0.61</u> | <u>-0.39</u> | -39.00 | 0.0030 | 0.61 | 0.61      | 0.61                    | 1.00 | 215,100   | 131          |

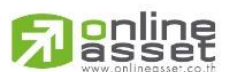

#### ONLINE ASSET COMPANY LIMITED

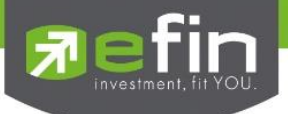

# \*\*Trick เล็กเกร็ดน้อย\*\*

<u>Trick 1</u> ลูกศรช้าย ขวา ใช้สำหรับเลื่อนดูข้อมูลวันก่อนหน้า สามารถดูย้อนหลังได้สูงสุด 5 วัน

Trading Day <a></a>

<u>Trick 2</u> ปุ่ม Exclude DW ใช้สำหรับคัดกรองการแสดงผลของตารางนั้นๆ ให้ตัดหุ้น Derivative Warrant ออก วิธีการตั้ง ค่าคือให้คลิกที่ปุ่มดังกล่าว 1 ครั้ง จะปรากฏเป็นเครื่องหมายถูกสีเขียว

Exclude DW X Exclude DW

<u>Trick 3</u> ปุ่ม AvgVal5 > 10MB ใช้สำหรับคัดกรองการแสดงผลของตารางนั้นๆ ให้แสดงผลเฉพาะหุ้นที่มีมูลค่าซื้อขาย เฉลี่ย 5 วันมากว่า 10 ล้านบาทขึ้นไป วิธีการตั้งค่าคือให้คลิกที่ปุ่มดังกล่าว 1 ครั้ง จะปรากฏเป็นเครื่องหมายถูกสีเขียว

🔀 AvgVal5 >10 MB 📔 🔽 AvgVal5 >10 MB

\*\*ขึ้นอยู่กับ Package ที่นักลงทุนใช้งาน\*\*

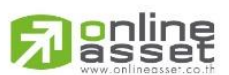

#### ONLINE ASSET COMPANY LIMITED

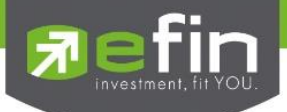

#### SET - Most Active mai

แสดงลำดับของหุ้นที่มีการเคลื่อนไหวในด้านต่างๆ ในกระดาน mai แสดงผลแบบ Real Time ประกอบไปด้วย 4 หัวข้อ ย่อย ได้แก่

- Most Active mai Volume แสดงหุ้นที่มีปริมาณการซื้อขายมากที่สุด เรียงลำดับจาก AccVol
- Most Active mai Value แสดงหุ้นที่มีมูลค่าการซื้อขายมากที่สุด เรียงลำดับจาก AccVal
- Most Active mai Gainer แสดงหุ้นที่มีการเปลี่ยนแปลงในทางบวกมากที่สุด เรียงลำดับจาก %Chg
- Most Active mai Loser แสดงหุ้นที่มีการเปลี่ยนแปลงในทางลบมากที่สุด เรียงลำดับจาก %Chg

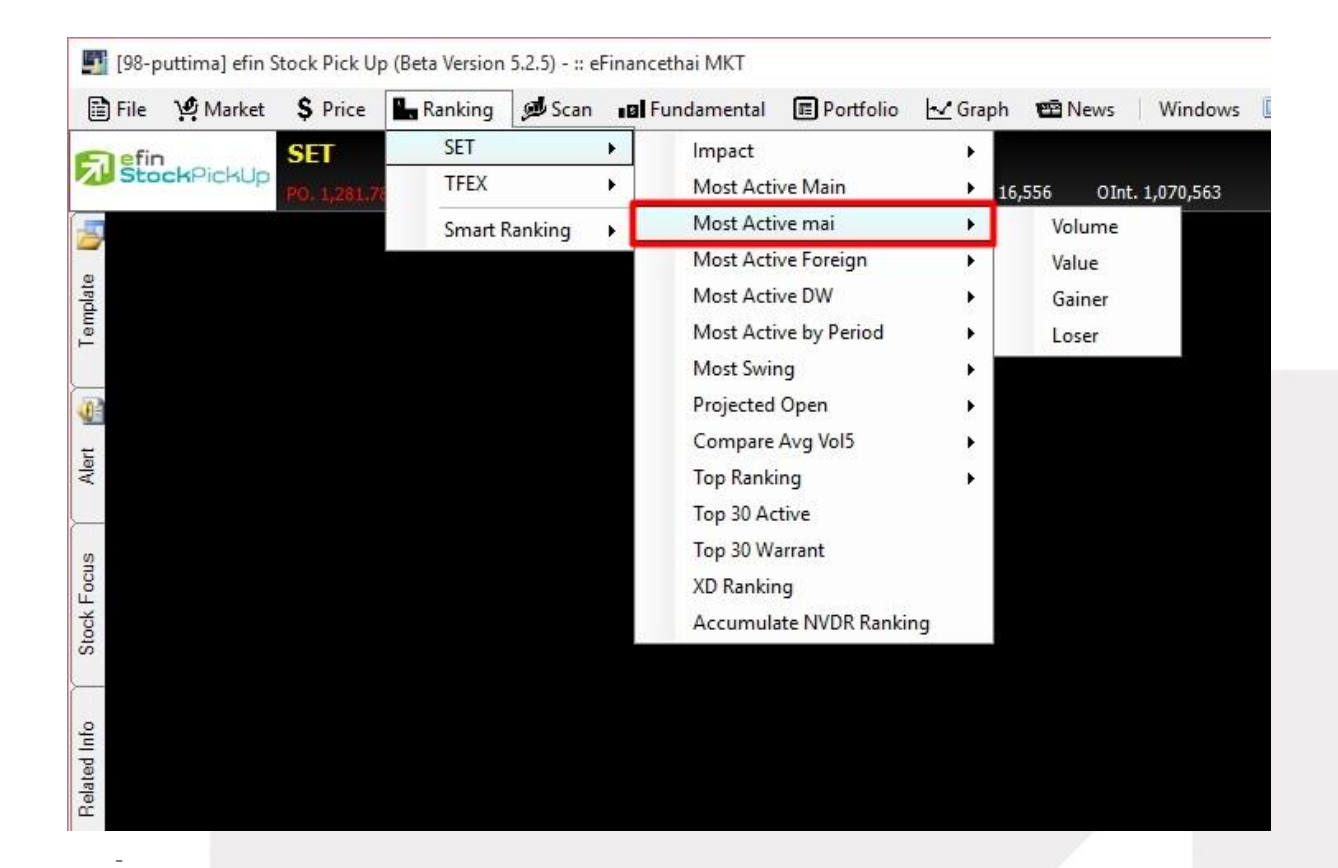

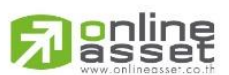

#### ONLINE ASSET COMPANY LIMITED

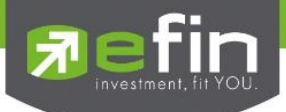

### SET - Most Active Foreign

แสดงลำดับของหุ้นที่มีการเคลื่อนไหวในด้านต่างๆ ในกระดาน Foreign แสดงผลแบบ Real Time ประกอบไปด้วย 4 หัวข้อย่อย ได้แก่

- Most Active Foreign Volume แสดงหุ้นที่มีปริมาณการซื้อขายมากที่สุด เรียงลำดับจาก AccVol
- Most Active Foreign Value แสดงหุ้นที่มีมูลค่าการซื้อขายมากที่สุด เรียงลำดับจาก AccVal
- Most Active Foreign Gainer แสดงหุ้นที่มีการเปลี่ยนแปลงในทางบวกมากที่สุด เรียงลำดับจาก %Chg
- Most Active Foreign Loser แสดงหุ้นที่มีการเปลี่ยนแปลงในทางลบมากที่สุด เรียงลำดับจาก %Chg

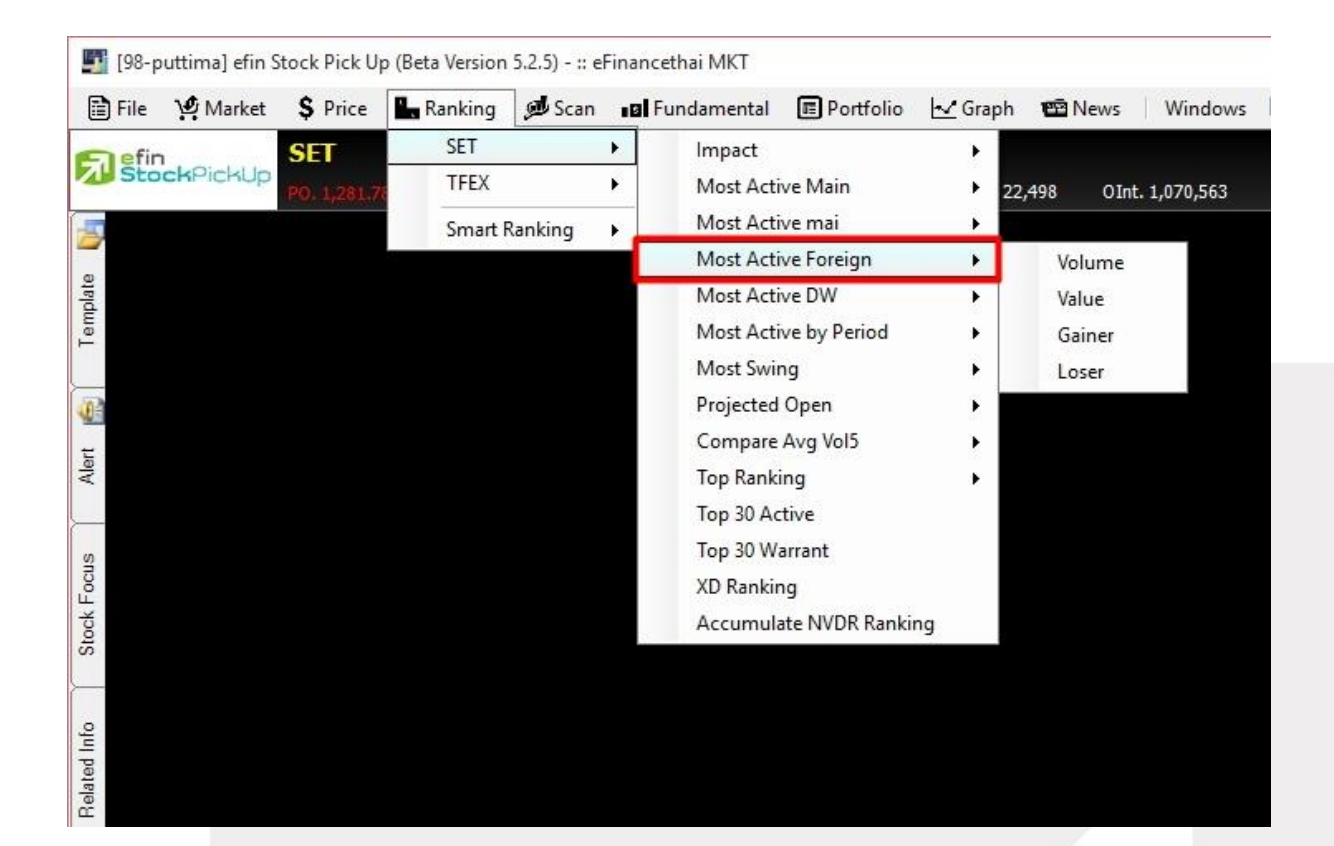

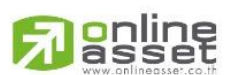

#### ONLINE ASSET COMPANY LIMITED

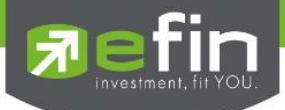

#### SET - Most Active DW

แสดงลำดับของ Derivative Warrant ที่มีการเคลื่อนไหวในด้านต่างๆ แสดงผลแบบ Real Time ประกอบไปด้วย 4 หัวข้อ ย่อย ได้แก่

- Most Active DW Volume แสดงหุ้นที่มีปริมาณการซื้อขายมากที่สุด เรียงลำดับจาก AccVol
- Most Active DW Value แสดงหุ้นที่มีมูลค่าการซื้อขายมากที่สุด เรียงลำดับจาก AccVal
- Most Active DW Gainer แสดงหุ้นที่มีการเปลี่ยนแปลงในทางบวกมากที่สุด เรียงลำดับจาก %Chg
- Most Active DW Loser แสดงหุ้นที่มีการเปลี่ยนแปลงในทางลบมากที่สุด เรียงลำดับจาก %Chg

🛐 [98-puttima] efin Stock Pick Up (Beta Version 5.2.5) - :: eFinancethai MKT Scan Brundamental 🖹 File 🛛 🧐 Market S Price Ranking Portfolio - Graph 🖼 News Windows SET ۲ Impact SET TFEX ۲ Most Active Main ۲ 26,647 OInt. 1,070,563 Most Active mai ۲ Smart Ranking ٠ Most Active Foreign ۲ Template Most Active DW ۲ Volume Most Active by Period ۲ Value Most Swing Þ Gainer 4 Projected Open Þ Loser Compare Avg Vol5 Þ Alert Top Ranking Top 30 Active Top 30 Warrant Stock Focus XD Ranking Accumulate NVDR Ranking Related Info

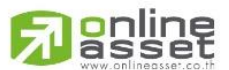

#### ONLINE ASSET COMPANY LIMITED

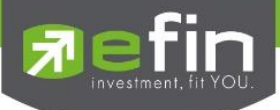

### SET - Most Active by Period

ถูกออกแบบมาด้วยแนวคิดที่ว่าหุ้นที่ถูกทำราคามักจะมีช่วงที่ราคาขึ้นเร็วในช่วงเวลาสั้นๆ ทำให้นักลงทุนอยากทราบว่าหุ้นตัว ไหนที่กำลังวิ่งขึ้นอยู่เพื่อที่จะได้ไม่พลาดในการซื้อตาม แสดงการเคลื่อนไหวของหุ้นใน 3 ด้านหลักๆ ได้แก่ ด้านการซื้อขาย, ด้านปริมาณหุ้น, ด้านมูลค่าการซื้อขาย แสดงผลแบบ Real Time ได้แก่

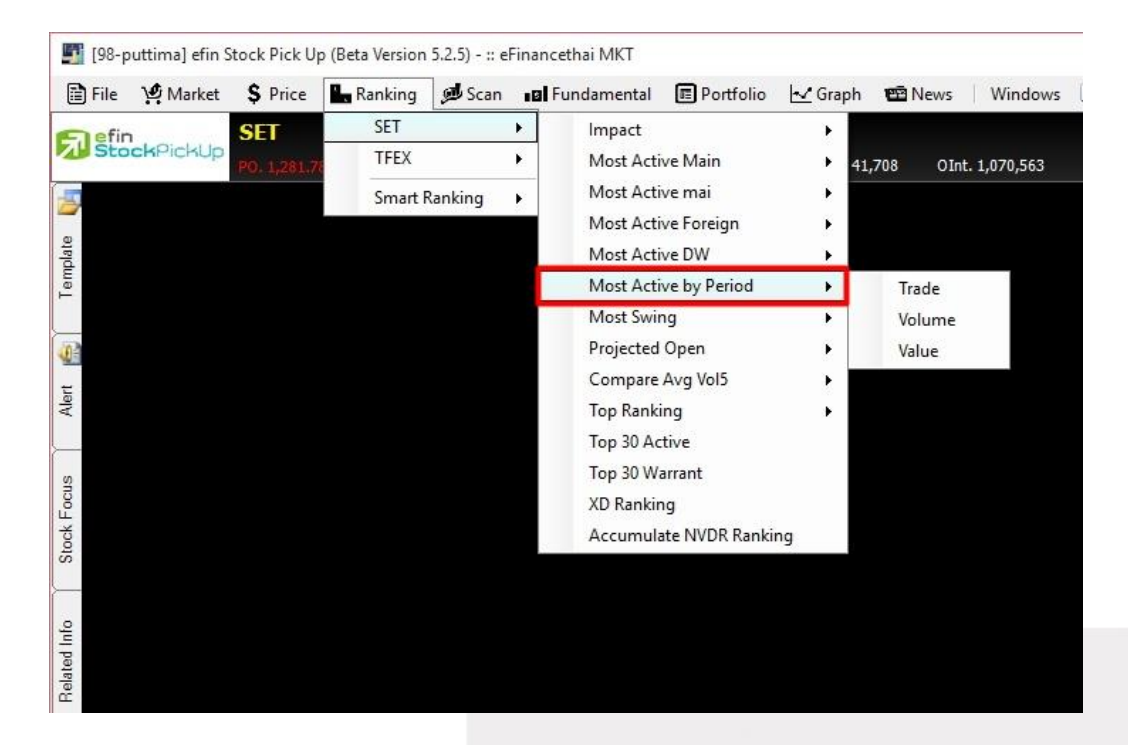

| - | Most Active by Period Trade  | ลำดับจากจำนวนครั้งที่มีการจับคู่ซื้อขายในรอบนาที |
|---|------------------------------|--------------------------------------------------|
| - | Most Active by Period Volume | ลำดับจากปริมาณหุ้นที่มีการซื้อขายในรอบนาที       |
| - | Most Active by Period Value  | ลำดับมูลค่าที่มีการซื้อขายในรอบนาที              |

ใช้สำหรับค้นหาหุ้นที่มีการเคลื่อนไหวในรอบ 1, 2, 3, 4 นาที โดยมีการซื้อขายอย่างต่อเนื่อง หากหุ้นดังกล่าวมี การเคลื่อนไหวอย่างต่อเนื่องในตารางนี้ ให้รีบนำหุ้นดังกล่าวไปจับจังหวะการซื้อขายในกราฟเทคนิคอีกครั้งหนึ่ง

| [Link1] MostAstivo Pu | Doriod (Trado) |             |                 |             |             |                 |             |             |                 | /           |              |
|-----------------------|----------------|-------------|-----------------|-------------|-------------|-----------------|-------------|-------------|-----------------|-------------|--------------|
| Tunda Valuma V        | renou (Traue)  |             |                 |             |             |                 |             |             |                 |             | Denet        |
| Trade Volume          | alue           |             |                 |             |             |                 |             |             |                 |             | Reset        |
| Min(s) - 00:0         | 10:50 Min(s)   |             | 2 Min(s) - 00:0 | 1:50 Min(s) |             | 3 Min(s) - 00:0 | 2:50 Min(s) |             | 4 Min(s) - 00:0 | 3:50 Min(s) |              |
| Symbol                | Last           | Chg         | Symbol          | <u>Last</u> | Chg         | Symbol          | <u>Last</u> | Chg         | Symbol          | <u>Last</u> | Chg          |
| HPT                   | <u>1.25</u>    | <u>0.10</u> | HPT             | <u>1.25</u> | <u>0.10</u> | HPT             | <u>1.25</u> | <u>0.10</u> | HPT             | <u>1.25</u> | <u>0.10</u>  |
| LPH                   | <u>6.35</u>    | 0.20        | LPH             | <u>6.35</u> | 0.20        | LPH             | <u>6.35</u> | <u>0.20</u> | LPH             | <u>6.35</u> | <u>0.20</u>  |
| SALEE                 | <u>0.96</u>    | <u>0.07</u> | SALEE           | <u>0.96</u> | <u>0.07</u> | SALEE           | <u>0.96</u> | <u>0.07</u> | SALEE           | <u>0.96</u> | <u>0.07</u>  |
| INTU01P1605A          | <u>1.63</u>    | 0.03        | INTU01P1605A    | <u>1.63</u> | 0.03        | INTU01P1605A    | <u>1.63</u> | <u>0.03</u> | INTU01P1605A    | <u>1.63</u> | 0.03         |
| SIM                   | <u>1.51</u>    | <u>0.05</u> | SIM             | <u>1.51</u> | <u>0.05</u> | SIM             | <u>1.51</u> | <u>0.05</u> | SIM             | <u>1.51</u> | <u>0.05</u>  |
| TSF                   | <u>0.20</u>    | <u>0.00</u> | TSF             | <u>0.20</u> | <u>0.00</u> | TSF             | <u>0.20</u> | <u>0.00</u> | TSF             | <u>0.20</u> | <u>0.00</u>  |
| ABC                   | <u>0.46</u>    | <u>0.02</u> | ABC             | <u>0.46</u> | <u>0.02</u> | ABC             | <u>0.46</u> | <u>0.02</u> | ABC             | <u>0.46</u> | <u>0.02</u>  |
| ADVANC                |                |             |                 |             |             |                 |             |             |                 |             | <u>-0.50</u> |
| CPAL01P1602A          | <u>1.05</u>    | 0.02        | CPAL01P1602A    | <u>1.05</u> | 0.02        | CPAL01P1602A    | <u>1.05</u> | <u>0.02</u> | CPAL01P1602A    | <u>1.05</u> | <u>0.02</u>  |
| PAF                   | <u>3.08</u>    | 0.18        | PAF             | <u>3.08</u> | 0.18        | PAF             | <u>3.08</u> | <u>0.18</u> | PAF             | <u>3.08</u> | <u>0.18</u>  |
| PSTC                  |                |             |                 |             |             |                 |             |             |                 |             | <u>-0.02</u> |
| SUPER                 | 1 12           | 0.04        | SUPER           | 1 12        | 0.04        | SUPER           | 1 12        | 0.04        | SUPER           | 1 12        | 0.04         |

ประโยชน์ : ใช้ค้นหาหุ้นที่ถูกซื้อขายมากหรือถี่ๆ ในช่วงเวลาแคบๆ แล้วให้นำหุ้นตัวนั้นไปตรวจสอบสัญญาณเทคนิคในกราฟ รายนาทีต่อว่ายังสามารถซื้อขายได้หรืออยู่ในสัญญาณซื้อหรือไม่

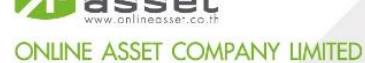

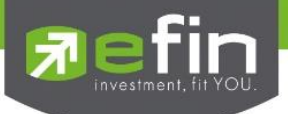

#### SET - Most Swing

แสดงลำดับของหุ้นที่มีการแกว่งตัวของราคาระหว่างราคาสูงสุด กับราคาต่ำสุด โดยแบ่งออกเป็น 3 กระดานหลัก ได้แก่ Main, mai, Foreign

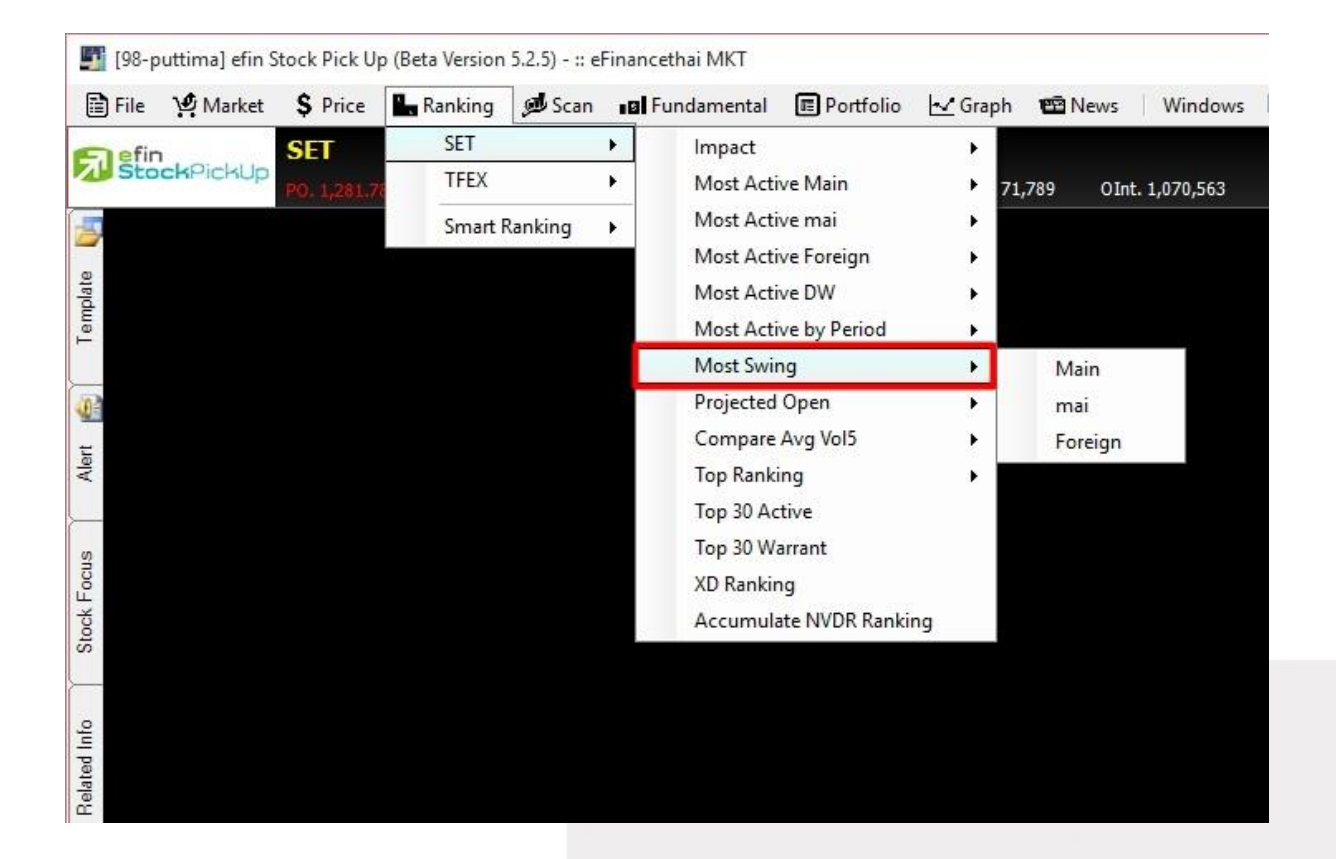

#### แสดงผลแบบ Real Time และเรียงลำดับจาก %Swing

| fr: 1.1.1          |             |             |        |        |      |      |      |      |               |              |
|--------------------|-------------|-------------|--------|--------|------|------|------|------|---------------|--------------|
| [Link1] Most Swing | g Mainboard |             |        |        |      |      |      | A 🔀  | vgVal5 >10 MB | Exclude DW X |
| Symbol             | Last        | Swing       | %Swing | %Mkt   | Open | High | Low  | Prev | AccVol        | AccVal(KB)   |
| U-W1               | <u>0.02</u> | <u>0.01</u> | 1.000  | 0.0180 | 0.01 | 0.02 | 0.01 | 0.01 | 39,402,300    | 444          |
| SIM13C1606A        | <u>0.15</u> | <u>0.07</u> | 0.700  | 0.0660 | 0.10 | 0.17 | 0.10 | 0.10 | 17,715,800    | 2,524        |
| EMC-W4             | <u>0.03</u> | <u>0.01</u> | 0.500  | 0.0000 | 0.02 | 0.03 | 0.02 | 0.02 | 384,600       | 8            |
| GJS-W2             | <u>0.01</u> | <u>0.01</u> | 0.500  | 0.0000 | 0.02 | 0.02 | 0.01 | 0.02 | 200           | 0            |
| GSTEL-W1           | <u>0.01</u> | <u>0.01</u> | 0.500  | 0.0000 | 0.02 | 0.02 | 0.01 | 0.02 | 200           | 0            |
| BANP01C1602A       | <u>0.03</u> | <u>0.01</u> | 0.333  | 0.0000 | 0.03 | 0.03 |      | 0.03 | 98,300        | 3            |
| GFPT42C1603A       | <u>0.08</u> | <u>0.04</u> | 0.333  | 0.0000 | 0.12 | 0.12 |      | 0.12 | 2,000         | 0            |
| U                  | <u>0.04</u> | <u>0.01</u> | 0.333  | 0.0310 | 0.03 | 0.04 | 0.03 | 0.03 | 37,861,300    | 1,186        |
| DEMCO-W6           | <u>0.06</u> | <u>0.02</u> | 0.286  | 0.0030 | 0.06 | 0.08 | 0.06 | 0.07 | 1,927,100     | 122          |
| BH08P1601A         | <u>0.04</u> | <u>0.01</u> | 0.250  | 0.0010 | 0.05 | 0.05 | 0.04 | 0.04 | 478,600       | 20           |

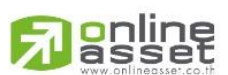

#### ONLINE ASSET COMPANY LIMITED

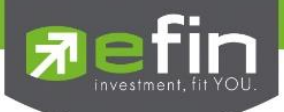

### SET - Projected Open

แสดงราคาที่คาดว่าจะเป็นราคาเปิด พร้อมๆ กับการเสนอซื้อ เสนอขายที่เข้ามาในช่วงนี้ ซึ่งจะมีประโยชน์ในการ คาดเดาแนวโน้มราคาว่าจะสูงขึ้นหรือต่ำลง โดยฟังก์ชั่นนี้จะมีประโยชน์ในช่วง Pre – Open และ Call Market กล่าวคือ สามารถแสดงราคาที่คาดว่าจะเป็นราคาเปิด (Projected Open Gainer/Loser) ของทั้งช่วงเช้าและช่วงบ่าย โดยจะ กระพริบราคาที่คำนวณได้ในช่วงสถานะตลาดฯ เป็น Pre Open และ แสดงราคาที่คาดว่าจะเป็นราคาปิดของสิ้นวันทำการ โดยจะกระพริบราคาที่คำนวณได้ในช่วงสถานะตลาดฯ เป็น Call Market

การทราบข้อมูลราคาที่คาดว่าจะเป็นราคาเปิดก่อนจะมีการซื้อ / ขาย ย่อมเป็นการชี้นำแนวโน้มการเปลี่ยนแปลง ของราคา นักลงทุนจะได้ประโยชน์จากการที่ทราบว่าหลักทรัพย์ใดน่าจะมีราคาเปิดสูงกว่าหรือต่ำกว่า ราคาปิดเมื่อวันก่อน สำหรับช่วงเช้า และช่วงบ่าย โดยเรียงลำดับหลักทรัพย์ที่มีการเปลี่ยนแปลงสูงไปหาหลักทรัพย์ที่มีการเปลี่ยนแปลงต่ำ โดย แยกเป็น 2 แบบ คือ แบบที่มีการเปลี่ยนแปลงไปในทางเพิ่มขึ้น และแบบที่มีการเปลี่ยนแปลงไปในทางลบ

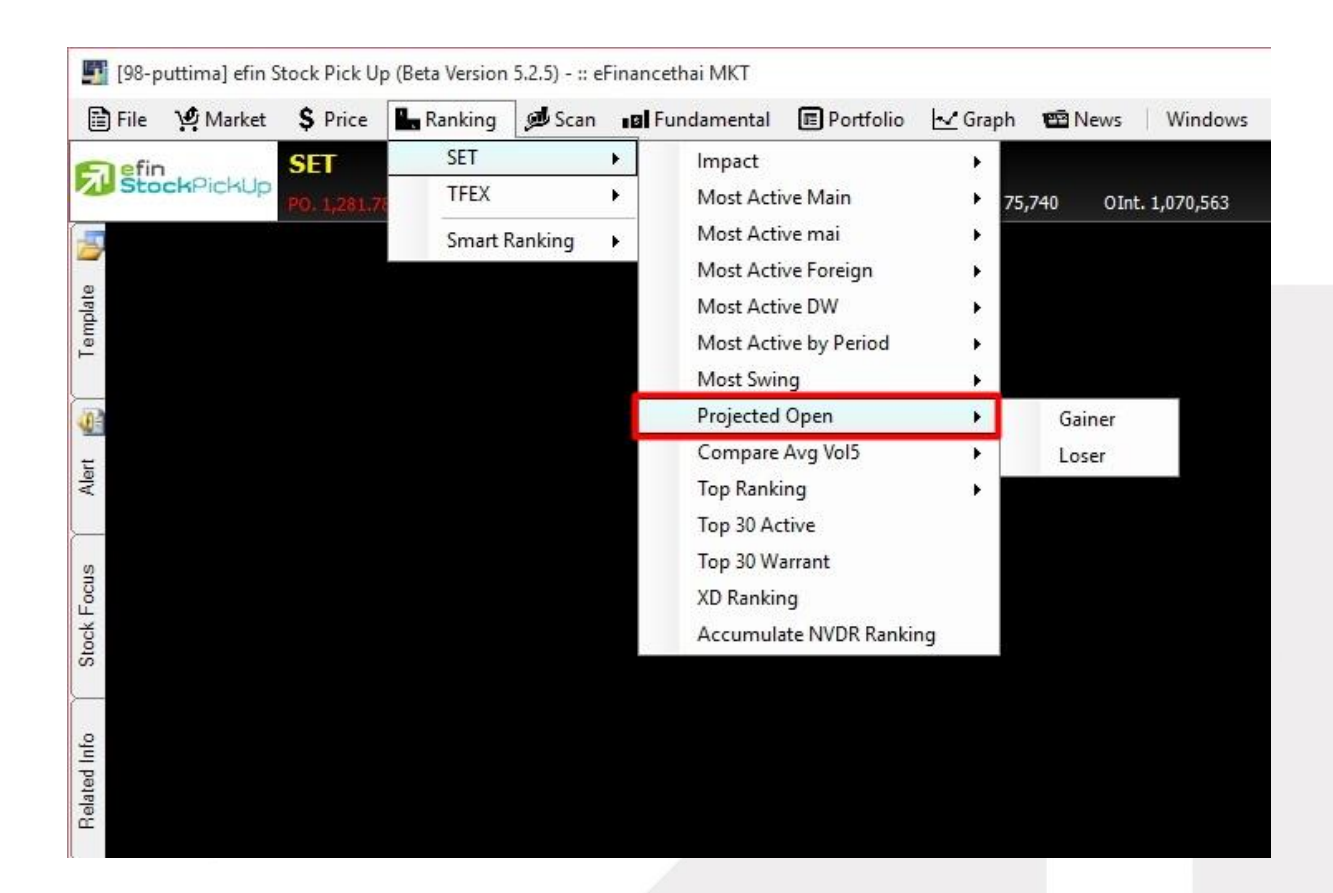

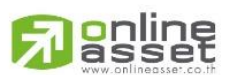

#### ONLINE ASSET COMPANY LIMITED

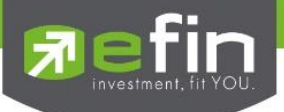

#### Project Open Gainer

| [Link1] Project Open | Gainer |             |      | * Remark : Chg, %Ch | g Compare Between F | O and Last Excprice | Exclude DW X |
|----------------------|--------|-------------|------|---------------------|---------------------|---------------------|--------------|
| Symbol               | PO     | Chg         | %Chg | High                | Low                 | POVol               | Time         |
| PAE                  | 0.15   | <u>0.01</u> | 7.14 | 0.15                | 0.14                | 1,487,100           | 09:56:00     |
| GJS                  | 0.17   | <u>0.01</u> | 6.25 | 0.17                | 0.17                | 100,000             | 09:56:00     |
| MILL-W2              | 0.17   | <u>0.01</u> | 6.25 | 0.18                | 0.17                | 30,000              | 09:55:56     |
| RML-W4               | 0.18   | <u>0.01</u> | 5.88 | 0.18                | 0.17                | 5,300               | 09:56:04     |
| SUPER-W3             | 0.22   | <u>0.01</u> | 4.76 | 0.22                | 0.22                | 1,100,000           | 09:55:58     |
| SPORT                | 2.24   | <u>0.10</u> | 4.67 | 2.24                | 2.14                | 718,600             | 09:55:59     |
| AF                   | 0.54   | <u>0.02</u> | 3.85 | 0.55                | 0.53                | 10,600              | 09:56:01     |
| PJW                  | 2.50   | <u>0.08</u> | 3.31 | 2.60                |                     | 6,300               | 09:55:59     |
| EVER                 | 0.64   | <u>0.02</u> | 3.23 | 0.64                | 0.63                | 144,000             | 09:56:01     |
| TFD-W3               | 0.33   | <u>0.01</u> | 3.13 | 0.34                | 0.32                | 100,500             | 09:55:59     |
| FANCY                | 2.78   | <u>0.08</u> | 2.96 | 2.92                | 2.78                | 7,400               | 09:55:56     |
| HYDRO                | 1.43   | <u>0.04</u> | 2.88 | 1.43                | 1.43                | 3,200               | 09:55:57     |
| PAF                  | 2.98   | <u>0.08</u> | 2.76 | 3.00                |                     | 1,219,600           | 09:55:56     |
| LDC                  | 2.38   | <u>0.06</u> | 2.59 | 2.48                | 2.38                | 68,000              | 09:56:03     |
| TCC-W4               | 0.83   | <u>0.02</u> | 2.47 | 0.83                | 0.82                | 200                 | 09:56:04     |
| PPP                  | 5.10   | <u>0.12</u> | 2.41 | 5.20                |                     | 30,900              | 09:56:02     |
| ARIP                 | 0.85   | <u>0.02</u> | 2.41 | 0.85                | 0.83                | 20,000              | 09:55:56     |
| JAS-W3               | 0.44   | <u>0.01</u> | 2.33 | 0.47                | 0.44                | 2,287,800           | 09:56:03     |
| ABC                  | 0.45   | <u>0.01</u> | 2.27 | 0.45                | 0.45                | 101,000             | 09:56:03     |
| TAPAC-W2             | 19.20  | <u>0.40</u> | 2.13 | 19.40               | 18.80               | 5,000               | 09:55:57     |

#### Project Open Loser

| [Link1] Project Open | Loser |              |        | * Remark : Chg, %Ch | g Compare Between F | O and Last Excprice | Exclude DW X |
|----------------------|-------|--------------|--------|---------------------|---------------------|---------------------|--------------|
| Symbol               | PO    | Chg          | %Chg   | High                | Low                 | POVol               | Time         |
| GJS-W3               | 0.02  | <u>-0.01</u> | -33.33 | 0.02                |                     | 500,000             | 09:56:01     |
| IEC                  |       | <u>-0.01</u> |        | 0.04                |                     | 53,823,300          | 09:55:56     |
| PAE-W1               |       | <u>-0.01</u> |        |                     |                     | 900,100             | 09:56:00     |
| DEMCO-W6             |       | <u>-0.01</u> |        | 0.11                |                     | 701,800             | 09:56:04     |
| TGPRO-W1             |       | <u>-0.01</u> |        |                     |                     | 111,300             | 09:55:59     |
| GEL-W4               |       | <u>-0.01</u> |        |                     |                     | 50,000              | 09:56:03     |
| CWT-W2               |       | <u>-0.09</u> |        |                     |                     | 32,500              | 09:56:03     |
| SIRI-W2              |       | <u>-0.01</u> |        | 0.13                |                     | 2,400               | 09:56:03     |
| AH                   |       | <u>-0.70</u> |        |                     |                     | 100                 | 09:56:02     |
| NEWS                 |       | <u>-0.01</u> |        | 0.19                |                     | 60,000              | 09:55:56     |
| UWC                  |       | <u>-0.01</u> |        | 0.22                |                     | 633,600             | 09:56:00     |
| APCS                 |       | <u>-0.25</u> |        |                     |                     | 302,800             | 09:56:03     |
| MAX                  |       | <u>-0.01</u> |        | 0.24                |                     | 1,884,800           | 09:55:58     |
| JUTHA                |       | <u>-0.08</u> |        |                     |                     | 1,000               | 09:55:57     |
| SPVI                 |       | <u>-0.03</u> |        | 1.17                |                     | 1,202,100           | 09:56:02     |
| NYT                  |       | <u>-0.40</u> |        |                     |                     | 600                 | 09:56:03     |
| SUSCO-W1             |       | <u>-0.01</u> |        | 0.40                |                     | 50,000              | 09:56:00     |
| JAS                  |       | <u>-0.08</u> |        | 3.40                |                     | 4,636,600           | 09:56:03     |
| TSI                  | 0.47  | <u>-0.01</u> |        | 0.49                |                     | 20,000              | 09:56:03     |
| PTT                  |       | <u>-5.00</u> |        | 247.00              |                     | 116,700             | 09:56:00     |

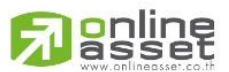

### ONLINE ASSET COMPANY LIMITED

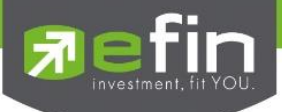

## SET - Compare Avg Vol5

เป็นเครื่องมือที่ใช้ค้นหาหุ้นที่มีความผิดปกติในเชิงปริมาณ แสดงหุ้น 30 ลำดับที่มีการซื้อขายมากผิดปกติ

เรียงตาม %Compare ได้จากการเปรียบเทียบค่า Trade Volume วันนี้กับ AVG Vol 5 วันที่ผ่านมา มีความหมายว่า 5 วัน ก่อนหน้าหุ้นดังกล่าวไม่ค่อยมีการซื้อขายกัน แต่วันนี้วันเดียว มีคนเข้ามาซื้อขายหุ้นตัวนี้อย่างคึกคัก มากกว่าปริมาณเฉลี่ย 5 วันที่ผ่านมาถึงกี่เปอร์เซ็นต์

มีให้เลือกการแสดงผล 2 แบบ คือ Vertical แสดงแบบแนวตั้ง 30 ตัว, Horizontal แสดงแบบแนวนอน ฝั่งละ 15 ตัว 2 ฝั่ง

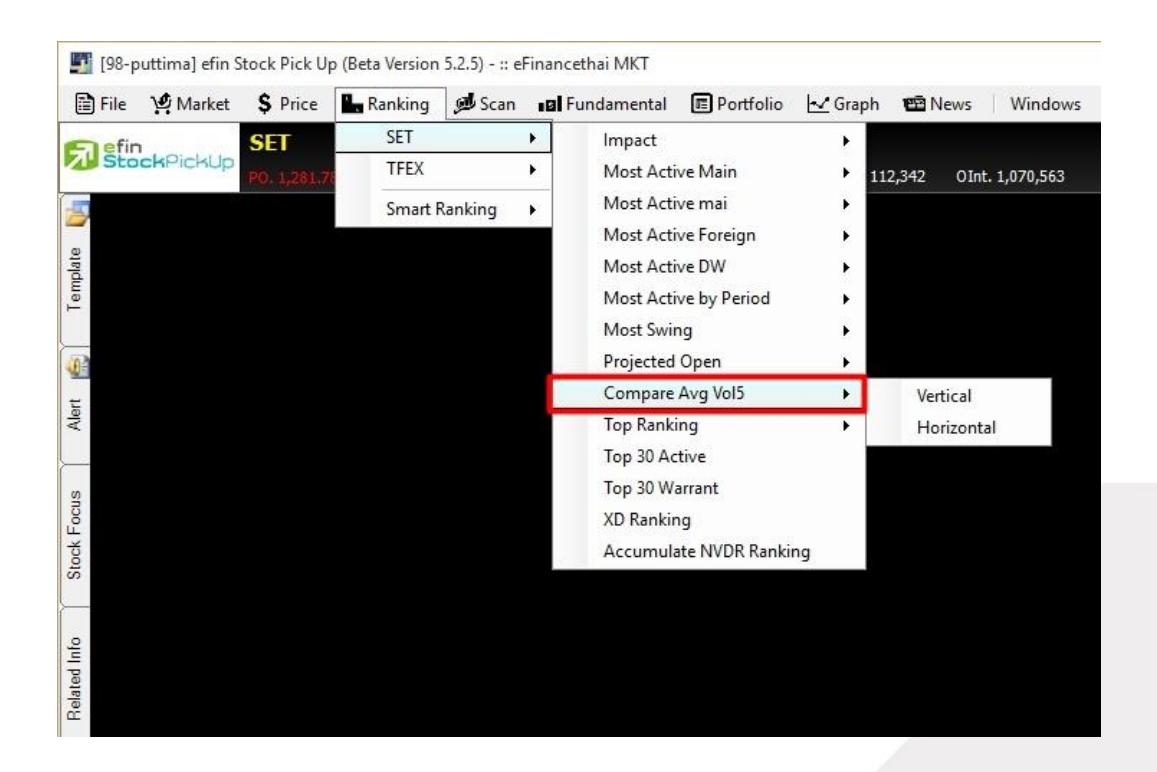

| [Link1] Co | mpare AVG Vol 5                |                   |             |            |             |           |                | OUT X |
|------------|--------------------------------|-------------------|-------------|------------|-------------|-----------|----------------|-------|
| < Prev     | Not > Trading Day Filter: AvgV | /al5(MB) >= 10.00 | %CMPR >=    | %BuyVol >= | %SellVol >= | %Chg >= • | Go 🗌 Exclude 🛙 | DW    |
| No.        | Symbol                         | AVG               | Vol5        | Tra        | de Vol      | %CMPR     | Last           | %Chg  |
| 1.         | LPH                            |                   | 3,467,420   |            | 12,552,900  | 362.02    | <u>6.25</u>    | 1.63  |
| 2.         | SLP                            |                   | 10,713,180  |            | 33,131,200  | 309.26    | 1.07           | 8.08  |
| 3.         | AAV                            |                   | 6,648,220   |            | 11,160,000  | 167.86    | 5.10           | 2.00  |
|            |                                |                   | 6,889,720   |            | 9,852,800   | 143.01    | <u>17.80</u>   | 3.49  |
| 5.         |                                |                   | 1,035,920   |            | 1,358,300   | 131.12    |                | -3.33 |
| 6.         | PTT13P1606A                    |                   | 9,418,660   |            | 12,116,800  | 128.65    | 1.29           | 9.32  |
|            | WHA                            |                   | 24,490,980  |            | 28,949,400  | 118.20    | 2.92           | 2.82  |
|            | TACC                           |                   | 2,596,820   |            | 2,995,200   | 115.34    | 4.84           | 2.11  |
| 9.         | PK                             |                   | 10,902,860  |            | 12,362,700  | 113.39    | 3.96           | 2.59  |
| 10.        | JWD                            |                   | 1,036,820   |            | 1,086,800   | 104.82    | 21.70          | 3.83  |
| 11.        |                                |                   | 61,420,681  |            | 63,797,300  | 103.87    |                | -0.81 |
|            | ATP30                          |                   | 11,708,920  |            | 12,122,200  | 103.53    | 1.00           | 3.09  |
| 13.        | PTT01P1604A                    |                   | 8,783,580   |            | 8,747,100   | 99.58     | 1.36           | 5.43  |
|            |                                |                   | 6,405,020   |            | 6,226,100   | 97.21     | 6.80           | 3.03  |
| 15.        |                                |                   | 66,673,438  |            | 60,573,700  | 90.85     | 3.22           | 2.55  |
|            | SALEE                          |                   | 15,787,159  |            | 14,201,900  | 89.96     | 0.94           | 5.62  |
|            |                                |                   | 19,634,741  |            | 17,292,600  | 88.07     |                | -9.80 |
|            | TASCO                          |                   | 3,527,220   |            | 2,783,800   | 78.92     | 38.00          | 2.70  |
|            |                                |                   | 24,246,834  |            | 19,016,500  | 78.43     |                | -5.00 |
|            | ASEFA                          |                   | 22,420,241  |            | 17,300,800  | 77.17     | <u>5.90</u>    | 3.51  |
|            | WICE                           |                   | 20,736,980  |            | 15,844,600  | 76.41     | 2.86           | 2.14  |
| 22.        | THANI                          |                   | 6,832,800   |            | 5,122,000   | 74.96     | 3.08           | 1.32  |
|            | TRC                            |                   | 9,672,620   |            | 7,067,600   | 73.07     | 1.93           | 1.58  |
| 24.        |                                |                   | 3,272,060   |            | 2,370,500   | 72.45     |                | -0.94 |
| 25.        | SUPER                          |                   | 142,295,075 |            | 101,150,800 | 71.09     | 1.13           | 4.63  |
| 26         |                                |                   | 1 750 780   |            | 1 214 100   | 69.35     | 7.95           | 1.97  |

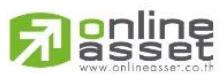

#### ONLINE ASSET COMPANY LIMITED

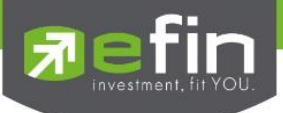

# <u>ช่องสำหรับตั้งค่าเพิ่มเติม</u>

| AVG Val5 (MB) | มูลค่าซื้อขายเฉลีย 5 วัน (หน่วย ล้านบาท) โดยนักลงทุนสามารถปรับค่าให้มากน้อยตามเงินลงทุนของ<br>ตนเองที่ต้องการลงทุนหรือสภาพคล่องของหุ้นที่เอื้อให้ซื้อขายหมดในราคาเดียว |
|---------------|----------------------------------------------------------------------------------------------------|
| %CMPR         | %เปรียบเทียบ ระหว่าง AVG Vol 5 กับ Trade Volume                                                                                                    |
| %Buy Vol      | สัดส่วนของปริมาณหุ้นที่มีการตกลงซื้อขายกันได้ตอนราคาอยู่ฝั่งเสนอขายหรือ Offer                                                                                          |
| %Sell Vol     | สัดส่วนของปริมาณหุ้นที่มีการตกลงซื้อขายกันได้ตอนราคาอยู่ฝั่งเสนอซื้อหรือ Bid                                                                                           |
| %Chg          | สัดส่วนราคาปัจจุบันปรับตัวเพิ่มขึ้นหรือลดลงจากราคาปิดวันก่อนหน้าคิดเป็นเปอร์เซ็นต์                                                                                     |
| Go            | สำหรับกดเพื่อดึงข้อมูล                                                                                                    |
| Exclude DW    | สำหรับคัดไม่เอา Derivative Warrant                                                                                                    |
| Prev          | การดูข้อมูลย้อนหลังได้ 5 วันทำการ                                                                                                    |
| Next          | การดูข้อมูลกลับมาวันปัจจุบันหลังจากดูย้อนหลังแล้ว                                                                                                    |

นักลงทุนสามารถกำหนดตัวเลขไปที่ช่องดังกล่าว โดยแต่ละช่องจะถูกกำหนดไว้ด้วยเครื่องหมายมากกว่าหรือเท่ากับ เช่นถ้า นักลงทุนใส่ตัวเลข 8 เข้าไปที่ช่อง AVG Val 5 หน้าจอก็จะแสดงผลเฉพาะหุ้นที่มีมูลค่าซื้อขายเฉลี่ย 5 วันมากกว่า 8 ล้าน บาทเท่านั้นขึ้นมาแสดง และเงื่อนไขดังกล่าวจะคัดกรองเฉพาะกับข้อมูลปัจจุบันโดยไม่มีผลต่อข้อมูลของวันก่อนหน้า

# <u>วิธีคำนวณเพื่อหาค่า % Compare</u>

%CMPR = (Trade Volume / AVG. Volume 5 วัน) \* 100 ไม่นำค่ามาคำนวณ ถ้า Average Volume 5 วัน ไม่มีค่าและ Average Value 5 วัน น้อยกว่า 10 ล้านบาท AVG Volume 5 วัน = Volume 5 วันย้อนหลัง บวกกันหาร 5 (เฉพาะวันที่ ตลาดมีการซื้อขาย)

**หมายเหตุ** : สามารถดูข้อมูลย้อนหลังได้ 5 วันโดยคลิกเครื่องหมาย < Prev เพื่อเลือกดูวันที่ย้อนหลัง

**ประโยชน์** Feature นี้มีหน้าที่ช่วยค้นหาหุ้นที่มีการซื้อขายหุ้นดังกล่าวเข้ามาผิดปกติเป็นวันแรกตามเงื่อนไขต่อไปนี้โดย เงื่อนไขดังที่กล่าวในนี้เกิดจากประสบการณ์ลงทุนของตัวผู้เขียนเองซึ่งก็ใช้เทคนิคนี้ในการเลือกตัวหุ้นสำหรับลงทุนเช่นกัน

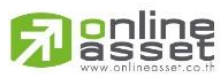

#### ONLINE ASSET COMPANY LIMITED

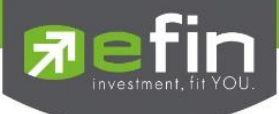

# เงื่อนไขที่ใช้ในการเลือกตัวหุ้น

- ถ้าหุ้นดังกล่าวเป็นสีเขียวหรือราคาปรับตัวเพิ่มขึ้นจากราคาปิดวันก่อนหน้า
- ต้องดู % Compare ว่ามีค่ามากกว่า 300% หรือใกล้เคียงกับ 300%
- ตรวจสอบหุ้นตัวนั้นมี %Buy Vol มากว่า %Sell Vol ในวันดังกล่าวหรือไม่ ถ้าหุ้นดังกล่าวเข้าเงื่อนไขทั้ง 3 ข้อเรา จะนำหุ้นดังกล่าวไปวิเคราะห์จังหวะซื้อขายด้วยกราฟเทคนิคแบบรายวันและรายนาทีว่าสามารถซื้อได้หรือไม่ ถ้า ได้ก็ชื้อ นักลงทุนบางท่านที่ใช้ efin StockPickUp ถึงระดับ Superior สามารถตั้งเงื่อนไขที่กล่าวไปข้างต้นเป็น Default ของหน้า Compare ได้จากแถบด้านบนของ Feature นี้

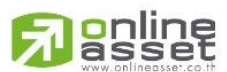

# ONLINE ASSET COMPANY LIMITED

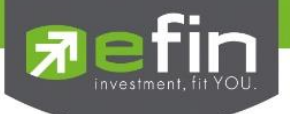

#### SET - Top Ranking

สำหรับดูลำดับของหุ้นทางด้านค่า P/BV, Dividend Yield, P/E 30 ลำดับแรก

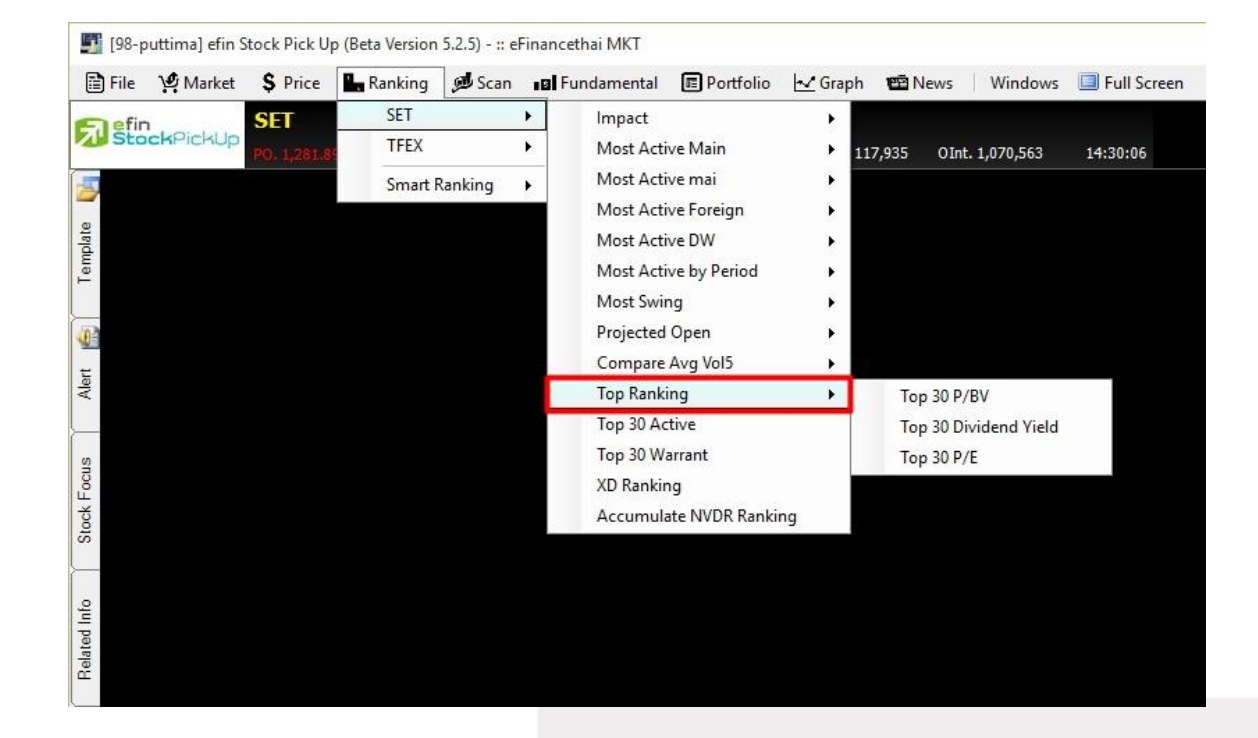

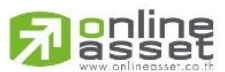

#### ONLINE ASSET COMPANY LIMITED

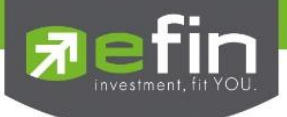

### Top 30 P/BV

ตารางแสดงราคาหุ้นปัจจุบันต่อมูลค่าทางบัญชี 30 อันดับแรก

Ascending เรียงลำดับจากน้อยไปมาก

Descending เรียงลำดับจากมากไปน้อย

|            | BV (F      | Price Per Book V | /alue)  | X |
|------------|------------|------------------|---------|---|
| Ascending  | $\bigcirc$ | Descending       | Refresh |   |
| 28/12/15   |            |                  |         |   |
| Symbol     |            | P/B              | v 🔺     |   |
| 1. GJS     |            |                  | 0.14    | ^ |
| 2. POLAR   |            |                  | 0.15    |   |
| 3. TYCN    |            |                  | 0.30    |   |
| 4. TU-PF   |            |                  | 0.30    |   |
| 5. SCBSET  |            |                  | 0.32    |   |
| 6. CPH     |            |                  | 0.35    |   |
| 7. LRH     |            |                  | 0.35    |   |
| 8. TR      |            |                  | 0.36    |   |
| 9. AFC     |            |                  | 0.38    |   |
| 10. RCL    |            |                  | 0.40    |   |
| 11. GSTEL  |            |                  | 0.40    |   |
| 12. TTA    |            |                  | 0.41    |   |
| 13. MNRF   |            |                  | 0.41    |   |
| 14. TTTM   |            |                  | 0.42    |   |
| 15. AEC    |            |                  | 0.42    |   |
| 16. CTARAF |            |                  | 0.42    |   |
| 17. AMC    |            |                  | 0.43    |   |
| 18. PRIN   |            |                  | 0.43    |   |
| 19. AQ     |            |                  | 0.44    |   |
| 20. BSBM   |            |                  | 0.44    | ~ |

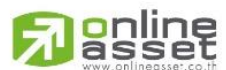

### ONLINE ASSET COMPANY LIMITED

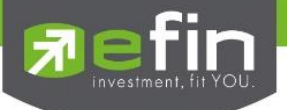

# Top 30 Dividend Yield

ตารางแสดงค่าสถิติที่บอกให้นักลงทุนทราบว่า หากลงทุนตามราคาตลาดปัจจุบัน จะมีโอกาสได้รับเงินปันผลตอบแทนจาก การลงทุน คิดเป็นอัตราร้อยละของราคาหุ้นที่ซื้อ

| [Link1] Top 30 Div | idend Yield |            |
|--------------------|-------------|------------|
| O Ascending        | Descending  | Refresh    |
| 28/12/15           |             |            |
| Symbol             | Divid       | endYield 🔻 |
| 1. DTAC            |             | 22.47 ^    |
| 2. SRICHA          |             | 17.01      |
| 3. MNRF            |             | 14.88      |
| 4. UEC             |             | 13.81      |
| 5. MODERN          |             | 12.58      |
| 6. KKC             |             | 12.11      |
| 7. KGI             |             | 10.86      |
| 8. TNPF            |             | 10.60      |
| 9. DCON            |             | 10.45      |
| 10. MFEC           |             | 10.16      |
| 11. SALEE          |             | 9.83       |
| 12. CSP            |             | 9.41       |
| 13. UBIS           |             | 9.41       |
| 14. CSL            |             | 9.27       |
| 15. ASP            |             | 9.20       |
| 16. TCCC           |             | 9.11       |
| 17. QHHR           |             | 8.81       |
| 18. MNIT2          |             | 8.78       |
| 19. PATO           |             | 8.55       |
| 20. LHPF           |             | 8.43 🗸     |

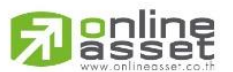

### ONLINE ASSET COMPANY LIMITED

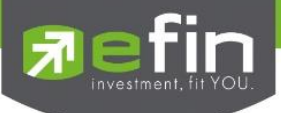

Top 30 P/E (Price/Earnings Per Share)

ตารางแสดงอัตราส่วนของราคาตลาดต่อกำไรสุทธิ เป็นค่าที่ได้จากการคำนวณของราคาปิดเมื่อวานของหุ้นตัวนั้น หารด้วย กำไรต่อหุ้นในขณะนั้น ซึ่งปกติค่า P/E ยิ่งน้อยยิ่งมีความหมายดี แสดงว่าราคาหุ้นต่ำเมื่อเทียบกับความความสามารถในการ ทำกำไร ซึ่งโปรแกรมจะนำหุ้นที่มี PE ต่ำสุดมาแสดงให้ 30 อันดับแรก

| [Link1] Top 30 | P/E (Price / Ear | ning Per     | Share)                |               |              | X      |
|----------------|------------------|--------------|-----------------------|---------------|--------------|--------|
| 28/12/15       | Select : ALL     | -            | Sort type : Ascending | - AvgVal5(MB) | ) > = 10.00  | 🖸 🖸 🖸  |
| Symbol         | Last             | Chg          | AccVol                | AccVal(KB)    | AvgVal5(KB)  | PE 💧   |
| 1. JAS         | <u>3.28</u>      | <u>-0.12</u> | 200,792,100           | 658,853       | 2,608,353.82 | 1.56 ^ |
| 2. AMATA       | <u>12.40</u>     | <u>0.10</u>  | 399,000               | 4,949         | 18,338.19    | 4.86   |
| 3. STPI        | <u>9.00</u>      | <u>0.05</u>  | 2,057,900             | 18,497        | 69,853.40    | 5.58   |
| 4. BLAND       | <u>1.42</u>      | <u>0.02</u>  | 4,483,100             | 6,326         | 21,784.63    | 5.72   |
| 5. SIRI        | <u>1.52</u>      | <u>0.01</u>  | 4,011,500             | 6,094         | 34,862.73    | 5.78   |
| 6. ASIMAR      | <u>3.40</u>      | <u>0.04</u>  | 381,800               | 1,286         | 13,372.80    | 6.07   |
| 7. AP          | <u>5.40</u>      | <u>0.00</u>  | 2,047,300             | 11,057        | 47,824.28    | 6.65   |
| 8. PRAKIT      | <u>15.10</u>     | <u>0.00</u>  | 43,600                | 656           | 13,489.60    | 6.72   |
| 9. SPALI       | <u>18.10</u>     | <u>0.10</u>  | 842,500               | 15,200        | 55,811.23    | 6.84   |
| 10. JSP        | <u>1.33</u>      | <u>0.01</u>  | 2,670,100             | 3,554         | 11,218.00    | 7.06   |
| 11. BJCHI      | <u>5.40</u>      | <u>0.05</u>  | 919,100               | 4,920         | 19,284.83    | 7.73   |
| 12. TIP        | <u>37.25</u>     | <u>-0.50</u> | 94,900                | 3,539         | 45,082.62    | 7.73   |
| 13. TISCO      | <u>41.50</u>     | <u>0.50</u>  | 54,100                | 2,230         | 22,658.97    | 7.74   |
| 14. TCAP       | <u>36.00</u>     | <u>-0.25</u> | 1,690,300             | 60,765        | 264,723.52   | 7.77   |
| 15. KTB        | <u>16.70</u>     | <u>-0.10</u> | 2,999,500             | 50,134        | 371,690.41   | 7.90   |
| 16. LPN        | <u>15.30</u>     | <u>-0.20</u> | 1,553,000             | 22,846        | 59,919.16    | 7.97   |
| 17. KBANK      | <u>152.00</u>    | <u>-0.50</u> | 1,102,900             | 164,891       | 873,911.58   | 8.30   |
| 18. TIPCO      | <u>17.10</u>     | <u>0.20</u>  | 3,075,000             | 52,272        | 93,806.31    | 8.31   |
| 19. BBL        | <u>154.00</u>    | <u>0.00</u>  | 796,500               | 122,490       | 567,473.09   | 8.34   |
| 20. SCB        | <u>119.50</u>    | <u>-0.50</u> | 1,385,800             | 165,203       | 561,085.69   | 8.57 🗸 |

- สามารถเลือกกลุ่มหุ้นที่จะเปรียบเทียบค่า PE ได้ที่ช่อง Select
- สามารถให้เรียงลำดับ PE จากน้อยไปมากหรือมากไปน้อยได้ที่ช่อง Sort type
- สามารถคัดกรองดูเฉพาะหุ้นที่มีสภาพคล่องโดยการตั้งเงื่อนไขด้านมูลค่าซื้อขายเฉลี่ย 5 วัน(หน่วย ล้านบาท) ที่ ช่อง AvgVal5(M฿)
- หลังจากกำหนดค่าต่างๆ ด้านบนแล้ว คลิกที่ Go

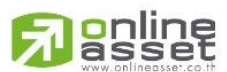

#### ONLINE ASSET COMPANY LIMITED

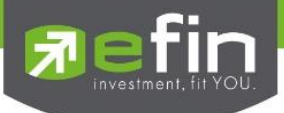

# SET - Top 30 Active

เป็นตารางสรุปอับดับหุ้นที่มีการเคลื่อนไหวมากที่สุดในด้านต่างๆ ได้แก่ มูลค่าการซื้อขาย, ปริมาณการซื้อขาย, %การ เปลี่ยนแปลงราคาทั้งทางบวกและลบ จากทั้งกระดานหลักและกระดานต่างประเทศ เช่นเดียวกับในหัวข้อ Most Active แต่ สามารถดูหุ้นได้มากถึง 30 ตัว

ประโยชน์ : ใช้สำหรับค้นหาหุ้นที่เพิ่งเริ่มปรับตัวขึ้น เพื่อจะตัดสินใจซื้อตามหุ้นที่ราคาเพิ่งเริ่มปรับตัวขึ้นยังไม่มากนัก หรือ ใช้ค้นหาหุ้นที่มีสภาพคล่องด้วยเงื่อนไขมูลค่าการซื้อขาย

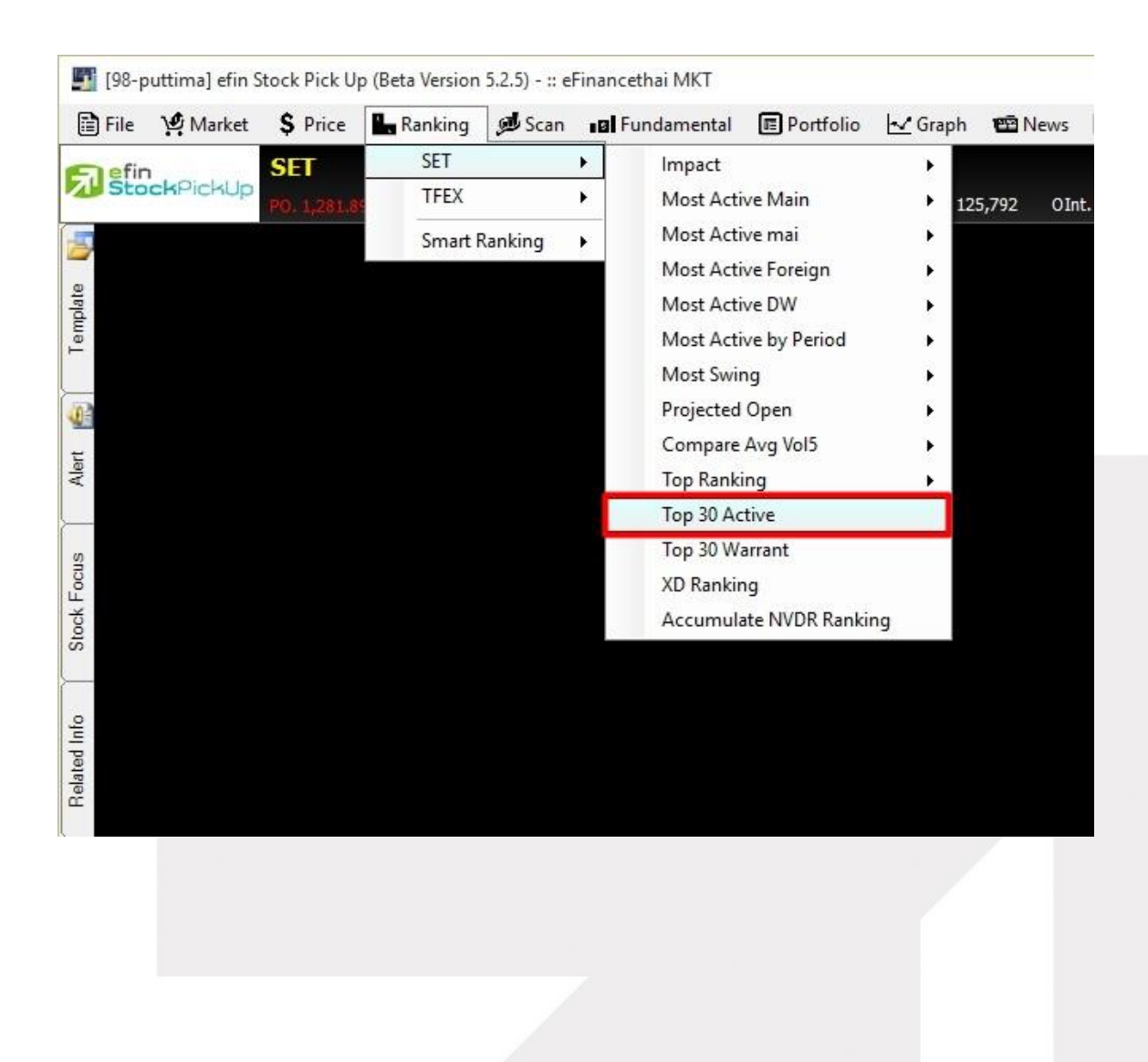

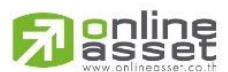

#### ONLINE ASSET COMPANY LIMITED

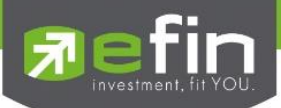

| [Link1] Top 30 / | Active      |              |            |           |      |                |      |      |             |            | 01          | л х  |
|------------------|-------------|--------------|------------|-----------|------|----------------|------|------|-------------|------------|-------------|------|
| Active Type :    | Volume      | -            | Symbol Gro | oup: Main |      | AvgVAL5(KB) >= |      |      | 🔁 Go        | Auto Refre | esh 15 🖂    | Secs |
| Symbol           | Last        | Chg          | %Chg       | %Mkt      | Open | High           | Low  | Prev | AccVal 🔻    | AccVal(KB) | AvgVal5(K®) |      |
| JAS              | <u>3.28</u> | <u>-0.12</u> | -3.53      | 5.1170    | 3.32 | 3.34           | 3.24 | 3.40 | 217,936,600 | 715,082    | 2,608,354   | ^    |
| IEC              | <u>0.03</u> | <u>-0.01</u> |            | 0.0340    | 0.03 | 0.04           | 0.03 | 0.04 | 131,091,000 | 4,520      | 10,957      |      |
| U                | 0.04        | <u>0.01</u>  | 33.33      | 0.0390    | 0.03 | 0.04           | 0.03 | 0.03 | 108,931,200 | 3,319      | 8,339       |      |
| SUPER            | <u>1.13</u> | 0.05         | 4.63       | 0.8390    | 1.10 | 1.14           | 1.10 | 1.08 | 104,414,300 | 116,767    | 143,229     |      |
| SIM              | <u>1.52</u> | 0.06         | 4.11       | 0.9120    | 1.46 | 1.54           |      | 1.46 | 84,477,300  | 127,589    | 239,984     |      |
| S5013C1603A      | <u>0.72</u> | <u>-0.03</u> |            | 0.4300    |      |                |      | 0.75 | 81,328,300  | 56,874     | 459         |      |
| U-W1             | 0.02        | <u>0.01</u>  | 100.00     | 0.0080    | 0.01 | 0.02           | 0.01 | 0.01 | 77,067,400  | 821        | 2,864       |      |
| AJD              | <u>1.23</u> | <u>0.00</u>  | 0.00       | 0.5740    | 1.23 | 1.24           |      | 1.23 | 65,217,200  | 80,111     | 73,044      |      |
| J                | <u>3.20</u> | 0.06         | 1.91       | 1.4540    | 3.20 | 3.34           | 3.18 | 3.14 | 62,332,200  | 203,180    | 200,855     |      |
| SAMA27C160       | <u>0.05</u> | 0.03         | 150.00     | 0.0120    | 0.02 | 0.09           | 0.02 | 0.02 | 56,901,700  | 1,614      | 2           |      |
| JAS28C1604A      | <u>0.12</u> | <u>-0.01</u> |            | 0.0410    |      |                |      | 0.13 | 47,439,700  | 5,693      | 4,894       |      |
| COM7             | <u>5.40</u> | <u>0.15</u>  | 2.86       | 1.7030    | 5.25 | 5.45           |      | 5.25 | 44,845,100  | 238,401    | 402,610     |      |
| SIM13C1606A      | <u>0.13</u> | 0.03         | 30.00      | 0.0390    | 0.10 | 0.17           | 0.10 | 0.10 | 38,757,000  | 5,384      | 1,433       |      |
| JAS01C1605A      | <u>0.23</u> | <u>0.00</u>  | 0.00       | 0.0600    | 0.23 | 0.24           |      | 0.23 | 36,629,900  | 8,390      | 24,941      |      |
| SLP              | <u>1.07</u> | 0.08         | 8.08       | 0.2590    | 1.00 | 1.13           | 1.00 | 0.99 | 33,525,200  | 36,123     | 10,622      |      |
| WHA              | 2.88        | <u>0.04</u>  | 1.41       | 0.6690    | 2.88 | 2.92           | 2.84 | 2.84 | 32,179,000  | 93,170     | 68,809      |      |
| JAS-W3           | <u>0.43</u> | <u>0.00</u>  | 0.00       | 0.0990    | 0.44 | 0.44           |      | 0.43 | 32,110,100  | 13,854     | 64,787      |      |
| ABC              | <u>0.50</u> | <u>0.06</u>  | 13.64      | 0.1070    | 0.45 | 0.51           | 0.45 | 0.44 | 30,497,600  | 14,937     | 2,639       |      |
| JAS01C1603A      | <u>0.07</u> | <u>0.00</u>  | 0.00       | 0.0150    | 0.07 | 0.08           | 0.07 | 0.07 | 29,522,200  | 2,067      | 6,294       |      |
| KTC13C1603A      | <u>0.26</u> | <u>0.00</u>  | 0.00       | 0.0540    | 0.27 | 0.27           |      | 0.26 | 29,409,800  | 7,513      | 625         |      |
| PTT01C1602A      | <u>0.09</u> | <u>-0.02</u> |            | 0.0200    |      |                |      | 0.11 | 29,025,700  | 2,562      | 3,954       |      |
| CSS              | <u>4.96</u> | <u>-0.04</u> | -0.80      | 1.0130    |      | 5.05           |      | 5.00 | 28,378,300  | 141,589    | 373,817     | ~    |

# <u>ช่องสำหรับตั้งค่าเพิ่มเติม</u>

| Active Type  | มีทั้งหมด 4 เงื่อนไ                                                     | ไขดังต่อไปนี้                                    |  |  |  |  |  |
|--------------|-------------------------------------------------------------------------|--------------------------------------------------|--|--|--|--|--|
|              | Gainer หมายถึง                                                          | %CHG เปลี่ยนไปในทิศทางบวกมากที่สุด               |  |  |  |  |  |
|              | Loser หมายถึง                                                           | Loser หมายถึง % CHG เปลี่ยนไปในทิศทางลบมากที่สุด |  |  |  |  |  |
|              | Volume หมายถึง                                                          | หุ้นที่มีปริมาณการซื้อขายมากที่สุด               |  |  |  |  |  |
|              | Value หมายถึง                                                           | หุ้นที่มีมูลค่าการซื้อขายมากที่สุด               |  |  |  |  |  |
| Symbol Group | มีทั้งหมด 4 แบบใ                                                        | มีทั้งหมด 4 แบบให้เลือกดังต่อไปนี้               |  |  |  |  |  |
|              | Main                                                                    | แสดงหุ้นที่อยู่ในกระดานหลักทั้งหมด               |  |  |  |  |  |
|              | Main (Exclude DW) แสดงหุ้นที่อยู่ในกระดานหลัก ยกเว้น Derivative Warrant |                                                  |  |  |  |  |  |
|              | mai                                                                     | แสดงหุ้นที่อยู่ในกระดาน mai                      |  |  |  |  |  |
|              | Foreign                                                                 | แสดงหุ้นที่อยู่ในกระดานต่างประเทศ                |  |  |  |  |  |
| AvgVal5      | คัดกรองหุ้นที่มีมูลค่าซื้อขายเฉลี่ย 5 วันมากกว่าล้านบาท                 |                                                  |  |  |  |  |  |
| Go           | สำหรับตกลงให้ค้น                                                        | สำหรับตกลงให้ค้นหาข้อมูลตามเงื่อนไขที่เลือก      |  |  |  |  |  |
| Auto Refresh | สำหรับให้โปรแกรมดึงข้อมูลใหม่ให้อัตโนมัติทุกๆกี่วินาทีตามที่กำหนด       |                                                  |  |  |  |  |  |

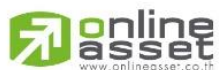

#### ONLINE ASSET COMPANY LIMITED

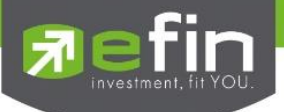

#### SET - Top 30 Warrant

ใช้สำหรับการเลือกหุ้นใช้สิทธิในการแปลงสภาพประเภทต่างๆ ว่า เทียบกับราคาในกระดานแล้ว ถ้าแปลงสภาพหรือใช้สิทธิ ในการแปลงแล้ว จะได้กำไรคิดเป็นเปอร์เซ็นต์มากที่สุด

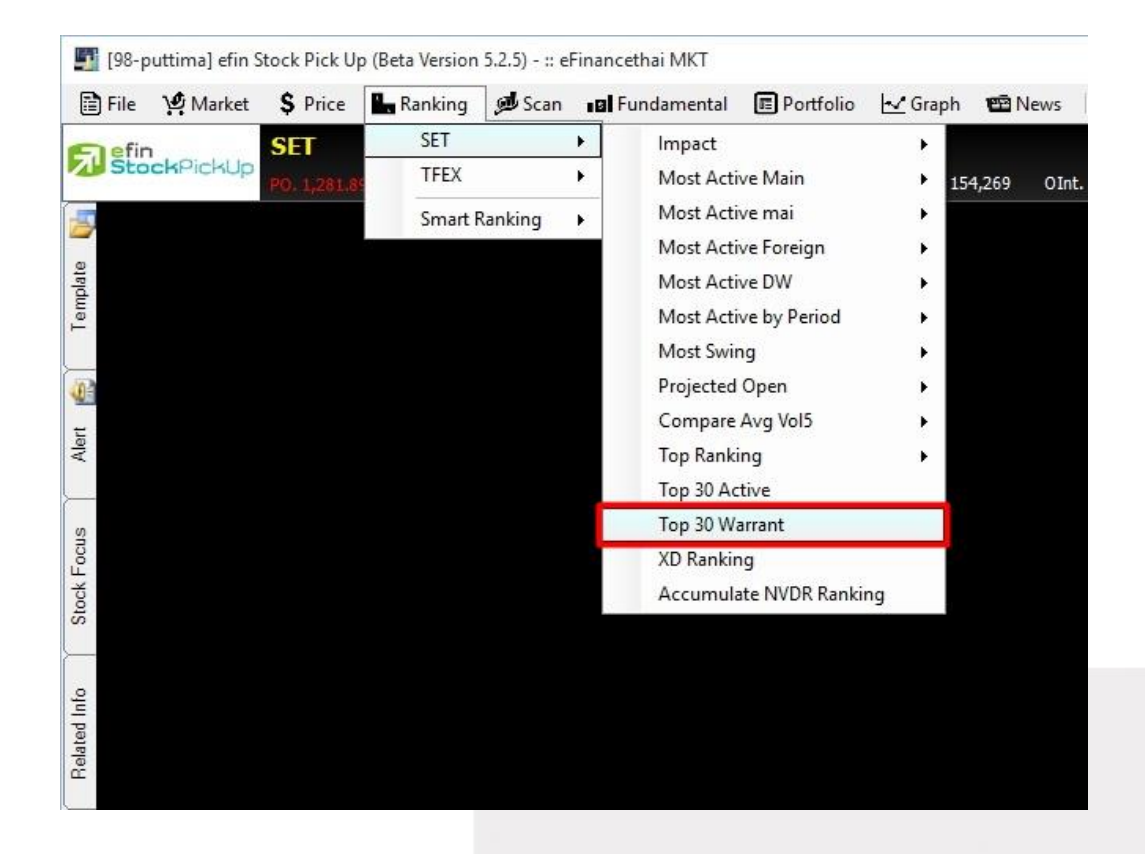

| [Link1] Top 301                             | Narrant |      |       |                   |                |              |              |            |            |             |                 | X |
|---------------------------------------------|---------|------|-------|-------------------|----------------|--------------|--------------|------------|------------|-------------|-----------------|---|
| Select : %Discount/Premium * Type : Warrant |         |      |       |                   | * 😌 OK/Refresh |              |              |            |            |             |                 |   |
| Symbol                                      | Last    | Chg  | %Chg  | %Discount/Premium | %Premium on BS | In/Out Money | Remain(Days) | AccVol     | AccVal(K8) | AvgVal5(K8) | Expiration Date |   |
| NNCL-W2                                     | 0.06    | 0.00 | 0.00  | 66.67             | -15.37         | 0.10         | 1            | 0          | 0          | 0           | 2015-12-30      | ^ |
| CWT-W2                                      |         |      |       | 61.43             | -37.62         | 1.13         | 32           | 657,500    | 397        | 342         | 2016-01-30      |   |
| GLAND-W4                                    |         |      |       | 18.18             | -9.38          | 1.82         | 913          | 10,000     | 15         | 96          | 2018-06-29      |   |
| EARTH-W3                                    | 3.04    | 0.00 | 0.00  | 15.46             | -12.58         | 3.51         | 261          | 0          | 0          | 0           | 2016-09-15      |   |
| CWT-W3                                      |         |      |       | 12.94             | -11.90         | 0.96         | 137          | 201,200    | 171        | 212         | 2016-05-14      |   |
| DCON-W2                                     |         |      |       | 11.63             | 11.08          | 0.48         | 396          | 100,700    | 43         | 234         | 2017-01-28      |   |
| BSM-W1                                      | 3.20    | 0.00 | 0.00  | 7.50              | -6.65          | 3.44         | 2            | 0          | 0          | 0           | 2015-12-31      |   |
| DIMET-W1                                    | 4.90    | 0.48 | 10.86 | 7.14              | -7.23          | 5.25         | 673          | 84,100     | 407        | 109         | 2017-11-01      |   |
| AJD-W2                                      |         |      |       | 6.86              | -6.15          | 1.09         | 388          | 8,164,000  | 8,424      | 2,540       | 2017-01-20      |   |
| MOONG-W1                                    | 3.80    | 0.06 | 1.60  | 4.74              | 11.52          | 3.98         | 885          | 1,000      | 4          | 90          | 2018-06-01      |   |
| FVC-W1                                      |         |      |       | 1.65              | 2.78           | 2.46         | 867          | 100        | 0          | 151         | 2018-05-14      |   |
| FPI-W1                                      | 2.80    | 0.04 | 1.45  |                   | 13.48          | 2.64         | 892          | 11,600     | 31         | 33          | 2018-06-08      |   |
| VIBHA-W2                                    | 0.92    | 0.01 | 1.10  |                   | 7.60           | 0.85         | 1,629        | 765,400    | 708        | 2,272       | 2020-06-14      |   |
| UWC-W2                                      | 0.13    | 0.01 | 8.33  |                   | 11.11          | 0.11         | 1,186        | 22,780,700 | 2,724      | 1,455       | 2019-03-29      |   |
| BROOK-W4                                    |         |      |       |                   | 28.41          | 0.39         | 223          | 1,000      | 0          | 4           | 2016-08-08      |   |
| ROJNA-W3                                    | 1.64    | 0.00 | 0.00  |                   | 20.38          | 1.20         | 202          | 0          | 0          | 0           | 2016-07-18      |   |
| TCMC-W1                                     | 1.99    | 0.04 | 2.05  |                   | 38.56          | 1.40         | 241          | 1,000      | 2          | 359         | 2016-08-26      |   |
| TMILL-W1                                    | 1.17    | 0.01 | 0.86  |                   | 20.67          | 0.80         | 1,035        | 1,800      | 2          | 67          | 2018-10-29      |   |
| TCC-W3                                      | 1.10    | 0.00 | 0.00  |                   | 2.41           | 0.73         | 2,285        | 119,800    | 130        | 236         | 2022-04-01      |   |
| MFC-W1                                      | 7.80    | 0.00 | 0.00  |                   | 34.06          | 4.90         | 822          | 0          | 0          | 0           | 2018-03-30      |   |
| GIFT-W1                                     | 1.51    | 0.00 | 0.00  |                   | 45.40          | 0.92         | 852          | 22,000     | 33         | 69          | 2018-04-29      |   |
| TCC-W2                                      | 1.50    | 0.00 | 0.00  |                   | 53.15          | 0.84         | 856          | 0          | 0          | 0           | 2018-05-03      |   |

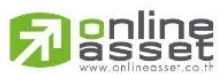

#### ONLINE ASSET COMPANY LIMITED

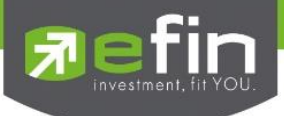

# ประเภทของหุ้นที่สามารถเลือกดูได้

| All                               | แสดงทั้งหมด                |
|-----------------------------------|----------------------------|
| Derivative Warrant                | แสดงเฉพาะวอร์แรนต์อนุพันธ์ |
| Index warrant                     |                            |
| Transferable Subscriptions Rights | ร แสดงเฉพาะหุ้นที่เพิ่มทุน |
| Warrant                           | แสดงเฉพาะวอร์แรนต์         |

# <u>เทคนิคการใช้งาน</u>

ให้เลือก Type อยู่ 2 ประเภทก่อน คือ Warrant และ Derivative Warrant เพราะเป็นสินค้าที่มีตัวเลือกเยอะ ส่วน สินค้าประเภทอื่นมีน้อย นานๆจะมีสักที หลังจากนั้นให้สังเกตหุ้นที่มีตัวเลขช่อง % Discount/Premium เป็นสีเขียวยิ่งมาก ยิ่งดี และดู Remain (Days) ว่าเหลือวันหมดอายุเยอะๆยิ่งดี

\*\*ทั้งนี้ขึ้นอยู่กับ Package ที่นักลงทุนใช้งาน\*\*

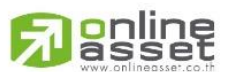

### ONLINE ASSET COMPANY LIMITED

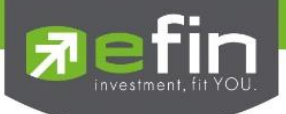

## SET - XD Ranking

ใช้สำหรับการเลือกซื้อหุ้นที่จะใกล้ขึ้น XD แล้วมีปันผลเยอะๆ เทียบกับราคาปิดในกระดานเมื่อวาน โดยสามารถคัดกรอง สภาพคล่องได้ด้วย

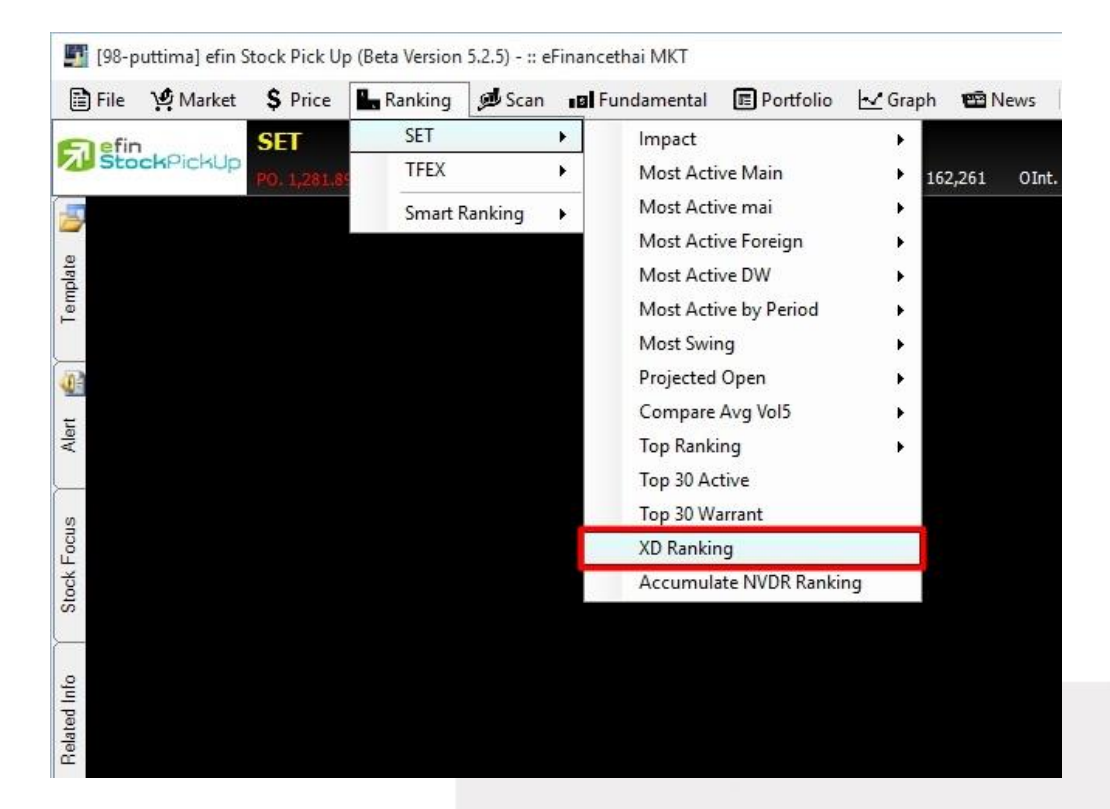

| XD Ranking             |        |                      |            |          |             |  |  |  |
|------------------------|--------|----------------------|------------|----------|-------------|--|--|--|
| Filter: AvgVal5(MB) >= |        | 🚺 😳 GO               |            |          |             |  |  |  |
| Symbol                 | Prev   | Dividend(Baht/Share) | %Dividend▼ | XD-Date  | AvgVal5(MB) |  |  |  |
| METCO                  | 262.00 | 18.00000000000       | 6.87       | 09/02/16 | 291         |  |  |  |
| TSC                    | 12.10  | 0.30000000000        | 2.48       | 01/02/16 | 20          |  |  |  |
| LTX                    | 64.75  | 1.25000000000        | 1.93       | 05/01/16 | 492         |  |  |  |
| TTTM                   | 102.00 | 1.00000000000        | 0.98       | 07/01/16 | 12          |  |  |  |
| TTL                    | 145.00 | 1.00000000000        | 0.69       | 05/01/16 | 6           |  |  |  |
|                        |        |                      |            |          |             |  |  |  |

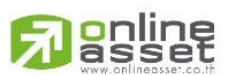

#### ONLINE ASSET COMPANY LIMITED

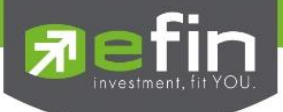

ใส่ข้อมูลมูลค่าซื้อขายเฉลี่ย 5 วันที่ช่อง AvgVal 5 (MB) เพื่อคัดกรองหุ้นที่มีสภาพคล่องอำนวย ให้เงินทุนเราซื้อได้โดยตัว เลขที่กรอกในช่องนี้มีหน่วยเป็นล้าน

# <u>เทคนิคการใช้</u>

ให้เลือกหุ้นที่มีสภาพคล่องเกิน 15-20 เท่าขึ้นไป เทียบกับเงินทุนที่จะซื้อหุ้น และเลือกหุ้นที่ % Dividend เกิน 5% ขึ้นไป และยังมีเวลาก่อน XD ประมาณ 2 สัปดาห์

\*\*ทั้งนี้ขึ้นอยู่กับ Package ที่นักลงทุนใช้งาน\*\*

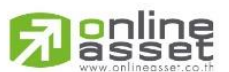

## ONLINE ASSET COMPANY LIMITED

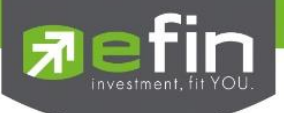

### SET - Accumulate NVDR Ranking

ใช้สำหรับดูยอดซื้อ – ขายสุทธิของ NVDR รวมทั้งบอกราคาเฉลี่ยให้ทราบด้วย

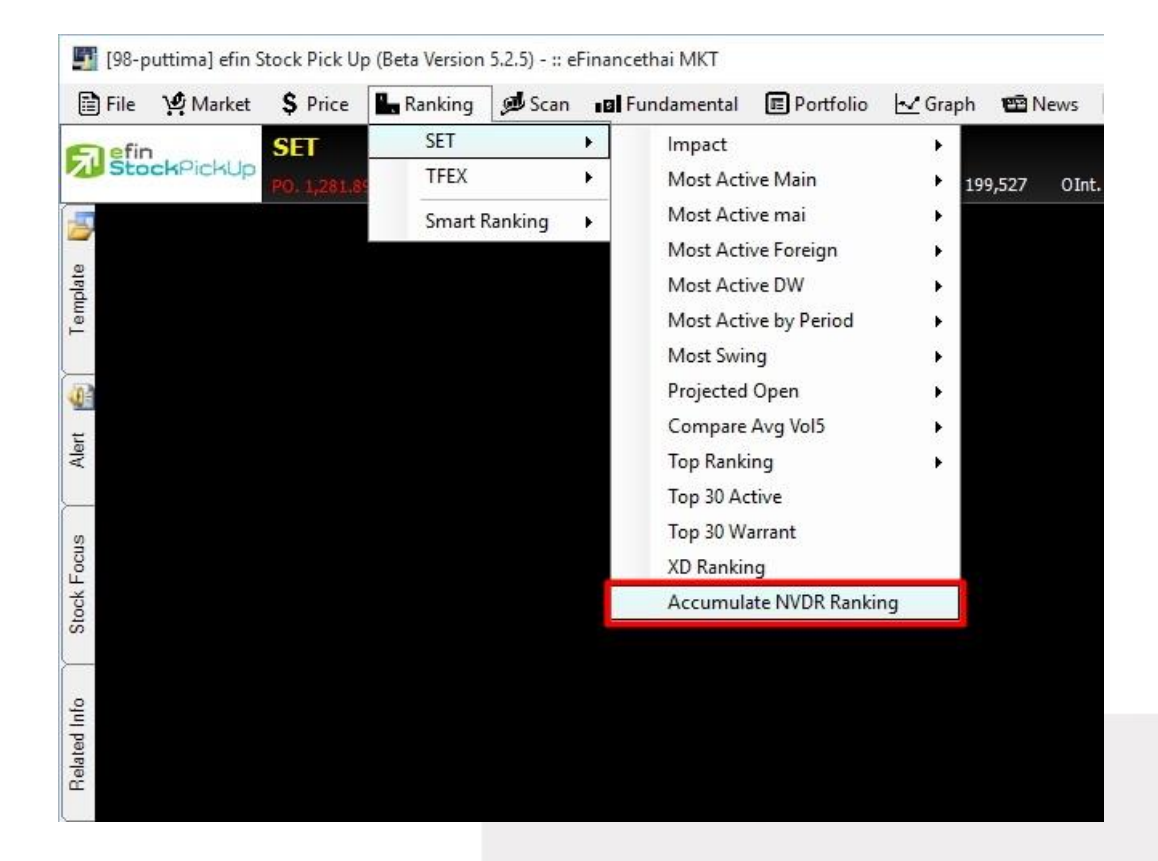

| [Link1] | [Link1] Accumulate NVDR Ranking Londing X |                |       |       |                |          |   |  |  |
|---------|-------------------------------------------|----------------|-------|-------|----------------|----------|---|--|--|
| Mode    | : Net Buy 🝷 Per                           | iods: 1 Day(s) | •     | 🜔 Go  |                |          |   |  |  |
| No.     | Symbol                                    | Last           | Chg   | %Chg  | AccVal(MB) 🔻   | Cost Avg |   |  |  |
| 1       | KBANK                                     | <u>151.50</u>  | 2.00  | 1.33  | 208,042,687.48 | 153.05   | ^ |  |  |
| 2       | INTUCH                                    | <u>53.00</u>   | 0.25  | 0.47  | 117,015,795.10 | 53.52    |   |  |  |
| 3       | TOP                                       | <u>63.75</u>   | 1.00  | 1.57  | 69,108,865.44  | 64.46    |   |  |  |
| 4       | SCB                                       | <u>120.00</u>  | 0.00  | 0.00  | 47,121,786.00  | 120.27   |   |  |  |
| 5       | CPALL                                     | <u>39.75</u>   | -0.50 | -1.23 | 32,613,926.40  | 40.28    |   |  |  |
| 6       | КТВ                                       | <u>16.80</u>   | 0.10  | 0.60  | 26,936,924.30  | 16.79    |   |  |  |
| 7       | GLOW                                      | <u>74.50</u>   | 0.00  | 0.00  | 23,483,489.19  | 75.05    |   |  |  |
| 8       | KCE                                       | <u>68.00</u>   | 2.00  | 3.08  | 22,001,515.84  | 67.14    |   |  |  |
| 9       | TCAP                                      | <u>36.50</u>   | -0.25 | -0.68 | 18,916,729.84  | 36.34    |   |  |  |
| 10      | TTW                                       | <u>10.70</u>   | 0.10  | 0.95  | 16,657,088.96  | 10.65    |   |  |  |
| 11      | MAJOR                                     | <u>35.00</u>   | 0.00  | 0.00  | 14,915,483.90  | 33.60    |   |  |  |
| 12      | CPF                                       | <u>17.90</u>   | 0.00  | 0.00  | 14,654,826.36  | 17.53    |   |  |  |
| 13      | MINT                                      | <u>36.00</u>   |       |       | 14,389,557.10  | 35.52    |   |  |  |
| 14      | AOT                                       | <u>350.00</u>  | -3.00 | -0.86 | 11,018,000.00  | 344.31   |   |  |  |
| 15      | PTTGC                                     | <u>50.25</u>   | -0.50 | -0.96 | 10,777,782.00  | 51.69    |   |  |  |

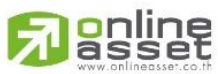

#### ONLINE ASSET COMPANY LIMITED

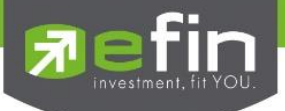

# <u>ช่องสำหรับตั้งค่าเพิ่มเติม</u>

Mode มีให้เลือก Net Buy/ Net Sell Period มีให้เลือกตั้งแต่ 1 วัน ถึง 12 เดือน

Go สำหรับตกลงให้ค้นหาข้อมูลตามเงื่อนไขที่เลือก

ประโยชน์ : ใช้สำหรับดูว่าในรอบระยะเวลาที่กำหนด กองทุน NVDR ได้ทำการซื้อ/ขายหุ้นตัวใดมากเป็นพิเศษ เนื่องจาก กองทุน NVDR เป็นผู้เล่นรายใหญ่ เราจึงเชื่อว่าหากมีการซื้อ/ขายหุ้นในปริมาณที่มากผิดปกติ อาจส่งผลให้หุ้นในกระดาน หลักมีราคาเพิ่มขึ้น/ลดลงตามไปด้วย

\*\*จำนวนวันที่เลือกดูย้อนหลังขึ้นอยู่กับ Package ที่นักลงทุนใช้งาน\*\*

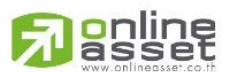

#### ONLINE ASSET COMPANY LIMITED
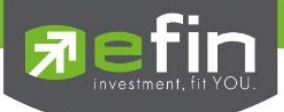

#### TFEX - Most Active Future

| เสดงข้อมูลอันดับสัญญาการซื้อขายของตลาด Future ที่มีปริมาณการซื้อขาย มากที่สุด 10 อันดับแรก ใน 5 ด้านดังนี้ |                                                                 |  |  |  |  |  |  |
|----------------------------------------------------------------------------------------------------|-----------------------------------------------------------------|--|--|--|--|--|--|
| Most Active Future Volume                                                                                  | แสดงอนุพันธ์ที่มีปริมาณการซื้อขายมากที่สุด เรียงลำดับจาก AccVol |  |  |  |  |  |  |
| Most Active Future Value                                                                                   | แสดงอนุพันธ์ที่มีมูลค่าการซื้อขายมากที่สุด เรียงลำดับจาก AccVal |  |  |  |  |  |  |
| Most Active Future Gainer                                                                                  | แสดงอนุพันธ์ที่เปลี่ยนแปลงในทางบวกมากที่สุด เรียงลำดับจาก %Chg  |  |  |  |  |  |  |
| Most Active Future Loser                                                                                   | แสดงอนุพันธ์ที่เปลี่ยนแปลงในทางลบมากที่สุด เรียงลำดับจาก %Chg   |  |  |  |  |  |  |
| Most Active Future Open Interest                                                                           | แสดงอนุพันธ์ที่มีสัญญาคงค้างมากที่สุด                           |  |  |  |  |  |  |

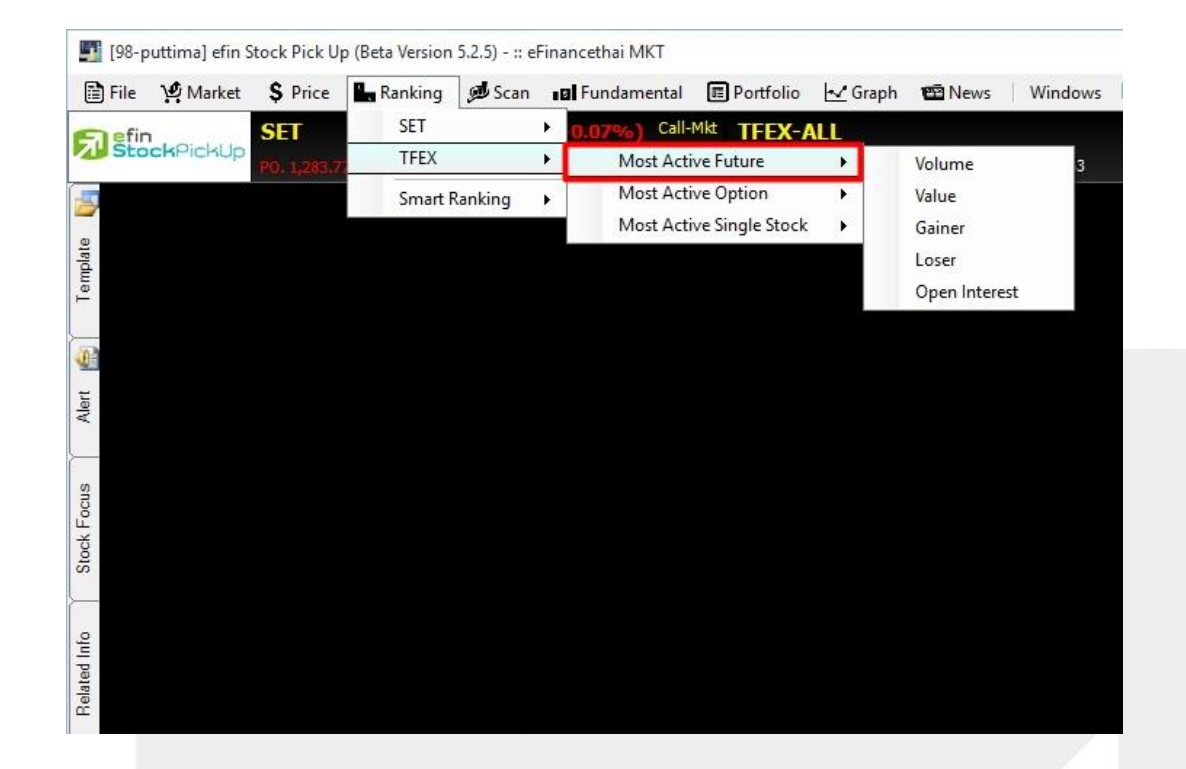

| [Link1] MostActive | Link1] MostActive Volume (TFEX Future) |               |      |           |           |           |             |        |               |         |
|--------------------|----------------------------------------|---------------|------|-----------|-----------|-----------|-------------|--------|---------------|---------|
| Symbol             | Last                                   | Chg           | %Chg | Open      | High      | Low       | PriorSettle | AccVol | AccVal(KB)    | OpenInt |
| S50H16             | <u>792.30</u>                          | <u>-5.20</u>  |      |           |           |           | 797.50      | 66,120 | 10,479,574.36 | 258,940 |
| S50Z15             | <u>812.00</u>                          | <u>-3.20</u>  |      |           | 814.00    |           | 815.20      | 48,949 | 7,932,889.12  | 104,431 |
| GF10G16            | <u>18,480.00</u>                       | <u>-50.00</u> |      |           | 18,530.00 | 18,470.00 | 18,530.00   | 2,795  | 516,920       | 10,443  |
| GF10Z15            | <u>18,410.00</u>                       | <u>-30.00</u> |      | 18,430.00 | 18,450.00 |           | 18,440.00   | 2,461  | 453,040.40    | 6,748   |
| S50M16             | <u>779.60</u>                          | <u>-3.80</u>  |      |           |           |           | 783.40      | 1,329  | 207, 135. 16  | 7,459   |
| GF10J16            | <u>18,550.00</u>                       | <u>-50.00</u> |      |           |           |           | 18,600.00   | 813    | 150,365.80    | 4.071   |
| S50U16             | <u>769.50</u>                          | <u>-2.90</u>  |      | 766.80    |           |           | 772.40      | 482    | 74,154.82     | 3,636   |
| GFZ15              | <u>18,420.00</u>                       | <u>-10.00</u> |      |           | 18,440.00 |           | 18,430.00   | 476    | 437,921       | 1,046   |
| GFG16              | <u>18,470.00</u>                       | <u>-50.00</u> |      | 18,500.00 | 18,510.00 | 18,470.00 | 18,520.00   | 306    | 282,986       | 1,073   |
| USDZ15             | <u>36.11</u>                           | <u>0.01</u>   | 0.03 |           | 36.12     |           | 36.10       | 242    | 8,739.02      | 6,984   |

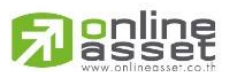

#### ONLINE ASSET COMPANY LIMITED

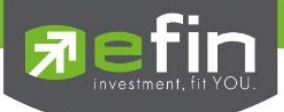

#### TFEX - Most Active Option

| แสดงข้อมูลอันดับสัญญาการซื้อขายขย | องตลาด Option ที่มีปริมาณการซื้อขาย มากที่สุด 10 อันดับแรก ใน 5 ด้านดังนี้ |
|-----------------------------------|----------------------------------------------------------------------------|
| Most Active Option Volume         | แสดง Option ที่มีปริมาณการซื้อขายมากที่สุด เรียงลำดับจาก AccVol            |
| Most Active Option Value          | แสดง Option ที่มีมูลค่าการซื้อขายมากที่สุด เรียงลำดับจาก AccVal            |
| Most Active Option Gainer         | แสดง Option ที่เปลี่ยนแปลงในทางบวกมากที่สุด เรียงลำดับจาก%Chg              |
| Most Active Option Loser          | แสดง Option ที่เปลี่ยนแปลงในทางลบมากที่สุด เรียงลำดับจาก %Chg              |
| Most Active Option Open Interest  | แสดง Option ที่มีสัญญาคงค้างมากที่สุด                                      |

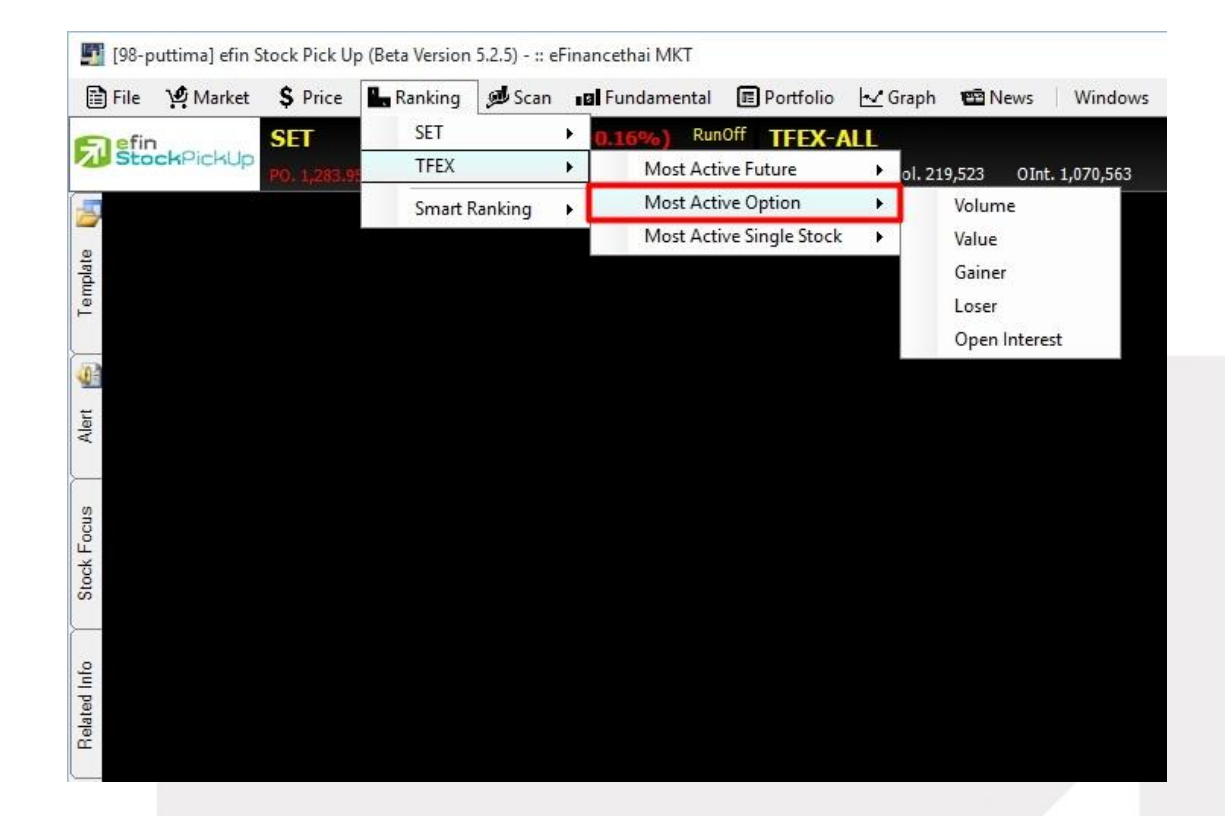

| [Link1] MostActiv | e Volume (TFE | X Option)    |        |       |       |       |             |        |            | X       |
|-------------------|---------------|--------------|--------|-------|-------|-------|-------------|--------|------------|---------|
| Symbol            | Last          | Chg          | %Chg   | Open  | High  | Low   | PriorSettle | AccVol | AccVal(K8) | OpenInt |
| S50H16P875        | <u>83.00</u>  | 10.40        | 14.33  | 88.30 | 90.00 | 83.00 | 72.60       | 92     | 1,582.24   | 331     |
| S50Z15P825        | <u>12.80</u>  | <u>0.80</u>  | 6.67   | 12.50 | 14.00 | 12.00 | 12.00       | 74     | 192.34     | 1,491   |
| S50H16P800        | <u>36.20</u>  | <u>3.10</u>  | 9.37   | 33.00 | 37.10 |       | 33.10       | 69     | 471.92     | 518     |
| S50H16C800        | <u>27.00</u>  | <u>-5.00</u> | -15.63 | 25.80 |       |       | 32.00       | 44     | 241.74     | 204     |
| S50H16C825        | <u>17.50</u>  | <u>-2.00</u> |        | 19.00 |       |       | 19.50       | 29     | 103.48     | 235     |
| S50H16C875        | <u>8.80</u>   | <u>-0.10</u> |        |       | 8.80  |       | 8.90        | 28     | 42.94      | 162     |
| S50H16P775        | <u>25.20</u>  | 2.20         | 9.57   | 25.20 | 25.50 | 22.00 | 23.00       | 27     | 130.38     | 688     |
| S50Z15C800        | <u>14.00</u>  |              | -13.04 |       | 14.00 | 9.90  | 16.10       | 24     | 53.38      | 360     |
| S50Z15C825        | <u>0.10</u>   |              |        |       |       | 0.10  | 1.50        | 23     | 1.18       | 633     |
| S50H16C775        | <u>43.50</u>  | <u>-6.40</u> | -12.83 | 45.60 | 45.60 |       | 49.90       | 23     | 202.92     | 116     |

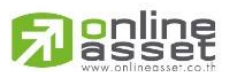

#### ONLINE ASSET COMPANY LIMITED

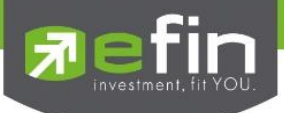

#### TFEX - Most Active Single Stock

| แสดงข้อมูลอันดับสัญญาการซื้อร | ขายล่วงหน้าของหุ้นรายตัว ที่มีปริมาณการซื้อขาย มากที่สุด 10 อันดับแรก ใน 5 ด้านดังนี้ |
|-------------------------------|---------------------------------------------------------------------------------------|
| Most Active Volume            | แสดง Single Stock ที่มีปริมาณการซื้อขายมากที่สุด เรียงลำดับจาก AccVol                 |
| Most Active Value             | แสดง Single Stock ที่มีมูลค่าการซื้อขายมากที่สุด เรียงลำดับจาก AccVal                 |
| Most Active Gainer            | แสดงSingle Stockที่เปลี่ยนแปลงในทางบวกมากที่สุดเรียงลำดับจาก %Chg                     |
| Most Active Loser             | แสดง Single Stockที่เปลี่ยนแปลงในทางลบมากที่สุดเรียงลำดับจาก %Chg                     |
| Most Active Open Interest     | แสดง Single Stock ที่มีสัญญาคงค้างมากที่สุด                                           |

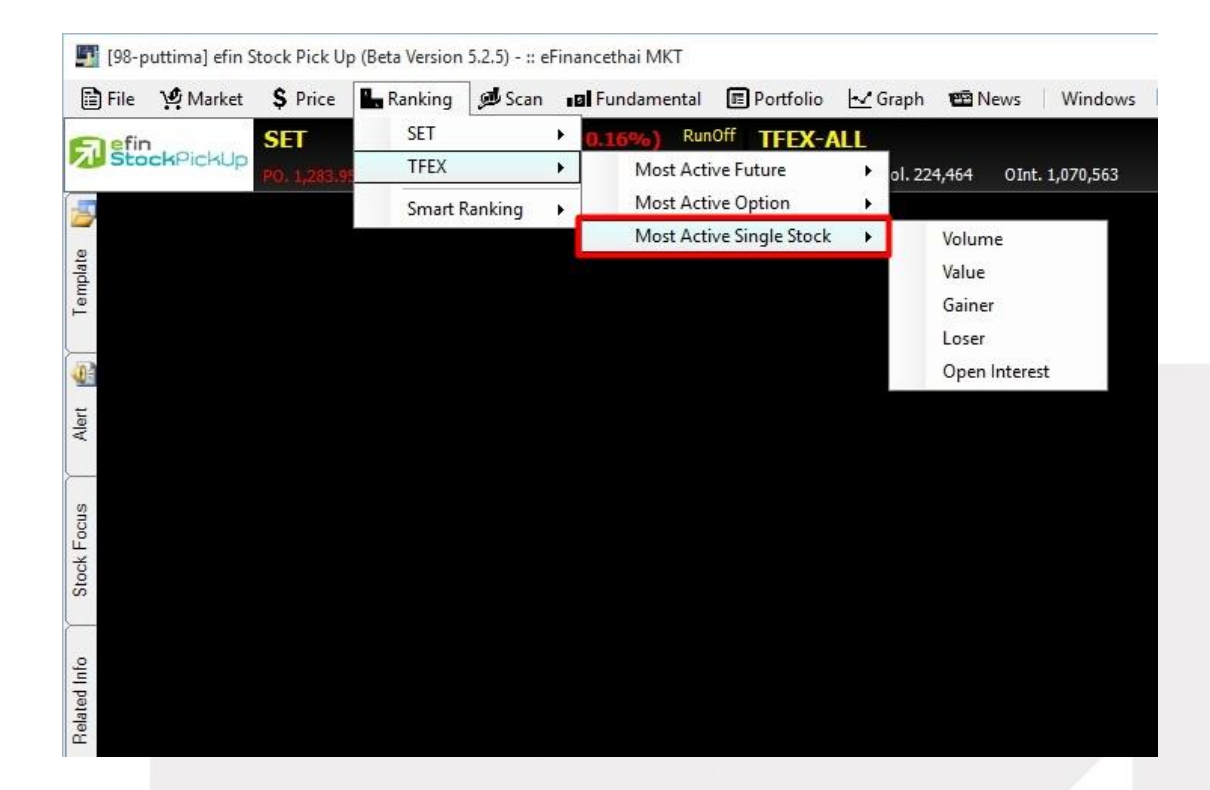

| [Link1] MostActiv | Link1] MostActive Volume (TFEX Single Stock) |              |       |      |      |      |             |        |            |         |
|-------------------|----------------------------------------------|--------------|-------|------|------|------|-------------|--------|------------|---------|
| Symbol            | Last                                         | Chg          | %Chg  | Open | High | Low  | PriorSettle | AccVol | AccVal(KB) | OpenInt |
| TPIPLZ15          | 2.06                                         | <u>-0.03</u> | -1.44 | 2.09 | 2.09 | 2.06 | 2.09        | 18,556 | 43,903.48  | 19,424  |
| TPIPLM16          |                                              | <u>-0.03</u> |       |      |      |      | 2.17        | 16,002 | 39,004.28  | 160,640 |
| BLANDH16          | 1.43                                         | 0.02         | 1.42  | 1.41 | 1.43 | 1.41 | 1.41        | 10,840 | 15,536.91  | 16,567  |
| BLANDZ15          | 1.43                                         | 0.02         | 1.42  | 1.41 | 1.43 | 1.41 | 1.41        | 10,733 | 15,246.54  | 15,736  |
| ITDZ15            |                                              | <u>-0.01</u> |       |      | 7.50 |      | 7.49        | 6,613  | 50,807.82  | 6.404   |
| JASH16            | 3.20                                         | <u>-0.06</u> | -1.84 | 3.26 | 3.26 |      | 3.26        | 2,870  | 9,470.46   | 5.074   |
| JASZ15            | <u>3.29</u>                                  | <u>-0.05</u> |       |      |      |      | 3.34        | 2,084  | 6,873.83   | 3,111   |
| ITDU16            |                                              | <u>-0.09</u> |       |      |      |      | 7.58        | 2,047  | 17,752.03  | 16,216  |
| ITDH16            | 7.53                                         | <u>-0.02</u> | -0.26 |      |      |      | 7.55        | 1,933  | 14,521.40  | 24,928  |
| TMBH16            | 2.45                                         | 0.00         | 0.00  |      | 2.46 |      | 2.45        | 1,863  | 4,553.01   | 5,739   |

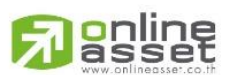

#### ONLINE ASSET COMPANY LIMITED

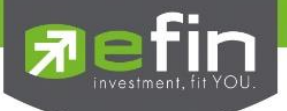

### Smart Ranking

สำหรับดูลำดับของหุ้นในกลุ่มต่างๆ โดยสามารถจัดเรียง Ranking ตามหัวข้อ และเลือกคอลัมน์ที่ต้องการ เพื่อให้เหมาะ สำหรับลักษณะการใช้งานส่วนตัวได้เองอีกด้วย ประกอบไปด้วย 9 กลุ่มหลัก ได้แก่

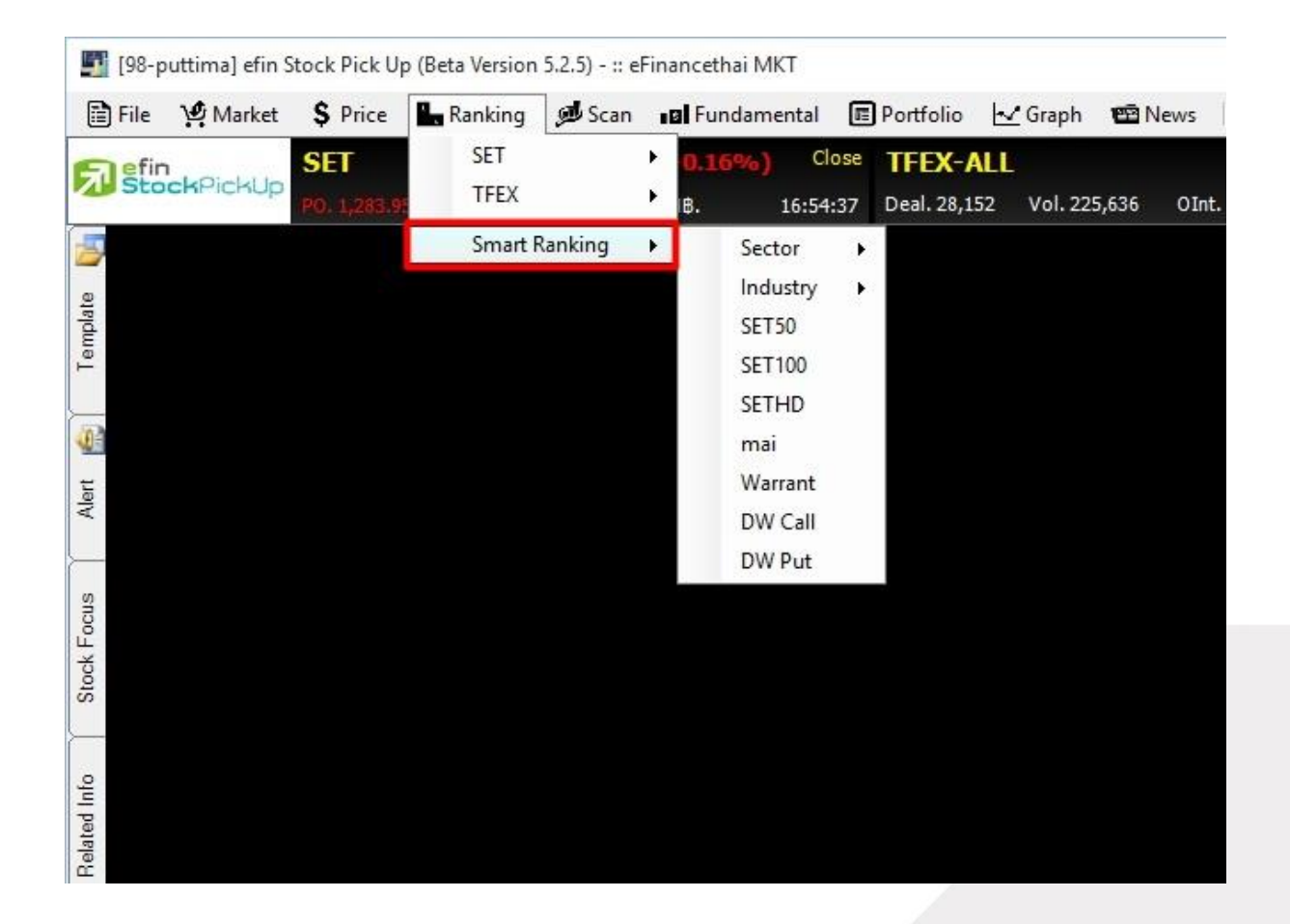

\*\*ทั้งนี้ขึ้นอยู่กับ Package ที่นักลงทุนใช้งาน\*\*

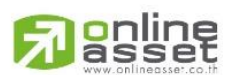

#### ONLINE ASSET COMPANY LIMITED

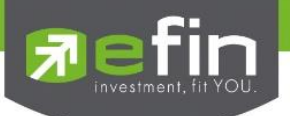

- 1. Sector ดูหุ้นในกลุ่ม Sector ต่างๆ ตามต้องการ
- 2. Industry ดูหุ้นในกลุ่มอุตสาหกรรมต่างๆ ตามต้องการ
- 3. SET50 ดูหุ้นในกลุ่ม SET50
- 4. SET100 ดูหุ้นในกลุ่ม SET100
- 5. SETHD ดูหุ้นในกลุ่ม SETHD
- 6. mai ดูหุ้นในกระดาน mai
- 7. Warrant ดูวอร์แรนต์
- 8. DW Call ดู Derivative Warrant ฝั่ง Call
- 9. DW Put ดู Derivative Warrant ฝั่ง Put

| [Link1] Smart R | anking  |               |         |        |        |                |            |          |             |            |            | OUT         |
|-----------------|---------|---------------|---------|--------|--------|----------------|------------|----------|-------------|------------|------------|-------------|
| 🔆 Favorites C   | olumn S | iort Column : | ≩↓ %Chg | SET50  |        | Select Favorit | tes Column | · SET    | 50          | - 🚰 Add    | X Remove   | Clear Defau |
| Symbol          | Last    | Chg           | %Chg    | PC     | Avg    | BidVol1        | Bid1       | Off/Ask1 | Off/AskVol1 | AccVol     | AccVal(K8) | %Fluct      |
| HMPRO           | 7.0     | 0.25          | 3.70    | 7.00   | 6.89   | 65,100         | 6.90       | 7.00     | 2,058,000   | 19,127,700 | 131,775    | 5.08        |
| CPF             | 18.10   | 0.60          | 3.43    | 18,10  | 17.90  | 146,700        | 18.00      | 18.10    | 930,400     | 17,065,900 | 305,516    | 3.35        |
| LH              | 9.2     | 0.20          | 2.22    | 9.20   | 9.12   | 1.700          | 9.15       | 9.20     | 1,186,500   | 10,767,600 | 98.246     | 3.29        |
| AOT             | 350.0   | 0.00          | 1.74    | 350.00 | 348.30 | 40,100         | 349.00     | 350.00   | 53,400      | 2,014,000  | 701,482    | 2.58        |
| MINT            | 36.00   | 0.50          | 1.41    | 36.00  | 35.89  | 5,700          | 35.75      | 36.00    | 467,200     | 5,113,300  | 183,494    | 2.79        |
| GLOW            | 75.7    | <u>0.75</u>   | 1.00    | 75.75  | 74.65  | 51,000         | 75.00      | 75.75    | 22,800      | 1.010.000  | 75,395     | 3.01        |
| TW              | 10.70   | 0.10          | 0.94    | 10.70  | 10.64  | 121,000        | 10.60      | 10.70    | 482,300     | 5,729,500  | 60,955     | 1.88        |
| DTAC            | 31.0    | 0.25          | 0.81    | 31.00  | 30.83  | 460,900        | 30.75      | 31.00    | 232,800     | 1,882,700  | 58,036     | 1.62        |
| WHA             | 2.8     | 5 0.02        | 0.70    | 2.86   | 2.89   | 3,430,700      | 2.86       | 2.90     | 1,409,500   | 49,684,700 | 143,758    | 3.46        |
| DELTA           | 79.00   | 0.50          | 0.64    | 79.00  |        | 100            |            | 79.00    | 23,700      | 830,100    | 64,307     | 3.87        |
| ROBINS          | 43.00   | 0.25          | 0.58    | 43.00  | 42.93  | 118,000        | 43.00      | 43.25    | 1,000       | 1,647,400  | 70,728     | 3.49        |
| N               | 57.00   | 0.25          | 0.44    |        | 57.09  | 10,100         | 56.75      | 57.00    | 16,800      | 248,200    | 14,169     | 1.75        |
| SAWAD           | 47.2    | 0.00          | 0.00    |        | 47.43  | 66,600         | 47.25      | 47.50    | 68,400      | 4,635,800  | 219,855    | 1.58        |
| ADVANC          | 154.0   | 0.00          | 0.00    |        | 154.19 | 119,000        | 154.00     | 154.50   | 1,155,300   | 6,755,300  | 1,041,579  | 1.30        |
| TU              | 16.90   | 0.00          | 0.00    | 16.90  | 16.95  | 562,600        |            | 16.90    | 15,200      | 4,157,000  | 70,473     | 1.77        |
| TPIPL           | 2.0     | 3 0.00        | 0.00    | 2.08   | 2.08   | 2,214,200      | 2.08       | 2.10     | 23,620,100  | 44,054,200 | 91,695     | 1.92        |

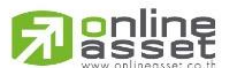

#### ONLINE ASSET COMPANY LIMITED

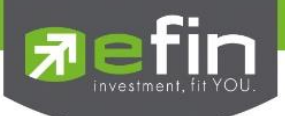

# <u>ช่องสำหรับตั้งค่าเพิ่มเติม</u>

| Favorites Column     | สำหรับเลือก Column ที่ต้องการให้แสดงผล โดยสามารถเพิ่ม/ลด ได้ตามใจชอบ |
|----------------------|----------------------------------------------------------------------|
| Sort Column          | แสดงข้อมูลการเรียงลำดับว่าขณะนี้ เรียงลำดับจากค่าใด                  |
| ช่องว่างสีขาวช่องแรก | สำหรับเลือกว่าต้องการให้นำ Favorites Column ที่ Save ไว้มาแสดง       |
| ช่องว่างสีขาวช่องสอง | สำหรับเลือกกลุ่มของหุ้นที่นำมาแสดงผล                                 |
| Add                  | สำหรับเพิ่มหน้า เพื่อใส่หุ้นอื่นๆเพิ่มเติม                           |
| Remove               | สำหรับฉบหน้าที่ไม่ต้องการ                                            |
| Clear                | สำหรับลบข้อมูลในหน้าที่ไม่ต้องการ แต่ชื่อหน้ายังคงอยู่               |
| Default              | สำหรับกลับไปแสดงผลแบบค่าเริ่มต้นที่โปรแกรมกำหนดให้                   |

# \*\*ทั้งนี้ขึ้นอยู่กับ Package ที่นักลงทุนใช้งาน\*\*

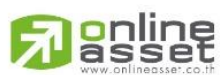

### ONLINE ASSET COMPANY LIMITED

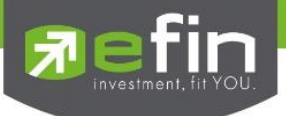

## เมนู Scan

Scan เป็นเครื่องมือที่ใช้สำหรับคัดกรองหุ้นตามสัญญาณซื้อ/ขายทางเทคนิคและปัจจัยพื้นฐานต่างๆ

รูปแบบ scan มีอยู่ด้วยกัน 4 รูปแบบด้วยกัน คือ

รูปแบบที่ 1. Buy Sell Trend Scan

รูปแบบที่ 2. Top Fundamental Scan

รูปแบบที่ 3. Advance Technical Scan

รูปแบบที่ 4. Total Scan

โดยสามารถเลือกเปิดใช้งานฟังก์ชันได้โดย กดที่ปุ่ม Scan จากนั้นจะแสดงเมนูขึ้นมา 4 หัวข้อสามารถเลือกใช้งานได้เลย ดังรูป

|        |                 |                    |            |                | •                     | [98-larita | a] efin Stock | Pick Up (Ve | rsion 5.2.2) · | - :: eFinancet | hai MKT      |               |                  |                   | - 8        | ×        |
|--------|-----------------|--------------------|------------|----------------|-----------------------|------------|---------------|-------------|----------------|----------------|--------------|---------------|------------------|-------------------|------------|----------|
|        | File 🧐 Mark     | et <b>\$</b> Price | Rost'      | 🗩 Scan         | undamenta             | I 🔳 Portf  | olio 🗠 Grap   | h 🖽 News    | Windows        | Full Screen    |              | EA ONLINE     |                  |                   | WAT        | сн       |
|        | - fin           | SET                |            | Buy S          | Sell Trend Scan       |            | -X-A11        |             |                |                | -            |               | 🗖 efin           | anceThai T\       |            |          |
| 2      | StockPickl      | Jp d               |            | Top            | Fundamental Sca       | in a       | 41.952 Vol.   | 244 212 016 | + 1 072 512    | 17:11:40       |              |               |                  |                   | FAR        | N        |
|        | 11111           |                    |            | Adva           | nce Technical So      | an 📲       | -1,000 VUI.   | 211,512 011 | L. 1,073,312   | 1/11.15        |              |               |                  |                   | LAIII      | -        |
| 143    | + / //          | -01                | 🖂 Aa 🛛 🖉 🔻 | Q Total        | IScan                 | 1          |               | UF fiel 1   |                |                | /11/58 0102/ | 12/58 📑 Go    |                  | ✓ Add             | Remove     | ×        |
| 2      | [Link1] Impac   | t Gainer           |            |                | Cha                   |            | 0             | 112-0       |                | 97 MIA         | A            | Acc) (51/0(0) | Impact Se        | ctor              |            |          |
|        | Symbol          | Im                 | 0 5919     | Last<br>0.04   | 0.01                  | 0.03       | 0 04          | 0.04        | Low<br>0.03    | 0.0240         | 196 694 400  | 7.82          | Refresh          | ✓ Auto Refresh    | 50 Secs. ∨ | 8        |
| -pla   | DTAC            |                    | 0.1872     | 44.75          | 0.75                  | 44.00      | 44.25         | 46.50       | 44.25          | 1.6040         | 11,694,700   | 529,74        | 5                | Sector            | Impact 🔻   |          |
| Ter    | SAWAD           |                    | 0.1344     | <u>49.25</u>   | <u>1.25</u>           | 48.00      | 48.00         | 50.00       | 48.00          | 1.7930         | 12,048,900   | 592,15        | S <u>SPAPER</u>  |                   |            |          |
| l      | INTUCH          |                    | 0.0845     | 67.00          | 0.25                  | 66.75      | 66.75         | 68.00       | 66.50          | 1.5230         | 7,880,100    | 529,39        | SMINE SMINE      |                   |            | 9        |
| 4      | BMCI            |                    | 0.0505     | 2.02           | 0.02                  | 2.00       | 2.00          | 2.04        | 1.13           | 0.8350         | 236,146,100  | 2/5,61        | SPROF            |                   |            | 9        |
| _      | AMATA           |                    | 0.0338     | 13.10          | 0.30                  | 12.80      | 13.00         | 13.40       | 12.90          | 0.0900         | 2,388,700    | 31,31         | \$PERSON         |                   |            | P5       |
| Aler   | AP              |                    | 0.0332     | <u>5.70</u>    | <u>0.10</u>           | 5.60       | 5.65          | 5.75        | 5.60           | 0.1140         | 6,666,700    | 37,78         | SPEAREIT         |                   |            | Đ.       |
|        | WHAPF           |                    | 0.0297     | <u>11.60</u>   | 0.30                  | 11.30      | 11.30         | 11.60       | 11.20          | 0.0400         | 1,154,000    | 13,05         | 1 <u>SHOME</u>   |                   |            | e        |
| $\sim$ | THCOM           |                    | 0.0289     | <u>20.20</u>   | <u>U.25</u>           | 25.00      | 20.20         | 25.75       | 20.20          | 0.1610         | 2,095,000    | 53,23         |                  |                   |            | $\sim$   |
| CIIS   |                 |                    |            |                |                       |            |               |             |                |                |              |               | SPASHIUN<br>PPKC |                   |            |          |
| Ľ,     |                 |                    |            |                |                       |            |               |             |                |                |              |               | \$ACDI           |                   |            | Ls       |
| 0 C    |                 |                    |            |                |                       |            |               |             |                |                |              |               | SPETRO           |                   |            | B        |
| [      | [Link1] Impac   | tioser             |            |                |                       |            |               |             |                |                |              |               | \$AUTO           |                   |            | P        |
|        | Symbol          | Im                 | pact       | Last           | Cha                   | Prev       | Open          | High        | Low            | %Mkt           | AccVol       | AccVal(Ke)    | SFIN             |                   |            | KA       |
| 욭      | SCB             |                    | -1.2527    | <u>130.00</u>  | <u>-3.50</u>          | 133.50     | 132.50        | 134.00      | 130.00         | 2.6470         | 6,637,800    | 873,89        | 2 \$STEEL        |                   |            | VA<br>VD |
| E      | SCC             |                    | -1.0122    |                |                       | 450.00     | 450.00        | 452.00      |                | 2.2270         | 1,735,250    | 774,18        | 7 <u>\$INSUR</u> |                   |            | %P       |
| Bels   | ADVANC          |                    | -0.9405    | 202.00         |                       | 205.00     | 204.00        | 206.00      | 201.00         | 2.//20         | 4,735,500    | 963,56        | \$CONS           |                   |            | CP<br>CF |
|        | PTT             |                    | -0.9284    | 250.00         |                       | 253.00     | 255.00        | 259.00      |                | 4.4470         | 6.099.300    | 1.545.81      | \$MEDIA          |                   |            | <u> </u> |
|        | CPF             |                    | -0.8164    | <u>19.70</u>   | -1.00                 | 20.70      |               |             |                | 2.7500         | 45,234,800   | 908,12        | STOURISM         |                   |            | UF       |
|        | BBL             |                    | -0.7044    |                |                       | 166.50     | 166.50        | 167.00      |                | 1.8650         | 3,748,700    | 615,70        | B SHELTH         |                   |            | ?        |
|        | TRUE            |                    | -0.5189    | 8.15<br>167.00 | <u>-0.20</u><br>-2.00 | 8.35       | 8.35          | 8.50        |                | 1.9480         | //,631,500   | 643,10        | <u>\$ETRON</u>   |                   |            |          |
|        | DELTA           |                    | -0.4275    | 81.25          | -3.25                 | 84.50      | 83.75         | 84.50       |                | 0.7530         | 3.022.800    | 248.61        | 2 SCOMM          |                   |            |          |
|        |                 |                    |            |                |                       |            |               |             |                |                |              |               | <u>\$PROP</u>    |                   |            |          |
|        |                 |                    |            |                |                       |            |               |             |                |                |              |               | STRANS           |                   |            |          |
|        |                 |                    |            |                |                       |            |               |             |                |                |              |               | <u>SICI</u>      |                   |            |          |
|        |                 |                    |            |                |                       |            |               |             |                |                |              |               | SCONMAT          |                   |            |          |
|        | [Link3] Impac   | t Stock            |            |                |                       |            |               |             |                |                |              |               | \$EOOD           |                   |            |          |
|        | Page 1          | 2 3                |            |                |                       |            |               |             |                |                | Add 🗙        | Remove Clear  | SRANK            |                   |            |          |
|        | Symbol          | Im                 | pact       | Last           | Chg                   | Prev       | Open          | High        | Low            | % Mkt          | AccVol       | AccVal(Ks)    |                  |                   |            |          |
|        | BBL             |                    | -0.7044    | <u>163.00</u>  |                       | 166.50     | 166.50        | 167.00      |                | 1.8650         | 37,487       | 615,70        | 9                |                   |            |          |
|        | ITD             |                    | -0.0278    |                |                       | 7.60       | 7.65          | 7.80        |                | 0.6790         | 293,039      | 224,32        | 5                |                   |            |          |
|        | EA              |                    | 0.0000     | <u>24.30</u>   |                       | 24.80      | 24.70         | 24.80       | 24.30          | 1.6950         | 21,4/1       | 52,53         | 3                |                   |            |          |
|        |                 |                    |            |                |                       |            |               |             |                |                |              |               |                  |                   |            |          |
|        |                 |                    |            |                |                       |            |               |             |                |                |              |               |                  |                   |            |          |
|        |                 |                    |            |                |                       |            |               |             |                |                |              |               |                  |                   |            |          |
|        |                 |                    |            |                |                       |            |               |             |                |                |              |               |                  |                   |            |          |
| Η.     |                 |                    |            |                |                       |            |               |             |                |                |              |               |                  |                   |            |          |
|        |                 |                    |            |                |                       |            |               |             |                |                |              |               |                  |                   |            |          |
| 1      |                 |                    |            |                |                       |            |               |             |                |                |              |               |                  |                   |            |          |
| ×      |                 |                    |            |                |                       |            |               |             |                |                |              |               |                  |                   |            |          |
|        | Smart Browser 💌 | [F2]-@             | StockQuote | (F10)-@In      | npact                 |            |               |             |                |                |              |               |                  | Volume(Board Lot) | ⊨ News     | s Bar    |

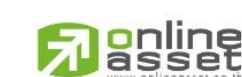

ONLINE ASSET COMPANY LIMITED

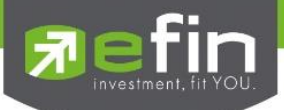

| [Link1] Buy Sell Trend Sca | (Link1) Buy Sell Trend Scan |                  |           |       |                      |               |            |  |  |
|----------------------------|-----------------------------|------------------|-----------|-------|----------------------|---------------|------------|--|--|
| ● %Buy > ○ %Sell           | Scan: ALL                   | AccVol (Share) > | AccVal (K | B) >  | AvgVal5 (MB) > 10.00 | 🜔 Go          |            |  |  |
| Symbol                     | Last                        | Chg              | %Chg      | %Buy  | %Sell                | AccVol(Share) | AccVal(KB) |  |  |
| S5013P1512A                | 0.84                        | 0.03             | 3.70      | 99.10 | 0.90                 | 1,116,100     | 93         |  |  |
| EGCO                       | <u>154.00</u>               | <u>0.50</u>      | 0.33      | 89.91 | 3.67                 | 21,800        | 3,34       |  |  |
| S11                        | <u>8.65</u>                 | <u>0.15</u>      | 1.76      | 81.85 | 15.40                | 824,600       | 7,07       |  |  |
| DELTA                      | <u>83.00</u>                | <u>1.75</u>      | 2.15      | 80.12 | 15.17                | 409,400       | 33,82      |  |  |
| S5001P1601B                | 1.44                        | 0.05             | 3.60      | 77.40 | 22.60                | 2,665,900     | 3,84       |  |  |
| S5013C1512A                | <u>0.28</u>                 | <u>0.00</u>      | 0.00      | 76.60 | 23.40                | 2,489,900     | 68         |  |  |
| BTSGIF                     | <u>10.20</u>                | <u>0.10</u>      | 0.99      | 75.97 | 23.34                | 319,600       | 3,25       |  |  |
| HANA                       | <u>35.25</u>                | <u>-0.25</u>     |           | 72.95 | 8.44                 | 86,500        | 3,05       |  |  |
| ACAP                       | <u>12.80</u>                | <u>0.00</u>      | 0.00      | 72.77 | 27.23                | 22,400        | 28         |  |  |
| TPA                        | 7.50                        | <u>0.15</u>      | 2.04      | 70.89 | 28.67                | 230,200       | 1,69       |  |  |
|                            |                             |                  |           |       |                      |               |            |  |  |
|                            |                             |                  |           |       |                      |               |            |  |  |
|                            |                             |                  |           |       |                      |               |            |  |  |
|                            |                             |                  |           |       |                      |               |            |  |  |

# การใช้งาน scan รูปแบบที่ 1 Buy Sell Trend Scan

Buy Sell Trend Scan คือ เครื่องมือค้นหาหุ้นที่มี %Buy Volume มากกว่า %Sell Volume และมีมูลค่าซื้อ ขายเฉลี่ย 5 วัน หรือดูเฉพาะปริมาณซื้อขายสะสม และมูลค่าซื้อขายสะสมตามที่นักลงทุนต้องการได้ เหมาะสำหรับนัก ลงทุนที่ให้ความสำคัญกับพฤติกรรมการไล่ซื้อฝั่ง Offer (%Buy Volume มากๆ) โดยที่อยู่ในเกณฑ์หรือสภาพคล่องที่นัก ลงทุนคิดว่าเหมาะสมกับเงินทุนของตนเอง หรือในทิศทางตรงกันข้ามถ้าเราค้นพบหุ้นที่มี %Sell Volume มากๆ พร้อมกับ ทิศทางราคาที่ลดลงค่อนข้างมาก แสดงว่าหุ้นตัวนี้มีพฤติกรรมการทุบราคาซึ่งนักลงทุนอาจต้องตัดสินใจขายหุ้นดังกล่าว ออกมา เพราะอาจมีแนวโน้มที่พฤติกรรมหุ้นตัวนี้จะลดลงอย่างต่อเนื่องสักระยะหนึ่ง

| %Buy  | %ปริมาถ    | นการซื้อขาย ณ ราคาฝั่ง Offer                                                                                                    |  |  |  |  |  |  |  |
|-------|------------|----------------------------------------------------------------------------------------------------|--|--|--|--|--|--|--|
| %Sell | %ปริมาถ    | นการซื้อขาย ณ ราคาฝั่ง Bid                                                                                                    |  |  |  |  |  |  |  |
| Scan  | เลือกกลุ่ม | งหุ้นที่จะนำมาค้นหาหุ้น                                                                                                    |  |  |  |  |  |  |  |
|       | All<br>Set | การนำหุ้นทุกตัวในตลาดมาทำการค้นหา ซึ่งจะมีหุ้นหลายตัวมาก<br>หุ้นที่อยู่ใน SET เท่านั้น                                                                                                    |  |  |  |  |  |  |  |
|       | Set50      | หุ้นที่อยู่ใน SET50 เท่านั้น ซึ่งเป็นการรวบรวมหุ้นชั้นดีทั้ง 50 ตัวในแต่ละกลุ่ม<br>อุตสาหกรรมมาทำเป็นดัชนี                                                                                                    |  |  |  |  |  |  |  |
|       | Set100     | หุ้นที่อยู่ใน SET100 เท่านั้น ซึ่งเป็นการรวบรวมหุ้นชั้นดีทั้ง 100 ตัวในแต่ละ กลุ่ม                                                                                                    |  |  |  |  |  |  |  |
|       |            | อุตสาหกรรมมาทำเป็นดัชนี โดยมีแนวทางคล้ายกับ SET50 เพียงแต่จะเน้นหุ้นที่มี<br>ขนาดเล็กลงไปอีกหน่อย เพื่อให้เหมาะสมกับนักลงทุนอีกกลุ่มหนึ่ง                                                                                                    |  |  |  |  |  |  |  |
|       | mai        | หุ้นในกลุ่มตลาด mai (Market Alternative Industrial) ซึ่งหมายถึงหุ้นที่มีขนาดเล็ก<br>ทุนจดทะเบียนไม่เกิน 200 ล้านบาท ซึ่งหุ้นในกลุ่มนี้จะมีเสน่ห์ในเรื่องของราคาหุ้น<br>ซึ่งจะขึ้นลงแรงหากปัจจัยพื้นฐานมีการเปลี่ยนแปลง เนื่องจากมีหุ้นที่หมุนเวียนใน<br>ตลาดค่อนข้างน้อย |  |  |  |  |  |  |  |
|       | SETHD      | หุ้นที่อยู่ในดัชนี SETHD (High Dividend) ซึ่งเป็นการรวบรวมหุ้นที่ประวัติการ                                                                                                    |  |  |  |  |  |  |  |

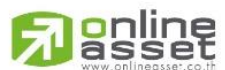

#### ONLINE ASSET COMPANY LIMITED

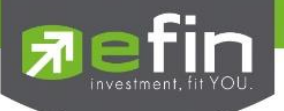

|                | Warrant หุ้นเพิ่มทุน หรือ หุ้นที่ Symbol ลงท้ายด้วย - W แล้วอาจตามด้วยตัวเลข เช่น<br>IFEC-W1 เป็นต้น    |  |  |  |  |  |
|----------------|----------------------------------------------------------------------------------------------------|--|--|--|--|--|
|                | Foreign หุ้นในกระดานต่างประเทศ หรือหุ้นที่ Symbol ลงท้ายด้วย –F เช่น BBL-F เป็นต้น                      |  |  |  |  |  |
|                | Industry กลุ่มอุตสาหกรรม ที่เกิดจากการรวมกลุ่มหุ้นหรือ Sector ที่มีประเภทธุรกิจใกล้เคียง<br>เข้าด้วยกัน |  |  |  |  |  |
|                | Sector นำเฉพาะกลุ่มหุ้นที่ทางตลาดหลักทรัพย์ได้มีการจัดกลุ่มไว้อยู่แล้วมาค้นหา                           |  |  |  |  |  |
| AccVol (share) | ปริมาณชื้อขายสะสม                                                                                       |  |  |  |  |  |
| AccVal (KB)    | มูลค่าซื้อขายสะสม (หน่วยเป็นพันบาท)                                                                     |  |  |  |  |  |
| AvgVal5(MB)    | มูลค่าซื้อขายเฉลี่ย 5 วันที่ผ่านมา (หน่วยเป็นล้านบาท)                                                   |  |  |  |  |  |
| GO             | สำหรับกดเพื่อทำการค้นหาหุ้น                                                                             |  |  |  |  |  |

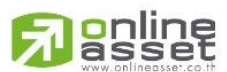

### ONLINE ASSET COMPANY LIMITED

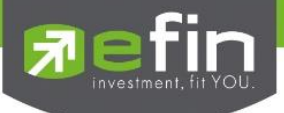

# การใช้งาน scan รูปแบบที่ 2 Top Fundamental Scan

Top Fundamental Scan เป็นเครื่องมือที่ช่วยในการค้นหาหุ้น ที่มีค่าตัวเลขสัดส่วนทางการเงินเกี่ยวกับ ปัจจัยพื้นฐานตัวหุ้นนั้นเป็นไปตามที่นักลงทุนแต่ละท่านต้องการ ซึ่งค่อนข้างเหมาะสมกับนักลงทุนระยะยาว

| [Link1] Top Funda | mental Scan            |              |          |          | Criteria      | ) : [ Default ], * Remark : End Of Da | y[02/12/15] X |
|-------------------|------------------------|--------------|----------|----------|---------------|---------------------------------------|---------------|
| Condition         | Filter: [ All Market ] | Default      | 🔹 🔍 Scar | 1        |               |                                       |               |
| Cumbal            | Lost                   | Oha          | * P/E 🔺  | * P/BV 🔺 | * %Dividend 🔻 | Dividend Coverage 🔻                   | ROE 🔻         |
| Symbol            | Last                   | Cng          | < 40.00  | < 4.00   | > 1.00        | > 1.10                                | > 14.00       |
| JAS               | <u>4.40</u>            | <u>-0.02</u> | 2.030    | 2.020    | 3.330         | 3.067                                 | 28.103 ^      |
| TWP               |                        |              | 4.660    | 0.730    | 2.410         | 11.870                                | 23.838        |
| AMATA             | <u>13.00</u>           |              | 5.180    | 1.310    | 5.340         | 4.160                                 | 24.131        |
| SPALI             | <u>18.00</u>           | <u>-0.30</u> | 6.950    | 1.710    | 5.460         | 2.609                                 | 28.273        |
| DCON              | <u>1.00</u>            | <u>0.00</u>  | 6.990    | 2.410    | 14.420        | 10.680                                | 32.574        |
| STPI              | <u>11.80</u>           | <u>-0.20</u> | 7.490    | 2.130    | 3.790         | 3.556                                 | 37.654        |
| PS                |                        | <u>-0.30</u> | 8.480    | 1.790    | 4.000         | 2.990                                 | 24.359        |
| SYNTEC            | <u>2.98</u>            | <u>-0.06</u> | 8.530    | 1.530    | 2.300         | 3.541                                 | 14.691        |
| SPCG              | <u>23.00</u>           | <u>-0.40</u> | 9.370    | 3.050    | 3.630         | 4.191                                 | 39.300        |
| QH                | <u>2.20</u>            | <u>-0.04</u> | 9.790    | 1.190    | 3.390         | 19.574                                | 18.279        |
| MTI               | <u>153.00</u>          | <u>-0.50</u> | 9.850    | 2.010    | 3.780         | 2.500                                 | 22.050        |
| AIT               | <u>25.25</u>           | <u>0.00</u>  | 10.380   | 1.900    | 7.920         | 2.902                                 | 25.958        |
| GCAP              | <u>2.80</u>            | <u>-0.06</u> | 10.410   | 1.810    | 5.590         | 1.875                                 | 20.582        |
| PT                | <u>9.60</u>            |              | 10.530   | 2.750    | 4.120         | 2.650                                 | 33.866        |
| PPP               |                        |              | 10.760   | 2.050    | 2.940         | 3.438                                 | 23.573        |
| SMK               | <u>568.00</u>          | <u>-4.00</u> | 11.590   | 2.640    | 2.980         | 2.858                                 | 26.721        |
| TKS               | <u>8.05</u>            | <u>0.00</u>  | 11.660   | 1.710    | 6.210         | 1.564                                 | 17.595        |
| JCT               | <u>86.50</u>           | <u>0.00</u>  | 11.830   | 1.290    | 5.780         | 1.820                                 | 14.273        |
| GFPT              |                        | <u>-0.50</u> | 11.830   | 1.480    | 3.810         | 3.550                                 | 22.241        |
| EASTW             |                        |              | 12.520   | 2.190    | 3.780         | 1.778                                 | 16.286        |
| ALUCON            | <u>198.00</u>          | 0.00         | 12.890   | 1.990    | 5.050         | 1.738                                 | 18.931        |
| LH                | <u>8.80</u>            | <u>0.00</u>  | 13.200   | 2.390    | 6.880         | 2.000                                 | 22.049        |
| MFEC              | <u>5.20</u>            |              | 13.390   | 1.290    | 9.430         | 1.220                                 | 14.433 🗸      |
| <                 |                        |              |          |          |               |                                       | >             |

เลือก Condition เพื่อกำหนดเงื่อนไขที่ต้องการ

| etting           |                     |          |       |      |        |                |
|------------------|---------------------|----------|-------|------|--------|----------------|
| elect Profile :  | Select Criteria 🗸 🗸 | 🏟 Add    | X Rer | nove |        |                |
| eate condition : | ALL MARKET          | ~        |       |      |        |                |
| Seq              | Option              | Conditio | n     | v    | alue 🛛 | Order          |
| 🕈   🖊   ROE      | Last 4 Q            | None     | ~     |      |        | Ascending \vee |
| 🛧   🖊   ROA      | Last 4 Q            | None     | ~     |      |        | Ascending 😒    |
| P P Net F        | Profit Growth %YoY  | =        | ~     | 2 💉  | •      |                |
| 🖉 🖉 Net F        | Profit Growth %QoQ  | None     | ~     | 1    | 1      |                |
| P Reve           | nue Growth %YoY     | =        | ~     | 2 .  | 4      |                |
| P P Net F        | rofit Growth %QoQY  | None     | ~     | 1 8  | 1      |                |
| P P NVD          | R Accumulate %DoD   | None     | ~     | 1    | 1      |                |
|                  | Growth %YoY         | -        | ~     | 1 .  | /      |                |

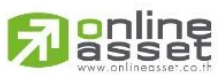

ONLINE ASSET COMPANY LIMITED

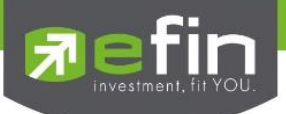

# <u>อธิบายส่วนต่างๆ ใน Conditions</u>

| Select Profile   | ส่วนสำหรับเรียกเงื่อนไขการค้นหาหุ้นตามที่นักลงทุนตั้งค่าไว้                   |
|------------------|-------------------------------------------------------------------------------|
| Add              | ปุ่มสำหรับ Save เงื่อนไขที่นักลงทุนตั้งค่าไว้                                 |
| Remove           | ปุ่มสำหรับ ลบ เงื่อนไขที่นักลงทุนตั้งค่าไว้                                   |
| Create condition | ส่วนสำหรับเลือกกลุ่มหุ้นที่ต้องการนำมาค้นหา                                   |
| ลูกศร ช่อง Seq   | ส่วนสำหรับเรียงลำดับการแสดงผลของเงื่อนไขต่างๆ                                 |
| ช่อง Options     | หัวข้อของเงื่อนไขต่างๆ ที่มีให้นักลงทุนตั้งค่า                                |
| ช่อง Conditions  | เงื่อนไข มากกว่า น้อยกว่า เท่ากับ หรือไม่ใช้                                  |
| ช่อง Value       | ค่าต่างๆ สำหรับตั้งเงื่อนไข                                                   |
| ช่อง Order       | ส่วนสำหรับการเรียงลำดับค่าจากน้อยไปมาก (Ascending) หรือมากไปน้อย (Descending) |

# <u>ค่าตัวเลขต่างๆในหน้าแสดงผล</u>

| P/E                     | ราคาต่อหุ้นคิดเป็นกี่เท่าของกำไรต่อหุ้น                       |  |  |  |  |  |
|-------------------------|---------------------------------------------------------------|--|--|--|--|--|
| P/BV                    | ราคาต่อหุ้นคิดเป็นกี่เท่าของมูลค่าทางบัญชีต่อหุ้น             |  |  |  |  |  |
| % Dividend              | เปอร์เซ็นต์เงินปันผล                                          |  |  |  |  |  |
| ROE                     | กำไรสุทธิคิดเป็นกี่เปอร์เซ็นต์เทียบกับส่วนของผู้ถือหุ้น       |  |  |  |  |  |
| ROA                     | กำไรสุทธิคิดเป็นกี่เปอร์เซ็นต์เทียบกับสินทรัพย์               |  |  |  |  |  |
| D/E                     | หนี้สินคิดเป็นกี่เท่าของทุน                                   |  |  |  |  |  |
| Dividend Coverage       | กำไรสุทธิต่อหุ้นคิดเป็นกี่เท่าของปันผลต่อหุ้น                 |  |  |  |  |  |
| % Net Profit Margin     | กำไรสุทธิคิดเป็นกี่เปอร์เซ็นต์ของรายได้                       |  |  |  |  |  |
| AVG Val 5               | มูลค่าซื้อขายเฉลี่ย 5 วัน (หน่วย ล้านบาท)                     |  |  |  |  |  |
| Market Cap.             | มูลค่าบริษัทจดทะเบียนตามราคาตลาด                              |  |  |  |  |  |
| Net Profit Growth (YoY) | กำไรสุทธิเติบโตต่อเนื่องกี่ปี (เทียบปีต่อปี)                  |  |  |  |  |  |
| Net Profit Growth (QoQ) | กำไรสุทธิเติบโตต่อเนื่องกี่ไตรมาส (เทียบไตรมาสเดียวกันคนละปี) |  |  |  |  |  |
| Revenue Growth (YoY)    | รายได้เติบโตต่อเนื่องกี่ปี (เทียบปีต่อปี)                     |  |  |  |  |  |

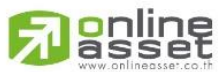

#### ONLINE ASSET COMPANY LIMITED

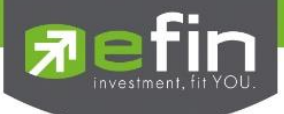

ประโยชน์ ในการเลือกหุ้นที่จะลงทุนนั้นสำหรับนักลงทุนระยะยาวจะให้ความสำคัญอยู่ 2 ส่วนหลักคือ

 ชื้อหุ้นที่ปัจจัยทางพื้นฐานดี ซึ่งสามารถตั้งเงือนไข ประเภทต่างๆ เช่น ROE, Net Profit Growth, Revenue Growth, D/E และอื่นๆ

2. ซื้อหุ้นในระดับราคาที่เหมาะสม ซึ่งสามารถใช้เงื่อนไข ประเภท P/E, P/BV, %Dividend ในการประเมินได้ จะเห็นได้ชัดเจนว่านักลงทุนสามารถเลือกหุ้นที่ พื้นฐานดีและราคาเหมาะสมตามที่นักลงทุนต้องการได้จากเครื่องมือตัวนี้ ซึ่ง นักลงทุนอาจต้องหาความรู้เพิ่มเติมหรือหาข้อมูลเกี่ยวกับหุ้นตัวนั้นเพิ่มเติมในเชิงลึกอีกหากต้องการลงทุนระยะยาวกับหุ้นตัว นั้นจริงๆเครื่องมือตัวนี้จะช่วยให้ประหยัดเวลาในการค้นหาหุ้นเบื้องต้นได้พอสมควรเลยทีเดียว

\*\*ทั้งนี้ขึ้นอยู่กับ Package ที่นักลงทุนใช้งาน\*\*

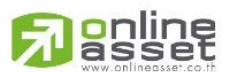

### ONLINE ASSET COMPANY LIMITED

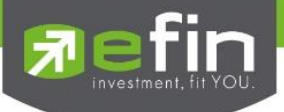

# การใช้งาน scan รูปแบบที่ 3 Advance Technical Scan

Advance Technical Scan เป็นเครื่องมือที่ช่วยในการคัดกรองหุ้นตามสัญญาณเทคนิค นักลงทุนสามารถกำหนด รายละเอียดของเส้นค่าเฉลี่ย โดยสามารถเพิ่มหรือลบ เส้นค่าเฉลี่ยได้เอง เหมาะสำหรับนักลงทุนที่ต้องการค้นหาหุ้นที่ ช่วงเวลาและระดับราคาที่เหมาะสมต่อการลงทุนโดยตั้งเงื่อนไขให้แตกต่างกันไป

| [Link1] Advance | Technical Scan  |                  |                |          |         |         |          |          |          |            | X       |
|-----------------|-----------------|------------------|----------------|----------|---------|---------|----------|----------|----------|------------|---------|
| Condition       | Filter: [ All M | arket ] @Short T | Ferm Speculate | 🗸 🔍 Scan |         |         |          |          |          |            |         |
| Symbol          | Prev            | Prev AccVal      | SMAV(5)        | SMAV(10) | RSI(14) | MACD(26 | MACD Sig | SSTOK(9) | SSTOD(9) | SMAV(5):60 | SMAV(10 |
| BANP01P160      | <u>1.27</u>     | 8,761            | 1.268          | 1.221    | 67.557  | 0.061   | 0.052    | 93.548   | 92.825   | 1.282      | 1.275   |
| ITD01P1602A     | <u>1.01</u>     | 6,358            | 0.956          | 0.922    | 66.072  | 0.019   | 0.010    | 81.818   | 73.062   | 0.968      | 0.945   |
| ITD13P1602A     | <u>0.49</u>     | 6,595            | 0.448          | 0.431    | 55.947  | -0.012  | -0.019   | 66.667   | 55.201   | 0.458      | 0.441   |
| PTT01P1602/     | <u>2.50</u>     | 7,624            | 2.412          | 2.288    | 67.792  | 0.078   | 0.027    | 96.875   | 89.149   | 2.512      | 2.456   |
| S5013P1512/     | <u>0.85</u>     | 11,862           | 0.774          | 0.715    | 67.339  | 0.038   | 0.022    | 93.220   | 82.477   | 0.814      | 0.769   |
| S5013P1512E     | <u>1.10</u>     | 17,424           | 0.966          | 0.882    | 56.519  | 0.011   | 0.000    | 77.500   | 67.025   | 1.074      | 0.984   |
| S5028P1512/     | <u>0.73</u>     | 118,389          | 0.644          | 0.579    | 59.721  | 0.021   | 0.000    | 79.762   | 69.284   | 0.722      | 0.661   |
| S5028P1512E     | <u>1.75</u>     | 33,719           | 1.592          | 1.455    | 65.412  | 0.088   | 0.000    | 86.624   | 77.310   | 1.738      | 1.636   |
| SCB01P1602      | <u>1.19</u>     | 7,941            | 1.148          | 1.138    | 53.984  | 0.011   | 0.010    | 57.143   | 42.610   | 1.170      | 1.148   |
|                 |                 |                  |                |          |         |         |          |          |          |            |         |
|                 |                 |                  |                |          |         |         |          |          |          |            |         |
|                 |                 |                  |                |          |         |         |          |          |          |            |         |
|                 |                 |                  |                |          |         |         |          |          |          |            |         |
|                 |                 |                  |                |          |         |         |          |          |          |            |         |
|                 |                 |                  |                |          |         |         |          |          |          |            |         |
|                 |                 |                  |                |          |         |         |          |          |          |            |         |
|                 |                 |                  |                |          |         |         |          |          |          |            |         |
|                 |                 |                  |                |          |         |         |          |          |          |            |         |

# เลือก Condition เพื่อกำหนดการตั้งค่า Scan

| elect Stock<br>Criteria | c Indicator All Market V All Sector V                          |        |
|-------------------------|----------------------------------------------------------------|--------|
| Select Crite            | eria @Short Term Speculate V 🎼 Add 🗙 Remove                    |        |
| Customize<br>ndicator   | SMAV(5) V Operator > V Indicator/Value SMAV(10) V Period Day V | Add    |
| Active                  | Condition                                                      | Delete |
| ✓                       | SMAV(5) > SMAV(10) (Period:60)                                 | Delete |
| -                       | SMAV(5) > SMAV(10)                                             | Delete |
| -                       | RSI(14) < 70                                                   | Delete |
| -                       | MACD(26,12) > MACD Signal(26,12)                               | Delete |
| -                       | SSTOK(9) > SSTOD(9)                                            | Delete |
| -                       | Prev AccVal(K\$) > 5000                                        | Delete |
|                         |                                                                |        |

| All Market และ A | All Sector ส่วนสำหรับเลือกกลุ่มหุ้นที่จะนำมาค้นหาหุ้นตามเงื่อนไข Indicator                 |
|------------------|--------------------------------------------------------------------------------------------|
| Criteria         | ส่วนสำหรับการเลือกเงื่อนไขที่นักลงทุนตั้งค่าไว้หรือเลือกในส่วนที่ระบบตั้งค่า Default ไว้ใง |
| Add              | ส่วนสำหรับ Save Criteria ที่ตั้งค่าขึ้นใหม่                                                |
| Remove           | ส่วนสำหรับลบ Criteria ที่ตั้งค่าไว้                                                        |

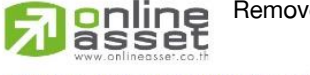

## ONLINE ASSET COMPANY LIMITED

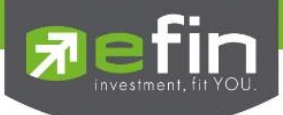

| Customize Indicator | ส่วนสำหรับตั้งเงื่อนไขตามที่นักลงทุนต้องการ                |
|---------------------|------------------------------------------------------------|
| Operations          | เงื่อนไขเปรียบเทียบ Indicator มากกว่า น้อยกว่าหรือ เท่ากับ |
| Scan                | ส่วนคำสั่งให้ค้นหาหุ้นตามเงื่อนไขที่ตั้ง                   |
| Clear               | ส่วนสำหรับลบเงื่อนไขที่ตั้งค่าไว้ก่อนหน้าทั้งหมด           |
| Cancel              | ส่วนยกเลิกการตั้งค่าต่างๆ                                  |

|                        | Advance Technical Scan - Condition Setting                                |                            |  |  |  |  |  |  |  |
|------------------------|---------------------------------------------------------------------------|----------------------------|--|--|--|--|--|--|--|
| Select Stock           | Indicator All Market                                                      |                            |  |  |  |  |  |  |  |
| Select Crite           | ria @Short Term Speculate 🗸 🤹 Add                                         | × Remove                   |  |  |  |  |  |  |  |
| Customize<br>Indicator | SMAV(5) @Mid Term Speculate<br>@Low Risk Speculate<br>@Low Risk Speculate | MAV(10) v Period Day v Add |  |  |  |  |  |  |  |
| Active                 | Condition                                                                 | Delete                     |  |  |  |  |  |  |  |
| <                      | SMAV(5) > SMAV(10) (Period:60)                                            | Delete                     |  |  |  |  |  |  |  |
| •                      | SMAV(5) > SMAV(10)                                                        | Delete                     |  |  |  |  |  |  |  |
| <                      | RSI(14) < 70                                                              | Delete                     |  |  |  |  |  |  |  |
| •                      | MACD(26,12) > MACD Signal(26,12)                                          | Delete                     |  |  |  |  |  |  |  |
| ~                      | SSTOK(9) > SSTOD(9)                                                       | Delete                     |  |  |  |  |  |  |  |
| ~                      | Prev AccVal(K\$) > 5000                                                   |                            |  |  |  |  |  |  |  |
|                        | ·                                                                         | 1                          |  |  |  |  |  |  |  |
| 🔍 Scan                 | Cancel                                                                    |                            |  |  |  |  |  |  |  |

#### ความหมายของ Criteria

| Short Term Speculate | ค้นหาหุ้นเพื่อใช้เก็งกำไรระยะสั้น           |
|----------------------|---------------------------------------------|
| Mid Term Speculate   | ค้นหาหุ้นเพื่อใช้เก็งกำไรระยะปานกลาง        |
| Low Risk Stock       | ค้นหาหุ้นเพื่อใช้เก็งกำไรที่มีความเสี่ยงต่ำ |

## ความหมายของตัวเลขใน ( ) หลังตัวย่อ Indicator ต่างๆ คือ

ค่าจำนวนของมูลย้อนหลังที่นำมาคำนวณสำหรับ Indicator แต่ละประเภทซึ่งมีการอ้างอิงค่ามาตรฐานจากตำรา สากล

## \*\*\*ข้อที่ต้องระวังในการใช้คือ\*\*\*

 ค่าที่ได้จากการคำนวณ Indicator นี้ไม่ Real Time จะมีการนำราคาปิดในช่วงตลาดปิดภาคเช้ามาคำนวณ Update ค่าประมาณ 13.30 น. และช่วงตลาดปิดภาคบ่ายมาคำนวณ Update ค่าประมาณ 18.30 น.

2. ค่าใน Indicator ประเภทที่จำนวนข้อมูลมีผลต่อการคำนวณ จะให้ค่าไม่ตรงกับในกราฟ เนื่องจาก ในกราฟนัก ลงทุนแต่ละคนจะมีการตั้งค่าฐานข้อมูลการแสดงผลไม่เท่ากัน ก็จะได้ค่าไม่เท่ากัน เช่น EMAV, RSI, MACD เป็นต้น

**ประโยชน์** : ใช้สำหรับค้นหาหุ้นที่มีสัญญาณทางกราฟเทคนิคอย่างง่ายโดยเงื่อนไขทั้งหมดทางนักลงทุนสามารถกำหนด เงื่อนไขเองได้

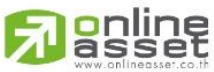

#### ONLINE ASSET COMPANY LIMITED

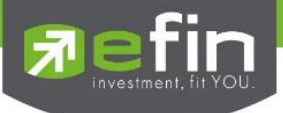

# การใช้งาน scan รูปแบบที่ 4 Total scan

Total Scan เป็นเครื่องมือที่ช่วยในการคัดกรองหุ้นตามสัญญาณเทคนิคและปัจจัยพื้นฐาน โดยจะเป็นการนำเอา ฟังก์ชั่น Advance Technical Scan กับ Top Fundamental มารวมกัน ซึ่งสามารถกำหนดรายละเอียดได้มากขึ้น

## สามารถเปิดใช้งานได้ 2 ช่องทาง

ช่องทางที่ 1. คลิกที่ scan → เลือก Total Scan ดังรูป

|            |        |             |                   | [9           | 8-larita] efin Stock Pi  | ck Up (Version  | 5.2.2) - :: eFinar | ncethai MKT   |                    | - 0               | ×    |
|------------|--------|-------------|-------------------|--------------|--------------------------|-----------------|--------------------|---------------|--------------------|-------------------|------|
|            | ) File | 🔮 Marke     | t <b>\$</b> Price | 🔚 Ran 🚺      | 🔊 Scan 🖬 Fundamen        | tal 🔳 Portfolio | D KA               |               | olume the          |                   | 6    |
| E          | efin   |             | SET               | 1,340.       | Buy Sell Trend Scan      | FEX             | -ALL               |               | ราคา               | wy Story          | เกิก |
|            | 50     | CHPICHU     | PO. 1,334.0       | 8 (-6.54)    | Top Fundamental S        | can al. 1,4     | 167 Vol. 4,913     | OInt.         |                    |                   |      |
|            | +      | / // 1      | $-\circ \Box$     | 🔜 Aa         | Advance Lechnical        | Scan 7/58       | 04/12/58           | 🔲 Go 🔄        |                    | Add Remov         | /e × |
| 2          | [Link  | (1] BidOffe | r - BBL-F, BA     |              | lotal Scan               |                 |                    | <u>о</u> т [Ц | nk1] Ticker : Boar | d 🗹 Setting 🛛 Ol  | Л    |
| e e        | S      | ymbol       | Last              | Chg          | %Chg BidVol              | Bid             | Off                | OffVol        | Symbol 3/S V       | ol Last Chg %     | Ch 🗟 |
| emply      | в      | EL-F        | k1] Total Sca     | n 0.00       |                          |                 | ATO                | 5 /00         | Criteria : [ Unsav | ed Criteria ] 🛛 🗙 |      |
| -          | -      |             | Condition         | Filter: [ A  | LL MARKET ] Select Crite | ria             | 🚽 🔍 Scan           |               | Z↓ Sn              | nart Ranking 炎    | •    |
| <b>(</b> ) | Hia    | h 52        | Symbol            | Prev         | Prev AccVal(KB)          | SMAV(5)         | SMAV(10)           | RSI(14)       | SSTOK(9)           | SSTOD(9)          |      |
| -          |        | 20 BR       | R                 | <u>13.50</u> | 23,459                   | 13.440          | 13.420             | 56.184        | 50.000             | 49.864            | PS   |
| Ale        | AT     | o/c CO      | LOR-W1            | <u>0.91</u>  | 27,402                   | 0.888           | 0.817              | 51.893        | 71.312             | 53.996            | Ð,   |
| <u> </u>   |        | IVL         |                   | <u>23.20</u> | <u>187,908</u>           | 22.780          | 22.680             | 51.886        | 71.111             | 49.656            | Q,   |
| SIC        | 1      | Fime RW     | /I-W1             | <u>0.96</u>  | <u>19,545</u>            | 0.970           | 0.871              | 48.802        | 65.873             | 60.233            |      |
| κ Fo       | (      | 08:01       |                   |              |                          |                 |                    |               |                    |                   | Ls   |
| Stoc       |        |             |                   |              |                          |                 |                    |               |                    |                   | β    |
| <u> </u>   |        |             |                   |              |                          |                 |                    |               |                    |                   | RA   |
| ę          | <      |             |                   |              |                          |                 |                    |               |                    |                   | VA   |
| ted li     | [Link  | c1] Pi      |                   |              |                          |                 |                    |               |                    |                   | %P   |
| Bele       | Pag    | ge:         |                   |              |                          |                 |                    |               |                    |                   | CF   |
|            | Sy     | /mbc        |                   |              |                          |                 |                    |               |                    |                   |      |
|            |        |             |                   |              |                          |                 |                    |               |                    |                   |      |
|            | ASF    | , I         |                   |              |                          |                 |                    |               |                    |                   |      |
|            | WO     | RK          |                   |              |                          |                 |                    |               |                    |                   |      |
|            | BEC    | L           |                   |              |                          |                 |                    |               |                    |                   |      |
|            | CPF    | -           |                   |              |                          |                 |                    |               |                    |                   |      |
|            | EGO    |             |                   |              |                          |                 |                    |               |                    |                   |      |
|            | GLO    |             |                   |              |                          |                 |                    |               |                    | >                 |      |

ช่องทางที่ 2. คลิกที่ Template → เลือก scan ดังรูป เมื่อเลือกขึ้นมาแล้วฝั่งช้ายจะเป็น scan ฝั่งขวาจะเป็นกราฟ

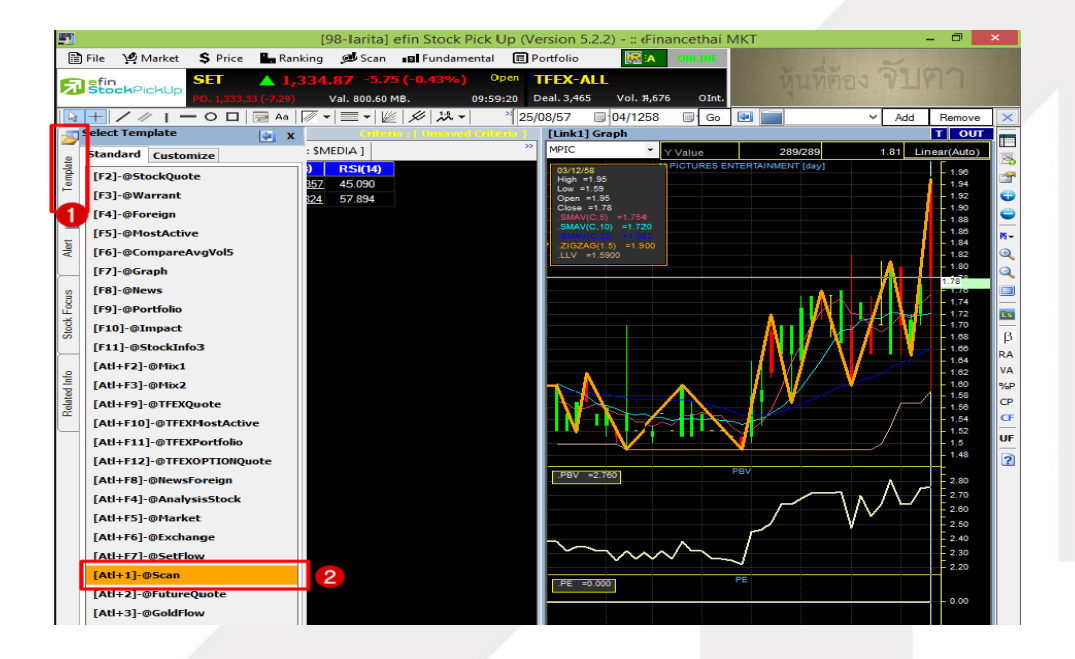

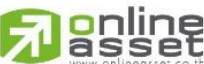

#### ONLINE ASSET COMPANY LIMITED

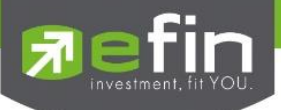

### <u>อธิบายความหมายของส่วนต่างๆ</u>

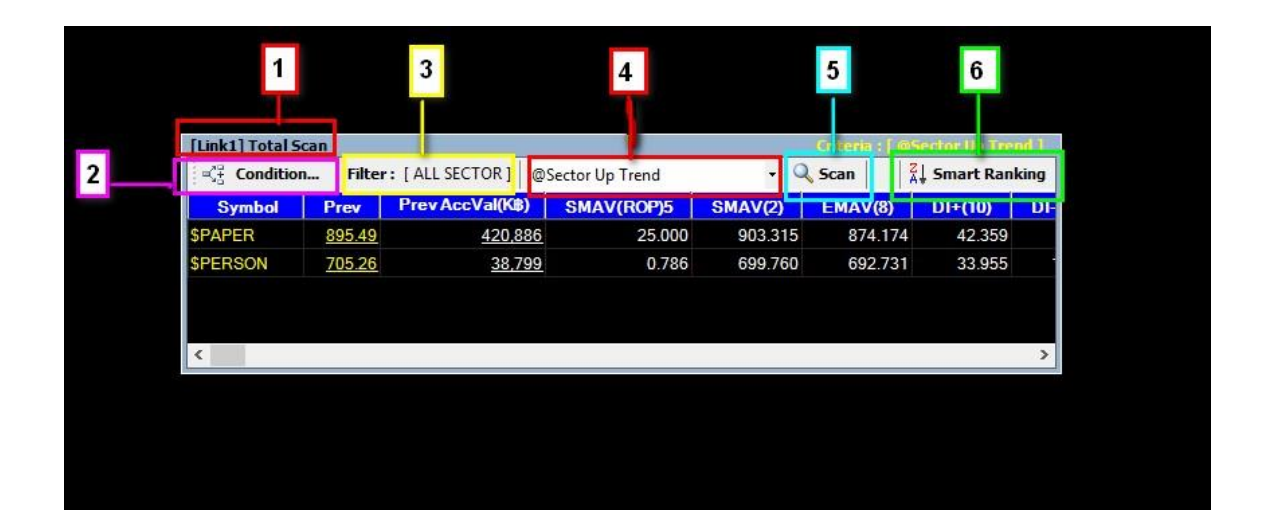

- ส่วนที่ 1 Title Bar ซึ่งในรูปจะบอกว่า Features นี้ชื่อ Total Scan และมีคำว่า [Link1] หมายถึง มีการเชื่อมโยง กับ Features อื่นๆ ที่มีคำนำหน้าว่า [Link1] เหมือนกัน
- ส่วนที่ 2 Condition คือ ปุ่มที่ใช้สำหรับกำหนดเงื่อนไขต่างๆ ตามที่นักลงทุนต้องการ หลังจากคลิกแล้วจะ ปรากฏกล่องสำหรับกำหนดเงื่อนไขโดยละเอียด
- ส่วนที่ 3 Filter คือ ส่วนที่บอกว่านำหุ้นกลุ่มใด ประเภทใดมาเข้าเงื่อนไขในการค้นหาหุ้น เพราะค่าบางอย่าง อาจจะเหมาะและแตกต่างกันไปในหุ้นแต่ละอุตสาหกรรม
- ส่วนที่ 4 ส่วนของ Criteria รูปแบบต่างๆ ที่ทาง efinanceThai ทำเป็นค่า Default ไว้หรือจะเกิดจากผู้ใช้งาน สร้างขึ้นมาเอง โดยผู้ใช้งานสามารถคลิกที่ลูกศรด้านซ้ายของช่องว่าง เพื่อเลือกเงื่อนไขที่สนใจ
- ้ส่วนที่ 5 ส่วนของปุ่มคำสั่งให้ Scan คือ ปุ่มสำหรับกดให้ทำการค้นหาหุ้นตามเงื่อนไขที่ผู้ใช้งานกำหนด
- ส่วนที่ 6 ส่วนสำหรับเชื่อมโยงไป Feature Smart Ranking

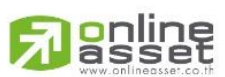

### ONLINE ASSET COMPANY LIMITED

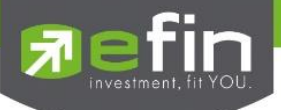

| [Link1] Total Se | fLink11Total ScanCriteria : [Unsaved Criteria ] X |                     |                |          |          |          |                |                 |                     |     |
|------------------|---------------------------------------------------|---------------------|----------------|----------|----------|----------|----------------|-----------------|---------------------|-----|
| Condition        | Filter                                            | : [ ALL MARKET ] Se | elect Criteria |          | - 🔍 Scan |          | 1atched 89 Rec | 🕌 Smart Ranking |                     |     |
| Symbol 📐         | Prev                                              | PrevAccVal(K\$)     | SMAV(5)        | SMAV(10) | RSI(14)  | SSTOK(9) | SSTOD(9)       | MACD(26,12)     | MACD Signal (26,12) | Bet |
| ADVANC           | <u>274.00</u>                                     | <u>2,113,976</u>    | 264.600        | 255.100  | 59.309   | 96.667   | 87.707         | -2.201          | -6.533              | ^   |
| Al               | <u>14.20</u>                                      | 33,221              | 13.660         | 13.370   | 48.128   | 68.421   | 47.152         | -0.557          | -0.686              |     |
| AOT              | <u>184.00</u>                                     | <u>529,218</u>      | 175.200        | 169.000  | 61.776   | 97.949   | 86.437         | 0.518           | -2.070              |     |
| ASK              | <u>16.90</u>                                      | <u>11,630</u>       | 15.740         | 14.850   | 55.808   | 90.110   | 62.673         | -0.687          | -1.065              |     |
| BBL              | <u>200.00</u>                                     | <u>1,157,707</u>    | 191.900        | 186.800  | 58.146   | 87.970   | 68.744         | -1.627          | -3.767              |     |
| BBL-F            | <u>203.00</u>                                     | <u>344,866</u>      | 195.700        | 189.450  | 57.379   | 91.026   | 73.776         | -1.048          | -3.623              |     |
| BEAUTY           | <u>19.30</u>                                      | <u>11,188</u>       | 18.720         | 18.520   | 41.794   | 86.765   | 62.340         | -1.237          | -1.391              |     |
| BEC              | <u>60.75</u>                                      | <u>295,852</u>      | 57.900         | 56.350   | 58.747   | 90.625   | 84.350         | -0.360          | -1.161              |     |
| BGH              | <u>135.00</u>                                     | <u>249,109</u>      | 132.600        | 130.750  | 49.888   | 83.721   | 76.988         | -3.039          | -4.524              |     |
| BJC              | <u>44.50</u>                                      | <u>310,842</u>      | 40.850         | 39.225   | 59.369   | 90.323   | 73.558         | -0.964          | -1.767              |     |
| BLA              | <u>61.50</u>                                      | <u>25,324</u>       | 59.350         | 57.600   | 57.016   | 95.960   | 71.023         | -0.568          | -1.242              |     |
| BLAND            | <u>1.40</u>                                       | <u>279,769</u>      | 1.350          | 1.333    | 50.372   | 75.556   | 60.444         | -0.037          | -0.048              |     |
| BTC              | <u>0.80</u>                                       | <u>22,057</u>       | 0.706          | 0.667    | 56.531   | 74.667   | 60.600         | -0.040          | -0.065              |     |
| BTS-W2           | 0.58                                              | <u>5,974</u>        | 0.544          | 0.538    | 56.634   | 68.000   | 51.005         | -0.004          | -0.007              |     |
| CCP              | <u>6.45</u>                                       | 22,625              | 6.130          | 5.895    | 51.603   | 84.849   | 60.845         | -0.231          | -0.310              |     |
| CENTEL           | <u>34.50</u>                                      | 144,247             | 32.400         | 30.925   | 61.090   | 97.619   | 80.503         | 0.075           | -0.419              |     |
| CGD              | <u>0.93</u>                                       | <u>21,236</u>       | 0.892          | 0.866    | 50.757   | 70.000   | 57.527         | -0.031          | -0.043              |     |
| СК               | <u>21.60</u>                                      | <u>1,534,346</u>    | 20.660         | 19.970   | 59.921   | 76.147   | 68.767         | 0.250           | 0.001               |     |

# เลือก Condition เพื่อกำหนดการตั้งค่าเงื่อนไข Total Scan

## ความหมายของส่วนต่างๆใน Conditions

|                                          | Total Scan : Condition Setting                              | 7 💌         |
|------------------------------------------|-------------------------------------------------------------|-------------|
| - Favorite Cri                           | riteria 🕕 🛛                                                 | nations     |
| Select : Se                              | elect Criteria 🗸 🖓 Add 🗙 Remove 🕺 🛪                         | ^           |
| Groups                                   | 2                                                           |             |
| Select : SE                              | ECTOR 🗸 SMEDIA 🗸 🙀 Favorite                                 |             |
| 8                                        |                                                             |             |
| Indicator                                | Fundamental Valuation Price Pattern Analysis                |             |
| Indic                                    | cator : ADX : Average Direction Movement Index              | ✓ ADX ✓     |
| Oper                                     | rator : > Y                                                 |             |
| • I                                      | Indicator : DI- : Directional Movement Index -              | ✓ DI-(10) ✓ |
| O Value :                                |                                                             |             |
| Pe                                       | eriod : Day 🗸                                               |             |
| 4 Add Ne                                 | w Condition 🛛 😭 Save Edit Condition 🛇 Cancel Edit Condition |             |
| Active                                   | Condition                                                   | Edit Delete |
| <ul><li>✓</li></ul>                      | RSI(14) > 45                                                |             |
| <ul><li>✓</li></ul>                      | RSI(14) < 60                                                |             |
|                                          | MACD(26,12) > MACD Signal(26,12)                            |             |
|                                          | MACD(26,12) < 0                                             |             |
|                                          | Netprofit Growth(%QoQ) 2 Quarter                            |             |
| ✓      Netprofit Growth(%QoQY) 2 Quarter |                                                             |             |
| 5                                        | 6 🔍 Scan 📑 Clear Cancel                                     | Ø           |

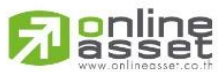

#### ONLINE ASSET COMPANY LIMITED

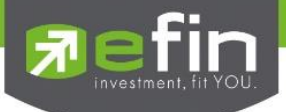

### Favorite Criteria: Select Criteria

ใช้สำหรับการเลือกเงื่อนไขในส่วนที่ระบบตั้งค่า Default ไว้หรือเลือกเงื่อนไขที่นักลงทุนสร้างเอง โดยแบ่งเป็น 3 ส่วนย่อยที่ใช้งาน

**ส่วนของช่องว่างสำหรับเลือก Criteria** ที่บันทึกไว้ หรือ มีอยู่แล้ว โดยให้คลิกที่ลูกศรหัวลง ด้านขวาของ ช่องว่าง

**ปุ่ม Add** คือ ปุ่มสำหรับบันทึกชื่อ Criteria ตามเงื่อนไขที่สร้างขึ้น หรือการ Save เงื่อนไขเก็บไว้ใช้งานในครั้ง ต่อไปนั่นเอง

**ปุ่ม Remove** คือ ปุ่มสำหรับลบชื่อ Criteria ที่ไม่ต้องการแล้วนั่นเอง โดยเลือก Criteria ที่ต้องการลบก่อนแล้ว จึงคลิกที่ปุ่ม Remove

# ความหมายของเงื่อนไขในส่วนที่ระบบตั้งค่า Default ไว้

|    | @Dividend Stock Rebound | เงื่อนไขที่ใช้คัดกรองหุ้นที่มีการจ่ายปันผลสูงรวมทั้งราคามีทิศทางรีบาวน์    |
|----|-------------------------|----------------------------------------------------------------------------|
|    | @Low Risk up Trend      | เงื่อนไขที่ใช้คัดกรองหุ้นที่เป็นแนวโน้มขาขึ้นและมีความเสี่ยงน้อย           |
|    | @Penny Stock            | เงื่อนไขที่ใช้คัดกรองหุ้นที่ราคาต่ำกว่า 1 บาท                              |
|    | @SBL down Trend         | เงื่อนไขที่ใช้คัดกรองหุ้นที่เหมาะแก่การยืมมาขาย                            |
|    | @SET50 GW up Trend      | เงื่อนไขที่ใช้คัดกรองหุ้นกลุ่ม SET50 ที่มีงบการเงินดีและเป็นแนวโน้มขาขึ้น  |
|    | @SET100 GW up Trend     | เงื่อนไขที่ใช้คัดกรองหุ้นกลุ่ม SET100 ที่มีงบการเงินดีและเป็นแนวโน้มขาขึ้น |
|    | @Technical Rebound      | เงื่อนไขที่ใช้คัดกรองหุ้นที่เป็นแนวโน้มขาขึ้นในกราฟเทคนิคเพียงอย่างเดียว   |
|    | @AGRI up Trend          | เงื่อนไขที่ใช้คัดกรองหุ้นที่เป็นแนวโน้มขาขึ้นในกลุ่ม Agribusiness          |
|    | @AUTO up Trend          | เงื่อนไขที่ใช้คัดกรองหุ้นที่เป็นแนวโน้มขาขึ้นในกลุ่ม Automotive            |
|    | @BANK up Trend          | เงื่อนไขที่ใช้คัดกรองหุ้นที่เป็นแนวโน้มขาขึ้นในกลุ่ม Bank                  |
|    | @COMM up Trend          | เงื่อนไขที่ใช้คัดกรองหุ้นที่เป็นแนวโน้มขาขึ้นในกลุ่ม Commerce              |
|    | @CONMAT up Trend        | เงื่อนไขที่ใช้คัดกรองหุ้นที่เป็นแนวโน้มขาขึ้นในกลุ่ม Contraction Materials |
|    | @ENERG up Trend         | เงื่อนไขที่ใช้คัดกรองหุ้นที่เป็นแนวโน้มขาขึ้นในกลุ่ม Energy & Utilities    |
|    | @ETRON up Trend         | เงื่อนไขที่ใช้คัดกรองหุ้นที่เป็นแนวโน้มขาขึ้นในกลุ่ม Electronic Components |
|    | @FIN up Trend           | เงื่อนไขที่ใช้คัดกรองหุ้นที่เป็นแนวโน้มขาขึ้นในกลุ่ม Finance & Securities  |
|    | @FOOD up Trend          | เงื่อนไขที่ใช้คัดกรองหุ้นที่เป็นแนวโน้มขาขึ้นในกลุ่ม Food & Beverage       |
| or | @HFLTH up Trend         | เงื่อนไขที่ใช้คัดกรองหุ้นที่เป็นแนวโน้มขาขึ้นในกลุ่ม Health Care Service   |
| 02 | ISEL                    |                                                                            |

#### ONLINE ASSET COMPANY LIMITED

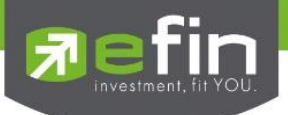

| @HOME up Trend   | เงื่อนไขที่ใช้คัดกรองหุ้นที่เป็นแนวโน้มขาขึ้นในกลุ่ม Home & Office Products                    |
|------------------|------------------------------------------------------------------------------------------------|
| @ICT up Trend    | เงื่อนไขที่ใช้คัดกรองหุ้นที่เป็นแนวโน้มขาขึ้นในกลุ่ม Information &<br>Communication Technology |
| @IMM up Trend    | เงื่อนไขที่ใช้คัดกรองหุ้นที่เป็นแนวโน้มขาขึ้นในกลุ่ม Industrial Materials &<br>Machinery       |
| @INSUR up Trend  | เงื่อนไขที่ใช้คัดกรองหุ้นที่เป็นแนวโน้มขาขึ้นในกลุ่ม Insurance                                 |
| @MEDIA up Trend  | เงื่อนไขที่ใช้คัดกรองหุ้นที่เป็นแนวโน้มขาขึ้นในกลุ่ม Media & Publishing                        |
| @PERSON up Trend | เงื่อนไขที่ใช้คัดกรองหุ้นที่เป็นแนวโน้มขาขึ้นในกลุ่ม Personal Products &<br>Pharmaceuticals    |
| @PETRO up Trend  | เงื่อนไขที่ใช้คัดกรองหุ้นที่เป็นแนวโน้มขาขึ้นในกลุ่ม Petrochemicals & Chemicals                |
| @PKG up Trend    | เงื่อนไขที่ใช้คัดกรองหุ้นที่เป็นแนวโน้มขาขึ้นในกลุ่ม Packaging                                 |
| @PROF up Trend   | เงื่อนไขที่ใช้คัดกรองหุ้นที่เป็นแนวโน้มขาขึ้นในกลุ่ม Professional Service                      |
| @SECTOR up Trend | เงื่อนไขที่ใช้คัดกรอง Sector ที่เป็นแนวโน้มขาขึ้น                                              |

### 2. Groups Select

ใช้สำหรับเลือกกลุ่มหุ้นที่จะนำมาค้นหาหุ้นตามเงื่อนไขที่นักลงทุนตั้งค่า ส่วน **ปุ่ม Favorite** ใช้สำหรับสร้างรายชื่อ หุ้นที่เราต้องการนำไป scan

**Groups Select** คือ ส่วนสำหรับเลือกกลุ่มหุ้นที่จะเลือกเข้ามาค้นหาหุ้นตามเงื่อนไข เพราะเชื่อว่าหุ้นแต่ละ อุตสาหกรรมนั้นจำเป็นต้องใช้เงื่อนไขด้านปัจจัยพื้นฐานที่แตกต่างกันในการค้นหาหุ้นที่น่าสนใจเข้าลงทุน โดยมีกลุ่มหุ้นให้ เลือกใช้งานดังนี้

# ความหมายตัวย่อในส่วนนี้

- All Market หมายถึง การนำหุ้นทุกตัวในตลาดมาทำการค้นหา ซึ่งจะมีหุ้นหลายตัวมากๆ
  - เหมาะสมกับ การคัดกรองด้วยกราฟเทคนิค
  - **ข้อควรระวัง** การคัดกรองด้วยปัจจัยพื้นฐานบางประเภทจะไม่สามารถแยกหุ้นดีกับไม่ดี เพราะหุ้น แต่ละประเภทธุรกิจ ก็มีปัจจัยพื้นฐานบางค่าแตกต่างกันสิ้นเชิง
- All Sector หมายถึง การนำเฉพาะ Index ของแต่ละ Sector หรือ ดัชนีของกลุ่มหุ้นมาค้นหา
  - เหมาะสมกับ การคัดกรองด้วยกราฟเทคนิค และมีความเชื่อวิเคราะห์แบบภาพใหญ่สู่ภาพเล็ก เช่น
    วิเคราะห์ว่ากลุ่มหุ้นใดน่าสนใจก่อน แล้วค่อยเจาะลึกแต่ละตัวหุ้นในกลุ่มที่สนใจ
  - ข้อควรระวัง ดัชนีกลุ่มหุ้นบางกลุ่มจะมีหุ้นเพียงไม่กี่ตัว และการขึ้นลงของ Sector Index อาจเกิดจาก หุ้นที่มีขนาด Market Cap. เพียง 1 ตัวเท่านั้นทำให้ไม่สะท้อนภาพรวมของกลุ่มธุรกิจนั้นๆ

**Industry** คือ กลุ่มอุตสาหกรรม ที่เกิดจากการรวมกลุ่มหุ้นหรือ Sector ที่มีประเภทธุรกิจใกล้เคียงกันเข้าด้วยกัน

## ONLINE ASSET COMPANY LIMITED

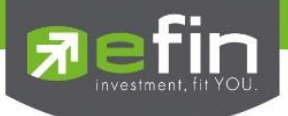

- mai คือ หุ้นในกลุ่มตลาด mai (Market Alternative Industrial) ซึ่งหมายถึงหุ้นที่มีขนาดเล็ก ทุนจดทะเบียนไม่ เกิน 200 ล้านบาท หุ้นในกลุ่มนี้จะมีเสน่ห์ในเรื่องของราคาหุ้น ซึ่งจะขึ้นลงแรงหากปัจจัยพื้นฐานมีการ เปลี่ยนแปลง เนื่องจากมีหุ้นที่หมุนเวียนในตลาดค่อนข้างน้อย
  - ข้อควรระวัง หุ้นในกลุ่มนี้จริงๆแล้วมีหลากหลายประเภทธุรกิจอยู่ทำให้ไม่ค่อยเหมาะสมกับการคัดกรอง ด้วยปัจจัยพื้นฐานเช่นกัน
- Sector หมายถึง การนำเฉพาะกลุ่มหุ้นที่ทางตลาดหลักทรัพย์ได้มีการจัดกลุ่มไว้อยู่แล้วมาค้นหา
  - เหมาะสมกับ การคัดกรองด้วยปัจจัยพื้นฐานที่มีความแตกต่างกันตามแต่ละประเภทธุรกิจอยู่แล้วทำให้ สามารถแยกแยะหุ้นดี และไม่ดีในประเภทอุตสาหกรรมเดียวกันได้ไม่ยาก
  - ข้อควรระวัง ผู้ใช้งานจำเป็นต้องทราบลักษณะด้านปัจจัยพื้นฐานบางอย่างของแต่ละกลุ่มหุ้นก่อนจะ นำไปใช้งานให้เกิดประโยชน์สูงสุดได้
  - วิธีการใช้งานเบื้องต้น หลังจากเลือก Sector ที่ช่องแรกแล้วจำเป็นต้องเลือก Sector จากช่องถัดมา ด้วย
- SET หมายถึง หุ้นที่อยู่ในดัชนี SET เท่านั้น
- SET50 หมายถึง หุ้นที่อยู่ในดัชนี SET50 เท่านั้น ซึ่งเป็นการรวบรวมหุ้นชั้นดีทั้ง 50 ตัวในแต่ละกลุ่ม อุตสาหกรรมมาทำเป็นดัชนี

**เหมาะสมกับ** นักลงทุนที่ชื่นชอบลงทุนในหุ้นตัวใหญ่ที่มีชื่อเสียงและเป็นที่รู้จักกับนักลงทุนทั่วไปในระดับหนึ่ง รวมถึงเหมาะสมกับการลงทุนด้วยการวิเคราะห์กระแสเงินต่างชาติด้วย เพราะหุ้นเหล่านี้จะมีสภาพคล่องในการซื้อขาย ค่อนข้างสูงกว่ากลุ่มอื่น

- SET100 หมายถึง หุ้นที่อยู่ในดัชนี SET100 เท่านั้น ซึ่งเป็นการรวบรวมหุ้นชั้นดีทั้ง 100 ตัวในแต่ละกลุ่ม อุตสาหกรรมมาทำเป็นดัชนี โดยมีแนวทางคล้ายกับ SET50 เพียงแต่จะเน้นหุ้นที่มีขนาดเล็กลงไปอีกหน่อย เพื่อให้เหมาะสมกับนักลงทุนอีกกลุ่มหนึ่ง
- SETHD หมายถึง หุ้นที่อยู่ในดัชนี SET HD (High Dividend) ซึ่งเป็นการรวบรวมหุ้นที่มีประวัติการจ่ายเงินปัน ผลสูง
  - เหมาะสมกับ นักลงทุนที่เน้นเงินปันผล
  - ข้อควรระวัง หุ้นที่อยู่ในกลุ่มนี้คือ หุ้นที่มีประวัติในอดีตที่จ่ายปันผลสูง ไม่ได้หมายความว่าอนาคตจะ จ่ายปันผลสูงไปด้วย
- TFEX หมายถึง สินค้าที่มีอยู่ในตลาดอนุพันธ์
  - o เหมาะสมกับ การคัดกรองด้วยกราฟเทคนิค
  - ข้อควรระวัง คือ ปัจจุบันสินค้าในตลาดนี้มีสินค้าอยู่ไม่กี่อย่างที่มีสภาพคล่องเพียงพอต่อการลงทุนด้วย กราฟเทคนิค
- WARRANT หมายถึง หุ้นเพิ่มทุน หรือ หุ้นที่ Symbol ลงท้ายด้วย W แล้วอาจตามด้วยตัวเลข เช่น IFEC-W1 เป็นต้น

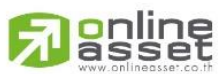

### ONLINE ASSET COMPANY LIMITED

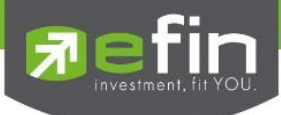

# 3. หมวดการตั้งค่าเงื่อนไข แบ่งออกเป็น 5 หมวด ดังนี้

| 3.1 Indicator     | เงื่อนไขที่เกี่ยวกับ Indicator ในกราฟเทคนิคทั้งหมด        |
|-------------------|-----------------------------------------------------------|
| 3.2 Fundamental   | เงื่อนไขที่เกี่ยวกับตัวเลขทางการเงินต่างๆ                 |
| 3.3 Valuation     | เงื่อนไขด้านตัวเลขเชิงปริมาณต่างๆ                         |
| 3.4 Price Pattern | เงื่อนไขเกี่ยวกับรูปแบบของราคาหุ้น อ้างอิงกราฟเทคนิค      |
| 3.5 Analysis      | เงื่อนไขที่เกี่ยวข้องกับการเปรียบเทียบการเพิ่มขึ้นและลดลง |

3.1 หมวด Indicator ใช้สำหรับตั้งเงื่อนไขทางกราฟเทคนิคตามที่นักลงทุนต้องการ ก่อนเริ่มใช้ Total Scan ในหมวด Indicator นักลงทุนจำเป็นต้องทราบแนวคิดเกี่ยวกับวิชากราฟเทคนิคโดยเบื้องต้นก่อนเริ่มใช้งาน

| 3.2 หมวด Fundamental  | ใช้สำหรับตั้งเงื่อนไขทางปัจจัยพื้นฐานตามที่นักลงทุนต้องการ |  |  |
|-----------------------|------------------------------------------------------------|--|--|
| P/E                   | ราคาต่อหุ้นคิดเป็นกี่เท่าของกำไรต่อหุ้น                    |  |  |
| P/BV                  | ราคาต่อหุ้นคิดเป็นกี่เท่าของมูลค่าทางบัญชีต่อหุ้น          |  |  |
| % Dividend            | เปอร์เซ็นต์เงินปันผล                                       |  |  |
| ROE                   | กำไรสุทธิคิดเป็นกี่เปอร์เซ็นต์เทียบกับส่วนของผู้ถือหุ้น    |  |  |
| ROA                   | กำไรสุทธิคิดเป็นกี่เปอร์เซ็นต์เทียบกับสินทรัพย์            |  |  |
| D/E                   | หนี้สินคิดเป็นกี่เท่าของทุน                                |  |  |
| %Net Profit Margin    | กำไรสุทธิคิดเป็นกี่เปอร์เซ็นต์ของรายได้                    |  |  |
| Investment Cash Flow  | กระแสเงินสดจากกิจกรรมการลงทุน                              |  |  |
| Operating Cash Flow   | กระแสเงินสดจากกิจกรรมดำเนินงาน                             |  |  |
| Market Cap.           | มูลค่าตลาดของราคาหุ้นหน่วยเป็น ล้านบาท                     |  |  |
| Asset                 | สินทรัพย์ หรือ หนี้สิน รวมกับ ส่วนของเจ้าของ               |  |  |
| Revenue               | รายได้                                                     |  |  |
| Fix Asset Turn Over   | รายได้คิดเป็นกี่เท่าของสินทรัพย์ถาวร                       |  |  |
| Total Asset Turn Over | รายได้คิดเป็นกี่เท่าของสินทรัพย์                           |  |  |
| % Gross Margin        | กำไรขั้นต้น                                                |  |  |
| line                  |                                                            |  |  |

#### Rasset Www.onlineasset.co.th

## ONLINE ASSET COMPANY LIMITED

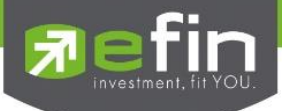

# ความเสี่ยงในการใช้ Fundamental ในการค้นหาหุ้น

ข้อมูลที่นำมาใช้เป็นเงื่อนไขในการค้นหาหุ้นตามที่ต้องการนั้น เกิดจากข้อมูลในอดีตที่แต่ละบริษัททำได้จริงแล้วใน แต่ละไตรมาสที่ประกาศผลออกมา แต่จะไม่รู้อนาคตว่าบริษัทเหล่านั้นจะดีขึ้นต่อเนื่องในอนาคตหรือไม่ ดังนั้นนักลงทุนมี หน้าที่หาวิธีลดความเสี่ยงในอนาคตเพิ่มเติมด้วย

ข้อมูลที่เกี่ยวกับงบการเงินจะไม่ได้ประกาศทันทีหลังสิ้นไตรมาส แต่จะเป็น 45 วันหลังสิ้นไตรมาส และ 60 วัน หลังสิ้นไตรมาสสุดท้ายของปี ซึ่งข้อมูลก็จะ Update ตามที่ทางตลาดหลักทรัพย์ประกาศออกมา

# 3.3 Valuations เงื่อนไขด้านตัวเลขเชิงปริมาณต่างๆ

การใช้เงื่อนไขในหมวด Valuation จะเป็นส่วนช่วยเติมเต็มความต้องการบางประเภทให้กับนักลงทุน และช่วยต่อ ยอดความคิดสร้างสรรค์อื่นๆอีกมากพอสมควร สำหรับนักลงทุนที่คิดว่าตนเองชอบลงทุนด้วยปัจจัยพื้นฐานเท่านั้น แนะนำว่า ให้ใช้ร่วมกับหมวดนี้ การเป็นนักลงทุนด้วยปัจจัยพื้นฐานก็สามารถใช้เครื่องมือจาก efinanceThai ในการลงทุนได้

| %Free Float         | เปอร์เซ็นต์หุ้นที่ไม่ได้ถือโดยนักลงทุนกลุ่ม strategic shareholder และไม่ได้เป็น<br>หุ้นที่ชื้อคืน |
|---------------------|---------------------------------------------------------------------------------------------------|
| AVG Val 5(MB)       | มูลค่าซื้อขายเฉลี่ย 5 วันหน่วยเป็น พันบาท                                                         |
| Beta (6) by market  | ค่า Beta ของหุ้นเปรียบเทียบกับ Set หรือ Mai ในรอบ 6 วัน                                           |
| Beta (30) by market | ค่า Beta ของหุ้นเปรียบเทียบกับ Set หรือ Mai ในรอบ 30 วัน                                          |
| Beta (90) by market | ค่า Beta ของหุ้นเปรียบเทียบกับ Set หรือ Mai ในรอบ 90 วัน                                          |
| Beta (6) by Sector  | ค่า Beta ของหุ้นเปรียบเทียบกับ Sector ในรอบ 6 วัน                                                 |
| Beta (30) by Sector | ค่า Beta ของหุ้นเปรียบเทียบกับ Sector ในรอบ 30 วัน                                                |
| Beta (90) by Sector | คือ ค่า Beta ของหุ้นเปรียบเทียบกับ Sector ในรอบ 90 วัน                                            |
| Prev                | ราคาปิดวันก่อนหน้า                                                                                |
| Prev Acc Val(K串)    | มูลค่าซื้อขายวันก่อนหน้าหน่วยเป็น พันบาท                                                          |
| %Price UP           | ราคาหุ้นปรับตัวเพิ่มขึ้นกี่เปอร์เซ็นต์ในรอบระยะเวลาหนึ่งๆ                                         |
| %Price Down         | ราคาหุ้นปรับตัวลดลงกี่เปอร์เซ็นต์ในรอบระยะเวลาหนึ่งๆ                                              |

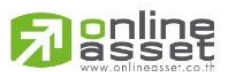

### ONLINE ASSET COMPANY LIMITED

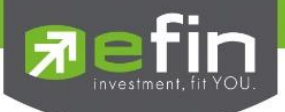

## ความหมายของการเปรียบเทียบในส่วนของ Analysis

| YoY  | หมายถึง การเปรียบเทียบแบบปีต่อปี โดยอ้างอิงงบการเงินที่ปิดสิ้นปีแล้ว                        |
|------|---------------------------------------------------------------------------------------------|
| QoQ  | หมายถึง การเปรียบเทียบแบบไตรมาสที่อยู่ติดกัน เช่น ไตรมาส 1 กับไตรมาส 2                      |
| QoQY | หมายถึง การเปรียบเทียบแบบไตรมาสเดียวกัน แต่คนละปี เช่น ไตรมาสที่ 1 ปี 56 กับ ไตรมาสที่ 1 ปี |
|      | 55                                                                                          |

# 3.4 หมวด Price Pattern เงื่อนไขเกี่ยวกับรูปแบบของราคาหุ้นอ้างอิงกราฟเทคนิค

| A shape 3 day                  | รูปทรงที่ราคา High วันที่ 2 สูงกว่าวันที่ 1 และ 3   |
|--------------------------------|-----------------------------------------------------|
| A shape 5 day                  | รูปทรงที่ราคา High วันที่ 3 สูงว่าวันที่ 1, 2, 4, 5 |
| Break High                     | ราคาหุ้นที่สูงที่สุดในรอบระยะเวลาที่กำหนด           |
| Break Low                      | ราคาหุ้นที่ต่ำที่สุดในรอบระยะเวลาที่กำหนด           |
| High Price Falling for 3 days  | ราคา high ลดลง 3 วันต่อเนื่อง                       |
| High Price Rising for 3 days   | ราคา high เพิ่มขึ้น 3 วันต่อเนื่อง                  |
| Low Price Falling for 3 days   | ราคา Low ลดลง 3 วันต่อเนื่อง                        |
| Low Price Rising for 3 days    | ราคา Low เพิ่มขึ้น 3 วันต่อเนื่อง                   |
| Highest Week Fall Off Previous | ราคา High ในสัปดาห์ปัจจุบันต่ำว่าสัปดาห์ก่อน        |
| Highest Week Raise Up Previous | ราคา High ในสัปดาห์ปัจจุบันสูงว่าสัปดาห์ก่อน        |
| Lowest Week Fall Off Previous  | ราคา Low ในสัปดาห์ปัจจุบันต่ำว่าสัปดาห์ก่อน         |
| Lowest Week Raise Up Previous  | ราคา Low ในสัปดาห์ปัจจุบันสูงว่าสัปดาห์ก่อน         |
| V shape 3 day รูปทรงที่        | ราคา Low วันที่ 2 ต่ำกว่าวันที่ 1 และ 3             |
| V shape 5 day รูปทรงที่        | ราคา Low วันที่ 3 ต่ำว่าวันที่ 1, 2, 4, 5           |

# 3.5 หมวด Analysis คือ เงื่อนไขที่เกี่ยวข้องกับการเปรียบเทียบการเพิ่มขึ้นและลดลง

| Net Profit Growth (YoY)      | กำไรสุทธิเติบโตต่อเนื่องกี่ปี (เทียบปีต่อปี)                            |
|------------------------------|-------------------------------------------------------------------------|
| Net Profit Growth (QoQ)      | กำไรสุทธิเติบโตต่อเนื่องกี่ไตรมาส (เทียบไตรมาสล่าสุดกับไตรมาส ก่อนหน้า) |
| Net Profit Growth (QoQY)     | กำไรสุทธิเติบโตต่อเนื่องกี่ไตรมาส (เทียบไตรมาสเดียวกันคนละปี)           |
| www.collineasset.co.th       | รายได้เติบโตต่อเนื่องกี่ปี (เทียบปีต่อปี)                               |
| ONLINE ASSET COMPANY LIMITED |                                                                         |

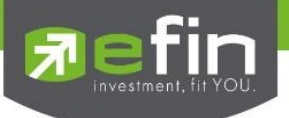

| D/E Growth                                     | หนี้สินต่อทุนเพิ่มขึ้น                                              |
|------------------------------------------------|---------------------------------------------------------------------|
| Dividend Continue                              | จ่ายปันผลเป็นเงินต่อเนื่อง                                          |
| ROE Growth                                     | กำไรสุทธิคิดเป็นกี่เปอร์เซ็นต์เทียบกับสินทรัพย์ส่วนเจ้าของเพิ่มขึ้น |
| **ทั้งนี้ขึ้นอย่กับ Package ที่นักลงทนใช้งาน** |                                                                     |

| ปุ่ม Operator | ส่วนสำหรับเปรียบเทียบค่าต่างๆว่า มากกว่า น้อยกว่า เท่ากับ ในแต่ละประเภทเงื่อนไข |
|---------------|---------------------------------------------------------------------------------|
| ปุ่ม Scan     | คำสั่งให้ค้นหาหุ้นตามเงื่อนไขที่ตั้ง                                            |
| ປຸ່ม Clear    | ใช้สำหรับลบเงื่อนไขที่ตั้งค่าไว้ก่อนหน้าทั้งหมด                                 |
| ปุ่ม Cancel   | ใช้สำหรับยกเลิกการตั้งค่าต่างๆ                                                  |

**ประโยชน์** : ใช้สำหรับค้นหาหุ้นที่มีสัญญาณชื้อหรือขายทางกราฟเทคนิคและเป็นหุ้นที่สุขภาพทางการเงินดี รวมถึงมี พฤติกรรมราคาบางอย่างระบุได้ว่าราคาหุ้นน่าจะขึ้นลงแรง

\*\*หมายเหตุ\*\*

\*\*\*ข้อจำกัดของ Scan คือ จะไม่ได้ทำงานแบบ Real time แนะนำให้กด Scan 2 ช่วงเวลา คือ ช่วงตลาดปิด แนะนำเป็น ช่วงเวลาประมาณ 13.30 น. หรือ 18.30 น.

\*\*\*\*ข้อจำกัดของ Scan จำนวนเงื่อนไขที่สามารถใช้งานได้ จะแตกต่างกันไปตามสิทธิในการใช้งานของบริษัทหลักทรัพย์

ปุ่มสำหรับตั้งค่าเงื่อนไขที่กำหนดแล้วเรียบร้อย ซึ่งจะมีปุ่มคำสั่งอยู่ 3 ปุ่มด้วยกัน

| Add New Condition     | ปุ่มสำหรับยืนยันเงื่อนไขจากส่วนที่ 3 ที่เราเลือก           |
|-----------------------|------------------------------------------------------------|
| Save edit condition   | ปุ่มสำหรับยืนยันในการแก้ไขเงื่อนไขเดิมที่เคยใส่ไว้ก่อนหน้า |
| Cancel edit condition | ปุ่มสำหรับยกเลิกการแก้ไขเงื่อนไขเดิม                       |

5. ส่วนสำหรับแสดงเงื่อนไขในการค้นหาหุ้น ตามที่ผู้ใช้งานตั้งไว้ทั้งหมด โดยจะมีปุ่มสำหรับ Edit หรือ Delete ด้านหลัง ของเงื่อนไขในกรณีที่ต้องการแก้ไข หรือ ลบเงื่อนไขนั้นๆ โดยแบ่งเป็น 2 รูป คือ

| รูปดินสอ หรือ ปากกา | ปุ่มสำหรับยืนยันการแก้ไขเงื่อนไขเดิมที่ใส่ไว้ |
|---------------------|-----------------------------------------------|
| รูปกากบาท           | ปุ่มสำหรับลบเงื่อนไขที่ไม่ต้องการนั้นทิ้ง     |

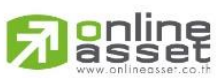

ONLINE ASSET COMPANY LIMITED

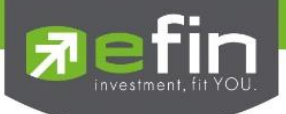

ส่วนกำหนดคำสั่ง ประกอบไปด้วย 3 ปุ่ม คำสั่ง คือ

| Scan   | การตกลงให้โปรแกรมค้นหาหุ้นตามเงื่อนไขที่กำหนดมาทั้งหมด                            |
|--------|-----------------------------------------------------------------------------------|
| Clear  | การลบเงื่อนไขที่ตั้งค่าอยู่ในส่วนที่ 5 ทิ้งทั้งหมดเพื่อสะดวกในการตั้งเงื่อนไขใหม่ |
| Cancel | การยกเลิกการค้นหาหุ้น                                                             |

 ส่วนคำอธิบายเงื่อนไข บางเงื่อนไขหรือหัวข้อต่างๆ ที่นักลงทุนไม่ทราบ สามารถกดเลือกเงื่อนไขขึ้นมา และอ่าน คำอธิบายได้ในส่วนนี้

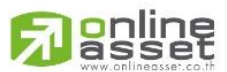

### ONLINE ASSET COMPANY LIMITED

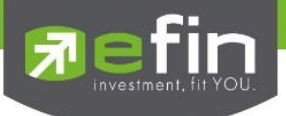

### เมนู Fundamental

เป็นการรวบรวม Features ต่างๆ ที่เกี่ยวข้องกับงบการเงินและปัจจัยด้านพื้นฐานต่างๆ ประกอบไปด้วย

- Form 246 แบบแสดงรายงานการได้มาหรือจำหน่ายหลักทรัพย์ของกิจการ
  Price & Fundamental แสดงข้อมูลพื้นฐานร่วมกับข้อมูลราคาแบบ Real Time
  Short Financial แสดงข้อมูลงบการเงินแบบ Full
  Fundamental Status แสดงข้อมูลพื้นฐานแบบ Ranking และให้เกรดตัวหุ้น
- Fundamental Ranking
- Comparative Relative Strength
- Analysis

แสดงข้อมูลพื้นฐานแบบ Ranking และให้เกรดตัวหุ้น แสดงการวิเคราะห์ด้านการเติบโตด้านงบการเงิน แสดงการเปรียบเทียบทิศทางราคาหุ้นเทียบ SET รวมรวม Features ที่เกี่ยวข้องกับการวิเคราะห์ด้านปัจจัยพื้นฐาน

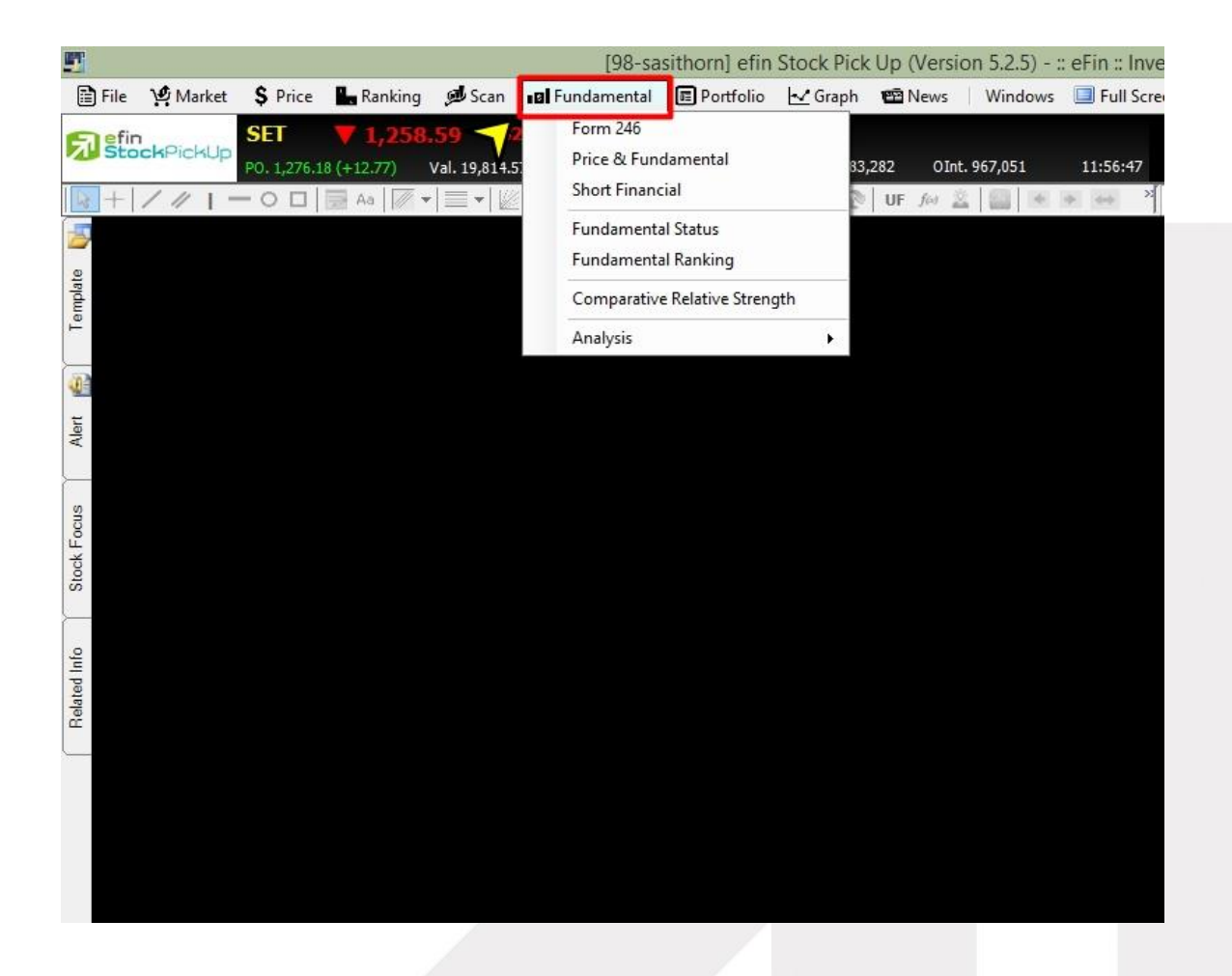

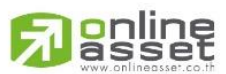

#### ONLINE ASSET COMPANY LIMITED

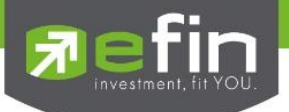

### Form246

คือ แบบแสดงรายงานการได้มาหรือจำหน่ายหลักทรัพย์ของกิจการ (แบบ 246) มีวัตถุประสงค์ เพื่อให้ผู้ลงทุน สามารถติดตามการเปลี่ยนแปลงการถือหลักทรัพย์ ที่ผ่านทุกๆ 5 % ของจำนวนหลักทรัพย์ที่จำหน่ายได้แล้วทั้งหมดของ บริษัทมหาชนจำกัด สามารถเรียกดูข้อมูลดังกล่าวขึ้นมาดูรายละเอียดได้โดย

- คลิกเลือกที่ Fundamental
- คลิกเลือกที่ Form246
- ระบุชื่อหุ้นที่ต้องการลงไป จากนั้นกด Enter ระบบจะแสดงข้อมูลดังรูป

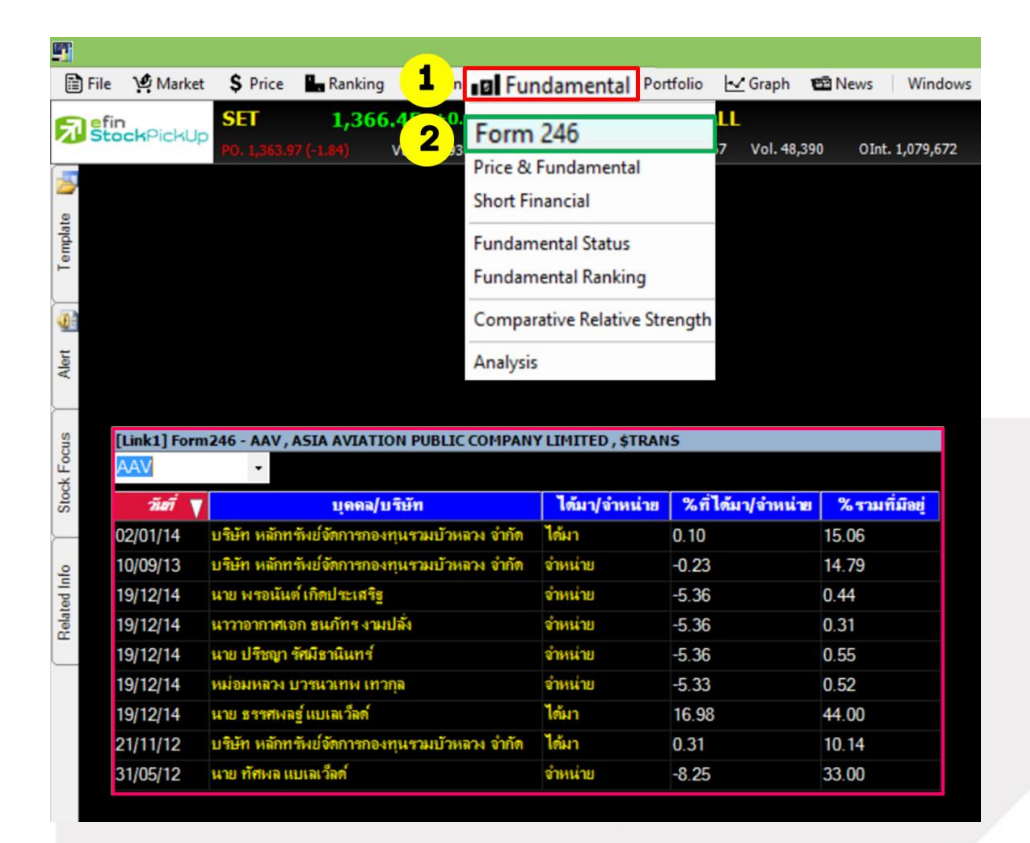

### รายละเอียดและส่วนประกอบต่างๆ

| วันที่            | วันที่มีการซื้อเพิ่มหรือขายออก                                |
|-------------------|---------------------------------------------------------------|
| บุคคล/บริษัท      | รายชื่อบุคคลหรือบริษัท                                        |
| ได้มา/จำหน่าย     | สถานะของการได้มาหรือจำหน่ายออก                                |
| %ที่ได้มา/จำหน่าย | ร้อยละของส่วนที่ได้มาหรือจำหน่ายออก                           |
| %รวมที่มีอยู่     | ร้อยละของส่วนที่ได้มาหรือจำหน่ายออกรวมกับของที่มีอยู่ก่อนแล้ว |

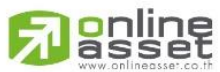

#### ONLINE ASSET COMPANY LIMITED

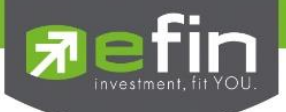

### Price & Fundamental

คือ การแสดงข้อมูลเรียลไทม์ร่วมกับข้อมูลปัจจัยพื้นฐาน เช่น ค่า PE, DPS, Yield% เป็นต้น เพื่อช่วยในการ ตัดสินใจซื้อ-ขายได้ง่ายขึ้น ดูปัจจัยพื้นฐานคร่าวๆสนับสนุนการซื้อขาย คือถ้าเก็งกำไรหุ้นที่ค่า PE ต่ำย่อมดีกว่าเก็งกำไรตัวที่ PE สูง เป็นต้น สามารถเรียกข้อมูลดังกล่าวขึ้นมาดูรายละเอียดได้โดย

- คลิกเลือกที่ Fundamental
- คลิกเลือกที่ Price & Fundamental
- ระบุชื่อหุ้นที่ต้องการลงไป จากนั้นกด Enter ระบบจะแสดงข้อมูลดังรูป

| 🗎 File      | 🧐 Ma           | rket \$ Price  | Ranking            | <b>1</b> | Fundamental          | Portfolio | 🛃 Graph  | 🔁 News       | Windows   |
|-------------|----------------|----------------|--------------------|----------|----------------------|-----------|----------|--------------|-----------|
| 🕞 efin      | 1              | SET            | 1,366.4            |          | Form 246             |           | LL       |              |           |
| A' Sto      | <b>ck</b> Pick | KUp PO. 1,363  | .97 (-1.84) V      | 2)。      | Price & Funda        | menta     | Vol. 48, | 390 OInt     | 1,079,672 |
| 5           |                |                |                    |          | Short Financial      |           |          |              |           |
|             |                |                |                    |          | Fundamental Status   |           |          |              |           |
| mplat       |                |                |                    |          | Fundamental Banking  |           |          |              |           |
| Tei         |                |                |                    |          |                      | 9         |          |              |           |
|             |                |                |                    |          | Comparative Relative | Strength  |          |              |           |
| <u>40</u> 8 |                |                |                    |          | Analysis             |           | TRAT     |              |           |
| Nert        | _              |                |                    |          |                      |           | 1611     |              |           |
|             |                | [Link1] Price  | & Fundamenta       | I - AAV  | , ASIA AVIATION PUBL | ІС СОМРА  | NY I     | AAV          |           |
|             |                | Symbol         |                    |          |                      |           |          |              |           |
| ocus        |                | Last           |                    |          |                      |           |          | 1. <u>62</u> |           |
| Ś.          |                | Chg            |                    |          |                      |           |          | <u>).04</u>  |           |
| Sto         |                | %Chg           |                    |          |                      |           |          | 0.86         |           |
| <u>}</u>    |                | Open           |                    |          |                      |           |          | 1.68         |           |
| 9L          |                | High           |                    |          |                      |           | 4        | 1.68         |           |
| ted In      |                | Low            |                    |          |                      |           |          | 1.62         |           |
| Rela        |                | Ave            |                    |          |                      |           |          | +.00<br>I C2 |           |
|             |                | Avg<br>Acc\/cl |                    |          |                      |           | 12       | 162          |           |
|             |                | AccVal(KR      |                    |          |                      |           | 15.      | 103          |           |
|             |                | Ceiling        | ,                  |          |                      |           |          | 3.05         |           |
|             |                | Floor          |                    |          |                      |           |          | 3.28         |           |
|             |                | %Fluct         |                    |          |                      |           |          | 1.30         |           |
|             |                | P/E            |                    |          |                      |           | 18       | 3.16         |           |
|             |                | P/BV           |                    |          |                      |           |          | 1.13         |           |
|             |                | DPS(Baht)      | 30/09/15 *         |          |                      |           | (        | 0.10         |           |
|             |                | Announce `     | Yield(%) *         |          |                      |           |          | N/A          |           |
|             |                | EPS(Baht)      |                    |          |                      |           | 0.25     | 437          |           |
|             |                | MktCap(Mi      | L)                 |          |                      |           | 22.      | 407          |           |
|             |                | * Remark : Re  | ferred Lastest Qua | irter    |                      |           |          |              |           |
| -           |                |                |                    |          |                      |           |          |              |           |
| ×           |                |                |                    |          |                      |           |          |              |           |
| Smart B     | rowser         | T Dim          | *                  |          |                      |           |          |              |           |
| 2 Shidi ( D | anaci          | blar           |                    |          |                      |           |          |              |           |

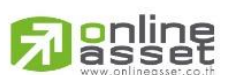

#### ONLINE ASSET COMPANY LIMITED

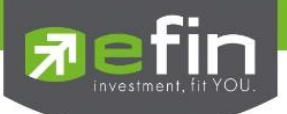

## รายละเอียดและส่วนประกอบต่างๆ

| Symbol           | ช่องสำหรับใส่ชื่อหุ้น                                                                                                    |
|------------------|----------------------------------------------------------------------------------------------------|
| Last             | ราคาหุ้นล่าสุด                                                                                                    |
| Chg              | ราคาที่เปลี่ยนแปลงเทียบระหว่างราคาล่าสุดกับราคาปิดวันก่อน                                                                    |
| %Chg             | เปอร์เซ็นต์ราคาที่เปลี่ยนแปลงเทียบระหว่างราคาล่าสุดกับราคาปิดวันก่อน                                                         |
| Open             | ราคาเปิดของวัน                                                                                                    |
| High             | ราคาสูงสุดของวัน                                                                                                    |
| Low              | ราคาต่ำสุดของวัน                                                                                                    |
| Prev             | ราคาปิดวันก่อนหน้า                                                                                                    |
| AVG              | ราคาเฉลี่ย Real time คำนวณจาก มูลค่าซื้อขายสะสมหารด้วยปริมาณหุ้นซื้อขายสะสม                                                  |
| AccVol           | ปริมาณหุ้นซื้อขายสะสม                                                                                                    |
| AccVal(KB)       | มูลค่าหุ้นซื้อขายสะสม หน่วยเป็นพันบาท                                                                                        |
| Ceiling          | ราคาสูงสุดที่ตลาดกำหนดไม่ให้ซื้อขายเกินราคานี้                                                                               |
| Floor            | ราคาต่ำสุดที่ตลาดกำหนดไม่ให้ซื้อขายต่ำกว่าราคานี้                                                                            |
| %Fluct Percent   | of Fluctuation เปอร์เซ็นต์ของราคาต่ำสุดและราคาสูงสุดมีที่มาจาก<br>Highest Price – Price Lowest คูณ 100 หารด้วย Average Price |
| P/E              | Price Per Earning Ratio ราคาตลาดของหุ้น หารด้วยกำไรสุทธิต่อหุ้นประจำงวด 12M                                                  |
| P/BV             | Price Per Book Value ราคาต่อหุ้นคิดเป็นกี่เท่าของมูลค่าทางบัญชีต่อหุ้น                                                       |
| DPS(Baht)        | กำไรสุทธิของบริษัทหารด้วยจำนวนหุ้นสามัญที่เรียกชำระของบริษัท                                                                 |
| Annual yield (%) | ผลตอบแทนร้อยละต่อปี                                                                                                    |
| EPS (Baht)       | กำไรต่อหุ้น (บาท)                                                                                                    |
| Mkt Cap (Mil.)   | มลค่ารวมของห้นที่มีอย่ในตลาดหลักทรัพย์ทั้งหมด                                                                                |

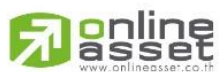

#### ONLINE ASSET COMPANY LIMITED

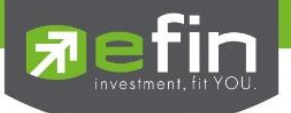

#### Short Financial

งบการเงินอย่างย่อซึ่งจะทำให้นักลงทุนสามารถวิเคราะห์สุขภาพทางการเงินของบริษัทจดทะเบียนได้ดียิ่งขึ้น ก่อน ตัดสินใจอ่านรายงานประจำปีของบริษัทที่ท่านสนใจ สามารถเรียกข้อมูลดังกล่าวขึ้นมาดูรายละเอียดได้โดย

- คลิกเลือกที่ Fundamental
- เลือก Short Financial
- ระบุชื่อหุ้นที่ต้องการลงไป เลือกระยะเวลา จากนั้นกด Go ระบบจะแสดงข้อมูลดังรูป

| 🖹 File 🤡 Ma   | arket <b>S</b> Price           | Ranking             | n <b>Pa</b> Fur | damental      | Portfolio   | Graph 1     | 🖻 News       | Windows     | Full Screen  | Send F      | eedback D   | ebug        |
|---------------|--------------------------------|---------------------|-----------------|---------------|-------------|-------------|--------------|-------------|--------------|-------------|-------------|-------------|
| ofin          | SET                            | 1 366 45            | +0. Form 246    | )             | (-A)        |             |              | -           |              |             |             | 3           |
| StockPic      | kUp po 1 263 0                 | 1,500.45            | Price & F       | undamental    | 0.96        | 7 Vol 48 30 | 0 01nt 1     | 079 672     | 12-50-53     |             |             |             |
|               | POI ADDA                       | 2                   | Shor            | t Finar       | ncial       |             | o onici ri   | 013/072     | 12.00.00     |             |             |             |
|               |                                |                     | Fundame         | ental Status  | - crai      |             |              |             |              |             |             |             |
|               |                                |                     | Fundame         | ental Ranking | 6           |             |              |             |              |             |             |             |
|               |                                |                     | -               |               |             |             |              |             |              |             |             |             |
|               |                                |                     | Compara         | tive Relative | trength     |             |              |             |              |             |             |             |
|               |                                |                     | Analysis        |               |             |             |              |             |              |             |             |             |
|               |                                |                     |                 |               |             |             |              |             |              |             |             |             |
| 9             |                                |                     |                 |               |             |             |              |             |              |             |             |             |
| <b>1</b>      |                                |                     |                 |               |             |             |              |             |              |             |             |             |
|               |                                |                     |                 |               |             |             |              |             |              |             | Sel         | tina        |
| [Link:<br>SCC | 1] Short Financial -           | SCC, THE SIAM CEMEN | 2559            | AT GO         |             |             |              |             |              | Fiscal Year | End : 31/12 | I           |
|               |                                |                     | 2549            | 2550 2        | 2551 25     | 52 255      | 3 2554       | 2555        | 2556         | 2557        | 9M58        |             |
| SCC           | ▼ From                         | a: 2549 🔹 T         | 0: 2559         | ▼ Go          |             |             |              |             |              |             |             |             |
|               |                                |                     | <u>2549</u>     | <u>2550</u>   | <u>2551</u> | <u>2552</u> | <u>2553</u>  | <u>2554</u> | <u>2555</u>  | <u>2556</u> | <u>2557</u> | <u>6M58</u> |
| Fiscal        | rear End                       |                     | 31/12           | 31/12         | 31/12       | 31/12       | 31/12        | 31/12       | 31/12        | 31/12       | 31/12       | 30/06       |
| Assets        | (MB)                           |                     | 221,897.11      | 248,256.03    | 285,776.07  | 315,991.87  | 359,218.87   | 374,738.12  | 395,573.14   | 440,435.81  | 465,822.63  | 500,837.3   |
| %YoY          | Assets                         |                     | 11.30           | 11.88         | 15.11       | 10.57       | 13.68        | 4.32        | 5.56         | 11.34       | 5.76        | 7.5         |
| Liabiliti     | es(MB)                         |                     | 133,947.68      | 139,716.78    | 174,427.71  | 184,570.42  | 199,648.61   | 211,769.55  | 234,450.48   | 253,413.70  | 256,505.59  | 269,435.7   |
| %YoY          | (Liabilities                   |                     | 4.10            | 4.31          | 24.84       | 5.81        | 8.17         | 6.07        | 10.71        | 8.09        | 1.22        | 5.0         |
| Equity        | M16)                           |                     | /5,022.95       | 86,131.10     | 87,219.75   | 104,509.99  | 133,121.11   | 140, 198.94 | 143, 186. 11 | 161,791.75  | 177,283.05  | 194,375.5   |
|               | Equity                         |                     | 17.32           | 14.81         | 1.26        | 19.82       | 27.38        | 5.32        | 2.13         | 12.99       | 9.57        | 9.6         |
|               | juity Ratio<br>( Dobt Equity D | ntio                | -10.95          | -9.50         | 2.00        | -11 50      | -15.25       | 1.51        | 9.61         | 1.57        | -7.64       | -4.14       |
| Goaring       |                                |                     | 175.30          | 157.40        | 169.36      | 148 92      | 102.03       | 134.87      | 146.23       | 145.85      | 133.05      | 128.1       |
| Paid-up       | Capital(MB)                    |                     | 1 200 00        | 1 200 00      | 1 200 00    | 1 200 00    | 1 200 00     | 1 200 00    | 1 200 00     | 1 200 00    | 1 200 00    | 1 200 0     |
| Revenu        | e(MB)                          |                     | 271.515.57      | 287,948,39    | 302 424 36  | 250 156 12  | 334, 129, 55 | 386 246 76  | 419,897,84   | 453 938 48  | 503 577 25  | 235 025 8   |
| %YoY          | Revenue                        |                     | 15.74           | 6.05          | 5.03        |             | 33.57        | 15.60       | 8.71         | 8.11        | 10.94       |             |
| Expens        | e(MB)                          |                     | 226,167.85      | 242,445.27    | 275,368.15  | 211,117.61  | 278,241.33   | 348,948.91  | 390,213.03   | 403,128.62  | 454,383.24  | 197,431.6   |
| NetProf       | fit(MB)                        |                     | 29,450.69       | 30,351.90     | 16,770.61   | 24,345.50   | 37,381.87    | 27,280.66   | 23,579.99    | 36,522.25   | 33,615.33   | 24,949.8    |
| %YoY          | / NetProfit                    |                     |                 | 3.06          |             | 45.17       | 53.55        |             |              | 54.89       |             |             |
| NetProf       | fitMargin(%)                   |                     | 10.85           | 10.54         | 5.55        | 9.73        | 11.19        | 7.06        | 5.62         | 8.05        | 6.68        | 10.62       |
| EBITD/        | A(MB)                          |                     | 56,717.78       | 58,112.71     | 39,244.26   | 51,194.21   | 68,365.92    | 50,505.69   | 43,731.37    | 66,527.48   | 67,256.14   | 47,306.2    |
| EPS(Ba        | aht)                           |                     | 24.54           | 25.29         | 13.98       | 20.29       | 31.15        | 22.73       | 19.65        | 30.44       | 28.01       | 20.7        |
| P/E           |                                |                     | 9.86            | 9.17          | 7.37        | 11.58       | 10.95        | 13.77       | 22.39        | 13.14       | 15.99       | 25.0        |
| mart PEG Ra   | atio                           |                     | -1.14           | 3.00          | -0.16       | 0.26        | 0.20         | -0.51       | -1.65        | 0.24        | -2.00       | -0.9        |
| P/BV          |                                |                     | 3.87            | 3.23          | 1.42        | 2.70        | 3.07         | 2.68        | 3.69         | 2.97        | 3.03        | 3.2         |
| DPS           | d Crowth (%)                   |                     | 15.00           | 15.00         | 7.50        | 8.50        | 12.50        | 12.50       | -12.00       | 12.50       | 12.50       | 7.5         |
| Dividen       | d Viold(%)                     |                     | 6 20            | 6.47          | -50.00      | 3.10        | 47.06        | 3.00        | -12.00       | 2.75        | 3.46        | -40.0       |
| Dividen       | id Coverage                    |                     | 1.64            | 1.69          | 14.50       | 2 39        | 2.49         | 1.82        | 1 79         | 2.75        | 2 24        | 2.4         |
| Cash(M        | l\$)                           |                     | 2,434,55        | 4,145.87      | 26,713,73   | 28,937,11   | 63.827.07    | 22.679.81   | 25.063.84    | 17,433,92   | 19,030,72   | 20,376.8    |
| ROA(%         | )                              |                     | 20.69           | 19.36         | 10.13       | 12.96       | 16.55        | 10.16       | 7.71         | 12.16       | 10.86       | 12.8        |
| ROL(%)        | )                              |                     | 22.43           | 22.18         | 10.68       | 13.56       | 19.46        | 13.26       | 10.57        | 14.97       | 13.18       | 15.5        |
| ROE(%         | )                              |                     | 42.38           | 37.67         | 19.35       | 25.40       | 31.46        | 19.96       | 16.64        | 23.95       | 19.83       | 22.9        |
| Cash/N        | etProfit(%)                    |                     | 8.27            | 13.66         | 159.29      | 118.86      | 170.74       | 83.14       | 106.29       | 47.74       | 56.61       | 81.6        |
| Market(       | Cap/Asset                      |                     | 1,308.71        | 1,121.42      | 432.51      | 892.43      | 1,139.14     | 1,002.30    | 1,334.77     | 1,089.83    | 1,154.09    | 1,245.9     |
| Tempor        | ary Invest(MB)                 |                     |                 |               |             |             | 6,000.00     | 7,205.00    | 7,676.83     | 6,984.02    | 8,022.50    | 18,716.3    |
| Price C       | ash Ratio                      |                     | 119.28          | 67.15         | 4.63        | 9.75        | 5.86         | 12.57       | 16.13        | 19.66       | 19.87       | 15.9        |
| Cash Ea       | arning Ratio                   |                     | 0.78            | 0.67          | 1.13        | 1.10        | 0.50         | 0.62        | 0.95         | 0.84        | 0.96        | 1.0         |
| Enterpr       | ise Value(MB)                  |                     | 290,531.51      | 278,535,57    | 123,747,71  | 282,155,63  | 409.335.82   | 375,789.09  | 528,209,39   | 480.235.98  | 537.837.47  | 624,249,0   |

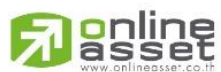

#### ONLINE ASSET COMPANY LIMITED

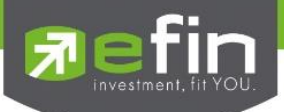

## <u>รายละเอียดและส่วนประกอบต่างๆ</u>

|            | Assets (MB)                | สินทรัพย์                                                    |  |  |  |  |
|------------|----------------------------|--------------------------------------------------------------|--|--|--|--|
|            | Fixed Asset Turnover       | อัตราหมุนเวียนของสินทรัพย์ถาวร                               |  |  |  |  |
|            | Total Asset Turnover       | อัตราหมุนเวียนของสินทรัพย์รวม                                |  |  |  |  |
|            | Allowance for doubtful acc | counts ratio ค่าเผื่อหนี้สงสัยจะสูญ                          |  |  |  |  |
|            | Inventory Turnover         | อัตราหมุนเวียนของสินค้าคงเหลือ                               |  |  |  |  |
|            | Liabilities (MB)           | หนี้สิน                                                      |  |  |  |  |
|            | Equity (MB)                | ส่วนของผู้ถือหุ้น (ล้านบาท)                                  |  |  |  |  |
|            | %YoY Equity                | ส่วนของผู้ถือหุ้นปีนี้เทียบกับส่วนของผู้ถือหุ้นปีก่อน        |  |  |  |  |
|            | Debt Equity Ratio          | อัตราส่วนหนี้สินต่อส่วนของผู้ถือหุ้น                         |  |  |  |  |
|            | %YoY Debt Equity Ratio     | อัตราส่วนหนี้สินต่อส่วนของผู้ถือหุ้นปีนี้เทียบกับปีก่อน      |  |  |  |  |
|            | Gearing (%)                | อัตราส่วนเงินกู้ยืมต่อหุ้นทุน                                |  |  |  |  |
|            | Paid-up Capital (MB)       | ทุนจดทะเบียนชำระแล้ว (ล้านบาท)                               |  |  |  |  |
|            | Revenue (MB)               | รายได้                                                       |  |  |  |  |
|            | Expense (MB)               | ค่าใช้จ่าย (ล้านบาท)                                         |  |  |  |  |
|            | Gross Margin (%)           | อัตรากำไรขั้นต้น                                             |  |  |  |  |
|            | NetProfit(MB)              | กำไรสุทธิ                                                    |  |  |  |  |
|            | NetProfitMargin (%)        | อัตรากำไรสุทธิ                                               |  |  |  |  |
|            | EBITDA (MB)                | กำไรก่อนหักค่าเสื่อมราคา                                     |  |  |  |  |
|            | EPS (Baht)                 | กำไรต่อหุ้น (บาท)                                            |  |  |  |  |
|            | P/E                        | ราคาตลาดกับกำไรสุทธิต่อหุ้น                                  |  |  |  |  |
|            | PEG Ratio                  | คาดการณ์อัตราการเติบโตของกำไร                                |  |  |  |  |
|            | P/BV                       | ราคาหุ้นเป็นกี่เท่าของมูลค่าทางบัญชี                         |  |  |  |  |
|            | DPS                        | กำไรสุทธิของบริษัทหารด้วยจำนวนหุ้นสามัญที่เรียกชำระของบริษัท |  |  |  |  |
|            | Dividend Growth(%)         | อัตราการเติบโตของเงินปันผล                                   |  |  |  |  |
|            | Dividend Yield (%)         | เปอร์เซ็นต์เงินปันผล                                         |  |  |  |  |
|            | Dividend Coverage (%)      | สัดส่วนกำไรสุทธิคิดเป็นกี่เท่าของเงินปันผล                   |  |  |  |  |
| 466 Ratcho | adapisek Rd., Samsen-Nok   | , Huay Kwang, Bangkok 10310 THAILAND                         |  |  |  |  |

Tel : +662 022 6200 Fax : +662 022 6255 www.efinancethai.com www.onlineasset.co.th

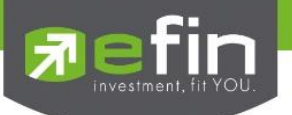

| Cash (MB)             | เงินสดและรายการเทียบเท่าเงินสด (ล้านบาท)                       |
|-----------------------|----------------------------------------------------------------|
| ROA(%)                | เปอร์เซ็นต์ผลตอบแทนจากสินทรัพย์ทั้งหมด                         |
| ROL(%)                | เปอร์เซ็นต์ผลตอบแทนของหนี้สิน                                  |
| ROE(%)                | เปอร์เซ็นต์ผลตอบแทนจากส่วนของผู้ถือหุ้น                        |
| Cash/NetProfit(%)     | เงินสด/กำไรสุทธิ                                               |
| MarketCap/Asset       | มูลค่าตามราคาตลาด/สินทรัพย์                                    |
| Temporary Invest (MB) | เงินลงทุนระยะสั้น (ล้านบาท)                                    |
| Price Cash Ratio      | ราคาหุ้นคิดเป็นกี่เท่าของเงินสดต่อหุ้น                         |
| Cash Earnings Ratio   | กระแสเงินสดจากการดำเนินการคิดเป็นกี่เท่าของกำไรจากการดำเนินการ |
| Enterprise Value (MB) | มูลค่าของกิจการในตลาดรวมกับหนี้สินรวมลบด้วยเงินสด              |

\*\*ทั้งนี้ขึ้นอยู่กับ Package ที่นักลงทุนใช้งาน\*\*

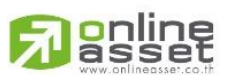

#### ONLINE ASSET COMPANY LIMITED

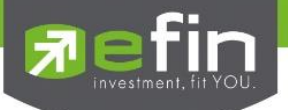

### Fundamental Status

เป็นการนำเอาค่าต่างๆ ทางปัจจัยพื้นฐานที่สำคัญๆ มาแสดงในรูปแบบ Ranking เปรียบเทียบกับ Set, Sector หรือเทียบกับ Industry สามารถรู้ได้ทันทีว่าหุ้นตัวที่สนใจนั้นมีปัจจัยพื้นฐานดีอยู่ในลำดับที่เท่าใด เมื่อเทียบกับ Set, Sector หรือเทียบกับ Industry เพื่อง่ายต่อการวิเคราะห์แต่ละปัจจัย สามารถเรียกข้อมูลดังกล่าวขึ้นมาดูรายละเอียดได้โดย

- คลิกเลือกที่ Fundamental
- คลิกเลือกที่ Fundamental Status
- ระบุชื่อหุ้นที่ต้องการลงไป เลือกส่วนที่ต้องการให้เปรียบเทียบ SET, Industry, Sector

| [Link1] Fundamental Status                                    |                                                         |                        |                                                     |                    |
|---------------------------------------------------------------|---------------------------------------------------------|------------------------|-----------------------------------------------------|--------------------|
| AAV Compare With INDUSTRY *                                   |                                                         |                        |                                                     |                    |
|                                                               | Revenue Growth                                          | 11.97                  |                                                     | 8 32/103           |
|                                                               |                                                         | 332.99                 | (                                                   | 3/103              |
|                                                               | %Dividend Yield                                         | 1.60                   |                                                     | 9 🕒 37/103         |
|                                                               | G-Score                                                 | <u>7.00</u>            |                                                     | • 💣 1/103          |
| FUNDAMENTAL                                                   |                                                         |                        |                                                     |                    |
| STATUS CONSTRAINTS                                            | D/E                                                     | 1.06                   |                                                     | 67/103             |
| Last : 6.25                                                   |                                                         | 10.05                  |                                                     | 6 49/103           |
| PE : 14.42                                                    | Fix Asset Turnover                                      | 1.67                   | •                                                   | 6 52/103           |
| DPS : 0.15                                                    | %Net Profit Margin Last 4 Q                             | 7.17                   |                                                     | 6 48/103           |
|                                                               | Operating Cash Flow/Rev                                 | 33.86                  |                                                     | 47/103             |
|                                                               | F-Score                                                 | <u>9.00</u>            |                                                     | • 💣 1/103          |
|                                                               | Price Return 3 Years                                    | 42.69                  |                                                     | 8 30/103           |
| AAV 🏼 🍪                                                       |                                                         | N/A                    |                                                     |                    |
|                                                               | Price Return 8 Years                                    | N/A                    |                                                     |                    |
|                                                               |                                                         |                        |                                                     |                    |
| $\sim$ $\sim$                                                 |                                                         |                        |                                                     |                    |
| Company Profile ASIA AVIATION PUBLIC COMPANY LI               |                                                         |                        |                                                     |                    |
| The Company operates as a holding company, the Company holds  | only Thai AirAsia Co. I td. a low fare aidine. Thai Air | Asia Co. Itd `s revenu | es are mainly from scheduled passenger services and | ancillary services |
| The sampling specares as a noting company, the company notice | any martaneou ao, eu , a printre anine : martan         |                        | are sharing from conceated passenger services and   |                    |

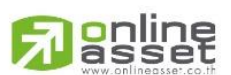

### ONLINE ASSET COMPANY LIMITED

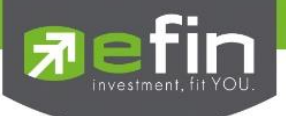

# ปัจจัยด้านการต่อสู้ แข่งขันกับบริษัทอื่น

| Revenue Growth    | แสดงถึงการเติบโตของรายได้ (คิดเป็น %)              |
|-------------------|----------------------------------------------------|
| Net Profit Growth | แสดงถึงการเติบโตของกำไรสุทธิ (คิดเป็น %)           |
| %Dividend Yield   | แสดงถึงผลตอบแทนของเงินปันผล                        |
| G-Score           | ยิ่งตัวเลขมากแสดงว่าบริษัทนั้นเติบโตสูงและมีคุณภาพ |

# ปัจจัยด้านการป้องกัน ที่ส่งผลให้บริษัทแข็งแกร่ง

| D/E                         | หนี้สินต่อทุน ยิ่งน้อยยิ่งดี                          |
|-----------------------------|-------------------------------------------------------|
| ROE Last 4Q                 | อัตราผลตอบแทนของผู้ถือหุ้น 4 ไตรมาสล่าสุด (คิดเป็น %) |
| Fix Asset Turnover          | อัตราหมุนเวียนของสินทรัพย์ถาวร (คิดเป็น %)            |
| Operating Cash Flow/Revenue | กระแสเงินสดจากกิจกรรมดำเนินงาน (คิดเป็น %)            |
| F-Score                     | แสดงถึงความแข็งแกร่งด้านงบการเงิน                     |

## ปัจจัยด้านผลตอบแทน

| Price Return 3 Years | ราคาปรับตัวสูงขึ้นกี่ % ในรอบ 3 ปี |
|----------------------|------------------------------------|
| Price Return 5 Years | ราคาปรับตัวสูงขึ้นกี่ % ในรอบ 5 ปี |
| Price Return 8 Years | ราคาปรับตัวสูงขึ้นกี่ % ในรอบ 8 ปี |

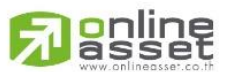

## ONLINE ASSET COMPANY LIMITED

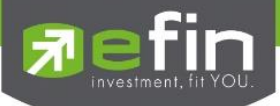

| 8045 Compare With SECTOR                                                                                                    | - 1                                                                                                    |                                                                                  |                                                                                       |                                                  |
|----------------------------------------------------------------------------------------------------|----------------------------------------------------------------------------------------------------|----------------------------------------------------------------------------------|---------------------------------------------------------------------------------------|--------------------------------------------------|
|                                                                                                    | Revenue Growth                                                                                                    | 6.03                                                                             | •                                                                                     | 0/17                                             |
| 2 0                                                                                                    | Net Profit Growth                                                                                                    | 11.93 🧲                                                                          |                                                                                       | 5/17                                             |
|                                                                                                    | %Dividend Yield                                                                                                    | 1.14 🧲                                                                           | •                                                                                     | 8/17                                             |
|                                                                                                    | G-Score                                                                                                    | 5.00 🧲                                                                           |                                                                                       | 3/17                                             |
| FUNDAMENTAL                                                                                                    |                                                                                                    |                                                                                  |                                                                                       |                                                  |
| STATUS 🚺                                                                                                    |                                                                                                    | 0.85                                                                             |                                                                                       | 12/17                                            |
| Last : 22.80                                                                                                    | ROE Last 4 Q                                                                                                    | 16.26                                                                            |                                                                                       | 6/17                                             |
| PE : 43.00<br>PBV : 6.55<br>DPS : 0.26                                                                                                    | Fix Asset Turnover                                                                                                    | 1.22                                                                             | -                                                                                     |                                                  |
|                                                                                                    | %Net Profit Margin Last 4                                                                                             | Q 12.08 🧲                                                                        | 0                                                                                     | 6/17                                             |
|                                                                                                    | Operating Cash Flow/Rev                                                                                               | 43.24                                                                            |                                                                                       | <u> </u>                                         |
|                                                                                                    | F-Score                                                                                                    | 6.00                                                                             |                                                                                       | 7/17                                             |
| Contractor Contractor                                                                                                    | Price Return 3 Years                                                                                                  | 67.03                                                                            | -                                                                                     | 12/17                                            |
| DDMC                                                                                                    | Price Return 5 Years                                                                                                  | 259.06                                                                           |                                                                                       | 9/17                                             |
| DDIVIS                                                                                                    | Price Return 8 Years                                                                                                  | 524.66                                                                           |                                                                                       | 6/17                                             |
| $\sim$                                                                                                    |                                                                                                    |                                                                                  |                                                                                       |                                                  |
| Company Profile BANGKOK DUSH                                                                                                    |                                                                                                    |                                                                                  |                                                                                       | 3                                                |
| The Company operates in the large private hospi<br>BNH Hospital, Phyathai Hospital Group, Paolo Hospi<br>production and seline production. | tal business with networks in Thailand and Cambodia. The<br>tal Group and Royal Hospital Group. In addition, the Comp | Company operates under 6 hospital gro<br>any's network also covers businesses th | ups, namely, Bangkok Hospital Group, Sar<br>at support medical care such as medical k | nitive; Hospital Group,<br>sboratories, medicine |

| หมายเลข 1          | ใช้สำหรับใส่ชื่อหุ้น และเลือกว่าให้เปรียบเทียบกับตลาดใด                                                                    |
|--------------------|----------------------------------------------------------------------------------------------------|
| หมายเลข 2          | แสดงชื่อหุ้น ราคาล่าสุด, ค่า PE, ค่า PBV, ค่า DPS                                                                          |
| หมายเลข 3          | แสดงข้อมูลของบริษัทนั้นๆ ว่าดำเนินธุรกิจเกี่ยวกับอะไร                                                                      |
| ตัวอักษรภาษาอังกฤษ | แสดงเกรดของค่านั้นๆ เมื่อเทียบกันแล้วใน Set, Sector หรือเทียบกับ Industry เดียวกัน<br>จากค่าพื้นฐานค่านี้จะได้เกรดเท่าใด   |
| ตัวเลข             | แสดงลำดับของหุ้นตัวนั้นเทียบกับ Set, Sector หรือเทียบกับ Industry เดียวกันว่าอยู่ใน<br>ลำดับที่เท่าใดจากทั้งหมดในกลุ่มนั้น |

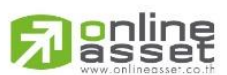

#### ONLINE ASSET COMPANY LIMITED

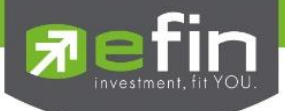

## \*\*ที่มาและหลักการของ F-Score, G-Score\*\*

F-Score ใช้สำหรับวัดความแข็งแกร่งของงบการเงิน <u>โดยจะมีค่า 0-9 ค่ายิ่งมากยิ่งแสดงว่าแข็งแกร่งมาก โดยปกติค่าที่ดี</u> ควรจะมีค่าตั้งแต่ <u>5 ขึ้นไป</u>

**G-Score** ใช้สำหรับดูการเติบโตและกำไรของบริษัทนั้นๆ เป็นการวัดการเติบโตของรายได้ การลงทุน การโฆษณา และตัว แปรที่วัดเชิงคุณภาพของบริษัท ค่ายิ่งมากแสดงว่าบริษัทเติบโตสูง และมีคุณภาพ <u>โดยจะมีค่า 0-7 โดยปกติค่าที่ดีควรจะมี</u> <u>ค่าตั้งแต่ 4 ขึ้นไป</u>

จากการวิจัยพบว่า การนำ F-score และ G-Score มาเป็นเครื่องมือในการคัดกรองหุ้น โดยเลือกหุ้นที่มีค่า F-score และ G-Score สูงๆ สามารถทำผลตอบแทนชนะตลาดได้

## ตารางสรุปดัชนีชี้วัด F-Score, G-Score

| ดัชนีชี้วัดคุณภาพบริษัท                      | F-Score | G-Score |
|----------------------------------------------|---------|---------|
| 1. ด้านการทำกำไร                             |         |         |
| ROA (ROA>0)                                  | /       | /       |
| ROA Up (ROA เพิ่มขึ้น)                       | /       |         |
| Cash Flow (CFO>0)                            | /       | /       |
| ACCRUAL (CFO>กำไรสุทธิ)                      | /       | /       |
| 2. ด้านการอยู่รอด                            |         |         |
| DE Down (อัตราหนี้สินต่อทุนลดลง)             | /       |         |
| Current Ratio เพิ่มขึ้น                      | /       |         |
| EQ OFF (ไม่มีการเพิ่มทุน)                    | /       |         |
| 3. ด้านประสิทธิภาพการดำเนินงาน               |         |         |
| GPM Up (อัตรากำไรขั้นต้นเพิ่มขึ้น)           | /       |         |
| AT Up (อัตราส่วนหมุนเวียนทรัพย์สินเพิ่มขึ้น) | /       |         |
| ดัชนีชี้วัดการเติบโต                         |         |         |
| ROA Industrial (ROA> Industrial Median)      |         | /       |
| Sale Growth (Sale Growth> Industrial Median) |         | /       |
| CAPEX (CAPEX> Industrial Median)             |         | /       |
| ADV (ADV> Industrial Median)                 |         | /       |

### ข้อมูลอ้างอิง

Piotroski, J. "Value Investing: The Use of Historical Financial Statement Information to Separate Winners from Losers", Journal of Accounting Research, Vol.38 Supplement 2000, pp. 1-41

Mohanram, P., "Separating Winners from Losers among Low Book-to-Market Stocks using Financial Statement Analysis", Review of Accounting Studies, 2005, pp. 133-170

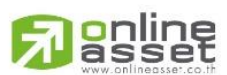

#### ONLINE ASSET COMPANY LIMITED
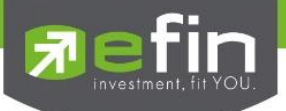

# Fundamental Ranking

สำหรับวิเคราะห์การเติบโตในด้านงบการเงินของบริษัทที่สนใจ เพื่อเปรียบเทียบว่าไตรมาสเดียวกันแต่คนละปีของ บริษัทใดมีอัตราการเติบโตที่ดีที่สุด ทั้งนี้สามารถเริ่มเปรียบเทียบได้ตั้งแต่งบการเงินของไตรมาสล่าสุด ย้อนหลังไปได้ถึง 4 ไตรมาส โดยจะเรียงลำดับจากบริษัทที่มีการเติบโตดีที่สุดเป็นลำดับแรก (คำนวณจาก %Chg ไตรมาสล่าสุด เทียบกับ ไตร มาสเดียวกันแต่ละปี) และเรียงลำดับถัดมาเรื่อยๆจนครบ 50 ตัว สามารถเรียกข้อมูลดังกล่าวขึ้นมาดูรายละเอียดได้โดย

- คลิกเลือกที่ Fundamental
- คลิกเลือกที่ Fundamental Ranking
- ระบุประเภทที่ต้องการให้จัดอันดับ เลือกเวลาช่วงเวลาให้คำนวณ และส่วนที่ต้องการให้เปรียบเทียบ SET, Industry, Sector

| <b>-</b>       |             |             |         |               | • • • • •                     |             |           |           |             |            |
|----------------|-------------|-------------|---------|---------------|-------------------------------|-------------|-----------|-----------|-------------|------------|
| 🖹 File         | 🔮 Market    | \$ Price    | Ranking |               | Fundamental                   | 🛃 Graph     | 🖽 News    | Windows   | Full Screen | E Send Fee |
| <b>Finefin</b> | ek Dield Je | SET         | ▼ 1,35  | 5.81 -7.3     | Form 246                      | ALL         |           |           |             |            |
| 1 500          | Chmichup    | PO. 1,360.4 |         | Val. 7,123.56 | Price & Fundamental           | 97 Vol. 45, | 772 OInt. | 1,078,941 | 10:56:33    |            |
| <b>5</b>       |             |             |         |               | Short Financial               |             |           |           |             |            |
| te             |             |             | (       |               | Fundamental Status            |             |           |           |             |            |
| aldme          |             |             |         |               | Fundamental Ranking           |             |           |           |             |            |
| Ť.             |             |             |         |               | Comparative Relative Strength |             |           |           |             |            |
|                |             |             |         |               | Analysis                      |             |           |           |             |            |
| ert            |             |             |         |               |                               |             |           |           |             |            |
| A              | <b>5</b> )  |             |         |               |                               |             |           |           |             |            |
|                |             |             |         |               |                               |             |           |           |             |            |
| OCIIS          |             |             |         |               |                               |             |           |           |             |            |
| SCK F          |             |             |         |               |                               |             |           |           |             |            |
| St             |             |             |         |               |                               |             |           |           |             |            |
|                |             |             |         |               |                               |             |           |           |             |            |
| Info           |             |             |         |               |                               |             |           |           |             |            |
| lated          |             |             |         |               |                               |             |           |           |             |            |
| ě              |             |             |         |               |                               |             |           |           |             |            |
|                |             |             |         |               |                               |             |           |           |             |            |
|                |             |             |         |               |                               |             |           |           |             |            |
|                |             |             |         |               |                               |             |           |           |             |            |
|                |             |             |         |               |                               |             |           |           |             |            |
|                |             |             |         |               |                               |             |           |           |             |            |
|                |             |             |         |               |                               |             |           |           |             |            |
|                |             |             |         |               |                               |             |           |           |             |            |
|                |             |             |         |               |                               |             |           |           |             |            |
|                |             |             |         |               |                               |             |           |           |             |            |
|                |             |             |         |               |                               |             |           |           |             |            |
|                |             |             |         |               |                               |             |           |           |             |            |
| <b>e</b>       |             |             |         |               |                               |             |           |           |             |            |
| $\times$       |             |             |         |               |                               |             |           |           |             |            |
| Smart B        | rowser 🔻    | [F7]-@      | GraphE  | Blank         |                               |             |           |           |             |            |

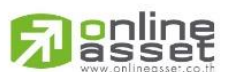

#### ONLINE ASSET COMPANY LIMITED

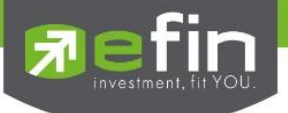

แบ่งเป็น 3 หัวข้อได้แก่

# 1. Fundamental Ranking: Net Profit Growth

แสดงข้อมูลกำไรสุทธิที่<u>สอบทานเรียบร้อยแล้ว</u>แบบเทียบไตรมาสเดียวกันแต่คนละปี โดยมีให้เลือกเปรียบเทียบได้ตั้งแต่ 3M, 6M, 9M, 12M

3M คือ ไตรมาสล่าสุด เช่น ปัจจุบันหุ้น A ประกาศงบการเงินที่สอบทานเรียบร้อยแล้วออกมาเป็นของไตรมาสที่ 2 ของปี 2558 การเปรียบเทียบแบบ 3M คือ เทียบ Q2/58 กับ Q2/57

6M คือ นำ 2 ไตรมาสล่าสุดบวกกัน เช่น ปัจจุบันหุ้น A ประกาศงบการเงินที่สอบทานเรียบร้อยแล้วออกมาเป็นของไตรมาส ที่ 2 ของปี 2558 การเปรียบเทียบแบบ 6M คือ นำ Q2/58+Q1/58 เทียบ Q2/57+Q1/57

9M คือ นำ 3 ไตรมาสล่าสุดบวกกัน เช่น ปัจจุบันหุ้น A ประกาศงบการเงินที่สอบทานเรียบร้อยแล้วออกมาเป็นของไตรมาส ที่ 2 ของปี 2558 การเปรียบเทียบแบบ 9M คือ นำ Q2/58 + Q1/58 + Q4/57 เทียบ Q2/57 + Q1/57 + Q4/56

12M คือ นำ 4 ไตรมาสล่าสุดบวกกัน เช่น ปัจจุบันหุ้น A ประกาศงบการเงินที่สอบทานเรียบร้อยแล้วออกมาเป็นของไตร มาสที่ 2 ของปี 2558 การเปรียบเทียบแบบ 12M คือ นำ Q2/58 + Q1/58 + Q4/57 + Q3/57 เทียบ Q2/57 + Q1/57 + Q4/56 + Q3/56

# 2. Fundamental Ranking: Revenue Growth

แสดงข้อมูลรายได้<u>สอบทานเรียบร้อยแล้ว</u>แบบเทียบไตรมาสเดียวกันแต่คนละปี โดยมีให้เลือกเปรียบเทียบได้ตั้งแต่ 3M, 6M, 9M, 12M

3M คือ ไตรมาสล่าสุด เช่น ปัจจุบันหุ้น A ประกาศงบการเงินที่สอบทานเรียบร้อยแล้วออกมาเป็นของไตรมาสที่ 2 ของปี 2558 การเปรียบเทียบแบบ 3M คือ เทียบ Q2/58 กับ Q2/57

6M คือ นำ 2 ไตรมาสล่าสุดบวกกัน เช่น ปัจจุบันหุ้น A ประกาศงบการเงินที่สอบทานเรียบร้อยแล้วออกมาเป็นของไตรมาส ที่ 2 ของปี 2558 การเปรียบเทียบแบบ 6M คือ นำ Q2/58+Q1/58 เทียบ Q2/57+Q1/57

9M คือ นำ 3 ไตรมาสล่าสุดบวกกัน เช่น ปัจจุบันหุ้น A ประกาศงบการเงินที่สอบทานเรียบร้อยแล้วออกมาเป็นของไตรมาส ที่ 2 ของปี 2558 การเปรียบเทียบแบบ 9M คือ นำ Q2/58 + Q1/58 + Q4/57 เทียบ Q2/57 + Q1/57 + Q4/56

12M คือ นำ 4 ไตรมาสล่าสุดบวกกัน เช่น ปัจจุบันหุ้น A ประกาศงบการเงินที่สอบทานเรียบร้อยแล้วออกมาเป็นของไตร มาสที่ 2 ของปี 2558 การเปรียบเทียบแบบ 12M คือ นำ Q2/58 + Q1/58 + Q4/57 + Q3/57 เทียบ Q2/57 + Q1/57 + Q4/56 + Q3/56

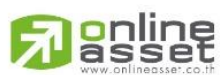

# ONLINE ASSET COMPANY LIMITED

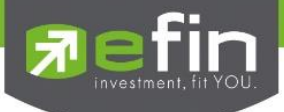

# 3. Fundamental Ranking: Net Profit Margin Growth

แสดงข้อมูลอัตรากำไรสุทธิ<u>สอบทานเรียบร้อยแล้ว</u>แบบเทียบไตรมาสเดียวกันแต่คนละปี โดยมีให้เลือกเปรียบเทียบได้ตั้งแต่ 3M, 6M, 9M, 12M

3M คือ ไตรมาสล่าสุด เช่น ปัจจุบันหุ้น A ประกาศงบการเงินที่สอบทานเรียบร้อยแล้วออกมาเป็นของไตรมาสที่ 2 ของปี 2558 การเปรียบเทียบแบบ 3M คือ เทียบ Q2/58 กับ Q2/57

6M คือ นำ 2 ไตรมาสล่าสุดบวกกัน เช่น ปัจจุบันหุ้น A ประกาศงบการเงินที่สอบทานเรียบร้อยแล้วออกมาเป็นของไตรมาส ที่ 2 ของปี 2558 การเปรียบเทียบแบบ 6M คือ นำ Q2/58+Q1/58 เทียบ Q2/57+Q1/57

9M คือ นำ 3 ไตรมาสล่าสุดบวกกัน เช่น ปัจจุบันหุ้น A ประกาศงบการเงินที่สอบทานเรียบร้อยแล้วออกมาเป็นของไตรมาส ที่ 2 ของปี 2558 การเปรียบเทียบแบบ 9M คือ นำ Q2/58 + Q1/58 + Q4/57 เทียบ Q2/57 + Q1/57 + Q4/56

12M คือ นำ 4 ไตรมาสล่าสุดบวกกัน เช่น ปัจจุบันหุ้น A ประกาศงบการเงินที่สอบทานเรียบร้อยแล้วออกมาเป็นของไตร มาสที่ 2 ของปี 2558 การเปรียบเทียบแบบ 12M คือ นำ Q2/58 + Q1/58 + Q4/57 + Q3/57 เทียบ Q2/57 + Q1/57 + Q4/56 + Q3/56

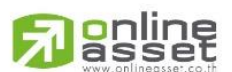

#### ONLINE ASSET COMPANY LIMITED

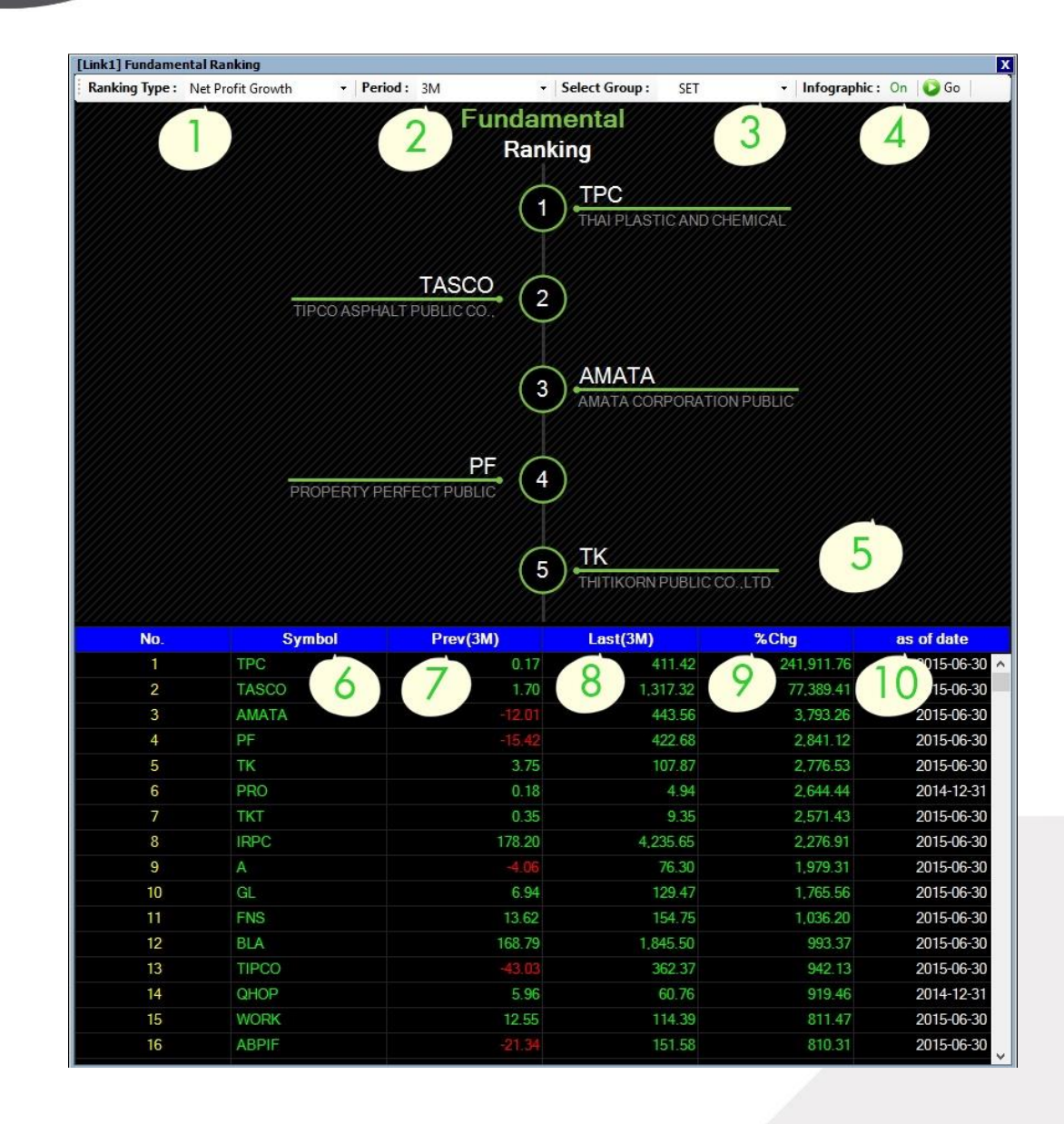

#### <u>รายละเอียดและส่วนประกอบต่างๆ</u>

7

| Net Pro   | fit Growth        | สำหรับดูการเติบโตของกำไรสุทธิแบบเทียบไตรมาสเดียวกันแต่คนละปี    |  |  |  |  |  |  |
|-----------|-------------------|-----------------------------------------------------------------|--|--|--|--|--|--|
| Revenue   | e Growth          | สำหรับดูการเติบโตของรายได้แบบเทียบไตรมาสเดียวกันแต่คนละปี       |  |  |  |  |  |  |
| Net Prot  | fit Margin Growth | สำหรับดูอัตราการเติบโตของกำไรสุทธิ                              |  |  |  |  |  |  |
| Period    |                   | ช่วงระยะเวลาที่ต้องการ                                          |  |  |  |  |  |  |
|           | 3M                | 3 Month ไตรมาสล่าสุด ของงบที่สอบทานแล้ว                         |  |  |  |  |  |  |
|           | 6M                | 6 Month นำ 2 ไตรมาสล่าสุดบวกรวมกัน                              |  |  |  |  |  |  |
|           | 9M                | 9 Month นำ 3 ไตรมาสล่าสุดบวกรวมกัน                              |  |  |  |  |  |  |
|           | 12M               | 12 Month นำ 4 ไตรมาสล่าสุดบวกรวมกัน                             |  |  |  |  |  |  |
| Select    | Group             | สำหรับเลือกกลุ่มที่ต้องการเปรียบเทียบ โดยมีให้เลือกตั้งแต่ SET, |  |  |  |  |  |  |
| online    |                   | SET50, SET100,MAI, Sector                                       |  |  |  |  |  |  |
| as figiap | hic               | ใช้สำหรับเปิดปิดภาพของ Ranking ที่แสดงอยู่ ค่าเริ่มต้นจะเป็น On |  |  |  |  |  |  |

### ONLINE ASSET COMPANY LIMITED

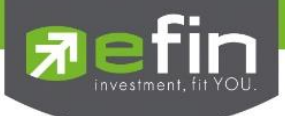

| Graphic    | การแสดงหุ้น 5 ลำดับแรกที่เข้าเงื่อนไข                             |
|------------|-------------------------------------------------------------------|
| Symbol     | สำหรับการแสดงชื่อหุ้น                                             |
| Prev (3M)  | แสดงค่าไตรมาสเดียวกันแต่คนละปีของช่องหมายเลข 8                    |
| Last (3M)  | แสดงค่าไตรมาสล่าสุด                                               |
| %Chg       | แสดงค่าการเปลี่ยนแปลงของค่าหมาย 7 เทียบกับค่าหมายเลข 8            |
| As of date | แสดงวันที่ปิดงบการเงินล่าสุดที่สอบทานแล้ว อาจมีรอบบัญชีแตกต่างกัน |

\*\*ทั้งนี้ขึ้นอยู่กับ Package ที่นักลงทุนใช้งาน\*\*

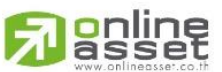

### ONLINE ASSET COMPANY LIMITED

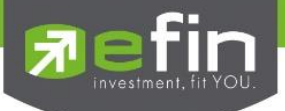

# Comparative Relative Strength

สำหรับเปรียบเทียบว่า หุ้นตัวใดที่มีทิศทางราคาขึ้นแรงกว่าตลาดหุ้น หรือลงแรงกว่าตลาดหุ้น อีกทั้งยังแสดง ข้อมูลในด้านงบการเงินเปรียบเทียบกัน เพื่อช่วยในการสังเกตพฤติกรรมของหุ้น รวมถึงยังสามารถวิเคราะห์กำไรสุทธิได้ไป พร้อมๆกันอีกด้วย ท่านสามารถเรียกข้อมูลดังกล่าวขึ้นมาดูรายละเอียดได้โดย

- คลิกเลือกที่ Fundamental
- คลิกเลือกที่ Comparative Relative Strength
- ระบุตลาดที่ต้องการให้จัดอันดับ เลือกประเภทที่ต้องการ เลือกระยะเวลา แล้วกด Go

| ile YM<br>Stin<br>StockPic | Iarket \$ Price<br>SET PO. 1,360.44 (c<br>PO. 1,360.44 (c<br>[Link1]Compa<br>Market: SET | Ranking       1         1,355.81       -7.3         2.69)       Val. 7,123.5         2       2         rative Relative Strengt       5 | Fundan<br>Form 246<br>Price & Fundamen<br>Short Financial<br>Fundamental Statu<br>Fundamental Statu<br>Fundamental Rank<br>Comparative<br>Analysis |                                                   | (Graph 123 News<br>Vol. 45,772 OIn<br>gth | Windows 🕻     | Eull Screen                            |
|----------------------------|------------------------------------------------------------------------------------------|----------------------------------------------------------------------------------------------------|----------------------------------------------------------------------------------------------------|---------------------------------------------------|-------------------------------------------|---------------|----------------------------------------|
| Tin<br>BoockPic            | SET V<br>P0. 1,360.44 (*<br>ILink1] Compa<br>Market : SET                                | 1,355.81 -7.3         2.69)       Val. 7,123.5         2         2         2         arrative Relative Strengt         -       So      | Form 246<br>Price & Fundament<br>Short Financial<br>Fundamental Statu<br>Fundamental Rank<br>Comparative<br>Analysis                               | tal 97<br>is<br>Relative Stren<br>• Period : 1 Da | vol. 45,772 0 In<br>gth                   | t. 1,078,941  | 10:56:33                               |
| 3                          | PO. 1,360.44 (-                                                                          | 2.69) Val. 7,123.5<br>2<br>2<br>rative Relative Strengt<br>T • So                                                                      | Price & Fundamen<br>Short Financial<br>Fundamental Statu<br>Fundamental Rank<br>Comparative<br>Analysis                                            | tal 97<br>is<br>Relative Stren<br>• Period : 1 Da | vol. 45,772 0In<br>gth                    | t. 1,078,941  | 10:56:33                               |
| 3                          | [Link1]Compa<br>Market: SE                                                               | 2<br>rative Relative Strengt                                                                                                    | Short Financial<br>Fundamental Statu<br>Fundamental Rank<br>Comparative<br>Analysis<br>th<br>rt : Outperform                                       | Relative Stren                                    | gth                                       |               | X                                      |
| 3                          | [Link1]Compa<br>Market: SE                                                               | 2<br>rative Relative Strengt                                                                                                    | Fundamental Statu<br>Fundamental Rank<br>Comparative<br>Analysis<br>th<br>rt : Outperform                                                          | ng<br>Relative Stren                              | gth                                       |               | X                                      |
| 3                          | Link1]Compa<br>Market: SE                                                                | rative Relative Strengt                                                                                                    | Fundamental Rank Comparative Analysis th rt: Outperform                                                                                            | Relative Stren                                    | igth                                      |               | X                                      |
| 3                          | [Link1]Compa<br>Market: SE                                                               | rative Relative Strengt<br>T • So                                                                                                    | Comparative<br>Analysis<br>th<br>rt: Outperform                                                                                                    | Period: 1 Da                                      | gth                                       |               | X                                      |
| 3                          | [Link1]Compa<br>Market: SE                                                               | rative Relative Strengt<br>T + So                                                                                                    | Analysis th rt: Outperform                                                                                                    | • Period: 1 Da                                    | n/(c) v Ini                               |               | X                                      |
| 3                          | [Link1]Compa<br>Market: SE                                                               | rative Relative Strengt<br>T • So                                                                                                    | th<br>rt: Outperform                                                                                                    | • Period: 1 Da                                    | nde) - Int                                |               |                                        |
| 3                          | [Link1]Compa<br>Market: SE                                                               | rative Relative Strengt<br>T → So                                                                                                    | nt: Outperform                                                                                                    | • Period: 1 Da                                    | n/(c) v Int                               |               | X                                      |
|                            | [Link1]Compa                                                                             | rative Relative Strengt<br>T → So                                                                                                    | rt: Outperform                                                                                                    | Period : 1 Da                                     | w(c) - Int                                |               | X                                      |
|                            | Market: SE                                                                               | T - So                                                                                                    | rt: Outperform                                                                                                    | Period: 1 Da                                      | w(s) r Int                                |               |                                        |
|                            |                                                                                          |                                                                                                    | Compar                                                                                                    |                                                   | i)(s)                                     | ographic : On | 🖸 Go 🛛 🚮                               |
|                            |                                                                                          | SIAN                                                                                                    | SPORT SYNDIC                                                                                                    | ATE 4<br>6 PK<br>PATK                             | OL PUBLIC CO.,L<br>06%)                   | TD.           |                                        |
|                            |                                                                                          |                                                                                                    |                                                                                                    |                                                   | Net Pro                                   | fit           |                                        |
|                            | No.                                                                                      | Symbol                                                                                                    | %Chg                                                                                                    | Net Profit<br>Chg. QoQy                           | QoQy I                                    | ast Quarter   | as of Date                             |
|                            | 1                                                                                        | GSTEL                                                                                                    | 8.00                                                                                                    | Ļ                                                 |                                           |               | 2015-09-30 ^                           |
|                            | 2                                                                                        | NC                                                                                                    | 6.88                                                                                                    | Ļ                                                 | 5.90                                      | 2.12          | 2015-09-30                             |
|                            |                                                                                          | INET                                                                                                    | 6.83                                                                                                    | 1                                                 | 3.95                                      | 14.44         | 2015-09-30                             |
|                            | 3                                                                                        |                                                                                                    | 0.00                                                                                                    | <b>A</b>                                          |                                           | 14.26         | 2015 00 20                             |
|                            | 3                                                                                        | SPORT                                                                                                    | 6.06                                                                                                    |                                                   |                                           | 11.20         | 2015-09-30                             |
|                            | 3<br>4<br>5                                                                              | SPORT<br>PK                                                                                                    | 5.83                                                                                                    |                                                   | 2.23                                      | 6.74          | 2015-09-30                             |
|                            | 3<br>4<br>5<br>6                                                                         | SPORT<br>PK<br>OHTL                                                                                                    | 6.06<br>5.83<br>5.26                                                                                                    |                                                   | 2.23<br>-6.30                             | 6.74          | 2015-09-30<br>2015-09-30<br>2015-09-30 |

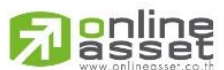

### ONLINE ASSET COMPANY LIMITED

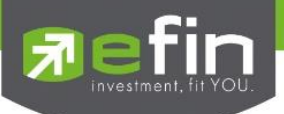

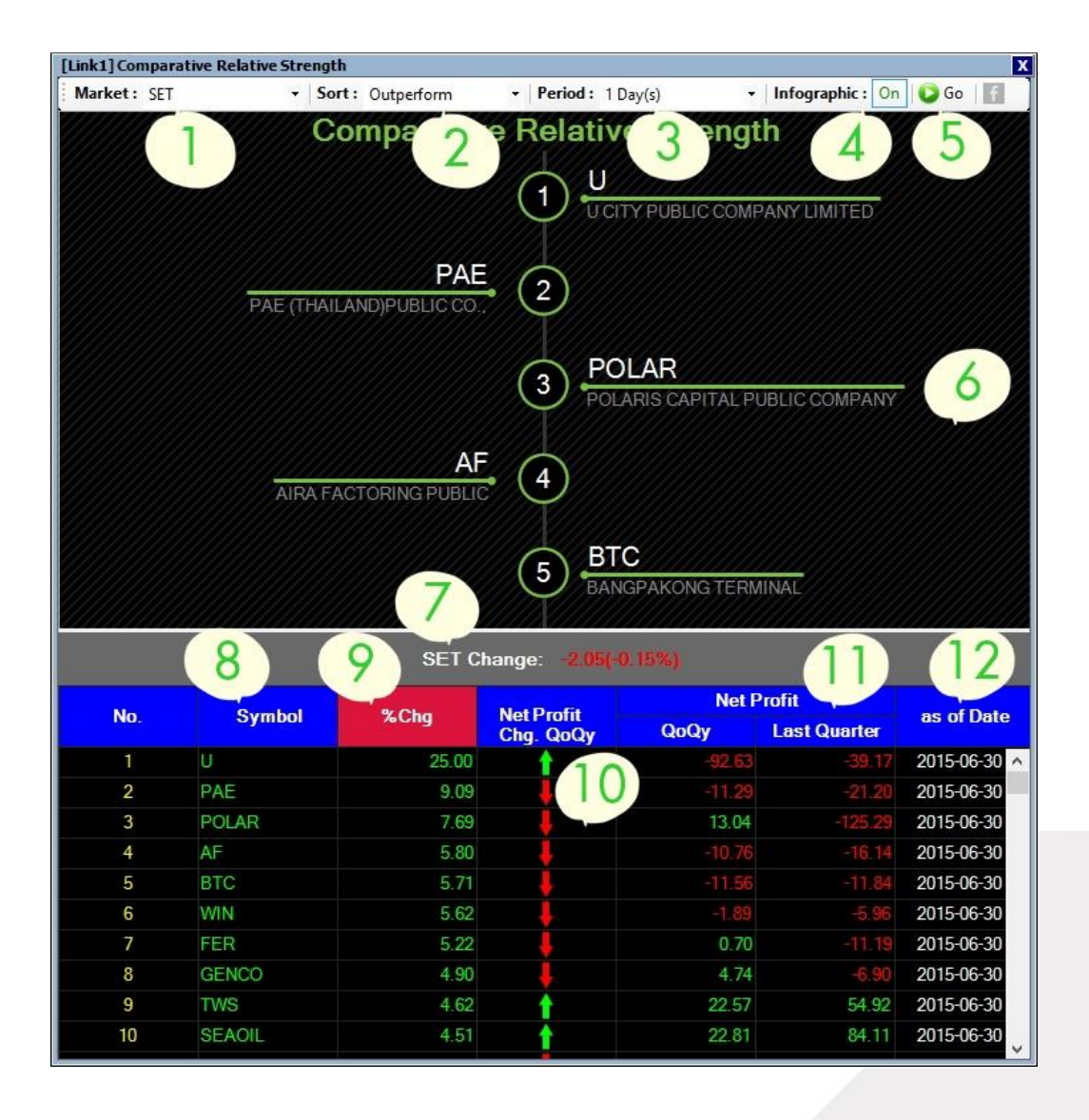

# รายละเอียดและส่วนประกอบต่างๆ

- Market : เลือกตลาด โดยค่าเริ่มต้นจะแสดงเป็น SET และมีให้เลือก SET50, SET100 (ขึ้นอยู่กับสิทธิการใช้ งานของแต่ละ Package)
- 2. Sort : Outperform/Underperform

Outperform : แสดงหุ้นที่ขึ้นมากกว่า SET Index

Underperform : แสดงหุ้นที่ลงมากกว่า SET Index

- Period : ช่วงเวลาในการเปรียบเทียบ ค่าเริ่มต้นจะอยู่ที่ 1 Day(s) สามารถเลือกได้สูงสุด 12 Month(s) (ขึ้นอยู่ กับสิทธิการใช้งานของแต่ละ Package)
- 4. Infographic : แสดงภาพลำดับของหุ้น ค่าเริ่มต้นจะถูกตั้งให้เป็น On หากไม่ต้องการให้แสดงภาพดังกล่าว ให้

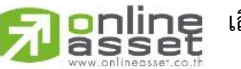

อ เลือกที่ Off

### ONLINE ASSET COMPANY LIMITED

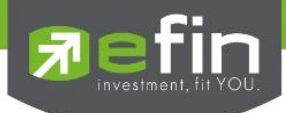

- 5. Go : ใช้สำหรับกดเพื่อดึงข้อมูล
- 6. ภาพแสดงลำดับของหุ้น
- 7. SET Change : แสดงค่า %Chg ของ SET Index
- 8. Symbol : ช่องสำหรับแสดงชื่อหุ้น
- 9. %Chg : แสดงค่า %Chg ของหุ้นเมื่อเทียบกับราคา Last
- 10. Net Profit Chg. QoQY : แสดงภาพลูกศรชี้ขึ้นและลง ได้มาจากการเปรียบเทียบค่า %Chg ของช่องที่ 11
- 11. Net Profit : แสดงค่า QoQY กับ Last Quarter
- 12. As of Date : แสดงวันที่ปิดงบการเงิน Quarter ล่าสุด (หุ้นแต่ละตัวอาจมีวันปิดรอบบัญชีที่ไม่เท่ากัน)

\*\*ทั้งนี้ขึ้นอยู่กับ Package ที่นักลงทุนใช้งาน\*\*

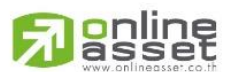

#### ONLINE ASSET COMPANY LIMITED

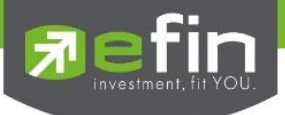

### <u>Analysis</u>

รวบรวม Features ที่เกี่ยวข้องกับการวิเคราะห์ปัจจัยด้านพื้นฐานต่าง ประกอบไปด้วย

- Dividend Analysis
- Net Profit Analysis
- Revenue Analysis
- P/E&P/BV Avg Analysis
- %Net Profit Margin Analysis

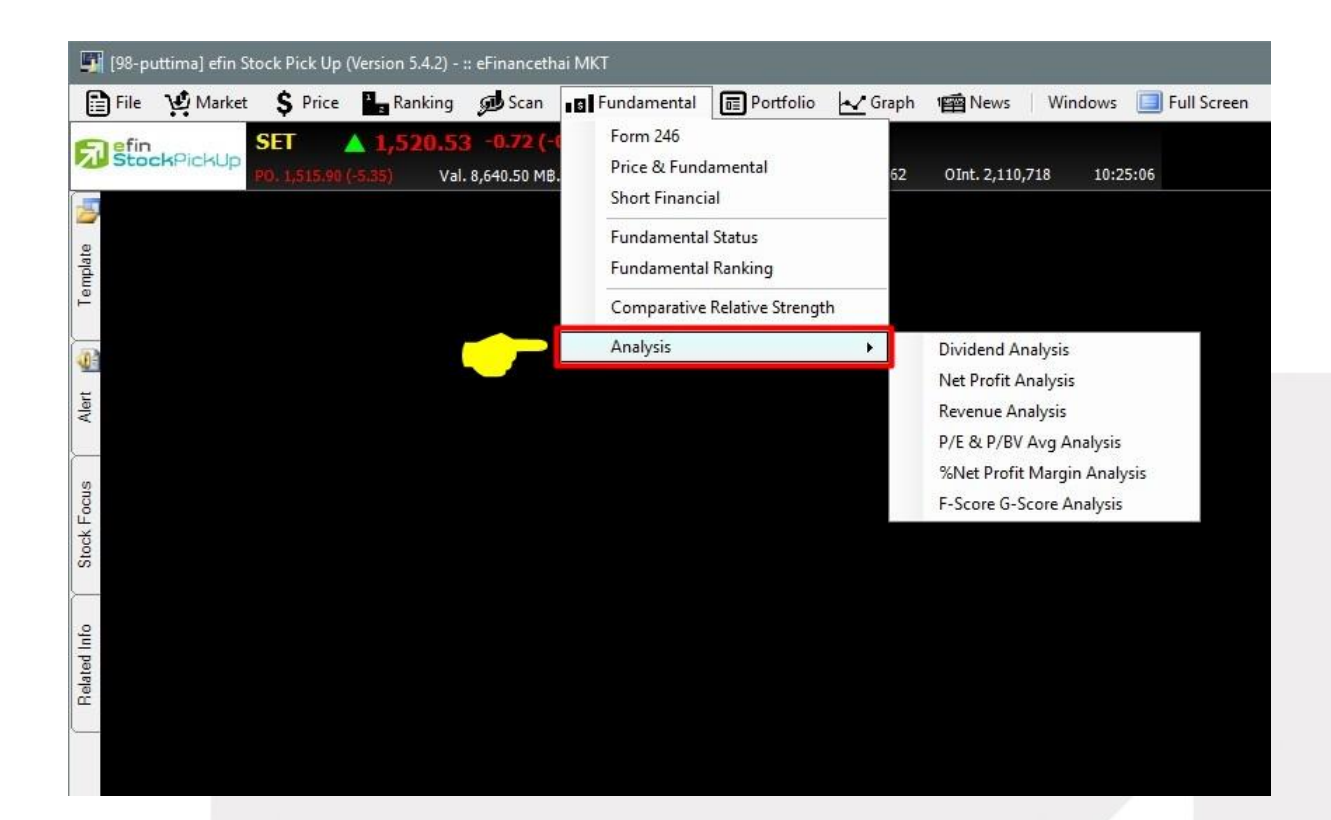

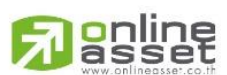

### ONLINE ASSET COMPANY LIMITED

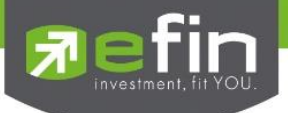

### **Dividend Analysis**

ตารางวิเคราะห์ผลการจ่ายปันผลของแต่ละหลักทรัพย์ สามารถเรียกข้อมูลดังกล่าวขึ้นมาดูรายละเอียด จากนั้นใส่ ชื่อหุ้นลงในช่อง Symbol แล้วกด Enter ให้เลือกหุ้นที่มีการปันผลต่อหุ้นสูงขึ้นทุกปี แต่อาจต้องวิเคราะห์เรื่องประวัติราคา ในอดีตเพิ่มเติมว่ามีการแตกพาร์หรือไม่ เพื่อประกอบการตัดสินใจอีกครั้ง สามารถเรียกข้อมูลดังกล่าวขึ้นมาดูรายละเอียดได้ โดย

- คลิกเลือกที่ Fundamental
- คลิกเลือกที่ Analysis แล้วเลือก Dividend Analysis
- ระบุชื่อหุ้นที่ต้องการลงไป เลือกระยะเวลา จากนั้นกด Go ระบบจะแสดงข้อมูลดังรูป

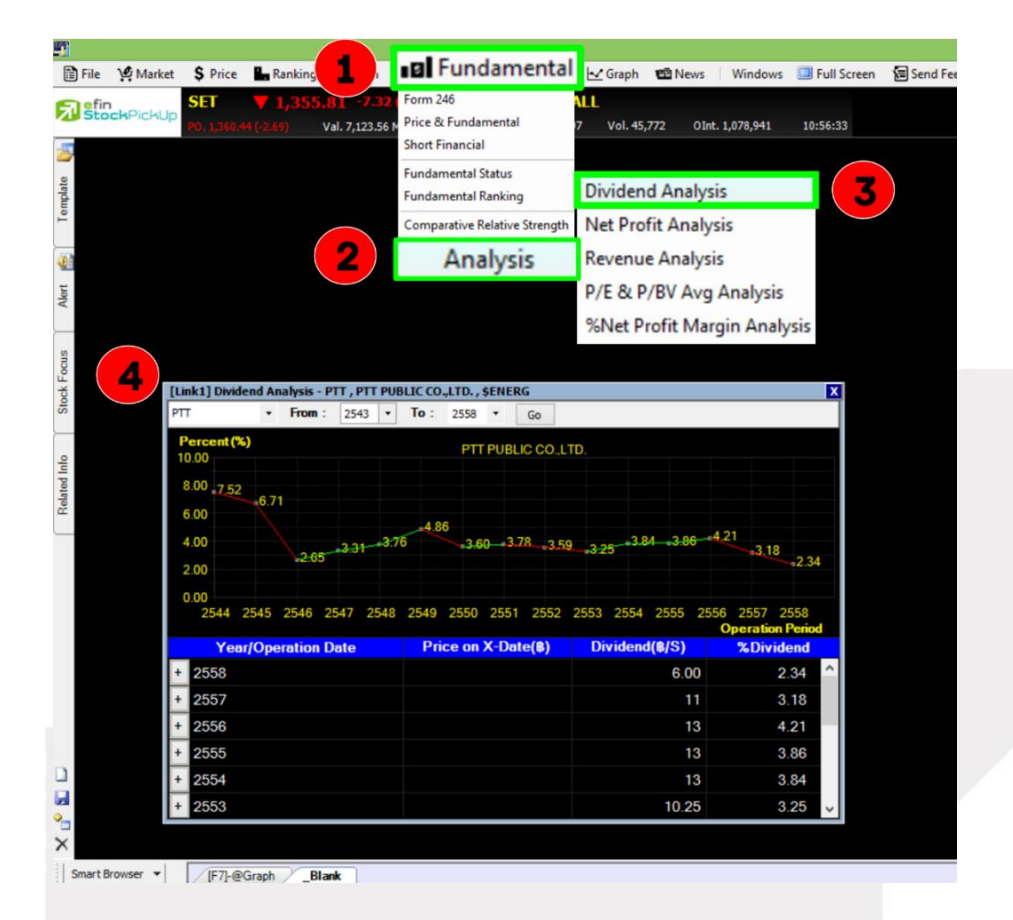

### รายละเอียดและส่วนประกอบต่างๆ

| FromTo              | การระบุช่วงเวลาที่ต้องการให้วิเคราะห์ผลกำไรสุทธิ |  |  |  |  |  |
|---------------------|--------------------------------------------------|--|--|--|--|--|
| Year/Operation Date | ปี/ระยะเวลาการดำเนินงาน                          |  |  |  |  |  |
| Price on X-Date (B) | ราคา ณ วันขึ้นเครื่องหมาย หน่วยเป็นบาท           |  |  |  |  |  |
| Dividend (B/S)      | เงินปันผลต่อหุ้น หน่วยเป็นบาท                    |  |  |  |  |  |
| on Migdend<br>asset | ร้อยละเงินปันผล                                  |  |  |  |  |  |

#### ONLINE ASSET COMPANY LIMITED

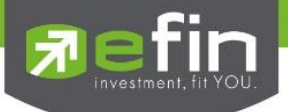

### **Net Profit Analysis**

ตารางวิเคราะห์ผลกำไรสุทธิของแต่ละหลักทรัพย์ ในแต่ละไตรมาส โดยสามารถเรียกข้อมูลได้โดย

- คลิกเลือกที่ Fundamental
- คลิกเลือกที่ Analysis แล้วเลือก Net Profit Analysis
- ระบุชื่อหุ้นที่ต้องการลงไป เลือกระยะเวลา รูปแบบการแสดงข้อมูล จากนั้นกด Go ระบบจะแสดงข้อมูลดังรูป

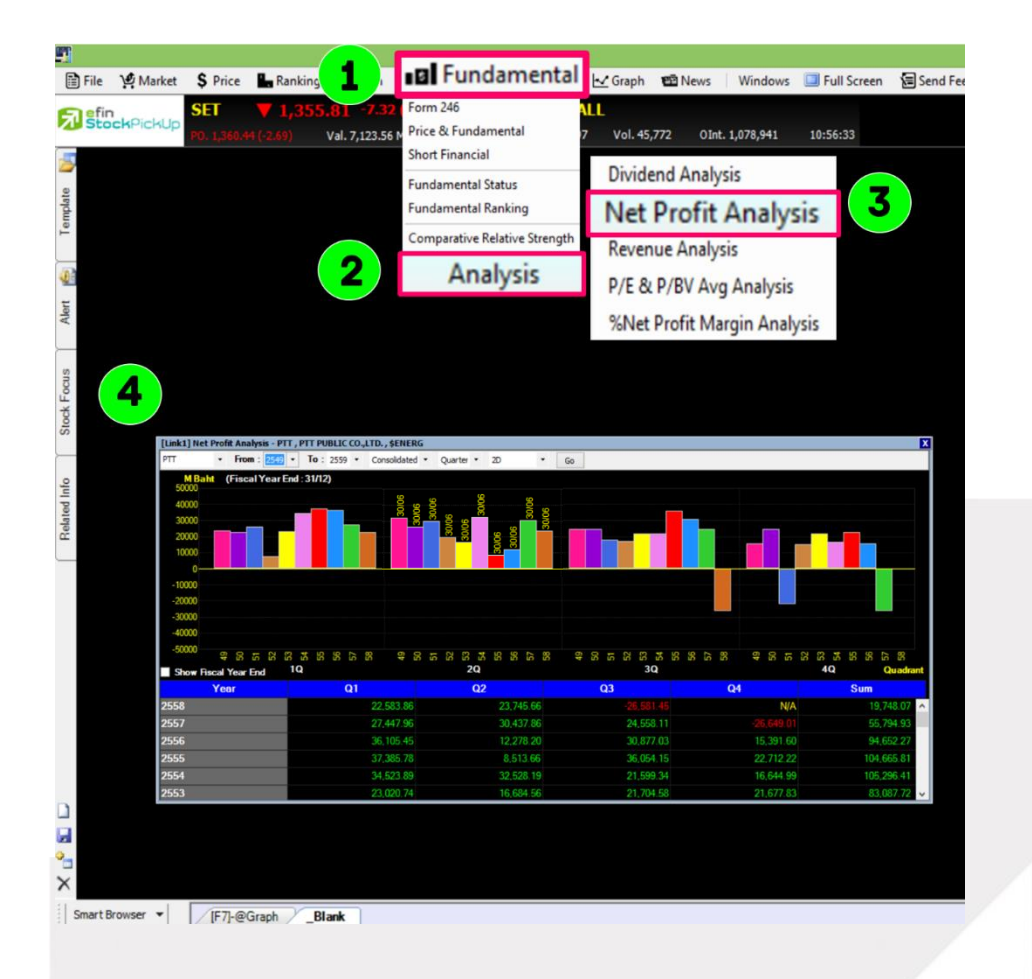

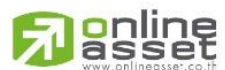

#### ONLINE ASSET COMPANY LIMITED

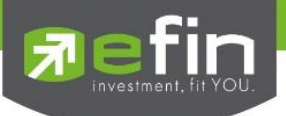

# รายละเอียดและส่วนประกอบต่างๆ

| Net Profit           | กำไรสุทธิ ที่มาจากงบกำไรขาดทุน                                                                                |
|----------------------|----------------------------------------------------------------------------------------------------|
| Consolidated         | งบการเงินรวม                                                                                                  |
| Company              | งบการเงินเฉพาะบริษัท                                                                                          |
| Quarter              | รายไตรมาส                                                                                                    |
| Year                 | รายปี                                                                                                    |
| 2D                   | แสดงผลในรูปแบบ 2มิติ มีสีสันสวยงาม                                                                            |
| 2D-UpDown            | แสดงผลในรูปแบบ 2มิติ สีพื้นสีเดียว                                                                            |
| 3D                   | แสดงผลในรูปแบบ 3มิติ มีสีสันสวยงาม                                                                            |
| 3D-UpDown            | แสดงผลในรูปแบบ 3มิติ สีพื้นสีเดียว                                                                            |
| Show Fiscal Year End | แสดงข้อมูลวันที่นำค่าดังกล่าวมาคิดคำนวณในแต่ละไตรมาส ซึ่งแต่ละบริษัทอาจจะมีการนับ<br>และปิดไตรมาสที่ไม่ตรงกัน |

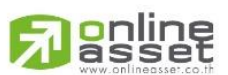

# ONLINE ASSET COMPANY LIMITED

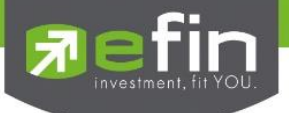

### **Revenue Analysis**

ตารางวิเคราะห์รายรับสุทธิของแต่ละหลักทรัพย์ ในแต่ละไตรมาส โดยสามารถเรียกข้อมูลได้โดย

- คลิกเลือกที่ Fundamental
- คลิกเลือกที่ Analysis แล้วเลือกที่ Revenue Analysis
- ระบุชื่อหุ้นที่ต้องการลงไป เลือกระยะเวลา รูปแบบการแสดงข้อมูล จากนั้นกด Go ระบบจะแสดงข้อมูลดังรูป

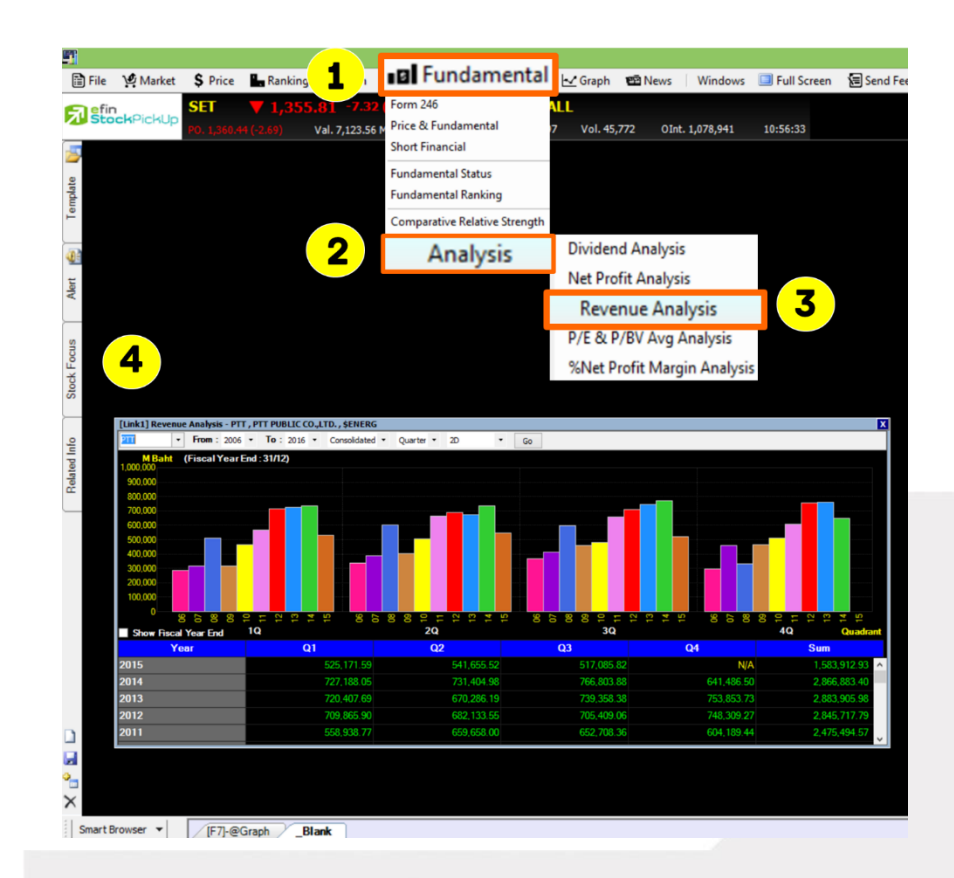

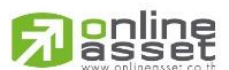

#### ONLINE ASSET COMPANY LIMITED

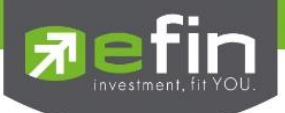

# <u>รายละเอียดและส่วนประกอบต่างๆ</u>

| Revenue Analysis     | รายรับสุทธิ                                                                                                   |
|----------------------|----------------------------------------------------------------------------------------------------|
| Consolidated         | งบการเงินรวม                                                                                                  |
| Company              | งบการเงินเฉพาะบริษัท                                                                                          |
| Quarter              | รายไตรมาส                                                                                                    |
| Year                 | รายปี                                                                                                    |
| 2D                   | แสดงผลในรูปแบบ 2มิติ มีสีสันสวยงาม                                                                            |
| 2D-UpDown            | แสดงผลในรูปแบบ 2มิติ สีพื้นสีเดียว                                                                            |
| 3D                   | แสดงผลในรูปแบบ 3มิติ มีสีสันสวยงาม                                                                            |
| 3D-UpDown            | แสดงผลในรูปแบบ 3มิติ สีพื้นสีเดียว                                                                            |
| Show Fiscal Year End | แสดงข้อมูลวันที่นำค่าดังกล่าวมาคิดคำนวณในแต่ละไตรมาส ซึ่งแต่ละบริษัทอาจจะมีการนับ<br>และปิดไตรมาสที่ไม่ตรงกัน |

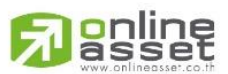

### ONLINE ASSET COMPANY LIMITED

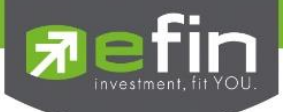

### P/E & P/BV Avg Analysis

ตารางวิเคราะห์ผล Price Per Earning Ratio ราคาตลาดของหุ้น หารด้วย กำไรสุทธิต่อหุ้นประจำงวด 12 เดือน หรือ Price Per Book Value ราคาต่อหุ้นคิดเป็นกี่เท่าของมูลค่าทางบัญชีต่อหุ้นเฉลี่ยแต่ละหลักทรัพย์ในแต่ละไตรมาส โดย สามารถเรียกข้อมูลได้โดย

- คลิกเลือกที่ Fundamental
- คลิกเลือกที่ Analysis แล้วเลือกที่ Revenue Analysis
- ระบุชื่อหุ้นที่ต้องการลงไป เลือกระยะเวลา รูปแบบการแสดงข้อมูล จากนั้นกด Go ระบบจะแสดงข้อมูลดังรูป

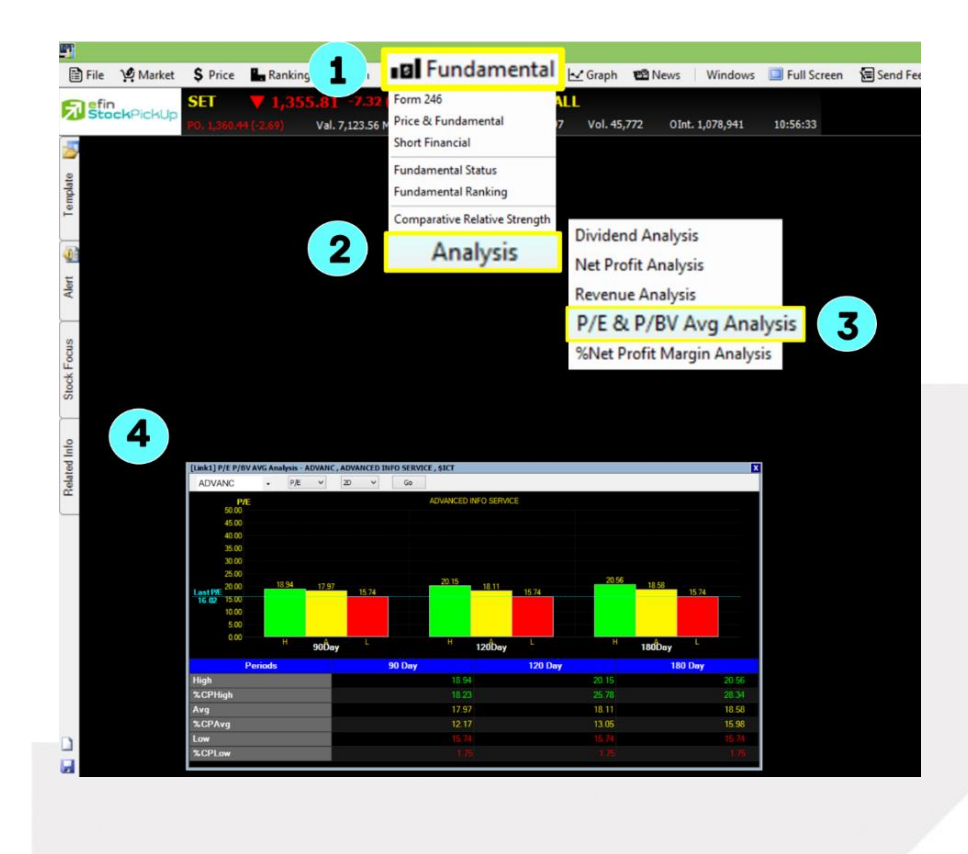

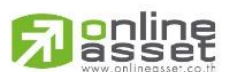

#### ONLINE ASSET COMPANY LIMITED

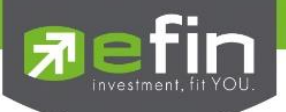

# <u>รายละเอียดและส่วนประกอบต่างๆ</u>

| P/E      | ราคาตลาดหารด้วยกำไรสุทธิต่อหุ้นเป็นการบอกความถูกแพงของหุ้น |
|----------|------------------------------------------------------------|
| P/BV     | ราคาตลาดหารด้วยกำไรสุทธิต่อหุ้นประจำงวด 12 เดือนของหุ้น    |
| Periods  | ช่วงระยะเวลาแสดง ดังนี้ 90 Day 120 Day 180 Day             |
| High     | ราคาสูงสุด                                                 |
| %CP High | Percent Compare ราคาสูงสุด                                 |
| Avg      | ราคาเฉลี่ย                                                 |
| %CP Avg  | Percent Compare ราคาเฉลี่ย                                 |
| Low      | ราคาต่ำสุด                                                 |
| %CP Low  | Percent Compare ราคาต่ำสด                                  |

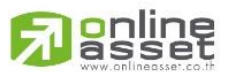

### ONLINE ASSET COMPANY LIMITED

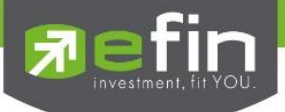

### %Net Profit Margin Analysis

ตารางวิเคราะห์ผลกำไรสุทธิของแต่ละหลักทรัพย์ ในแต่ละไตรมาส โดยสามารถเรียกข้อมูลได้โดย

- คลิกเลือกที่ Fundamental
- คลิกเลือกที่ Analysis แล้วเลือกที่ Revenue Analysis
- ระบุชื่อหุ้นที่ต้องการลงไป เลือกระยะเวลา รูปแบบการแสดงข้อมูล จากนั้นกด Go ระบบจะแสดงข้อมูลดังรูป

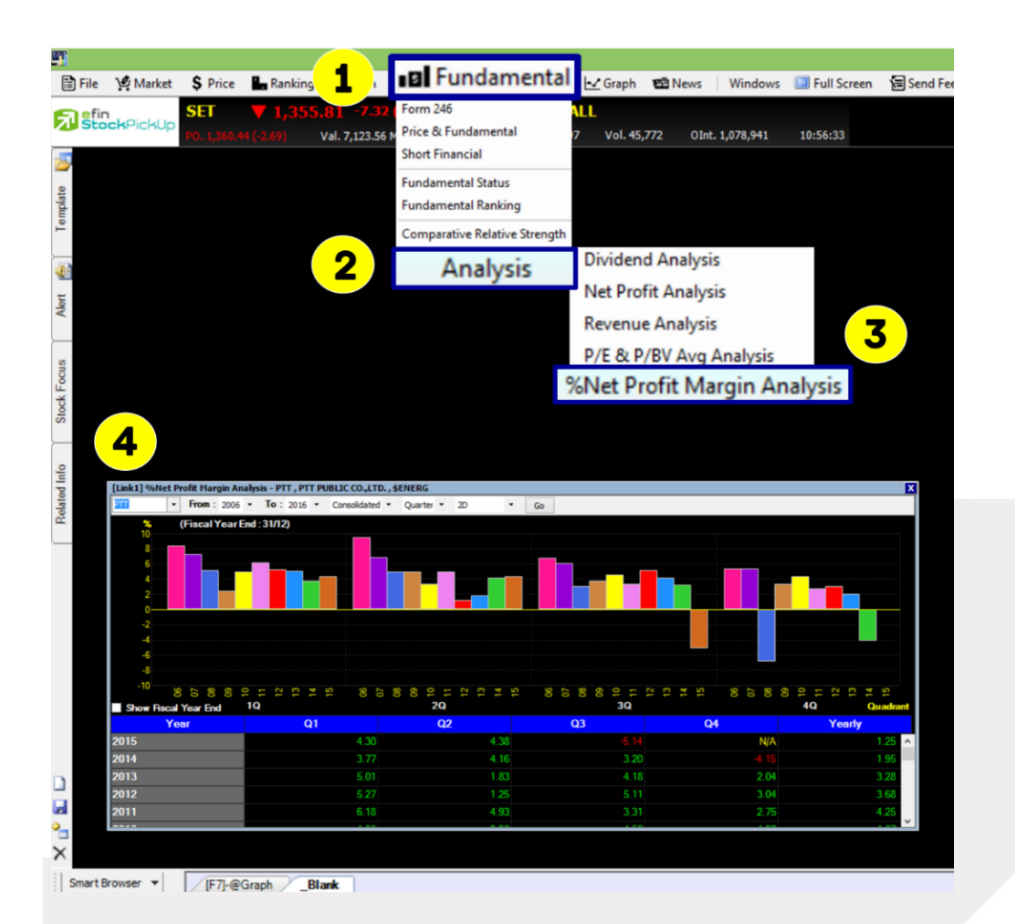

**Passet** 

### ONLINE ASSET COMPANY LIMITED

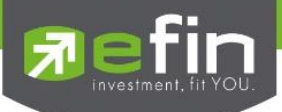

# <u>รายละเอียดและส่วนประกอบต่างๆ</u>

| %Net Profit Margin Analysis | อัตรากำไรสุทธิ คือ กำไรสุทธิ (Net Profit) /ขายสุทธิ (SALES) ยิ่งสูงยิ่งดี แสดงให้<br>เห็นประสิทธิภาพในการดำเนินงานของบริษัทในการทำกำไร หลังจากหักต้นทุน<br>ค่าใช้จ่ายรวมทั้งภาษีเงินได้หมดแล้ว |
|-----------------------------|----------------------------------------------------------------------------------------------------|
| Consolidated                | งบการเงินรวม                                                                                                    |
| Company                     | งบการเงินเฉพาะบริษัท                                                                                                    |
| Quarter                     | รายไตรมาส                                                                                                    |
| Year                        | รายปี                                                                                                    |
| 2D                          | แสดงผลในรูปแบบ 2มิติ มีสีสันสวยงาม                                                                                                    |
| 2D-UpDown                   | แสดงผลในรูปแบบ 2มิติ สีพื้นสีเดียว                                                                                                    |
| 3D                          | แสดงผลในรูปแบบ 3มิติ มีสีสันสวยงาม                                                                                                    |
| 3D-UpDown                   | แสดงผลในรูปแบบ 3มิติ สีพื้นสีเดียว                                                                                                    |
| Show Fiscal Year End        | แสดงข้อมูลวันที่นำค่าดังกล่าวมาคิดคำนวณในแต่ละไตรมาส ซึ่งแต่ละบริษัทอาจจะ                                                                                                    |
|                             | มีการนับและปิดไตรมาสที่ไม่ตรงกัน                                                                                                    |

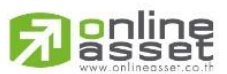

# ONLINE ASSET COMPANY LIMITED

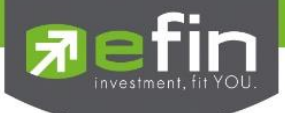

## F-Score G-Score Analysis

**F-Score** ใช้สำหรับวัดความแข็งแกร่งของงบการเงิน <u>โดยจะมีค่า 0-9 ค่ายิ่งมากยิ่งแสดงว่าแข็งแกร่งมาก โดยปกติค่าที่ดี</u> ควรจะมีค่าตั้งแต่ 5 ขึ้นไ<u>ป</u>

**G-Score** ใช้สำหรับดูการเติบโตและกำไรของบริษัทนั้นๆ เป็นการวัดการเติบโตของรายได้ การลงทุน การโฆษณา และตัว แปรที่วัดเชิงคุณภาพของบริษัท ค่ายิ่งมากแสดงว่าบริษัทเติบโตสูง และมีคุณภาพ <u>โดยจะมีค่า 0-7 โดยปกติค่าที่ดีควรจะมี</u> <u>ค่าตั้งแต่ 4 ขึ้นไป</u>

โดยจะแสดงเป็นตารางพร้อมบอกว่าผ่านข้อใดบ้างดังรูป

| Type F-Sc | core 👻                                                                                                    |  |  |  |  |
|-----------|----------------------------------------------------------------------------------------------------|--|--|--|--|
| Score     | Detail                                                                                                    |  |  |  |  |
|           | ROA มากกว่า 0 แสดงว่า สินทรัพย์ของบริษัทสามารถสร้างกำไรได้                                                                    |  |  |  |  |
| •         | ROA เพิ่มขึ้นแสดงว่า สินทรัพย์สามารถทำกำไรได้มากขึ้น                                                                          |  |  |  |  |
| •         | เงินสดสุทธิจากการดำเนินงานเป็นบวกแสดงว่าบริษัทสามารถทำกำไรในรูปเงินสดได้                                                      |  |  |  |  |
| •         | บริษัทที่สามารถสร้างกระแสเงินสดจากการดำเนินงานหลังหักดอกเบี้ยได้มากกว่าก่าไรสุทธิ แสดงว่ามีสภาพคล่องที่ดี                     |  |  |  |  |
| •         | บริษัทที่มีสัดส่วนของหนี้ที่มีดอกเบี้ยลดลง จะทำให้กวามเสี่ยงทางการเงินลดลง                                                    |  |  |  |  |
| •         | บริษัทมีอัตราส่วนสภาพกล่องสุงขึ้น แสดงว่ามีความสามารถในการชำระหนี้ระยะสั้นเพิ่มขึ้น                                           |  |  |  |  |
| •         | การเพิ่มทุนจะทำให้จำนวนหุ้นเพิ่มขึ้นและกำไรต่อหุ้นลดลง เพราะฉะนั้นจึงให้คะแนนกับการไม่เพิ่มทุน                                |  |  |  |  |
| •         | อัตรากำไรขั้นต้นแสดงถึงความสามารถในการตำเนินงานจากธุรกิจหลักของกิจการ โดยที่ยังไม่ได้หักค่าใช้จ่ายในการขายและบริการ หากยิ่งเห |  |  |  |  |
| •         | อัตราหมุนเวียนทรัพย์สินเพิ่มขึ้นแสดงว่ามีการจัดการกายในที่ดี สามารถน่าสินทรัพย์ไปใช้ประโยชนในการสร้างรายได้ได้มาก             |  |  |  |  |
| 2         |                                                                                                    |  |  |  |  |
|           | : Type [-Sc<br>Score<br>0<br>0<br>0<br>0<br>0<br>0<br>0<br>0<br>0<br>0<br>0<br>0<br>0<br>0<br>0<br>0<br>0<br>0<br>0           |  |  |  |  |

#### [Link1] F-Score G-Score Analysis - ABC, ASSET BRIGHT PUBLIC COMPANY LIMITED, \$FASHION

| G-Score     | Score | Detail                                                                                                    |
|-------------|-------|----------------------------------------------------------------------------------------------------|
| ROA > 0     |       | ROA มากกว่า 0 แสดงว่า สินทรัพย์ของบริษัทสามารถสร้างกำไรได้                                                                        |
| CFO > 0     |       | เงินสดสุทธิจากการตำเนินงานเป็นบวกแสดงว่าบริษัทสามารถทำกำไรในรูปเงินสดได้                                                          |
| ACCRUAL     |       | บริษัทที่สามารถสร้างกระแสเงินสดจากการดำเนินงานหลังหักดอกเบื้ยได้มากกว่ากำไรสุทธิ แสดงว่ามีสภาพคล่องที่ดี                          |
| ROA Sector  | •     | หุ้นที่ ROA มากกว่าก่ากลาง แสดงว่าเป็นหุ้นที่สินทรัพย์สามารถทำกำไรได้มากกว่าบริษัทอื่นในอุดสาหกรรมเดียวกัน                        |
| Sale Growth | •     | หุ้นที่ยอดขายโตมากกว่าก่ากลาง แสดงว่าเป็นหุ้นที่เติบโตชนะบริษัทอื่นในอุตสาหกรรมเดียวกัน                                           |
| CAPEX       | 0     | สัดส่วนการลงทุนเมื่อเทียบกับสินทรัพย์มากกว่าค่ากลาง แสดงว่ามีโอกาสเป็นหุ้นที่เดิบโตชนะบริษัทอื่นในอุตสาหกรรมเดียวกันได้           |
| ADV         | •     | สัดส่วนถ่าใช้จ่ายในการขายเมื่อเทียบกับสินทรังย์ว่ามากกว่าก่ากลาง แสดงว่ามีโอกาสเป็นหุ้นทีเติบโดชนะบริษัทอื่นในอุตสาหกรรมเดียวกันไ |
| Total       | 2     |                                                                                                    |

\*\*ทั้งนี้ขึ้นอยู่กับ Package ที่ใช้งาน\*\*

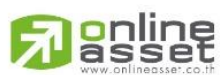

# ONLINE ASSET COMPANY LIMITED

466 Ratchadapisek Rd., Samsen-Nok, Huay Kwang, Bangkok 10310 THAILAND Tel : +662 022 6200 Fax : +662 022 6255 www.efinancethai.com www.onlineasset.co.th х

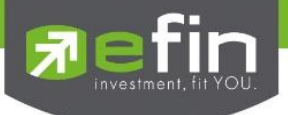

# เมนู Portfolio

แสดงพอร์ตการลงทุนแบบจำลองและรู้ผลกำไร/ขาดทุน ของพอร์ตที่สร้างขึ้นเองได้แบบเรียลไทม์ สามารถเก็บเป็นพอร์ต ส่วนตัวได้ไม่จำกัดจำนวน แบ่งเป็น SET และ TFEX

| 5            |               |                 |                     |                          |                                  | 1                                 | 98-p | uttima] efin | Stock Pick | k Up (  | Beta Ve   | rsion 5.2. |
|--------------|---------------|-----------------|---------------------|--------------------------|----------------------------------|-----------------------------------|------|--------------|------------|---------|-----------|------------|
| F F          | File )        | 🗳 Market        | \$ Price            | 📕 Ranking                | 🝠 Scan                           | 🖬 Fundame                         | ntal | E Portfolio  | 🗠 Graph    | 1929 No | ews V     | Vindows (  |
| R            | efin<br>Stocl | <b>s</b> PickUp | SET<br>PO. 1,263.14 | <b>1,254</b><br>+(-0.27) | <b>.19 -9.2</b><br>Val. 41,319.5 | <mark>2 (-0.73%)</mark><br>51 МВ. | 1-M  | SET<br>TFEX  | Vol. 166   | i,964   | 0Int. 967 | ,051       |
| 2            |               |                 |                     |                          |                                  |                                   |      |              |            |         |           |            |
| Template     |               |                 |                     |                          |                                  |                                   |      |              |            |         |           |            |
| -            |               |                 |                     |                          |                                  |                                   |      |              |            |         |           |            |
| Alert        |               |                 |                     |                          |                                  |                                   |      |              |            |         |           |            |
| Stock Focus  |               |                 |                     |                          |                                  |                                   |      |              |            |         |           |            |
| Related Info |               |                 |                     |                          |                                  |                                   |      |              |            |         |           |            |

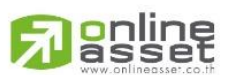

# ONLINE ASSET COMPANY LIMITED

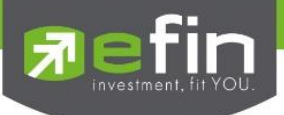

### Portfolio - SET

| [Link1] Portfolio                                             | Link1] Portfolio OUT |          |              |              |              |           |          |       |       |
|---------------------------------------------------------------|----------------------|----------|--------------|--------------|--------------|-----------|----------|-------|-------|
| 🚯 Alert 📓 Export 🗇 Sell Mode 🗸 🗸 Value 🗸 🖓 Add 🗙 Remove Clear |                      |          |              |              |              |           |          |       |       |
| Symbol                                                        | Price                | Qty      | Cost         | Last I       | PortChg      | P/L       | %P/L     | Lower | Upper |
| ADVANC                                                        | 140.00               | 1,000    | 140,386.18   | 131.00       | -9.00        | -9,747.54 | -6.94    |       |       |
|                                                               | 5.00                 | 10.000   | 50,137.92    | 5.15         | 0.15         | 1,220.02  | 2.43     |       |       |
| JAS                                                           | 3.10                 | 20,000   | 62,171.02    | 3.06         | -0.04        | -1,139.84 | -1.83    |       |       |
| NTUCH                                                         | 44.00                | 5,000    | 220,606.86   | 45.75        | 1.75         | 7,512.14  | 3.41     |       |       |
| CPALL                                                         | 40.00                | 5,000    | 200,551.69   | <u>40.25</u> | 0.25         | 143.17    | 0.07     |       |       |
|                                                               |                      |          |              |              |              |           |          |       |       |
|                                                               |                      |          |              |              |              |           |          |       |       |
| VAT: 7.00                                                     | (%) CM: 0.257        | '8 (%) 🔅 | TOTAL COST : | 673,853.6    | 9 TOTAL PL : | -2,012.   | 05 TOTAL | %PL:  | -0.30 |

### <u>ความหมายของส่วนต่างๆ</u>

- ปุ่ม Alert สำหรับเข้าฟังชั่นระบบเตือนหุ้นตามเงื่อนไขที่ตั้งไว้
- ปุ่ม Export ใช้ในกรณีที่ต้องการ Save ข้อมูลซื้อขายหุ้นที่คีย์ไว้ออกมาเป็น Text File เพื่อส่งให้ท่านอื่น
- ปุ่ม Sell / Last สำหรับ กรณีที่ต้องการเปลี่ยนฟังก์ชั่นเป็นระบบทดลองขายหุ้นตามราคาที่ต้องการ
- ช่องว่างหลัง Sell / Last ไว้สำหรับใส่ชื่อ สำหรับ Save ข้อมูลที่กรองไว้
- ปุ่ม Add สำหรับ ส่งคำสั่ง Save Portfolio กรณีที่พิมพ์ชื่อแล้ว
- ปุ่ม Remove สำหรับ ลบข้อมูลที่ Save ไปแล้ว
- ปุ่ม Clear สำหรับกรณีต้องการลบข้อมูลในตาราง Portfolio ที่กรองไว้ทั้งหมด

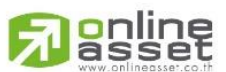

### ONLINE ASSET COMPANY LIMITED

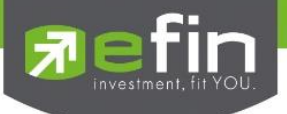

# <u>วิธีการใช้งาน</u>

- คลิกที่ช่อง Symbol หรือ กด Spacebar 1 ครั้ง ในบรรทัดที่ต้องการ จะปรากฏช่องสีขาว พิมพ์ชื่อหุ้นแล้วกด Enter
- ช่อง Price ให้ใส่ราคาที่ซื้อมาหรือใส่ราคาที่ต้องการจะซื้อ แล้วกด Enter
- ช่อง Qty(Quantity) สำหรับพิมพ์จำนวน Volume ที่ซื้อมาหรือที่ต้องการจะซื้อ แล้วกด Enter
- โปรแกรมจะคำนวณเงินต้นทุน (Cost) ให้ ซึ่งจะทราบได้ทันทีว่าหุ้นตัวนั้น ๆ มีต้นทุนการซื้อมาเท่าใด

| [Link1] Portfolio |               |          |              |              |                 |           |          |       | OUT X |
|-------------------|---------------|----------|--------------|--------------|-----------------|-----------|----------|-------|-------|
| 🕢 Alert 🔚         | Export 🗇 Sell | Mode     | - Gear       |              |                 |           |          | _     | _     |
| Symbol            | Price         | Qty      | Cost         | Last         | PortChg         | P/L       | %P/L     | Lower | Upper |
| ADVANC            | 140.00        | 1,000    | 140,386.18   | 131.00       | -9.00           | -9.747.54 | -6.94    |       |       |
| BEM               | 5.00          | 10,000   | 50,137.92    | 5.15         | 0.15            | 1,220.02  | 2.43     |       |       |
| JAS               | 3.10          | 20,000   | 62,171.02    | <u>3.06</u>  |                 | -1.139.84 |          |       |       |
| INTUCH            | 44.00         | 5,000    | 220,606.86   | 45.75        | 1.75            | 7,512.14  | 3.41     |       |       |
| CPALL             | 40.00         | 5,000    | 200,551.69   | <u>40.25</u> | 0.25            | 143.17    | 0.07     |       |       |
|                   |               |          |              |              |                 |           |          |       |       |
|                   |               |          |              |              |                 |           |          |       |       |
| VAT: 7.00         | (%) CM: 0.25  | 78 (%) 🕐 | TOTAL COST : | 673,85       | 3.69 TOTAL PL : | -2,012    | 05 TOTAL | %PL:  | -0.30 |

- โปรแกรมจะแสดงค่าราคาปัจจุบัน Last ,ราคาที่เปลี่ยนแปลงไป Chg และคำนวณกำไรหรือขาดทุน P/L และ
   เปอร์เซ็นต์การเปลี่ยนแปลง %Chg ของหุ้นนั้น ๆ ตามลำดับ
- Vat 7% ในช่องคำนวณภาษีมูลค่าเพิ่ม สามารถเปลี่ยนแปลงได้เอง เมื่อมีการเปลี่ยนแปลงกำหนดภาษีมูลค่าเพิ่ม โดยนำเมาส์วางยังช่อง Vat แล้วเปลี่ยนจากตัวเลขที่ปรากฏ เป็นตัวเลขที่กำหนดได้เอง
- CM ในช่องการคำนวณค่าคอมมิชชั่นของบริษัทหลักทรัพย์ หากไม่ได้มีการซื้อขายหลักทรัพย์ผ่านเจ้าหน้าที่ การตลาด สามารถเปลี่ยนแปลงค่าคอมมิชชั่นที่ปรากฏได้เอง โดยนำเมาส์วางยังช่อง CM แล้วเปลี่ยนจากตัว เลขที่ปรากฏ เป็นตัวเลขที่กำหนดได้เอง
- ในส่วนของ Total ด้านล่างนี้ จะมีการรวมเงินค่า Cost ค่า P/L และ %P/L ทั้งหมดที่ปรากฏในพอร์ตจำลอง

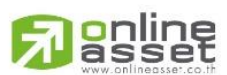

### ONLINE ASSET COMPANY LIMITED

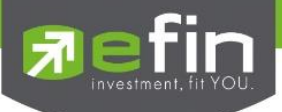

# <u>วิธีการทดลองขาย ตามราคาที่คาดหวังจะได้กำไร/ขาดทุน</u>

- ใช้เมาส์คลิกที่ช่อง Sell ด้านบน ระบบจะทำการเปลี่ยนแปลงชุดข้อมูลเพื่อใช้ในการคำนวณ
- ใส่ราคาที่ต้องการตั้งขายที่ช่อง Sell Price แล้วกด Enter
- ใส่จำนวนหุ้นที่ต้องการขาย ที่ช่อง Qty แล้วกด Enter ระบบจะทำการคำนวณผลต่างกำไรขาดทุน จากการตั้ง
   ราคาขายตามที่ท่านต้องการให้ เพื่อเปรียบเทียบว่าการตั้งราคา ณ ราคานั้น ๆ จะได้กำไร หรือ ขาดทุนจากการตั้ง
   ราคา

| [Link1] Portfolio |                 |         |              |              |               |           |          |       | OUT   |
|-------------------|-----------------|---------|--------------|--------------|---------------|-----------|----------|-------|-------|
| 🚯 Alert 📓         | Export 😒 Sell N | 1ode    | •            | Add X R      | emove Clear   |           |          |       |       |
| Symbol            | Price           | Qty     | Cost         | Last         | PortChg       | P/L       | %P/L     | Lower | Upper |
| ADVANC            | 140.00          | 1,000   | 140,386.18   | 131.00       | -9.00         | -9,747.54 | -6.94    |       |       |
|                   | 5.00            | 10,000  | 50,137.92    | 5.15         | 0.15          | 1,220.02  | 2.43     |       |       |
| JAS               | 3.10            | 20,000  | 62,171.02    | 3.06         |               | -1.139.84 |          |       |       |
| INTUCH            | 44.00           | 5,000   | 220,606.86   | 45.75        | 1.75          | 7,512.14  | 3.41     |       |       |
| CPALL             | 40.00           | 5,000   | 200,551.69   | <u>40.25</u> | 0.25          | 143.17    | 0.07     |       |       |
|                   |                 |         |              |              |               |           |          |       |       |
|                   |                 |         |              |              |               |           |          |       |       |
| VAT: 7.00         | (%) CM: 0.257   | 8 (%) 🖓 | TOTAL COST : | 673,853.     | 69 TOTAL PL : | -2,012.   | 05 TOTAL | %PL : | -0.30 |

| [Link1] Portfolio |             |           |            |               |              |        |           |         | OUT X |
|-------------------|-------------|-----------|------------|---------------|--------------|--------|-----------|---------|-------|
| 🕼 Alert           | xport 🔯 Las | t Mode    | - 1        | 👌 Add 🛛 🗙 Rer | nove Clear   |        |           |         |       |
| Symbol            | Price       | Qty       | Cost       | SellPrice     | PortChg      | P/L    | %P/L      | Lower   | Upper |
| ADVANC            | 140.00      | 1,000     | 140,386.18 | 0.00          | 0.00         | 0.00   | 0.00      |         |       |
| BEM               | 5.00        | 10,000    | 50,137.92  | 0.00          | 0.00         | 0.00   | 0.00      |         |       |
| JAS               | 3.10        | 20,000    | 62,171.02  | 0.00          | 0.00         | 0.00   | 0.00      |         |       |
| CPALL             | 40.00       | 5,000     | 200,551.69 | 0.00          | 0.00         | 0.00   | 0.00      |         |       |
|                   |             |           |            |               |              |        |           |         |       |
|                   |             |           |            |               |              |        |           |         |       |
|                   |             |           |            |               |              |        |           |         |       |
|                   |             |           |            |               |              |        |           |         |       |
|                   |             |           |            |               |              |        |           |         |       |
|                   |             |           |            |               |              |        |           |         |       |
| VAT: 7.00         | (%) CM: 0.2 | 578 (%) 🕐 | TOTAL COST | r : 453,      | ,246.82 TOTA | L PL : | 0.00 TOTA | L %PL : | 0.00  |

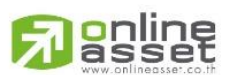

### ONLINE ASSET COMPANY LIMITED

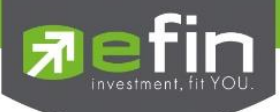

ความรู้ที่เกี่ยวกับการใช้ Portfolio

- นักลงทุนที่ต้องการเก็งกำไรระยะสั้นถึงกลางจำเป็นต้องวางแผนก่อนการลงทุน คือ รู้ระดับราคาที่ตนเองต้องการ ขายและซื้อไว้ก่อนล่วงหน้า มีบางคนเปรียบเทียบการวางแผนการลงทุนเหมือนกับ เหตุการณ์ต่อไปนี้ ถ้ามีคนให้ ตั๋วเครื่องบิน เดินทางจากกรุงเทพ ไปเชียงใหม่ "ฟรี" นักลงทุนอาจจะไป เพราะรู้เป้าหมายการเดินทางที่แน่นอน แต่ถ้ามีคนให้ตั๋วเครื่องบิน เดินทางออกจากกรุงเทพอย่างเดียวแต่ไม่ได้บอกว่าจะไปที่ไหน นักลงทุนส่วนใหญ่อาจ ไม่กล้าไป การลงทุนสำหรับนักเก็งกำไรก็คล้ายกัน ได้กำไรไม่ขาย พอขาดทุนแล้วจะมาขาย
- 2. ถ้านักลงทุนทดลองพิมพ์หุ้นสักตัวหนึ่งโดยกำหนดว่า ซื้อมาราคา 100 บาท ขายที่ 101 บาทกับขายที่ 99 บาท ณ ที่ค่า commission 0.15% ให้สังเกตที่ช่อง %P/L จะพบว่า เปอร์เซ็นต์กำไรตอนขาย 101 จะน้อยกว่าเปอร์เซ็นต์ ผลขาดทุนตอนขาย 99 บาทเกือบเท่าตัว นั้นหมายความว่า เวลาการลงทุนที่เน้นกำไรส่วนต่างราคาหุ้นเป็นหลัก เวลาได้กำไรจะได้น้อย แต่เวลาขาดทุนจะเสียหายเยอะ เพราะในขณะที่นักลงทุนได้กำไรก็ต้องเสียค่า commission เยอะขึ้นแต่ในช่วงเวลาที่ขาดทุน นักลงทุนอาจเสียค่า commission น้อยลงแต่ต้องเสียล่วนทุนด้วย จึงทำให้เข้าใจธรรมชาติของการลงทุนอย่างหนึ่งว่า ต้องพยายามลงทุนให้ถูกมากกว่าผิดให้ได้ เพราะธรรมชาติการ เก็งกำไรส่วนต่างราคาหุ้น ความเสียหายเวลาคาดการณ์ผิด สูงกว่าผลตอบแทนเวลาคาดการณ์ถูกต้อง
- นักลงทุนต้องรู้จักเก็บสถิติการลงทุนของตนเอง ว่าตนเองลงทุนเป็นอย่างไร โดยนับจำนวนที่คาดการณ์ถูก เปรียบเทียบกับจำนวนที่คาดการณ์ผิด ว่านักลงทุนคาดการณ์ถูกมากกว่าผิดหรือยัง แล้วผลตอบแทนเวลา คาดการณ์ถูก ได้ผลตอบแทนเท่าไรบ้าง เปรียบเทียบกับความเสียหายเวลาคาดการณ์ผิด เพื่อจะได้นำมาปรับปรุง ตนเอง

ประโยชน์ : การใช้ Portfolio จำลองที่น่าสนใจมีดังนี้

- นักลงทุนสามารถวางแผนก่อนการลงทุน โดยการคาดการณ์จุดขายล่วงหน้าเทียบกับราคาที่ต้องการซื้อ เพื่อ ประเมินกำไรคาดหวังว่าคุ้มความเสี่ยงหรือไม่เทียบกับระดับราคา ถ้าหุ้นผิดทิศทางที่คาดการณ์จำเป็นต้องขายตัด ขาดทุน
- นักลงทุนสามารถเก็บสถิติการซื้อขายตนเองเพื่อดูสถิติการซื้อขายของตนเอง ว่าต้องปรับปรุงเรื่องการคาดการณ์ หรือ เรื่องการขายตัดขาดทุน หรือ เรื่องการจัดสรรเงินลงทุนในหุ้นแต่ละตัวที่ลงทุน

นักลงทุนสามารถใช้หน้า Portfolio ในการ Mix Template ร่วมกับหน้ากราฟแบบรายนาทีเพื่อใช้ในการลงทุนแบบ Day Trade ว่ากำไรขึ้นมาในระดับที่พอใจหรือไม่ เทียบกับราคาล่าสุด

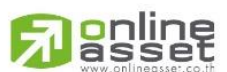

# ONLINE ASSET COMPANY LIMITED

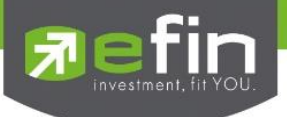

# เมนู Graph

ใช้สำหรับติดตามราคาหุ้นในรูปแบบของกราฟ Real Time สามารถเลือกช่วงเวลาได้เองตามต้องการ อีกทั้งยังสามารถดู กราฟราคาย้อนหลังได้ตั้งแต่หุ้นตัวนั้นเข้าตลาดได้อีกด้วย

| <b>5</b> [98-p | uttima] efin S   | otock Pick U       | p (Beta Versio            | n 5.2.5) - :: e                  | Financethai Mł             | ст               |                        |               |               |               |
|----------------|------------------|--------------------|---------------------------|----------------------------------|----------------------------|------------------|------------------------|---------------|---------------|---------------|
| File File      | 🖞 Market         | \$ Price           | Ranking                   | ø Scan                           | II Fundame                 | ental 🔳          | Portfolio              | 🗠 Graph 🛛 🚾 N | lews Windows  | 🔲 Full Screen |
| Refin          | <b>ck</b> PickUp | SET<br>P0. 1,249,3 | <b>1,248</b><br>0 (+4.04) | <b>3.89 -4.4</b><br>Val. 2,703.8 | <b>5 (-0.36%)</b><br>0 MB. | Open<br>10:07:05 | TFEX-AL<br>Deal. 4,311 | L Vol. 16,385 | OInt. 958,124 | 10:07:14      |
| <u>-</u>       |                  |                    |                           |                                  |                            |                  |                        |               |               |               |
| emplate        |                  |                    |                           |                                  |                            |                  |                        |               |               |               |
|                |                  |                    |                           |                                  |                            |                  |                        |               |               |               |
| <u>()</u>      |                  |                    |                           |                                  |                            |                  |                        |               |               |               |
| Alert          |                  |                    |                           |                                  |                            |                  |                        |               |               |               |
|                |                  |                    |                           |                                  |                            |                  |                        |               |               |               |
| OCUS           |                  |                    |                           |                                  |                            |                  |                        |               |               |               |
| Stock F        |                  |                    |                           |                                  |                            |                  |                        |               |               |               |
|                |                  |                    |                           |                                  |                            |                  |                        |               |               |               |

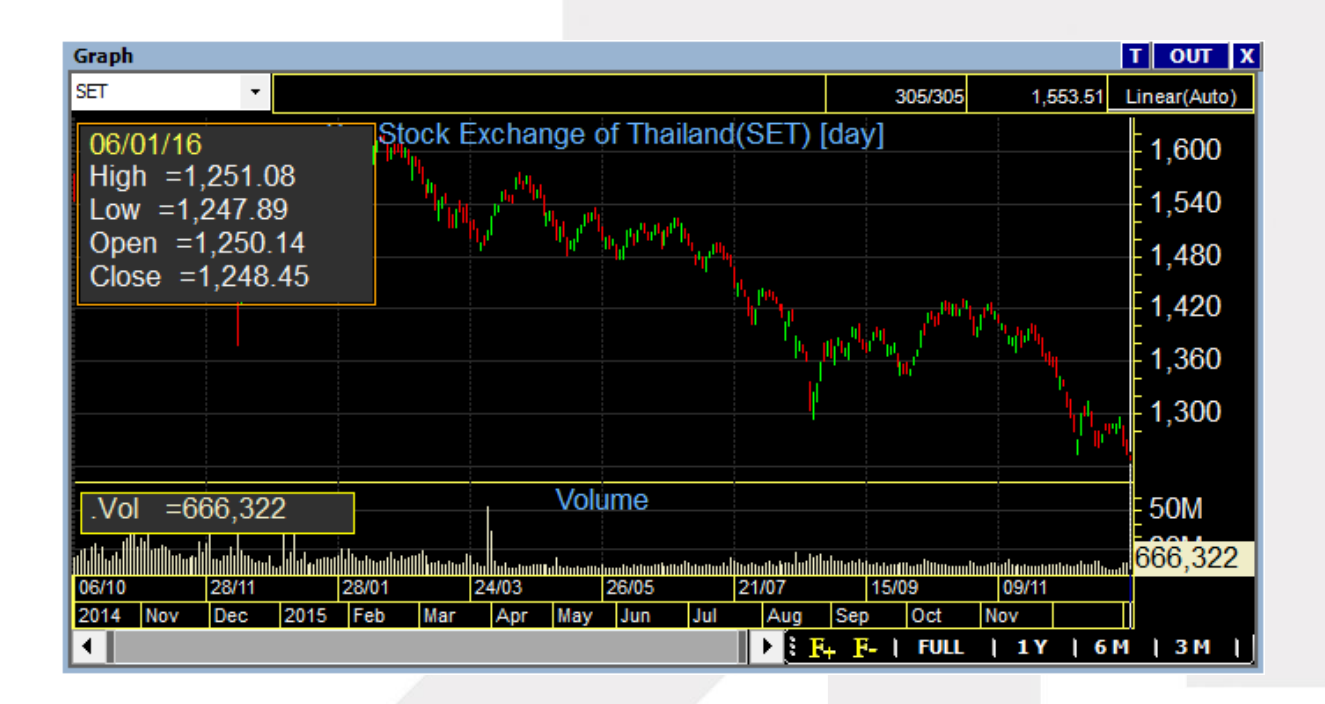

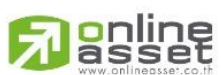

### ONLINE ASSET COMPANY LIMITED

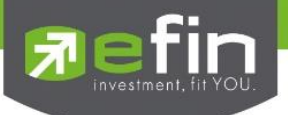

# <u>มาทำความรู้จักกับการแสดงผลราคาในกราพในรูปแบบต่างๆ</u>

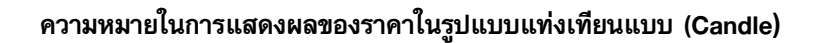

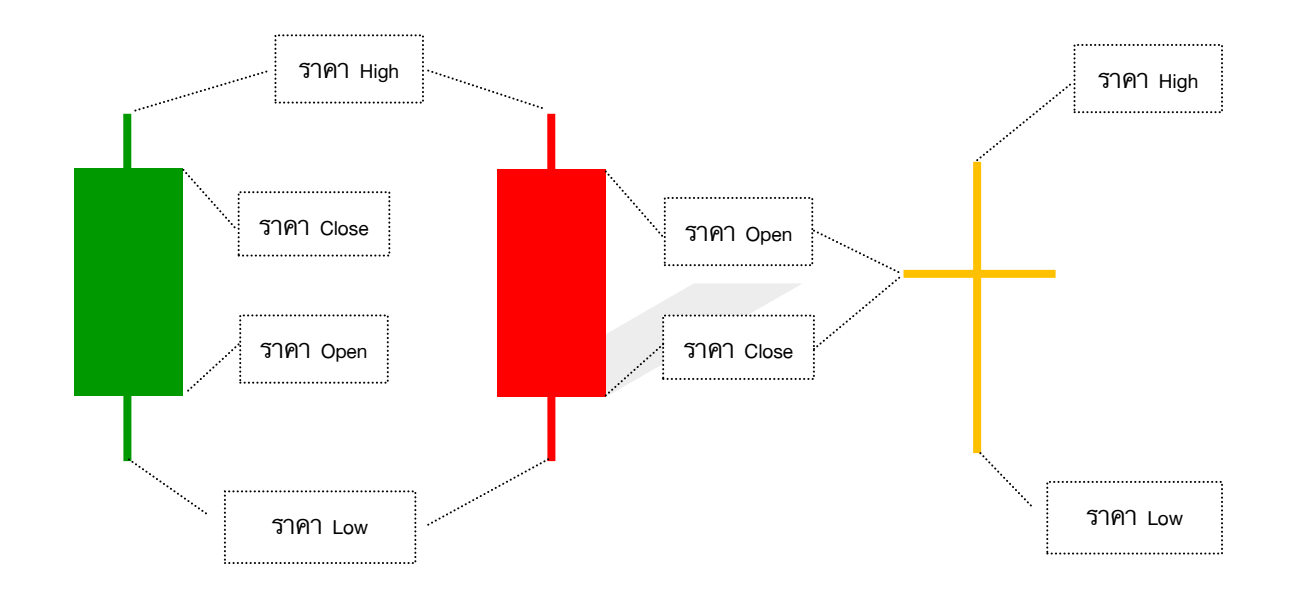

# ความหมายในการแสดงผลของราคาในรูปแบบ (Bar)

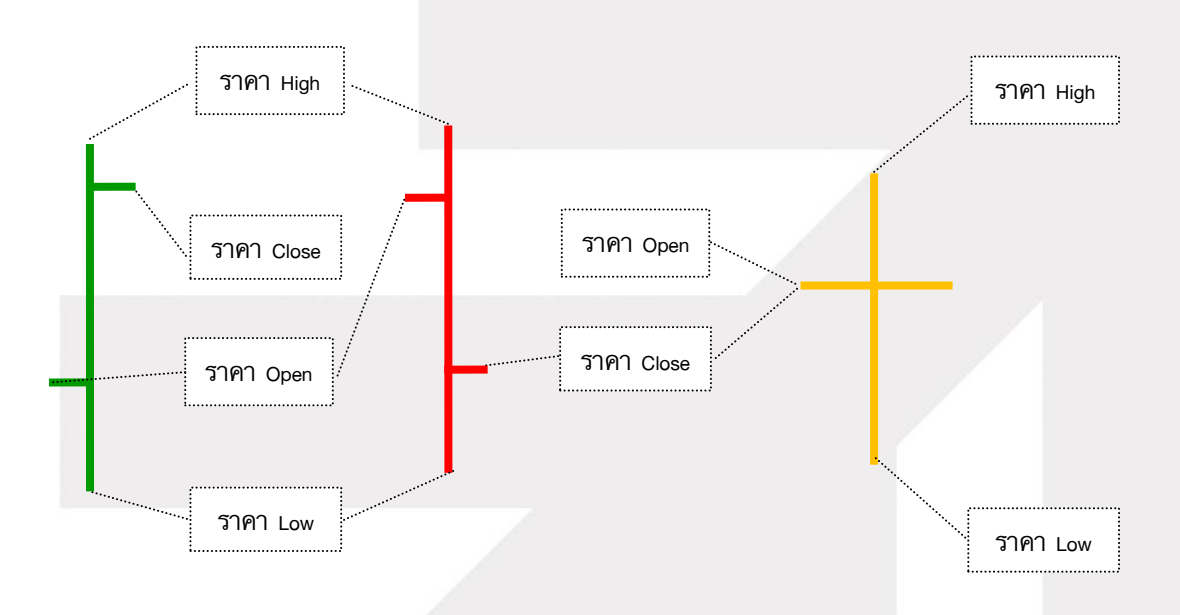

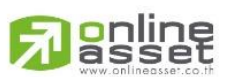

# ONLINE ASSET COMPANY LIMITED

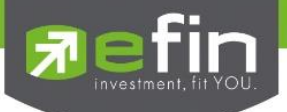

# ความหมายในการแสดงผลของราคาในรูปแบบ (Line)

การแสดงผลแบบ line เป็นการนำราคา close มาวาดเป็นเส้น โดยแบ่งเป็น 3 สี

| สีแดง    | หมายถึง ราคา close ของวันที่ดูข้อมูล ต่ำกว่า ราคา close ของวันก่อนหน้า |
|----------|------------------------------------------------------------------------|
| สีเหลือง | หมายถึง ราคา close ของวันที่ดูข้อมูล เท่ากับ ราคา close ของวันก่อนหน้า |
| สีเขียว  | หมายถึง ราคา close ของวันที่ดูข้อมูล สูงกว่า ราคา close ของวันก่อนหน้า |

M

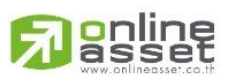

### ONLINE ASSET COMPANY LIMITED

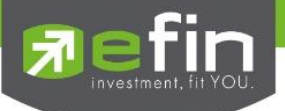

# <u>วิธีการเรียกดูกราฟหุ้นที่สนใจ</u>

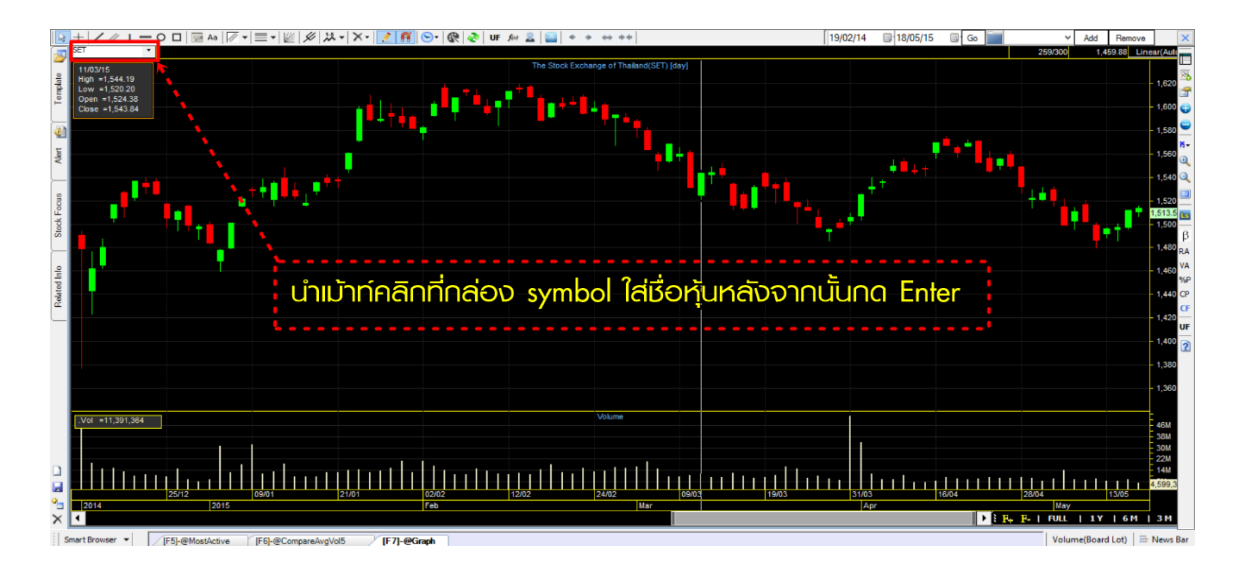

นำเมาส์ไปคลิกที่ช่อง Symbol หรือกด Space Bar 1 ครั้ง พิมพ์ชื่อหุ้นที่สนใจ จากนั้นกด Enter

# <u>วิธีการเปลี่ยน Period</u>

- นำเมาส์ไปคลิกที่สัญลักษณ์รูปนาฬิกาลีฟ้าจากนั้นเลือก Period ที่ต้องการ เช่น 60 Minutes
- เคาะ Space Bar 1 ครั้ง แล้วพิมพ์ตัวเลข Period นาทีที่ต้องการตั้งแต่ 0 500
   หากต้องการดู Period ตั้งแต่รายวันขึ้นไป ให้พิมพ์ . แล้วตามด้วยชื่อ Period เช่น .Day, .Month เป็นต้น

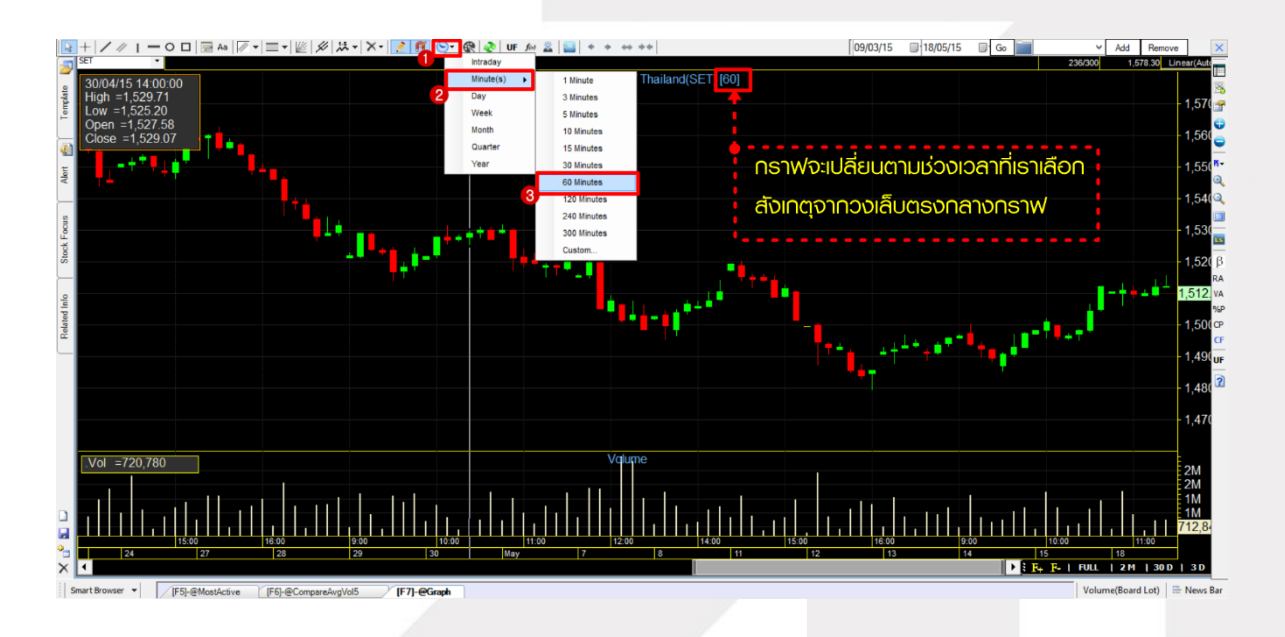

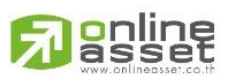

### ONLINE ASSET COMPANY LIMITED

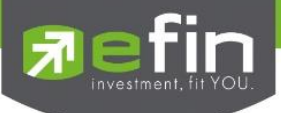

# ความรู้สำหรับการใช้งาน period หรือช่วงระยะเวลาต่างๆในกราฟ

- กราฟแต่ละ period หรือช่วงเวลา มีความหมายตามจำนวนแท่งข้อมูล คือ ถ้าดูกราฟแบบรายวัน ข้อมูล 1 แท่ง แทนข้อมูล 1 วัน ถ้าดูกราฟรายสัปดาห์ ข้อมูล 1 แท่ง แทนข้อมูล 1 สัปดาห์
- การดูกราฟที่มี period หรือช่วงเวลาสั้นลงเรื่อยๆ ส่งผลให้รอบในการซื้อขายสูงขึ้นและความผิดพลาดก็อาจ เพิ่มขึ้นตามไปด้วย สัญญาณซื้อขายที่เกิดขึ้นจาก indicator ก็จะไม่ตรงกันในแต่ละช่วงเวลา ซึ่งการ ตีความหมายของ indicator ก็จะแตกต่างไปด้วย
- ยิ่งนักลงทุนที่ต้องการซื้อขายหุ้นใน 1 วันก็ต้องดูกราฟที่ช่วงเวลาแคบๆ เช่น รายนาที แต่ถ้าถามว่าต้องดู ช่วงเวลากราฟแคบแค่ไหน ราย 5, 10, 30, 60 นาที ก็ต้องตอบว่าขึ้นอยู่กับพฤติกรรมของราคาหุ้นตัวนั้นๆ ด้วย เพราะราคาหุ้นบางตัวอาจไม่เหวี่ยงตัวเลยภายใน 1 วัน ต่อให้ดูกราฟรายนาทีก็ไม่มีประโยชน์

# <u>วิธีการดึงข้อมูลย้อนหลัง (ดึงข้อมูลแท่งเทียนเพิ่มขึ้น)</u>

นำเมาส์ไปคลิกที่ default view (รูปกราฟสี่เหลี่ยมสีฟ้า) จากนั้นเลือกหมวด Calendar view ทำการตั้งวันที่เริ่มต้นและ สิ้นสุดของการดึงข้อมูล แล้วกด Go

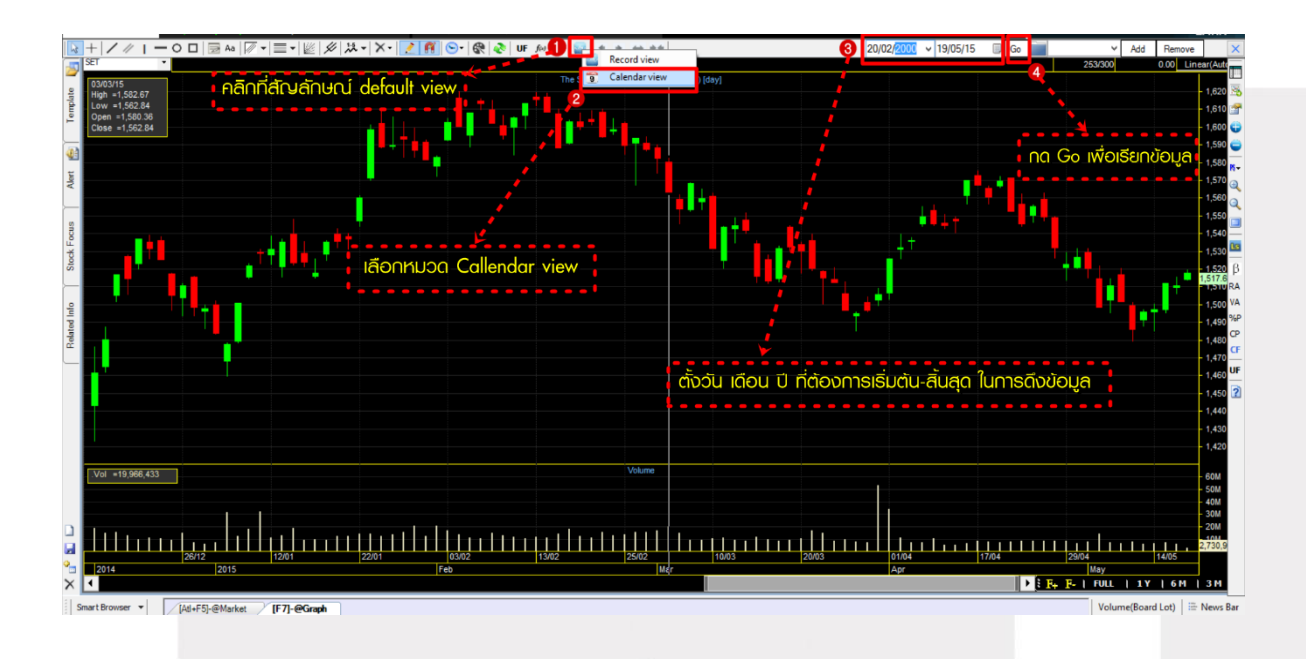

# <u>ความแตกต่างระหว่าง Record View กับ Calendar View</u>

- Record View แสดงข้อมูลเป็นค่าเริ่มต้นที่โปรแกรมตั้งไว้ให้ที่ 300 แท่ง เหมาะสำหรับนักลงทุนที่ดูข้อมูลย้อนหลังไม่ มาก เน้นความรวดเร็วในการเรียกข้อมูล
- Calendar View แสดงข้อมูลตามวันที่ปฏิทิน กำหนดวันเริ่มต้น และสิ้นสุดได้ เหมาะสำหรับนักลงทุนที่ต้องการดูข้อมูล ย้อนหลังหลายๆปี ซึ่งอาจใช้เวลาในการเรียกข้อมูลนานกว่าปกติ

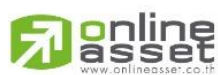

# ONLINE ASSET COMPANY LIMITED

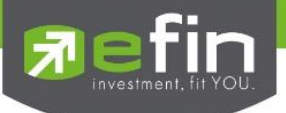

# <u>การใช้งาน Chart Properties</u>

คลิกที่ไอคอน Chart Properties จะปรากฏหน้าต่าง Chart Properties ขึ้นมาดังรูป

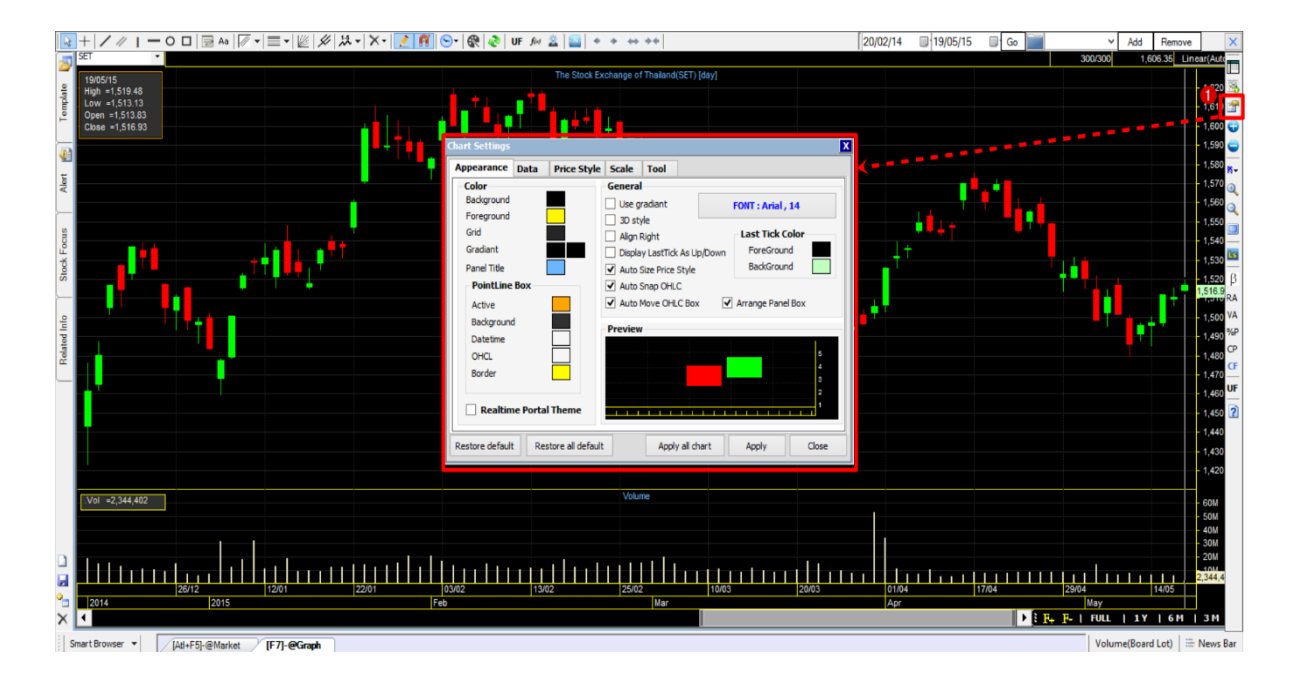

รายละเอียดต่างๆของ Chart Properties

Appearance คือ การปรับด้านการแสดงผลต่างๆ ในกราฟโดยแบ่งเป็น 3 ส่วนหลักๆ มีรายละเอียดดังนี้

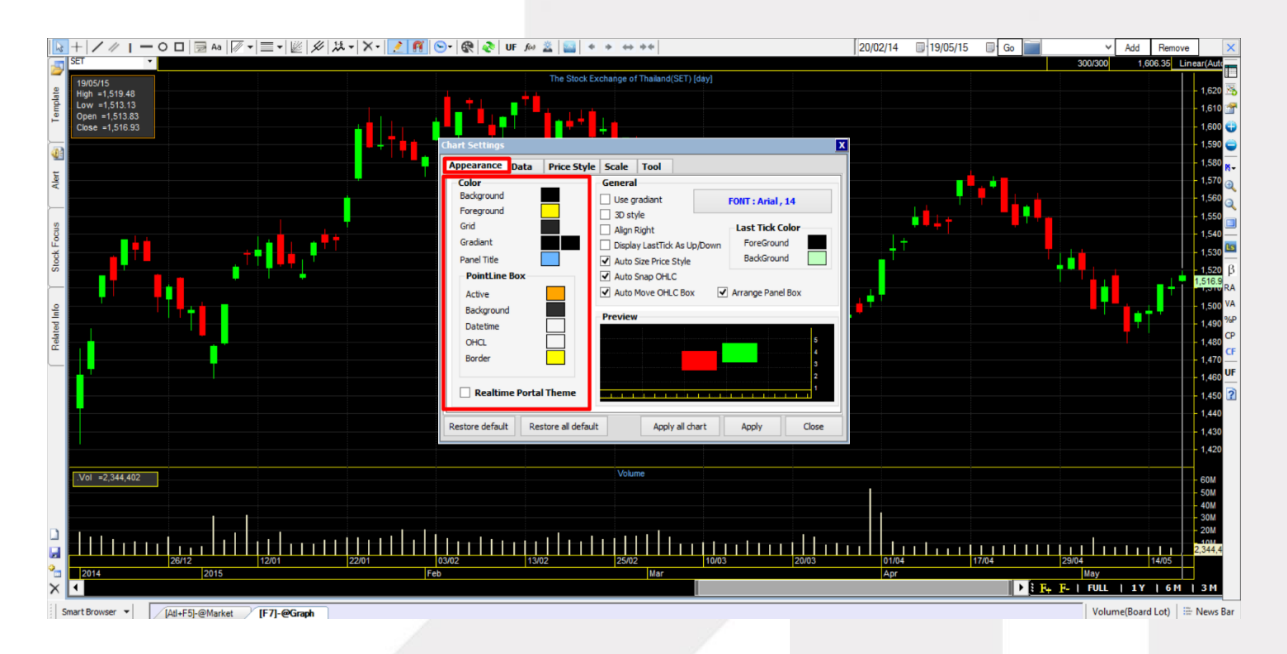

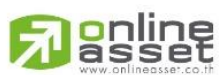

### ONLINE ASSET COMPANY LIMITED

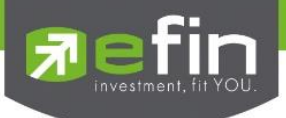

### 1. ส่วน Color

| a) | Background  | สีพื้นหลังของกราฟ                                                   |
|----|-------------|---------------------------------------------------------------------|
| b) | Foreground  | สีของเส้นขอบต่างๆรวมถึงสเกลและตัวอักษรกล่องแสดงค่ากราฟด้วย          |
| c) | Grid        | สีเส้นตัดแบ่งระยะในพื้นหลังกราฟ                                     |
| d) | Gradiant    | การผสมสีระหว่าง 2 สี โดยการไล่ระดับสึในพื้นหลังกราฟ เพื่อความสวยงาม |
| e) | Panel Title | สีของ Title (ชื่อเต็มของ Symbol ในกราฟ)                             |

### 2. ส่วน Point Line Box

| a) | Active     | สีของกรอบ Point Line               |
|----|------------|------------------------------------|
| b) | Background | สีพื้นหลังของกรอบ Point Line       |
| c) | Date time  | สีของวันที่ในกรอบ Point Line       |
| d) | OHCL       | สีของตัวเลข High, Low, Open, Close |
| e) | Border     | สีของกรอบ Box Indicator            |
|    |            |                                    |

### 3. ส่วน General

- a) User Gradiant
- b) 3D Style
- c) Align Right
- d) Display LastTick As Up/Down
- e) Auto Size Price Style
- f) Auto Snap OHLC
- g) Auto Move OHLC Box
- h) Arrange Panel Box
- i) Front Size
- j) Preview
- k) Last Tick Color ForeGround
- I) Last Tick Color BackGround

การตั้งค่ากราฟแท่งเทียนให้เป็นรูปแบบ 3 มิติหรือไม่ การตั้งค่าให้แท่งราคาชิดขอบขวาของหน้ากราฟตลอด การตั้งค่าให้ราคา ณ ขณะนั้นเป็นสีเขียว หรือ สีแดง การตั้งค่าให้แท่งราคามีการปรับขนาดอัตโนมัติ การตั้งค่าให้แส้นที่วาดบรรจบกับแท่งราคาอัตโนมัติ การตั้งค่ากล่อง Point Line ให้อยู่กับที่ การตั้งค่าให้แสดง / ปิดการแสดง Panel Box การปรับขนาดตัวอักษรสเกล ต่างๆในกราฟ ส่วนแสดงภาพตัวอย่างหลังการปรับค่าต่างๆ การตั้งค่าให้ตัวเลขบริเวณ Scale ด้านขวาเป็นสีตามต้องการ

การตั้งค่าจะเลือกใช้ Mode สีแบบ Gradiant หรือไม่

การตั้งค่าให้พื้นหลังของตัวเลขบริเวณ Scale ด้านขวาเป็นสีตามต้องการ

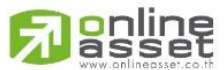

#### ONLINE ASSET COMPANY LIMITED

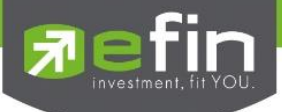

Data คือ การตั้งค่าเกี่ยวกับระบบการดึงข้อมูลหุ้นในขณะใช้งาน โดยระบบการดึงข้อมูลของกราฟใน ปัจจุบัน มีการดึงเป็น ระบบอ้างอิงตามจำนวน Record แต่มีข้อจำกัดเป็นช่วงระยะเวลา โดย Record ในกราฟจะอ้างอิงจากแท่งราคาในกราฟ ซึ่งจำนวนแท่งกราฟในแต่ละ Period หรือ ช่วงเวลาที่นักลงทุนดูจะมีจำนวนแท่งกราฟไม่เท่ากัน ขึ้นอยู่กับความต้องการของ ผู้ใช้งาน

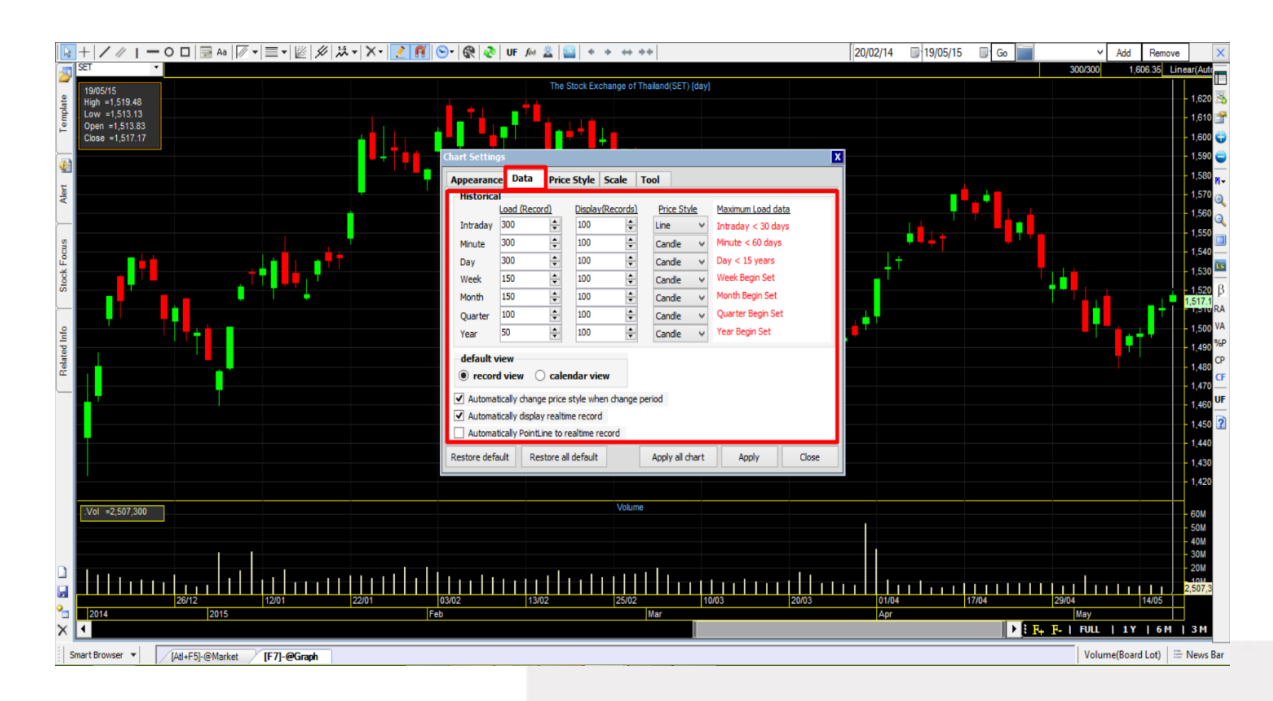

| Load (Record)              | การตั้งค่าเริ่มต้นในการดึงข้อมูลทุกครั้งที่เปลี่ยนชื่อหุ้นจำนวนกี่แท่งราคา         |
|----------------------------|------------------------------------------------------------------------------------|
| Display (Record)           | การตั้งค่าการแสดงผลในหนึ่งหน้าจอให้แสดงผลกี่แท่งราคา                               |
| Price Style                | การกำหนดรูปแบบการแสดงผลของแท่งราคา                                                 |
| Maximum Load Data          | ข้อจำกัดของข้อมูลสูงสุดที่สามารถ Load ขึ้นมาแสดงผลได้                              |
| Display Default View       | การกำหนดให้แสดงผลตามค่าที่ตั้งไวใน Historical หรือไม่                              |
| Auto change price style    | การกำหนดให้มีการเปลี่ยนรูปแบบแท่งราคาตามที่ตั้งค่าไว้ใน Historical                 |
| Auto display real time     | การกำหนดให้แสดงผลแท่งสุดท้ายเสมอ                                                   |
| Auto PointLine to real tim | ne การกำหนดให้เส้น Point Line อยู่ที่แท่งสุดท้ายเสมอ                               |
| Intraday                   | ช่วงระยะเวลากราฟแบบราย 0 นาที หรือ ราย Tick หรือแสดงข้อมูลทุกครั้งที่มีการตกลงซื้อ |
|                            | ขาย (ดูย้อนหลังได้ไม่เกิน 30 วัน)                                                  |

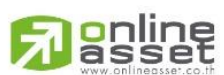

ONLINE ASSET COMPANY LIMITED

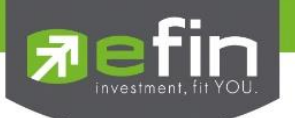

| Minute  | ช่วงเวลากราฟตั้งแต่ราย 1 ถึง 240 นาที (ดูย้อนหลังได้ไม่เกิน 60 วัน – 1 ปี) |
|---------|----------------------------------------------------------------------------|
| Day     | ช่วงเวลากราฟแบบรายวัน (ดูย้อนหลังได้ไม่เกิน 15 ปี)                         |
| Week    | ช่วงเวลากราฟแบบรายสัปดาห์ (ดูย้อนหลังตั้งแต่หุ้นเข้าซื้อขาย)               |
| Month   | ช่วงเวลากราฟแบบรายเดือน (ดูย้อนหลังตั้งแต่หุ้นเข้าซื้อขาย)                 |
| Quarter | ช่วงเวลากราฟแบบรายไตรมาส (ดูย้อนหลังตั้งแต่หุ้นเข้าซื้อขาย)                |
| Year    | ช่วงเวลากราฟแบบรายปี (ดูย้อนหลังตั้งแต่หุ้นเข้าซื้อขาย)                    |

# Price Style คือ การปรับค่าการแสดงผลของราคา เลือกรูปทรงราคาในช่อง Style

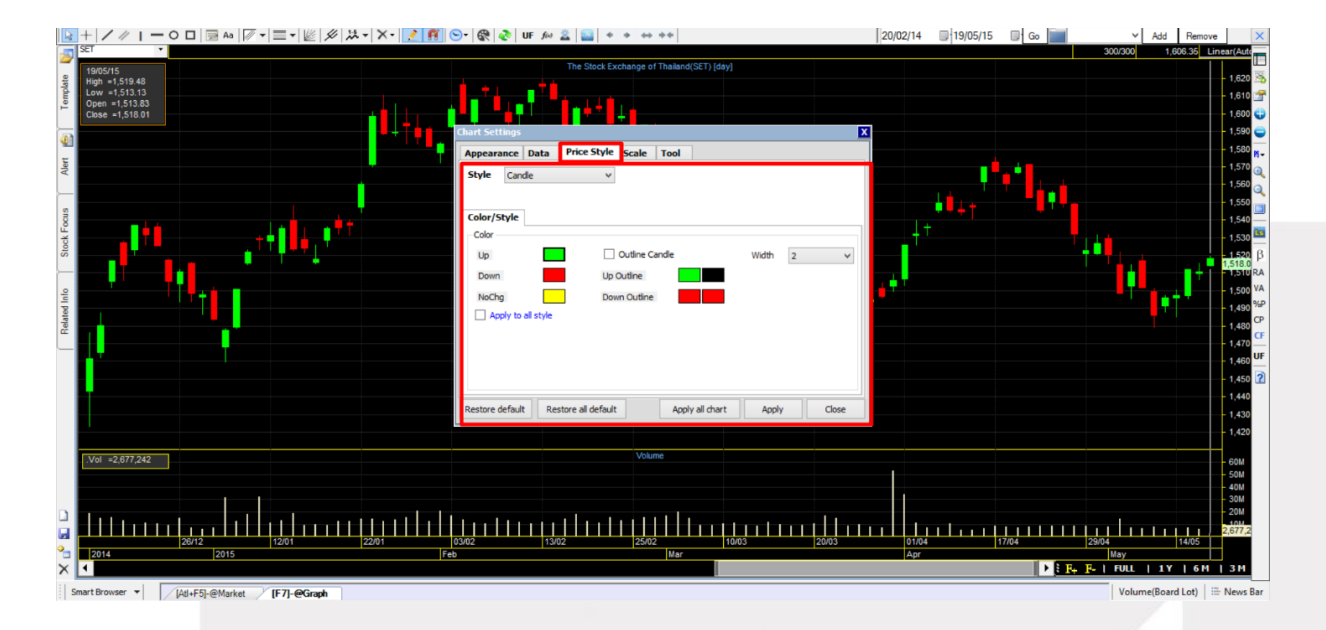

| สีที่ช่อง UP        | สีเมื่อราคาปิดของแท่งสูงกว่าราคาเปิด เช่น ราคาเปิด 1 บาทและปิด 1.05 | บาท |
|---------------------|---------------------------------------------------------------------|-----|
| สีที่ช่อง Down      | สีเมื่อราคาปิดของแท่งต่ำกว่าราคาเปิด เช่น ราคาเปิด 1 บาทและปิด 0.90 | บาท |
| แถบสีที่ช่อง No Chg | สีเมื่อราคาปิดของแท่งเท่ากับราคาเปิด เช่น ราคาเปิด 1 บาทและปิด 1 บา | ท   |

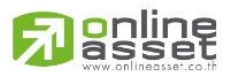

#### ONLINE ASSET COMPANY LIMITED

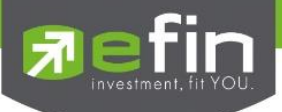

# <u>ส่วนปรับแท่งราคาแบบ Candle ให้มี 2 สี คือ สีกรอบแท่งราคา และ สีพื้นหลังราคา</u>

| Outline Candle     | การตั้งค่าเพื่อเปลี่ยนมาใช้ระบบสีแบบ Outline สำหรับ Candle              |
|--------------------|-------------------------------------------------------------------------|
| Up Outline         | สีเมื่อราคาปิดของแท่งสูงกว่าราคาเปิด เช่น ราคาเปิด 1 บาทและปิด 1.05 บาท |
| Down Outline       | สีเมื่อราคาปิดของแท่งต่ำกว่าราคาเปิด เช่น ราคาเปิด 1 บาทและปิด 0.90 บาท |
| Width              | สำหรับปรับขนาดแท่งราคา มีขนาด 1 - 10 ให้เลือก                           |
| Apply to all style | การตั้งให้ระบบสีเป็นไปทุกๆรูปแบบราคา                                    |

# <u>วิธีการใช้งาน</u>

- 1. คลิกที่แถบสี Up Down No Chg เพื่อเลือกสีที่ต้องการ
- 2. ใส่เครื่องหมายถูกที่ช่อง Outline Candle หากต้องการใช้ระบบ 2 สีในกราฟแบบ Candle
- 3. ใส่เครื่องหมายถูกที่ช่อง Apply to style เพื่อปรับระบบสี Up Down NoChg ให้ไปทุกรูปแบบราคา
- 4. คลิกที่ช่องตัวเลขของ Width เลือกตัวเลขขนาดของแท่งราคาตามที่ต้องการ
- 5. คลิก X ด้านบนขวาเพื่อปิดหน้าต่างตั้งค่าลง

# ความหมายของปุ่มคำสั่งยืนยันการตั้งค่าตามที่ปรับ

| Restore Default     | การกำหนดค่าที่ปรับใน Chart Properties ต่างๆ ให้เป็นค่าเริ่มต้น โดยเป็นการปรับเฉพาะ    |
|---------------------|---------------------------------------------------------------------------------------|
|                     | กราฟที่เลือกเท่านั้น                                                                  |
| Restore All Default | การกำหนดค่าที่ปรับใน Chart Properties ต่างๆ ให้เป็นค่าเริ่มต้น โดยเป็นการปรับค่าไปทุก |
|                     | กราฟในทุก Template ที่มีกราฟอยู่                                                      |
| Apply All Chart     | สำหรับยืนยัน การใช้ค่าที่ปรับใหม่ไปทุกกราฟในทุก Template ที่มีกราฟอยู่                |
| Apply               | สำหรับยืนยัน การใช้ค่าที่ปรับใหม่เฉพาะกราฟที่เลือกเท่านั้น                            |
| Close               | สำหรับปิดหน้าต่าง Chart Properties                                                    |

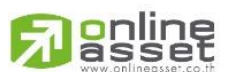

# ONLINE ASSET COMPANY LIMITED

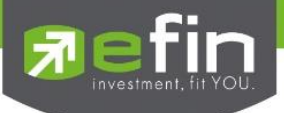

# <u>วิธีการใช้งานเส้น Trend Line</u>

คลิกเมาส์ช้ายที่สัญลักษณ์ Trend Line 1 ครั้ง จากนั้นคลิกเมาส์ช้ายจุดเริ่มต้นที่ต้องการแล้วปล่อยเมาส์จากนั้นลากเมาส์ไป ยังตำแหน่งที่ต้องการแล้วคลิกซ้ายซ้ำอีก 1 ครั้ง ดังรูป

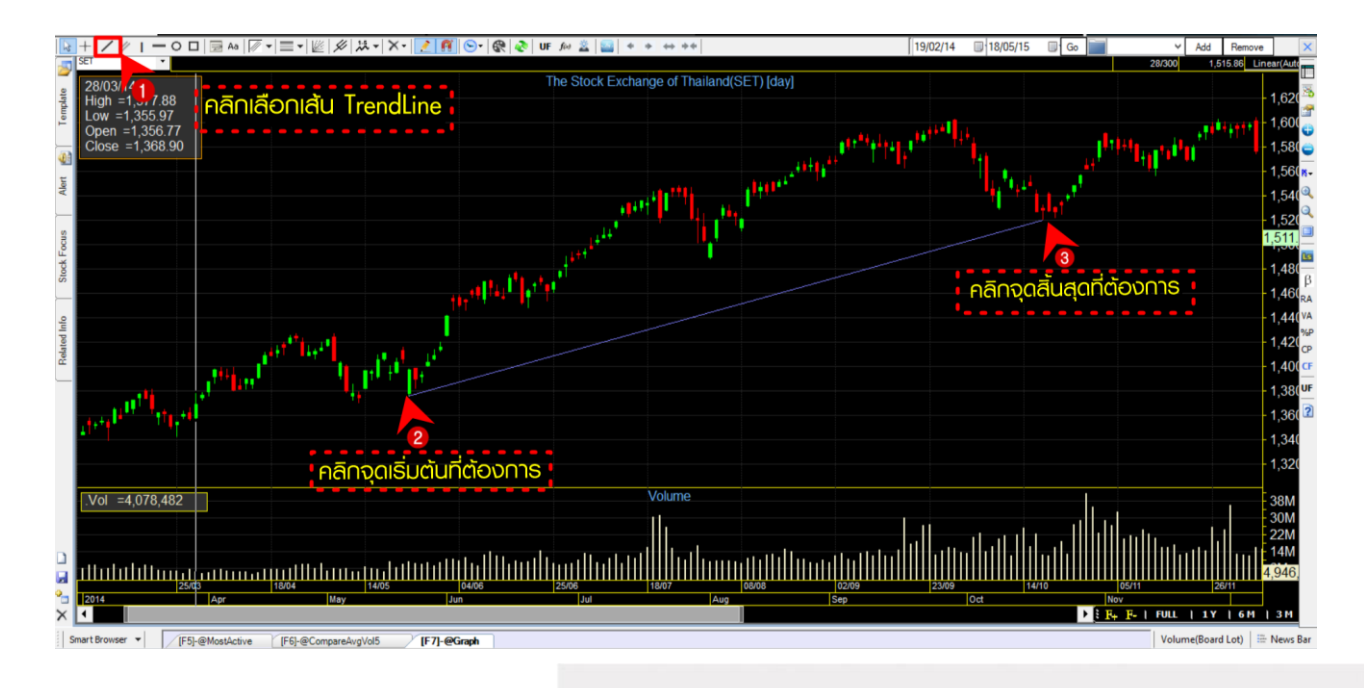

การปรับคุณสมบัติและการใช้เส้น trend line มีแนวคิดมาจากความเชื่อที่ว่าหุ้นนั้นมีแนวโน้มหรือมีพฤติกรรม ต่อเนื่องคล้ายๆกันไปชักระยะเวลาหนึ่ง เช่น เวลาหุ้นปรับตัวเพิ่มขึ้นก็จะค่อยๆปรับตัวเพิ่มขึ้นต่อเนื่องไปสักระยะเวลาหนึ่ง เวลาปรับตัวลดลงก็ลดลงไปชักระยะเวลาหนึ่ง แต่จะรู้ได้อย่างไรว่า พฤติกรรมต่อเนื่องนั้นจะมีไปนานเท่าไหร่ จึงมีการใช้ เส้น trend line เป็นตัวกำหนด โดยลากเส้น trend line ไว้ แล้วถ้าราคาหุ้นออกนอกเส้น trend line ที่ลากไว้ จะถือว่าหุ้น กำลังจะเปลี่ยนแนวโน้ม

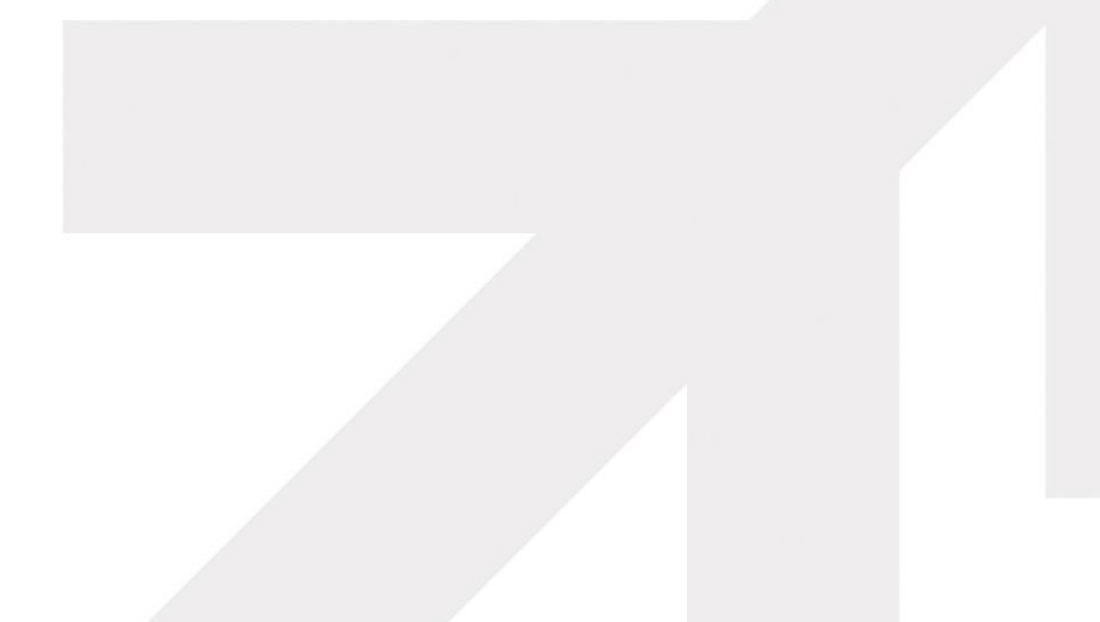

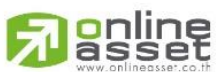

### ONLINE ASSET COMPANY LIMITED

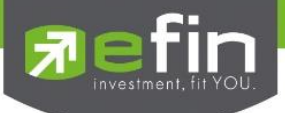

# <u>วิธีการปรับค่าต่างๆของ Trend Line</u>

1. คลิกขวาที่เส้น Trend Line จากนั้นเลือกเมนู Properties

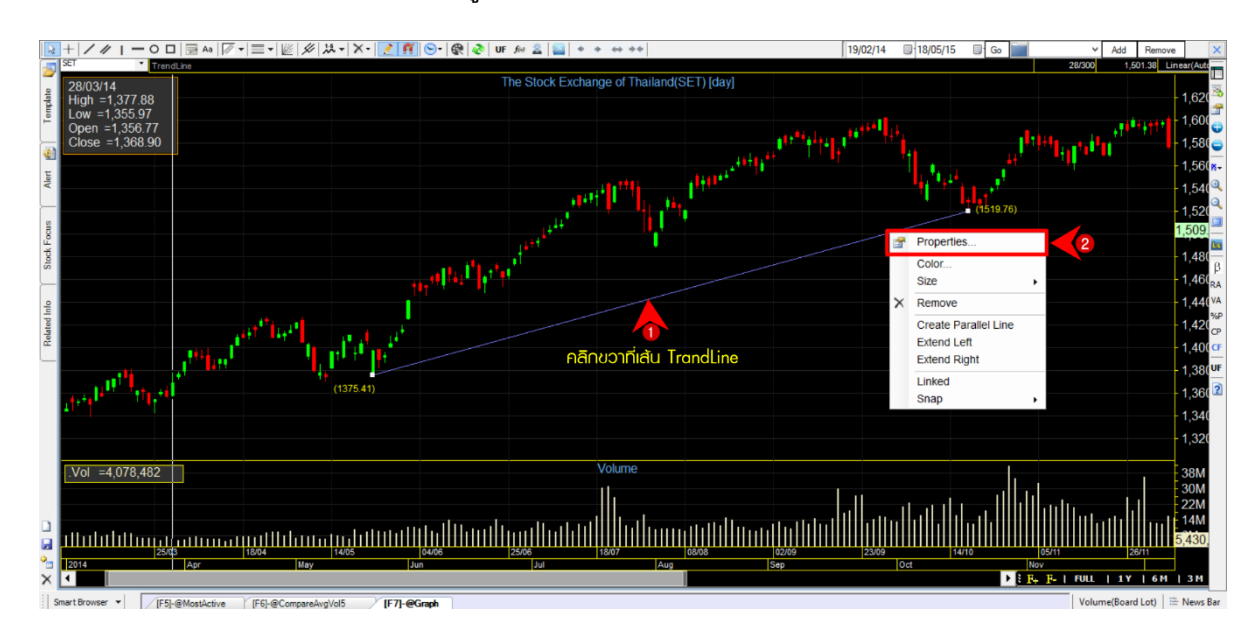

# 2. ระบบจะแสดงหน้าจอ Properties สำหรับปรับแต่งรายละเอียด ดังรูป

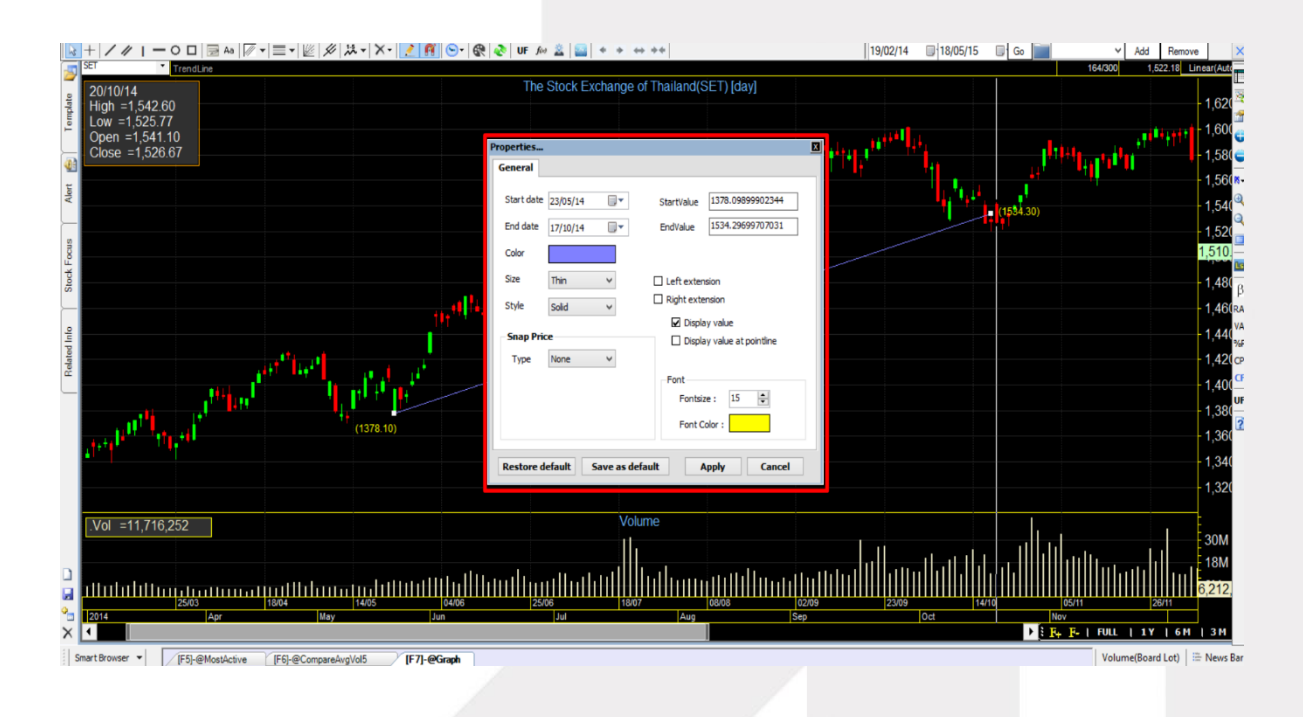

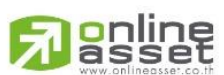

### ONLINE ASSET COMPANY LIMITED
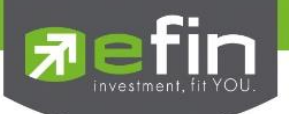

| รายละเอียดส่วนต่างๆ เมื่อคล | ลิกขวาที่เส้น และ Properties ของ Trend Line                                                                                |  |  |  |  |  |  |
|-----------------------------|----------------------------------------------------------------------------------------------------|--|--|--|--|--|--|
| Start date                  | มเดือนปีที่เริ่มลากเส้น                                                                                                    |  |  |  |  |  |  |
| End date                    | หรับกำหนดวันเดือนปีสิ้นสุดให้กับเส้นแนวโน้ม                                                                                |  |  |  |  |  |  |
| Start Value                 | สำหรับกำหนดค่าราคาเริ่มต้นให้กับเส้นแนวโน้ม                                                                                |  |  |  |  |  |  |
| End Value                   | สำหรับกำหนดค่าราคาสิ้นสุดให้กับเส้นแนวโน้ม                                                                                 |  |  |  |  |  |  |
| Display Value               | สำหรับแสดงตัวเลขของเส้นแนวโน้ม                                                                                             |  |  |  |  |  |  |
| Display Value at point line | e สำหรับเลือกการแสดงผลค่าแนวโน้มในกล่อง point line                                                                         |  |  |  |  |  |  |
| Color                       | สำหรับปรับสีเส้นแนวโน้ม                                                                                                    |  |  |  |  |  |  |
| Style                       | สำหรับปรับรูปแบบการแสดงผลของเส้นแนวโน้ม                                                                                    |  |  |  |  |  |  |
| Left extension              | สำหรับขยายเส้นแนวโน้มให้ยาวออกไปทางด้านช้าย                                                                                |  |  |  |  |  |  |
| Right extension             | สำหรับขยายเส้นแนวโน้มให้ยาวออกไปทางด้านขวา                                                                                 |  |  |  |  |  |  |
| Snap Price                  | สำหรับกำหนดให้เส้นแนวโน้มไปบรรจบกับส่วนใต้ของแท่งราคา                                                                      |  |  |  |  |  |  |
| Restore default             | สำหรับกำหนดค่าที่ตั้งไว้ให้กลับไปเป็นค่าเริ่มต้นตามที่ระบบตั้งมาให้                                                        |  |  |  |  |  |  |
| Save as default             | สำหรับกำหนดค่าที่ตั้งไว้ให้เป็นค่านี้ทุกครั้งที่มีการสร้างเส้นแนวโน้ม                                                      |  |  |  |  |  |  |
| Apply                       | สำหรับบันทึกค่าตามที่ตั้งไว้                                                                                               |  |  |  |  |  |  |
| Cancel                      | สำหรับยกเฉิกค่าที่ตั้งไว้                                                                                                  |  |  |  |  |  |  |
| Size                        | สำหรับการปรับขนาดของเส้นแนวโน้ม                                                                                            |  |  |  |  |  |  |
| Remove                      | สำหรับฉบเส้น Trend Line                                                                                                    |  |  |  |  |  |  |
| Create Parallel Line        | สำหรับสร้างเส้นคู่ที่มีความยาวและความชันเท่ากับเส้นแรก                                                                     |  |  |  |  |  |  |
| Linked                      | สำหรับการลิงค์เส้นให้เคลื่อนที่ไปพร้อมกับเส้นอื่น (ต้องคลิกขวาแล้วเลือกลิงค์ทุกเส้นที่<br>ต้องการให้เคลื่อนที่ไปพร้อมๆกัน) |  |  |  |  |  |  |

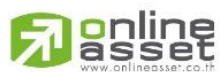

#### ONLINE ASSET COMPANY LIMITED

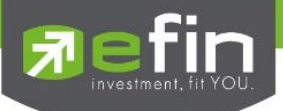

## <u>วิธีการใช้งาน Fibonacci Retracement</u>

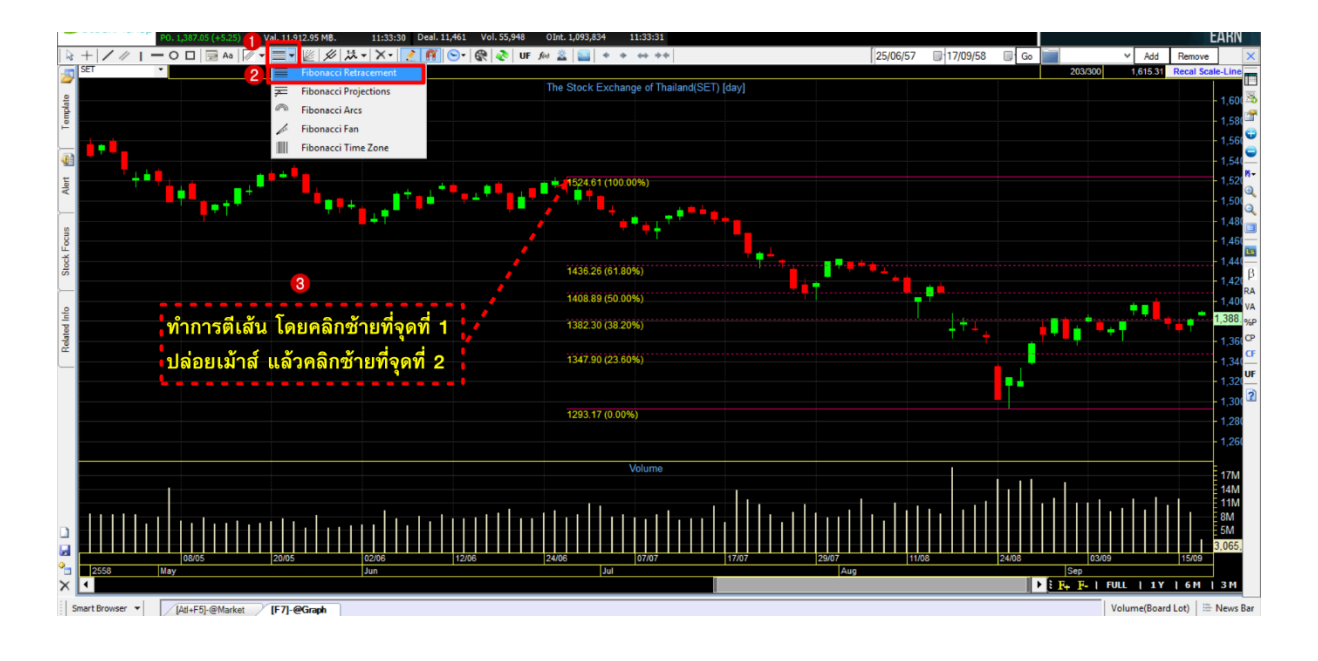

#### <u>การใช้งาน Fibonacci retracement</u>

เทคนิควิธีการคาดการณ์ว่า พฤติกรรมของราคาหุ้นจะขึ้นหรือลงไปติดอยู่ที่ราคาใดนั้น และมีนัยสำคัญให้ราคานั้น ขึ้นต่อไปได้ยาก (ทะลุแนวต้านยาก) หรือราคานั้นจะลดต่ำลงกว่าราคาที่เป็นอยู่ได้ยาก(ทะลุแนวรับยาก) โดยเทคนิคนี้มีที่มา จากสัดส่วนทองคำหรือตัวเลข Fibonacci ซึ่งมีอยู่ในธรรมชาติด้วยดังนั้นคนที่คิดค้นก็คิดว่า ในเมื่อสัดส่วนทองคำมีอยู่ใน ธรรมชาติแล้ว ทำไมจะมีอยู่ในการเคลื่อนที่ของราคาหุ้นไม่ได้ จึงประยุกต์สัดส่วนทองคำนี้กับเครื่องมือในกราฟเทคนิคต่างๆ แต่ตัวที่ได้รับความนิยมที่สูงที่สุด คือ Fibonacci retracement หรือการประยุกต์สัดส่วนทองคำกับความสูงหรือแกน Y แนวตั้งนั่นเอง

สมมติฐานของ Fibonacci retracement คือ เชื่อว่าทิศทางราคาหุ้นในอนาคตจะมีสัดส่วนการขึ้นลงมาจากราคา ในอดีต ดังนั้นการใช้งาน Fibonacci retracement คือ การกำหนดจุดจากปัจจุบันเป็นจุดเริ่มต้น และกำหนดจุดสิ้นสุดเป็น ราคาในอดีตตลอด หรือต้องลากเส้นจากด้านขวามือของกราฟไปหาด้านช้ายมือนั่นเอง เมื่อนักลงทุนกำหนดจุดเริ่มต้นและ สิ้นสุดแล้วจะเกิดเส้นประขึ้นหลายเส้น โดยมีระยะห่างกันไปตามสัดส่วน Fibonacci ซึ่งมีการอ่านความหมายง่ายๆ ดังนี้

- 1. ถ้าราคาหุ้นปัจจุบันอยู่เหนือเส้นประหรือเส้นที่ราคาต่ำกว่าปัจจุบันให้เรียกเส้นนั้นว่า แนวรับ
- 2. ถ้าราคาหุ้นปัจจุบันต่ำกว่าเส้นประหรือเส้นที่ราคาสูงกว่าราคาปัจจุบันให้เรียกเส้นนั้นว่า แนวต้าน
- 3. ถ้าราคาหุ้นทะลุผ่านแนวต้านที่ใกล้ที่สุดขึ้นมาได้ให้แนวต้านนั้นเปลี่ยนเป็นแนวรับ
- 4. ถ้าราคาหุ้นทะลุผ่านแนวรับที่ใกล้ที่สุดลงมาได้ให้แนวรับนั้นเปลี่ยนเป็นแนวต้าน

วิธีการกำหนดจุดเริ่มต้นและสิ้นสุดในการสร้าง Fibonacci นั้นมีหลายวิธีมากซึ่งนักลงทุนจำเป็นต้องศึกษาวิธี กำหนดว่าต้องกำหนดอย่างไรจึงจะได้แนวรับ แนวต้านที่แม่นยำ

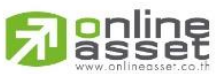

#### ONLINE ASSET COMPANY LIMITED

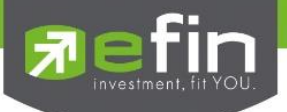

### <u>วิธีการเพิ่ม Indicator</u>

**รูปแบบที่ 1 Add Indicator to new Panel** คือ การเพิ่ม Indicator โดยแยกส่วนออกจาก Panel กราฟด้านบน โดย คลิกที่เครื่องหมาย + ที่ Tool Bar ด้านขวามือ จากนั้นเลือก Add Indicator to new Panel เลือก Indicator ที่ต้องการ ภาพตัวอย่างจะเป็นการเพิ่ม Indicator MACD แบบ New Panel ระบบจะเพิ่ม Indicator MACD ให้ดังรูป

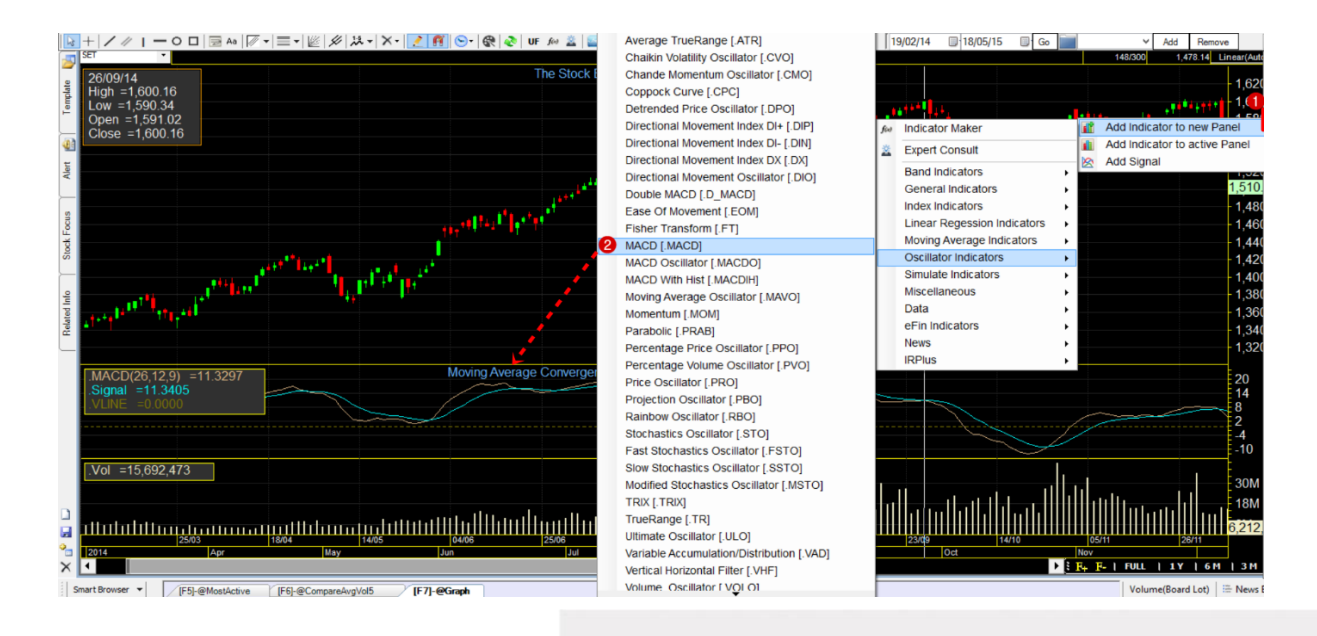

**รูปแบบที่ 2 Add Indicator to active Panel** คือ การเพิ่ม Indicator ใน Panel ที่ต้องการหรือเป็นการเพิ่ม indicator ช้อน indicator โดยคลิกที่พื้นที่ ที่ต้องการช้อน indicator ก่อน จากนั้นกดเครื่องหมาย + ที่ Tool Bar ด้านขวามือ เลือก Add Indicator to active Panel เลือก Indicator ที่ต้องการ ภาพตัวอย่างจะเป็นการเพิ่ม Indicator EMAV ลงไปใน Volume ดังรูป

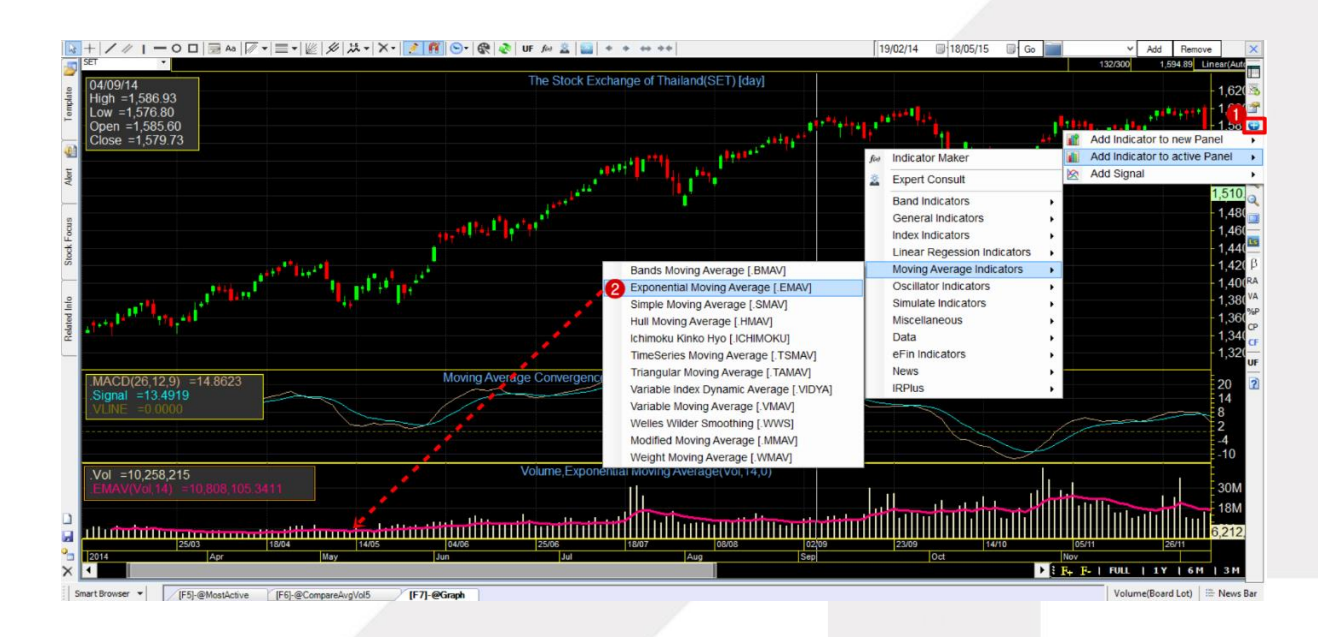

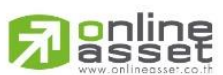

#### ONLINE ASSET COMPANY LIMITED

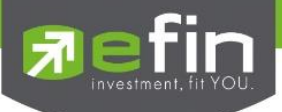

# <u>วิธีการปรับการตั้งค่า indicator</u>

คลิกที่ไอคอน Indicator Properties จะปรากฏหน้าจอสำหรับใช้ในการปรับค่าต่างๆ ดังรูป

| H I I I I I I I I I I I I I I I I I                                                                                                    | 🏃 🗸 🗡 🖌 🚺 🛃 🕞 🛛 🚱 🐼 🛛 UF        | fw 🚊 🔛 + + ++ ++                                                | 19/02/14 🗐 18/05/15 🔲 Go         | Add Remove X                    |
|----------------------------------------------------------------------------------------------------|---------------------------------|-----------------------------------------------------------------|----------------------------------|---------------------------------|
| SET •                                                                                                    |                                 |                                                                 |                                  | 175/300 1,625.81 Linear/114     |
| 05/11/14                                                                                                    | Indicator                       |                                                                 |                                  |                                 |
| High =1,587.83                                                                                                    | Search                          | ALL Panels Panel 0 Panel 1                                      |                                  | - 1,62                          |
| E Low =1,5/2.//                                                                                                    | ALL Signal Maker Expert         | Volume                                                          |                                  | 1,60(                           |
| Close =1 577 40                                                                                                    | - Band Indicators               | Simple Moving Average(CLOSE,14,0)                               |                                  | 1 58                            |
| SMAV(C 14) =1.552.7593                                                                                                    | Bolinger<br>Bolinger Band Width |                                                                 |                                  | 1,000                           |
| E Contraction of the second second se | Bollinger Percent B             |                                                                 |                                  | 1,56(**                         |
| Ak                                                                                                    | - Donchian Channel              |                                                                 |                                  | - 1,540                         |
|                                                                                                    | Keltner Channel                 | Parameters Display                                              | MA/Source Type                   | 1.520                           |
| 2                                                                                                    | Moving Average Envelop          | Parameter Value Adjust Color Displ                              | ay Type Size Source1 Close V     | 1,520                           |
| For                                                                                                    | Projection Band                 | Periods 14 + - SMAV Line                                        | v 2 v                            | 1,510                           |
| loci loci                                                                                                    | %BASIS                          | Shifts 0 + -                                                    |                                  | - 1,480                         |
| 0                                                                                                    | %NVDR(Val)                      | Series -                                                        |                                  | 4.486                           |
|                                                                                                    | - Advances                      |                                                                 |                                  | 1,40(RA                         |
| 9                                                                                                    | Average Price                   |                                                                 |                                  | - 1,440                         |
|                                                                                                    | BASIS                           |                                                                 |                                  | - 1.42                          |
|                                                                                                    | Dedines                         |                                                                 |                                  | 1 IO CF                         |
|                                                                                                    | NVDR Average Price              |                                                                 | Display Last Tick                | 1,40(                           |
|                                                                                                    | NVDR(Val)                       |                                                                 |                                  | - 1,380                         |
|                                                                                                    | - Open Interest                 |                                                                 |                                  | - 1.36(                         |
|                                                                                                    | PBV                             | Decimal point 4                                                 |                                  | 1.04                            |
|                                                                                                    | PC<br>Settlement Price          |                                                                 |                                  | - 1,340                         |
|                                                                                                    | < >                             | The Simple Moving Average is simply an average of values over a | a specified period of time.      | - 1,320                         |
|                                                                                                    | Cauch                           | a still de                                                      | III add to active event X Demons |                                 |
| .Vol =32,779,292                                                                                                    | Search                          | Nou to New Panel                                                | AND TO ALOVE PARE                | 2014                            |
|                                                                                                    |                                 |                                                                 |                                  | 300                             |
| D                                                                                                    | ىلى بىلىرى .                    | ي السين البالياليين ب                                           | البيابا الباليان بين الللي بين . |                                 |
| 🧯 MMMMMMMMMMMMMMMMMMMMMMM                                                                                                    |                                 |                                                                 |                                  | 6,212,                          |
| 25/03 18/04                                                                                                    | 14/05 04/06                     | 25/06 18/07 08/08                                               | 02/09 23/09 14/10                | 05/11 26/11                     |
| X I MBY                                                                                                    | 200                             | Aug                                                             | Sep Oct                          | ▶ : F. F.   FULL   1Y   6M   3M |
|                                                                                                    |                                 |                                                                 |                                  | Valuera (Record Lat)            |
| Indicuromser [/ [roj-@MostActive [F6]-@CompareAvg                                                                                                    | voio [i-/]-@Graph               |                                                                 |                                  | volume(board Lot) == News bar   |

#### <u>รายละเอียดส่วนต่างๆของ Indicator Properties</u>

| iearch                                                                                                    |                                                      |        |   | ALL Panels                           | Panel 0                                 | Panel 1            |                                       |                     |                    |                   |              |  |
|----------------------------------------------------------------------------------------------------|------------------------------------------------------|--------|---|--------------------------------------|-----------------------------------------|--------------------|---------------------------------------|---------------------|--------------------|-------------------|--------------|--|
| LL Signal                                                                                                    | Maker                                                | Expert |   | Volume                               |                                         |                    |                                       |                     |                    |                   |              |  |
| Band Indicato     Bollinger     Bollinger     Bolling | rs and Width ercent B Channel erage Enve Band al) o) | elop   | ^ | Parameters Parameters Periods Shifts | ng Averag<br>;<br><u>Va</u><br>[14<br>0 | lue Adjust         | ))<br>Display<br><u>Color</u><br>SMAV | Display Type        | <u>Size</u><br>2 ♥ | MA/Sou<br>Source1 | Close        |  |
| %NVDR(V<br>Advances<br>Average F<br>BASIS<br>Buy/Sell V<br>Declines<br>NVDR Ave<br>NVDR Ave<br>NVDR(Val)<br>NVDR(Val)                                                                                                    | ol)<br>rrice<br>olume<br>rage Price                  |        |   |                                      |                                         |                    |                                       |                     |                    | Displa            | iy Last Tick |  |
| - Open Inte<br>- PBV<br>- PE<br>- Settlemen                                                                                                    | rest<br>t Price                                      | >      | * | The Simple Mo                        | ving Avera                              | age is simply an a | Decimal po                            | es over a specified | l period o         | f time.           |              |  |

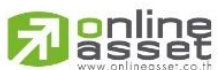

#### ONLINE ASSET COMPANY LIMITED

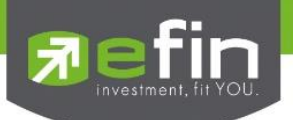

| All               | แสดง Indicator ทั้งหมดที่สามารถเลือกใช้งานได้                       |
|-------------------|---------------------------------------------------------------------|
| Signal            | แสดง Indicator กลุ่มเส้นค่าเฉลี่ยที่สามารถเลือกใช้งานได้            |
| Search            | สำหรับค้นหา Indicator ที่ต้องการ                                    |
| ALL panels        | สำหรับปรับค่าต่างๆของ Indicator แบบทุก Panel                        |
| Panel 0           | สำหรับปรับค่าต่างๆของ Indicator ของ Panel 0 หรือ Panel นั้นๆ        |
| Panel 1           | สำหรับปรับค่าต่างๆของ Indicator ของ Panel 1 หรือ Panel นั้นๆ        |
| Parameter         | สำหรับปรับค่าที่มีผลต่อการคำนวณของ Indicator แต่ละประเภท            |
| Periods           | สำหรับปรับช่วงเวลาที่ใช้ในการคำนวณ                                  |
| Shifts            | สำหรับปรับให้ Indicator คำนวณเลื่อนออกไปทางด้านซ้าย หรือ ทางด้านขวา |
| Value             | สำหรับป้อนค่าตัวเลขเพื่อระบุช่วงเวลาที่ใช้ในการคำนวณ                |
| Adjust            | สำหรับปรับตัวเลขโดยการคลิกที่เครื่องหมาย + หรือ -                   |
| Color             | สำหรับปรับสีของ Indicator หรือ เส้นค่าเฉลี่ย                        |
| Display Type      | สำหรับปรับรูปแบบการแสดงผลของ Indicator                              |
| Size              | สำหรับปรับความหนา - บางของ Indicator หรือ เส้นค่าเฉลี่ย             |
| MA/Source Type    | สำหรับกำหนดรูปแบบการคำนวณอ้างอิงจากรูปแบบที่ต้องการ                 |
| Display Last Tick | สำหรับแสดงค่าของ Indicator ล่าสุดบริเวณ Scale ด้านขวา               |
| Decimal Point     | สำหรับปรับจำนวนจุดทศนิยม                                            |

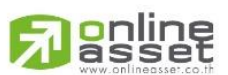

#### ONLINE ASSET COMPANY LIMITED

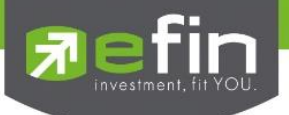

#### <u>วิธีการลบ Indicator</u>

<u>ี วิธีการลบ Indicator วิธีที่ 1</u> คลิกที่เครื่องหมาย – ด้านขวามือ จากนั้นเลือก Options ที่ต้องการ โดยมีรายละเอียด ดังนี้

| Remove last indicator | สำหรับลบ Indicator ล่าสุดที่เพิ่มเข้าไป                   |
|-----------------------|-----------------------------------------------------------|
| Remove all overlays   | สำหรับฉบ Indicator ทุกเส้นที่แสดงผลใน Panel ที่ต้องการ ลบ |
| Remove all indicator  | สำหรับลบ Indicator ทั้งหมด                                |

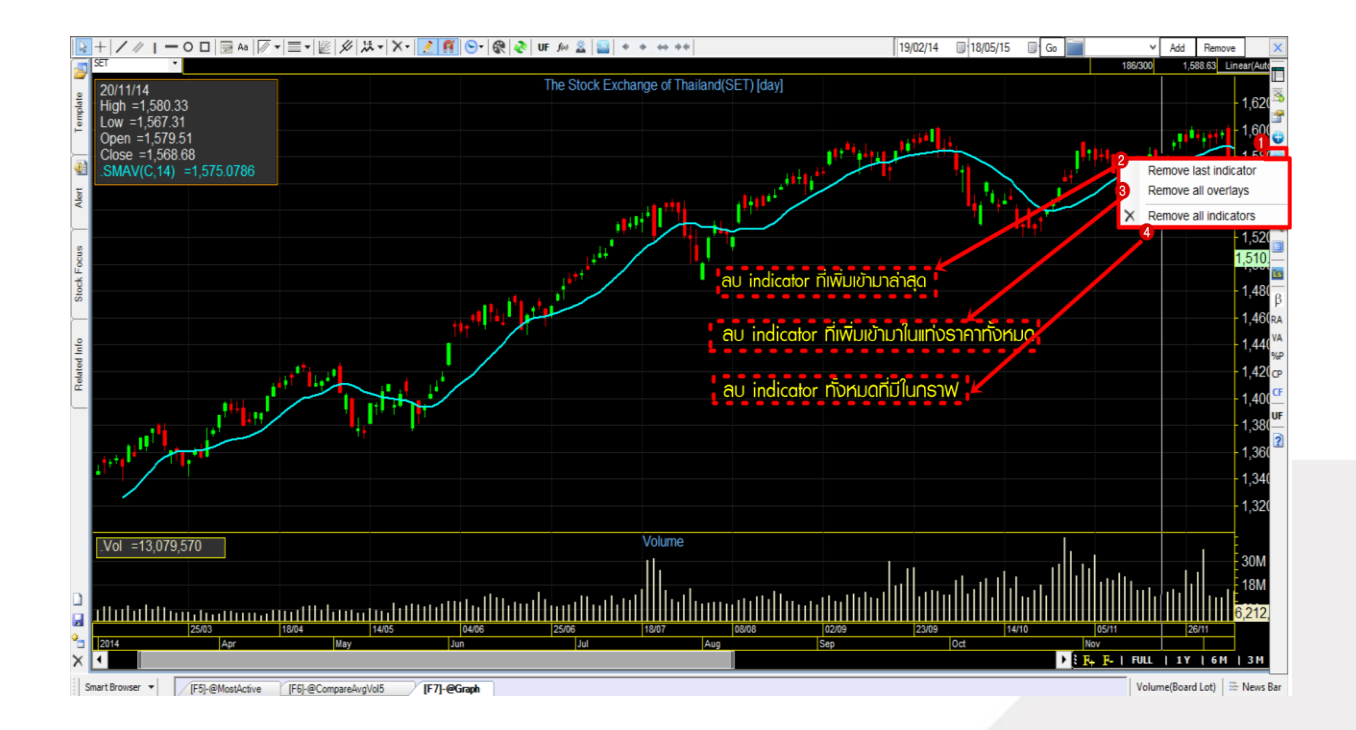

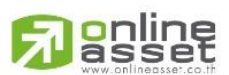

#### ONLINE ASSET COMPANY LIMITED

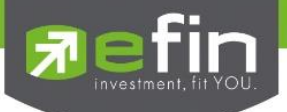

<u>วิธีการลบ Indicator วิธีที่ 2</u> คลิกที่ Panel ที่ต้องการลบ จะปรากฏปุ่ม X ด้านขวามือของ Panel ให้คลิก 1 ครั้งเพื่อลบ ออก

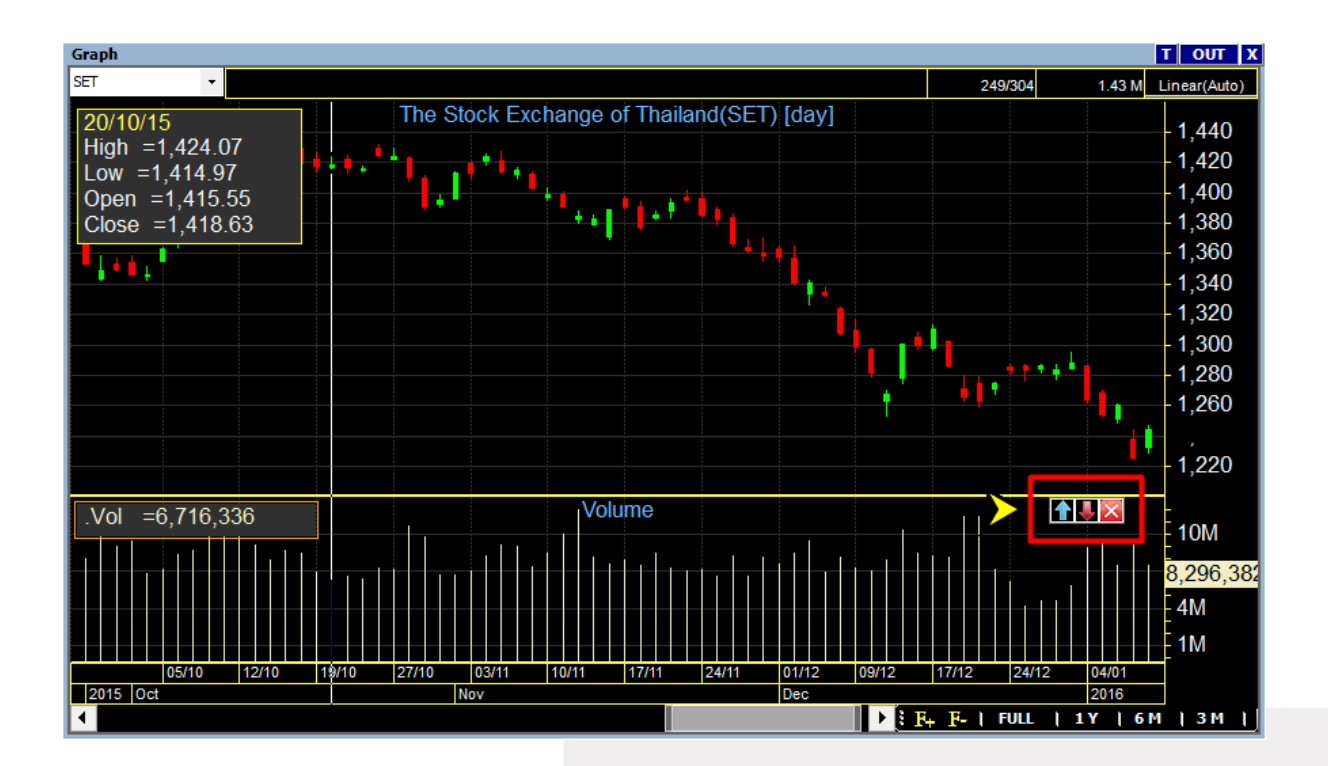

## <u>Trick เล็กเกร็ดน้อย</u>

หากมีการใส่ Indicator ไว้หลายๆตัว แล้วต้องการสลับตำแหน่ง Panel สามารถสลับได้โดยการคลิกที่ช่องของ Indicator ตัวนั้นๆ จะปรากฏปุ่มลูกศรชี้ขึ้น – ลง ทางด้านขวา สามารถกดปุ่มดังกล่าวเพื่อสลับตำแหน่งของ Panel ได้ทันที

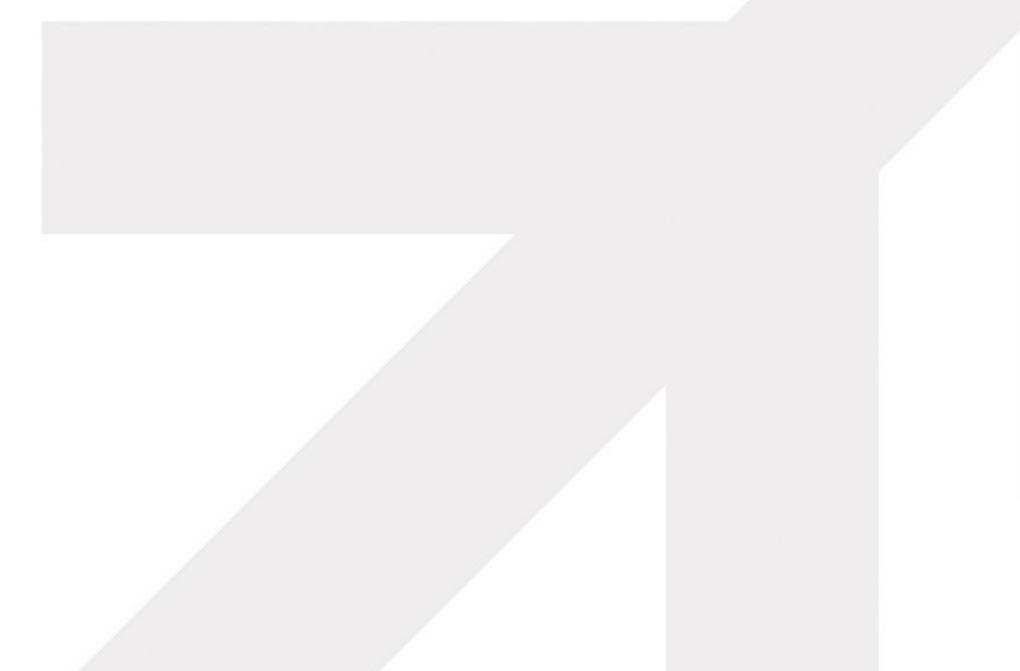

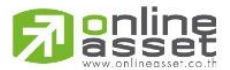

#### ONLINE ASSET COMPANY LIMITED

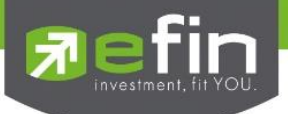

#### วิธีการ Save & Load Graph

พิมพ์ชื่อที่ต้องการ Save ลงไปที่ช่องด้านบนจากนั้นกดปุ่ม Add ดังรูป

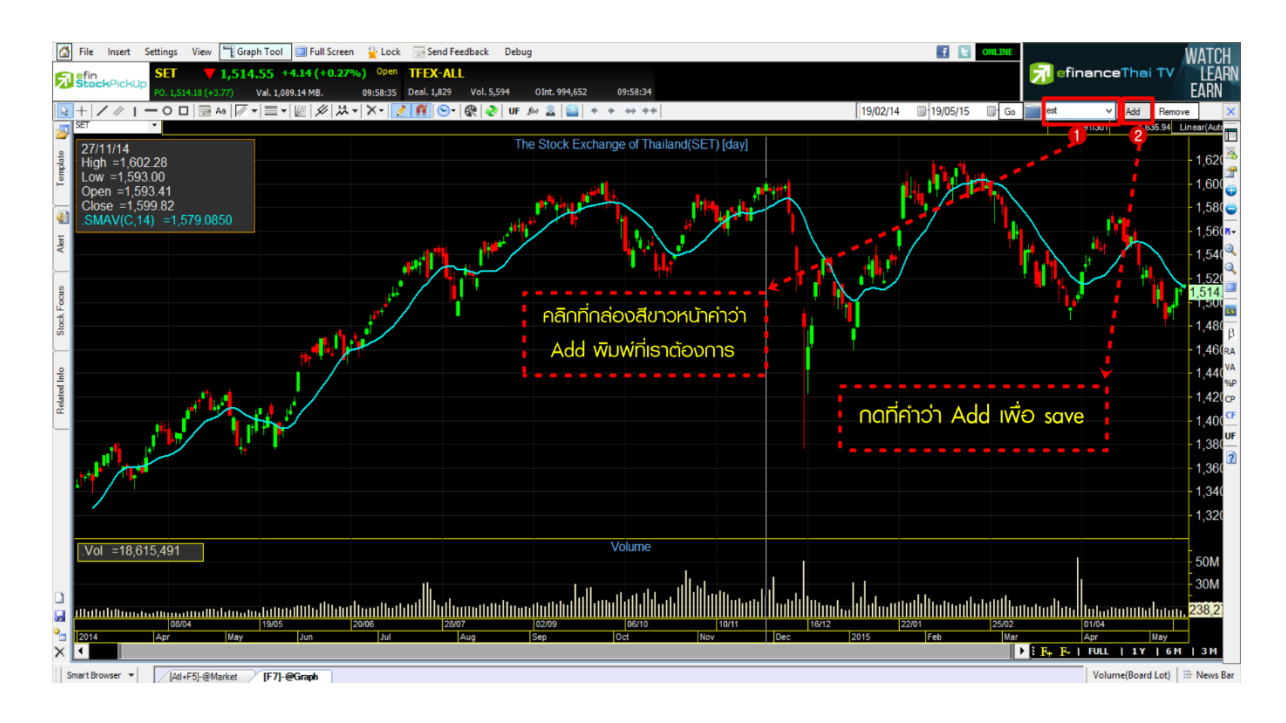

หากต้องการ Load ข้อมูลที่ save ไว้ให้คลิกที่ลูกศร จากนั้นคลิกเลือกชื่อที่ Save ไว้ขึ้นมาดังรูป

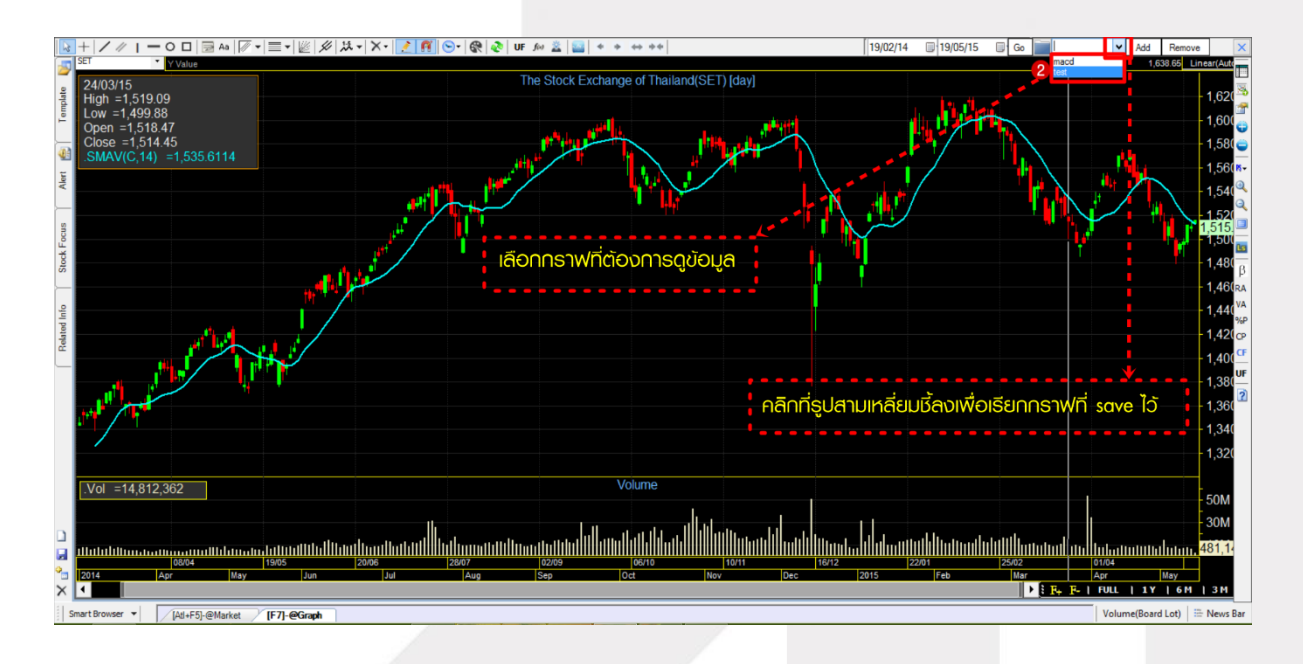

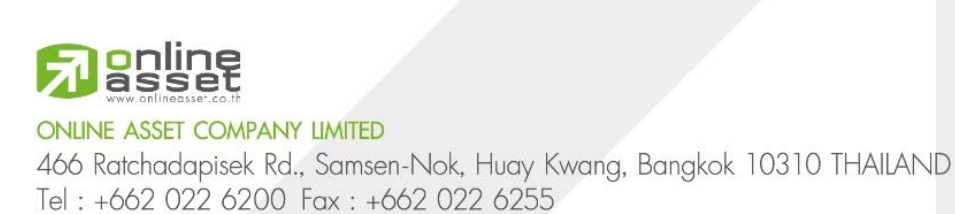

www.efinancethai.com www.onlineasset.co.th

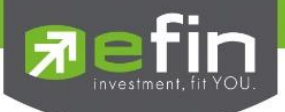

## <u>วิธีการเปลี่ยน Price Pattern (รูปแบบการแสดงผลของราคา)</u>

คลิกซ้ายที่ไอคอน PS บริเวณ Tool Bar ด้านขวามือ จากนั้นเลือกรูปทรงที่ต้องการ ดังรูป

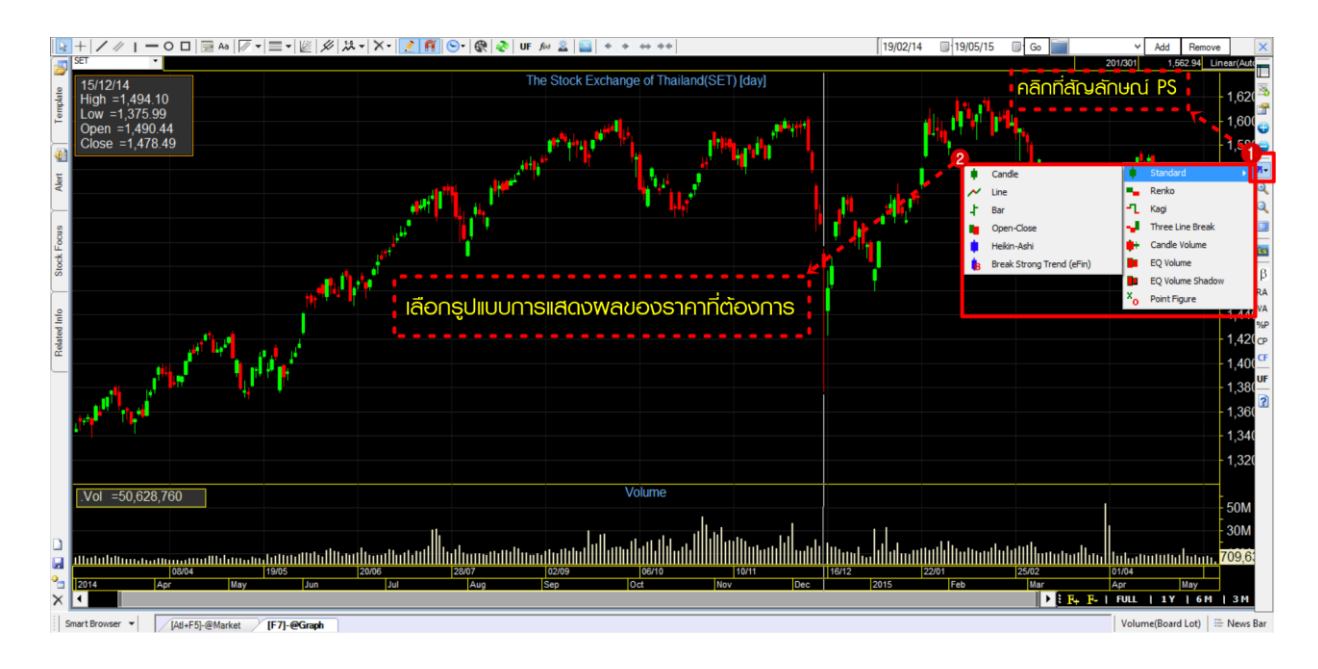

## <u>วิธีการ Zoom in / Zoom Out Graph</u>

้วิธีการ Zoom In คลิกซ้ายที่ไอคอนรูปแว่นขย<sup>า</sup>ย (+) และ Zoom Out คลิกซ้ายที่ไอคอนรูปแว่นขยาย (–) ดังรูป

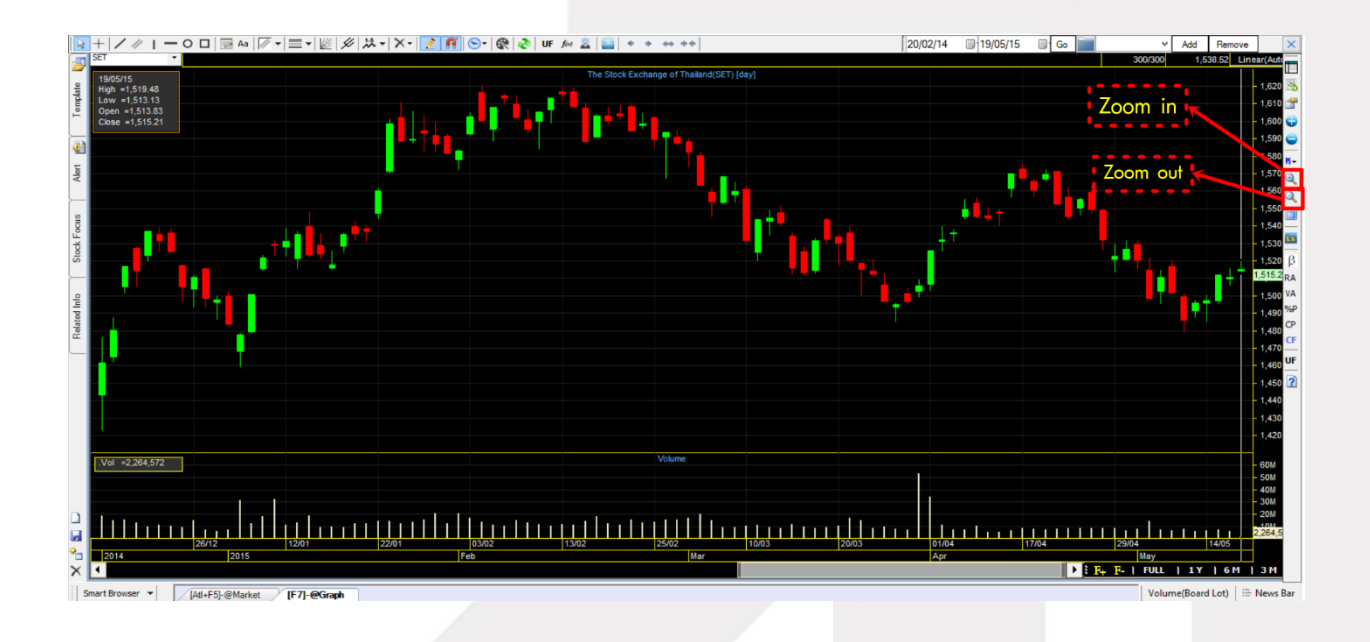

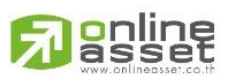

#### ONLINE ASSET COMPANY LIMITED

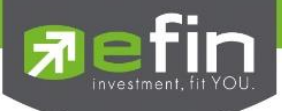

## <u>วิธีการใช้งานปุ่ม UF (Utility Function)</u>

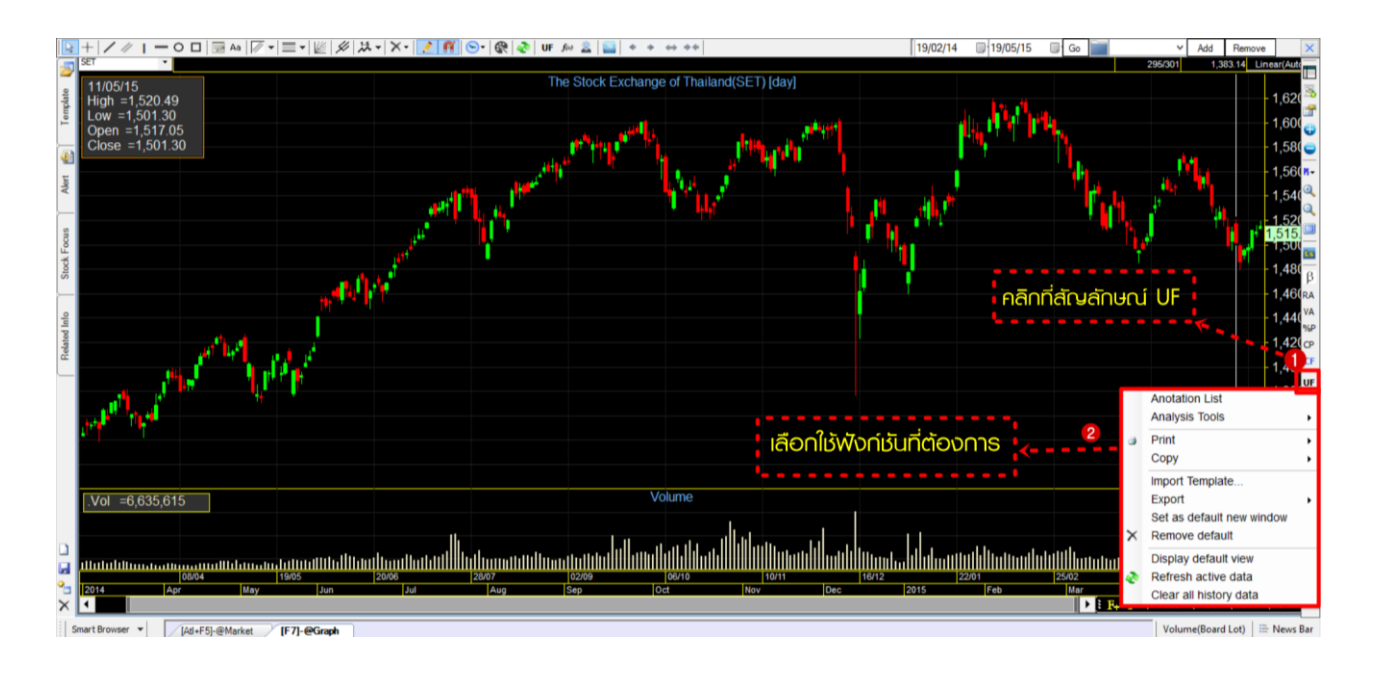

## <u>รายละเอียดฟังก์ชัน UF</u>

| Annotation List     |         | สำหรับกา                                                                                                    | รใส่ข้อความไว้ที่หน้ากราฟ          |                                                                    |  |  |  |
|---------------------|---------|----------------------------------------------------------------------------------------------------|------------------------------------|--------------------------------------------------------------------|--|--|--|
| Analysis            |         | สำหรับกา                                                                                                    | สำหรับการเพิ่ม Darvas Boxes ในกราฟ |                                                                    |  |  |  |
| Print               |         |                                                                                                    | สำหรับสั่ง                         | เพิ่มพ์ภาพกราฟ เลือกได้ 2 แบบคือ color และ black & white           |  |  |  |
| Сору                |         | สำหรับคัดลอกกราฟเพื่อไปวางในเอกสาร ซึ่งการทำงานจะคล้ายกับการกด print screen<br>สามารถเลือก copy 2 แบบคือ color และ black & white |                                    |                                                                    |  |  |  |
| Import -            | Templa  | ate                                                                                                    | สำหรับนำ                           | เข้า template ที่ต้องการ                                           |  |  |  |
| Export              |         |                                                                                                    | สำหรับนำ                           | ข้อมูลออกจากโปรแกรมในรูปแบบต่างๆแบ่งออกเป็น 4 ประเภทดังนี้         |  |  |  |
|                     | Temp    | olate                                                                                                    | นำกราฟย                            | อกไปทั้ง template                                                  |  |  |  |
|                     | Excel   |                                                                                                    | นำข้อมูลเ                          | ออกในรูปแบบ excel เพื่อทำ back test                                |  |  |  |
|                     | Text    |                                                                                                    | นำข้อมูลเ                          | ออกในรูปแบบ Notepad                                                |  |  |  |
|                     | Pictu   | re                                                                                                    | นำข้อมูลเ                          | ออกในแบบรูปภาพจะคล้ายกับการกด print screen                         |  |  |  |
| Set as              | default | new windo                                                                                                    | w                                  | สำหรับกำหนดค่าที่ตั้งไว้ให้เป็นค่านี้ทุกครั้งที่มีการสร้างกราฟใหม่ |  |  |  |
| Remove              | e defau | ult view                                                                                                    |                                    | สำหรับยกเลิกค่าที่เคยตั้ง Set as default new window ไว้            |  |  |  |
| Refresh active data |         |                                                                                                    | สำหรับ Refresh ข้อมูลกราฟทั้งหมด   |                                                                    |  |  |  |
|                     | I histo | ry data                                                                                                    |                                    | สำหรับล้างข้อมูลกราฟทั้งหมดที่เคยเรียกดูข้อมูลในกราฟ               |  |  |  |

## ONLINE ASSET COMPANY LIMITED

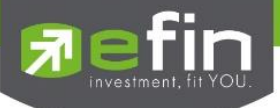

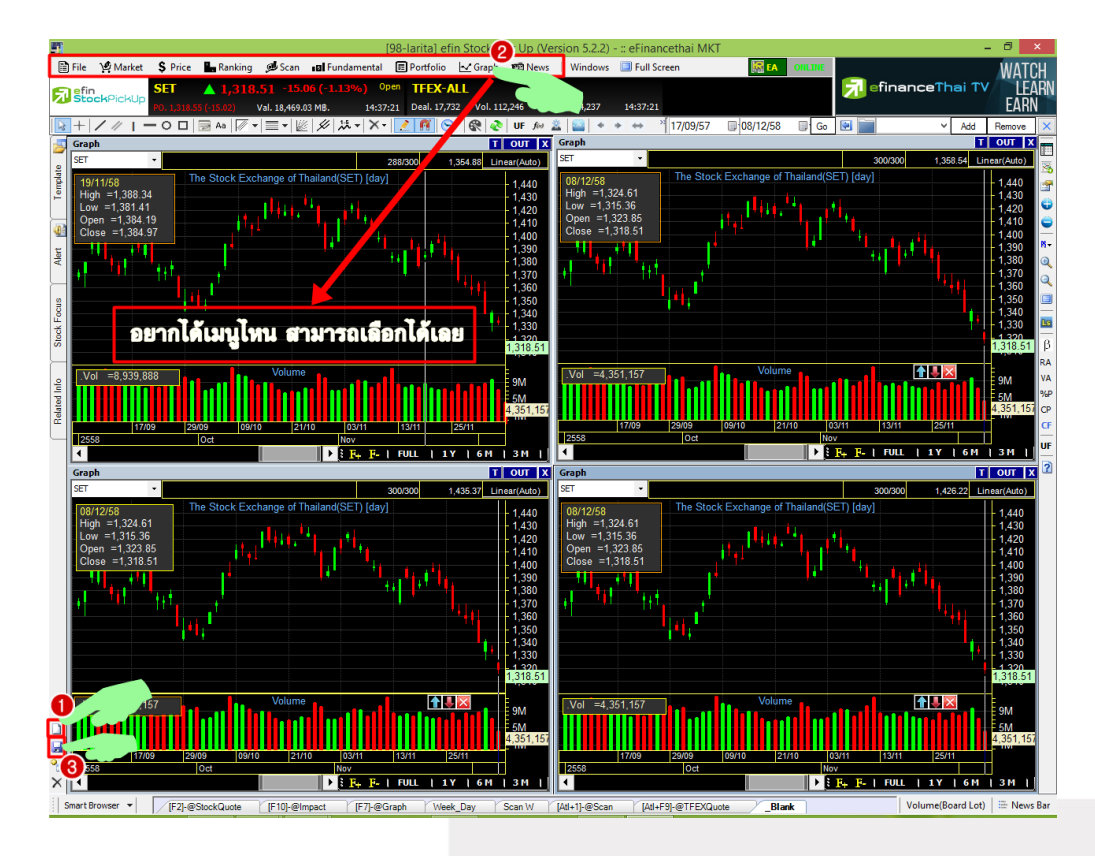

## <u>วิธีการ Mix Template หรือการจัดหน้าจอตามที่นักลงทุนต้องการ</u>

- 1. คลิกที่ new template สัญลักษณ์กระดาษสีขาว ดังรูป (หมายเลข 1)
- 2. จะปรากฏหน้าจอ blank Screen สีดำ
- หากต้องการให้มีข้อมูลตามต้องการ ให้คลิกที่แถบด้านบน (หมายเลข 2) ยกตัวอย่างเช่น อยากได้กราฟ 4 กราฟ ต้องกดที่คำว่า graph ด้านบน 4 ครั้ง
- 4. จะปรากฏหน้าจอที่เลือกขึ้นมา สามารถเลือกจัดวางไปยังตำแหน่งต่างๆได้ทันที
- หลังจากได้ข้อมูลที่ต้องการและจัดวางเรียบร้อยแล้วสามารถทำการ save ได้โดยคลิกที่รูป Disk (หมายเลข
   3) ดังรูป
- 6. จะปรากฏหน้าจอให้พิมพ์ชื่อและ Hotkeys จากนั้นกด OK

| Save Temp | late<br>plate name | D      |
|-----------|--------------------|--------|
|           | 1                  | 2      |
| Name:     | Blank              | ОК     |
| Detail :  |                    | Cancel |
| Hotkey:   | None 🔻             |        |
|           |                    |        |

\*\*Hotkeys จะตั้งหรือไม่ตั้งก็ได้

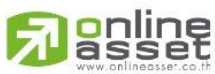

#### ONLINE ASSET COMPANY LIMITED

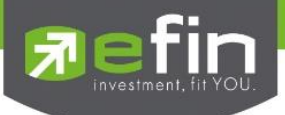

### เมนู News

แสดงข้อมูลข่าวสารเกี่ยวกับหุ้นและการลงทุนที่น่าสนใจแบบ Real Time

| <b>5</b> [98-p | outtima] efin :  | Stock Pick Up       | o (Beta Version      | n 5.2.5) - :: e                | Financethai MKT                             |                                     |         |                |                            |               |
|----------------|------------------|---------------------|----------------------|--------------------------------|---------------------------------------------|-------------------------------------|---------|----------------|----------------------------|---------------|
| File File      | 🖞 Market         | \$ Price            | Ranking              | 🗩 Scan                         | ∎ Fundamental                               | Portfolio                           | 🛃 Graph | 🖼 News         | Windows                    | 🔲 Full Screen |
|                | r<br>Indernickup | SET<br>P0. 1,249.30 | <b>1,254</b> (44.04) | <b>.99 +1.</b><br>Val. 17,455. | 6 <mark>5 (+0.13%)</mark> О<br>72 МВ. 11:44 | pen <b>TFEX-</b><br>1:16 Deal. 13,4 | ALL 7   | efina<br>efina | nceThai News<br>nceThai TV | :30           |
| 2              |                  |                     |                      |                                |                                             |                                     |         |                |                            |               |
| Template       |                  |                     |                      |                                |                                             |                                     |         |                |                            |               |
| <u>@</u>       |                  |                     |                      |                                |                                             |                                     |         |                |                            |               |
| Alert          |                  |                     |                      |                                |                                             |                                     |         |                |                            |               |
| Stock Focus    |                  |                     |                      |                                |                                             |                                     |         |                |                            |               |
| <u>}</u>       |                  |                     |                      |                                |                                             |                                     |         |                |                            |               |

เนื่องจากข่าวสารก็จัดเป็นข้อมูลประกอบการตัดสินใจด้วยส่วนหนึ่ง ดังนั้นนักลงทุนจำเป็นต้องเลือกเชื่อข่าวสารแต่ละ ประเภท โดยข่าวสารจะแบ่งเป็น 3 ประเภท ได้แก่

- ✓ ข่าวข้อเท็จจริง ได้แก่ ข่าวที่เป็นประเภทตัวเลขที่ชัดเจนแล้ว หรือ ข่าวที่เกี่ยวข้องกับอนุมัติในการลงทุนของบริษัท นั้นๆเรียบร้อยแล้ว
- ข่าวแสดงความคิดเห็น เป็นข่าวสารที่มีมากที่สุด เนื่องจากข่าวจากสำนักข่าว efinanceThai จะมีพันธมิตรที่เป็น นักวิเคราะห์มากกว่า 26 บริษัท มาแสดงความคิดเห็นเกี่ยวกับคาดการณ์ผลประกอบแต่ละไตรมาสล่วงหน้า, แสดงความคิดเห็นเกี่ยวกับทิศทางตลาด หรือราคาหลักทรัพย์ ซึ่งข่าวสารประเภทนี้ต้องพิจารณามากขึ้น พอสมควร เพราะนักวิเคราะห์แต่ละท่านจะมีความคิดเห็นแตกต่างกัน
- กระแสข่าวลือ ซึ่งเป็นข่าวที่อยู่คู่กับตลาดหุ้นไทย โดย กลต. อนุญาตให้เผยแพร่ได้แต่ต้องบอกว่าเป็นกระแสข่าว ลือ ซึ่งจะอยู่ในคอลัมน์ Gossip หน้าเว็บไซต์ efinanceThai

หมายเหตุ : นักลงทุนที่ดีต้องรู้จักตีความจากข่าวสารที่เป็นข้อเท็จจริงเอง มากกว่าการอ่านข่าวสารที่เป็นการแสดงความ คิดเห็นเพียงอย่างเดียว ไม่อย่างนั้นนักลงทุนก็ยังต้องอาศัยคนอื่นมากกว่าตนเอง ทำให้ไม่สามารถพัฒนาความสามารถใน การลงทุนของตนเองในระดับที่จะประสบความสำเร็จได้

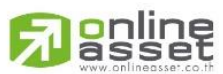

ONLINE ASSET COMPANY LIMITED

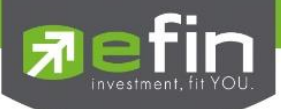

| [Link1] News                                                                                                    |           |
|----------------------------------------------------------------------------------------------------|-----------|
| ALL News 🖉 Exclusive Agro & Food Financials Industrials Property & Construction Resources Services Technology 🖊 eFin Columnist 🖾 R                                                                                                    | SS Feeds  |
| Page : 1/8                                                                                                    |           |
| Symbol Keyword Search 式 Options K< < > >> 06/01/16 - 06/01/16 (dd/mm/yy)                                                                                                    | Reset     |
| 11:44 EFT [-] เผยผลการตอบแทนพันธมัตรรัฐบาล ล่าสุด 6 ม.ค.2559 มุลค่า 1.4 หมื่นลบ.จัดสรร 1 หมื่นลบ.อายุ 9.93 ปี อยู่ที่ 2.6207%                                                                                                    | ^         |
| 11:39 EFT [SPI] ประธานสหพัฒน์ ตั้งเป้ายอดขายปีนี้โต 10% ระบุเชื่อมั่นฝีมือกระคุ้นสก.ของรัฐบาล                                                                                                    |           |
| 11:37 EFT [-] `สมคิล` มองจิติพีไทยปี 58 จะโตได้ถึง 3% มั่นใจเศรษฐกิจไทยหยุดชะลอตัวแล้ว ตั้งเป้าปี 59 จะด้นจิติพีไห้ถึง 3.5%                                                                                                    |           |
| 11:37 EFT [-] มุลค่าเอฟดิไอจีนปี 2015 ขยายตัว 7.9% อยู่ที่ 126 พันล้านดอลล์ สูงสุดเป็นประวัติการณ์                                                                                                    |           |
| 11:33 AP [-] Brisbane International Results< TENNYSON, Australia (AP) _ Results Wednesday from the Brisbane International Results Applied (AP) _ Results Wednesday from the Brisbane International Results (AP) _ Results (AP) _ Result | ational . |
| 11:31 EFT [STI] ดัชนี สเตรทไทม์: ตลาดหุ้นสิงคโปร์ เวลา 11:30 น. อยู่ที่ระดับ 2,813.53 จุด ลดลง 20.70 จุด หรือ -0.73 %                                                                                                    |           |
| 11:30 EFT [BSESN] ดัชนี BSESN: ตลาดหุ้นอินเดีย เวลา 11:30 น. อยู่ที่ระดับ 25,529.45 จุด ลดลง 50.89 จุด หรือ -0.20 %                                                                                                    |           |
| 11:30 EFT [JKSE] ดัชนี ดอมโพสิต: ตลาดหุ้นอินโดนีเซีย เวลา 11:30 น. อยู่ที่ระดับ 4,610.56 จุด เพิ่มขึ้น 52.74 จุด หรือ 1.16 %                                                                                                    |           |
| 11:30 EFT [PHCOMP] ดัชนี PHCOMP: ตลาดหุ้นฟิลิปปินส์ เวลา 11:30 น. อยู่ที่ระดับ 6,842.88 จุด เพิ่มขึ้น 7.75 จุด หรือ 0.11 %                                                                                                    |           |
| 11:30 EFT [TWII] ดัชนี เวทเต็ด: ตลาดหุ้นไต้หวัน เวลา 11:29 น. อยู่ที่ระดับ 7,971.90 จุด ลดลง 103.21 จุด หรือ -1.28 %                                                                                                    |           |
| 11:29 EFT [HSKI] ภาวะตลาดหุ้นฮ่องกง : ดัชนี ซั่งเสีง ปิดเช้าลบ 194.41 จุด หรือ -0.92 %                                                                                                    |           |
| 11:29 EFT [KOSPI] ดัชนี ถอมโพสิต: ตลาดห้นโชล เวลา 11:29 น. อยู่ที่ระดับ 1,922.24 จุด ลดลง 8.29 จุด หรือ -0.43 %                                                                                                    |           |
| 11:29 EFT [NIX] ดัชนี นิกเกอิ: ตลาดห้นญี่ปุ่น เวลา 11:29 น. อยู่ที่ระดับ 18,193.18 จด ลดลง 180.82 จด หรือ -0.98 %                                                                                                    |           |
| 11:29 EFT [FDJIA] ดัชนี ดาวโจนส์ ล่วงหน้า: ตลาดห้นนิวยอร์ค เวลา 11:29 น. อยู่ที่ระดับ 16,944.00 จด ลดลง 137.00 จด หรือ -0.80 %                                                                                                    | 5         |
| 11:24 EFT [-] ยเออียัน ศก.ไม่ได้รับผลกระทบ แม้ราคาน้ำมันติ่ง พร้อมเดินหน้าโครงการลงทนต่อ                                                                                                    |           |
| 11:24 EFT [-] เลขาสภาพัฒน์ ตั้งเป้าจืดีพีบีนี้โต 3-4% รับเศรษฐกิจยังมีความไม่แน่นอน                                                                                                    |           |
| 11:22 AP [-] Malaysia Airlines lifts baggage ban on Europe flights<                                                                                                    |           |
| 11:22 EFT [KBANK] บล.เอเซียพลัส : KBANK แนะนำชื่อ Fair value 240 บาท                                                                                                    |           |
| 😔 11:17 EFT [-] หัน 5 อันดับที่มีคนค้นหาข่าวมากที่สด ประจำวันที่ 5 ม.ค.59                                                                                                    |           |
| 11:15 EFT [-] บล.เอเซียพลัส : รายงานภาวะตลาดห้นรายวัน 06/01/59                                                                                                    |           |
| 11:14 EFT [-] ราคาห้น Apple ดิ่ง 2.5% วานนี้ หลังนึกเกอิรายงานบ.มีแผนลดการผลิต iPhone ลง 30% ใน Q1/16                                                                                                    |           |
| 11:12 EFT [NIX] ดัชนี นิกเกอิ: ตลาดห้นญี่ปน เวลา 11:12 น. อยู่ที่ระดับ 18,143,48 จด ลดลง 230,52 จด หรือ -1,25 %                                                                                                    |           |
| 11:10 EFT [TSR] TSR-W1 เปิดเทรดวันแรกที่ 4:30 บาท ขณะที่ห้นแม่ร่วงกว่า 6%                                                                                                    | ~         |
| ζ.                                                                                                    | >         |

## รายละเอียดและส่วนประกอบต่างๆ

| ช่อง Symbol          | สำหรับใส่ชื่อหุ้นในกรณีที่ต้องการค้นหาข่าวเกี่ยวกับหุ้นตัวที่สนใจ เช่น BBL, SCB, KBANK                                                                                                    |  |  |  |  |  |
|----------------------|----------------------------------------------------------------------------------------------------|--|--|--|--|--|
| ช่อง Keyword         | าหรับใส่คำค้นหา เช่น งบการเงิน, ดัชนี, ราคาเป้าหมาย                                                                                                    |  |  |  |  |  |
| ปุ่ม Search          | เมื่อพิมพ์ Keyword หรือ Symbol ที่ต้องการแล้วให้กดปุ่ม Search เพื่อค้นหาข้อมูลที่<br>ต้องการ                                                                                                    |  |  |  |  |  |
| ปุ่มรูปธงชาติ        | สำหรับเลือกรับข่าวเฉพาะข่าวภาษาไทย หรือ ข่าวภาษาอังกฤษ                                                                                                    |  |  |  |  |  |
| ปุ่ม Option          | สำหรับตั้งค่าการค้นหาหรือคัดกรองข่าวตามแหล่งที่มาของข่าว, กลุ่มอุตสาหกรรม, ประเภท<br>ของข่าว, ค้นหาข่าวย้อนหลัง และ High Light ข่าวที่สนใจค้นหาหรือคัดกรองข่าวตาม<br>ประเภทที่เป็น Multimedia เช่น ข่าวที่มี File เสียงแนบมาด้วย |  |  |  |  |  |
| ปุ่มเครื่องหมายปีกกา | สำหรับเปลี่ยนหน้าแสดงผลข่าวเวลามีข่าวมากกกว่า 1 ส่วนของการแสดงช่วงเวลาของข่าวที่<br>แสดงผล เช่น ข่าวจากวันที่เท่าไร ถึง วันที่เท่าไร                                                                                             |  |  |  |  |  |
| ปุ่ม Reset           | สำหรับ Clear ค่าทุกอย่างที่ตั้งไว้ใน Option หรือ ส่วนต่างๆให้เป็นเหมือนเดิม                                                                                                    |  |  |  |  |  |

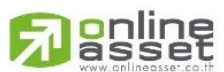

ONLINE ASSET COMPANY LIMITED